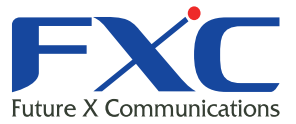

Management Guide FXC3152A Management Guide FXC3152A Management Guide FXC3152A Management Guide

Managem

# FXC3152A Management Guide

Management Guide FXC3152A Management Guide FXC3152A Management Guide FXC3152A Management Guide FXC3152A

Management Guide FXC3152A

2010年1月 Ver.1.0

Management Guide

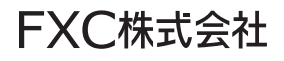

本マニュアルについて

- ■本マニュアルでは、FXC3152Aの各種設定およびシステムの監視手順について説明します。本製品の設定および監視は、RS-232Cシリアルポートまたは、イーサネットポートに設定、監視用の端末接続して、CLI(コマンドラインインタフェース)またはWebプラウザで行います。
- 本マニュアルに記載している機能は、ファームウェアバージョン 1.3.4.4 以降の製品に対応しています。

この度は、お買い上げいただきましてありがとうございます。製品を安全にお使いいただく ため、必ず最初にお読みください。

• 下記事項は、安全のために必ずお守りください。

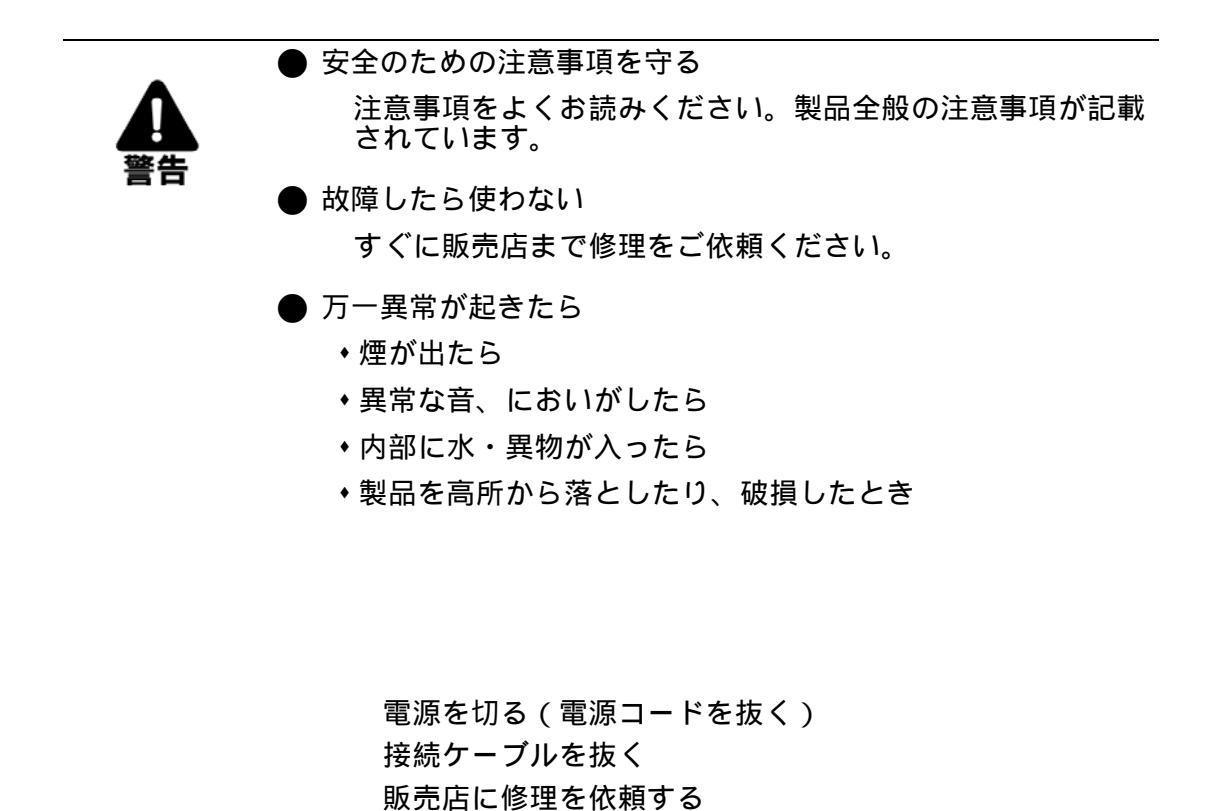

PL-1

・下記の注意事項を守らないと、火災・感電などにより死亡や大けがの原因となります。

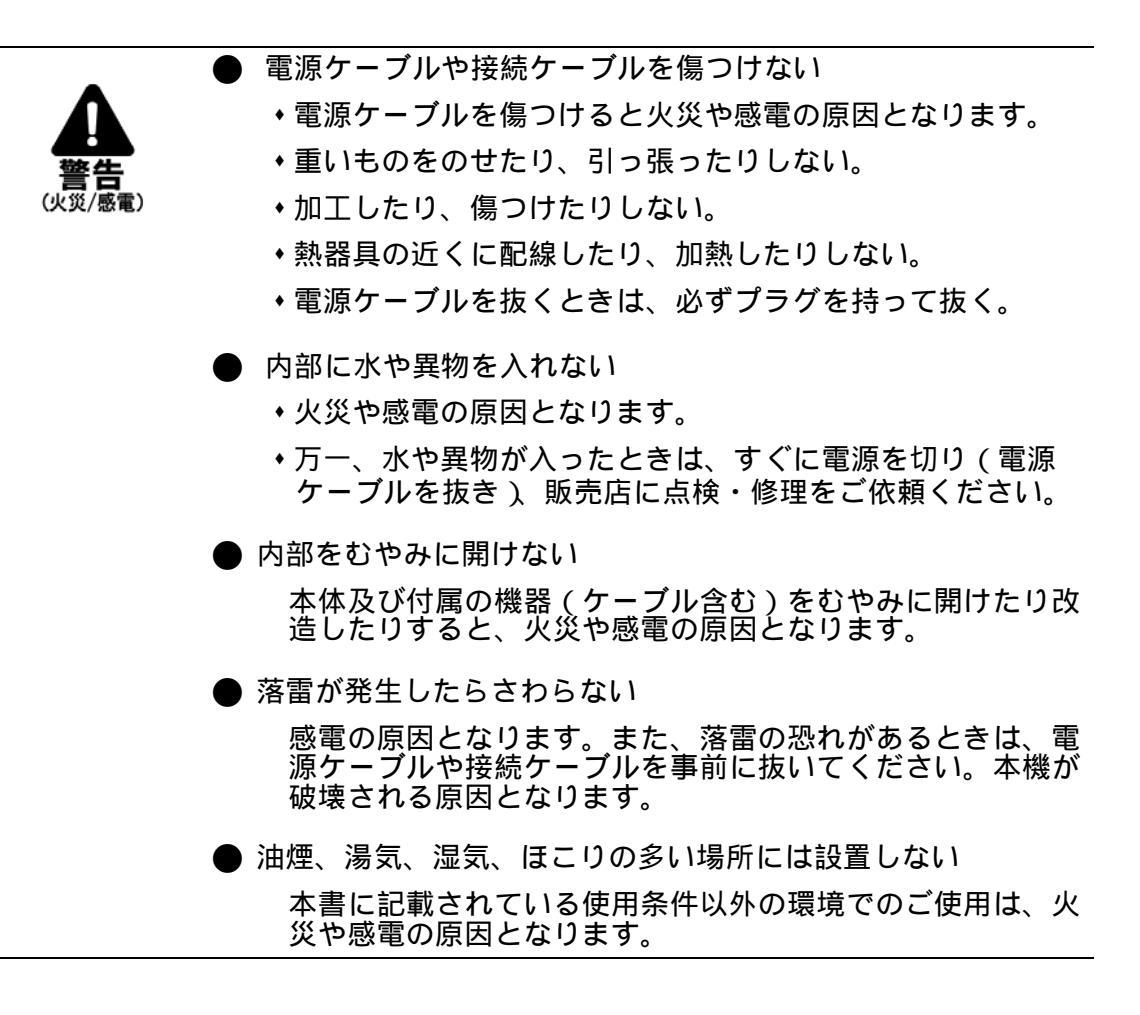

・下記の注意事項を守らないとけがをしたり周辺の物品に損害を与える原因となります。

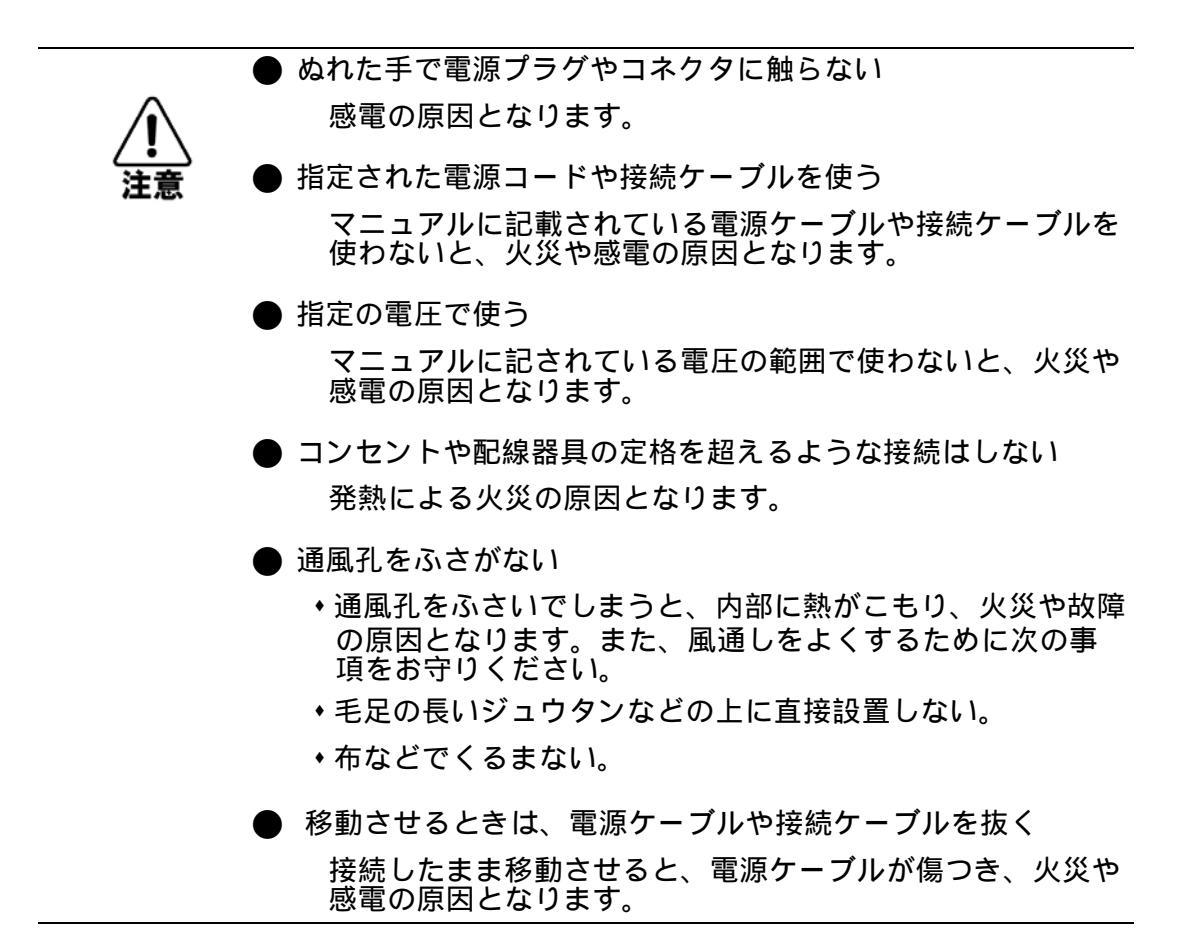

i

| 1. <b>1</b> . | ントロダクション                                                      | 1              |
|---------------|---------------------------------------------------------------|----------------|
| 1.1           | 主な機能                                                          | 1              |
| 4.0           |                                                               | 2              |
| 1.2           | ソノトリエア懐能                                                      | Z              |
| 2. 本村         | 幾の管理                                                          | 6              |
| 2.1           | 本機への接続                                                        | 6              |
| 2.1.1         | 設定方法                                                          | 6              |
| 2.1.2         | 接続手順                                                          | 7              |
| 2.1.3         | リモート接続                                                        | 8              |
| 2.2           | 基本設定                                                          | 9              |
| 2.2.1         | コンソール接続                                                       | 9              |
| 2.2.2         | パスワードの設定                                                      | 9              |
| 2.2.3         | IP アドレスの設定                                                    | 10             |
|               | 手動設定                                                          | 10             |
|               |                                                               |                |
| 2.2.4         | SNMP 管理アクセスを有効にする                                             |                |
|               | コミュニテイ名(Community Strings)                                    |                |
| 225           | ドラック・レシーバ (Trap Receivers )<br>設定情報の保存                        | 13             |
| 2.2.0         |                                                               |                |
| 2.3           | システムファイルの管理                                                   | 14             |
| 3. We         | eb インタフェース                                                    | 15             |
| 3.1           | Web インタフェースへの接続                                               | 15             |
| 3.2           | Web インタフェースの操作方法                                              |                |
| 3.2.1         | ホームページ                                                        |                |
| 3.2.2         | 設定オプション                                                       | 17             |
| 3.2.3         | パネルの表示                                                        | 17             |
| 3.2.4         | メインメニュー                                                       |                |
| 3.3           | 基本設定                                                          | 19             |
| 3.3.1         | システム情報の表示                                                     | 19             |
| 3.3.2         | ハードウェア及びソフトウェアバージョンの表示                                        | 20             |
| 3.3.3         | ブリッジ拡張機能の表示                                                   | 22             |
| 3.3.4         |                                                               |                |
|               | IP アドレスの設定                                                    | 23             |
|               | IP アドレスの設定<br>手動での IP アドレスの設定                                 | 23<br>24       |
|               | IP アドレスの設定<br>手動での IP アドレスの設定<br>DHCP 又は BOOTP による IP アドレスの設定 | 23<br>24<br>25 |

| 3.3.5  | Jumbo フレームの有効化                       |    |
|--------|--------------------------------------|----|
| 3.3.6  | ファームウェアの管理                           |    |
|        | オペレーションコードの自動アップグレード                 |    |
|        | システムソフトウェアのダウンロード                    | 30 |
|        | 設定情報ファイルの保存・復元                       | 32 |
|        | 設定情報ファイルのダウンロード                      | 33 |
|        | HTTP を使用したファイルのアップロードとダウンロード         | 35 |
| 3.3.7  | コンソールポートの設定                          | 37 |
| 3.3.8  | Telnet の設定                           | 39 |
| 3.3.9  | Event Logging の設定                    | 40 |
|        | syslog の設定                           | 40 |
|        | リモートログの設定                            | 42 |
|        | ログメッセージの表示                           | 43 |
|        | SMTP (Simple Mail Transfer Protocol) |    |
| 3.3.10 | 再起動                                  | 46 |
| 3.3.11 | システムクロック設定                           | 47 |
|        | 手動設定                                 | 47 |
|        | SNTP 設定                              | 48 |
|        | NTP 設定                               | 49 |
|        | タイムソーンの設定                            |    |
|        | サマーダイムの設定                            |    |
| 3.4 SI | NMP                                  | 54 |
| 3.4.1  | SNMP エージェントを有効にする                    | 55 |
| 3.4.2  | コミュニティ名の設定                           | 56 |
| 3.4.3  | トラップマネージャ・トラップタイプの指定                 | 57 |
| 3.4.4  | SNMPv3 マネージメントアクセスの設定                | 59 |
|        | ローカルエンジン ID の設定                      |    |
|        | リモートエンジン ID の設定                      | 60 |
|        | SNMPv3 ユーザーの設定                       | 61 |
|        | SNMPv3 リモートユーザーの設定                   | 63 |
|        | SNMPv3 グループの設定                       | 65 |
|        | SNMPv3 ビューの設定                        | 67 |
| 3.5 ト  | ラフィックフローのサンプリング                      | 68 |
| 3.5.1  | sFlow グローバルパラメータの設定                  | 69 |
| 3.5.2  | sFlow ポートパラメータの設定                    | 71 |
|        |                                      |    |
| 3.6 ユ  | ー フ 認 証                              | 73 |
| 3.6.1  | ユーザアカウントの設定                          | 73 |
| 3.6.2  | ローカル / リモート認証ログオン設定                  | 75 |
| 3.6.3  | 暗号化キーの設定                             | 78 |
| 3.6.4  | AAA 許可とアカウンティング                      | 80 |
|        | AAA RADIUS グループ設定                    | 81 |
|        | AAA TACACS+ グループ設定                   | 81 |
|        |                                      | 00 |

|       | AAA アカウンティングアップデート         |     |
|-------|----------------------------|-----|
|       | AAA アカウンティング 802.1x ポート設定  |     |
|       | AAA アカウンティング Exec コマンド     |     |
|       | AAA アカウンティング Exec 設定       |     |
|       | AAA アカウンティングサマリ            |     |
|       | 認可設定                       |     |
|       | 認可 EXEC 設定                 |     |
|       | 認可サマリ                      |     |
| 3.6.5 | HTTPS 設定                   |     |
|       | サイト証明書の設定変更                |     |
| 3.6.6 | Secure Shell 設定            |     |
|       | ホストキーペアの生成                 |     |
|       | ユーザパブリックキーのインポート           |     |
|       | SSH サーバ設定                  |     |
| 3.6.7 | 802.1x ポート認証               | 100 |
|       | 802.1x グローバルセッティングの表示      |     |
|       | 802.1x グローバルセッティング         |     |
|       | 802.1X 認証ポート設定             |     |
|       | IEEE802.1x 統計情報の表示         |     |
| 3.6.8 | 管理アドレスのフィルタリング             | 105 |
| 3.7 t | 2キュリティ                     | 107 |
| 3.7.1 | ポートセキュリティの設定               | 107 |
| 3.7.2 | Web 認証                     | 109 |
|       | Web 認証の設定                  |     |
|       | Web 認証の設定(ポート )            | 110 |
|       | Web 認証・ポート情報の表示            | 111 |
|       | Web 認証ポートの再認証              |     |
| 3.7.3 | ネットワークアクセス ( MAC アドレス認証 )  |     |
|       | MAC 認証・再認証時間の設定            | 115 |
|       | MAC 認証の設定(ポート )            | 116 |
|       | ポートリンク検出                   |     |
|       | 送信元 MAC アドレス情報の表示          | 119 |
|       | MAC フィルタ                   |     |
| 3.7.4 | ACL (Access Control Lists) |     |
|       | ACL の設定                    | 121 |
|       | ACL 名およびタイプの設定             | 122 |
|       | Standard IP ACL の設定        |     |
|       | Extended IP ACL の設定        |     |
|       | MAC ACL の設定                |     |
|       | ARP ACL の設定                |     |
|       | ACL へのポートのバインド             |     |
| 3.7.5 | ARP インスペクション               | 131 |
|       | ARP インスペクションの設定            |     |
|       | ARP インスペクションポート情報の表示       |     |
| 3.7.6 | DHCP スヌーピング                |     |
|       |                            |     |

|         | DHCP スヌーピング設定                                                                                                    |     |
|---------|----------------------------------------------------------------------------------------------------|-----|
|         | DHCP スヌーピング VLAN 設定                                                                                                    | 139 |
|         | DHCP スヌーピング情報オプション設定                                                                                                    |     |
|         | DHCP スヌーピングポート設定                                                                                                    | 141 |
|         | DHCP スヌーピングバインディング情報                                                                                                    |     |
| 3.7.7   | IP ソースガード                                                                                                    |     |
|         | IP ソースガードポート設定                                                                                                    | 144 |
|         | IP ソースガード静的バインディング設定                                                                                                    | 146 |
|         | 動的 IP ソースガードバインディング情報の表示                                                                                                    | 148 |
| 3.8 ポ   | — 卜設定                                                                                                    |     |
| 3.8.1   | 接続状況の表示                                                                                                    |     |
| 382     | インタフェース接続の設定                                                                                                    | 150 |
| 383     | トランクグループの設定                                                                                                    | 152 |
| 0.0.0   | キシングノンパーンの設定<br>静的トランクの設定                                                                                                    | 153 |
|         | FIDT ジンジンの設定                                                                                                    |     |
|         | ニーマー (A) C = (A) C = |     |
|         | <br>LACP グループのパラメータ設定                                                                                                    |     |
|         | LACP ポートカウンタの表示                                                                                                    | 158 |
|         | ローカル側の LACP 設定及びステータスの表示                                                                                                    | 159 |
|         | リモート側の LACP 設定及びステータスの表示                                                                                                    | 160 |
| 3.8.4   | ブロードキャストストームしきい値の設定                                                                                                    |     |
| 3.8.5   | マルチキャストストームしきい値の設定                                                                                                    |     |
| 3.8.6   | 未知のユニキャストストームしきい値の設定                                                                                                    |     |
| 3.8.7   | ポートミラーリングの設定                                                                                                    |     |
| 3.8.8   | MAC アドレスミラーリングの設定                                                                                                    |     |
| 3.8.9   | 帯域制御                                                                                                    |     |
| 3.8.10  | ポート統計情報表示                                                                                                    |     |
| 30 7    | ドレステーブル                                                                                                    | 171 |
| 301     | 動的アドレフテーブルの設定                                                                                                    | 171 |
| 302     | ゴロディレステ ブルの設定                                                                                                    |     |
| 303     | ノーレステージルのな小                                                                                                    |     |
| 3.9.3   |                                                                                                    |     |
| 3.10 ス  | パニングツリーアルゴリズム                                                                                                    | 174 |
| 3.10.1  | ループバック検出                                                                                                    |     |
| 3.10.2  | グローバル設定の表示                                                                                                    |     |
| 3.10.3  | グローバル設定                                                                                                    |     |
| 3.10.4  | インタフェース設定の表示                                                                                                    |     |
| 3.10.5  | インタフェース設定                                                                                                    |     |
| 3.10.6  | STA エッジポート設定                                                                                                    |     |
| 3.10.7  | MSTP 設定                                                                                                    |     |
| 3.10.8  | MSTP インタフェース設定の表示                                                                                                    |     |
| 3.10.9  | MSTP インタフェースの設定                                                                                                    |     |
| 244 14  |                                                                                                    | 400 |
| 3.11 VL | _AN                                                                                                    |     |

| 3.11.1  | IEEE802.1Q VLAN               |     |
|---------|-------------------------------|-----|
|         | VLAN ヘポートの割り当て                |     |
|         | タグ付き・タグなしフレームの送信              | 195 |
|         | GVRP の有効・無効(Global Setting )  | 195 |
|         | VLAN 基本情報の表示                  | 196 |
|         | 現在の VLAN 表示                   | 197 |
|         | VLAN の作成                      | 198 |
|         | VLAN への静的メンバーの追加(VLAN Index)  | 199 |
|         | VLAN への静的メンバーの追加(Port Index ) |     |
|         | インタフェースの VLAN 動作の設定           |     |
| 3.11.2  | 802.1Q トンネリングの設定              |     |
|         | QinQ トンネリングの有効                | 208 |
|         | インタフェースを QinQ トンネリングへ追加       |     |
| 3.11.3  | トラフィックセグメンテーション               | 210 |
|         | トラフィックセグメンテーションのグローバル設定       | 210 |
|         | トラフィックセグメンテーションセッションの設定       | 211 |
| 3.11.4  | プライベート VLAN の設定               | 212 |
|         | 現在のプライベート VLAN の表示            |     |
|         | プライベート VLAN の設定               |     |
|         | VLAN の関連付け                    |     |
|         | プライベート VLAN インタフェース情報の表示      |     |
|         | プライベート VLAN インタフェースの設定        |     |
| 3.11.5  | プロトコル VLAN                    |     |
|         | プロトコル VLAN グループ設定             |     |
|         | プロトコルを VLAN ヘマッピング            |     |
| 3.11.6  | VLAN ミラーリング                   | 220 |
| 3.11.7  | IP サブネット VLAN                 | 221 |
| 3.11.8  | MAC ベース VLAN                  | 223 |
| 3.12 LL | _DP                           |     |
| 3 12 1  | II DP タイム属性の設定                | 224 |
| 3 12 2  | LIDP インタフェースの設定               | 226 |
| 3 1 2 3 | LIDP ローカルデバイス情報の表示            | 228 |
| 3 12 /  |                               | 220 |
| 3 1 2 5 |                               |     |
| 2 1 2 6 | LLDF グビード計測用報の役小              |     |
| 3.12.0  | ブバイス就計画の农小                    |     |
| 3.12.7  | テハ1 ス統計 恒詳細の表示                |     |
| 3.13 CI | ass of Service ( CoS )        |     |
| 3.13.1  | レイヤ 2 キュー設定                   |     |
|         | インタフェースへのデフォルトプライオリティの設定      |     |
|         | Egress キューへの CoS 値のマッピング      |     |
|         | キューモードの選択                     |     |
|         | トラフッククラスのサービスウェイト表示           |     |
| 3.13.2  | レイヤ 3/4 プライオリティの設定            | 235 |
|         | CoS 値へのレイヤ 3/4 プライオリティのマッピング  |     |
|         |                               |     |

|         | IP DSCP プライオリティの有効                 | 235 |
|---------|------------------------------------|-----|
|         | DSCP プライオリティのマッピング                 |     |
| 3.14 Qu | ality of Service                   |     |
| 3 1 4 1 | Quality of Service の設定             | 237 |
| 0.14.1  | Quality of octivice の設定            | 237 |
|         | クラスマップの設定                          |     |
|         |                                    |     |
|         | イングレスキューへのポリシーマップ適用                |     |
| 3.15 Vo | IP 設定                              |     |
|         | VoIP トラフィックの設定                     |     |
|         | VoIP トラフィックポートの設定                  |     |
|         | テレフォニー OUI の設定                     |     |
| 3.16 マ  | ルチキャストフィルタリング                      |     |
| 3.16.1  | レイヤ 2 IGMP ( Snooping and Query )  |     |
|         | IGMP Snooping とクエリパラメータの設定         |     |
|         | IGMP Immediate Leave(即時脱退機能)の有効    |     |
|         | マルチキャストルータに接続されたインタフェースの表示         |     |
|         | マルチキャストルータに接続するインタフェースの設定          | 253 |
|         | マルチキャストサービスのポートメンバー表示              |     |
|         | マルチキャストサービスへのポートの指定                |     |
| 3.16.2  | IGMP フィルタリング / スロットリング             |     |
|         | IGMP フィルタリング / スロットリングの有効          |     |
|         | IGMP フィルタプロファイルの設定                 |     |
|         | IGMP フィルタリング / スロットリングの設定(ポート)     |     |
| 3.17 M  | /R ( Multicast VLAN Registration ) |     |
| 3.17.1  | グローバル MVR 設定                       |     |
| 3.17.2  | MVR インタフェース情報の表示                   |     |
| 3.17.3  | マルチキャストグループのポートメンバー表示              |     |
| 3.17.4  | MVR インタフェースの設定                     |     |
| 3.17.5  | 静的マルチキャストグループをインタフェースへ追加           |     |
| 3.17.6  | MVR レシーバ VLAN とグループアドレスの設定         |     |
| 3.17.7  | MVR レシーバグループの表示                    |     |
| 3.17.8  | 静的 MVR レシーバグループメンバの設定              |     |
| 3.18 DM | NS ( Domain Name Service )         |     |
| 3.18.1  | DNS サービスの一般設定                      |     |
| 3.18.2  | 静的 DNS ホストのアドレスエントリ                |     |
| 3.18.3  | DNS キャッシュの表示                       |     |
| 3.19 ス  | イッチクラスタリング                         |     |
| 3.19.1  | クラスタ設定                             |     |
| 3.19.2  | クラスタメンバー設定                         |     |
| 3.19.3  | クラスタメンバー情報の表示                      |     |

| 3.19.4              | クラスタ候補スイッチ情報                    |     |
|---------------------|---------------------------------|-----|
| 3.20 UI             | PnP                             |     |
|                     | UPnP の設定                        |     |
|                     |                                 |     |
| 4. コマ               | ンドラインインタフェース                    |     |
| 4.1 ⊐               | マンドラインインタフェースの利用                |     |
| 4.1.1               | コマンドラインインタフェースへのアクセス            |     |
| 4.1.2               | コンソール接続                         |     |
| 4.1.3               | Telnet 接続                       |     |
| <b>12</b> 7         | マンドンカ                           | 283 |
| <b>4.2 –</b><br>421 | キーワードと引数                        | 283 |
| 422                 | イ ノ イ こう 気                      | 283 |
| 4.2.3               | コマンドの補完                         |     |
| 4.2.4               | コマンド上でのヘルプの表示                   |     |
|                     | コマンドの表示                         |     |
| 4.2.5               | キーワードの検索                        |     |
| 4.2.6               | コマンドのキャンセル                      |     |
| 4.2.7               | コマンド入力履歴の利用                     |     |
| 4.2.8               | コマンドモード                         |     |
| 4.2.9               | Exec コマンド                       |     |
| 4.2.10              | Configuration コマンド              |     |
| 4.2.11              | コマンドラインプロセス                     |     |
| 4.3 ⊐               | マンドグループ                         |     |
| 4.4 G               | eneral(一般コマンド)                  | 291 |
| -1 U                | enable                          |     |
|                     | disable                         |     |
|                     | configure                       |     |
|                     | show history                    |     |
|                     | reload ( Privileged Exec )      |     |
|                     | reload ( Global Configuration ) | 296 |
|                     | show reload                     |     |
|                     | prompt                          |     |
|                     | end                             |     |
|                     | exit                            |     |
|                     | quit                            |     |
| 4.5 シ               | ステム管理                           |     |
| 4.5.1               | Device Designation コマンド         |     |
| . – -               | hostname                        |     |
| 4.5.2               | Banner Information              |     |
|                     | banner configure                |     |
|                     | banner configure company        |     |

|       | banner configure dc-power-info      |     |
|-------|-------------------------------------|-----|
|       | banner configure department         | 306 |
|       | banner configure equipment-info     |     |
|       | banner configure equipment-location | 308 |
|       | banner configure ip-lan             |     |
|       | banner configure lp-number          |     |
|       | banner configure manager-info       |     |
|       | banner configure mux                |     |
|       | banner configure note               |     |
|       | show banner                         |     |
| 4.5.3 | システム情報の表示                           |     |
|       | show startup-config                 |     |
|       | show running-config                 |     |
|       | show system                         |     |
|       | show users                          |     |
|       | show version                        |     |
| 4.5.4 | フレームサイズコマンド                         |     |
|       | jumbo frame                         |     |
| 4.5.5 | ファイル管理 ( Flash/File )               |     |
|       | сору                                |     |
|       | delete                              |     |
|       | dir                                 |     |
|       | whichboot                           |     |
|       | boot system                         |     |
|       | upgrade opcode auto                 | 331 |
|       | upgrade opcode path                 |     |
| 4.5.6 | Line (ラインコマンド )                     |     |
|       | Line                                |     |
|       | login                               |     |
|       | password                            |     |
|       | timeout login response              |     |
|       | exec-timeout                        |     |
|       | password-thresh                     |     |
|       | silent-time                         |     |
|       | databits                            |     |
|       | parity                              |     |
|       | speed                               |     |
|       | stopbits                            |     |
|       | terminal length                     |     |
|       | terminal width                      |     |
|       | terminal escape-character           |     |
|       | terminal terminal-type              |     |
|       | terminal history                    |     |
|       | disconnect                          |     |
|       | show line                           |     |
| 4.5.7 | Event Logging コマンド                  |     |
|       |                                     |     |

|        | logging on                         | 351 |
|--------|------------------------------------|-----|
|        | logging history                    |     |
|        | logging host                       | 353 |
|        | logging facility                   | 353 |
|        | logging trap                       | 354 |
|        | clear log                          | 355 |
|        | show logging                       | 356 |
|        | show log                           | 357 |
| 4.5.8  | SMTP アラートコマンド                      | 358 |
|        | logging sendmail host              | 358 |
|        | logging sendmail level             | 359 |
|        | logging sendmail source-email      | 359 |
|        | logging sendmail destination-email |     |
|        | logging sendmail                   | 360 |
|        | show logging sendmail              |     |
| 4.5.9  | Time コマンド                          | 362 |
|        | sntp client                        | 363 |
|        | sntp server                        |     |
|        | sntp poll                          | 365 |
|        | show sntp                          |     |
|        | ntp client                         |     |
|        | ntp server                         | 368 |
|        | ntp authenticate                   | 369 |
|        | ntp authentication-key             |     |
|        | show ntp                           | 371 |
|        | clock timezone-predefined          | 372 |
|        | clock timezone                     | 373 |
|        | clock summer-time (date)           | 374 |
|        | clock summer-time (predefined)     | 375 |
|        | clock summer-time (recurring)      | 376 |
|        | calendar set                       | 377 |
|        | show calendar                      | 377 |
| 4.5.10 | スイッチクラスタ                           |     |
|        | cluster                            | 379 |
|        | cluster commander                  |     |
|        | cluster ip-pool                    | 381 |
|        | cluster member                     |     |
|        | rcommand                           |     |
|        | show cluster                       |     |
|        | show cluster members               |     |
|        | show cluster candidates            |     |
| 4.5.11 | UPnP                               |     |
|        | upnp device                        |     |
|        | upnp device ttl                    |     |
|        | upnp device advertise duration     |     |
|        | show upnp                          |     |
|        | • •                                |     |

| 4.6   | SNMP                     |     |
|-------|--------------------------|-----|
|       | snmp-server              |     |
|       | show snmp                |     |
|       | snmp-server community    |     |
|       | snmp-server contact      |     |
|       | snmp-server location     |     |
|       | snmp-server host         |     |
|       | snmp-server enable traps |     |
|       | snmp-server engine-id    |     |
|       | show snmp engine-id      |     |
|       | snmp-server view         |     |
|       | show snmp view           |     |
|       | snmp-server group        | 400 |
|       | show snmp group          | 401 |
|       | snmp-server user         |     |
|       | show snmp user           |     |
| 4.7   | フローサンプリング                |     |
|       | sflow                    | 406 |
|       | sflow source             |     |
|       | sflow sample             |     |
|       | sflow polling-interval   |     |
|       | sflow owner              |     |
|       | sflow timeout            |     |
|       | sflow destination        |     |
|       | sflow max-header-size    |     |
|       | sflow max-datagram-size  |     |
|       | show sflow               |     |
| 4.8   | 認証コマンド                   |     |
| 4.8.1 | ー ユーザーアカウント              |     |
|       | username                 |     |
|       | enable password          | 413 |
|       | privilege                |     |
|       | privilege rerun          |     |
|       | show privilege           | 415 |
| 4.8.2 | 2 認証シーケンス                |     |
|       | Authentication login     |     |
|       | authentication enable    |     |
| 4.8.3 | 3 Radius クライアントコマンド      |     |
|       | radius-server host       |     |
|       | radius-server acct-port  |     |
|       | radius-server auth-port  |     |
|       | radius-server key        |     |
|       | radius-server retransmit |     |
|       | radius-server timeout    |     |

|       | show radius-server                                | 423         |
|-------|---------------------------------------------------|-------------|
| 181   |                                                   | 121         |
| 4.0.4 | tacacs-server host                                |             |
|       | tacacs-server port                                | 425         |
|       | tacacs-server key                                 | 425         |
|       | tacacs-server retransmit                          | 426         |
|       | tacacs-server timeout                             | 426         |
|       | show tacacs-carver                                | 420<br>197  |
| 195   | 300% ははは3 50 00 1 1 1 1 1 1 1 1 1 1 1 1 1 1 1 1 1 | ۲۲۲<br>۱۹۵۷ |
| 4.0.5 | AAA (認証・計句・プガウノブイング)コマノド                          |             |
|       | ada yioup server                                  |             |
|       |                                                   | 429         |
|       |                                                   |             |
|       | add accounting exec                               |             |
|       |                                                   |             |
|       | add accounting update                             | 433         |
|       |                                                   |             |
|       | accounting execution                              |             |
|       |                                                   |             |
|       |                                                   |             |
|       | show accounting                                   |             |
| 4.0.0 |                                                   |             |
| 4.8.6 |                                                   |             |
|       | ip http conver                                    |             |
|       | ip http server                                    |             |
|       | ip http secure-server                             |             |
|       | ip http secure-port                               |             |
| 4.8.7 | Telnet サーバーコマンド                                   |             |
|       | ip telnet server                                  |             |
| 4.8.8 | Secure Shell コマンド                                 |             |
|       | ip ssh server                                     |             |
|       | ip ssh timeout                                    |             |
|       | ip ssh authentication-retries                     |             |
|       | ip ssh server-key size                            |             |
|       | delete public-key                                 |             |
|       | ip ssh crypto host-key generate                   |             |
|       | ip ssh crypto zeroize                             | 451         |
|       | ip ssh save host-key                              | 451         |
|       | show ip ssh                                       |             |
|       | show ssh                                          |             |
|       | show public-key                                   | 453         |
| 4.8.9 | 802.1x ポート認証コマンド                                  |             |
|       | dot1x system-auth-control                         | 454         |
|       | dot1x default                                     | 455         |
|       | dot1x max-req                                     | 455         |
|       | dot1x port-control                                | 456         |
|       | dot1x operation-mode                              | 457         |

|            | dot1x re-authenticate                      |     |
|------------|--------------------------------------------|-----|
|            | dot1x re-authentication                    |     |
|            | dot1x timeout quiet-period                 | 459 |
|            | dot1x timeout re-authperiod                |     |
|            | dot1x timeout tx-period                    |     |
|            | dot1x timeout supp-timeout                 |     |
|            | dot1x intrusion-action                     |     |
|            | show dot1x                                 |     |
| 4.8.10     | 管理 IP フィルターコマンド                            |     |
|            | management                                 |     |
|            | show management                            |     |
| <b>1</b> 0 | + u= .                                     | 407 |
| 4.9 で      |                                            |     |
| 4.9.1      | ポートセキュリティコマンド                              |     |
|            | port security                              |     |
| 4.9.2      | ネットワークアクセス ( MAC アドレス認証 )                  |     |
|            | network-access aging                       |     |
|            | network-access mac-filter                  | 471 |
|            | network-access port-mac-filter             | 472 |
|            | network-access max-mac-count               |     |
|            | network-access mode                        |     |
|            | mac-authentication reauth-time             |     |
|            | mac-authentication intrusion-action        |     |
|            | mac-authentication max-mac-count           |     |
|            | network-access dynamic-vlan                | 477 |
|            | network-access guest-vlan                  |     |
|            | network-access dynamic-qos                 |     |
|            | network-access link-detection              |     |
|            | network-access link-detection link-down    |     |
|            | network-access link-detection link-up      |     |
|            | network-access link-detection link-up-down |     |
|            | clear network-access                       |     |
|            | show network-access                        |     |
|            | show network-access mac-address-table      |     |
|            | show network-access mac-filter             |     |
| 4.9.3      | Web 認証                                     |     |
|            | web-auth login-attempts                    |     |
|            | web-auth quiet-period                      |     |
|            | web-auth session-timeout                   |     |
|            | web-auth system-auth-control               | 488 |
|            | web-auth                                   |     |
|            | web-auth re-authenticate (Port)            |     |
|            | web-auth re-authenticate (IP)              |     |
|            | show web-auth                              |     |
|            | show web-auth interface                    | 491 |
|            | show web-auth summary                      |     |

| 494     | DHCP スヌーピッグ                           | 493 |
|---------|---------------------------------------|-----|
| 4.0.4   | ip dhcp snooping                      | 494 |
|         | ip dhop snooping vlan                 |     |
|         | ip dhcp snooping trust                |     |
|         | ip dhcp snooping verify mac-address   |     |
|         | ip dhcp snooping information option   |     |
|         | ip dhcp snooping information policy   |     |
|         | ip dhcp snooping database flash       |     |
|         | clear ip dhcp snooping database flash |     |
|         | show ip dhcp snooping                 | 501 |
|         | show ip dhcp snooping binding         | 501 |
| 4.9.5   | IP ソースガード                             |     |
|         | ip source-guard                       | 503 |
|         | ip source-guard binding               | 505 |
|         | show ip source-guard                  |     |
|         | show ip source-guard binding          |     |
| 4.9.6   | ARP インスペクション                          | 507 |
|         | ip arp inspection                     |     |
|         | ip arp inspection vlan                |     |
|         | ip arp inspection filter              |     |
|         | ip arp inspection validate            |     |
|         | ip arp inspection log-buffer logs     |     |
|         | ip arp inspection trust               |     |
|         | ip arp inspection limit               |     |
|         | show ip arp inspection configuration  |     |
|         | snow ip arp inspection interrace      |     |
|         | show ip arp inspection log            |     |
|         | show ip arp inspection tatistics      |     |
|         |                                       |     |
| 4.10 AC | CL ( Access Control Lists )           |     |
| 4.10.1  | IPv4 ACL                              |     |
|         | access-list rule-mode                 |     |
|         | access-list ip                        |     |
|         | permit,deny (Standard ACL)            |     |
|         | permit,deny (Extended IPv4 ACL)       |     |
|         | show ip access-list                   |     |
|         | ip access-group                       |     |
|         | show ip access-group                  |     |
| 4.10.2  | ARP ACL                               |     |
|         | access-list arp                       |     |
|         | permit,deny ( ARP ACL )               |     |
|         | show arp access-list                  |     |
| 4.10.3  | MAC ACL                               |     |
|         | access-list mac                       |     |
|         | permit,deny (MAC ACL)                 |     |
|         | show mac access-list                  |     |

|      | mac access-group                                                                                                    |                                                                                                    |
|------|----------------------------------------------------------------------------------------------------|----------------------------------------------------------------------------------------------------|
|      | show mac access-group                                                                                                    |                                                                                                    |
| 4 10 | )4 ACI 情報の表示                                                                                                    | 535                                                                                                    |
|      | show access-list                                                                                                    |                                                                                                    |
|      | show access-group                                                                                                    |                                                                                                    |
|      | 3                                                                                                    |                                                                                                    |
| 4.11 | インタフェース                                                                                                    | 536                                                                                                    |
|      | interface                                                                                                    | 537                                                                                                    |
|      | description                                                                                                    | 538                                                                                                    |
|      | speed-duplex                                                                                                    | 539                                                                                                    |
|      | negotiation                                                                                                    | 540                                                                                                    |
|      | capabilities                                                                                                    | 541                                                                                                    |
|      | flow control                                                                                                    | 542                                                                                                    |
|      | media-type                                                                                                    | 543                                                                                                    |
|      | giga-phy-mode                                                                                                    | 544                                                                                                    |
|      | shutdown                                                                                                    | 545                                                                                                    |
|      | switchport packet-rate                                                                                                    | 546                                                                                                    |
|      | clear counters                                                                                                    | 547                                                                                                    |
|      | show interfaces brief                                                                                                    |                                                                                                    |
|      | show interfaces status                                                                                                    | 549                                                                                                    |
|      | show interfaces counters                                                                                                    | 550                                                                                                    |
|      | show interfaces switchport                                                                                                    | 551                                                                                                    |
|      |                                                                                                    |                                                                                                    |
| 4.12 | 自動トラフィック制御                                                                                                    | 553                                                                                                    |
| 4.12 | 自動トラフィック制御auto-traffic-control apply-timer                                                                                                    | <b>553</b>                                                                                                    |
| 4.12 | 自動トラフィック制御<br>auto-traffic-control apply-timer<br>auto-traffic-control release-timer                                                                                                    | <b>553</b><br>                                                                                                    |
| 4.12 | 自動トラフィック制御<br>auto-traffic-control apply-timer<br>auto-traffic-control release-timer<br>auto-traffic-control.                                                                                                    | <b> 553</b><br>556<br>557<br>558                                                                                                    |
| 4.12 | 自動トラフィック制御<br>auto-traffic-control apply-timer<br>auto-traffic-control release-timer<br>auto-traffic-control<br>auto-traffic-control alarm-fire-threshold                                                                                                    | <b>553</b><br>556<br>557<br>558<br>559                                                                                                    |
| 4.12 | 自動トラフィック制御<br>auto-traffic-control apply-timer<br>auto-traffic-control release-timer<br>auto-traffic-control<br>auto-traffic-control alarm-fire-threshold<br>auto-traffic-control alarm-fire-threshold                                                                                                    | <b>553</b><br>556<br>557<br>558<br>558<br>559<br>560                                                                                                    |
| 4.12 | 自動トラフィック制御<br>auto-traffic-control apply-timer<br>auto-traffic-control release-timer<br>auto-traffic-control<br>auto-traffic-control alarm-fire-threshold<br>auto-traffic-control alarm-clear-threshold<br>auto-traffic-control alarm-clear-threshold                                                                                                    | <b>553</b><br>556<br>557<br>558<br>559<br>559<br>560<br>560                                                                                                    |
| 4.12 | 自動トラフィック制御<br>auto-traffic-control apply-timer<br>auto-traffic-control release-timer<br>auto-traffic-control<br>auto-traffic-control alarm-fire-threshold<br>auto-traffic-control alarm-clear-threshold<br>auto-traffic-control action<br>auto-traffic-control control-release                                                                                                    | <b>553</b><br>556<br>557<br>558<br>559<br>560<br>561<br>562                                                                                                    |
| 4.12 | 自動トラフィック制御<br>auto-traffic-control apply-timerauto-traffic-control release-timerauto-traffic-control alarm-fire-thresholdauto-traffic-control alarm-fire-thresholdauto-traffic-control alarm-clear-thresholdauto-traffic-control alarm-clear-thresholdauto-traffic-control actionauto-traffic-control actionauto-traffic-control actionauto-traffic-control actionauto-traffic-control auto-control-releaseauto-traffic-control auto-control-releaseauto-traffic-control auto-control-release                                                                                                    | <b>553</b><br>556<br>557<br>558<br>559<br>560<br>561<br>562<br>562                                                                                                    |
| 4.12 | 自動トラフィック制御<br>auto-traffic-control apply-timerauto-traffic-control release-timerauto-traffic-control nelease-timerauto-traffic-control alarm-fire-thresholdauto-traffic-control alarm-fire-thresholdauto-traffic-control alarm-clear-thresholdauto-traffic-control alarm-clear-thresholdauto-traffic-control alarm-clear-thresholdauto-traffic-control alarm-clear-thresholdauto-traffic-control alarm-clear-thresholdauto-traffic-control alarm-clear-thresholdauto-traffic-control alarm-clear-thresholdauto-traffic-control alarm-clear-thresholdauto-traffic-control alarm-clear-thresholdauto-traffic-control alarm-clear-thresholdauto-traffic-control alarm-cleaseauto-traffic-control auto-control-releaseauto-traffic-control auto-control-releaseauto-traffic-control auto-control-releaseauto-traffic-control auto-control-releaseauto-traffic-control auto-control-releaseauto-traffic-control auto-control-releaseauto-traffic-control auto-control-releaseauto-traffic-control auto-control-releaseauto-traffic-control auto-control-releaseauto-traffic-control auto-control-releaseauto-traffic-control auto-control-releaseauto-traffic-control auto-control-release                                                                                                    | <b>553</b><br>556<br>557<br>558<br>559<br>560<br>560<br>561<br>562<br>562<br>563                                                                                                   |
| 4.12 | 自動トラフィック制御<br>auto-traffic-control apply-timerauto-traffic-control release-timerauto-traffic-control release-timerauto-traffic-control alarm-fire-thresholdauto-traffic-control alarm-fire-thresholdauto-traffic-control alarm-clear-thresholdauto-traffic-control actionauto-traffic-control actionauto-traffic-control actionauto-traffic-control actionauto-traffic-control auto-control-releaseauto-traffic-control auto-control-releaseauto-traffic-control auto-control-releaseauto-traffic-control auto-control-releaseauto-traffic-control auto-control-releaseauto-traffic-control auto-control-releaseauto-traffic-control auto-control-releaseauto-traffic-control auto-control-releaseauto-traffic-control auto-control-release                                                                                                    | <b>553</b><br>556<br>557<br>558<br>559<br>560<br>561<br>562<br>562<br>563<br>563<br>563                                                                                            |
| 4.12 | 自動トラフィック制御<br>auto-traffic-control apply-timerauto-traffic-control release-timerauto-traffic-control release-timerauto-traffic-control alarm-fire-thresholdauto-traffic-control alarm-fire-thresholdauto-traffic-control alarm-clear-thresholdauto-traffic-control actionauto-traffic-control actionauto-traffic-control actionauto-traffic-control actionauto-traffic-control actionauto-traffic-control auto-control-releaseauto-traffic-control auto-control-releaseauto-traffic-control auto-control-releaseauto-traffic-control auto-control-releaseauto-traffic-control auto-control-releaseauto-traffic-control auto-control-releaseauto-traffic-control auto-control-releaseauto-traffic                                                                                                    | <b>553</b><br>556<br>557<br>558<br>559<br>560<br>561<br>562<br>562<br>562<br>563<br>563<br>563                                                                                     |
| 4.12 | 自動トラフィック制御<br>auto-traffic-control apply-timerauto-traffic-control release-timerauto-traffic-control nelease-timerauto-traffic-control alarm-fire-thresholdauto-traffic-control alarm-fire-thresholdauto-traffic-control alarm-clear-thresholdauto-traffic-control alarm-clear-thresholdauto-traffic-control actionauto-traffic-control actionauto-traffic-control actionauto-traffic-control control-releaseauto-traffic-control auto-control-releaseauto-traffic-control auto-control-releaseauto-traffic-control auto-control-releaseauto-traffic-control auto-control-releasesnmp-server enable port-traps atc broadcast-alarm-firesnmp-server enable port-traps atc broadcast-alarm-clearsnmp-server enable port-traps atc multicast-alarm-clearsnmp-server enable port-traps atc multicast-alarm-clearsnmp-server enable port-traps atc m                                               | <b>553</b><br>556<br>557<br>558<br>559<br>560<br>561<br>562<br>562<br>562<br>563<br>563<br>563<br>564<br>565                                                                       |
| 4.12 | 自動トラフィック制御<br>auto-traffic-control apply-timerauto-traffic-control release-timerauto-traffic-control release-timerauto-traffic-control alarm-fire-thresholdauto-traffic-control alarm-fire-thresholdauto-traffic-control alarm-clear-thresholdauto-traffic-control actionauto-traffic-control actionauto-traffic-control auto-control-releaseauto-traffic-control auto-control-releaseauto-traffic-control auto-control-releaseauto-traffic-control auto-control-releaseauto-traffic-control auto-control-releaseauto-traffic-control auto-control-releaseauto-traffic-control auto-control-releaseauto-traffic-control auto-control-releaseauto-traffic-control auto-control-releaseauto-traffic-control auto-control-releaseauto-traffic-control auto-control-releaseauto-traffic-control auto-traps atc broadcast-alarm-firesnmp-server enable port-traps atc broadcast-control-applysnmp-server enable port-traps atc broadcast-control-applysnmp-server enable port-traps atc broadcast-control-applysnmp-server enable port-traps atc broadcast-control-applysnmp-server enable port-traps at                                                                                                    | <b>553</b><br>556<br>557<br>558<br>559<br>560<br>561<br>562<br>562<br>563<br>563<br>563<br>563<br>563<br>564<br>565<br>566                                                         |
| 4.12 | 自動トラフィック制御<br>auto-traffic-control apply-timer<br>auto-traffic-control release-timer<br>auto-traffic-control alarm-fire-threshold<br>auto-traffic-control alarm-fire-threshold<br>auto-traffic-control alarm-clear-threshold<br>auto-traffic-control action<br>auto-traffic-control control-release<br>auto-traffic-control auto-control-release<br>snmp-server enable port-traps atc broadcast-alarm-fire<br>snmp-server enable port-traps atc multicast-alarm-fire<br>snmp-server enable port-traps atc broadcast-alarm-clear<br>snmp-server enable port-traps atc multicast-alarm-clear<br>snmp-server enable port-traps atc multicast-control-apply<br>snmp-server enable port-traps atc multicast-control-apply                                                                                                    | <b>553</b><br>556<br>557<br>558<br>559<br>560<br>561<br>562<br>562<br>563<br>563<br>563<br>564<br>565<br>566<br>566                                                                |
| 4.12 | 自動トラフィック制御<br>auto-traffic-control apply-timerauto-traffic-control release-timerauto-traffic-control release-timerauto-traffic-control alarm-fire-thresholdauto-traffic-control alarm-clear-thresholdauto-traffic-control alarm-clear-thresholdauto-traffic-control actionauto-traffic-control control-releaseauto-traffic-control auto-control-releaseauto-traffic-control auto-control-releasesnmp-server enable port-traps atc broadcast-alarm-firesnmp-server enable port-traps atc broadcast-alarm-firesnmp-server enable port-traps atc broadcast-alarm-clearsnmp-server enable port-traps atc broadcast-control-applysnmp-server enable port-traps atc broadcast-control-applysnmp-server enable port-traps atc broadcast-control-releasesnmp-server enable port-traps atc broadcast-control-releasesnmp-server enable port-traps atc broadcast-control-releasesnmp-server enable port-traps atc broadcast-control-applysnmp-server enable port-traps atc broadcas | <b>553</b><br>556<br>557<br>558<br>559<br>560<br>561<br>562<br>562<br>563<br>563<br>563<br>564<br>564<br>565<br>566<br>566<br>566                                                  |
| 4.12 | 自動トラフィック制御<br>auto-traffic-control apply-timer<br>auto-traffic-control release-timer<br>auto-traffic-control alarm-fire-threshold<br>auto-traffic-control alarm-clear-threshold<br>auto-traffic-control alarm-clear-threshold<br>auto-traffic-control control-release<br>auto-traffic-control auto-control-release<br>auto-traffic-control auto-control-release<br>snmp-server enable port-traps atc broadcast-alarm-fire<br>snmp-server enable port-traps atc broadcast-alarm-fire<br>snmp-server enable port-traps atc broadcast-alarm-clear<br>snmp-server enable port-traps atc broadcast-alarm-clear<br>snmp-server enable port-traps atc broadcast-control-apply<br>snmp-server enable port-traps atc broadcast-control-apply<br>snmp-server enable port-traps atc broadcast-control-apply<br>snmp-server enable port-traps atc broadcast-control-release                                                                                                    | <b>553</b><br>556<br>557<br>558<br>559<br>560<br>561<br>562<br>562<br>563<br>563<br>563<br>563<br>564<br>565<br>566<br>566<br>566<br>567                                           |
| 4.12 | 自動トラフィック制御<br>auto-traffic-control apply-timer<br>auto-traffic-control release-timer<br>auto-traffic-control alarm-fire-threshold<br>auto-traffic-control alarm-clear-threshold<br>auto-traffic-control action<br>auto-traffic-control action<br>auto-traffic-control action<br>auto-traffic-control action simp-server enable port-traps atc broadcast-alarm-fire<br>snmp-server enable port-traps atc broadcast-alarm-fire<br>snmp-server enable port-traps atc broadcast-alarm-clear<br>snmp-server enable port-traps atc broadcast-alarm-clear<br>snmp-server enable port-traps atc broadcast-control-apply<br>snmp-server enable port-traps atc broadcast-control-apply<br>snmp-server enable port-traps atc broadcast-control-apply<br>snmp-server enable port-traps atc broadcast-control-apply<br>snmp-server enable port-traps atc broadcast-control-apply<br>snmp-server enable port-traps atc broadcast-control-apply<br>snmp-server enable port-traps atc broadcast-control-apply<br>snmp-server enable port-traps atc broadcast-control-apply<br>snmp-server enable port-traps atc broadcast-control-apply<br>snmp-server enable port-traps atc broadcast-control-release<br>snmp-server enable port-traps atc broadcast-control-release<br>snmp-server enable port-traps atc broadcast-control-release<br>snmp-server enable port-traps atc broadcast-control-release<br>snmp-server enable port-traps atc broadcast-control-release<br>snmp-server enable port-traps atc broadcast-control-release<br>snmp-server enable port-traps atc broadcast-control-release                                                                                                    | <b>553</b><br>556<br>557<br>558<br>559<br>560<br>561<br>562<br>562<br>563<br>563<br>563<br>564<br>565<br>566<br>566<br>566<br>566<br>566<br>568<br>568                             |
| 4.12 | 自動トラフィック制御<br>auto-traffic-control apply-timer<br>auto-traffic-control release-timer<br>auto-traffic-control alarm-fire-threshold<br>auto-traffic-control alarm-clear-threshold<br>auto-traffic-control action<br>auto-traffic-control control-release<br>auto-traffic-control auto-control-release<br>snmp-server enable port-traps atc broadcast-alarm-fire<br>snmp-server enable port-traps atc broadcast-alarm-fire<br>snmp-server enable port-traps atc broadcast-alarm-clear<br>snmp-server enable port-traps atc broadcast-alarm-clear<br>snmp-server enable port-traps atc broadcast-control-apply<br>snmp-server enable port-traps atc broadcast-control-apply<br>snmp-server enable port-traps atc broadcast-control-apply<br>snmp-server enable port-traps atc broadcast-control-release.<br>snmp-server enable port-traps atc broadcast-control-release.<br>snmp-server enable port-traps atc broadcast-control-release.<br>snmp-server enable port-traps atc broadcast-control-apply<br>snmp-server enable port-traps atc broadcast-control-release.<br>snmp-server enable port-traps atc broadcast-control-release.<br>snmp-server enable port-traps atc multicast-control-release.<br>snmp-server enable port-traps atc multicast-control-release.<br>snmp-server enable port-traps atc multicast-control-release.<br>show auto-traffic-control interface.                                                                                                    | <b>553</b><br>556<br>557<br>558<br>559<br>560<br>561<br>562<br>562<br>563<br>563<br>563<br>563<br>564<br>565<br>566<br>566<br>566<br>566<br>566<br>566<br>566<br>569<br>569        |
| 4.12 | 自動トラフィック制御<br>auto-traffic-control apply-timer.<br>auto-traffic-control release-timer.<br>auto-traffic-control release-timer.<br>auto-traffic-control alarm-fire-threshold.<br>auto-traffic-control alarm-clear-threshold.<br>auto-traffic-control alarm-clear-threshold.<br>auto-traffic-control control-release.<br>auto-traffic-control control-release.<br>snmp-server enable port-traps atc broadcast-alarm-fire<br>snmp-server enable port-traps atc broadcast-alarm-fire<br>snmp-server enable port-traps atc broadcast-alarm-clear.<br>snmp-server enable port-traps atc broadcast-alarm-clear.<br>snmp-server enable port-traps atc broadcast-control-apply.<br>snmp-server enable port-traps atc broadcast-control-apply.<br>snmp-server enable port-traps atc broadcast-control-apply.<br>snmp-server enable port-traps atc broadcast-control-release.<br>snmp-server enable port-traps atc broadcast-control-release.<br>snmp-server enable port-traps atc multicast-control-release.<br>snmp-server enable port-traps atc multicast-control-release.<br>snmp-server enable port-traps atc multicast-control-release.<br>snmp-server enable port-traps atc multicast-control-release.<br>snmp-server enable port-traps atc multicast-control-release.<br>snmp-server enable port-traps atc multicast-control-release.<br>show auto-traffic-control interface.                                                                                                    | <b>553</b><br>556<br>557<br>558<br>559<br>560<br>561<br>562<br>562<br>563<br>563<br>563<br>564<br>565<br>566<br>566<br>566<br>566<br>567<br>568<br>569                             |
| 4.12 | 自動トラフィック制御<br>auto-traffic-control apply-timer.<br>auto-traffic-control release-timer.<br>auto-traffic-control alarm-fire-threshold<br>auto-traffic-control alarm-clear-threshold.<br>auto-traffic-control alarm-clear-threshold.<br>auto-traffic-control control-release.<br>auto-traffic-control auto-control-release.<br>snmp-server enable port-traps atc broadcast-alarm-fire<br>snmp-server enable port-traps atc broadcast-alarm-fire<br>snmp-server enable port-traps atc broadcast-alarm-clear.<br>snmp-server enable port-traps atc broadcast-alarm-clear.<br>snmp-server enable port-traps atc broadcast-control-apply.<br>snmp-server enable port-traps atc broadcast-control-apply.<br>snmp-server enable port-traps atc broadcast-control-apply.<br>snmp-server enable port-traps atc multicast-control-release.<br>snmp-server enable port-traps atc multicast-control-release.<br>snmp-server enable port-traps atc multicast-control-release.<br>snmp-server enable port-traps atc multicast-control-apply.<br>snmp-server enable port-traps atc multicast-control-release.<br>snmp-server enable port-traps atc multicast-control-release.<br>snmp-server enable port-traps atc multicast-control-release.<br>snmp-server enable port-traps atc multicast-control-release.<br>snmp-server enable port-traps atc multicast-control-release.<br>show auto-traffic-control interface.<br><b>リンクアグリゲーション</b>                                                                                                    | <b>553</b><br>556<br>557<br>558<br>559<br>560<br>561<br>562<br>562<br>563<br>563<br>563<br>564<br>565<br>566<br>566<br>566<br>566<br>566<br>566<br>566<br>566                      |
| 4.12 | 自動トラフィック制御<br>auto-traffic-control apply-timer<br>auto-traffic-control release-timer<br>auto-traffic-control alarm-fire-threshold<br>auto-traffic-control alarm-clear-threshold<br>auto-traffic-control alarm-clear-threshold<br>auto-traffic-control action<br>auto-traffic-control control-release<br>auto-traffic-control auto-control-release<br>auto-traffic-control auto-control-release<br>snmp-server enable port-traps atc broadcast-alarm-fire<br>snmp-server enable port-traps atc broadcast-alarm-fire<br>snmp-server enable port-traps atc broadcast-alarm-clear<br>snmp-server enable port-traps atc multicast-alarm-clear<br>snmp-server enable port-traps atc multicast-control-apply<br>snmp-server enable port-traps atc multicast-control-apply<br>snmp-server enable port-traps atc multicast-control-release<br>snmp-server enable port-traps atc multicast-control-release<br>snmp-server enable port-traps atc multicast-control-release<br>snmp-server enable port-traps atc multicast-control-apply<br>snmp-server enable port-traps atc multicast-control-release<br>snmp-server enable port-traps atc multicast-control-release<br>snmp-server enable port-traps atc multicast-control-release<br>snmp-server enable port-traps atc multicast-control-release<br>snow auto-traffic-control<br>show auto-traffic-control interface<br>there is the port-traffic-control interface                                                                                                    | <b>553</b><br>556<br>557<br>558<br>559<br>560<br>561<br>562<br>563<br>563<br>563<br>563<br>564<br>565<br>566<br>566<br>566<br>566<br>566<br>567<br>568<br>569<br>569<br>569<br>569 |
| 4.12 | 自動トラフィック制御<br>auto-traffic-control apply-timer                                                                                                    | <b>553</b><br>556<br>557<br>558<br>559<br>560<br>561<br>562<br>562<br>563<br>563<br>563<br>564<br>565<br>566<br>566<br>566<br>566<br>567<br>568<br>569<br>569<br>569<br>569<br>569 |

| lacp admin-key ( Port Channel )                                                                                                    | Port Channel )         576           9         578           679         578           679         582           683         584           584         585           585         585           586         586           581         585           582         585           583         586           584         587           585         588           586         588           581         587           584         588           585         588           586         588           587         588           588         588           589         589           590         590           591         591           591         591           592         591           593         591           624         592           637         593           644         593           639         591           591         592           632         593           633         593           6                                                                                                    |               |
|----------------------------------------------------------------------------------------------------|----------------------------------------------------------------------------------------------------|---------------|
| lacp port-priority         lacp active/passive         show lacp.         4.14 ポートミラーリング         port monitor         show port monitor         show port monitor         4.15 攀域制御         rate-limit         4.16 アドレステーブル         mac-address-table static         clear mac-address-table dynamic         show mac-address-table aging-time         show mac-address-table aging-time         show mac-address-table aging-time         show mac-address-table aging-time         show mac-address-table aging-time         show mac-address-table aging-time         show mac-address-table aging-time         show mac-address-table aging-time         show mac-address-table aging-time         show mac-address-table aging-time         show mac-address-table aging-time         show mac-address-table aging-time         show mac-address-table aging-time         show mac-address-table aging-time         spanning-tree         spanning-tree         spanning-tree         spanning-tree         spanning-tree         spanning-tree         spanning-tree max-age         spanning-tree tramsiston-limit         spanning-tree transiston-limit                                                                                                    | a       577         a       578         579       582         583       583         584       585         585       585         586       585         587       585         588       585         589       586         581       585         582       585         583       585         584       585         585       585         586       585         587       586         588       588         589       588         590       589         591       589         592       593         rithe       593         o-time       594         cage       595         rity       596         tem-bqdu-flooding       599         configuration       599         configuration       599         configuration       600         601       602         602       603         optiontly       606         opot       607         relat       60                                                                                                    |               |
| lacp active/passive       show lacp.         4.14 ポートミラーリング       port monitor         4.15 帯域制御       fate-limit.         4.16 アドレステーブル       fate-limit.         4.16 アドレステーブル       fate-limit.         mac-address-table static       clear mac-address-table dynamic.         show mac-address-table aging-time       mac-address-table aging-time         show mac-address-table aging-time       mac-address-table aging-time         4.17 スパニングツリー       fate-limit         spanning-tree       spanning-tree         spanning-tree       spanning-tree         spanning-tree       spanning-tree         spanning-tree       spanning-tree         spanning-tree       spanning-tree         spanning-tree mode       spanning-tree         spanning-tree propu-flooding       spanning-tree         spanning-tree system-bpdu-flooding       spanning-tree         spanning-tree system-bpdu-flooding       spanning-tree         spanning-tree system-bpdu-flooding       spanning-tree         spanning-tree system-bpdu-flooding       spanning-tree         spanning-tree system-bpdu-flooding       spanning-tree         spanning-tree system-bpdu-flooding       spanning-tree         spanning-tree system-bpdu-flooding       spanning-tree                                                                                                    | e       578         579       582         583       583         584       585         585       585         586       585         581       585         582       585         583       585         584       585         585       585         586       585         587       586         588       585         589       586         581       585         582       585         583       586         584       587         585       588         586       588         587       588         588       589         589       589         590       590         591       591         592       593         rity       594         cage       595         rity       596         tem-bpdu-flooding       599         configuration       599         configuration       599         configuration       600         coport       605                                                                                                    |               |
| show lacp.         4.14       ボートミラーリング                                                                                                    | 579         582         583         584         585         585         586         587         588         588         589         581         582         583         584         585         586         587         588         588         589         581         582         583         584         585         586         587         588         589         581         582         583         584         585         585         586         587         588         589         590         591         14         592         593         594         cage         595         cost method         599         configuration         603         604                                                                                                    |               |
| 4.14       ポートミラーリング       E         port monitor       show port monitor         4.15       帯域制御       E         rate-limit       rate-limit         4.16       アドレステーブル       E         mac-address-table static       clear mac-address-table dynamic.         show mac-address-table aging-time       mac-address-table aging-time         show mac-address-table aging-time       mac-address-table aging-time         4.17       スパニングツリー       5         spanning-tree       spanning-tree         spanning-tree mode       spanning-tree forward-time         spanning-tree priority       spanning-tree priority         spanning-tree pathcost method       spanning-tree pathcost method         spanning-tree masc onfiguration       mst vian         mst priority       mac-address-tabled         spanning-tree spanning-tree spanning-tree spanning-tree spanning-tree spanning-tree       mst vian         mst vian       mst priority         spanning-tree max-age       spanning-tree mascon-limit         spanning-tree spanning-tree spanning-tree       spanning-tree         spanning-tree spanning-tree       spanning-tree         spanning-tree port-priority       spanning-tree         spanning-tree port-priority       spanning-tree port-priorit                                                                                                    | 582         583           584         584           585         585           586         585           586         586           587         586           588         587           589         588           581         586           582         587           584         587           586         588           581         588           582         588           583         589           584         589           585         589           586         589           587         589           588         589           589         589           580         589           581         590           591         591           592         593           593         593           594         593           595         595           rity                                                                                                    |               |
| port monitor<br>show port monitor                                                                                                    | 583         584         585         585         586         587         588         581         582         583         584         585         586         587         588         589         589         589         589         589         590         591         591         592         /ard-time         593         o-time         594         cage         595         rity         596         tem-bpdu-flooding         597         cost method         598         smission-limit         599         configuration         601         602         603         -priority         604         nning-disabled         605         -priority         606         -port         607         fast         <                                                                                                    | 4.14 7        |
| show port monitor                                                                                                    | 584         585         585         586         586         587         588         581         586         587         588         589         589         589         589         589         589         589         589         590         591         591         592         730         591         592         741         593         594         595         7ity         596         7ity         597         cost method         598         smission-limit         599         configuration         601         602         603         -priority         604         nning-disabled         605         -priority         606         0-port         607         fast       608                                                                                                    |               |
| 4.15<                                                                                                    | 585           static         587           static         587           static         587           stable dynamic         588           s-table dynamic         588           s-table dynamic         588           s-table dynamic         589           s-table aging-time         589           s-table aging-time         589           s-table aging-time         589           s-table aging-time         590           s-table aging-time         591           de         592           rard-time         593           o-time         593           o-time         594           (-age         595           rity         596           tem-bpdu-flooding         597           tocst method         598           smission-limit         599           configuration         599           configuration         600           ming-disabled         604           tocst         603           u-filter         606           e-port         607           fast         608           u-fulter         609                                                     |               |
| rate-limit                                                                                                    | 585         586         587         5-table dynamic         5-table dynamic         588         5-table dynamic         589         5-table aging-time         589         5-table aging-time         589         590         5-table aging-time         591         1de         592         vard-time         593         o-time         594         c-age         595         rity         596         tem-bpdu-flooding         597         toost method         598         smission-limit         599         configuration         600         601         602         603         604         605         -priority         606         e-port         607         fast       608         u-filter       609         u-guard       610                                                                                                    | 4.15 <b>‡</b> |
| 4.16       アドレステーブル       E         mac-address-table static       clear mac-address-table dynamic       show mac-address-table aging-time         show mac-address-table aging-time       show mac-address-table aging-time       show mac-address-table aging-time         4.17       スパニングツリー       E         spanning-tree       spanning-tree       spanning-tree         spanning-tree forward-time       spanning-tree forward-time         spanning-tree priority       spanning-tree transision-limit         spanning-tree transmission-limit       spanning-tree transmission-limit         spanning-tree transmission-limit       spanning-tree transmission-limit         spanning-tree transmission-limit       spanning-tree transmission-limit         spanning-tree transmission-limit       spanning-tree transmission-limit         spanning-tree transmission-limit       spanning-tree transmission-limit         spanning-tree transmission-limit       spanning-tree transmission-limit         spanning-tree transmission-limit       spanning-tree transmission-limit         spanning-tree transmission-limit       spanning-tree transmission-limit         spanning-tree transmission-limit       spanning-tree transmission-limit         spanning-tree transmission-limit       spanning-tree transmission-limit         spanning-tree transmission-limit       spanning-tree transmis | 586           a static         587           b-table dynamic.         588           a gaing-time         589           s-table aging-time         589           s-table aging-time         589           s-table aging-time         589           s-table aging-time         590           de         591           de         592           vard-time         593           o-time         594           (-age         595           rity         596           rem-bpdu-flooding         597           rcost method         598           smission-limit         599           configuration         599           configuration         599           configuration         600           601         602           -priority         606           e-port         607           fast         608           u-filter         609           u-guard         610                                                                                                    |               |
| mac-address-table static                                                                                                    | a static         587           s-table dynamic         588           s-table dynamic         588           s-table aging-time         589           s-table aging-time         589           s-table aging-time         589           s-table aging-time         589           s-table aging-time         589           s-table aging-time         589           s-table aging-time         589           s-table aging-time         589           s-table aging-time         589           s-table aging-time         589           s-table aging-time         591           de         592           vard-time         593           o-time         594           c-age         595           rity         596           tem-bpdu-flooding         597           ncost method         598           smission-limit         599           configuration         599           configuration         602           priority         606           e-port         607           fast         608           u-filter         609           u-guard         610 <td>4.16</td> | 4.16          |
| clear mac-address-table dynamic                                                                                                    | s-table dynamic                                                                                                    |               |
| show mac-address-table aging-time                                                                                                    | s-table       588         a ging-time       589         s-table aging-time       589         s-table aging-time       589         s-table aging-time       590         s-table aging-time       591         de       592         vard-time       593         o-time       594         (-age       595         rity       596         iem-bpdu-flooding       597         ncost method       598         smission-limit       599         configuration       599         configuration       599         configuration       602         fast       606         e-port       607         fast       608         u-filter       609         u-guard       610                                                                                                    |               |
| mac-address-table aging-time                                                                                                    | a aging-time       589         s-table aging-time       589         s-table aging-time       590                                                                                                    |               |
| show mac-address-table aging-time                                                                                                    | s-table aging-time                                                                                                    |               |
| 4.17 スパニングツリー                                                                                                    | 590           591           de.         592           vard-time.         593           o-time         594           <-age.                                                                                                    |               |
| spanning-tree mode                                                                                                    | 591         de       592         vard-time       593         o-time       594         (-age.       595         rity       596         tem-bpdu-flooding       597         ncost method       598         ismission-limit       599         configuration       599         600       601         602       603         603       604         nning-disabled       604         t       605         -priority       606         e-port       607         fast       608         u-filter       609         u-guard       610                                                                                                    | 4.17          |
| spanning-tree mode                                                                                                    | de       592         vard-time       593         o-time       594         <-age                                                                                                    |               |
| spanning-tree forward-time                                                                                                    | vard-time       593         o-time       594         k-age       595         rity       596         tem-bpdu-flooding       597         ncost method       598         ismission-limit       599         configuration       599         configuration       600         601       602         602       603         604       604         t       605         -priority       606         e-port       607         fast       608         u-filter       609         u-guard       610                                                                                                    |               |
| spanning-tree hello-time                                                                                                    | o-time       594         k-age       595         rity       596         tem-bpdu-flooding       597         ncost method       598         ismission-limit       599         configuration       599         600       601         602       603         603       604         nning-disabled       604         t       605         -priority       606         e-port       607         fast       608         u-filter       609         u-guard       610         -bpdu-flooding       611                                                                                                    |               |
| spanning-tree max-age                                                                                                    | x-age       595         rity       596         tem-bpdu-flooding       597         ncost method       598         ismission-limit       599         configuration       599         600       601         602       603         603       604         nning-disabled       604         t       605         -priority       606         e-port       607         fast       608         u-filter       609         u-guard       610                                                                                                    |               |
| spanning-tree priority                                                                                                    | rity                                                                                                    |               |
| spanning-tree system-bpdu-flooding                                                                                                    | tem-bpdu-flooding                                                                                                    |               |
| spanning-tree pathcost method<br>spanning-tree transmission-limit<br>spanning-tree mst configuration<br>mst vlan<br>mst vlan<br>name<br>revision<br>max-hops<br>spanning-tree spanning-disabled<br>spanning-tree cost<br>spanning-tree cost<br>spanning-tree port-priority<br>spanning-tree edge-port<br>spanning-tree portfast.<br>spanning-tree bpdu-filter<br>spanning-tree bpdu-filter<br>spanning-tree port-bpdu-flooding<br>spanning-tree root-guard                                                                                                    | ncost method       598         ismission-limit       599         configuration       599         600       601         602       603         603       604         nning-disabled       604         t       605         -priority       606         e-port       607         fast       608         u-filter       609         u-guard       610                                                                                                    |               |
| spanning-tree transmission-limit                                                                                                    | Ismission-limit                                                                                                    |               |
| spanning-tree mst configuration<br>mst vlan<br>mst priority<br>name<br>revision<br>max-hops<br>spanning-tree spanning-disabled<br>spanning-tree cost<br>spanning-tree cost<br>spanning-tree edge-port<br>spanning-tree edge-port<br>spanning-tree portfast<br>spanning-tree bpdu-filter<br>spanning-tree bpdu-guard<br>spanning-tree port-bpdu-flooding                                                                                                    | configuration       599         600       601         602       603         603       604         nning-disabled       604         t       605         c-priority       606         e-port       607         fast       608         u-filter       609         u-guard       610         -bpdu-flooding       611                                                                                                    |               |
| mst vian                                                                                                    | 600<br>601<br>602<br>603<br>603<br>604<br>nning-disabled 604<br>t                                                                                                    |               |
| mst priority                                                                                                    | 601<br>602<br>603<br>604<br>nning-disabled                                                                                                    |               |
| name<br>revision<br>max-hops<br>spanning-tree spanning-disabled<br>spanning-tree cost<br>spanning-tree port-priority<br>spanning-tree edge-port<br>spanning-tree edge-port<br>spanning-tree bpdu-filter<br>spanning-tree bpdu-filter<br>spanning-tree bpdu-guard<br>spanning-tree port-bpdu-flooding<br>spanning-tree root-guard                                                                                                    | 602<br>603<br>604<br>604<br>1                                                                                                    |               |
| revision<br>max-hops<br>spanning-tree spanning-disabled<br>spanning-tree cost                                                                                                    | 603<br>604<br>nning-disabled                                                                                                    |               |
| spanning-tree spanning-disabled                                                                                                    | nning-disabled       604         t.       605         i-priority       606         e-port       607         fast       608         u-filter       609         u-guard       610         -bpdu-flooding       611                                                                                                    |               |
| spanning-tree cost                                                                                                    | t                                                                                                    |               |
| spanning-tree port-priority                                                                                                    | t-priority                                                                                                    |               |
| spanning-tree edge-port<br>spanning-tree portfast<br>spanning-tree bpdu-filter<br>spanning-tree bpdu-guard<br>spanning-tree port-bpdu-flooding<br>spanning-tree root-guard                                                                                                    | e-port                                                                                                    |               |
| spanning-tree portfast<br>spanning-tree bpdu-filter<br>spanning-tree bpdu-guard<br>spanning-tree port-bpdu-flooding<br>spanning-tree root-guard                                                                                                    | ifast                                                                                                    |               |
| spanning-tree bpdu-filter<br>spanning-tree bpdu-guard<br>spanning-tree port-bpdu-flooding<br>spanning-tree root-guard                                                                                                    | u-filter                                                                                                    |               |
| spanning-tree bpdu-guard<br>spanning-tree port-bpdu-flooding<br>spanning-tree root-guard                                                                                                    | u-guard                                                                                                    |               |
| spanning-tree port-bpdu-flooding                                                                                                    | -bpdu-flooding                                                                                                    |               |
| spanning-tree root-guard                                                                                                    |                                                                                                    |               |
|                                                                                                    | t-guaro                                                                                                    |               |
| spanning-tree link-type                                                                                                    | -type                                                                                                    |               |
| spanning-tree loopback-detection                                                                                                    | back-detection                                                                                                    |               |
| spanning-tree loopback-detection release-mode                                                                                                    | back-detection release-mode                                                                                                    |               |
| spanning-tree loophack-detection tran                                                                                                    | back-detection trap                                                                                                    |               |

|         | spanning-tree mst cost                   | 617 |
|---------|------------------------------------------|-----|
|         | spanning-tree mst port-priority          | 618 |
|         | spanning-tree protocol-migration         | 619 |
|         | show spanning-tree                       | 620 |
|         | show spanning tree mst configuration     | 620 |
|         |                                          | 022 |
| 4.18 VI | LAN                                      |     |
| 4.18.1  | GVRP の設定                                 |     |
|         | bridge-ext gvrp                          |     |
|         | show bridge-ext                          |     |
|         | switchport gvrp                          |     |
|         | show gvrp configuration                  |     |
|         | garp timer                               |     |
|         | show garp timer                          |     |
| 4.18.2  | VLAN グループの設定                             |     |
|         | vlan database                            |     |
|         | vlan                                     |     |
| 4.18.3  | VLAN インタフェースの設定                          |     |
|         | interface vlan                           |     |
|         | switchport mode                          |     |
|         | switchport acceptable-frame-types        |     |
|         | switchport ingress-filtering             |     |
|         | switchport native vlan                   |     |
|         | switchport allowed vlan                  |     |
|         | switchport forbidden vlan                |     |
|         | vlan-trunking                            |     |
| 4.18.4  | vLAN 情報の表示                               |     |
|         | show vlan                                |     |
| 4 18 5  | IFFF802 10 トンネリングの設定                     | 641 |
|         | dot1a-tunnel svstem-tunnel-control       |     |
|         | switchport dot1a-tunnel mode             |     |
|         | switchport dot1a-tunnel tpid             |     |
|         | show dot1a-tunnel                        |     |
| 4 18 6  | ポートベーストラフィックセグメンテーション                    | 646 |
| 4.10.0  | pylan                                    | 647 |
|         | pylan uplink/downlink                    |     |
|         | pylan session                            | 649 |
|         | pylan up-to-up                           |     |
|         | show pylan                               |     |
| 4 18 7  | プライベート VI AN の設定                         | 652 |
| 4.10.7  | Private vlan                             | 653 |
|         | private vian association                 | 654 |
|         | switchport mode private-vlan             | 655 |
|         | switchport private-vlan host-association |     |
|         | switchport private-vlan mapping          |     |
|         | show vlan private-vlan                   | 658 |
|         |                                          |     |

| 4.18.8  | プロトコル VLAN の設定                                    | 659        |
|---------|---------------------------------------------------|------------|
|         | protocol-vlan protocol-group (Configuring Groups) |            |
|         | protocol-vlan protocol-group (Configuring VLANs)  | 661        |
|         | show protocol-vlan protocol-group                 |            |
|         | show protocol-vlan protocol-group-vid             |            |
| 4.18.9  | IP サブネット VLAN                                     | 663        |
|         | subnet-vlan                                       |            |
|         | show subnet-vlan                                  | 664        |
| 4.18.10 | MAC ベース VLAN                                      | 665        |
|         | mac-vlan                                          | 665        |
|         | show mac-vlan                                     | 666        |
| 4.18.11 | Voice VLAN                                        | 667        |
|         | voice vlan                                        | 668        |
|         | voice vlan aging                                  | 668        |
|         | voice vlan mac-address                            | 669        |
|         | switchport voice vlan                             | 670        |
|         | switchport voice vlan rule                        | 671        |
|         | switchport voice vlan security                    | 672        |
|         | switchport voice vlan priority                    | 672        |
|         | show voice vlan                                   | 673        |
| 4.19 LL | DP コマンド                                           | 674        |
|         | lldp                                              | 675        |
|         | Ildp holdtime-multiplier                          | 676        |
|         | medFastStartCount                                 | 677        |
|         | Ildp notification-interval                        | 677        |
|         | lldp refresh-interval                             |            |
|         | lldp reinit-delay                                 | 678        |
|         | lldp tx-delay                                     | 679        |
|         | Ildp admin-status                                 | 679        |
|         | Ildp notification                                 | 680        |
|         | Ildp med-notification                             | 680        |
|         | Ildp basic-tlv management-ip-address              | 681        |
|         | Ildp basic-tlv port-description                   |            |
|         | lldp basic-tlv system-capabilities                |            |
|         | lldp basic-tiv system-description                 |            |
|         | lidp basic-tiv system-name                        |            |
|         | lidp dot 1-tiv proto-ident                        |            |
|         | lidp dot 1 -tiv proto-vid                         |            |
|         | lide dot1-tiv pvid                                | 000        |
|         | lide dot3-tiv link-age                            | ۲۵۵<br>۸۹۹ |
|         | lldp dot3-tlv mac-phy                             | 689<br>689 |
|         | lldp dot3-tlv max-frame                           |            |
|         | lldp dot3-tlv poe                                 | 690        |
|         | lldp medtlv extPoe                                |            |
|         | Ildp medtlv inventory                             |            |
|         |                                                   |            |

|         | Ildp medtlv location                  |     |
|---------|---------------------------------------|-----|
|         | Ildp medtlv med-cap                   |     |
|         | Ildp medtlv network-policy            |     |
|         | show lldp config                      |     |
|         | show Ildp info local-device           |     |
|         | show lldp info remote-device          |     |
|         | show lldp info statistics             | 698 |
| 4.20 プ  | ·<br>?ライオリティ                          | 699 |
| 4.20.1  | プライオリティコマンド(Layer 2)                  |     |
|         | queue mode                            |     |
|         | switchport priority default           |     |
|         | queue cos-map                         |     |
|         | show queue mode                       |     |
|         | show queue bandwidth                  |     |
|         | show queue cos-map                    |     |
| 4.20.2  | プライオリティコマンド ( Layer 3 and 4 )         |     |
|         | map ip dscp ( Global Configuration )  |     |
|         | map ip dscp (Interface Configuration) |     |
|         | show map ip dscp                      |     |
| 4.21 Qu | uality of Service                     |     |
|         | class-map                             |     |
|         | match                                 |     |
|         | rename                                |     |
|         | description                           |     |
|         | policy-map                            |     |
|         | class                                 |     |
|         | police                                |     |
|         | service-policy                        |     |
|         | show class-map                        |     |
|         | show policy-map                       |     |
|         | show policy-map interface             |     |
| 4.22 マ  | ゚ルチキャストフィルタリング                        |     |
| 4.22.1  | IGMP Snooping コマンド                    | 721 |
|         | ip igmp snooping                      |     |
|         | ip igmp snooping vlan static          |     |
|         | ip igmp snooping version              |     |
|         | ip igmp snooping leave-proxy          |     |
|         | ip igmp snooping immediate-leave      |     |
|         | show ip igmp snooping                 |     |
|         | show mac-address-table multicast      |     |
| 4.22.2  | IGMP Query コマンド(Layer2)               |     |
|         | ip igmp snooping querier              |     |
|         | ip igmp snooping query-coount         |     |
|         | ip igmp snooping query-interval       |     |
|         |                                       |     |

|                                                              | ip igmp snooping query-max-response-time                                                                                                    |                                                                       |
|--------------------------------------------------------------|----------------------------------------------------------------------------------------------------|-----------------------------------------------------------------------|
|                                                              | ip igmp snooping router-port-expire-time                                                                                                    |                                                                       |
| 4.22.3                                                       | 静的マルチキャストルーティングコマンド                                                                                                    |                                                                       |
|                                                              | ip igmp snooping vlan mrouter                                                                                                    |                                                                       |
|                                                              | show ip igmp snooping mrouter                                                                                                    |                                                                       |
| 4.22.4                                                       | IGMP Filtering/Throttling コマンド                                                                                                    |                                                                       |
|                                                              | ip igmp filter (Global Configuration)                                                                                                    |                                                                       |
|                                                              | ip igmp profile                                                                                                    |                                                                       |
|                                                              | permit, deny                                                                                                    |                                                                       |
|                                                              | range                                                                                                    |                                                                       |
|                                                              | ip igmp filter (Interface Configuration)                                                                                                    |                                                                       |
|                                                              | ip igmp max-groups                                                                                                    |                                                                       |
|                                                              | ip igmp max-groups action                                                                                                    |                                                                       |
|                                                              | show ip igmp filter                                                                                                    |                                                                       |
|                                                              | show ip igmp profile                                                                                                    |                                                                       |
|                                                              | show ip igmp throttle interface                                                                                                    |                                                                       |
| 4.22.5                                                       | MVR の設定                                                                                                    | 744                                                                   |
|                                                              | mvr (Global Configuration)                                                                                                    |                                                                       |
|                                                              | mvr (Interface Configuration)                                                                                                    |                                                                       |
|                                                              | mvr immediate                                                                                                    |                                                                       |
|                                                              | show mvr                                                                                                    |                                                                       |
|                                                              |                                                                                                    |                                                                       |
| 4.23 DI                                                      | NS ( Domain Name Server)                                                                                                    | 751                                                                   |
| 4.23 DI                                                      | NS ( Domain Name Server)<br>ip host                                                                                                    | <b>751</b>                                                            |
| 4.23 DI                                                      | NS ( Domain Name Server)<br>ip host<br>clear host                                                                                                    |                                                                       |
| 4.23 DI                                                      | NS ( Domain Name Server)<br>ip host<br>clear host<br>ip domain-name                                                                                                    |                                                                       |
| 4.23 DI                                                      | NS ( Domain Name Server)<br>ip host<br>clear host<br>ip domain-name<br>ip domain-list                                                                                                    | <b>751</b><br>                                                        |
| 4.23 DI                                                      | NS ( Domain Name Server)<br>ip host<br>clear host<br>ip domain-name<br>ip domain-list<br>ip name-server                                                                                                    | <b></b>                                                               |
| 4.23 DI                                                      | NS ( Domain Name Server)<br>ip host<br>clear host<br>ip domain-name<br>ip domain-list<br>ip name-server<br>ip domain-lookup                                                                                                    | <b></b>                                                               |
| 4.23 DI                                                      | NS ( Domain Name Server)<br>ip host<br>clear host<br>ip domain-name<br>ip domain-list<br>ip name-server<br>ip domain-lookup<br>show hosts                                                                                                    | <b></b>                                                               |
| 4.23 DI                                                      | NS ( Domain Name Server)<br>ip host<br>clear host<br>ip domain-name<br>ip domain-list<br>ip name-server<br>ip domain-lookup<br>show hosts<br>show dns                                                                                                    | <b></b>                                                               |
| 4.23 DI                                                      | NS ( Domain Name Server)<br>ip host<br>clear host<br>ip domain-name<br>ip domain-list<br>ip name-server<br>ip domain-lookup<br>show hosts<br>show dns<br>show dns cache                                                                                                    | <b></b>                                                               |
| 4.23 DI                                                      | NS ( Domain Name Server)<br>ip host<br>clear host<br>ip domain-name<br>ip domain-list<br>ip name-server<br>ip domain-lookup<br>show hosts<br>show dns tache<br>clear dns cache                                                                                                    | <b></b>                                                               |
| 4.23 D                                                       | NS ( Domain Name Server)<br>ip host                                                                                                    | <b></b>                                                               |
| 4.23 DM                                                      | NS ( Domain Name Server)<br>ip host                                                                                                    | <b>751</b> 752 753 754 755 756 756 757 758 758 759 759 <b>760</b> 700 |
| <ul> <li>4.23 DI</li> <li>4.24 IP</li> <li>4.24.1</li> </ul> | NS ( Domain Name Server)<br>ip host<br>clear host<br>ip domain-name<br>ip domain-list<br>ip name-server<br>ip domain-lookup<br>show hosts<br>show dns s<br>show dns cache<br>clear dns cache<br>elear dns cache<br>基本 IP 設定                                                                                                    |                                                                       |
| 4.23 DM<br>4.24 IP<br>4.24.1                                 | NS ( Domain Name Server)<br>ip host                                                                                                    |                                                                       |
| 4.23 DM<br>4.24 IP<br>4.24.1                                 | NS ( Domain Name Server)<br>ip host                                                                                                    |                                                                       |
| <ul> <li>4.23 DI</li> <li>4.24 IP</li> <li>4.24.1</li> </ul> | NS ( Domain Name Server)<br>ip host                                                                                                    |                                                                       |
| <ul> <li>4.23 DI</li> <li>4.24 IP</li> <li>4.24.1</li> </ul> | NS ( Domain Name Server)<br>ip host                                                                                                    |                                                                       |
| <ul> <li>4.23 DI</li> <li>4.24 IP</li> <li>4.24.1</li> </ul> | NS ( Domain Name Server)<br>ip host                                                                                                    |                                                                       |
| 4.23 DM<br>4.24 IP<br>4.24.1                                 | NS ( Domain Name Server)<br>ip host<br>clear host<br>ip domain-name<br>ip domain-list<br>ip name-server<br>ip domain-lookup<br>show hosts<br>show dns cache<br>clear dns cache<br>clear dns cache<br>clear dns cache<br>基本 IP 設定<br>ip address<br>ip default-gateway<br>ip default-gateway<br>ip dhcp restart<br>show ip interface<br>show ip redirects<br>show arp |                                                                       |

# 🔳 1. イントロダクション 🚽

### 1.1 主な機能

本機はレイヤ2スイッチとして豊富な機能を搭載しています。

本機は管理エージェントを搭載し、各種設定を行うことができます。 ネットワーク環境に応じた適切な設定を行うことや、各種機能を有効に設定することで、 機能を最大限に活用できます。

| 機能                                     | 解説                                                                                                    |
|----------------------------------------|----------------------------------------------------------------------------------------------------|
| Configuration<br>Backup and<br>Restore | TFTP サーバによるバックアップ可能                                                                                                    |
| Authentication                         | Console, Telnet, web - ユーザ名 / パスワード , RADIUS,TACACS+<br>Web - HTTPS<br>Telnet - SSH<br>SNMPv1/2c - コミュニティ名<br>SNMPv3 - MD5 、SHA パスワード<br>Port - IEEE802.1x 認証、MAC アドレスフィルタリング |
| Access Control<br>Lists                | IP ACL、MAC ルールをサポート                                                                                                    |
| DHCP                                   | クライアント                                                                                                    |
| DNS                                    | クライアントおよび Proxy サービス                                                                                                    |
| Port Configuration                     | スピード、通信方式、フローコントロール                                                                                                    |
| Rate Limiting                          | ポートごとの入力・出力帯域制御                                                                                                    |
| Port Mirroring                         | 1つの分析ポートに対する、1つまたは複数ポートのミラーリング                                                                                                    |
| Port Trunking                          | Static 及び LACP による最大 8 トランク                                                                                                    |
| Storm Control                          | ブロードキャスト、マルチキャスト、未知のユニキャスト                                                                                                    |
| Static Address                         | 最大登録可能 MAC アドレス数 8k                                                                                                    |
| IEEE802.1D Bridge                      | 動的スイッチング及び MAC アドレス学習                                                                                                    |
| Store-and-Forward<br>Switching         | ワイヤスピードスイッチング                                                                                                    |
| Spanning Tree<br>Algorithm             | STP、Rapid STP(RSTP)、Multiple STP (MSTP)                                                                                                    |
| Virtual LANs                           | IEEE802.1Q タグ付 VLAN/ ポートベース VLAN/ プライベート VLAN<br>( 最大 255 グループ )                                                                                                    |
| Traffic<br>Prioritization              | ポートプライオリティ、トラフィッククラスマッピング、キュースケ<br>ジューリング、DSCP、TCP/UDP ポート                                                                                                    |
| Quality of Service                     | DiffServ サポート                                                                                                    |
| Link Layer Discovery<br>Protocol       | 隣接するデバイスの基本情報を発見するために使用                                                                                                    |
| Multicast Filtering                    | IGMP Snooping、Query、MVR                                                                                                    |
| Switch Clustering                      | 最大 36 スイッチ                                                                                                    |
| Tunneling                              | IEEE802.1Q トンネリング(QinQ)サポート                                                                                                    |

イントロダクション

ソフトウェア機能

### 1.2 ソフトウェア機能

本機はレイヤ2イーサネットスイッチとして多くの機能を有し、それにより、効果的な ネットワークの運用を実現します。

ここでは、本機の主要機能を紹介します。

#### 設定のバックアップ及び復元

TFTP サーバを利用して現在の設定情報を保存することができます。 また、保存した設定情報を本機に復元することも可能です。

#### 認証 /Authentication

本機はコンソール、Telnet、Web ブラウザ経由の管理アクセスに対する本機内又はリモート 認証サーバ (RADIUS/TACACS+) によるユーザ名とパスワードベースでの認証を行います。 また、Web ブラウザ経由では HTTPS を、Telnet 経由では SSH を利用した認証オプション も提供しています。

SNMP、Telnet、Web ブラウザでの管理アクセスに対しては IP アドレスフィルタリング機能 も有しています。

各ポートに対しては IEEE802.1x 準拠のポートベース認証をサポートしています。本機能で は、EAPOL(Extensible Authentication Protocol over LANs) を利用し、IEEE802.1x クライア ントに対してユーザ名とパスワードを要求します。その後、認証サーバにおいてクライアン トのネットワークへのアクセス権を確認します。

その他に、HTTPS によるセキュアなマネージメントアクセスや、Telnet アクセスを安全に 行う SSH もサポートしています。また、各ポートへのアクセスには MAC アドレスフィルタ リング機能も搭載しています。

#### **ACL/Access Control Lists**

ACL では IP アドレス、プロトコル、TCP/UDP ポート番号による IP フレームのフィルタリ ングもしくは、MAC アドレス、イーサネットタイプによるフレームのフィルタリングを提 供します。ACL を使用することで、不要なネットワークトラフィックを抑制し、パフォー マンスを向上させることができます。

また、ネットワークリソースやプロトコルによるアクセスの制限を行うことでセキュリティのコントロールが行えます。

#### ポート設定 /Port Configuration

本機ではオートネゴシエーション機能により対向機器に応じて各ポートの設定を自動的に行 える他、手動で各ポートの通信速度、通信方式及びフローコントロールの設定を行うことが できます。

通信方式を Full-Duplex にすることによりスイッチ間の通信速度を2倍にすることができます。IEEE802.3x に準拠したフローコントロール機能では通信のコントロールを行い、パケットバッファを越えるパケットの損失を防ぎます。

#### 帯域制御 /Rate Limiting

各インタフェースにおいて、受信トラフィックの最大帯域の設定を行うことができます。設 定範囲内のパケットは転送されますが、設定した値を超えたパケットは転送されずにパケッ トが落とされます。

#### ポートミラーリング /Port Mirroring

本機は任意のポートからモニターポートに対して通信のミラーリングを行うことができま す。ターゲットポートにネットワーク解析装置(Sniffer 等)又は RMON プローブを接続 し、トラフィックを解析することができます。

#### ポートトランク /Port Trunking

複数のポートをバンド幅の拡大によるボトルネックの解消や、障害時の冗長化を行うことが できます。本機で手動及び IEEE802.3ad 準拠の LACP を使用した動的設定で行うことがで きます。

本機では最大12グループのトランクをサポートしています。

#### ストームコントロール /Storm Control

ストームコントロール機能は、ブロードキャスト、マルチキャスト、未知のユニキャスト通 信によりネットワークの帯域が占有されることを防ぎます。ポート上で本機能を有効にした 場合、ポートを通過するブロードキャスト、マルチキャスト、未知のユニキャストパケット を制限することができます。パケットが設定しているしきい値を超えた場合、しきい値以下 となるよう制限を行います。

#### 静的アドレス /Static Addresses

特定のポートに対して静的な MAC アドレスの設定を行うことができます。設定された MAC アドレスはポートに対して固定され、他のポートに移動することはできません。設定 された MAC アドレスの機器が他のポートに接続された場合、MAC アドレスは無視され、 アドレステーブル上に学習されません。

静的 MAC アドレスの設定を行うことにより、指定のポートに接続される機器を制限し、 ネットワークのセキュリティを提供します。

#### IEEE802.1D ブリッジ /IEEE 802.1D Bridge

本機では IEEE802.1D ブリッジ機能をサポートします。

MAC アドレステーブル上で MAC アドレスの学習を行い、その情報に基づきパケットの転送を行います。本機では最大 8K 個の MAC アドレスの登録を行うことが可能です。

#### ストア&フォワード スイッチング /Store-and Forward Switching

本機ではスイッチング方式としてストア&フォワードをサポートします。

本機では4Mbitのバッファを有し、フレームをバッファにコピーをした後、他のポートに対して転送します。これによりフレームがイーサネット規格に準拠しているかを確認し、規格外のフレームによる帯域の占有を回避します。また、バッファにより通信が集中した場合のパケットのキューイングも行います。

#### スパニングツリーアルゴリズム / Spanning Tree Algorithm

本機は3種類のスパニングツリープロトコルをサポートしています。

Spanning Tree Protocol (STP, IEEE 802.1D)

本機能では、LAN 上の通信に対して複数の通信経路を確保することにより冗長化を行うことができます。

複数の通信経路を設定した場合、1 つの通信経路のみを有効とし、他の通信経路はネット ワークのループを防ぐため無効にします。但し、使用している通信経路が何らかの理由によ リダウンした場合には、他の無効とされている通信経路を有効にして通信を継続して行うこ とを可能とします。

Rapid Spanning Tree Protocol (RSTP, IEEE 802.1w)

既存の IEEE802.1D 準拠の STP に比べ約 10 分の 1 の時間でネットワークの再構築を行う ことができます。

RSTP は STP の完全な後継とされていますが、既存の STP のみをサポートしている製品と 接続され STP に準拠したメッセージを受信した場合には、STP 互換モードとして動作する ことができます。

Multiple Spanning Tree Protocol (MSTP, IEEE 802.1s)

本機能は RSTP の拡張機能です。本機能により各 VLAN 単位での STP 機能を提供すること が可能となります。VLAN 単位にすることにより、各 VLAN 単位でネットワークの冗長化を 行えるほか、ネットワーク構成が単純化され RSTP よりさらに早いネットワークの再構築 を行うことが可能となります。

#### **VLAN/Virtual LANs**

本機は最大 255 グループの VLAN をサポートしています。VLAN は物理的な接続に関わら ず同一のコリジョンドメインを共有するネットワークノードとなります。

本機では IEEE802.1Q 準拠のタグ付 VLAN をサポートしています。VLAN グループメンバー は GVRP を利用した動的な設定及び手動での VLAN 設定を行うことができます。VLAN の 設定を行うことにより指定した通信の制限を行うことができます。

VLAN によりセグメントを分ける事で以下のようなメリットがあります。

- 細かいネットワークセグメントにすることによりブロードキャストストームによるパフォーマンスの悪化を回避します。
- 物理的なネットワーク構成に関わりなく、VLANの設定を変更することでネット ワークの構成を簡単に変更することが可能です。
- 通信を VLAN 内に制限することでセキュリティが向上します。
- プライベート VLAN を利用することにより設定可能な VLAN 数に制限がある中で、
   同一 VLAN 内の各ポート間の通信を制限し、アップリンクポートとの通信のみを
   行うことが可能となります。
- プロトコルベース VLAN により、プロトコルタイプに基づいたトラフィックの制限を行うことが可能です。

#### プライオリティ /Traffic Prioritization

本機では4段階のキューと Strict 又は WRR キューイング機能によりサービスレベルに応じた各パケットに優先順位を設定することができます。これらは、入力されるデータの IEEE802.1p 及び 802.1Q タグにより優先順位付けが行われます。

本機能により、アプリケーション毎に要求される優先度を個別に設定することができます。 また、本機では IP フレーム上の ToS オクテット内のプライオリティビットを利用した優先 順位の設定など、いくつかの方法により L3/L4 レベルでの優先順位の設定も行うことができ ます。

#### マルチキャストフィルタリング /Multicast Filtering

正常なネットワークの通信に影響させず、リアルタイムでの通信を確保するために、VLAN のプライオリティレベルを設定し、マルチキャスト通信を特定し各 VLAN に対して割り当 てることができます。

本機では IGMP Snooping 及び Query を利用し、マルチキャストグループの登録を 管理します。

また、本機は Multicast VLAN Registration (MVR) もサポートしています。

### 2.本機の管理

#### 2.1 本機への接続

#### 2.1.1 設定方法

FXC3152A は、ネットワーク管理エージェントを搭載し SNMP、RMON、及び Web インタフェースによるネットワーク経由での管理を行うことができます。また、PC から本機に直接接続しコマンドラインインタフェース (Command Line Interface/CLI) を利用した設定及び 監視を行うことも可能です。

#### [注意] 初期設定状態では、DHCP サーバーよる IP アドレスの取得を行うよう設定されて います。この設定の変更を行うには 2.2.3 項「IP アドレスの設定」を参照して下さい。

本機には管理用の Web サーバが搭載されています。Web ブラウザから設定を行ったり、 ネットワークの状態を監視するための統計情報を確認したりすることができます。 ネットワークに接続された PC 上で動作する、Internet Explorer 5.0 以上から、Web インタ フェースにアクセスすることができます。

本機の CLI へは本体のコンソールポートへの接続及びネットワーク経由での Telnet による 接続によりアクセスすることができます。

本機には SNMP (Simple Network Management Protocol) に対応した管理エージェントが搭 載されています。ネットワークに接続されたシステムで動作する、SNMP に対応した管理 ソフトから、本機の SNMP エージェントにアクセスし設定などを行うことが可能です。

本機の CLI、Web インタフェース及び SNMP エージェントからは以下の設定を行うことが 可能です。

- ユーザ名、パスワードの設定
- 管理 VLAN の IP インタフェースの設定
- SNMP パラメータの設定
- 各ポートの有効 / 無効
- 各ポートの通信速度及び Full/Half Duplex の設定
- 帯域制御による各ポートの入力及び出力帯域の設定
- IEEE802.1Q 準拠のタグ付 VLAN (最大 255 グループ)
- ACLを使用したパケットのフィルタ
- 最大 255 の IEEE802.1Q VLAN 設定
- GVRP 有効
- IGMP マルチキャストフィルタリング設定

- TFTP 経由のファームウェアのアップロード及びダウンロード
- TFTP 経由の設定情報のアップロード及びダウンロード
- スパニングツリーの設定
- Class of Service (CoS)の設定
- 静的トランク及び LACP 設定 (最大 8)
- ポートミラーリングの有効
- 各ポートのブロードキャストストームコントロールの設定
- システム情報及び統計情報の表示

#### 2.1.2 接続手順

本機のシリアルポートと PC を RS-232C ケーブルを用いて接続し、本機の設定及び監視を 行うことができます。

PC 側では VT100 準拠のターミナルソフトウェアを利用して下さい。PC を接続するための RS-232C ケーブルは、本機に同梱されているケーブルを使用して下さい。

#### 手順:

- (1) RS-232C ケーブルの一方を PC のシリアルポートに接続し、コネクタ部分のねじを 外れないように止めます。
- (2) RS-232C ケーブルのもう一方を本機のコンソールポートに接続します。
- (3)パソコンのターミナルソフトウェアの設定を以下の通り行ってください。

通信ポート ------ RS-232C ケーブルが接続されているポート

(COM ポート 1 又は COM ポート 2)

通信速度 ------ 9600 ボー (baud)

- データビット ------ 8bit
- ストップビット ----- 1bit
- パリティ ----- なし
- フロー制御 ----- なし
- エミュレーション -- VT100
- (4)上記の手順が正しく完了すると、コンソールログイン画面が表示されます。
- [注意] コンソール接続に関する設定の詳細は P334 「Line (ラインコマンド)」を参照して下さい。 CLIの使い方は P281 「コマンドラインインタフェース」を参照して下さい。 また、CLIの全コマンドと各コマンドの使い方は P289 「コマンドグループ」を参照して下さい。

本機の管理本機への接続

#### 2.1.3 リモート接続

ネットワークを経由して本機にアクセスする場合は、事前にコンソール接続又は DHCP、 BOOTP により本機の IP アドレス、サブネットマスク、デフォルトゲートウェイを設定す る必要があります。

初期設定では本機は DHCP、BOOTP を用いて自動的に IP アドレスを取得します。手動で IP アドレスの設定を行う場合の設定方法は P10 「IP アドレスの設定」を参照して下さい。

- [注意] 本機は同時に最大4セッションまでの Telnet 接続が行えます。IP アドレスの設定 が完了すると、ネットワーク上のどの PC からも本機にアクセスすることができま す。PC 上からは Telnet、Web ブラウザ、ネットワーク管理ソフトを使うことによ り本機にアクセスすることができます(対応WebブラウザはInternet Explorer 5.0、 又は Netscape Navigator 6.2 以上です)。
- [注意] 本機に搭載された管理エージェントではSNMP管理機能の設定項目に制限がありま す。すべての SNMP 管理機能を利用する場合は SNMP に対応したネットワーク管 理ソフトウェアを使用して下さい。

### 2.2 基本設定

#### 2.2.1 コンソール接続

CLI ではゲストモード (normal access level/Normal Exec) と管理者モード (privileged access level/ Privileged Exec) の 2 つの異なるコマンドレベルがあります。ゲストモード (Normal Exec) を利用した 場合、利用できる機能は本機の設定情報などの表示と一部の設定のみに制限されます。本機のすべて の設定を行うためには管理者モード (Privileged Exec) を利用し CLI にアクセスする必要があります。

2つの異なるコマンドレベルは、ユーザ名とパスワードによって区別されています。初期設定ではそれぞれに異なるユーザ名とパスワードが設定されています。

管理者モード (Privileged Exec) の初期設定のユーザ名とパスワードを利用した接続方法は以下の通り です。

- (1) コンソール接続を初期化し、<Enter> キーを押します。ユーザ認証が開始されます。
- (2) ユーザ名入力画面で "admin" と入力します。
- (3) パスワード入力画面で "admin" と入力します。
   (入力したパスワードは画面に表示されません)
- (4) 管理者モード (Privileged Exec) でのアクセスが許可され、画面上に "Console#" と表示が行われます。
- 2.2.2 パスワードの設定
  - [注意] 安全のため、最初に CLI にログインした際に "username" コマンドを用いて両方のアクセス レベルのパスワードを変更するようにしてください。
  - パスワードは最大8文字の英数字です。大文字と小文字は区別されます。
  - パスワードの設定方法は以下の通りです。
    - (1) コンソールにアクセスし、初期設定のユーザ名とパスワード "admin" を入力して管理者モード (Privileged Exec) でログインします。
    - (2) "configure" と入力し <Enter> キーを押します。
    - (3) "username guest password 0 password" と入力し、<Enter> キーを押します。Password 部分には新しいパスワードを入力します。
    - (4) "username admin password 0 password" と入力し、<Enter> キーを押します。Password 部分には新しいパスワードを入力します。
  - [注意] "0" は平文パスワード、"7" は暗号化されたパスワードを入力します。

```
Username: admin
Password:
CLI session with the FXC3152A is opened.
To end the CLI session, enter [Exit].
Console#configure
Console(config)#username guest password 0 [password]
Console(config)#username admin password 0 [password]
Console(config)#
```

本機の管理 基本設定

#### 2.2.3 IP アドレスの設定

本機の管理機能にネットワーク経由でアクセスするためには、IP アドレスを設定する必要があります。

IP アドレスの設定は下記のどちらかの方法で行うことができます。

#### 手動設定

IP アドレスとサブネットマスクを手動で入力し、設定を行います。本機に接続する PC が同 じサブネット上にない場合には、デフォルトゲートウェイの設定も行う必要があります。

#### 動的設定

ネットワーク上の BOOTP 又は DHCP サーバに対し、IP アドレスのリクエストを行い自動 的に IP アドレスを取得します。

#### 手動設定

IP アドレスを手動で設定します。セグメントの異なる PC から本機にアクセスするためには デフォルトゲートウェイの設定も必要となります。

[注意] IP アドレスの設定を行う前に、必要な下記の情報をネットワーク管理者から取得し て下さい

> ・(本機に設定する) IP アドレス ・デフォルトゲートウェイ ・サプネットマスク

IP アドレスを設定するための手順は以下の通りです。

- (1) interface モードにアクセスするために、管理者モード (Privileged Exec) で "interface vlan 1" と入力し、<Enter> キーを押します。
- (2) "ip address ip-address netmask" と入力し、<Enter> キーを押します。
   "ip-address" には本機の IP アドレスを、"netmask" にはネットワークのサブネット
   マスクを入力します。
- (3) Global Configuration モードに戻るために、"exit" と入力し、<Enter> キーを押しま す。
- (4)本機の所属するネットワークのデフォルトゲートウェイの IP アドレスを設定するために、"ip default-gateway gateway" と入力し、<Enter> キーを押します。 "gateway" にはデフォルトゲートウェイの IP アドレスを入力します。

```
Console(config)#interface vlan 1
Console(config-if)#ip address 192.168.1.5 255.255.255.0
Console(config-if)#exit
Console(config)#ip default-gateway 192.168.1.254
Console(config)#
```
## 動的設定

"bootp" 又は "dhcp" を選択した場合、BOOTP 又は DHCP からの応答を受け取るまで IP ア ドレスは有効になりません。IP アドレスを取得するためには "ip dhcp restart client" コマン ドを使用してブロードキャストサービスリクエストを行う必要があります。リクエストは IP アドレスを取得するために周期的に送信されます (BOOTP と DHCP から取得する値に は IP アドレス、サブネットマスクおよびデフォルトゲートウェイが含まれます)

IP アドレスの取得方法として "bootp" 又は "dhcp" が起動ファイルに設定されている場合、 本機は電源投入時に自動的にブロードキャストリクエストを送信します。

"BOOTP" 又は "DHCP" サーバを用いて動的に IP アドレスの取得を行う場合は、下記の手順 で設定を行います。

- (1) interface configuration モードにアクセスするために、global configuration モードで
   "interface vlan 1" と入力し <Enter> キーを押します。
- (2) interface configuration モードで、下記のコマンドを入力します。
  - DHCP で IP アドレスを取得する場合: "ip address dhcp" と入力し <Enter> キーを 押します。
  - BOOTP で IP アドレスを取得する場合: "ip address bootp" と入力し <Enter> キー を押します。
- (3) Privileged Exec モードに戻るために、"end" と入力し、<Enter> キーを押します。
- (4) ブロードキャストサービスのリクエストを送信するために、"ip dhcp restart " と入力 し、<Enter> キーを押します。
- (5)数分待った後、IP 設定を確認するために、"show ip interface" と入力し、<Enter> キーを押します。
- (6) 設定を保存するために、"copy running-config startup-config" と入力し、<Enter> キーを押します。起動ファイル名を入力し、<Enter> キーを押します。

```
Console(config)#interface vlan 1
Console(config-if)#ip address dhcp
Console(config-if)#end
Console#ip dhcp restart
Console#show ip interface
IP address and netmask: 192.168.1.54 255.255.255.0 on VLAN 1,
and address mode: User specified.
Console#copy running-config startup-config
Startup configuration file name []: startup
\Write to FLASH Programming.
\Write to FLASH finish.
Success.
```

本機の管理 基本設定

## 2.2.4 SNMP 管理アクセスを有効にする

本機は、SNMP(Simple Network Management Protocol) ソフトウェア経由での管理コマンド による設定が行えます。

本機では (1)SNMP リクエストへの応答、及び (2)SNMP トラップの生成、が可能です。

SNMP ソフトウェアが本機に対し情報の取得や設定のリクエストを出した場合、本機はリ クエストに応じて情報の提供や設定を行います。また、あらかじめ設定することによりリク エストがなくても決められた出来事が発生した場合にトラップ情報を SNMP ソフトウェア に送ることが可能です。

#### コミュニティ名 (Community Strings)

コミュニティ名 (Community Strings) は、本機からトラップ情報を受け取る SNMP ソフト ウェアの認証と、SNMP ソフトウェアからのアクセスをコントロールするために使用され ます。指定されたユーザもしくはユーザグループにコミュニティ名を設定し、アクセスレベ ルを決定することができます。

初期設定でのコミュニティ名は以下のとおりです。

- public 読み取り専用のアクセスが可能です。public に設定された SNMP 管理ソ フトウェアからは MIB オブジェクトの閲覧のみが行えます。
- private 読み書き可能なアクセスができます。private に設定された SNMP 管理 ソフトウェアからは MIB オブジェクトの閲覧及び変更をすることが可能です。

# [注意] SNMP を利用しない場合には、初期設定のコミュニティ名を削除して下さい。 コミュニティ名が設定されていない場合には、SNMP 管理アクセス機能は無効とな ります。

SNMP 経由での不正なアクセスを防ぐため、コミュニティ名は初期設定から変更して下さい。コミュニティ名の変更は以下の手順で行います。

- (1)管理者モード (Privileged Exec) の global configuration モードから "snmp-server community string mode" と入力し <Enter> キーを押します。
   "string" にはコミュニティ名 "mode" には rw (read/wirte、読み書き可能)、ro (read only、読み取り専用)のいずれかを入力します(初期設定では read only となります)
- (2)(初期設定などの)登録済みのコミュニティ名を削除するために、"no snmp-server community string" と入力し <Enter> キーを押します。 "string" には削除するコミュニティ名を入力します。

```
Console(config)#snmp-server community admin rw
Console(config)#snmp-server community private
Console(config)#
```

# トラップ・レシーバ (Trap Receivers)

本機からのトラップを受ける SNMP ステーション(トラップ・レシーバ)を設定すること ができます。

- トラップ・レシーバの設定は以下の手順で行います
  - (1)管理者モード (Privileged Exec) の global configuration モードから "snmp-server host host-address community-string" と入力し <Enter> キーを押します。"host-address" にはトラップ・レシーバの IP アドレスを、"community-string" にはホストのコミュ ニティ名を入力します。
  - (2) SNMP に情報を送信するためには 1 つ以上のトラップコマンドを設定する必要があ ります。"snmp-server enable traps type" と入力し、<Enter> キーを押します。 "type" には "authentication" か "link-up-down" のどちらかを入力します。

Console(config)#snmp-server enable traps link-up-down
Console(config)#

# 2.2.5 設定情報の保存

configuration command を使用しての設定変更は、実行中の設定ファイルが変更されるだけ となります。本機の再起動を行った場合には設定情報が保存されません。

変更した設定を保存するためには "copy" コマンドを使い、実行中の設定ファイルを起動設 定ファイルにコピーする必要があります。

設定ファイルの保存は以下の手順で行います:

- (1) 管理者モード (Privileged Exec) で "copy running-config startup-config" と入力し、 <Enter> キーを押します。
- (2) 起動設定ファイル名前を入力し、<Enter> キーを押します。

```
Console#copy running-config startup-config
Startup configuration file name []: startup
\Write to FLASH Programming.
\Write to FLASH finish.
Success.
Console#
```

本機の管理 システムファイルの管理

# 2.3 システムファイルの管理

本機のフラッシュメモリ上に CLI、Web インタフェース、SNMP から管理可能な3種類の システムファイルがあります。これらのファイルはファイルのアップロード、ダウンロー ド、コピー、削除、及び起動ファイルへの設定を行うことができます。

3種類のファイルは以下の通りです。

- Configuration(設定ファイル) このファイルはシステムの設定情報が保存されてお り、設定情報を保存した際に生成されます。保存されたシステム起動ファイルに設定 することができる他、サーバに TFTP 経由でアップロードしバックアップを取ること ができます。
   "Factory\_Default\_Config.cfg" というファイルはシステムの初期設定が含まれており、 削除することはできません。
   詳細に関しては 32 ページの「設定情報ファイルの保存・復元」を参照して下さい。
- Operation Code(オペレーションコード) 起動後に実行されるシステムソフトウェ アでランタイムコードとも呼ばれます。オペレーションコードは本機のオペレーショ ンを行なう他、CLI、Web インタフェースを提供します。
   詳細に関しては 27 ページの「ファームウェアの管理」を参照して下さい。
- Diagnostic Code(診断コード) POST(パワー・オン・セルフテスト)として知られ ているソフトウェア(システム・ブートアップ時の実行プログラム)。

本機はオペレーションコードを2つまで保存することができます。診断コードと設定ファイ ルに関しては、フラッシュメモリの容量の範囲内で無制限に保存することができます。 フラッシュメモリでは、各種類のそれぞれ1つのファイルが起動ファイルとなります。

システム起動時には診断コードファイルとオペレーションコードファイルが実行されます。 その後設定ファイルがロードされます。設定ファイルは、ファイル名を指定してダウンロー ドされます。

実行中の設定ファイルをダウンロードした場合、本機は再起動されます。実行中の設定ファ イルを保存用ファイルに保存しておく必要があります。

# 3. Web インタフェース

# 3.1 Web インタフェースへの接続

本機には管理用の Web サーバが搭載されています。Web ブラウザから設定を行ったり、 ネットワークの状態を監視するための統計情報を確認したりすることができます。

ネットワークに接続された PC 上で動作する、Internet Explorer 5.0、又は Netscape Navigator 6.2 以上から、Web インタフェースにアクセスすることができます。

[注意] Web インタフェース以外に、ネットワーク経由での Telnet 及びシリアルポート経 由のコンソール接続でコマンドラインインタフェース (CLI) を使用し本機の設定を 行うことができます。 CLI の使用に関する詳細は4章コマンドラインインタフェースを参照して下さい。

Web インタフェースを使用する場合は、事前に下記の設定を行って下さい。

- (1) コンソール接続、BOOTP 又は DHCP プロトコルを使用して本機に IP アドレス、サ ブネットマスク、デフォルトゲートウェイを設定します(詳細は P23 ページの「IP アドレスの設定」を参照して下さい)
- (2) コンソール接続で、ユーザ名とパスワードを設定します。Web インタフェースへの 接続はコンソール接続の場合と同じユーザ名とパスワード使用します。
- (3) Web ブラウザからユーザ名とパスワードを入力すると、アクセスが許可され、本機のホームページが表示されます。
- [注意] パスワードは3回まで再入力することができます。3回失敗すると接続は切断されます。
- [注意] ゲストモード (Normal Exec) で Web インタフェースにログインする場合、ページ情報の閲覧と、ゲストモードのパスワードの変更のみ行えます。管理者モード (Privileged Exec)でログインする場合は全ての設定変更が行えます。
- [注意] 管理用 PC と本機の間でスパニングツリーアルゴリズム (STA)が使用されてい ない場合、管理用 PC に接続されたポートをファストフォワーディングにする (Admin Edge Port の有効化)ことにより、Web インタフェースからの設定に対す る本機の応答速度を向上させることができます(詳細は P184「インタフェース設 定」を参照して下さい)

Web インタフェース Web インタフェースの操作方法

# 3.2 Web インタフェースの操作方法

Web インタフェースへアクセスする際は、初めにユーザ名とパスワードを入力する必要が あります。管理者モード (Privileged Exec) では全ての設定パラメータの表示 / 変更と統計情 報の表示が可能です。管理者モード (Privileged Exec) の初期設定のユーザ名とパスワードは "admin" です

# 3.2.1 ホームページ

Web インタフェースにアクセスした際の本機の管理画面のホームページは以下の通り表示 されます。画面の左側にメインメニュー、右側にはシステム情報が表示されます。メインメ ニューからは、他のメニューや設定パラメータ、統計情報の表示されたページへリンクして います。

| EXE                                                                                                    |                                                                                                    | Cluster: Commander V<br>Unit: 1 V<br>Mode: Active V |
|----------------------------------------------------------------------------------------------------|----------------------------------------------------------------------------------------------------|-----------------------------------------------------|
| Home<br>B Osystem                                                                                                    | - Link Up - Link Down<br>48p 10/100 L2 Switch Manager                                                                                                    |                                                     |
| B SNTP     B SNTP     B SNMP     B SFlow     B Security     B Port     Address Table     B Spanning Tree     VLAN     B LLDP     D Priority     B Priority     B OSS     D HCP Snooping     DNS     D HCP Snooping     D S     D HCP Snooping     D Cluster     B UPNP     Address | System Name         Object ID       1.3.6.1.4.1.25574.6.10.94         Location         Contact         System Up Time 0 days, 0 hours, 2 minutes, and 41.17 second         Telnet       - Connect to textual user interface         Support       - Send mail to technical support         Contact       - Connect to FXC Web Site | nds                                                 |

# 3.2.2 設定オプション

設定パラメータにはダイアログボックスとドロップダウンリストがあります。 ページ上で設定変更を行った際は、必ず新しい設定を反映させるために、[Apply] ボタンを クリックしてください。

次の表は Web ページに表示される設定ボタンの内容を解説しています。

| ポタン    | 操作                                                                |
|--------|-------------------------------------------------------------------|
| Revert | 入力した値をキャンセルし、[Apply] 又は [Apply Changes]<br>をクリックする前に表示されていた元の値に戻す |
| Apply  | 入力した値を本機に反映させる                                                    |
| Help   | Web ヘルプにリンクしています                                                  |

- [注意] ページ内容の更新を確実に行うためInternet Explorer 5.x では、メニューから[ツー ル] [インターネットオプション] [全般] [インターネットー時ファイル] を選択し、[設定で保存しているページの新しいバージョンの確認]の[ページを表 示するごとに確認する]をチェックして下さい。
- [注意] 設定の変更後にブラウザの更新ボタンを使用し、画面上に表示されている情報の更 新を手動で行って下さい。
- 3.2.3 パネルの表示

Web インタフェースではポートの状態が画像で表示されます。各ポートのリンク状態、 Duplex、フローコントロールなどの状態を確認することができます。また、各ポートをク リックすることで P150「インタフェース接続の設定」で解説している各ポートの設定ペー ジが表示されます。

|                                                                                                    | Cluster: Commander 💌      |
|----------------------------------------------------------------------------------------------------|---------------------------|
| FXC3152A         Image: Contract of the contract of the contra | Unit: 1<br>Mode: Active 💌 |

Web インタフェース Web インタフェースの操作方法

# 3.2.4 メインメニュー

Web インタフェースを使用することで、システムパラメータの設定、本機全体や各ポートの管理、又はネットワーク状況の監視を行うことができます。

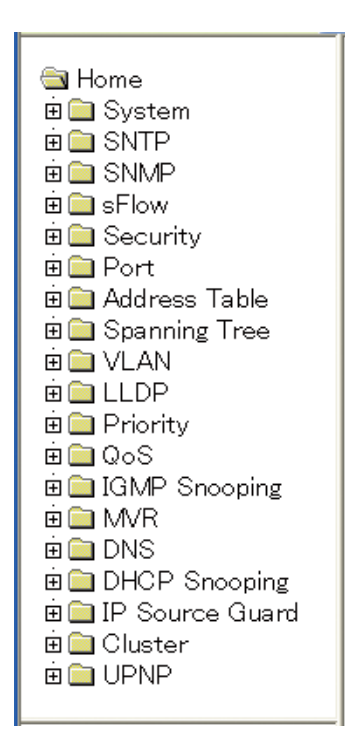

# 3.3 基本設定

# 3.3.1 システム情報の表示

本機に名前、設置場所及びコンタクト情報を設定することにより、管理する際に本機の識別を容易に行うことができます。

## 設定・表示項目

System Name

本機に設定した名前

**Object ID** 

本機のネットワーク管理サブシステムの MIBII オブジェクト ID

Location

本機の設置場所

Contact

管理者のコンタクト情報

System Up Time

管理システムを起動してからの時間

## 設定方法

[System] [System Information] をクリックします。system name(システム名) location (設置場所)及び Contact (管理者のコンタクト情報)を入力し、[Apply] ボタンをクリック します。

(このページは Telnet を利用し CLI にアクセスするための [Telnet] ボタンがあります)

| 48p 10/10      | 0 L2 Switch Manager                            |
|----------------|------------------------------------------------|
| System Name    |                                                |
| Object ID      | 1.3.6.1.4.1.259.6.10.94                        |
| Location       |                                                |
| Contact        |                                                |
| System Up Time | 0 days, 5 hours, 10 minutes, and 34.13 seconds |
|                |                                                |
| Telnet - Con   | nect to textual user interface                 |
| Support - Sen  | d mail to technical support                    |
| Contact - Con  | nect to FXC Web Site                           |

# 3.3.2 ハードウェア及びソフトウェアバージョンの表示

# 設定・表示項目

Main Board (ハードウェア本体)

Serial Number 本機のシリアルナンバー

Number of Ports 搭載された RJ-45 ポートの数

Hardware Version ハードウェアのバージョン

**Chip Device ID** 基本 MAC/ 物理レイヤスイッチチップ名称

**Internal Power Status** 内部電源のステータスを表示

# Management Software (管理ソフトウェア)

**EPLD Version** EPLD (Electronically Programmable Logic Device) コードのバージョン

Loader Version Loader コードのバージョン

Boot-ROM Version Power-On Self-Test (POST) 及び boot コードのバージョン

**Operation Code Version** runtime コードのバージョン

Role

本機が Master、Slave どちらで動作しているかを表示

# 設定方法

[System] [Switch Information] をクリックすると表示されます。

| Switch Information      |                                |  |
|-------------------------|--------------------------------|--|
| Main Board:             |                                |  |
| Serial Number           | 4945038589                     |  |
| Number of Ports 5       | 52                             |  |
| Hardware Version F      | R01                            |  |
| Chip Device ID          | Varvell 98DX106-B0, 88E6095[F] |  |
| Internal Power Status / | Active                         |  |
| Management Softw        | are:                           |  |
| EPLD Version            | 1000                           |  |
| Loader Version          | 1.0.2.0                        |  |
| Boot-ROM Version        | 1.2.0.1                        |  |
| Operation Code Version  | n 1.3.4.0                      |  |
| Role                    | Master                         |  |

# 3.3.3 ブリッジ拡張機能の表示

ブリッジ MIB には、トラフィッククラス、マルチキャストフィルタリング、VLAN に対応した管理装置用の拡張情報が含まれます。

変数の表示を行うために、ブリッジ MIB 拡張設定にアクセスすることができます。

## 設定・表示項目

#### **Extended Multicast Filtering Services**

GARP Multicast Registration Protocol(GMRP)を使用した個々のマルチキャストアドレスのフィルタリングが行われないことを表します(現在のファームウェアでは使用できません)

#### Traffic Classes

ユーザプライオリティが複数のトラフィッククラスにマッピングされていることを表します。(詳細は、P231「Class of Service (CoS)」を参照して下さい)

#### **Static Entry Individual Port**

ユニキャスト及びマルチキャストアドレスの静的フィルタリングが行なわれていることを表します。

#### **VLAN Learning**

本機は各ポートが独自のフィルタリングデータベースを保有する Independent VLAN Learning(IVL) を 使用していることを表しています。

#### **Configurable PVID Tagging**

本機は各ポートに対して初期ポート VLAN ID (フレームタグで使用される PVID)と、その出力形式 (タグ 付又はタグなし VLAN)が設定可能であることを表しています (P193 「VLAN」を参照して下さい)

#### Local VLAN Capable

本機は複数のローカルブリッジ(マルチプルスパニングツリー)をサポートしていることを表しています。

#### GMRP

GMRPを使用することで、マルチキャストグループ内の終端端末をネットワーク機器に登録することができます。本機では GMRP に対応していません。本機は自動的なマルチキャストフィルタリングを行う Internet Group Management Protocol (IGMP)を使用しています。

## 設定方法

[System] [Bridge Extension Configuration] をクリックすると表示されます。

| Bridge Extension Configuration        |         |  |
|---------------------------------------|---------|--|
| Bridge Capability                     |         |  |
| Extended Multicast Filtering Services | No      |  |
| Traffic Classes                       | Enabled |  |
| Static Entry Individual Port          | Yes     |  |
| VLAN Learning                         | IVL     |  |
| Configurable PVID Tagging             | Yes     |  |
| Local VLAN Capable                    | No      |  |
|                                       |         |  |
| GMRP Enabled                          |         |  |

# 3.3.4 IP アドレスの設定

ネットワーク経由での管理アクセスを行うために IP アドレスが必要となります。初期設定では、IP アドレスは設定されていません。

手動で IP アドレスの設定を行う際は、使用するネットワークで利用可能な IP アドレスを設定して下さい。(手動設定時の初期設定は、IP アドレス:192.168.1.1、サプネットマスク255.0.0.0)また、他のネットワークセグメント上の管理用 PC からアクセスする場合にはデフォルトゲートウェイの設定を行う必要があります。

本機では、手動での IP アドレスの設定及び BOOTP 又は DHCP サーバを用いて IP アドレ スの取得を行うことができます。

## 設定・表示項目

#### Management VLAN

VLAN の ID(1-4094)。初期設定ではすべてのポートが VLAN 1 に所属しています。しかし、IP アドレ スを割り当てる VLAN を設定することにより、管理端末を IP アドレスを割り当てた任意のポートに接 続することができます。

#### **IP Address Mode**

IP アドレスを設定する方法を Static (手動設定)、DHCP、BOOTP から選択します。DHCP 又は BOOTP を選択した場合、サーバからの応答があるまで IP アドレスの取得ができません。IP アドレス を取得するためのサーバへのリクエストは周期的に送信されます (DHCP 又は BOOTP から取得する 情報には IP アドレス、サブネットマスク及びデフォルトゲートウェイの情報を含みます)

#### **IP Address**

管理アクセスを行うことができる VLAN インタフェースの IP アドレスを設定します。 有効な IP アドレスは、0-255 までの十進数 4 桁によって表現され、それぞれピリオドで区切られます (初期設定:0.0.0.0)

#### Subnet Mask

サブネットマスクを設定します。ルーティングに使用されるホストアドレスのビット数の識別に利用 されます(初期設定: 255.0.0.0)

#### **Gateway IP Address**

管理端末へのゲートウェイの IP アドレスを設定します。 管理端末が異なったセグメントにある場合には、設定が必要となります (初期設定:0.0.0.0)

## MAC Address

本機の MAC アドレスを表示しています。

## **Restart DHCP**

DHCP サーバへ新しい IP アドレスを要求します。

# 手動での IP アドレスの設定

# 設定方法

[System] [IP Configuration]をクリックします。管理端末を接続する VLAN を選択し、"IP Address Mode" を Static にします。IP Address、Subnet Mask、Gateway IP Address を入力し、[Apply] をクリックします。

| IP Configuration   |                   |  |
|--------------------|-------------------|--|
|                    |                   |  |
| Management VLAN    | 1 💌               |  |
| IP Address Mode    | Static 💌          |  |
| IP Address         | 192.168.1.1       |  |
| Subnet Mask        | 255.255.255.0     |  |
| Gateway IP Address | 0.0.0.0           |  |
| MAC Address        | 00-12-CF-BB-C0-C0 |  |

# DHCP 又は BOOTP による IP アドレスの設定

DHCP 又は BOOTP サービスが利用可能な環境では、それらのサービスを利用し動的に IP アドレスの設定を行うことができます。

# 設定方法

[System] [IP Configuration] をクリックします。管理端末を接続する VLAN を選択し、"IP Address Mode" を DHCP 又は BOOTP にし [Apply] をクリックします。その後 [Restart DHCP] ボタンをクリックすることで、直ちに新しい IP アドレスのリクエストを送信します。また次回以降、本機を再起動した際に IP アドレスのリクエストを送信します。

| IP Configuration   |                   |  |
|--------------------|-------------------|--|
|                    |                   |  |
| Management VLAN    | 1 💌               |  |
| IP Address Mode    | DHCP 🔽            |  |
| IP Address         | 192.168.1.154     |  |
| Subnet Mask        | 255.255.255.0     |  |
| Gateway IP Address | 192.168.1.1       |  |
| MAC Address        | 00-12-CF-BB-C0-C0 |  |
|                    | ·                 |  |
| Restart DHCP       |                   |  |

# [注意] IP アドレスの設定が変更され管理アクセスが切断された場合には、コンソール接続 を行ない "show ip interface" コマンドを使用することで、新しい IP アドレスを確 認することができます。

## DHCP の更新

DHCP は、永久又は一定期間クライアントに IP アドレスを貸し出します。指定された期間 が過ぎた場合や、本機を他のネットワークセグメントへ移動した場合、本機への管理アクセ スが行えなくなります。その場合には、本機の再起動を行うか、コンソール経由で IP アド レスの再取得を行うリクエストを送信して下さい。

## 設定方法

DHCP サービスを利用して IP アドレスが割り当てられ、すでに IP アドレスが利用できなく なっている場合には、Web インタフェースからの IP アドレスの更新はできません。以前の IP アドレスが利用可能な場合は、Web インタフェースを使い [Restart DHCP] ボタンから IP アドレスのリクエストを行うことができます。

# 3.3.5 Jumbo フレームの有効化

Jumbo フレームを有効を有効化することにより、最大 9000 バイトの Jumbo フレームパ ケットをサポートできます。

# 設定方法

[System] [Jumbo Frames] をクリックします。

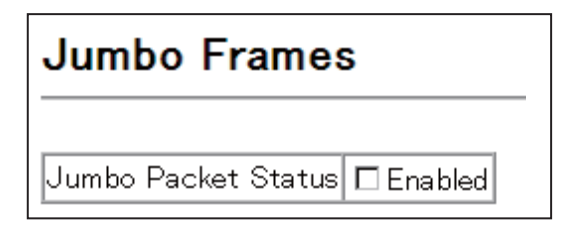

# 3.3.6 ファームウェアの管理

FTP または TFTP サーバを使用したファームウェアのダウンロード及びアップロードを行うことができます。

FTP または TFTP サーバ上に runtime code を保存することにより、後で本機の復元を行う 際にダウンロードすることができます。

## [注意] 本機では HTTP を使用してダウンロード・アップロードファイルをスイッチへダウ ンロードすることも可能です。詳細は 35 ページの「HTTP を使用したファイルの アップロードとダウンロード」を参照して下さい。

本機のファイルディレクトリには、システムソフトウェア(run-time ファームウェア)の2 つコピーのみ保存できます。

Run-time コードをダウンロードした際、保存先ファイル名は、現在の Run-time コードファ イルと置き換えるように設定することが可能です。または、ファイルを現在の Run-time コードファイルと異なる名前を使用してダウンロードを行い、その後に新しいファイルをス タートアップファイルとして設定することも可能です。

## 設定・表示項目

#### File Transfer Method

ファームウェアコピーの操作方法。下記のオプションがあります。

- file to file 本機のディレクトリに新たなファイル名を付けて、ファームウェアを コ ピーします。
- file to tftp 本機から TFTP サーバへファイルをコピーします。
- tftp to file TFTP サーバから本機へファイルをコピーします。
- file to ftp 本機から FTP サーバへファイルをコピーします。
- ftp to file FTP サーバから本機へファイルをコピーします。

#### TFTP Server IP Address

TFTP/FTP サーバの IP アドレス

#### **User Name**

FTP サーバアクセスのためのユーザ名

#### Password

FTP サーバアクセスのためのパスワード

#### File Type

ファームウェアコピーのための opcode (オペレーションコード)

#### File Name

ファイル名は大文字と小文字が区別され、スラッシュ及びバックスラッシュを使用すること はできません。また、ファイル名の頭文字にはピリオド(.)は使用できません。TFTP サー バ上のファイル名は最長127文字、本機内では最長31文字です(利用できる文字:A-Z, az,0-9, ".", "-", "\_")

## [注意] システムソフトウェアファイルは最大2つまでしか保存できません。起動ファイル に指定されているファイルは削除することができません。

# オペレーションコードの自動アップグレード

本システムはオペレーションコードの自動ダウンロードを設定できます。 現在インストールされているファイルよりも、新しいバージョンのファイルがサーバーに発 見された時に、オペレーションコードファイルの自動ダウンロードを行います。 ファイルがサーバーから転送され、ファイルシステムへの書き込みが成功した後、新しい ファイルを自動的にスタートアップファイルとして設定し、スイッチの再起動を行います。

## 機能解説

- この機能が有効の際、スイッチはブートアップシーケンスの間に一度、定義された URL を検索 します。
- アップグレードファイルロケーションの URL のホスト部分は、有効な IPv4 IP アドレスに設定してください。DNS ホスト名は認識されません。
   有効な IP アドレスは、ピリオドで分けられた 0-255 の 4 つの数から成ります。
- ディレクトリへのパスも同じく定義してください。
   もしファイルが TFTP/FTP サービスのルートディレクトリに保存刺されている場合、"/"を使用して指定してください。(例:ftp://192.168.0.1/)
- ファイル名は、アップグレードファイルロケーション URL に含まれなくてはなりません。リ モートサーバに保存されたコードのファイル名は ES3528\_52M.bix になります。
- TFTP 接続は、PASV モードが有効時に確立されます。PASV モードは、FTP トラフィックがプロックされないとしても、ファイアウォールを横断するために必要となります。PASV モードは無効にできません。
- 大文字あるいは小文字のファイル名を受け入れるという点で(例:本機はサーバーへ "es3528\_52m.bix"を要求しても、"ES3528\_52M.BIX"を受け取ることができます)、スイッチ ベースの検索機能は大文字小文字の区別を無視します。しかしながら、Unix 等の多くの Unix ラ イクシステム (FreeBSD、NetBSD、OpenBSD等)が、大文字小文字の違いを識別し、同じディ レクトリの2つのファイル、es3528\_52m.bix と ES3528\_52M.BIX が別の名前であると認識す るということを念頭に置いてください。もし ES3528\_52M.BIX(または Es3528\_52m.bix)とし て保存されたアップグレードファイルが大文字小文字の違いを識別するサーバに置かれている 場合、スイッチ(es3528\_52m.bixを要求)はアップグレードを行えません。サーバはリクエス トされたファイル名と保存されているファイルが同じ物だと認識が出来ないからです。 大文字小文字の違いを識別する Unix ライクオペレーティングシステムの顕著な例外は Mac OS X です。MAC OS X は大文字小文字の違いを無視します。
   もし、サーバのオペレーティングシステムの仕様が不確かな場合は、マニュアル等でチェック をしてください。
- もし既に2つのオペレーションコードイメージファイルが本機のファイルシステムに保存されている場合、アップグレードイメージが転送される前に、スタートアップイメージ以外のファイルを削除して下さい。
- ・ 自動アップグレードプロセスは、バックグラウンドで行われ、本機の通常のオペレーションを妨
   げません。
- 自動検索と転送のプロセスの間、管理者は他のオペレーションコードイメージ、設定ファイル、 パブリックキー、HTTPS 証明書等の転送またはアップグレードを行うことができません。
- アップグレードオペレーションコードイメージは、ファイルシステムへの書き込みが成功した 後、スタートアップファイルとして設定されます。
- 全てのアップグレードの成功 / 失敗後、スイッチは SNMP トラップを送信し、ログエントリを 作成します。
- アップグレードファイルのファイルシステムへの書き込みに成功し、スタートアップイメージへ 設定された後、スイッチはただちに再起動を行います。

## 設定・表示項目

#### Automatic Opcode Upgrade

スイッチブートアッププロセス時に、アップグレードオペレーションコードファイルの検索 を有効にします。(初期設定:無効)

#### Automatic Upgrade Location URL

スイッチブートアッププロセス時にスイッチがオペレーションコードアップグレードファイ ルを検索する場所を定義します。URLの最後の文字は("/")になります。 スイッチによって自動的に付加される為、ES3528\_52M.bix ファイル名は含みません。 (オプション:ftp、ftfp)

tftp://host[/filedir]/

tftp:// - サーバ接続の TFTP プロトコルを定義します。
host - TFTP サーバの IP アドレスを定義します。有効な IP アドレスは、ピリオド で分けられた 0-255 の 4 つの数から成ります。DNS ホスト名は認識されません。
filedir - ディレクトリを定義します。
/ - URL の最後の文字であることを示します。

ftp://[username[:password@]]host[/filedir]/

tftp:// - サーバ接続の FTP プロトコルを定義します。 Username - FTP 接続のユーザ名を定義します。入力を省略した場合、仮ユーザ名 は " anonymous" になります。

Password - FTP 接続のパスワードを定義します。パスワードを、URL のホスト部 分とユーザ名から区別するために、パスワードの前にはコロン(:)を付けて下さい。 また、パスワードの後にはアットマーク(@)を付けて下さい。

host - FTP サーバの IP アドレスを定義します。有効な IP アドレスは、ピリオドで 分けられた 0-255 の 4 つの数から成ります。DNS ホスト名は認識されません。

filedir - ディレクトリを定義します。

/ - URL の最後の文字であることを示します。

#### 例

- 次の例は、様々な場所に保存されたオペレーションコードイメージと、IP アドレス 192.168.0.1 の TFTP サーバを示す URL 構文です。
  - tftp://192.168.0.1/
    - イメージファイルは TFTP ルートディレクトリにあります。
  - tftp://192.168.0.1/switch-opcode/ イメージファイルは TFTP ルートに相対的な "switch-opcode" ディレクトリにあ ります。
  - tftp://192.168.0.1/switches/opcode/ イメージファイルは "opcode" ディレクトリにあり、それは TFTP ルートに相対 的な "switches" 親ディレクトの中にあります。
- 次の例は、様々なユーザ名、パスワード、ロケーションと IP アドレス 192.168.0.1 の FTP サーバを示す URL 構文です。

- ftp://192.168.0.1/ ユーザ名とパスワードは空です。ユーザ名は "anonymous"、パスワードはプラ ンクになります。イメージファイルは FTP ルートディレクトリにあります。

- ftp://switches:upgrade@192.168.0.1/ ユーザ名は "switches"、パスワードは "upgrade" です。イメージファイルは FTP ルールにあります。
- ftp://switches:upgrade@192.168.0.1/switches/opcode/ ユーザ名は "switches"、パスワードは "upgrade" です。イメージファイルは "opcode" ディレクトリにあり、それは TFTP ルートに相対的な "switches" 親 ディレクトの中にあります。

# 設定方法

[System] [File Management] [Automatic Operation Code Apgrade] をクリックします。 "Automatic Opcode Upgrade" ボックスをチェックし、オペレーションコードのパスとディ レクトリを含む FTP または TFTP サーバの URL を入力します。[Apply] をクリックして下 さい。

# Automatic Operation Code Upgrade

Note: For automatic upgrades, the operation code file name must be set as "es3528mo.bix".

Automatic Opcode Upgrade 🛛 🗹 Enabled

Automatic Upgrade Location URL tftp://192.168.1.5/EC35/

# システムソフトウェアのダウンロード

runtime コードをダウンロードする場合、現在のイメージと置き換えるために現在のファイルを Destination File Name として指定することができます。また、現在の runtime コードファイルと異な るファイル名を使用して本体にダウンロードし、その後ダウンロードしたファイルを起動ファイルに 設定することもできます。

# 設定方法

[System] [File Management] [Copy Operation] をクリックします。

| Сору                  |                                                                 |
|-----------------------|-----------------------------------------------------------------|
| file to file          |                                                                 |
| File Type             | opcode 💌                                                        |
| Source File Name      | ES3528_52M_opcode_V1.1.3.3.bix 💌                                |
| Destination File Name | <ul> <li>€S3528_52M_opcode_V1.1.3.3.bix ▼</li> <li>C</li> </ul> |

現在のファイルと異なる名前でダウンロードを行った場合には、新しくダウンロードしたファイルを 起動ファイルに設定する必要があります。ドロップダウンボックスから新しいファイル名を選択しま す。その後、[Apply Changes] をクリックします。新しいファームウェアを使用するためには本機の再 起動を行います。

| Se                                                 | et Start-Up                  |                |         |             |
|----------------------------------------------------|------------------------------|----------------|---------|-------------|
| Note: You can only change one file type at a time. |                              |                |         |             |
|                                                    | Name                         | Туре           | Startup | Size(bytes) |
| 0                                                  | Factory_Default_Config.cfg   | Config_File    | N       | 455         |
| ۲                                                  | mannual                      | Config_File    | Y       | 6752        |
| 0                                                  | startup1.cfg                 | Config_File    | N       | 6436        |
| ۲                                                  | FXC3152A-opcode-V1.3.4.0.bix | Operation_Code | Y       | 4413500     |

ファイルを削除するには、[System] [File] [Delete] をクリックします。チェックボックスをク リックして削除するファイル名をリストから選択し、[Apply] をクリックします。起動ファイルとして 指定されているファイルは削除できないことに注意して下さい。

| De | elete                          |                |         |              |
|----|--------------------------------|----------------|---------|--------------|
|    | Name                           | Туре           | Startup | Size (bytes) |
|    | Factory_Default_Config.cfg     | Config_File    | N       | 455          |
|    | dddd.cfg                       | Config_File    | N       | 7921         |
|    | startup1.cfg                   | Config_File    | Y       | 7913         |
|    | ES3528_52M_opcode_V1.1.3.3.bix | Operation_Code | N       | 3840944      |
|    | FXC3152A-OP-V1.1.3.4.bix       | Operation_Code | Y       | 3841972      |

# 設定情報ファイルの保存・復元

FTP/TFTP サーバを使用し、設定情報ファイルをダウンロード又はアップロードする事がで きます。アップロードした設定情報ファイルは後からダウンロードし、本機の設定を復元す るために使用することができます。

## 設定・表示項目

## File Transfer Method

設定情報ファイルコピーの操作方法。下記のオプションがあります。

- file to file 新たなファイル名を付けて本機のディレクトリへコピーします。
- file to ftp 本機から FTP サーバへファイルをコピーします。
- file to running-config 本機のファイルを実行中の設定ファイルへコピーします。
- file to startup-config 本機のファイルを起動設定ファイルヘコピーします。
- file to tftp 本機から TFTP サーバへファイルをコピーします。
- ftp to file FTP サーバから本機へファイルをコピーします。
- tftp to file TFTP サーバから本機へファイルをコピーします。
- ftp to running-config FTP サーバから実行中の設定ファイルヘコピーします。
- ftp to startup-config FTP サーバから起動設定ファイルヘコピーします。
- running-config to file 実行中の設定ファイルをコピーします。
- running-config to ftp 実行中の設定ファイルを FTP サーバへコピーします。
- running-config to startup-config 実行中の設定ファイルを起動設定ファイルヘコピーします。
- running-config to tftp 実行中の設定ファイルを TFTP サーバへコピーします。
- startup-config to file 起動設定ファイルを本機のファイルヘコピーします。
- startup-config to ftp 起動設定ファイルを FTP サーバへコピーします。
- startup-config to running-config 起動設定ファイルを実行中の設定ファイルヘコピーします。
- startup-config to tftp 起動設定ファイルを TFTP サーバへコピーします。
- tftp to file TFTP サーバから本機へファイルをコピーします。
- tftp to running-config TFTP サーバから実行中の設定ファイルヘコピーします。
- tftp to startup-config TFTP サーバから起動設定ファイルヘコピーします。

## FTP/TFTP Server IP Address

FTP または TFTP サーバの IP アドレス

## User Name

FTP サーバアクセスのユーザ名

**Password** FTP サーバアクセスのパスワード

## File Type

設定情報をコピーするための config(設定ファイル)

#### File Name

ファイル名は大文字と小文字が区別され、スラッシュ及びバックスラッシュを使用すること はできません。また、ファイル名の頭文字にはピリオド(.)は使用できません。TFTP サー バ上のファイル名は最長 127 文字、本機内では最長 31 文字です(利用できる文字: A-Z, az,0-9, ".", "-", "\_")

## [注意] 本機内に保存可能な設定ファイルの最大数はフラッシュメモリの容量に依存します。

## 機能解説

- サーバロケーションは有効な IP v4 IP アドレスで指定してください。DNS ホスト名は 認識されません。
   有効な IP アドレスは、ピリオドで分けられた 0-255 の 4 つの数から成ります。

# 設定情報ファイルのダウンロード

設定ファイルは新しいファイル名で保存し、起動ファイルとして設定できる他に、現在の起動 設定ファイルを保存先に指定することで直接起動設定ファイルを置き換えることができます。 但し、"Factory\_Default\_Config.cfg" ファイルは TFTP サーバへコピーすることはできますが、 設定ファイルをダウンロードする際に、ダウンロード先のファイル名として指定し、新しい ファイルに置き換えることはできません。

# 設定方法

[System] [File Management] [Copy Operation] をクリックします。

| Сору                   |                                                                       |
|------------------------|-----------------------------------------------------------------------|
| tftp to startup-corfig | •                                                                     |
| TFTP Server IP Address | 192.168.1.23                                                          |
| Source File Name       | config-startup                                                        |
| Startup File Name      | <ul> <li>○ Factory_Default_Contig.cfg ▼</li> <li>● startup</li> </ul> |

現在の起動設定ファイルと異なる名前でダウンロードを行った場合には、新しくダウンロードしたファイルを、起動ファイルとして使用される設定ファイルにする必要があります。ドロップダウンボックスから新しいファイル名を選択します。その後、[Apply]をクリックします。新しい設定を使用するためには本機の再起動を行います。

| Set Start-Up                                       |                             |                |         |             |
|----------------------------------------------------|-----------------------------|----------------|---------|-------------|
| Note: You can only change one file type at a time. |                             |                |         |             |
|                                                    | Name                        | Туре           | Startup | Size(bytes) |
| 0                                                  | Factory_Default_Config.cfg  | Config_File    | N       | 455         |
| ۲                                                  | mannual                     | Config_File    | Y       | 6752        |
| 0                                                  | startup1.cfg                | Config_File    | N       | 6436        |
| 0                                                  | EXC3152A-apodo-V1.3.4.0 biv | Oneration Code | Y       | 4413500     |

[注意] 工場出荷時の状態に戻すには「startup1.cfg」を起動ファイルに設定し、再起動を 行って下さい。

# HTTP を使用したファイルのアップロードとダウンロード

FTP または TFT サーバからのコピーオペレーションに加え、本機では HTTP を使用して Web マネージメントステーションにファイルをアップロード / ダウンロードをおこなうこと が出来ます。

スイッチオペレーションコードファイルと設定ファイルの両方が、HTTP を使用してアップ ロード / ダウンロードが可能です。

# 設定・表示項目

## File Type

ファームウェアまたはスイッチ設定ファイルをコピーする為に、opcode(オペレーション コード)または configuration(スイッチ設定ファイル)を指定してください。

## Source File Name

"参照"ボタンを使用し、ファイルを指定してください。ファイル名はスラッシュ及びバックスラッシュを使用することはできません。また、ファイル名の頭文字にはピリオド(.)は使用できません。TFTP/FTPサーバ上のファイル名は最長127文字、本機内では最長31文字です(利用できる文字:A-Z, a-z,0-9, ".", "-", "\_")

## **Destination File Name**

スイッチ上の既存のファイルを上書きするか、あるいは新しいファイル名を指定してください。

# 設定方法

[System] [File Management] [HTTP Upgrade] をクリックします。 "opcode" または "config" を選択し、" 参照 " ボタンを使用してファイルの場所を指定してく ださい。

スイッチ上のファイルを上書きを選択するか、新しいファイル名を指定し [Apply] をクリックして下さい。

| HTTP Upgrade                                                                                   |                                                                 |  |
|------------------------------------------------------------------------------------------------|-----------------------------------------------------------------|--|
| This operation can upgrade current firmware via HTTP.                                          |                                                                 |  |
| Note: During firmware upgrade, the switch may not respond to commands for a couple of minutes. |                                                                 |  |
| File Type                                                                                      | opcode 💌                                                        |  |
| Source File Name                                                                               | 参照                                                              |  |
| Destination File Name                                                                          | <ul> <li>● FXC3152A-opcode-V1.3.4.0.bix ▼</li> <li>●</li> </ul> |  |

[System] [File Management] [HTTP Downgrade] をクリックします。 Web 管理ステーションへダウンロードするオペレーションコードまたは設定ファイルを選 択し、[Apply] をクリックして下さい。

# HTTP Download

This operation downloads a file from the switch using HTTP.

|         | Name                         | Туре                | Startup | Size (bytes) |
|---------|------------------------------|---------------------|---------|--------------|
| $\circ$ | Factory_Default_Config.cfg   | Confi <u>g</u> File | N       | 455          |
| 0       | mannual                      | Config_File         | Y       | 6752         |
| 0       | startup1.cfg                 | Config_File         | N       | 6436         |
| 0       | FXC3152A-opcode-V1.3.4.0.bix | Operation_Code      | Y       | 4413500      |

# 3.3.7 コンソールポートの設定

VT100 端末を本機のシリアル(コンソール)ポートに接続し、本機の設定を行うことができます。コンソール経由での管理機能の利用は、パスワード、タイムアウト、その他の基本的な通信条件など、数々のパラメータにより可能となります。CLI または Web インタフェースからパラメータ値の設定を行うことができます。

# 設定・表示項目

## Login Timeout

CLI でのログインタイムアウト時間。設定時間内にログインが行われない場合、その接続は 切断されます(範囲:0-300秒、初期設定:0秒)

## Exec Timeout

ユーザ入力のタイムアウト時間。設定時間内に入力が行われない場合、その接続は切断されます(範囲:0-65535秒、初期設定:600秒)

#### Password Threshold

ログイン時のパスワード入力のリトライ回数。リトライ数が設定値を超えた場合、本機は一 定時間(Silent Time パラメータで指定した時間)、ログインのリクエストに応答しなくなり ます(範囲:0-120回、初期設定:3回)

#### **Silent Time**

パスワード入力のリトライ数を超えた場合に、コンソールへのアクセスができなくなる時間 (範囲:0-65535秒、初期設定:0秒)

## Data Bits

コンソールポートで生成される各文字あたりのデータビットの値。パリティが生成されてい る場合は7データビットを、パリティが生成されていない場合 (no parity) は8データビット を指定して下さい(初期設定:8ビット)

## Parity

パリティビット。接続するターミナルによっては個々のパリティビットの設定を要求する場合があります。Even(偶数)、Odd(奇数)、None(なし)から設定します (初期設定:None)

## Speed

ターミナル接続の送信 (ターミナルへの)/受信 (ターミナルからの)ボーレート。シリアル ポートに接続された機器でサポートされているボーレートを指定して下さい。 (範囲:9600、19200、38400、Auto 初期設定:Auto)

## Stop Bits

送信するストップビットの値(範囲:1-2、初期設定:1ストップビット)

# 設定方法

[System] [Line] [Console] をクリックします。コンソールポート接続パラメータを設定 します。その後、[Apply] をクリックします。

| Console                   |                                  |  |  |
|---------------------------|----------------------------------|--|--|
|                           | ·                                |  |  |
| Login Timeout (0–300)     | 0 secs (0 : Disabled)            |  |  |
| Exec Timeout (0–65535)    | 600 secs (0 : Disabled)          |  |  |
| Password Threshold (0-120 | ) <mark>3 (</mark> 0 : Disabled) |  |  |
| Silent Time (0–65535)     | o secs (0 : Disabled)            |  |  |
| Data Bits                 | 8 💌                              |  |  |
| Parity                    | None 💌                           |  |  |
| Speed                     | 9600 💌                           |  |  |
| Stop Bits                 | 1 💌                              |  |  |

# 3.3.8 Telnet の設定

ネットワーク経由、Telnet (仮想ターミナル)で本機の設定を行うことができます。Telnet 経由での管理機能利用の可 / 不可、または TCP ポート番号、タイムアウト、パスワードな ど数々のパラメータの設定が可能です。CLI または Web インタフェースからパラメータ値 の設定を行うことができます。

## 設定・表示項目

#### **Telnet Status**

本機への Telnet 接続の有効 / 無効(初期設定:有効)

## **Telnet Port Number**

本機へ Telnet 接続する場合の TCP ポート番号(初期設定:23)

#### Login Timeout

CLI でのログインタイムアウト時間。設定時間内にログインが行われない場合、その接続は 切断されます(範囲:0-300秒、初期設定:300秒)

## **Exec Timeout**

ユーザ入力のタイムアウト時間。設定時間内に入力が行われない場合、その接続は切断されます(範囲:0-65535秒、初期設定:600秒)

#### **Password Threshold**

ログイン時のパスワード入力のリトライ回数。 (範囲:0-120回、初期設定:3回)

## 設定方法

[System] [Line] [Telnet] をクリックします。Telnet 接続のためのパラメータを設定します。その後、[Apply] をクリックします。

| Telnet                     |                  |
|----------------------------|------------------|
|                            |                  |
| Telnet Status              | 🗹 Enabled        |
| Telnet Port Number         | 23               |
| Login Timeout (0–300)      | 300 secs         |
| Exec Timeout (0–65535)     | 600 secs         |
| Password Threshold (0–120) | 3 (0 : Disabled) |

## 3.3.9 Event Logging の設定

エラーメッセージのログに関する設定を行うことができます。スイッチ本体へ保存するイベ ントメッセージの種類、syslog サーバへのログの保存、及び最新のイベントメッセージの一 覧表示などが可能です。

#### syslog の設定

本機は、イベントメッセージの保存 / 非保存、RAM/フラッシュメモリに保存するメッセージレベルの指定が可能です。

フラッシュメモリのメッセージは本機に永久的に保存され、ネットワークで障害が起こった 際のトラブル解決に役立ちます。フラッシュメモリには 4096 件まで保存することができ、 保存可能なログメモリ (256KB) を超えた場合は最も古いエントリから上書きされます。

System Logs 画面では、フラッシュメモリ /RAM に保存するシステムメッセージの制限を設 定できます。初期設定では、フラッシュメモリには 0-3 のレベル、又 RAM には 0-6 のレベ ルのイベントに関してそれぞれ保存されます。

## 設定・表示項目

## System Log Status

デバッグ又はエラーメッセージのログ保存の有効/無効(初期設定:有効)

#### **Flash Level**

スイッチ本体のフラッシュメモリに永久的に保存するログメッセージ。指定したレベルより 上のレベルのメッセージをすべて保存します。例えば "3" を指定すると、0-3のレベルの メッセージがすべてフラッシュメモリに保存されます(範囲:0-7、初期設定:3)

| レベル | 名前            | 解説                |
|-----|---------------|-------------------|
| 7   | Debug         | デバッグメッセージ         |
| 6   | Informational | 情報メッセージ           |
| 5   | Notice        | 重要なメッセージ          |
| 4   | Warning       | 警告メッセージ           |
| 3   | Error         | エラー状態を示すメッセージ     |
| 2   | Critical      | 重大な状態を示すエラーメッセージ  |
| 1   | Alert         | 迅速な対応が必要なメッセージ    |
| 0   | Emergency     | システム不安定状態を示すメッセージ |

現在のファームウェアではレベル2、5、6のエラーメッセージのみサポート

#### **RAM Level**

スイッチ本体の RAM に一時的に保存するログメッセージ。指定したレベルより上のレベル のメッセージをすべて保存します。例えば "7" を指定すると、0-7 のレベルのメッセージが すべてフラッシュメモリに保存されます(範囲:0-7、初期設定:6)

[注意] フラッシュメモリのレベルは RAM レベルと同じか、これより下のレベルにして下さい。

# 設定方法

[System] [Log] [System Logs] をクリックします。"System Log Status" にチェックを入 れ、RAM/フラッシュメモリに保存するイベントメッセージを設定します。その後、[Apply] をクリックします。

| System Logs       |         |  |
|-------------------|---------|--|
| System Log Status | Enabled |  |
| Flash Level (0-7) | 0       |  |
| Ram Level (0-7)   | 0       |  |

## リモートログの設定

Remote Logs 画面では、他の管理ステーションから syslog サーバへ送信するイベントメッ セージのログに関する設定を行います。指定したレベルより下のエラーメッセージだけ送信 するよう制限することができます。

#### 設定・表示項目

#### **Remote Log Status**

デバッグ又はエラーメッセージのリモートログ保存の有効 / 無効(初期設定: 有効)

#### Logging Facility

送信する syslog メッセージのファシリティタイプ。8 つのファシリティタイプを 16-23 の値 で指定します。syslog サーバはイベントメッセージを適切なサービスへ送信するためにファ シリティタイプを使用します。

本属性では syslog メッセージとして送信するファシリティタイプタグを指定します(詳細: RFC3164)。タイプの設定は、本機により報告するメッセージの種類に影響しません。syslog サーバにおいてソートやデータベースへの保存の際に使用されます(範囲:16-23、初期設 定:23)

#### Logging Trap

syslog サーバに送信するメッセージの種類。指定したレベルより上のレベルのメッセージを すべて保存します。例えば "3" を指定すると、0-3 のレベルのメッセージがすべてリモート サーバに保存されます (範囲:0-7、初期設定:6)

#### Host IP List

syslog メッセージを受け取るリモート syslog サーバの IP アドレスのリストを表示します。 Host IP アドレスの上限は 5 つです。

## Host IP Address

Host IP List に追加するリモート syslog サーバの IP アドレス。

## 設定方法

[System] [Log] [Remote Logs] をクリックします。"Host IP List" に IP アドレスを指定 するには、"Host IP Address" に追加する IP アドレスを入力し、[Add] をクリックします。IP アドレスを削除するには、"Host IP List" から削除する IP アドレスをクリックし、その後 [Remove] をクリックします。

| Remote Logs              |                      |  |
|--------------------------|----------------------|--|
|                          |                      |  |
| Remote Log Status        | Image: Enabled       |  |
| Logging Facility (16-23) | 23                   |  |
| Logging Trap (0-7)       | Logging Trap (0-7) 6 |  |
| Host IP Address:         | Nave                 |  |
| Current.                 | new.                 |  |
| Heat ID List             |                      |  |

# ログメッセージの表示

Logs 画面では、保存されているシステム / イベントメッセージを表示できます。本体の RAM (電源投入時には消去されます)に一時的に保存されるメッセージは 2048 エントリで す。フラッシュメモリに永久的に保存されるメッセージは 4096 エントリです。

## 設定方法

[System] [Log] [Logs]をクリックします。

Logs

```
[5] 00:01:56 2001-01-01
   "LoginSuccess, admin, Console, 0.0.0.0"
   level: 6, module: 5, function: 1, and event no.: 1
[4] 00:01:45 2001-01-01
   "DHCP request failed - will retry later."
   level: 4, module: 9, function: 0, and event no.: 10
[3] 00:00:44 2001-01-01
   "VLAN 4093 link-up notification."
   level: 6, module: 5, function: 1, and event no.: 1
[2] 00:00:44 2001-01-01
   "VLAN 1 link-up notification."
   level: 6, module: 5, function: 1, and event no.: 1
[1] 00:00:44 2001-01-01
    "Unit 1, Port 47 link-up notification."
   level: 6, module: 5, function: 1, and event no.: 1
[0] 00:00:41 2001-01-01
    "System coldStart notification."
   level: 6, module: 5, function: 1, and event no.: 1
```

## **SMTP ( Simple Mail Transfer Protocol )**

指定したレベルのイベントが発生した際、システム管理者にトラブルの発生を知らせるため に、本機は SMTP (Simple Mail Transfer Protocol) を使用したメール送信を行うことができ ます。メールはネットワークに接続している指定した SMTP サーバに送信され、POP 又は IMAP クライアントから受信できます。

## 設定・表示項目

## Admin Status

SMTP 機能の有効 / 無効(初期設定:有効)

#### **Email Source Address**

アラートメッセージの "From" に入力されるメール送信者名を設定します。本機を識別するためのアドレス(文字列)や本機の管理者のアドレスなどを使用します。

#### Severity

アラートメッセージのしきい値。指定したレベルより上のレベルのイベント発生時には、設定したメール受信者あてに送信されます。例えば "7" を指定すると、0-7 のレベルのメッセージがすべて通知されます。レベルについては P40 を参照してください。

#### **SMTP Server List**

本機からのアラートメッセージを受信する SMTP サーバのリスト。最大 3 つのアドレスを設 定出来ます。

#### **SMTP Server**

本機からのアラートメッセージを受信する SMTP サーバ。アドレスをフィールドに入力し、 [Add] をクリックすることでリストへの追加、[Remove] をクリックすることでリストからの 削除をおこなえます。

#### **Email Destination Address Liet**

アラートメッセージを受信するアドレスのリスト。最大5つのアドレスを設定出来ます。

#### **Email Destination Address**

アラートメッセージを受信するアドレス。アドレスをフィールドに入力し、[Add] をクリック することでリストへの追加、[Remove] をクリックすることでリストからの削除をおこなえま す。

# 設定方法

[System] [Log] [SMTP]をクリックします。"Server IP address" に新しい IP アドレスを 入力し、[Add]をクリックします。IP アドレスを削除する場合には、エントリからアドレス を選択し [Remove] をクリックします。

| SMTP                                             |                                                               |
|--------------------------------------------------|---------------------------------------------------------------|
| Admin Status<br>Email Source Address<br>Severity | Enabled       7 - Debugging                                   |
| SMTP Server List:                                | New:<br><u> Kanove</u> SMTP Server                            |
| Email Destination Addr<br>(none)                 | ress List: New:<br><< Add<br>Remove Email Destination Address |

## 3.3.10 再起動

システムの再起動をおこないます。直ちに再起動の実行または、指定した時間経過の後に再 起動を実行するよう設定を行うことができます。

## 設定・表示項目

#### Hours

再起動までの時間(時)を設定します。(範囲:0-576; Default: 0)

#### Minutes

再起動までの時間(分)を設定します。(範囲:0-34560; Default: 0)

#### Reset

指定した時間経過後にスイッチを再起動します。

#### Refresh

カウントダウンタイマのリフレッシュを行います。

#### Cancel

予定されている再起動をキャンセルします。

[注意] 直ちにスイッチのリセットを実行には、"Hours"、"Minutes" フィールドに "0" を 入力し、[Reset] をクリックしてください。

## 設定方法

[System] [Reset] をクリックします。[Reset] ボタンを押して、本機の再起動を行います。 再起動の確認を促すプロンプトが表示されたら、確認して実行します。

| Reset Settings                                                  |  |  |
|-----------------------------------------------------------------|--|--|
| Note: The specified time must be equal to or less than 24 days. |  |  |
| Reload switch in hours minutes.                                 |  |  |
| Reset                                                           |  |  |
|                                                                 |  |  |
| No configured settings for reloading                            |  |  |
| Refresh Cancel                                                  |  |  |

[注意] 再起動時には Power-On Self-Test が実行されます。 非揮発性メモリに保存された全ての設定情報は保持されます。(設定情報の保存方法 についての詳細は "P32「設定情報ファイルの保存・復元」"または "P324「copy」 "を参照してください。)
# 3.3.11 システムクロック設定

SNTP(Simple Network Time Protocol) 機能は、タイムサーバ (SNTP/NTP) からの周期的なアップ デートにより本機内部の時刻設定を行うことができます。本機の内部時刻の設定を正確に保つこ とにより、システムログの保存の際に日時を正確に記録することができます。 また、手動で時刻の設定を行うこともできます。

時刻の設定がされていない場合、初期設定の時刻が記録され本機起動時からの時間となります。 本機は SNTP クライアントとして有効な場合、設定してあるタイムサーバに対して時刻の取得を 要求します。最大3つのタイムサーバの IP アドレスを設定することができます。各サーバに対 して時刻の取得を要求します。

# 手動設定

本機では、SNTP を使用せず手動でシステムを時間を設定することも可能です。

# 設定・表示項目

### Hours

時を設定(範囲:0-23 初期設定:0)

### Minutes

分を設定(範囲:0-59 初期設定:0)

### Seconds

秒を設定(範囲:0-59 初期設定:0)

### Month

月を設定(範囲:1-12 初期設定:1)

### Day

日を設定(範囲:1-31 初期設定:1)

### Year

年を設定(範囲:2001-2100 初期設定:2001)

# 設定方法

[SNTP] [Current Time] をクリックします。各項目を入力し、[Apply] をクリックします。

| Current Time |         |      |         |  |  |  |  |
|--------------|---------|------|---------|--|--|--|--|
| 3 Hours 57   | Minutes | 32   | Seconds |  |  |  |  |
| 1 Month 1    | Day     | 2001 | Year    |  |  |  |  |

# SNTP 設定

本機では、特定のタイムサーバに対して時間の同期リクエストを送信します。

# 設定・表示項目

#### **SNTP Client**

SNTP ユニキャストクライアントとして設定します。本モードを設定するには最低1つのタイムサーバをSNTP サーバとして設定する必要があります(初期設定:無効)

### **SNTP Poll Interval**

SNTP クライアントモード時のタイムサーバに対する時刻更新リクエストの送信間隔を設定します(範囲:16-16384 秒、初期設定:16 秒)

### **SNTP Server**

最大3つのタイムサーバのIPアドレスの設定を行います。本機は1つ目のサーバを使用し時 刻の更新を行いますが、更新を行えなかった場合には2つ目以降のサーバを使って時刻の更 新を行います。

# 設定方法

[SNTP] [Configuration] をクリックします。各項目を入力し、[Apply] をクリックします。

| SNTP Configuration               |         |         |         |  |  |  |  |
|----------------------------------|---------|---------|---------|--|--|--|--|
| SNTP Client                      | Enabled |         |         |  |  |  |  |
| SNTP Polling Interval (16–16384) | 16      |         |         |  |  |  |  |
| SNTP Server                      | 0.0.0.0 | 0.0.0.0 | 0.0.0.0 |  |  |  |  |

### NTP 設定

NTP クライアントは、時刻更新のために最大 50 の NTP サーバーの設定を可能にします。 また、公認の NTP サーバのみから受信する、信頼性の高い更新を保証させる認証も可能に なります。

認証キーとそれらに関連付けられたキー番号は中央で管理され、手動で NTP サーバとクラ イアントに配られます。キー番号とキー値は、サーバとクライアントの両方で一致しなくて はなりません。

# 設定・表示項目

#### **NTP Client**

スイッチを NTP クライアントとして動作するよう設定します。少なくとも1つのタイム・ サーバに NTP サーバーリストで指定されるように要求します。(初期設定:Disable)

### **NTP Polling Interval**

NTP サーバーからの時刻アップデートをリクエストする間隔。(1024 秒固定)

### **NTP Authenticate**

スイッチとNTP サーバ間の、時刻リクエストと更新の認証を有効にします。 (初期設定:Disable)

### **NTP Server**

NTP サーバの IP アドレスを設定します。本機は、設定した全てのサーバからの更新をリクエ ストでき、受け取った返答から最も正確な時刻更新を決定します。

# Version

サーバでサポートされる NTP バージョンを指定します。(範囲:1-3 初期設定:3)

#### **Authenticate Key**

設定されたサーバとの認証に使用される、NTP 認証キーリストの中のキーの番号。 認証キーは、NTP サーバで設定されたキーと一致しなくてはいけません。

#### **Key Number**

NTP 認証キーリストの指定したキー値。NTP 認証キーリストには、最大 255 キーが設定できます。(範囲:1-65535)キー番号と値はサーバ、クライアントで一致しなくてはいけません。

# **Key Context**

MD5 認証キーストリングを指定します。

キーストリングは最大 32 文字の ASC です。(大文字小文字を識別、スペースは不可)

[NTP Configuration] をクリックします。各項目を入力し、[Apply] をクリックします。

| NTP Configu                                            | ration                                                           |
|--------------------------------------------------------|------------------------------------------------------------------|
| NTP Client<br>NTP Polling Interval<br>NTP Authenticate | Enabled<br>1024 seconds<br>Enabled                               |
| NTP Server List:                                       | Kew:       NTP Server       Version <1-3>       Authenticate Key |
| NTP Authentication                                     | Key List: New:<br>Key Number<br>Remove Key Context               |

# <u>タイムゾーンの設定</u>

SNTP では UTC(Coordinated Universal Time:協定世界時間。別名:GMT/Greenwich Mean Time) を使用します。本機を設置している現地時間に対応するために UTC からの時差(タイムゾーン) の設定を行う必要があります。

80の既定義タイムゾーンから1つを選択、あるいは手動でローカルタイムのパラメータを設定することが出来ます。

# 設定・表示項目

# **Predefined Configuration**

ドロップダウンボックスには 80 の既定義タイムゾーン設定が表示されます。 それぞれの項目は UTC からのオフセットとタイムゾーンでカバーされる最低 1 つの主要都市を 示します。

# **User-defined Configuration**

手動でローカルタイムゾーンパラメータの設定を行います。

- Direction UTC からのタイムゾーンの差がプラスかマイナスかを設定します。
- Name タイムゾーンに対する名称を設定します(範囲:1-29文字)
- Hours (0-13) Hours (0-12) UTC からの時間の差を設定します。
- Minutes (0-59) UTC からの時間 (分数)の差を設定します。

# 設定方法

[SNTP] [Clock Time Zone]をクリックします。必要項目を入力し、[Apply]をクリックします。

| Time Zone                             |                                                                                                    |  |  |  |  |  |  |
|---------------------------------------|----------------------------------------------------------------------------------------------------|--|--|--|--|--|--|
| • Predefine                           | d Configuration                                                                                                    |  |  |  |  |  |  |
| Time Zone:                            | GMT) Greenwich Mean Time: Dublin, Edinburgh, Lisbon, London 🛛 💌                                                                                     |  |  |  |  |  |  |
| O User-defi<br>Note: The ma<br>The ma | <ul> <li>User-defined Configuration</li> <li>Note: The maximum value before UTC is 12:00.</li> <li>The maximum value after UTC is 13:00.</li> </ul> |  |  |  |  |  |  |
| Direction                             |                                                                                                    |  |  |  |  |  |  |
| Name                                  | UTC                                                                                                    |  |  |  |  |  |  |
| Hours (0–13)                          | 0                                                                                                    |  |  |  |  |  |  |
| Minutes (0–5                          | 9) 0                                                                                                    |  |  |  |  |  |  |

# サマータイムの設定

夏の数ヶ月間、システム時計を先に進めます(夏時間)

# 設定・表示項目

### **Summer Time in Effect**

システム時計調整の有無を示します。 Status サマータイム設定の有効化。 Name タイムゾーン名を指定(1-30 文字) Mode 設定モードを選択します。

### Predefined Mode

世界のいくつかの主要地域のために前もって定義されている設定情報を使用し、サマータイムステータスおよび設定を行います。

# Date Mode

1回ごとに、サマータイムの開始と終了およびオフセットタイムを設定します。 このモードは現時設定されているタイムゾーンと比較して、サマータイムゾーンを設定しま す。

- Offset 通常のタイムゾーンからオフセットされる時間を分で指定。(範囲:0-99分)
- From サマータイムオフセットの開始時間を設定。
- To サマータイムオフセットの終了時間を設定。

### Recurring Mode

Recurring (繰り返し) ベースで、サマータイムのオフセットタイムの開始および終了時間 を設定します。

このモードは現在設定されたタイムゾーンと比較して、サマータイムゾーンを設定します。

- Offset 通常のタイムゾーンからオフセットされる時間を分で指定。(範囲: 0-99分)
- From サマータイムオフセットの開始時間を設定。
- To サマータイムオフセットの終了時間を設定。

[SNTP] [Summer Time]をクリックします。設定モードを選択し、必要項目を入力します。 ステータスを有効にし、[Apply]をクリックします。

| Summer Time                  |                 |                |  |  |  |  |  |  |
|------------------------------|-----------------|----------------|--|--|--|--|--|--|
|                              |                 |                |  |  |  |  |  |  |
| Summer Time in Effect        | No              |                |  |  |  |  |  |  |
| Status                       | 🗹 Enabled       |                |  |  |  |  |  |  |
| Name                         | test            |                |  |  |  |  |  |  |
| Mode                         | Predefined 💌    |                |  |  |  |  |  |  |
|                              |                 | 4              |  |  |  |  |  |  |
| Predefined Mode:             |                 |                |  |  |  |  |  |  |
| 💽 💿 Australia 🔿 Europe 🔿 New | Zealand 🔘 USA   |                |  |  |  |  |  |  |
| Date Mode:                   |                 |                |  |  |  |  |  |  |
| Offset 60 minutes            |                 |                |  |  |  |  |  |  |
| From 00/00/00 (DD/MM/YYYY    | ) 00:00 (HH:MM) |                |  |  |  |  |  |  |
| To 00/00/00 (DD/MM/YYYY      | ) 00:00 (HH:MM) |                |  |  |  |  |  |  |
|                              |                 |                |  |  |  |  |  |  |
| Recurring Mode:              |                 |                |  |  |  |  |  |  |
| Offset 60 minutes            |                 |                |  |  |  |  |  |  |
| From Week 🔤 🖌 Day Sunday     | Month 📃         | Time 👓 (HH:MM) |  |  |  |  |  |  |
| To Week Vay Sunday           | Month           | Time 👓 (HH:MM) |  |  |  |  |  |  |

# 3.4 SNMP

Simple Network Management Protocol (SNMP) はネットワーク上の機器の管理用の通信プロトコ ルです。SNMP は一般的にネットワーク機器やコンピュータなどの監視や設定をネットワーク経 由で行う際に使用されます。

本機は SNMP エージェントを搭載し、ポートの通信やハードウェアの状態を監視することがで きます。SNMP 対応のネットワーク管理ソフトウェアを使用することで、これらの情報にアクセ スすることが可能です。本機の内蔵エージェントへのアクセス権はコミュニティ名 (Community Strings) により設定されます。そのため、本機にアクセスするためには、事前に管理ソフトウェ アのコミュニティ名を適切な値に設定する必要があります。

本機は、SNMP バージョン 1,2c,3 をサポートするエージェントを搭載し、ポートの通信やハードウェアの状態を監視することができます。ネットワーク上のマネージメントステーションは、ネットワーク管理ソフトウェアを使用し、これらの情報にアクセスすることが可能です。

SNMPv1,v2cを使用時のアクセス認証はコミュニティ名によってのみ行われますが、SNMPv3で はマネージャとエージェント間が交換するメッセージを認証、暗号化することによって、機器へ のセキュアなアクセスを提供しています。

SNMPv3 では、セキュリティモデルおよびセキュリティレベルが定義されます。セキュリティモ デルは、ユーザーおよび、ユーザーが属するグループを設定するプロセスです。セキュリティレ ベルは、セキュリティモデルで許可されるセキュリティのレベルです。セキュリティモデルとセ キュリティレベルの組み合わせによって、SNMP パケットの取り扱いに際して使用されるプロセ スが決定されます。セキュリティモデルには SNMPv1、SNMPv2c および SNMPv3 の 3 種類が 定義されています。

| Model | Level        | Group                   | Read View    | Write View   | Notify View  | security                                                                                                    |
|-------|--------------|-------------------------|--------------|--------------|--------------|----------------------------------------------------------------------------------------------------|
| v1    | noAuthNoPriv | public<br>(read only)   | defaultview  | none         | none         | Community string only                                                                                           |
| v1    | noAuthNoPriv | private<br>(read/write) | defaultview  | defaultview  | none         | Community string only                                                                                           |
| v1    | noAuthNoPriv | user defined            | user defined | user defined | user defined | Community string only                                                                                           |
| v2c   | noAuthNoPriv | public<br>(read only)   | defaultview  | none         | none         | Community string only                                                                                           |
| v2c   | noAuthNoPriv | private<br>(read/write) | defaultview  | defaultview  | none         | Community string only                                                                                           |
| v2c   | noAuthNoPriv | user defined            | user defined | user defined | user defined | Community string only                                                                                           |
| v3    | noAuthNoPriv | user defined            | user defined | user defined | user defined | A user name match only                                                                                          |
| v3    | AuthNoPriv   | user defined            | user defined | user defined | user defined | Provides user<br>authentication via MD5 or<br>SHA algorithms                                                    |
| v3    | AuthPriv     | user defined            | user defined | user defined | user defined | Provides user<br>authentication via MD5 or<br>SHA algorithms and data<br>privacy using DES 56-bit<br>encryption |

表 3-1 SNMPv3 セキュリティモデルとレベル

# [注意] 既定義のデフォルトグループとビューはシステムから削除可能です。 その後にアクセスに必要な、カスタマイズグループとビューを定義することができ ます。

# 3.4.1 SNMP エージェントを有効にする

SNMPv3 サービスを有効にします

# 設定・表示項目

# **SNMP Agent Status**

チェックを入れることで、SNMP エージェントが有効になります

# 設定方法

[SNMP] [Agent Status] をクリックします。[Enable] チェックボックスにチェックを入れ、 [Apply] をクリックします。

# **SNMP Agent Status**

Snmp Agent Status 🔽 Enabled

# 3.4.2 コミュニティ名の設定

管理アクセスの認証のためのコミュニティ名を最大5つ設定することができます。IPト ラップマネージャで使用されるコミュニティ名もすべてここにリストされています。 セキュリティのため、初期設定のコミュニティ名を削除することを推奨します。

# 設定・表示項目

# **SNMP** Community Capability

本機が最大5つのコミュニティ名をサポートしていることを表しています

### **Community String**

SNMP でのアクセスを行う際にパスワードの役割を果たすコミュニティ名

(初期設定: "public"(Read-Only アクセス), "private"(Read/Write アクセス) 設定範囲: 1-32 文字, 大文字小文字は区別されます)

# Access Mode

コミュニティ名へのアクセス権を設定します:

- Read-Only 読み取り専用アクセスとなります。管理ソフトウェアからは MIB オブ ジェクトの取得のみができます。
- Read/Write 読み書き可能なアクセスとなります。認可された管理ステーションは MIB オブジェクトの取得と変更の両方が可能です。

# 設定方法

[SNMP] [Configuration] をクリックします。コミュニティ名の追加を行う場合は [Community String] 欄に新しいコミュニティ名を入力し、Access Mode ダウンリストからア クセス権を選択し、[Add] をクリックします。

| SNMP Configuration           |                                                           |  |  |  |  |  |  |
|------------------------------|-----------------------------------------------------------|--|--|--|--|--|--|
| SNMP Community:              |                                                           |  |  |  |  |  |  |
| SNMP Community Capability: 5 |                                                           |  |  |  |  |  |  |
| Current:                     | New:                                                      |  |  |  |  |  |  |
| private RW                   | Kerneve     Community String       Remove     Access Mode |  |  |  |  |  |  |

# 3.4.3 トラップマネージャ・トラップタイプの指定

本機の状態に変更があった場合に本機からトラップマネージャに対してトラップが出されま す。トラップを有効にするためにはトラップを受け取るトラップマネージャを指定する必要 があります。

認証失敗メッセージ及び他のトラップメッセージを受信する管理端末を最大5つまで指定す ることができます。

# 機能解説

- SNMPv3ホストを指定している場合、トラップマネージャのコミュニティ名は SNMP ユーザー名として解釈されます。SNMPv3 認証または暗号化オプションを使用する際 には(authNoPriv または authPriv)最初に P51「SNMPv3 ユーザーの設定」でユー ザー名を定義してください。ユーザー名が定義されていない場合、認証パスワードお よびプライバシーパスワードが存在せず、スイッチはホストからのアクセスを許可し ません。
   尚、SNMPv3 ホストを no authentication (noAuth)として設定している場合には SNMP ユーザーアカウントは自動的に生成されますので、スイッチはホストからのア クセスを許可します。
- スイッチは、初期設定でトラップメッセージの通知を行いますが、トラップメッセージの受け取り側はスイッチへ応答を送りません。その為十分な信頼性は確保できません。インフォームを使用することにより、重要情報がホストに受け取られるのを保証することが可能です。
   インフォームを使用した場合、スイッチは応答を受け取るまでの間、情報をメモリ内に保持しなくてはならないため多くのシステムリソースを使用します。またインフォームはネットワークトラフックにも影響を与えます。これらの影響を考慮した上でトラップまたはインフォームの使用を決定してください。

# 設定・表示項目

#### **Trap Manager Capability**

本機が最大5つのトラップマネージャをサポートしていることを表しています

### Current

登録されているトラップマネージャのリスト

### **Trap Manager IP Address**

トラップを受信するホストの IP アドレス

### **Trap Manager Community String**

トラップ送信時のコミュニティ名(設定範囲:1-32文字、大文字小文字は区別されます)

#### Trap UDP Port

トラプマネージャが使用する UDP ポートを指定します(初期設定:162)

### **Trap Version**

送信するトラップのバージョン (SNMP v1 又は SNMP v2、v3 初期設定: SNMP v1)

# Trap Security Level

トラップセキュリティレベルを指定します。

- noAuthNoPriv 認証も暗号化も行いません
- AuthNoPriv ユーザー認証を行いますが、暗号化は行いません(v3 セキュリティモ デルでのみ設定可)
- AuthPriv 認証と暗号化の両方を行います。(v3 セキュリティモデルでのみ設定可)

### **Trap Inform**

インフォームの有効/無効(v2cまたはv3ホスト設定時のみ使用可)

- Timeout 再送までの待ち時間(設定範囲:0-2147483647 センチセカンド) (初期設定:1500 センチセカンド)
- Retry times 再送を行う最大回数(設定範囲:0-255 初期設定:3回)

### **Enable Authentication Traps**

認証時に不正なパスワードが送信された場合にトラップが発行されます (初期設定:有効)

# Enable Link-up and Link-down Traps

Link-up 又は Link-down 時にトラップが発行されます(初期設定: 有効)

### 設定方法

[SNMP] [Configuration] をクリックします。[Trap Managers] で、トラップを受信するト ラップマネージャの IP アドレス (Trap Manager IP Address)、コミュニティ名 (Trap Manager Community String) を入力します。

SNMP バージョン (SNMP Version) を指定します。

[Add] をクリックすると、左側の(Current)リストに新しいマネージャが追加されます。ト ラップの種類(認証時、Link-up/down)の変更を行う場合はチェックボックスで選択します。 設定完了後、[Apply] をクリックします。

トラップマネージャを削除する場合は、リストからマネージャを選択し [Remove] をクリックします。

| Trap Managers:             |                            |                        |                 |              |  |  |  |  |
|----------------------------|----------------------------|------------------------|-----------------|--------------|--|--|--|--|
| Trap Manager Capability: 5 |                            |                        |                 |              |  |  |  |  |
| Current:                   | New:                       |                        |                 |              |  |  |  |  |
|                            | Trap Manager I             | P Address              |                 |              |  |  |  |  |
|                            | Trap Manager (             | Community String       |                 |              |  |  |  |  |
| (none)                     | Trap UDP Port              |                        | 162             |              |  |  |  |  |
| Remove                     | Trap Version               |                        | 1 🗸             |              |  |  |  |  |
|                            | Trap Security I            | Level                  | no Auth No Priv | ~            |  |  |  |  |
|                            |                            | Timeout (0-2147483647) |                 | (1/100 secs) |  |  |  |  |
|                            | Inform Retry times (0-255) |                        |                 |              |  |  |  |  |
|                            |                            |                        |                 |              |  |  |  |  |
| Enable Authentication Trap | IS: 🔽                      |                        |                 |              |  |  |  |  |
| Enable Link-up and Link-do | wn Traps: 🔽                |                        |                 |              |  |  |  |  |

# 3.4.4 SNMPv3 マネージメントアクセスの設定

スイッチへ SNMPv3 マネージメントアクセスを行う際には以下の手順で設定します。

- (1) エンジン ID の設定を行います。エンジン ID の設定は必ず一番最初に行ってください。
- (2)ビューの設定を行います。ビューを基に、読み込み専用・書き込み許可などのアクセス制御が 行われます。
- (3) グループを設定します。セキュリティモデルの選択および (2) で設定したビューを使用し、グ ループに所属する全ユーザーのアクセス制限を定義します。
- (4) ユーザーを作成し、所属するグループを決定します。

# ローカルエンジン ID の設定

SNMPv3 エンジンは、スイッチ上の独立した SNMP エージェントです。このエンジンは メッセージの再送、遅延およびリダイレクションを防止します。エンジン ID は、ユーザー パスワードと組み合わせて、SNMPv3 パケットの認証と暗号化を行うためのセキュリティ キーを生成します。

ローカルエンジン ID はスイッチにたいして固有になるように自動的に生成されます。これ をデフォルトエンジン ID とよびます。

ローカルエンジン ID が削除または変更された場合、全ての SNMP ユーザーはクリアされます。そのため既存のユーザーの再構成を行う必要があります。

# 設定方法

[SNMP] [SNMPv3 Engine ID] をクリックします。Engine ID を入力し、[Save] をクリック します。デフォルト値を使用する場合には [Default] ボタンをクリックします。

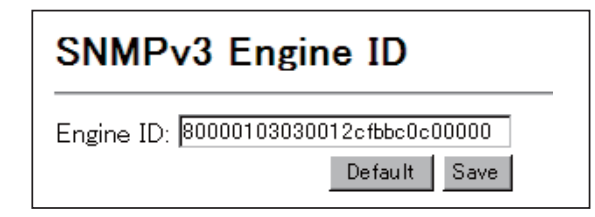

# リモートエンジン ID の設定

リモートデバイス上の SNMPv3 ユーザーヘインフォームメッセージを送る場合、最初にリモートエンジン ID を設定します。リモートエンジン ID は、リモートホストで認証と暗号化パケットのセキュリティダイジェストを計算するために使用されます。

SNMP パスワードは、信頼できるエージェントのエンジン ID を使用してローカライズされます。イン フォームの信頼できる SNMP エージェントはリモートエージェントです。そのため、プロキシリクエ ストまたはインフォームを送信する前にリモートエージェントの SNMP エンジン ID を設定する必要 があります。(詳しくは P57 「トラップマネージャ・トラップタイプの指定」および P63 「SNMPv3 リモートユーザーの設定」を参照してください)

# 設定方法

[SNMP] [SNMPv3 Remote Engine ID] をクリックします。Engine ID、Remote IP Host を入力 し、[Add] をクリックします。ID を削除する場合には [Remove] をクリックします。

| SNMPv3 Remote Engine ID |                |        |  |  |  |  |  |
|-------------------------|----------------|--------|--|--|--|--|--|
| Remote Engine ID        | Remote IP Host | Action |  |  |  |  |  |
|                         |                | Add    |  |  |  |  |  |

# SNMPv3 ユーザーの設定

それぞれの SNMPv3 ユーザーは固有の名前を持ちます。

ここでは、各ユーザーの所属グループ、セキュリティレベル等を設定します。SNMP v3 では、ユーザーが所属するグループによってアクセス制限が定義されます。

# 設定・表示項目

### **User Name**

SNMPv3 ユーザー名(1-32 文字)

### **Group Name**

既存のグループから選択または新規グループを作成します(1-32文字)

#### **Security Model**

セキュリティモデルを選択します(v1,v2c,v3 初期設定:v1)

### **Security Level**

セキュリティレベル

- noAuthNoPriv 認証も暗号化も行いません(v3 セキュリティモデルの初期設定値)
- AuthNoPriv 認証を行いますが暗号化は行いません(v3 セキュリティモデルでのみ 設定可)
- AuthPriv 認証と暗号化を行います(v3 セキュリティモデルでのみ設定可)

### **Authentication Protocol**

認証用プロトコルの選択。MD5 または SHA (初期設定: MD5)

# **Authentication Password**

認証用パスワード(最小8文字)

### **Privacy Protocol**

暗号化プロトコル。DES56bit のみ使用可。

### **Privacy Password**

プライバシーパスワード(最小8文字)

### Actions

ユーザを別の SNMPv3 グループヘアサインすることができます。

[SNMP] [SNMPv3 Users] をクリックします。新しいユーザーを登録する場合、[New...] をクリックします。[SNMPv3 Users--New] のページが表示されます。(User Name)(Group Name)(Security Model)(Security Lebel)(User Authentication)(Data Privacy) の設定を行い、 [Add] をクリックします。[SNMPv3 Users] のページに戻り、登録したユーザーがリストに 追加されます。変更を行う場合には [Change Group] をクリックすると [SNMPv3 Users--Edit] のページへ移動します。ユーザーを削除する場合には、削除したいユーザー名の チェックボックスへチェックを入れ、[Delete] をクリックします。

| User Name C                 | droup  | Name      | Model     | Level      | Authe   | ntication | Privancy | Act    | tions   |
|-----------------------------|--------|-----------|-----------|------------|---------|-----------|----------|--------|---------|
| 123                         | public |           | V1        | noAuthNoPr | iv None |           | None     | Change | 9 Group |
|                             |        |           |           |            |         |           |          |        |         |
|                             |        |           |           |            |         |           |          |        |         |
| Jser Name:                  |        |           |           |            |         |           |          |        |         |
| 2 N                         | L      | 0         |           |            |         |           |          |        |         |
| iroup Name:                 |        | 🔿 pub     | ic 💌      |            |         |           |          |        |         |
| Security Model:             |        | V1 🔽      |           |            |         |           |          |        |         |
| Security Level:             |        | no Auth N | lo Priv 🔽 |            |         |           |          |        |         |
| er Authentica               | tion:  |           |           |            |         |           |          |        |         |
| Authentication<br>rotocol:  | [      | MD5 🗸     |           |            |         |           |          |        |         |
| Authentication<br>assword:  | [      |           |           |            |         |           |          |        |         |
| ata Privacy:                |        |           |           |            |         |           |          |        |         |
| Privacy Protocol            | :      | DES56     | ~         |            |         |           |          |        |         |
| <sup>o</sup> rivacy Passwor | d: [   |           |           |            |         |           |          |        |         |
|                             |        |           |           | Bac        | k Add   |           |          |        |         |
|                             |        |           |           |            |         |           |          |        |         |
| NMPv3 Us                    | sers   | E         | dit       | ◀          |         | _         |          |        |         |
|                             |        |           |           | •          |         |           |          |        |         |
| cor Namo: 1                 | 23     |           |           |            |         |           |          |        |         |
| ser Name. I                 | 20     |           |           |            |         |           |          |        |         |

# SNMPv3 リモートユーザーの設定

# それぞれの SNMPv3 ユーザーは固有の名前を持ちます。

SNMP v3 では、ユーザーが所属するグループによってアクセス制限が定義されます。 リモートデバイス上の SNMP ユーザーヘインフォームメッセージを送るために、最初に、 ユーザーが属するリモートデバイス上の SNMP エージェントへ ID を設定します。

リモートエンジン ID は、リモートホストで認証と暗号化パケットのセキュリティダイジェ ストを計算するために使用されます。(詳細は P57 「トラップマネージャ・トラップタイプ の指定」および P60 「リモートエンジン ID の設定」を参照してください)

# 設定・表示項目

# User Name

SNMPv3 ユーザー名(1-32 文字)

### **Group Name**

グループ名を選択します(1-32文字)

### Engine ID

リモートデバイス上に設定されているエンジン ID を表示します(P60 参照)

### Security Model

セキュリティモデル (v1,v2c,v3 初期設定:v1)

### **Security Lebel**

セキュリティレベル

- noAuthNoPriv 認証も暗号化も行いません(v3 セキュリティモデルの初期設定値)
- AuthNoPriv 認証を行いますが暗号化は行いません(v3 セキュリティモデルでのみ設定可)
- AuthPriv 認証と暗号化を行います(v3 セキュリティモデルでのみ設定可)

### **Authentication Protocol**

認証用プロトコルの選択。MD5 または SHA (初期設定: MD5)

### **Authentication Password**

認証用パスワード(最小8文字)

**Privacy Protocol** 

暗号化プロトコル。DES56bit のみ使用可。

# **Privacy Password**

プライバシーパスワード(最小8文字)

[SNMP] [SNMPv3 Remote Users] をクリックします。新しいユーザーを登録する場合、 [New...] をクリックします。[SNMPv3 Remote Users--New] のページが表示されます。(User Name)(Group Name)(Security Model)(Security Lebel)(User Authentication)(Data Privacy) の設定 を行い、[Add] をクリックします。[SNMPv3 Remote Users] のページに戻り、登録したユーザー がリストに追加されます。ユーザーを削除する場合には、削除したいユーザー名のチェックボッ クスヘチェックを入れ、[Delete] をクリックします。

| MPV3 F        | (emote            | Users              |                          |       |              |                |        |
|---------------|-------------------|--------------------|--------------------------|-------|--------------|----------------|--------|
| User<br>Navne | Group<br>Name     | Engine I           | D                        | Model | Level        | Authentication | Privan |
| testtest      | public            | 8000000000004e2b   | 316c543210               | V3    | noAuthNoPriv | None           | None   |
|               | SNMPV             | 3 User:            | 05615                    |       | New          |                |        |
|               | User Na           | ame:               |                          |       | ]            |                |        |
|               | Group             | Name:              | <ul><li>public</li></ul> | ~     |              |                |        |
|               | Remote            | e IP:              | 192.168.1.1              | D 🔽   |              |                |        |
|               | Securit           | :y Model:          | V3 🔽                     |       |              |                |        |
|               | Securit           | ty Level:          | no Auth No Pi            | riv 💌 |              |                |        |
|               | User Au           | uthentication:     |                          |       |              |                |        |
|               | Authen            | tication Protocol: | M D5 🔽                   |       |              |                |        |
|               | Authen<br>Passwor | itication<br>d:    |                          |       | ]            |                |        |
|               | Data Pr           | rivacy:            |                          |       |              |                |        |
|               | Privacy           | / Protocol:        | DES56 🔽                  |       |              |                |        |
|               | Privacy           | / Password:        |                          |       |              |                |        |
|               |                   |                    |                          |       | E            | Back Add       |        |

# SNMPv3 グループの設定

SNMPv3 グループは、特定のセキュリティモデルに属するユーザーの集合です。グループはそのグ ループに属する全ユーザーのアクセスポリシーを定義します。アクセスポリシーによって、読み取り、 書き込み、または受信できるトラップ通知の制限が行われます。

# 設定・表示項目

### **Group Name**

グループ名(1-32文字)

### Model

セキュリティモデル(1,v2c,v3)

### Lebel

- noAuthNoPriv 認証も暗号化も行いません
- AuthNoPriv 認証を行いますが暗号化は行いません(v3 セキュリティモデルでのみ 設定可)
- AuthPriv 認証と暗号化を行います(v3 セキュリティモデルでのみ設定可)

### **Read View**

Read アクセスのビューを設定します

### Write View

Wite アクセスのビューを設定します

# **Notify View**

通知ビューを設定します。下表にてサポートする通知メッセージを示します。

| Object Label              | Object ID                         |
|---------------------------|-----------------------------------|
| RFC1493Traps              |                                   |
| newRoot                   | 1.3.6.1.2.1.17.0.1                |
| topologyChange            | 1.3.6.1.2.1.17.0.2                |
| SNMPv2 Traps              |                                   |
| coldStart                 | 1.3.6.1.6.3.1.1.5.1               |
| warmStart                 | 1.3.6.1.6.3.1.1.5.2               |
| linkDown                  | 1.3.6.1.6.3.1.1.5.3               |
| linkUp                    | 1.3.6.1.6.3.1.1.5.4               |
| authentication Failure    | 1.3.6.1.6.3.1.1.5.5               |
| RMON Events(V2)           |                                   |
| risingAlarm               | 1.3.6.1.2.1.16.0.1                |
| fallingAlarm              | 1.3.6.1.2.1.16.0.2                |
| Private Traps             |                                   |
| swPowerStatus Change Trap | 1.3.6.1.4.1.202.20.56.63.2.1.0.1  |
| swlpFilter RejectTrap     | 1.3.6.1.4.1.202.20.56.63.2.1.0.40 |

[SNMP] [SNMPv3 Groups] をクリックします。新しいグループを登録する場合、[New...] をクリッ クします。(Group Name)(Security Model)(Security Lebel)(Read View)(Write View)(Notify View)の設定 を行い、[Add] をクリックします。[SNMPv3 Groups] のページに戻り、登録したグループがリストに 追加されます。グループを削除する場合には、削除したいグループ名のチェックボックスへチェック を入れ、[Delete] をクリックします。

| NMPv3 Gr                                  | oups  | ;                                            |             |             |             |
|-------------------------------------------|-------|----------------------------------------------|-------------|-------------|-------------|
| ew Delete                                 |       |                                              |             |             |             |
| Group Name                                | Model | Level                                        | Read View   | Write View  | Notify View |
| public                                    | V1    | noAuthNoPriv                                 | defaultview | none        | none        |
| public                                    | V2C   | noAuthNoPriv                                 | defaultview | none        | none        |
| private                                   | V1    | noAuthNoPriv                                 | defaultview | defaultview | none        |
| private                                   | V2C   | noAuthNoPriv                                 | defaultview | defaultview | none        |
| Group Name:<br>Security Model:            | VI    | •                                            |             |             |             |
| NMPv3 Viewe:                              |       |                                              |             |             |             |
|                                           |       |                                              |             |             |             |
| Read View:                                | 0 d   | lefaultview 🔽                                |             |             |             |
| Read View:<br>Write View:                 |       | efaultview 💌<br>efaultview 💌                 | ]           |             |             |
| Read View:<br>Write View:<br>Notify View: |       | efaultview 💙<br>efaultview 文<br>efaultview 文 | ]           |             |             |

# SNMPv3 ビューの設定

SNMP ビューとは、SNMP オブジェクトと、それらのオブジェクトについて使用可能なアクセス権限と対応関係を示した物です。

事前に定義されているビュー(デフォルトビュー)には全体の MIB ツリーへのアクセスが含まれます。

# 設定・表示項目

View Name SNMP ビュー名(1-64 文字)

View OID Subtrees ビューの内容が表示されます

**Edit OID Subtrees** 既存のビューの編集ができます

# Туре

[OID Subtrees] で指定した OID を、参照可能な範囲に含む(included) か含まない(excluded) かを選択します

# 設定方法

[SNMP] [SNMPv3 Views] をクリックします。新しいビューを登録する場合、[New...] をクリッ クします。(View Name)(OID Subtree)(Type) の設定を行い、[Add] をクリックします。設定後は [Back] で [SNMPv3 Views] のページに戻ります。

グループを削除する場合には、削除したいグループ名のチェックボックスへチェックを入れ、 [Delete] をクリックします。(OID Subtree) をクリックすると View の情報が表示されます。編集 を行う場合には (Edit OID Subtree) をクリックします。

| SNMPv3 Views                         |                     |
|--------------------------------------|---------------------|
| New Delete                           |                     |
| Name OID Subtrees                    | Actions             |
| defaultview <u>View OID Subtrees</u> | [Edit OID Subtrees] |
|                                      |                     |
|                                      |                     |
| SNMPv3 Views View                    |                     |
|                                      |                     |
| View : <b>defaultview</b>            |                     |
| OID Subtree Type                     |                     |
| 1 Included                           |                     |
| Back                                 |                     |
|                                      |                     |
| SNMDv3 View Edit                     |                     |
| SININI VS VIEW Edit                  | ▼                   |
|                                      |                     |
| View Name: defaultview               |                     |
| Current: New:                        |                     |
| 1 (Included) OID Subt                | tree                |
|                                      | Included 💙          |
| Remove                               | Back                |
| 1                                    |                     |
|                                      |                     |
|                                      |                     |

Web インタフェース

トラフィックフローのサンプリング

# 3.5 トラフィックフローのサンプリング

フローサンプリング(sFlow)機能は、リモート sFlow コレクタと共に本機に装備されてお り、ネットワーク管理者はトラフィックのタイプとレベルのオーバービューが正確・詳細か つリアルタイムで確認できます。

SFlow エージェントは、本機を通過する全てのパケットから n の内 1 のパケットを採取しま す。sFlow データグラムとしてサンプルを再度カプセル化し、これらを sFlow コレクタに転 送します。

このサンプリングは内部ハードウェアレベルで起こるのに対し、従来の調査はモニタインタフェースでサンプルされたトラフィックの部分的なビューのみの物でした。

さらに、ローカル分析は行われない為、sFlow エージェントによって課せられるプロセッサ とメモリロードは最小です。

高トラフィックレベルであってもスイッチのワイヤスピード転送特性は維持されます。 コレクタはネットワーク上の様々な sFlow エージェント (他のスイッチまたはルータ)か らストリームをタイムリーに受け取ります。

SFlow ストリームの解析は、様々な方法で利用可能な傾向と情報を明示します。

- ネットワークの問題を検出・診断・修復
- リアルタイム輻輳管理
- アプリケーション (P2P, Web, DNS, その他)の混在と変更を認識
- 無許可のネットワークアクティビティの身元確認と追跡
- アカウンティングの利用
- トレンディングとキャパシティプランニング

# 3.5.1 sFlow グローバルパラメータの設定

フローサンプリングは、設定を行うポートだけでなくスイッチでグローバルに有効化される 必要があります。スイッチのハードウェアデザイン上の理由から、フローサンプリングとサ ンプリングレートは下のテーブルで示されるように、指定ポートグループでのみ有効にでき ます。ただしそれぞれのギガビットポート(49-52)は個々に制限が可能です。

# 設定・表示項目

# **Global Status**

スイッチで sFlow をグローバルに有効化

# **Group/Port Members**

100BASE-TX ポートは、スイッチ ASIC の制限で 8 つのグループに組織化されます。 4 つのギガビットポートはそれぞれ個別のグループになります。

| 表 3-2 sF | low グルー | プとポー | トメンバー |
|----------|---------|------|-------|
|----------|---------|------|-------|

| グループ | ポートメンバー                 |
|------|-------------------------|
| 1    | 1,2,3,4,5,6,7,8         |
| 2    | 9,10,11,12,13,14,15,16  |
| 3    | 17,18,19,20,21,22,23,24 |
| 4    | 25,26,27,28,29,30,31,32 |
| 5    | 33,34,35,36,37,38,39,40 |
| 6    | 41,42,43,44,45,46,47,48 |
| 7    | 49                      |
| 8    | 50                      |
| 9    | 51                      |
| 10   | 52                      |

### Status

SFlow を指定されたグループのポートで有効にします。

# Rate

パケットサンプリングレートを設定します。0 に設定するとサンプリングは無効になります。 レートを 100 に設定した場合、100 パケット毎に 1 つのサンプリングを設定します。 (範囲:0-10000000 初期設定:0)

[sFlow] [Configuration] をクリックします。

フローサンプリングのグローバルステータス、サンプルされるポートまたはポートグルー プ、サンプリングレートを設定し、[Apply]をクリックします。

| S <b>Flov</b><br>Global : | <b>v Configuration</b><br>Status <b>v</b> Enable |           |                      |
|---------------------------|--------------------------------------------------|-----------|----------------------|
| Group                     | Port Members                                     | Status    | Rate<br>(0-10000000) |
| 1                         | 1, 2, 3, 4, 5, 6, 7, 8                           | 🗹 Enabled | 10                   |
| 2                         | 9, 10, 11, 12, 13, 14, 15, 16                    | 🗌 Enabled | 0                    |
| 3                         | 17, 18, 19, 20, 21, 22, 23, 24                   | Enabled   | 0                    |
| 4                         | 25, 26, 27, 28, 29, 30, 31, 32                   | Enabled   | 0                    |
| 5                         | 33, 34, 35, 36, 37, 38, 39, 40                   | Enabled   | 0                    |
| 6                         | 41, 42, 43, 44, 45, 46, 47, 48                   | Enabled   | 0                    |
| 7                         | 49                                               | Enabled   | 0                    |
| 8                         | 50                                               | Enabled   | 0                    |
| 9                         | 51                                               | Enabled   | 0                    |
| 10                        | 52                                               | Enabled   | 0                    |

# トラフィックフローのサンプリング

# 3.5.2 sFlow ポートパラメータの設定

サンプルデータ、ペイロードパラメータ、サンプリングインターバルのディスティネーショ ンパラメータを設定します。

# 設定・表示項目

Port

設定をおこなうポートを選択します

**Receiver Owner\*** 

レシーバ名

### Receiver IP Address\*

SFlow コレクタの IP アドレス

### **Receiver Port\***

sFlow コレクタが sFlow リスニングをおこなう UDP ポート(範囲:0-65534 初期設定: 6343)

### **Time Out**

全ての sFlow ポートパラメータがリセットされる前に、sFlow プロセスがコレクタへ連続的 にサンプルを送る時間。(レシーバオーナー、タイムアウト、最大ヘッダサイズ、最大デー タグラムサイズ、フローインターバル)0秒に設定した場合はタイムアウトを無効にしま す。(範囲:0-1000000秒 初期設定:0秒)

フローサンプリングが現在進行中の場合、チェックボックスはシステムによってクリアされます。

タイムアウトを変更するには、チェックボックスをマークし、タイムアウト値を入力後 Apply をクリックして下さい。

### Max Header Size

SFlow データグラムヘッダの最大サイズ(範囲:64-256bytes 初期設定:128bytes)

### Max Datagram Size

SFlow データグラムペイロードの最大サイズ(範囲:200-1500bytes 初期設定: 1400bytes)

### **Flow Interval**

sFlow プロセスがサンプルデータグラムにカウンタ値を加える間隔。0秒はこの機能を無効 にします。(範囲:0-10000000秒 初期設定:0秒)

\* サンプリングは、こららのフィールドの設定を行う前にタイムアウトを 0 にすることで無 効になります。

[sFlow] [Port Configuration] をクリックします。必要な項目を入力し、[Apply] をクリックします。

| sFlow Port Configuration     |         |    |      |       |  |
|------------------------------|---------|----|------|-------|--|
| Port : 1 💌                   |         |    |      |       |  |
| Receiver Owner               | None    |    |      |       |  |
| Receiver IP Address          | 0.0.0.0 |    |      |       |  |
| Receiver Port (0–65534)      | 6343    |    |      |       |  |
| Time Out (0–10000000)        | 0       |    | se   | conds |  |
| Max Header Size (64–256)     | 128     | by | /tes |       |  |
| Max Datagram Size (200–1500) | 1400    | by | /tes |       |  |
| Flow Interval (0-10000000)   | 0       | se | con  | ds    |  |
| Refresh                      |         |    |      |       |  |

# 3.6 ユーザ認証

本機の管理アクセスへは以下の方法により制限を行えます。

- **ユーザアカウント** 指定されたユーザのアクセス権を手動で設定します。
- 認証設定 リモート認証サーバを利用しユーザのアクセス権の設定を行います。
- 暗号化キー -RADIUS および TACACS+ の暗号化キーを設定します。
- AAA アクセス権の構成を設定するためのフレームワークを提供します。
- HTTPS HTTPS を利用したセキュリティを確保した Web アクセスを行えます。
- SSH secure shell を利用したセキュリティを確保した Telnet アクセスを行えます。
- ポートセキュリティ 各ポートに MAC アドレスによるセキュリティを提供します。
- IEEE802.1x IEEE802.1x ポート認証により各ポートのアクセスをコントロールします。
- IP フィルタ Web、SNMP、Telnet への管理アクセスをフィルタリングします。
- 3.6.1 ユーザアカウントの設定

ゲストモードではほとんどの設定パラメータにおいて、表示しか行うことができません。管 理者モードでは設定パラメータの変更も行うことができます。

安全のため、管理者用パスワードは初期設定からの変更を行ない、パスワードは安全な場所 に保管して下さい。

初期設定では、ゲストモードのユーザ名・パスワードは共に「guest」、管理者モードのユー ザ名・パスワードは「admin」です。

# 設定・表示項目

### Accout List

登録されているユーザアカウントと、各アカウントに関連付けられているアクセスレベルの リスト(初期設定:admin 及び guest)

### **New Account**

新たに追加するユーザアカウント情報

- User Name ユーザ名 (最大文字数:8文字、最大ユーザ数:16人)
- Access Level ユーザのアクセスレベル (オプション: Normal, Privileged)
- Password ユーザのパスワード(範囲:0-8 文字、大文字と小文字は区別されます)

### Change Password

既存ユーザアカウントのパスワードを変更します。

### Add/Remove

ユーザアカウントのリストへの追加、又はリストからの削除を行います。

[Security] [User Accounts] をクリックします。新規のユーザアカウントを設定するには、 ユーザ名 (User Name)、ユーザのアクセスレベル (Access Level) を設定します。パスワード (Password) を入力し、再確認のためにパスワード (Confirm Password) を再度入力します。 [Add] をクリックすると、新規のユーザアカウントは保存され [Account List] 欄に追加されま す。既存ユーザアカウントのパスワードを変更する場合は、[Change Password] 欄にユーザ 名 (User Name) 及び新たなパスワード (New Password) を入力し、再確認のためにパスワー ド (Confirm Password) を再度入力して [Change] をクリックします。

| User Accounts                |        |                  |              |
|------------------------------|--------|------------------|--------------|
| Account List                 |        | New Account      |              |
| admin (Level 15, Privileged) | 1      | User Name        |              |
| guest (Level U, Normal)      | << Add | Access Level     | 0 (Normal) 💌 |
|                              | Remove | Password         |              |
|                              |        | Confirm Password |              |
| Change Password              |        |                  |              |
| User Name                    |        |                  |              |
| New Password                 |        |                  |              |
| Confirm Password             |        | hange            |              |

# 3.6.2 ローカル / リモート認証ログオン設定

本機ではユーザ名とパスワードベースによる管理アクセスの制限を行うことができます。本 機内部でのアクセス権の設定が行える他、RADIUS 及び TACACS+ によるリモート認証 サーバでの認証も行うことができます。

RADIUS 及び TACACS+ は、ネットワーク上の RADIUS 対応及び TACACS+ 対応のデバイ スのアクセスコントロールを認証サーバにより集中的に行うことができます。認証サーバは 複数のユーザ名 / パスワードと各ユーザの本機へのアクセスレベルを管理するデータベース を保有しています。

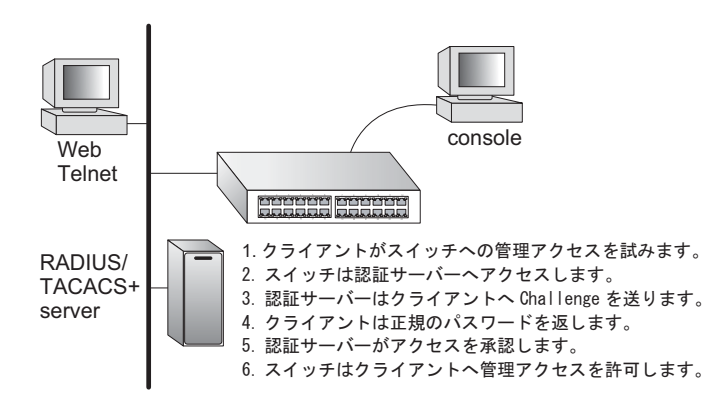

RADIUS ではベストエフォート 型の UDP を使用しますが、 TACACS+ では接続確立型通信 の TCP を使用します。また、 RADIUS ではサーバへのアクセ ス要求パケットのパスワードの みが暗号化されますが、 TACACS+ は全てのパケットが 暗号化されます。

# 機能解説

- 初期設定では、管理アクセスは本機内部の認証データベースを使用します。外部の認証サーバを使用する場合、認証手順とリモート認証プロトコルの対応したパラメータの設定を行う必要があります。ローカル、RADIUS及びTACACS+認証では、コンソール接続、Webインタフェース及びTelnet経由のアクセス管理を行います。
- RADIUS 及び TACACS+ 認証では、各ユーザ名とパスワードに対し、アクセスレベル (Pribilege Level)を設定します。ユーザ名、パスワード及びアクセスレベル (Pribilege Level) は認証サーバ側で設定を行います。
- 最大3つの認証方法を利用することができます。例えば(1) RADIUS、(2) TACACS、(3) Local と設定した場合、初めに RADIUS サーバでユーザ名とパス ワードの認証を行います。RADIUS サーバが使用できない場合には、次に TACACS+ サーバを使用し、その後本体内部のユーザ名とパスワードによる認証を 行います。

# 設定・表示項目

# Authentication

認証方式を選択します。

- Local 本機内部においてユーザ認証を行います。
- RADIUS RADIUS サーバによるユーザ認証を行います。
- TACACS TACACS+ サーバによるユーザ認証を行います。

# RADIUS 設定

#### Global

RADIUS サーバの設定をグローバルに適用します。

#### Server Index

設定する RADIUS サーバを、5 つのうち 1 つ指定します。本機は、表示されたサーバの順 に認証プロセスを実行します。認証プロセスは、サーバがそのユーザのアクセスを許可また は拒否した時点で終了します。

#### Server IP Address

RADIUS サーバの IP アドレス

#### **Authentication Port Number**

認証メッセージに使用される、認証サーバのネットワークポート(UDP)番号(1-65535、初期設定:1812)

#### **Accounting Port Number**

アカウンティングメッセージに使用される、認証サーバの UDP ポート番号 (1-65535、初期設定:1812)

### **Number of Server Transmits**

RADIUS サーバに対し認証リクエストを送信する回数(範囲:1-30、初期設定:2)

### Timeout for a reply

認証リクエストを再送信する前に RADIUS サーバからの応答を待つ待機時間 (秒)(範囲 :1-65535、初期設定:5)

# TACACS+ 設定

#### Global

TACACS+サーバの設定をグローバルに適用します。

### Server IP Address

TACACS+ サーバの IP アドレス(初期設定: 10.11.12.13)

### Server Port Number

TACACS+ サーバで使用される TCP ポート番号(1-65535、初期設定:49)

### **Number of Server Transmits**

サーバに対し認証リクエストを送信する回数(範囲:1-30、初期設定:2)

# Timeout for a reply

認証リクエストを再送信する前にサーバからの応答を待つ待機時間(秒)(範囲:1-540、初 期設定:5)

# Secret Text String

ログインアクセス認証に使用される暗号キー。間にスペースを入れないで下さい。

# [注意] 本機内部の認証データベースは CLI を使用し、ユーザ名とパスワードを入力することで設定が行えます。

# 設定方法

[Security] [Authentication Settings] をクリックします。Authentication(認証方式)を選択 し、RADIUS 及び TACACS+を選択した場合には、それぞれの認証に必要なパラメータを入 力し、[Apply] をクリックします。

| Authentication Settings              |             |
|--------------------------------------|-------------|
|                                      |             |
| Authentication Local                 |             |
| RADIUS Settings:                     |             |
| ତGlobal   ServerIndex: O1 O2 O3      | 04 05       |
| Authentication Port Number (1–65535) | 1812        |
| Accounting Port Number (1-65535)     | 1813        |
| Number of Server Transmits (1–30)    | 2           |
| Timeout for a reply (1-65535)        | 5 (seconds) |
| TACACS Sottings:                     |             |
| Global   ServerIndex: 01             |             |
| Server Port Number (1–65535)         | 49          |
| Number of Server Transmits (1–30)    | 2           |
| Timeout for a reply (1–540)          | 5 (seconds) |

# Web インタフェース ユーザ認証

# 3.6.3 暗号化キーの設定

暗号化キー機能は、全ての RADIUS および TACACS+ サーバ暗号化キーの管理に、セント ラルロケーションを提供します。

### 設定・表示項目

### RADIUS 設定

### Global

RADIUS 暗号化キー設定をグローバルに適用します。

### Server Index

設定する RADIUS サーバを指定します。

## Secret Text String

ログインアクセス認証に使用される暗号キー。間にスペースを入れないで下さい (最大文字数:48 文字)

### **Confirm Secret Text String**

確認のため、前のフィールドに入力したストリングを再度入力してください。

#### Change

選択された暗号化キーの追加、もしくは修正を行います。

### TACACS+ 設定

### Global

設定をグローバルに適用します。

#### Server Index

設定する TACACS+ サーバを指定します。

### **Server Port Number**

TACACS+ サーバで使用される TCP ポート番号(1-65535、初期設定:49)

#### Secret Text String

ログインアクセス認証に使用される暗号キー。間にスペースを入れないで下さい (最大文字数:48 文字)

# **Confirm Secret Text String**

確認のため、前のフィールドに入力したストリングを再度入力してください。

# Change

選択された暗号化キーの追加、もしくは修正を行います。

[Security] [Encryption Key] をクリックします。適切な RADIUS または TACACS+ サーバ インデックスを選択し、テキストストリングの入力と確認の為再入力を行い、[Change] を クリックします。

| Encryption Key             |        |
|----------------------------|--------|
| RADIUS Settings:           | 1      |
|                            |        |
| Secret Text String         |        |
| Confirm Secret Text String | Change |
| TACACS Settings:           |        |
|                            |        |
| Secret Text String         |        |
| Confirm Secret Text String | Change |

Web インタフェース

ユーザ認証

# 3.6.4 AAA 許可とアカウンティング

オーセンティケーション、オーソライゼーション、アカウンティング(AAA)機能はスイッ チ上でアクセス制御を行うための主要なフレームワークを規定します。この3つのセキュリ ティ機能は下のようにまとめることができます。

- オーセンティケーション:ネットワークへのアクセスを要求するユーザーを認証します。
- オーソライゼーション:ユーザーが特定のサービスにアクセスできるかどうかを決定します。
- アカウンティング:ネットワーク上のサービスにアクセスしたユーザーに関する報告、監査、 請求を行います。

AAA 機能を使用するにはネットワーク上で RADIUS サーバー、もしくは TACACS+ サー バーを構成することが必要です。セキュリティサーバーはシーケンシャルグループとして定 義され、特定のサービスへのユーザーアクセスを制御するために適用されます。例えば、ス イッチがユーザーを認証しようと試みた場合、最初にリクエストが定義されたグループ内の サーバーに送信されます。応答がない場合、第2のサーバーにリクエストが送信され、さら に応答がない場合、次のサーバーにリクエストが送信されます。どこかの時点で認証が成功 するか失敗した場合、プロセスは停止します。

スイッチは下記のような AAA 機能をサポートしています。

- スイッチを通してネットワークにアクセスした IEEE802.1x で認証されたユーザーをア カウンティングします。
- コンソールと Telnet を通してスイッチ上の管理インターフェースにアクセスするユー ザーをアカウンティングします。
- 特定の CLI 特権レベルに入ったユーザーにコマンドをアカウンティングします。
- コンソールと Telnet を通してスイッチ上の管理インターフェースにアクセスするユー ザーのオーソライゼーションを行います。
- スイッチ上の AAA 機能の設定を行うために、下の手順を実行する必要があります。
  - (1) RADIUS サーバー、TACACS+ サーバーヘアクセスするための値を設定します。
  - (2)サービスのアカウンティング、オーソライゼーション機能をサポートするため、 RADIUS サーバーと TACACS+ サーバーのグループを定義します。
  - (3)適用したいそれぞれのサービスのアカウンティング、オーソライゼーションのメ ソッド名を定義し、使用する RADIUS サーバー、もしくは TACACS+ サーバーのグ ループを指定します。
  - (4) ポートもしくはラインインターフェースにメソッド名を適用します。
- [注意] 上の説明は RADIUS サーバーと TACACS+ サーバーが既に AAA 機能をサポートしていることを前提にしています。RADIUS サーバーと TACACS+ サーバーの設定については、各サーバー、ソフトウェアのマニュアルを参照してください。

# AAA RADIUS グループ設定

この画面ではアカウンティング、オーソライゼーションに使用する RADIUS サーバーについて設定します。

### 設定・表示項目

### **Group Name**

RADIUS サーバーのグループ名を指定します(範囲:1~255文字)

# Server Index

RADIUS サーバーと、グループ内で使用する順序を指定します(範囲:1~5)。 RADIUS サーバーのインデックスを指定したとき、サーバーのインデックスは事前に設定さ れていなくてはいけません。

# 設定方法

[Security] [AAA] [Radius Group Settings] をクリックします。

| Group Name Server Index       | Action |
|-------------------------------|--------|
| radius 1: 💌 2: 💌 3: 💌 4: 💌 5: | Remove |
| 1: 💌 2: 💌 3: 💌 4: 💌 5:        | Add    |

# AAA TACACS+ グループ設定

この画面ではアカウンティング、オーソライゼーションに使用する TACACS+ サーバーについて設定します。

# 設定・表示項目

### **Group Name**

TACACS+ サーバーのグループ名を指定します(範囲:1~255文字)

# Server

グループに使用する TACACS+ サーバーを指定します(範囲:1) TACACS+ サーバーのインデックスを指定したとき、サーバーのインデックスは事前に設定されてい なくてはいけません。(P75「ローカル/リモート認証ログオン設定」を参照)

# 設定方法

[Security] [AAA] [TACACS+ Group Settings] をクリックします。

| AAA TACA   | CS+    | Group  | Settings |
|------------|--------|--------|----------|
| Group Name | Server | Action | 1        |
| tacacs+    | 0 🗸    | Remove | Ī        |
|            | 0 💌    | Add    |          |

# AAA アカウンティングの設定

この画面では課金やセキュリティ目的でリクエストされたサービスのアカウンティングを有効にするかどうかを設定します。

# 設定・表示項目

### **Method Name**

サービス要求のアカウンティングメソッドを設定します。"default" メソッドは他に定義され たメソッドがない場合、リクエストされたサービスに使用されます。(範囲:1~255文字)

### **Service Request**

サービスを 802.1x(ユーザーアカウンティング)か Exec(ローカルコンソール、Telnet、 SSH 接続)のどちらかを指定します。

### **Accounting Notice**

ログインした時点からログアウトした時点までのユーザーの活動を記録します。

### **Group Name**

アカウンティングサーバーのグループを設定します(範囲:1~255文字)。グループ名 "radius" と "tacacs+" は設定されたすべての RADIUS ホスト、TACACS ホストに指定されま す。どの名前のグループも RADIUS、TACACS+ グループ設定画面で設定されたサーバーグ ループを参照します。

### 設定方法

[Security] [AAA] [Accounting] [Settings] をクリックします。

| AAA Accounting Settings |                 |                      |            |        |  |
|-------------------------|-----------------|----------------------|------------|--------|--|
| Method Name             | Service Request | Accounting<br>Notice | Group Name | Action |  |
| default                 | 802.1X          | start-stop 💌         | radius     | Remove |  |
| default                 | EXEC            | start-stop 💌         | tacacs+    | Remove |  |
| default                 | Commands 0      | start-stop 💌         | tacacs+    | Remove |  |
| default                 | Commands 1      | start-stop 💌         | tacacs+    | Remove |  |
| default                 | Commands 2      | start-stop 💌         | tacacs+    | Remove |  |
| default                 | Commands 3      | start-stop 💌         | tacacs+    | Remove |  |
| default                 | Commands 4      | start-stop 💌         | tacacs+    | Remove |  |
| default                 | Commands 5      | start-stop 💌         | tacacs+    | Remove |  |
| default                 | Commands 6      | start-stop 💌         | tacacs+    | Remove |  |
| default                 | Commands 7      | start-stop 💌         | tacacs+    | Remove |  |
# AAA アカウンティングアップデート

この画面ではアカウンティングアップデートをアカウンティングサーバーに送信する間隔を 設定します。

# 設定・表示項目

## **Periodic Update**

ローカルアカウンティングサービスが情報をアカウンティングサーバーにアップデートする 間隔を指定します(範囲:1~2147483647分 初期設定:無効)

# 設定方法

[Security] [AAA] [Accounting] [Periodic Update] をクリックします。

AAA Accounting Update

Periodic Update(1-2147483647) 1 minutes (0: Disabled)

# AAA アカウンティング 802.1x ポート設定

この画面ではインタフェースに特定のアカウンティング方法を割り当てます。

# 設定・表示項目

#### Port/Trunk

ポート、トランクポートの番号を表示します。

## Method Name

インターフェースに割り当てるユーザー定義のメソッド名を指定します(範囲:1~255文字)

## 設定方法

[Security] [AAA] [Accounting] [802.1X Port Settings] をクリックします。

| ort | Method Name | Trunk |
|-----|-------------|-------|
| 1   | default     |       |
| 2   | default     |       |
| 3   | default     |       |
| 4   | default     |       |
| 5   | default     |       |
| 6   |             |       |
| 7   |             |       |
| 8   |             |       |

# AAA アカウンティング Exec コマンド

この画面では CLI 特権モードに入るコマンドを割り当てるメソッド名を設定します。

# 設定・表示項目

### **Commands Privilege Level**

CLIの特権レベルです(範囲:0~15)

## **Console/Telnet**

CLI 特権モードに入るコマンドを割り当てるユーザー定義のメソッド名を指定します。

# 設定方法

[Security] [AAA] [Accounting] [Command Privilges] をクリックします。

| Commands<br>Privilege<br>Level | Console | Telr    | net |
|--------------------------------|---------|---------|-----|
| 0                              | default | default |     |
| 1                              | default | default |     |
| 2                              | default | default |     |
| 3                              |         |         |     |
| 4                              |         |         |     |
| 5                              |         |         |     |
| 6                              |         |         |     |
| 7                              |         |         |     |
| 3                              |         |         |     |

# AAA アカウンティング Exec 設定

この画面はコンソール接続と Telnet 接続に割り当てるメソッド名を設定します。

## 設定・表示項目

## Method Name

コンソール接続と Telnet 接続に割り当てるユーザー定義のメソッド名を指定します。

# 設定方法

[Security] [AAA] [Accounting] [Exec Settings] をクリックします。

| AAA Accounting Exec Settings |             |  |
|------------------------------|-------------|--|
|                              | Method Name |  |
| Console                      |             |  |
| Telnet                       |             |  |

# AAA アカウンティングサマリ

全てのアカウンティングを表示します。メソッドは指定したインタフェースに適用され、基 本アカウンティング情報はユーザセッションの間記録されます。

## 設定・表示項目

## **AAA Accounting Summary**

## Accounting Type

アカウンティングサービスを表示します。

**Method List** 

ユーザー定義、もしくはデフォルトのアカウンティングメソッドを表示します。

## **Group List**

アカウンティングサーバーのグループを表示します。

## Interface

ルールを適用するポート、トランクポートを表示します(この欄はアカウンティング方法、 関連付けられたサーバーグループがインターフェースに割り当てられていないとき空欄にな ります)

## **AAA Accounting Statistics Summary**

## **Accounting Type**

アカウンティングサービスを表示します。

## **User Name**

登録されたユーザー名を表示します。

## Interface

このユーザーがスイッチにアクセスする受信ポートの番号を表示します。

#### **Time Elapsed**

このエントリが有効になった時間の長さを表示します。

## 設定方法

[Security] [AAA] [Accounting] [Summary]をクリックします。

# AAA Accounting Summary

# AAA Accounting Summary

| Accounting Type | Method  | List | Group List | Interface |
|-----------------|---------|------|------------|-----------|
| 802.1X          | default |      | radius     |           |
| EXEC            | default |      | tacacs+    |           |
| Command 0       | default |      | tacacs+    |           |
| Command 1       | default |      | tacacs+    |           |
| Command 2       | default |      | tacacs+    |           |
| Command 3       | default |      | tacacs+    |           |
| Command 4       | default |      | tacacs+    |           |
| Command 5       | default |      | tacacs+    |           |
| Command 6       | default |      | tacacs+    |           |
| Command 7       | default |      | tacacs+    |           |
| Command 8       | default |      | tacacs+    |           |
| Command 9       | default |      | tacacs+    |           |
| Command 10      | default |      | tacacs+    |           |
| Command 11      | default |      | tacacs+    |           |
| Command 12      | default |      | tacacs+    |           |
| Command 13      | default |      | tacacs+    |           |
| Command 14      | default |      | tacacs+    |           |
| Command 15      | default |      | tacacs+    |           |

# AAA Accounting Statistics Summary Total entries: 0

Accounting Type User Name Interface Time Elapsed

## 認可設定

この画面では、ユーザーが特定のサービスにアクセスしたことを証明する機能の設定を行います。

## 設定・表示項目

#### **Method Name**

サービス要求のオーソライゼーション方法を指定します。"default" メソッドは他のメソッド が定義されていない場合、リクエストされたサービスに使用されます(範囲:1~255文 字)

## **Service Request**

ローカルコンソール接続、Telnet 接続へのオーソライゼーションを設定します。

### **Group Name**

オーソライゼージョンサービスグループを指定します(範囲:1~255文字)。グループ名 "tacacs+" はすべての TACACS+ホストに設定されます。他のグループ名は TACACS+ グ ループの設定ページで指定したサーバーグループを参照します。オーソライゼーションは TACACS+ サーバーのみサポートします。

# 設定方法

[Security] [AAA] [Authorization] [Settings] をクリックします。

| AAA Authorization Settings |                 |            |        |
|----------------------------|-----------------|------------|--------|
| Method Name                | Service Request | Group Name | Action |
| default                    | Exec            | tacacs+    | Remove |
|                            | EXEC 🔽          |            | Add    |

## 認可 EXEC 設定

この画面では、コンソール接続と Telnet 接続に適用するオーソライゼーションメソッド名を設定します。

# 設定・表示項目

#### Method Name

コンソール接続と Telnet 接続にユーザー定義のメソッド名を割り当てます。

#### 設定方法

[Security] [AAA] [Authorization] [Exec Settings] をクリックします。

| AAA Authorization Exec Settings |             |  |
|---------------------------------|-------------|--|
|                                 | Method Name |  |
| Console                         |             |  |
| Telnet                          |             |  |

## 認可サマリ

この画面では、設定したオーソライゼーションメソッドとメソッドを割り当てたインターフェースについて表示します。

## 設定・表示項目

#### **Authorization Type**

オーソライゼーションサービスの種類を表示します。

Method List

ユーザー定義、もしくはデフォルトのオーソライゼーションメソッドを表示します。

**Group List** 

オーソライゼーションサービスグループを表示します。

#### Interface

オーソライゼーションメソッドを適用したコンソール、もしくは Telnet のインターフェースを表示します(この欄はオーソライゼーションメソッド、または関連付けられたサーバーグループが割り当てられていない場合、空欄になります)

## 設定方法

[Security] [AAA] [Authorization] [Summary]をクリックします。

| AAA Authorization Summary |             |            |           |  |
|---------------------------|-------------|------------|-----------|--|
| Accounting<br>Type        | Method List | Group List | Interface |  |
| Exec                      | default     | tacacs+    |           |  |

# 3.6.5 HTTPS 設定

Secure Socket Layer(SSL) を使った Secure Hypertext Transfer Protocol(HTTPS) によって本 機の Web インタフェースに暗号化された安全な接続を行うことができます。

#### 機能解説

- HTTP 及び HTTPS サービスは共に使用することはできます。但し、HTTP 及び HTTPS サービスで同じ UDP ポート番号を設定することはできません。
- HTTPS を使用する場合、URL は HTTPS: から始まる表示がされます。
   例:[https://device: ポート番号]
- HTTPSのセッションが開始されると以下の手順で接続が確立されます。
  - クライアントはサーバのデジタル証明書を使用し、サーバを確認します。
  - クライアントとサーバが接続用のセキュリティプロトコルの調整を行います。
  - クライアントとサーバは、データを暗号化し解読するためのセッション・キーを生成します。
- HTTPS を使用した場合、クライアントとサーバは安全な暗号化された接続を行います。Internet Explorer 5.x 以上または NetscapeNavigator 6.2 以上、Mozilla Firefox 2.0.0.0 以上のステータスバーには鍵マークが表示されます。
- "HTTP をサポートしている Web ブラウザ及び OS は以下の通りです。

| Web ブラウザ                   | os                                                                          |
|----------------------------|-----------------------------------------------------------------------------|
| Internet Explorer 5.0 以上   | Windows 98、Windows NT ( サービスパック 6A)、<br>Windows 2000、Windows XP             |
| Netscape Navigator 6.2 以上  | Windows 98、Windows NT ( サービスパック 6A)、<br>Windows 2000、Windows XP、Solaris 2.6 |
| Mozilla Firefox 2.0.0.0 以上 | Windows 2000、Windows XP、Linux                                               |

安全なサイトの証明を指定するためには、P92「サイト証明書の設定変更」を 参照して下さい。

# <u>設定・表示項目</u>

#### HTTPS 設定

#### **HTTPS Status**

HTTPS サーバ機能を有効または無効に設定します(初期設定: 有効 (Enabled))

#### **Change HTTPS Port Number**

HTTPS 接続に使用される UDP ポートを指定します(初期設定:443)

#### HTTPS 証明書のコピー

この機能について、より詳しい情報は P92「サイト証明書の設定変更」をご覧下さい。

# 設定方法

[Security] [HTTPS Settings] をクリックします。HTTPS を有効にするためには、HTTPS Status で Enabled を選択します。ポート番号を指定し、[Apply] をクリックします。

| HTTPS Settings                         |           |
|----------------------------------------|-----------|
|                                        |           |
| HTTPS Status                           | 🗹 Enabled |
| Change HTTPS Port Number (1-<br>65535) | 443       |
| Copy HTTPS Certific                    | ate       |
| Source Certificate File Name           |           |
| Source Private File Name               |           |
| Private Password                       |           |
| Copy Certificate                       |           |

## サイト証明書の設定変更

HTTPS を使用して Web インタフェースにログインする際に、SSL を使用します。初期設定では認証機関による認証を受けていないため、Netscape 及び Internet Explorer 画面で安全なサイトとして認証されていないという警告が表示されます。この警告を表示させないようにするためには、認証機関から個別の証明書を入手し、設定を行う必要があります。

# [注意] 初期設定の証明書は個々のハードウェアで固有の認証キーではありません。より高度なセキュリティ環境を実現するためには、できるだけ早くで独自の SSL 証明書を 取得し設定を行う事を推奨します。

個別の証明書を取得した場合には、TFTP サーバを使用して既存の証明書と置き換えます。

## 設定・表示項目

## **TFTP Server IP Address**

証明書ファイルを含む、TFTP サーバの IP アドレス。

#### Source Certificate File Name

TFTP サーバに保存されている証明書ファイル名。

## Source Private File Name

TFTP サーバに保存されているプライベートキーファイル名。

#### **Private Password**

プライベートキーファイルに保存されているパスワード。

# 設定方法

[Security] [HTTPS Settings] をクリックします。必要項目を入力し、[Apply] をクリックします。

| HTTPS Settings                         |           |
|----------------------------------------|-----------|
|                                        |           |
| HTTPS Status                           | 🗹 Enabled |
| Change HTTPS Port Number (1-<br>65535) | 443       |
| Copy HTTPS Certific                    | ate       |
| TFTP Server IP Address                 | 0.0.0.0   |
| Source Certificate File Name           |           |
| Source Private File Name               |           |
| Private Password                       |           |
| Copy Certificate                       |           |

# 3.6.6 Secure Shell 設定

Secure Shell (SSH) は、それ以前からあったバークレーリモートアクセスツールのセキュリティ 面を確保した代替としてサーバ / クライアントアプリケーションを含んでいます。また、SSH は Telnet に代わる本機へのセキュアなリモート管理アクセスを提供します。

クライアントが SSH プロトコルによって本機と接続する場合、本機はアクセス認証のために ローカルのユーザ名およびパスワードと共にクライアントが使用する公開暗号キーを生成しま す。さらに、SSH では本機と SSH を利用する管理端末の間の通信をすべて暗号化し、ネット ワーク上のデータの保護を行ないます。

# [注意] SSH 経由での管理アクセスを行なうためには、クライアントに SSH クライアント をインストールする必要があります。

[注意] 本機では SSH Version1.5 と 2.0 をサポートしています。

## 機能解説

本機の SSH サーバはパスワード及びパブリックキー認証をサポートしています。SSH クライア ントによりパスワード認証を選択した場合、認証設定ページで設定したパスワードにより本機 内、RADIUS、TACACS+のいずれかの認証方式を用います。クライアントがパブリックキー認 証を選択した場合には、クライアント及び本機に対して認証キーの設定を行なう必要がありま す。

公開暗号キー又はパスワード認証のどちらかを使用するに関わらず、本機上の認証キー(SSH ホストキー)を生成し、SSH サーバを有効にする必要があります。

SSH サーバを使用するには以下の手順で設定を行ないます。

- (1)**ホストキーペアの生成** SSH ホストキー設定ページでホスト パブリック / プライベー トキーのペアを生成します。
- (2) ホスト公開キーのクライアントへの提供 多くの SSH クライアントは、本機との自動 的に初期接続設定中に自動的にホストキーを受け取ります。そうでない場合には、手動 で管理端末のホストファイルを作成し、ホスト公開キーを置く必要があります。ホスト ファイル中の公開暗号キーは以下の例のように表示されます。

10.1.0.54 1024 35

15684995401867669259333946775054617325313674890836547254150202455931998 68544358361651999923329781766065830956 1082591321289023376546801726272571413428762941301196195566782 59566410486957427888146206519417467729848654686157177393901647793559423 0357741309802273708779454524083971752646358058176716709574804776117

(3) クライアント公開キーの本機への取り込み 324 ページの「copy」を参照コマンドを使用し、SSH クライアントの本機の管理アクセスに提供される公開キーを含むファイルをコピーします。クライアントへはこれらのキーを使用し、認証が行なわれます。現在のファームウェアでは以下のような UNIX 標準フォーマットのファイルのみ受け入れることが可能です。

1024 351341081685609893921040944920155425347631641921872958921143173 88005553616163105177594083868631109291232226828519254374603100937187721 19969631781366277414168985132049117204830339254324101637997592371449011 93800609025394840848271781943722884025331159521348610229029789827213532 67131629432532818915045306393916643 steve@192.168.1.19

- (4) **オプションパラメータの設定** SSH 設定ページで、認証タイムアウト、リトライ回数、 サーバキーサイズなどの設定を行なってください。
- (5) SSH の有効化 SSH 設定ページで本機の SSH サーバを有効にして下さい。

ユーザ認証

(6) 認証 - 次の認証方法の内ひとつが使用されます。

- パスワード認証(SSH v1.5 または V2 クライアント)
  - a. クライアントはサーバへパスワードを送信します。
  - b.スイッチはクライアントのパスワードとメモリに保存されているものを比較します。
  - c.もしマッチするならば、接続は許可されます。

# [注意] パスワード認証と共に SSH を使用する場合にも、ホスト公開キーは初期接続時又 は手動によりクライアントのホストファイルに与えられます。但し、クライアント キーの設定を行なう必要はありません。

パブリックキー認証 - SSH クライアントがスイッチへの接続を試みる時、SSH サーバはホ ストキーペアを使用し、セッションキーと暗号化方式のネゴシエートを行います。 スイッチに保存されるパブリックキーに対応するプライベートキーを持つクライアントだけ がアクセス可能です。以下のやり取りは、このプロセスの間に行われます。

SSH v1.5 クライアント認証

- a. クライアントはスイッチへ RSA パブリックキーを送信します。
- b.スイッチはクライアントのパスワードとメモリに保存されているものを比較します。
- c. 一致した場合、スイッチはそのシークレットキーを使用してランダムな 256-bit ストリン グを、challenge として生成します。このストリングをユーザパブリックキーで暗号化 し、クライアントへ送信します。
- d. クライアントはプライベートキーを使用して challenge ストリングを解読し、MD5 チェッ クサムを計算し、それをスイッチへチェックサムバックします。
- e.スイッチは、クライアントから送られたチェックサムと、計算されたオリジナルストリン グを比較します。2つのチェックサムがマッチした場合、クライアントのプライベート キーが認証パブリックキーと一致したことを意味し、クライアントは認証されます。

SSH v2 クライアント認証

- a. クライアントは最初に、DSA パブリックキー認証が受容出来るかどうかを決定する為、 スイッチへ問い合わせます。
- a.もし、指定されたアルゴリズムがスイッチでサポートされている場合、クライアントに認 証プロセスを続けるよう知らせます。サポートされていない場合は要求は拒絶されます。
- a. クライアントはプライベートキーを使用して生成された署名をスイッチへ送信します。
- a. サーバがこのメッセージを受け取ると、供給されたキーが認証の為に受容できるかどうか をチェックします。可能な場合、署名が正しいかどうかをチェックします。 両方のチェックがに成功すると、クライアントは認証されます。
- [注意] SSH サーバは Telnet とあわせて最大 4 クライアントの同時セッションをサポート します。

# ホストキーペアの生成

ホスト公開 / プライベートキーペアは本機と SSH クライアント間のセキュアな接続のために使用され ます。キーペアが生成された後、ホスト公開キーを SSH クライアントに提供し、上記の機能解説の通 りにクライアントの公開キーを本機に取り込む必要があります。

# 設定・表示項目

#### **Public-Key of Host-Key**

ホストへのパブリックキー

- RSA: 最初のフィールドはホストキーのサイズ(1024)を表しています。2番目のフィールドはエン コードされたパブリック指数(65537)、最後の値はエンコードされた係数を表しています。
- DSA: 最初のフィールドはデジタル署名標準 (DSS) に基づく SSH によって私用される暗号化方法 を表示します。最後の値はエンコードされた係数を表します。

#### Host-Key Type

キータイプは(公開キー、プライベートキーの)ホストキーペアを生成するために使用されます(設 定範囲:RSA, DSA, Both、初期設定:RSA)

クライアントが本機と最初に接続を確立する場合、SSH サーバはキー交換のために RSA 又は DSA を 使用します。その後、データ暗号化に DES(56-bit) 又は 3DES(168 -bit) のいずれかを用いるためクラ イアントと調整を行ないます。

#### Save Host-Key from Memory to Flash

ホストキーを RAM からフラッシュメモリに保存します。ホストキーペアは初期設定では RAM に保存 されています。ホストキーペアを生成するには、事前にこのアイテムを選択する必要があります。

#### Generate

ホストキーペアを生成します。SSH サーバ設定ページで SSH サーバを有効にする前に、ホストキーペアを生成する必要があります。

# [注意] 本機は SSHv1.5 クライアントの RSA バージョン 1 と、SSHv2 の DSA バージョン 2 のみ使用します。

#### Clear

RAM 及びフラッシュメモリの両方に保存されているホストキーを削除します。

# 設定方法

[Security] [SSH] [Host-Key Settings] をクリックします。ドロップダウンボックスからホストキー タイプ (host-key type) を選択し、必要に応じて save the host key from memory to flash にチェックを 入れます。その後、[Generate] をクリックし、キーの生成を行ないます。

| SSH Host-Key Settings                                                                                                    |
|----------------------------------------------------------------------------------------------------|
|                                                                                                    |
| Public-Key of Host-Key                                                                                                    |
| 1024       65537         130917897267478961615211171276497919629621155164242276802807251038404833827635829069894193574228756         1853076228099531413921379002210394737439417368512447371756369962704297907064627111321882467751081589         0431586319348854200209463340676128115040594681146425925732650943840347858370753955264123928004845007         811621891                                                                                                    |
|                                                                                                    |
| Ssh-dss<br>AAABSNzaClkc3NAAACBAJBVdkEZjklkEEBW3Ak1Fz72nOPSvP08BDqF2eZeNx17DQ/N4hYx/W427x1AwJi/dEO4108fhOdcHZUD<br>kCXXOOBdqU9/IuwNMd+AEMxSnvo2D2cLWUyMJDowH0GpKwVSmVc2kIjzIFr0s6XTaClr3ODWbovPDsclid+Jj3DC4tXq1AAAAFC<br>PELSs2E3SO3Q+F32+SfpbFA+cQAAAIARYRgej1/ZfBvVhC9M/XuIVfApHEDY18fcrzpElcSeBaIeES3gcHGuQzvRLGH+2CiVVlds<br>SVyYKHAUFCFnTKOCGnhVQMjXbsEzGKRqKI7nWc20tXk4z2RD0twyFSvCQAret3b1Ud1/eB2q7ojvnrukkOXv1QvWPDS0IpJXSop<br>QuAAAIB8HK3JwNa9pHCT360x2H14sqUVbu7GvSGVuxH6zaY92ZHPSuDvvI55wWenchwCaRpGf0JIiWVHEmtcgeF2rAwSG30Y4iAR<br>qGqNc9p1vL4aVnxhRdx902H1WkJhWSH0PVH4Cw2FLHpfBBnPL3HqrvRYjNYBxJRaqV02K61knaGHQ== |
| Host-Key Type Both  Save Host-Key from Memory to Flash Generate Clear                                                                                                    |
|                                                                                                    |

# ユーザパブリックキーのインポート

ユーザの公開キーは、ユーザが公開キー認証メカニズムを使用してログインを行いことが可能になるために、スイッチへアップロードされる必要があります。 ユーザの公開キーがスイッチに存在しない場合、認証を完了するため、SSH は対話型のパ スワード認証メカニズムに戻ります。

# 設定・表示項目

#### Public-Key of user

選択したユーザの RSA、DSA 公開キー

- RSA: 最初のフィールドはホストキーのサイズ (1024) を表しています。2番目のフィールド はエンコードされたパブリック指数 (65537)、最後の値はエンコードされた係数を表して います。
- **DSA**: 最初のフィールドはデジタル署名標準(DSS)に基づくSSHによって私用される暗号化 方法を表示します。最後の値はエンコードされた係数を表します。

#### **User Name**

ドロップ - ダウンボックスで、管理したい公開キーのユーザを選択します。 (P73「ユーザアカウントの設定」を参照してください)

#### **Public-Key Type**

ドロップ-ダウンボックスで、アップロードしたい公開キーを選択します。

- RSA: スイッチは SSH バージョン1、RSA の暗号化された公開キーを受け入れます。
- DSA: スイッチは SSH バージョン 2 の、DSA の暗号化された公開キーを受け入れます。

#### **TFTP Server IP Address**

TFTP サーバの IP アドレス(初期設定: 0.0.0.0)

#### **Source File Name**

ソースファイル名

#### Copy Public Key

公開キーの TFTP 読み込みプロセスを開始します。 古い公開キーファイルを置き換える場合、スイッチからオリジナルキーを削除する必要はありま せん。

## Delete

既にスイッチにインポートされている RSA または DSA 公開キーを選択し、削除します。

# 設定方法

[Security] [SSH] [SSH User Public-key Settings] をクリックします。それぞれのドロップ - ダウン ボックスから、User name と公開キータイプを選択し、TFTP サーバ IP アドレスと公開キーのソース ファイル名を入力します。最後に [Copy Public Key] をクリックします。

| SSH User Publ                                                                                                    | ic-Key Settings                                                                                                    |
|----------------------------------------------------------------------------------------------------|----------------------------------------------------------------------------------------------------|
|                                                                                                    |                                                                                                    |
|                                                                                                    | Public-Key of admin                                                                                                    |
| 1024 37 1548866<br>43274271369005<br>67993948504265<br>908428216654290<br>2657 rsa-key-2007                                                                           | 7554109960024267390807617186388095398459745454682506695100729617<br>0559162406811957940871622607863478068220149868579047506234519480<br>3504179153032795337422103356695026441903823445835730888234728896<br>0313159376528152793878682985398204661434741300230997984816260718<br>71106                                                                                                    |
| BEGIN SSH2 F<br>nwpAVz82Z3zFif0<br>v1rAwq1YZ61/fat9<br>hU962AA2G0A A/<br>DSA ehl sd8j5MpDc3Vc<br>sNjLnCHpaGE/OK<br>KEpZw16wW7E9E<br>eRye9fiJfs7u4QdL<br>ehuQrHYbPZONX | PUBLIC KEY Comment: "dsa-key-20071105" AAAAB3NzaC1kc3MAAACAeqN<br>KGF846S5m5useW8rQp8DBv1IQ/ sLYRuoCtW/+hlllaUu2F9Ps6D5gJdKjyEPKRutJ<br>OGpM3oaqM f6UiVUK4gEsaq8T6UqrGsIDcXWyvmbl02+R/owN43kwEJCfmpBXel<br>AAVAKxtZo+MjTVzRJ+9mFTFIUpawm7HAAAAgCINbco4jTWcdMKS1oQTA+WnC<br>ccySMaFzcPgxT+N79WVxWNJQaS8I9TfY3EDg9VfCooLZDrn/yX67M V3p/Jej57D<br>fkAhvjRzlufS4f4wAzOYCBNxb6XY6Vew8Pi7Wri L/Xrm4AQ0t4wSjjEAAAAgDNcK<br>EmbQp5s5gu9ICVCqMz5r76EyEzc 9ulYvxy54GHMtyBwLTITh6lbxEGD6cOnkCW+i<br>9NZb+WLZvcU Xm6E1vUc700PeIDFxbfhQawgGFxvx7rzv85D75ffNEqbLW2mKAp<br>END SSH2 PUBLIC KEY |
| User Name                                                                                                    | admin 💌                                                                                                    |
| Public-Key Type                                                                                                    | RSA 🕶                                                                                                    |
| TFTP Server IP Address                                                                                                    | \$ 0.0.0                                                                                                    |
| Source File Name                                                                                                    |                                                                                                    |
| Copy Public Key                                                                                                    | lelete                                                                                                    |

# SSH サーバ設定

認証用の SSH サーバの設定

## 設定・表示項目

#### **SSH Server Status**

SSH サーバ機能を有効または無効にします(初期設定: 無効 (Disabled))

#### Version

Secure Shell のバージョンナンバー。Version 2.0 と表示されていますが、Version1.5 と 2.0 の両方をサポートしています。

#### SSH authentication timeout

SSH サーバの認証時に認証端末からの応答を待つ待機時間(1-120(秒) 初期設定:120(秒))

#### **SSH** authentication Retries

認証に失敗した場合に、認証プロセスを再度行うことができる回数。設定した回数を超える と認証エラーとなり、認証端末の再起動を行う必要があります(1-5、初期設定:3回)

#### SSH Server-Key Size

SSH サーバのキーサイズ(設定範囲:512-896 ビット、初期設定:768 ビット)

- サーバキーはプライベートキーで、本機以外とは共有しません。
- SSH クライアントと共有されるホストキーは、1024 ビット固定です。

### 設定方法

[Security] [SSH] [Settings] をクリックします。SSH を有効にし、必要に応じて各項目 の設定を行い、[Apply] をクリックします。SSH サーバを有効にする際は、事前に SSH Host-Key Settings page で host key pair を生成する必要があります。

| SSH Server Settings                |             |
|------------------------------------|-------------|
|                                    |             |
| SSH Server Status                  | 🗆 Enabled   |
| Version                            | 2.0         |
| SSH Authentication Timeout (1–120) | 120 seconds |
| SSH Authentication Retries (1–5)   | 3           |
| SSH Server-Key Size (512–896)      | 768         |

# 3.6.7 802.1x ポート認証

スイッチは、クライアント PC から容易にネットワークリソースにアクセスすることができます。しかし、それによりは好ましくないアクセスを許容し、ネットワーク上の機密のデータへのアクセスが行える可能性もあります。

IEEE802.1x(dot1x) 規格では、ユーザ ID 及びパスワードにより認証を行うことにより無許可のア クセスを防ぐポートベースのアクセスコントロールを提供します。

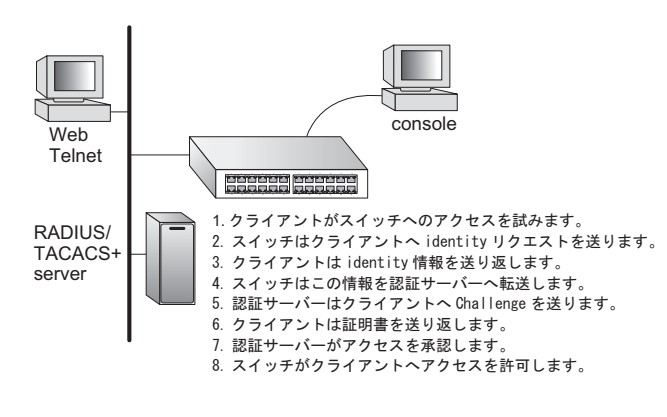

ネットワーク中のすべてのポートへ のアクセスはセントラルサーバによ る認証を行うことで、どのポートか らでも1つの認証用のユーザ ID 及 びパスワードによりユーザの認証が 行えます。

本機では Extensible Authentication Protocol over LAN (EAPOL) により クライアントの認証プロトコルメッ セージの交換を行います。RADIUS サーバによりユーザ ID とアクセス 権の確認を行います。

クライアント(サプリカント)が ポートに接続されると、本機では EAPOL の ID のリクエストを返します。クライアントは ID を スイッチに送信し、RADIUS サーバに転送されます。

RADIUS サーバはクライアントの ID を確認し、クライアントに対して access challenge back を 送ります。

RADIUS サーバからの EAP パケットには Challenge 及び認証モードが含まれます。クライアン トソフト及び RADIUS サーバの設定によっては、クライアントは認証モードを拒否し、他の認 証モードを要求することができます。認証モードには、MD5, TLS (Transport Layer Security),TTLS (Tunneled Transport Layer Security) 等があります。

クライアントは、パスワードや証明書などと共に、適切な方法により応答します。

RADIUS サーバはクライアントの証明書を確認し、許可または不許可のパケットを返します。認 証が成功した場合、クライアントに対してネットワークへのアクセスを許可します。そうでない 場合は、アクセスは否定され、ポートはブロックされます。

IEEE802.1x 認証を使用するには本機に以下の設定を行います。

- スイッチの IP アドレスの設定を行います。
- RADIUS 認証を有効にし、RADIUS サーバの IP アドレスを設定します。
- 認証を行う各ポートで dot1x"Auto" モードに設定します。
- 接続されるクライアント側に dot1x クライアントソフトがインストールされ、適切な設定を行います。
- RADIUS サーバ及び IEEE802.1x クライアントは EAP をサポートする必要があり ます(本機では EAP パケットをサーバからクライアントにパスするための EAPOL のみをサポートしています)
- RADIUS サーバとクライアントは MD5、TLS、TTLS、PEAP 等の同じ EAP 認証 タイプをサポートしている必要があります(一部は Windows でサポートされてい ますが、それ以外に関しては IEEE802.1x クライアントによりサポートされている 必要があります)

# 802.1x グローバルセッティングの表示

802.1X プロトコルはクライアントの認証を可能にします。

# 設定・表示項目

## 802.1X System Authentication Control

スイッチに対する 802.1X の設定

# 設定方法

[Security] [802.1x] [Information] をクリックします。

# 802.1X Information

802.1X System Authentication Control Disabled

# 802.1x グローバルセッティング

dot1X プロトコルはポート認証を可能にします。ポートをアクティブに設定する前に、スイッチに対し 802.1X プロトコルを有効に設定する必要があります。

## 設定・表示項目

## 802.1X System Authentication Control

802.1X の設定(初期設定:無効)

#### 設定方法

[Security] [802.1X] [Configuration] をクリックします。スイッチに対する 802.1X を有 効に設定し、[Apply] をクリックします。

### 802.1X Configuration

802.1X System Authentication Control 🔽 Enabled

# 802.1X 認証ポート設定

802.1X を有効にした場合、クライアントとスイッチ間及びスイッチと認証サーバ間のクラ イアント認証プロセスに関するパラメータを設定する必要があります。これらのパラメータ について解説します。

### 設定・表示項目

Port

ポート番号

Status

ポートの認証の有効 / 無効

#### **Operation Mode**

1 台又は複数のクライアントが IEEE802.1x 認証ポートにアクセスすることを設定します(設定範囲: Single-Host、Multi-Host、初期設定:Single-Host)

### Max Count

Multi-Host 設定時の最大接続可能クライアント数(設定範囲:1-1024、初期設定:5)

## Mode

認証モードを以下のオプションの中から設定します。

- Auto dot1x 対応クライアントに対して RADIUS サーバによる認証を要求します。dot1x 非対応 クライアントからのアクセスは許可しません。
- Force-Authorized dot1x 対応クライアントを含めたすべてのクライアントのアクセスを許可 します。
- Force-Unauthorized dot1x 対応クライアントを含めたすべてのクライアントのアクセスを禁止します。

### **Re-authentication**

Re-authentication Period で設定した期間経過後にクライアントを再認証するかどうか。再認証により、新たな機器がスイッチポートに接続されていないかを検出できます(初期設定:無効)

#### **Max-Request**

認証セッションがタイムアウトになる前に、EAP リクエストパケットをスイッチポートからクライア ントへ再送信する場合の最大回数(範囲:1-10回、初期設定:2回)

#### **Quiet Period**

EAP リクエストパケットの最大送信回数を過ぎた後、新しいクライアントの接続待機状態に移行する までの時間(範囲:1-65535秒、初期設定:60秒)

#### **Re-authentication Period**

接続済みのクライアントの再認証を行う間隔(範囲:1-65535秒、初期設定:3600秒)

**TX Period** 

認証時に EAP パケットの再送信を行う間隔(範囲:1-65535秒、初期設定:30秒)

**Intrusion Action** 

- Block Traffic 全ての非 EAP トラフィックをブロックします(初期設定)
- Guest VLAN ポートの全トラフィックははゲスト VLAN にアサインされます。
- (P198 「VLAN の作成」、P116 「MAC 認証の設定 (ポート)」を参照してください)

Authorized

- Yes 接続されたクライアントは認証されています。
- No 接続されたクライアントは認証されていません。
- Blank IEEE802.1x がポートで無効化されている場合は空欄となります。

### Supplicant

接続されたクライアントの MAC アドレス

#### Trunk

トランク設定がされている場合に表示

## 設定方法

[Security] [802.1x] [Port Configuration] をクリックします。必要に応じてパラメータを 変更し、[Apply] をクリックします。

| 802  | .1X Po   | ort Config        | uration                  |                    |               |             |                  |                          |              |                      |            |                       |       |
|------|----------|-------------------|--------------------------|--------------------|---------------|-------------|------------------|--------------------------|--------------|----------------------|------------|-----------------------|-------|
| Port | Status   | Operation<br>Mode | Max<br>Count<br>(1–1024) | Mode               | Re-<br>authen | Max-<br>Req | Quiet/<br>Period | Re-<br>authen/<br>Period | Tx<br>Period | Instrusion<br>Action | Authorized | Supplicant            | Trunk |
| 1    | Disabled | Single-Host 💌     | 5                        | Force-Authorized   | 🗆 Enable      | ٤           | 60               | 3600                     | 30           | Block Traffic 💌      |            | 00-00-00-00-<br>00-00 |       |
| 2    | Disabled | Single-Host 💌     | 5                        | Force-Authorized   | 🗆 Enable      | <u>e</u>    | 60               | 3600                     | 30           | Block Traffic 💌      |            | 00-00-00-00-<br>00-00 |       |
| 3    | Disabled | Single-Host 💌     | 5                        | Force-Authorized   | 🗆 Enable      | 2           | 60               | 3600                     | 30           | Block Traffic 💌      |            | 00-00-00-00-<br>00-00 |       |
| 4    | Disabled | Single-Host 💌     | 5                        | Force-Authorized   | 🗆 Enable      | <u>e</u>    | 60               | 3600                     | 30           | Block Traffic 💌      |            | 00-00-00-00-<br>00-00 |       |
| 5    | Disabled | Single-Host 💌     | 5                        | Force-Authorized   | 🗆 Enable      | 2           | 60               | 3600                     | 30           | Block Traffic 💌      |            | 00-00-00-00-<br>00-00 |       |
| 6    | Disabled | Single-Host 💌     | 5                        | Force-Authorized 💌 | 🗆 Enable      | <u>۶</u>    | 60               | 3600                     | 30           | Block Traffic 💌      |            | 00-00-00-00-<br>00-00 |       |

# IEEE802.1x 統計情報の表示

dot1x プロトコルの各ポートの統計情報を表示します。

# 機能解説

| パラメータ            | 解説                                   |
|------------------|--------------------------------------|
| Rx EXPOL Start   | EAPOL スタートフレームの受信数                   |
| Rx EAPOL Logoff  | EAPOL ログオフフレームの受信数                   |
| Rx EAPOL Invalid | 全 EAPOL フレームの受信数                     |
| Rx EAPOL Total   | 有効な EAPOL フレームの受信数                   |
| Rx EAP Resp/Id   | EAP Resp/ld フレームの受信数                 |
| Rx EAP Resp/Oth  | Resp/Id frames 以外の有効な EAP 応答フレームの受信数 |
| Rx EAP LenError  | パケット長が不正な無効 EAPOL フレームの受信数           |
| Rx Last EAPOLVer | 直近の受信 EAPOL フレームのプロトコルバージョン          |
| Rx Last EAPOLSrc | 直近の受信 EAPOL フレームのソース MAC アドレス        |
| Tx EAPOL Total   | 全 EAPOL フレームの送信数                     |
| Tx EAP Req/Id    | EAP Resp/ld フレームの送信数                 |
| Tx EAP Req/Oth   | Resp/Id frames 以外の有効な EAP 応答フレームの送信数 |

# 設定方法

[Security] [802.1X] [Statistics] をクリックします。

| Port 1 🔽         |   |                  |                   |
|------------------|---|------------------|-------------------|
|                  |   |                  |                   |
| Query            |   |                  |                   |
|                  |   |                  |                   |
| R× EAPOL Start   | 0 | Rx EAP LenError  | 0                 |
| R× EAPOL Logoff  | 0 | Rx Last EAPOLVer | 0                 |
| Rx EAPOL Invalid | 0 | Rx Last EAPOLSrc | 00-00-00-00-00-00 |
| Rx EAPOL Total   | 0 | Tx EAPOL Total   | 0                 |
| R× EAP Resp/Id   | 0 | Tx EAP Req/Id    | 0                 |
|                  | 0 | Tx EAP Reg/Oth   | 0                 |

# 3.6.8 管理アドレスのフィルタリング

Web インタフェース、SNMP、Telnet による管理アクセスが可能な IP アドレス又は IP アドレスグループを最大 16 個作成できます。

## 機能解説

- 管理インタフェースは、初期設定ではすべての IP アドレスに対して接続可能な状態に なっています。フィルタリストに1つでも IP アドレスを指定すると、そのインタ フェースは指定したアドレスからの接続のみを許可します。
- 設定以外の無効な IP アドレスから管理アクセスに接続された場合、本機は接続を拒否し、イベントメッセージをシステムログに保存し、トラップメッセージの送信を行います。
- SNMP、Web、Telnet アクセスへの IP アドレスまたは IP アドレス範囲の設定は合計で 最大 5 つまで設定可能です。
- SNMP、Web、Telnetの同一グループに対して IP アドレス範囲を重複して設定することはできません。異なるグループの場合には IP アドレス範囲を重複して設定することは可能です。
- 設定した IP アドレス範囲から特定の IP アドレスのみを削除することはできません。IP アドレス範囲をすべて削除し、その後設定をし直して下さい。
- IP アドレス範囲の削除は IP アドレス範囲の最初のアドレスだけを入力しても削除す ことができます。また、最初のアドレスと最後のアドレスの両方を入力して削除する ことも可能です。

## 設定・表示項目

#### Web IP Filter

Web グループの IP アドレス

**SNMP IP Filter** 

SNMP グループの IP アドレス

## **Telnet IP Filter**

Telnet グループの IP アドレス

### **IP Filter List**

そのインタフェースに接続が許可されている IP アドレス

#### Start IP Address

IP アドレス、又は IP アドレスを範囲で指定している場合の最初の IP アドレス

## End IP Address

IP アドレスを範囲で指定している場合の最後の IP アドレス

#### Add/Remove Filtering Entry

IP アドレスをリストへ追加または削除

# 設定方法

[Security] [IP Filter] をクリックします。マネージメントアクセスを許可する IP アドレス を入力し、[Add Web IP Filtering Entry] をクリックします。

| IP Filter             |                |               |                 |
|-----------------------|----------------|---------------|-----------------|
| Web IP Filter         |                |               |                 |
| Web IP Filter<br>List | (none)         |               |                 |
| Start IP<br>Address   |                |               |                 |
| End IP Address        |                |               |                 |
| Add Web IP F          | iltering Entry | Remove Web IP | Filtering Entry |

# 3.7 セキュリティ

本機は、それぞれのデータポートに接続されたクライアントのトラフィックの分離および、 認証されたクライアントだけがアクセスを得ることを保証するための多数のメソッドをサ ポートします。

プライベート VLAN と IEEE802.1x を利用したポートベース認証は、一般的にこれらの目的 のために使用されます。これらのメソッドに加え、その他いくつかの提供されているセキュ リティのオプションもサポートされています。

# [注意] フィルタリングコマンドの実行プライオリティは、ポートセキュリティ、ポート認 証、ネットワークアクセス、Web 認証、アクセスコントロールリスト、IP ソース ガード、DHCP スヌーピングです。

3.7.1 ポートセキュリティの設定

ポートセキュリティはポートに対し、そのポートを使用してネットワークにアクセスする事 ができるデバイスの MAC アドレスを設定し、その他の MAC アドレスのデバイスではネット ワークへのアクセスを行えなくする機能です。

ポートセキュリティを有効にした場合、本機は有効にしたポートにおいて MAC アドレスの学 習を停止します。本機に入って来た通信のうち、ソースアドレスが動的・静的なアドレス テーブルに登録済みの MAC アドレスの場合にのみ、そのポートを利用したネットワークへの アクセスを行うことができます。登録されていない不正な MAC アドレスのデバイスがポート を使用した場合、侵入は検知され自動的にポートを無効にし、トラップメッセージの送信を 行います。

ポートセキュリティを使用する場合、ポートに許可する MAC アドレスの最大数を設定し、動 的に < ソース MAC アドレス、VLAN> のペアをポートで受信したフレームから学習します。 P171「動的アドレステーブルの設定」を使用し、入力により MAC アドレスを設定すること もできます。ポートに設定された最大 MAC アドレス数に達すると、ポートは学習を終了しま す。アドレステーブルに保存された MAC アドレスは保持され、時間の経過により消去される ことはありません。これ以外のデバイスがポートを利用しようとしても、スイッチにアクセ スすることはできません。

# 機能解説

- セキュリティポートに設定できるポートは、以下の制限があります。
  - LACP または静的トランクポートに設定できません。
  - ハブなどネットワーク接続デバイスは接続しないで下さい。
- 初期設定では、セキュリティポートへのアクセスを許可している最大 MAC アドレス数は "0" です。セキュリティポートへのアクセスを許可するためには、最大 MAC アドレス数を 1-1024 のいずれかに設定する必要があります。
- セキュリティ違反によりポートが Disabled となった(シャットダウンした)場合、P149「ポート設定」からポートの有効化を行なってください。

# 設定・表示項目

Port

ポート番号

Name

ポート説明

# Action

- None 動作が行なわれません(初期設定ではこの設定になっています)
- Trap SNMP トラップメッセージを送信します。
- Shutdown ポートを無効にします。
- Trap and Shutdown ポートを無効にし、SNMP トラップメッセージを送信します。

## **Security Status**

ポートセキュリティの有効 / 無効 初期設定: 無効 (Disabled)

Max MAC Count

ポートが学習可能な MAC アドレス数(設定範囲:0-1024、0 は無効)

Trunk

ポートがトランクされている場合のトランク番号

## 設定方法

[Security] [Port Security] をクリックします。ポートのセキュリティを有効にするには、 設定を行うポート番号の Action を選択し、Security Status チェックボックスをオンにし、 最大 MAC アドレス数を設定し、[Apply] をクリックします。

| Con  | figurat | tion:               |                 |                        |       |
|------|---------|---------------------|-----------------|------------------------|-------|
| Port | Name    | Action              | Security Status | Max MAC Count (0-1024) | Trunk |
| 1    |         | None                | 🗆 Enabled       | 0                      |       |
| 2    |         | None                | Enabled         | 0                      |       |
| З    |         | None                | 🗆 Enabled       | 0                      |       |
| 4    |         | None                | Enabled         | 0                      |       |
| 5    |         | Trap and Shutdown 💌 | Enabled         | 20                     |       |
| 6    |         | None 💌              | Enabled         | 0                      |       |

## 3.7.2 Web 認証

Web 認証は、802.1x やネットワークアクセス認証が実行不可能であり実用的でない状況で、 ネットワークへの認証とアクセスを行うことを端末に許可します。Web 認証機能は IP アドレス を割り当てる DHCP のリクエストと受信、DNS クエリの実行を、認証されていないホストに許 可します。HTTP を除いたほかのすべてのトラフィックはプロックされます。スイッチは HTTP トラフィックを傍受し、RADIUS を通してユーザーネームとパスワードを入力するスイッチが生 成した Web ページにリダイレクトします。一度認証に成功すると、Web ブラウザは元のリクエ ストされた Web ページに転送されます。認証が成功したポートに接続されたすべてのホストに ついて、認証が有効になります。

[注意] RADIUS 認証は適切に機能させるために、アクティベートし Web 認証のために適切に 構成しなくてはいけません。(P75「ローカル/リモート認証ログオン設定」を参照)

[注意] Web 認証はトランクポート上で設定することはできません。

#### Web 認証の設定

Web 認証はポートごとに設定しますが、スイッチのすべてのポートに適用されるパラメータが4 つあります。

#### 設定・表示項目

#### System Authentication Control

スイッチ上で Web 認証機能を有効にします(初期設定:無効)

#### Session Timeout

ホストの再認証をする前に認証セッションをどのくらいの時間維持するかを設定します (範囲:300 - 3600 秒 初期設定:3600 秒)

#### **Quiet Period**

ホストがログインの試行回数の上限を超えた後、再び認証ができるまでに待機する時間を設定します(範囲:1 - 180秒 初期設定:60秒)

#### Login Attempts

ログインの試行回数の上限を設定します。(範囲:1-3回 初期設定:3回)

#### 設定方法

[Security] [Web Authentication] [Configuration] をクリックします。

| Web Authentication            | Confi  | guration |
|-------------------------------|--------|----------|
| System Authentication Control | Enable | ed       |
| Session Timeout(300–3600)     | 3600   | seconds  |
| Quit Period(1–180)            | 60     | seconds  |
| Login Attempts(1-3)           | 3      | ]        |

# Web 認証の設定(ポート)

Web 認証はポートごとに設定されます。下記のパラメータはそれぞれのポートに結び付けられています。

## 設定・表示項目

# Port

設定されるポート

### Status

ポートの Web Authentication の状態を設定します。

## **Authentication Host Counts**

ポートに接続されている認証済みのホストの数を表示します。

# 設定方法

[Security] [Web Authentication] [Port Configuration] をクリックします。

| Wet  | Authe     | ntication Port Confi      | iguratio |
|------|-----------|---------------------------|----------|
| Port | Status    | Authenticated Host Counts |          |
| 1    | Enabled   | 0                         |          |
| 2    | 🔲 Enabled | 0                         |          |
| 3    | Enabled   | 0                         |          |
| 4    | Enabled   | 0                         |          |
| 5    | Enabled   | 0                         |          |
| 6    | Enabled   | 0                         |          |
| 7    | Enabled   | 0                         |          |
| 8    | Enabled   | 0                         |          |
| 9    | Enabled   | 0                         |          |
| 10   | Enabled   | 0                         |          |
| 11   | Enabled   | 0                         |          |
| 12   | Enabled   | 0                         |          |
| 40   |           | 0                         |          |

# Web 認証・ポート情報の表示

すべてのポートと接続されたホストの認証情報を表示します。

# 設定・表示項目

## Interfacde

問い合わせるイーサネットのポートを表示します。

#### **IP Address**

接続されたホストの IP アドレスを表示します。

## Status

接続されたホストの認証状態を表示します。

## **Remaining Session Time(seconds)**

ホストの現在の認証セッションの期限が切れるまでの残り時間を表示します。

# 設定方法

[Security] [Web Authentication] [Port Information] をクリックします。

| Web Authentication Port Information                   |
|-------------------------------------------------------|
| Interface Port 1                                      |
| Query                                                 |
| IP Address Status Remaining Session Time<br>(seconds) |
| Refresh                                               |

# Web 認証ポートの再認証

スイッチは手動でどれかのポートに接続された認証済みのホストの再認証を行うことができます。

# 設定・表示項目

## Interfacde

問い合わせるイーサネットのポートを表示します。

Host IP

再認証するホストの IP アドレスを表示します。

# 設定方法

[Security] [Web Authentication] [Re-authentication] をクリックします。

| Web Authentication Port Re-authentication |
|-------------------------------------------|
| Interface Port 1                          |
| Query                                     |
| Host IP (none)                            |
| Refresh Re-auth                           |

# 3.7.3 ネットワークアクセス(MAC アドレス認証)

スイッチポートに接続するいくつかのデバイスは、ハードウェアやソフトウェアの制限によ り 802.1x 認証をサポートできないかもしれません。これはネットワークプリンタ、IP 電 話、ワイヤレスアクセスポイントのようなデバイスでしばしば遭遇します。スイッチは、 RADIUS サーバーでデバイスの MAC アドレスを認証し管理することで、これらのデバイス からのネットワークアクセスを可能にします。

- [注意] RADIUS 認証は適切に機能させるために、アクティベートし Web 認証のために適切に 構成しなくてはいけません。(P75「ローカル/リモート認証ログオン設定」を参照)
- [注意] Web 認証はトランクポート上で設定することはできません。

### 機能解説

- ネットワークアクセス機能は、ホストが接続されたスイッチポート上で MAC アドレス を認証することで、ホストのネットワークへのアクセスを管理しています。特定の MAC アドレスから受信したトラフィックは、送信元 MAC アドレスが RADIUS サー バーで認証された場合のみスイッチにより転送されます。MAC アドレスによる認証が 進行しているとき、すべてのトラフィックは認証が完了するまでブロックされます。 認証が成功した場合、RADIUS サーバーはスイッチポートに VLAN 設定を任意に割り 当てる可能性があります。
- ポート上で有効にしたとき、認証プロセスは設定された RADIUS サーバーに Password Authentication Protocol (PAP) リクエストを送信します。ユーザーネーム とパスワードは両方とも認証する予定の MAC アドレスと同じです。RADIUS サー バー上で PAP のユーザーネームとパスワードは MAC アドレスのフォーマット (xxxx-xx-xx-xx) で設定してください。
- 認証された MAC アドレスは、スイッチの保護された MAC アドレステーブルにダイナ ミックエントリとして保存され、エージングタイムが過ぎたときに取り除かれます。 スイッチでサポートする保護された MAC アドレスの最大数は 1024 個です。
- 設定された静的 MAC アドレスがスイッチポートで見られた時、セキュアアドレステー ブルに追加されます。
   静的アドレスは RADIUS サーバへのリクエスト送信無しで認証済みとして取り扱われ ます。
- ポートステータスがダウンへ変更した際、全ての MAC アドレスはセキュアアドレスか らクリアされます。静的 VLAN 割り当ては保存されません。
- RADIUS サーバーはスイッチポートに適用するために VLAN ID のリストを任意に返す かもしれません。下記の設定は RADIUS サーバー上で設定するために必要です。
  - Tunnel-Type = VLAN
  - Tunnel-Medium-Type = 802
  - Tunnel-Private-Group-ID = 1u、2t(VLAN ID リスト)

VLAN ID リストは RADIUS の "Tunnel-Private-Group-ID" の中で維持されていま す。VLAN ID のリストは、"1u、2t、3u" といったフォーマットの複数の VLAN ID を含むことができます。"u" が付いているのはタグなしの VLAN ID で、"t" が 付いているのはタグありの VLAN ID となります。  RADIUS サーバはオプションとして、認証されたユーザのために、スイッチポートに 適用された動的 QoS 割り当てを返します。"Filter ID" 属性は、以下の QoS 情報を渡す よう RADIUS サーバに設定することができます。

表 3-1 動的 QoS プロファイル

| プロファイル     | 属性文法                              | 例                                       |
|------------|-----------------------------------|-----------------------------------------|
| DiffServ   | service-policy-in=policy-map-name | service-policy-in=p1                    |
| Rate Limit | rate-limit-input=rate             | rate-limit-input=100 (in units of Kbps) |
| 802.1p     | switchport-priority-default=value | switchport-priority-default=2           |

- 複数のプロフィールはセミコロンでぞれぞれを区切ることにより、Filter-ID 属性で指定 することができます。
   例えば、属性 "service-policy-in=pp1;rate-limit-input=100"は "diffserv profile name is pp1, "と "ingress rate limit profile value is 100 kbps" を指定しています。
- 重複したプロフィールが Filter-ID 属性でパスする際、最初のプロフィールのみ使用されます。例えば、もし属性が "service-policy-in=p1;service-policy-in=p2"の場合、スイッチは "DiffServ profile p1."のみ適用します。
- Filter-ID 属性の未サポートプロフィールは無視されます。
   例えば属性が "map-ip-dscp=2:3;service-policy-in=p1,"の場合、スイッチは "map-ip-dscp"を無視します。
- 認証成功時、動的 QoS 情報は以下のうちいずれかの状態により、RADIUS サーバから パスされないことがあります。
  - Filter-ID 属性ユーザプロフィールに見つけられない。
  - Filter-ID 属性がブランク。
  - 動的 QoS 割り当ての Filter-ID 属性フォーマットが認識不可 (Filter-ID 属性全体を認識不可)
- 以下の状態が起きた時、動的 QoS 割り当てが失敗し認証結果が成功から失敗へ変更されます。
  - プロフィール値にイリーガル文字を発見
  - (例:802.1p プロフィール値の非デジタル文字)
  - 認証ポートで受信されるプロフィール設定の失敗
- 動的 QoS にアサインする、最後のユーザがポートからログオフした時、スイッチはオ リジナル QoS 設定をポートヘリストアします。
- ユーザが、既に同じポートヘログオンしているユーザと異なる動的 QoS プロフィール でネットワークへのログインを試みた時、このユーザはアクセスを拒否されます。
- ポートが割り当てられた QoS プロフィールを持つ間、手動 QoS 設定は、全てのユー ザがポートからログオフした後にのみ効力を発します。
- [注意] 動的 QoS の全ての設定変更はスイッチ設定ファイルに保存されません。

# MAC 認証・再認証時間の設定

MAC アドレス認証は基本的にポートごとに設定しますが、スイッチすべてのポートに適用 する設定が2つあります。

## 設定・表示項目

## **Authenticated Age**

保護された MAC アドレステーブルのエージングタイムです。このパラメータはスイッチの MAC アドレステーブルの値と同じで、エージングタイム設定の画面で設定できます(初期 設定:300秒)

#### **MAC** Authentication Reauthentication Time

MAC アドレスが認証された後、再認証されるまでの期間を設定します (範囲:120秒 - 1,000,000秒 初期設定:1800秒)

## 設定方法

[Security] [Network Access] [Configuration] をクリックします。

| Network Access Configuration                                            |                         |  |
|-------------------------------------------------------------------------|-------------------------|--|
| Authenticated Age                                                       | 300 seconds             |  |
| MAC Authentication Reauthentication Time<br>(120–1000000; default:1800) | 1800 <sub>seconds</sub> |  |

# MAC 認証の設定(ポート)

スイッチポートに MAC アドレス認証の設定を行います。

## 設定・表示項目

#### Mode

ポート上で MAC アドレス認証を有効にします。(初期設定: 無効)

#### **Maximum MAC Count**

ポート上で認証できる MAC アドレスの最大数を設定します。ポートごとの MAC アドレスの最大数は 1024 です。制限に達したとき、すべての新しい MAC アドレスは認証が失敗したものと取り扱われま す。(範囲:1 - 1024 初期設定:1024)

#### **MAC Filter ID**

MAC アドレスまたは MAC アドレス範囲が、選択された MAC フィルタで指定されたポートで認証を 免除されます。(詳細は P120「MAC フィルタ」を参照してください)

(範囲:1-64 初期設定:なし)

#### **Guest VLAN**

802.1x の認証が失敗したとき、ポートに割り当てる VLAN を指定します。VLAN は事前に作成し、有 効にする必要があります。

#### **Dynamic VLAN**

認証されたポートへのダイナミック VLAN の割り当てを有効にします。有効にしたとき、RADIUS サーバーより返ってきた VLAN ID がポートに割り当てられ、スイッチ上で事前に作成した VLAN が規 定されます (VLAN 作成に GVRP は使用できません)。VLAN の設定は最初に行ってください。 (初期設定:有効)

### Dynamic QoS

認証ポートでの、動的 QoS 機能の有効 / 無効(初期設定: 無効)

[注意] MAC アドレス認証はトランクポート上で有効にすることはできません。トランクメンバーと して構成されたポートは Network Access Port Configuration 画面の "Trunk" 列でその設定 の有無が表示されます。

## 設定方法

| Net      | Network Access Port Configuration |                                     |                                       |                            |                 |                |       |  |  |  |
|----------|-----------------------------------|-------------------------------------|---------------------------------------|----------------------------|-----------------|----------------|-------|--|--|--|
| Port     | Mode                              | Maximum<br>MAC<br>Count<br>(1-2048) | Guest VLAN<br>(1-4094,<br>0:Disabled) | MAC<br>Filter ID<br>(1-64) | Dynamic<br>VLAN | Dynamic<br>QoS | Trunk |  |  |  |
| 1        | MAC Authentication 💌              | 2048                                | 0                                     | 1                          | 🗹 Enabled       | Enabled        |       |  |  |  |
| 2        | None 🔽                            | 2048                                | 0                                     |                            | 🗹 Enabled       | Enabled        |       |  |  |  |
| 3        | None 💌                            | 2048                                | 0                                     |                            | 🗹 Enabled       | Enabled        |       |  |  |  |
| 4        | None 💌                            | 2048                                | 0                                     |                            | 🗹 Enabled       | Enabled        |       |  |  |  |
| 5        | None 💌                            | 2048                                | 0                                     |                            | 🗹 Enabled       | Enabled        |       |  |  |  |
| 6        | None 💌                            | 2048                                | 0                                     |                            | 🗹 Enabled       | Enabled        |       |  |  |  |
| 7        | None 🔽                            | 2048                                | 0                                     |                            | 🗹 Enabled       | Enabled        |       |  |  |  |
| $\vdash$ | None Y                            | 2048                                |                                       |                            | Linabled<br>—   | Enable         | d     |  |  |  |

[Security] [Network Access] [Port Configuration] をクリックします。

# ポートリンク検出

ポートリンク検出機能はリンクイベント発生時に、SNMP トラップの送信とポートの シャットダウン(どちらかあるいは両方)を実行します。

た MAC エントリの情報を表示し、選択したエントリをテーブルから削除することができます。

## 設定・表示項目

Port

設定をおこなうポートを指定。

Status

ポートでリンク検出を有効/無効に設定

### Condition

ポートアクションを引き起こすリンクイベントタイプ

#### Link Up

リンクアップイベントのみポートアクションを発生

Link Down

リンクダウンイベントのみポートアクションを発生

Link Up and Down

全てのリンクアップ・ダウンイベントでポートアクションを発生

### Action

本機は以下の3通りの方法でリンクアップ・ダウンイベントに対応することが可能です。

- Trap SNMP トラップを送信。
- Trap and Shutdown SNMP トラップを送信し、ポートをシャットダウンします。
- Shutdown ポートをシャットダウン。

#### Trunk

```
ポートがトランクメンバであることを示します。
```

# <u> 設定方法</u>

[Security] [Network Access] [Port Link Detection Configuration] をクリックします。 "Status"、"Condition"、"Action" を設定し [Apply] をクリックします。

| Port Link Detection Configuration |                                                                           |                                                                                                    |                                                       |                                                                     |                                                                                                    |  |  |  |  |  |
|-----------------------------------|---------------------------------------------------------------------------|----------------------------------------------------------------------------------------------------|-------------------------------------------------------|---------------------------------------------------------------------|----------------------------------------------------------------------------------------------------|--|--|--|--|--|
|                                   |                                                                           |                                                                                                    |                                                       |                                                                     |                                                                                                    |  |  |  |  |  |
| Status                            | Condition                                                                 |                                                                                                    | Action                                                | Trunk                                                               |                                                                                                    |  |  |  |  |  |
| 🗹 Enabled                         | Link down                                                                 | ¥                                                                                                    | Trap                                                  | *                                                                   |                                                                                                    |  |  |  |  |  |
| 🗹 Enabled                         | Link up and down                                                          | ۷                                                                                                    | Trap and Shutdown                                     | *                                                                   |                                                                                                    |  |  |  |  |  |
| 🗹 Enabled                         | Link down                                                                 | *                                                                                                    | Shutdown                                              | ~                                                                   |                                                                                                    |  |  |  |  |  |
| Enabled                           | Link up                                                                   | $\vee$                                                                                                    | Trap                                                  | ×                                                                   |                                                                                                    |  |  |  |  |  |
| Enabled                           | Link up                                                                   | $\mathbf{v}$                                                                                                    | Trap                                                  | Y                                                                   |                                                                                                    |  |  |  |  |  |
| Enabled                           | Link up                                                                   | ×                                                                                                    | Trap                                                  | Y                                                                   |                                                                                                    |  |  |  |  |  |
|                                   | t Link [<br>Status<br>Enabled<br>Enabled<br>Enabled<br>Enabled<br>Enabled | t Link Detection         Status       Condition         Image: Status       Link down         Enabled       Link up and down         Enabled       Link down         Enabled       Link up         Enabled       Link up         Enabled       Link up         Enabled       Link up         Enabled       Link up | Status       Condition         Status       Condition | Status Condition Action         Status       Condition       Action | Status       Condition       Action         Image: Status       Condition       Action         Enabled       Link down       Trap         Enabled       Link up and down       Trap and Shutdown         Enabled       Link up       Shutdown         Enabled       Link up       Trap         Enabled       Link up       Trap         Enabled       Link up       Trap         Enabled       Link up       Trap |  |  |  |  |  |
# 送信元 MAC アドレス情報の表示

認証された MAC アドレスは、保護された MAC アドレステーブルに保存されます。ここでは保護された MAC エントリの情報を表示し、選択したエントリをテーブルから削除することができます。

# 設定・表示項目

#### **Network Access MAC Address Count**

現在、保護された MAC アドレステーブルにある MAC アドレスの数です。

# Query By

MAC アドレスの検索に使用する値を指定します。

- Port ポートを指定します。
- MAC Address MAC アドレスを1つ指定します。
- Attribute スタティックアドレスかダイナミックアドレスかを指定します。
- Address Table Sort Key 表示される情報のソートを MAC アドレスとポートのどちら で行うかを指定します。

# Unit/Port

保護された MAC アドレスの属するポート

#### MAC Address

認証された MAC アドレス

#### **RADIUS Server**

MAC アドレスを認証した RADIUS サーバーの IP アドレス

#### Time

MAC アドレスが最後に認証された時刻

# Attribute

MAC アドレスがスタティックかダイナミックかを表示

## Remove

クリックすると保護された MAC アドレステーブルから選択した MAC アドレスを削除します。

## 設定方法

[Security] [Network Access] [MAC Address Information] をクリックします。

| Network Access MAC Ac              | ddress Informat | ion  |           |
|------------------------------------|-----------------|------|-----------|
| Network Access MAC Address Count   | 0               |      |           |
| Query by:                          | ]               |      |           |
| Port 1                             |                 |      |           |
| MAC Address                        | ]               |      |           |
| Attribute Static 💌                 |                 |      |           |
| Address Table Sort Key 🛛 Address 💌 |                 |      |           |
| Query                              | _               |      |           |
| Unit/port MAC Address              | RADIUS Server   | Time | Attribute |
| Remove                             |                 |      |           |

# MAC フィルタ

それぞれのポートの MAC 認証は、独立して設定されます。 MAC 認証ポート設定ページでは、それぞれのポートで指定する MAC 認証の最大数と、侵 入時のアクションを設定します。

## 設定・表示項目

#### Port

設定をおこなうポートを指定します。

#### Status

ポートで、MAC 認証が有効か無効かを表示します。詳細は P116 「MAC 認証の設定(ポート)」を参照してください。 パラメータが無効である場合、以下のパラメータは使用できません。

#### Max MAC Count

認証された MAC アドレスの合計最大数(範囲:1-1024 初期設定:1024)

#### **Intrusion Action**

本機は以下の2つの方法で侵入に対処が可能です。

- Block Traffic 認証されなかったホストの、全てのトラフィックをブロックします。
- Pass Traffic 認証されなかったホストの、全てのトラフィックを許可します。

# Trunk

ポートがトランクのメンバーである場合表示します。

#### 設定方法

[Security] [MAC Authentication] をクリックします。

| MAC Filter                                | Configurat                           | tion   |                  |   |
|-------------------------------------------|--------------------------------------|--------|------------------|---|
| Filter ID (1–64)                          | <ul><li>O Filter ID</li></ul>        |        |                  |   |
| Query                                     |                                      |        |                  |   |
| 1,00-00-00-00-00-<br>2,22-22-22-22-22-22- | 00, FF-FF-FF-FF-<br>22, 11-11-11-11- |        |                  |   |
|                                           |                                      |        | Filter ID (1-64) |   |
|                                           |                                      |        | MAC Address      |   |
|                                           |                                      | remove | MAC Mask         |   |
|                                           |                                      |        |                  | , |
|                                           |                                      |        |                  |   |

# 3.7.4 ACL (Access Control Lists)

Access Control Lists (ACL) は IPv4 フレーム (IP アドレス、プロトコル、レイヤ 4 プロトコ ルポート番号、TCP コントロールコード) およびその他のフレーム (MAC アドレス、イー サネットタイプ) のパケットフィルタリングを提供します。

入力されるパケットのフィルタリングを行うには、初めにアクセスリストを作成し必要な ルールを追加します。その後、リストに特定のポートをバインドします。

# ACL の設定

ACL は IP アドレス、又は他の条件と一致するパケットに対し、アクセスを許可 (Permit) 又 は拒否 (Deny) するためのリストです。

本機では入力及び出力パケットに対して ACL と一致するかどうか1個ずつ確認を行ないま す。パケットが許可ルールと一致した場合には直ちに通信を許可し、拒否ルールと一致した 場合にはパケットを破棄します。リスト上の許可ルールに一致しない場合、パケットは破棄 され、リスト上の拒否ルールに一致しない場合、パケットは通信を許可されます。

# 機能解説

ACL は以下の制限があります。

- 最大 ACL 設定数は 64 個です。
- システムごとに設定できるルールは、混合スモードで 1024 ルールまたは拡張モードで 500 ルールです。
- 各 ACL は最大 64 ルールまで設定可能ですが、リソース制限により、ポートにバウンドされたルールの平均は 20 以上にはできません
- [注意] CLIは、拡張ルールだけにアクセスリストを制限するか、標準と拡張両方のルール に許可されるコントロール機能を含みます。この機能の詳細は 519 ページの 「access-list rule-mode」を参照をしてください。

# ACL 名およびタイプの設定

ACL Configuration ページでは、ACL の名前及びタイプを設定することができます。

# 設定・表示項目

#### Name

ACL 名 (15 文字以内)

## Туре

- IP Standard ソース IPv4 アドレスに基づくパケットフィルタリングを行います。
- IP Extended ソース又はディスティネーション IPv4 アドレス、プロトコルタイプ、プロトコルポート番号、TCP コントロールコードに基づくフィルタリングを行ないます。
- MAC ソース又はディスティネーション MAC アドレス、イーサネットフレームタイプ (RFC 1060)に基づくフィルタリングを行なう MAC ACL モード。
- **ARP** ARP インスペクション(詳細は 131 ページの「ARP インスペクション」を参照) を使用した静的 IP-to-MAC アドレスバインディングを指定します。

# 設定方法

[Security] [ACL] [Configuration] をクリックします。[Neme] に ACL 名を入力し、[Type] をリストから選択します (IP Standard,IP Extended,MAC,ARP)。その後、[Add] をクリック し、新規リストの設定ページを開きます。

| Ту           | pe      | Name    | Remove | Edit |
|--------------|---------|---------|--------|------|
| IP Sta       | ndard   | sample1 | Remove | Edit |
| IP Exte      | ended   | sample2 | Remove | Edit |
| Name<br>Type | IP Star | ndard 🗸 |        |      |

# Standard IP ACL の設定

# 設定・表示項目

## Action

ACL のルールが「permit (許可)」か「deny(拒否)」を選択します(初期設定: Permit ルール)

#### Address Type

ソース IP アドレスの指定を行ないます。"any" ではすべての IP アドレスが対象となります。 "host" ではアドレスフィールドのホストが対象となります。"IP" では、IP アドレスとサブネッ トマスクにより設定した IP アドレスの範囲が対象となります。

(オプション: Any, Host, IP、初期設定: Any)

# **IP Address**

ソース IP アドレス

#### SubnetMask

サブネットマスク

# 設定方法

「許可」又は「拒否」の動作を設定し、その後アドレスタイプを Any, Host, IP から選択しま す。"Host" を選択した場合には特定の IP アドレスを指定します。"IP" を選択した場合には IP アドレスの範囲を指定するためにサブネットアドレスとマスクを設定します。その後 [Add] をクリックします。

| Stand   | dard   | AC      | L     |      |        |        |  |
|---------|--------|---------|-------|------|--------|--------|--|
| Name:   | stand  | arad    |       |      |        |        |  |
| Action  | IP Ad  | dress   | Sub   | net  | Mask   | Remove |  |
| Deny    | 192.16 | 8.1.38  | 255.2 | 55.2 | 55.255 | Remove |  |
|         |        |         |       |      |        |        |  |
| Action  |        | Permit  | ~     |      |        |        |  |
| Address | з Туре | Any 🛉   | ~     |      |        |        |  |
| IP Addr | ess    | 0.0.0.0 |       |      |        |        |  |
| Subnet  | Mask   | 0.0.0.0 |       |      |        |        |  |
| Add     |        |         |       |      |        |        |  |

# Extended IP ACL の設定

## 設定・表示項目

## Action

ACLのルールが「permit (許可)」か「deny(拒否)」を選択します(初期設定: Permit ルー

#### Source/Destination Address Type

ソース又はディスティネーション IP アドレスの設定を行います。"any" ではすべての IP ア ドレスが対象となります。"host" ではアドレスフィールドのホストが対象となります。"IP" では、IP アドレスとサブネットマスクにより設定した IP アドレスの範囲が対象となります (オプション: Any, Host, IP、初期設定: Any)

## Source/Destination IP Address

ソース又はディスティネーション IP アドレス

## Source/Destination Subnet Mask

ソース又はディスティネーション IP アドレスのサブネットマスク

#### Service Type

- **Precedence** IP precedence レベル(範囲:0-7)
- TOS ToS (Type of Service)レベル(範囲:0-15)
- DSCP DSCP プライオリティレベル(範囲:0-63)

#### Protocol

TCP、UDP のプロトコルタイプの指定又はポート番号 (0-255)

(オプション: TCP, UDP, Others;、初期設定: TCP)

#### **Source /Destination Port**

プロトコルタイプに応じたソース / ディスティネーションポート番号(範囲: 0-65535)

#### Source/Destination Port Bitmask

- 致するポートビットを表す10進数(範囲:0-65535)

#### **Control Code**

TCP ヘッダのバイト 14 内のフラグ・ビットを指定(範囲:0-63)

#### **Control Code Bit Mask**

一致するコードビットの値

コントロールビットマスクは、コントロールコードに使用される 10 進数の値です。10 進 数の値を入力し、等価な 2 進数のビットが "1" の場合、一致するビットであり、"0" の場合、 拒否するビットとなります。

以下のビットが指定されます。

- 1 (fin) Finish
- 2 (syn) Synchronize
- 4 (rst) Reset
- 8 (psh) Push
- 16 (ack) Acknowledgement
- 32 (urg) Urgent pointer

例えば、コード値及びコードマスクを利用し、パケットをつかむには以下のフラグをセット します。

- 有効な SYN flag コントロールコード:2、コントロールビットマスク:2
- 有効な SYN 及び ACK コントロールコード:18、コントロールビットマスク:18
- 有効な SYN 及び無効な ACK コントロールコード:2、コントロールビットマスク:18

# 設定方法

(permit/denyの)動作を指定します。ソース及び/又はディスティネーションアドレスを指 定し、アドレスタイプ ((Any, Host, IP)を選択します。"Host"を選択した場合、特定のアド レスを入力します。"IP"を選択した場合、アドレス範囲を指定するためにサブネットアドレ スとマスクを指定します。プロトコルタイプ等のその他の必要項目を設定し、[Add] をク リックします。

| Extend | led | ACL |
|--------|-----|-----|
|        |     |     |

| Name:            | EXt                     |                          |                           |                                                                                                    |      | 1             |      |          |                | (                          |                     |                                 |                 |                             | [      |
|------------------|-------------------------|--------------------------|---------------------------|----------------------------------------------------------------------------------------------------|------|---------------|------|----------|----------------|----------------------------|---------------------|---------------------------------|-----------------|-----------------------------|--------|
| Action           | Source<br>IP<br>Address | Source<br>Subnet<br>Mask | Destination<br>IP Address | Destination<br>Subnet<br>Mask                                                                                                    | тоѕ  | Precedence    | DSCP | Protocol | Source<br>Port | Source<br>Port Bit<br>Mask | Destination<br>Port | Destination<br>Port Bit<br>Mask | Control<br>Code | Control<br>Code Bit<br>Mask | Remove |
| Deny             | Any                     | Any                      | Any                       | Any                                                                                                    | Any  | Any           | Any  | 17       | 1101           | 65535                      | Any                 | Any                             | Any             | Any                         | Remove |
| Action<br>Source | Address Ty              | /pe                      | Permit<br>Any             | <ul> <li>Image: A set of the set of the</li></ul> |      |               |      |          |                |                            |                     |                                 |                 |                             |        |
| Source           | IP Address              | :                        | 0.0.0.0                   |                                                                                                    |      |               |      |          |                |                            |                     |                                 |                 |                             |        |
| Source           | Subnet Ma               | sk                       | 0.0.0.0                   |                                                                                                    |      |               |      |          |                |                            |                     |                                 |                 |                             |        |
| Destina          | tion Addres             | s Type                   | Any 🔪                     | *                                                                                                    |      |               |      |          |                |                            |                     |                                 |                 |                             |        |
| Destina          | tion IP Add             | ress                     | 0.0.0.0                   |                                                                                                    |      |               |      |          |                |                            |                     |                                 |                 |                             |        |
| Destina          | tion Subnet             | t Mask                   | 0.0.0.0                   |                                                                                                    |      |               |      |          |                |                            |                     |                                 |                 |                             |        |
| Service          | Туре                    |                          | 📀 то                      | S (0–15):                                                                                                    | Pre  | cedence (0-7) | :    | O DSCP   | (0-63):        |                            |                     |                                 |                 |                             |        |
| Protoco          | Ы                       |                          | ⊙ TCF                     | >(6) ○UDP                                                                                                    | (17) | O0thers       |      |          |                |                            |                     |                                 |                 |                             |        |
| Source           | Port (0-65              | 535)                     |                           | ]                                                                                                    |      |               |      |          |                |                            |                     |                                 |                 |                             |        |
| Source           | Port Bit M              | ask (0–655               | 35)                       | ]                                                                                                    |      |               |      |          |                |                            |                     |                                 |                 |                             |        |
| Destina          | tion Port (C            | )-65535)                 |                           |                                                                                                    |      |               |      |          |                |                            |                     |                                 |                 |                             |        |
| Destina          | tion Port B             | it Mask (0-              | -65535)                   |                                                                                                    |      |               |      |          |                |                            |                     |                                 |                 |                             |        |
| Control          | Code (0-6               | 3)                       |                           |                                                                                                    |      |               |      |          |                |                            |                     |                                 |                 |                             |        |
| Control          | Code Bit N              | <i>A</i> ask (0–63       | )                         |                                                                                                    |      |               |      |          |                |                            |                     |                                 |                 |                             |        |
|                  |                         |                          |                           |                                                                                                    |      |               |      |          |                |                            |                     |                                 |                 |                             |        |

# MAC ACL の設定

ハードウェアアドレス、パケットフォーマット、イーサネットタイプを基にした ACL の設 定をおこないます。

#### 設定・表示項目

#### Action

ACL のルールが「permit (許可)」か「deny(拒否)」を選択します(初期設定: Permit ルール)

#### Source/Destination Address Type

"Any"を使用した場合、全ての可能なアドレスを含み、"Host"を指定した場合はアドレスフィールドにホストアドレスを入れます。"MAC"を指定した場合、アドレスとビットマスクフィールドへアドレス範囲を入力します。(オプション:Any、Host、MAC 初期設定: Any)

#### Source/Destination MAC Address

ソース又はディスティネーション MAC アドレス

#### **Source/Destination Bitmask**

ソース又はディスティネーション MAC アドレスの 16 進数のマスク

VID

VLAN ID (範囲:1-4094)

#### **VID Mask**

VLAN ビットマスク(範囲:1-4095)

## Ethernet Type

この項目はイーサネット II フォーマットのパケットのフィルタリングに使用します(範囲: 600-fff hex) イーサネットプロトコルタイプのリストは RFC 1060 で定義されていますが、 一般的なタイプとしては、0800(IP)、0806(ARP)、8137(IPX) 等があります。

# **Ethernet Type Bitmask**

プロトコルビットマスク(範囲:600-fff hex)

# Packet Format

本属性は次のパケット・タイプから選択できます。

- Any すべてのイーサネットパケットタイプ
- Untagged-eth2 タグなしイーサネットIIパケット
- Untagged-802.3 タグなしイーサネット IEEE802.3 パケット
- Tagged-eth2 タグ付イーサネットII パケット
- Tagged-802.3 タグ付イーサネット IEEE802.3 パケット

# 設定方法

(permit/denyの)動作を指定します。ソースまたはディスティネーションアドレスを指定 し、アドレスタイプ(Any、Host、MAC)を選択します。"Host"を選択した場合、特定のア ドレスを入力します。"MAC"を選択した場合、アドレス範囲を指定するためにベースアド レスとビットマスクを指定します。 その他必要な項目を入力後[Add]をクリックしてください。

MAC ACL Name:mac Ethernet VID CoS Destination Source MAC Destination Ethernet Source Packet Type CoS Bit VID Action MAC Bit Remove Bit Mask Address Bit Mask Bit Format Туре Address Mask Mask Mask FF-FF-FF-FF-FF-11-11-11-11-FF-FF-Deny 23-23-23-23-23-23 Any Any Any Any Any Any Remove Any 11-11 FF-FF-FF FF-FF Permit 💌 Action Source Address Type Any 🔽 Source MAC Address Source Bit Mask Destination Address Type 🗛 🔽 Destination MAC Address Destination Bit Mask CoS (0-7, decimal value) CoS Bit Mask (0–7, decimal value) VID (1–4094, decimal value) VID Bit Mask (0-4095, decimal value) Ethernet Type (0000-FFFF, hexadecimal value) Ethernet Type Bit Mask (0000-FFFF, hexadecimal value) Packet Format Any ~ Add

# ARP ACL の設定

ARP メッセージアドレスをベースにした ACL の設定をおこないます。 ARP インスペクションはこれらの ACL を、疑わしいトラフィックのフィルタを行う為に使用 することが出来ます。(詳細は 131 ページの「ARP インスペクション」を参照してください)

#### 設定・表示項目

#### Action

ACL はどのような許可または拒否ルールの組合せも含むことができます。

#### Packet Type

ARP リクエスト、ARP レスポンス、イーサタイプを指定します。(範囲:Request、 Response、All 初期設定:Request)

#### Sender/Target IP Address Type

ソースまたはディスティネーション IP v4 アドレスを指定します。îAnyî を使用することで、全ての可能なアドレスを含み、îHostî はアドレスフィールドに特定のホストアドレスを指定します。îIPî はアドレスとマスクフィールドへアドレスの範囲を指定します。(範囲: Any、Host、IP 初期設定: Any)

#### Sender/Target IP Address

ソースまたはディスティネーション IP アドレス

#### Sender/Target IP Address Mask

ソースまたはディスティネーションアドレスのサブネットマスク

#### Sender/Target MAC Address Type

ソースまたはディスティネーション IP v4 アドレスを指定します。"Any" を使用すること で、全ての可能なアドレスを含み、"Host" はアドレスフィールドに特定のホストアドレスを 指定します。"MAC" はアドレスとマスクフィールドへアドレスの範囲を指定します。(範 囲:Any、Host、IP 初期設定: Any)

#### Sender/Target MAC Address

ソースまたはディスティネーション MAC アドレス

#### Sender/Target MAC Address Mask

ソースまたはディスティネーション MAC アドレスの 16 進数マスク。

Log

アクセスコントロールエントリに一致したパケットのログ。

## 機能解説

- ACL は最大 32 ルールを設定できます。
- 新しいルールはリストの最後に追加されます。

# 設定方法

(permit/denyの)動作を指定します。パケットタイプ、アドレスタイプ(Any、Host、 MAC)、ソースまたはディスティネーションアドレスを指定します。"Host"を選択した場 合、特定のアドレスを入力します。"IP" または "MAC" を選択した場合、アドレス範囲を指 定するためにベースアドレスとビットマスクを指定します。その他必要な項目を入力後 [Add] をクリックしてください。

# ARP ACL

Name: 123

| Actior | Packet<br>Type | Sender IP<br>Address | Sender IP<br>Address Mask | Target IP<br>Address | Target IP<br>Address<br>Mask | Sender<br>MAC<br>Address | Sender<br>MAC<br>Address<br>Mask | Target<br>MAC<br>Address | Target<br>MAC<br>Address<br>Mask | Log |        |
|--------|----------------|----------------------|---------------------------|----------------------|------------------------------|--------------------------|----------------------------------|--------------------------|----------------------------------|-----|--------|
| Deny   | All            | 192.168.1.3          | 255.255.255.255           | Any                  | Any                          | Any                      | Any                              | Any                      | Any                              | Log | Remove |

| Action                  | Permit 💌       |
|-------------------------|----------------|
| Packet Type             | Request 💌      |
| Sender IP Address Type  | Any 🔽          |
| Sender IP Address       | 0.0.0.0        |
| Sender IP Address Mask  | 0.0.0.0        |
| Target IP Address Type  | Any 🔽          |
| Target IP Address       | 0.0.0.0        |
| Target IP Address Mask  | 0.0.0.0        |
| Sender MAC Address Type | Any 🔽          |
| Sender MAC Address      | 00-00-00-00-00 |
| Sender MAC Address Mask | 00-00-00-00-00 |
| Target MAC Address Type | Any 🔽          |
| Target MAC Address      | 00-00-00-00-00 |
| Target MAC Address Mask | 00-00-00-00-00 |
| Log                     |                |

# ACL へのポートのバインド

ACL の設定が完了後、フィルタリングを機能させるためにはポートをバインドする必要があります。 1 つの IP アクセスリストと MAC アクセスリストをポートに割り当てることができます。

# 機能解説

- それぞれの ACL は最大 64 ルールを設定することができます。
- 本機は入力フィルタの ACL のみサポートしています。
- 入力フィルタリングを行うポートに、1つのACLのみをバインドすることができます。

#### 設定・表示項目

#### Port

ポート又は拡張モジュールスロット(範囲:1-52)

IP

ポートにバインドする IP ACL ルール

MAC

ポートにバインドする MAC ACL ルール

IN

入力 (ingress) パケットに対する ACL

Trunk

ポートがトランクメンバであるか否かを示します。トランクの作成とポートメンバの選択は "トラン クグループの作成 "PXX を参照してください。

# 設定方法

[Security] [ACL] [Port Binding] をクリックします。ACL をバインドするポートに対して "Enable" フィールドにチェックを入れ、ドロップダウンリストから ACL を選択します。その後、[Apply] をクリックします。

| ACI  | _ Port B | Bindin | g       |       |         |            |       |
|------|----------|--------|---------|-------|---------|------------|-------|
| Port | IP       |        | MAC     | ;     | ΙΡν     | <i>r</i> 6 | Trunk |
|      | IN       |        | IN      |       | IN      | 1          |       |
| 1    | Enabled  | IPv6 🗸 | Enabled | mac 🗸 | Enabled | (none) 🗸   |       |
| 2    | Enabled  | IPv6 🗸 | Enabled | mac 💌 | Enabled | (none) 🗸   |       |
| 3    | Enabled  | IPv6 🗸 | Enabled | mac 💌 | Enabled | (none) 🗸   |       |
| 4    | Enabled  | IPv6 🗸 | Enabled | mac 💌 | Enabled | (none) 🗸   |       |
| 5    | Enabled  | IPv6 🗸 | Enabled | mac 🗸 | Enabled | (none) 🗸   |       |
| 6    | Enabled  | IPv6 🗸 | Enabled | mac 🗸 | Enabled | (none) 🗸   |       |
|      |          |        |         |       |         |            | 1     |

# 3.7.5 ARP インスペクション

ARP インスペクションは、Address Resolution packet (ARP) プロトコルのため、MAC ア ドレスバインディングの妥当性の検査を行うセキュリティ機能です。 この機能により、ある種の man-in-the-middle 攻撃等からネットワークを保護できます。 これはローカル ARP キャッシュがアップデートされるか、またはパケットが適切な目的地 に転送される前に、全ての ARP リクエストを途中で捕らえ、これらのパケットのそれぞれ を照合することによって達成されます。無効な ARP パケットは破棄されます。 ARP インスペクションは、信頼できるデータベースに保存された正当な IP-to-MAC アドレ スバインディングに基づいて ARP パケットの正当性を決定します。(137 ページの「DHCP スヌーピング」を参照) このデータベースは、それがスイッチと VLAN で有効になっている時に DHCP スヌーピン グによって構築されます。 また、ARP インスペクションはユーザで設定された ARP アクセスコントロールリスト (ACL)に対して、ARP パケットの妥当性を確認することも可能です。(128 ページの 「ARP ACL の設定」を参照)

# ARP インスペクションの設定

ARP インスペクションは、スイッチ全体と VLAN ごとの両方で動作し、インスペクション パラメータはそれぞれの VLAN で設定します。

Trusted ポートの設定、Logging と同様、これらの機能は、ARP Inspection Configuration ページで提供されます。

ARP インスペクション ACL の設定は、ここで動作させる前に ARP ACL ページで行います。

## 機能解説

ARP インスペクションの有効・無効

- ARP インスペクションはスイッチ全体および VLAN ベースでコントロールされます。
- 初期設定では ARP インスペクションはスイッチで無効になっています。
- 初期設定では ARP インスペクションは全ての VLAN で無効になっています。
- ARPインスペクションがグローバルで有効の場合、有効になっている VLAN 上でのみア クティブになります。
- ARPインスペクションがグローバルで有効の場合、インスペクションが有効なVLANの 全ての ARP リクエストとリプライパケットは CPU ヘリダイレクトし、それらのス イッチング行為は ARP インスペクションエンジンによって処理されます。
- ARP インスペクションがグローバルで無効の場合、有効になっている物も含め全ての VLAN で非アクティブになります。
- ARP インスペクションが無効の場合、全ての ARP リクエストとリプライパケットは ARP インスペクションエンジンを回避し、それらのスイッチング行為はその他全ての パケットと同様になります。
- グローバル ARP インスペクションの無効化とその後の再有効化は、VLAN の ARP イン スペクション設定に影響を与えません。
- ARP インスペクションがグローバルで無効の際、個々の VLAN の ARP インスペクション設定は可能です。グローバルで ARP インスペクションが再度有効になった時、これらの設定変更はアクティブになります。
- 現在のファームウェアバージョンの ARP インスペクションエンジンはトランクポートの ARP インスペクションをサポートしていません。

ARP インスペクション VLAN フィルタ (ACL)

- 初期設定で、ARP インスペクション ACL は設定されておらず、この機能は無効です。
- ARP インスペクション ACL は ARP ACL Configuration ページで設定されます。(128 ページの「ARP ACL の設定」を参照)
- ARP インスペクション ACL は設定されたどの VLAN にも適用することが可能です。
- ARP インスペクションは、正当な IP-to-MAC アドレスバインディングのリストのために、 DHCP スヌーピングバインディングデータベースを使用します。ARP ACL は DHCP ス ヌーピングバインディングデータベースのエントリに優先されます。スイッチは最初に、 指定された ARP ACL と ARP パケットを比較します。
- "static が指定された場合、ARP パケットは選択された ACL パケットがいずかのマッチング ルールによってフィルタされることにたいしての、妥当性の検査のみ行われます。いずれ のルールにもマッチングしないパケットは破棄され、DHCP スヌーピングバインディング データベースチェックは回避されます。
- "static が指定されない場合、ARP パケットは最初に選択した ACL に対して妥当性を検査されます。ACL ルールとパケットが一致しない場合、DHCP スヌーピングバインディングデータベースはそれらの正当性を決定します。

ARP インスペクション妥当性チェック

- 初期設定で、ARP インスペクション妥当性チェックは無効になっています。
- 以下の妥当性検査の内、最低1つを指定することにより、ARPインスペクション妥当性 チェックをグローバルで有効にすることが可能です。以下の項目のいずれも、同時にアク ティブにすることができます。
  - Destination MAC

ARP ボディのターゲット MAC アドレスにたいして、イーサネットヘッダの送信先 MAC アドレスをチェックします。このチェックは ARP レスポンスのために実行されます。 有効の際、異なる MAC アドレスを持つパケットは無効として分類され破棄されます。

- IP

無効と予期せぬ IP アドレスの ARP ボディをチェックします。 これらのアドレスは 0.0.0.0、255.255.255 および全ての IP マルチキャストアドレスを 含みます。センダー IP アドレスは全ての ARP リクエストとレスポンスでチェックされ、 ターゲット IP アドレスは ARP レスポンスのみチェックされます。

 Source MAC ARPボディのセンダー MAC アドレスにたいし、イーサネットヘッダのソース MAC アドレスのチェックをおこないます。
 このチェックは ARP リクエストとレスポンス両方に実行されます。
 有効の際、異なる MAC アドレスを持つパケットは無効として分類され破棄されます。

ARP インスペクションロギング

- 初期設定で、ARP インスペクションのロギングはアクティブになっており無効にはできません。
- 管理者はログファシリティレートの設定をおこなえます。
- スイッチがパケットの破棄を行った時、スイッチはログバッファにエントリを置き、コントロールされたレートを基にシステムメッセージを生成します。システムメッセージが表示された後、エントリはログバッファからクリアされます。
- それぞれのログエントリは受信 VLAN、ポート番号、ソース・ディスティネーション IP ア ドレス、ソース・ディスティネーション MAC アドレスの情報を含みます。
- 複数、同一の不正な ARP パケットが同じ VLAN で連続して受信された場合、ロギングファ シリティはログバッファの1つのエントリと、1つの対応するシステムメッセージのみ生 成します。
- ロギングバッファが一杯になると、最も古い項目から新しいエントリで置き換えられます。

Trusted & Untrusted  $\# - \Vdash$ 

- 初期設定で全てのポートは Untrusted に設定されています。
- 指定したポートを Trusted または Untrusted に設定することができます。
- Trusted インタフェース上に到着しているパケットは全ての ARP インスペクションと ARP インスペクション妥当性の検査を回避し、常に転送が行われます。 一方、Untrusted インタフェースは全ての設定されている ARP インスペクションテストを 受けます。
- ・ARP パケットレート制限
  - 初期設定で、全ての Untrusted ポートは ARP パケットレート制限を受けます。
  - 初期設定で、全ての Trusted ポートは ARP パケットレート制限を免除されます。
  - 本機は、設定された ARP-packets-per-second レート制限を越えてポートで受信された全ての ARP パケット破棄します。
  - ARP インスペクションパケットレート制限を "none" に設定することは、レート制限が実施 されないことを意味します。

## 設定・表示項目

#### **ARP Inspection Status**

ARP インスペクションをグローバルで有効にします。(初期設定: 無効)

#### **ARP Inspection VLAN**

設定をおこなう VLAN を選択(初期設定:1)

#### **ARP Inspection VLAN Status**

選択した VLAN で ARP インスペクションを有効(初期設定:無効)

#### **ARP Inspection VLAN Filter**

- ARP ACL 設定された ARP ACL の選択を許可
- Static ARP ACL が選択され、また static mode もまた選択されている時、本機は ARP インスペクションのみ実行し、DHCP スヌーピングバインディングデータ ベースの妥当性検査を回避します。ARP ACL が選択が選択され、static mode が選択されていない時、本機は最初に ARP インスペクションを実行し、次に DHCP スヌーピングバインディングデータベースにたいする妥当性検査を実行 します。(初期設定: 無効)

#### **ARP Inspection Validation**

以下のオプションの内いずれかが使用可能の場合、拡張 ARP インスペクション検査を有効 にできます。

- Dst-MAC

ARP レスポンスのボディ内のターゲット MAC アドレスに対し、イーサネット ヘッダのディスティネーション MAC アドレスの妥当性検査をおこないます。

- IP

不正および予期せぬ IP アドレスの ARP ボディをチェックします。 センダー IP アドレスは全ての ARP リクエストとレスポンスをチェックされま す。ターゲット IP アドレスは ARP レスポンスのみチェックされます。

- Src-MAC

ARP ボディ内のセンダー MAC アドレスに対し、イーサネットヘッダのソース

MAC アドレスの妥当性検査をおこないます。このチェックは ARP リクエスト とレスポンスの両方に実行されます。

## ARP Inspection Log

ARP インスペクションロギングパラメータを設定します。

- Message Number
  - ログメッセージに保存されるエントリの最大数(範囲:0-256、初期設定:5)
- Interval ログメッセージが送信される間隔(範囲:0-86400秒 初期設定:1秒)

## Port

ポート番号

# **Trust Status**

ポートを Trusted または Untrusted に設定(初期設定: Untrusted)

# **ARP Inspection Packet Rate Limit**

Untrusted ポートで受信される ARP パケットのレート制限

- Rate 毎秒 CPU によってい処理される ARP パケットの最大数(範囲:0-2048 初期設定:15)
- None CPU によって処理される ARP パケットの数に制限を設定しない

# 設定方法

[Security] [ARP Inspection Configuration] をクリックします。 必要な項目を入力し、[Apply] をクリックします。

| ARP Inspection Configuration                                     |
|------------------------------------------------------------------|
| ARP Inspection Status Enabled                                    |
| ARP Inspection VLAN 1                                            |
| ARP Inspection VLAN Status Enabled                               |
| ARP Inspection VLAN Filter 🛛 🛛 🔲 static                          |
|                                                                  |
| ARP Inspection Validate 🛛 🗹 dst-mac 🗖 ip 🗖 src-mac               |
| ARP Inspection Log message-number (0-256) 5 interval (0-86400) 1 |
|                                                                  |
| Port 11 V                                                        |
| Trust Status                                                     |
| ARP Inspection Packet Rate Limit 💿 rate (0-2048 pps) 15 🛛 🔿 none |

# ARP インスペクションポート情報の表示

ARP インスペクションポート情報を表示します。 Trusted ポートのリスト、様々な理由で処理または破棄された ARP パケットの数に関する 統計情報などが確認できます。

# 設定・表示項目

#### **ARP Inspection Status**

ARP インスペクションをグローバルで有効にします。(初期設定: 無効)

#### **Trusted Port List**

Trusted に設定された全てのポートを表示します。

## **ARP Inspection Statistics Information**

- Received ARP packets before ARP inspection rate limit ARP インスペクションレート制限を越えない受信 ARP パケットの数
- Dropped ARP packets in the process of ARP inspection rate limit ARP レート制限を越えた(破棄された) ARP パケットの数
- Total ARP packets processed by ARP inspection ARP インスペクションエンジンに処理された全ての ARP パケット数
- ARP packets dropped by additional validation (Src-MAC) ソース MAC アドレステストに落ちたパケット数
- ARP packets dropped by additional validation (Dst-MAC) ディスティネーション MAC アドレステストに落ちたパケット数
- ARP packets dropped by additional validation (IP) IP アドレステストに落ちた ARP パケット数
- ARP packets dropped by ARP ACLs ARP ACL ルールに対する妥当性検査に落ちた ARP パケットの数
- ARP packets dropped by DHCP snooping
   DHCP スヌーピングバインディングデータベースに対する妥当性検査に落ちたパケット数

## Refresh

全てのカウンタと Trusted ポート情報をアップデート

# 設定方法

[Security] [ARP Inspection Information] をクリックします。

| ARP Inspection Port Information                                 |   |
|-----------------------------------------------------------------|---|
| Trusted Port List                                               |   |
| ARP Inspection Statistics Information                           |   |
| Received ARP packets before ARP inspection rate limit           | 0 |
| Dropped ARP packets in the process of ARP inspection rate limit | 0 |
| Total ARP packets processed by ARP inspection                   | 0 |
| ARP packets dropped by additional validation(src-mac)           | 0 |
| ARP packets dropped by additional validation(dst-mac)           | 0 |
| ARP packets dropped by additional validation(ip)                | 0 |
| ARP packets dropped by ARP ACLs                                 | 0 |
| ARP packets dropped by DHCP snooping                            | 0 |
| Refresh                                                         |   |

# 3.7.6 DHCP スヌーピング

DHCP Snooping は悪意のある DHCP サーバーや DHCP サーバーに関連のある情報を送信する他 のデバイスからネットワークを守ります。この情報は物理ポートへ IP アドレスを戻す際への追 跡に役立つ場合があります。

# 機能解説

- ネットワークの外側から悪意のある DHCP メッセージが受信されたとき、ネットワークトラフィックが混乱する可能性があります。DHCP Snooping はネットワークやファイアウォールの外側からの安全でないインタフェースで受信した DHCP メッセージをフィルタするために使用されます。DHCP Snooping を有効にして VLAN インタフェースに設定したとき、DHCP Snooping テーブル上に載っていないデバイスから untrustのインタフェースで DHCP メッセージを受信するとそれを破棄します。
- テーブルエントリは Trusted インタフェースのためにのみ学習されます。 クライアントが DHCP サーバから IP アドレスを受信またはリリースした時、エントリを DHCP スヌーピングテーブルへ動的に追加または削除します。 それぞれのエントリは MAC アドレス、IP アドレス、リースタイム、VLAN 識別情報、 ポート識別情報を含みます。
- 有効にしたとき、untrustのインタフェースに入ったDHCPメッセージには、DHCP Snoopingで学習したダイナミックエントリをベースにしたフィルタが行われます。

フィルタのルールは下記の通りです。

- DHCP Snooping が無効の場合、DHCP パケットは転送される。
- DHCP Snooping が有効で DHCP パケットを受信する VLAN 上でも有効の場合、すべての DHCP パケットは trust 状態のポートに向けて転送されます。受信したパケットが DHCP ACK メッセージの場合、このエントリはバインドテーブルに追加されます。
- DHCP Snooping が有効で DHCP パケットを受信する VLAN 上でも有効だが、ポートが trust でない場合は下記の動作を行います。
  - DHCP パケットが DHCP サーバーからの返答パケット(OFFER,ACK,NAK メッ セージを含む)の場合、そのパケットは破棄されます。
  - DHCP パケットがクライアントからのものである場合、DECLINE や RELEASE メッセージのようなパケットは、一致するエントリがバインドテーブルで見つ かった場合のみ、スイッチはパケットを転送します。
  - DHCPパケットがクライアントからのものである場合、DISCOVER、 REQUEST、INFORM、DECLINE、RELEASEメッセージのようなパケットは、 MAC アドレスによる照合が無効である場合にはパケットは転送されます。しか し、MAC アドレスの照合が有効の場合、DHCPパケットに記録されているクラ イアントのハードウェアアドレスが Ehternet ヘッダの Source MAC アドレスと 同じ場合にパケットは転送されます。
  - DHCP パケットが認識できないタイプの場合は破棄されます。
- クライアントからの DHCP パケットが上記のフィルタ基準を通過した場合、同じ VLAN の trust ポートに転送されます。
- サーバーからの DHCP パケットが trust ポートで受信された場合、同じ VLAN の trust ポートと untrust ポートに転送されます。

- DHCP Snooping が無効の場合、すべてのダイナミックエントリはバインドテーブルから取り除かれます。
- スイッチ自身が DHCP クライアントの場合の動作 スイッチが DHCP サーバーにクライアントの Request パケットを送信するポートは trust として設定しなくてはいけません。スイッチは DHCP サーバーから ACK メッセージを受 信したとき、自身の情報をバインドテーブルのダイナミックエントリとして追加しません。 また、スイッチが DHCP クライアントのパケットを自身に送信したとき、フィルタの動作 は発生しません。しかし、スイッチが DHCP サーバーからメッセージを受信したとき、 untrust ポートで受信したパケットはすべて破棄されます。

# DHCP スヌーピング設定

DHCP スヌーピングをグローバルで有効 / 無効、または MAC アドレス検証の設定を行います。

# 設定・表示項目

# **DHCP Snooping Status**

スイッチで DHCP スヌーピングを有効 / 無効にします。

## **DHCP Snooping MAC-Address Verification**

MAC address 検証の有効 / 無効.

もしパケットの Ethernet ヘッダー で送信元 MAC アドレスが DHCP パケットでクライアント のハードウェアアドレスと同じではないなら、DHCP パケットは破棄されます。

# 設定方法

[DHCP Snooping] [Configuration] をクリックします。

| DHCP Snooping Configuration            |           |  |  |  |  |
|----------------------------------------|-----------|--|--|--|--|
| DHCP Snooping Status                   | Enabled   |  |  |  |  |
| DHCP Snooping MAC-Address Verification | 🗹 Enabled |  |  |  |  |
|                                        |           |  |  |  |  |

# DHCP スヌーピング VLAN 設定

特定の VLAN 上で DHCP Snooping を有効にします。

# 機能解説

- DHCP スヌーピングがスイッチのグローバルかつ指定された VLAN で有効の時、 DHCP パケットフィルタリングは、VLAN に属する全ての Untrust ポートで実行されます。
- DHCP スヌーピングがグローバルで無効時、DHCP スヌーピングは依然指定された VLAN での設定が可能ですが、DHXP スヌーピングがグローバルで再度有効になるま で効果は反映されません。
- DHCP スヌーピングがグローバルで有効であり、VLAN で無効になった場合、この VLAN での全ての動的バインディング学習はバインディングテーブルから取り除かれ ます。

# 設定・表示項目

#### VLAN ID

設定を行う VLAN(範囲:1-4094)

## **DHCP Snooping Status**

選択した VLAN での DHCP スヌーピングの有効 / 無効

## 設定方法

[DHCP Snooping] [VLAN Configuration] をクリックします。

# DHCP Snooping VLAN Configuration

VLAN ID: 1 💌

DHCP Snooping Status 🔲 Enabled

# DHCP スヌーピング情報オプション設定

DHCP はスイッチと DHCP クライアントについての情報を DHCP サーバーに送信するリレー メカニズムを提供します。これは DHCP Option 82 として知られており、IP アドレスを割り 当てたときの情報を使うため、もしくはクライアントに他のサービスやポリシーを設定する ために DHCP サーバーに互換性を提供します。

DHCP Snooping Information Option が有効のとき、クライアントは自身の MAC アドレスより もそれらと接続されているスイッチによって同一であると認証されます。次に、メッセージ を交換する DHCP クライアント・サーバーは VLAN 全体にメッセージをフラッディングする ことなしで、サーバーとクライアントとの間を直接転送します。

同じケースで、スイッチは DHCP Option 82 Information を既に含むクライアントから DHCP パケットを受信する可能性があります。スイッチはこれらのパケットのためのポリシーを設 定することができます。スイッチはその DHCP パケットを破棄するか、パケット内の情報を そのままにするか、スイッチ自身のリレー情報に置き換えるかを設定することができます。

# 設定・表示項目

#### **DHCP Snooping Information Option Status**

DHCP Option 82 Indormation Relay 有効 / 無効

#### **DHCP Snooping Information Option Policy**

Option 82 を含む DHCP クライアントからのパケットのため、DHCP Snooping Information オ プションを設定します。

- Drop 既にリレー情報があった場合そのメッセージを破棄し、全ての VLAN にフ ラッティングします。
- Keep 既存のリレー情報をそのまま保持します。
- Replace スイッチのリレー情報で、DHVP クライアントパケットのインフォ メーションを上書きします。

# 設定方法

[DHCP Snooping] [Information Option Configuration] をクリックします。

| DHCP Snooping Information                  | tion Option Configuration |
|--------------------------------------------|---------------------------|
| DHCP Snooping Information Option<br>Status | □ Ena bled                |
| DHCP Snooping Information Option<br>Policy | Replace 💌                 |

# DHCP スヌーピングポート設定

スイッチのポートを trust か untrust に設定することができます。untrust に設定したインタフェースはネットワークやファイアウォールの外側からメッセージを受信するように構成されます。trust に設定したインタフェースはネットワーク内部からのメッセージのみ受信するよう構成されます。

# 設定・表示項目

**Trust Status** 

ポート Trust ポートとして有効 / 無効に設定します。

# 設定方法

[DHCP Snooping] [Information Option Configuration] をクリックします。.

|  | DHCP Snooping Port Configuration |              |       |  |  |  |
|--|----------------------------------|--------------|-------|--|--|--|
|  | Port                             | Trust Status | Trunk |  |  |  |
|  | 1                                | 🗹 Enabled    |       |  |  |  |
|  | 2                                | 🗹 Enabled    |       |  |  |  |
|  | 3                                | 🗌 Enabled    |       |  |  |  |
|  | 4                                | 🗌 Enabled    |       |  |  |  |
|  | 5                                | Enabled      |       |  |  |  |

# DHCP スヌーピングバインディング情報

DHCP スヌーピングバインディング情報を表示します。

# 設定・表示項目

#### Store DHCP snooping binding entries to flash

動的に学習された全てのスヌーピングエントリをフラッシュメモリへ書き込みます。

#### Clear DHCP snooping binding entries from flash

動的に学習された全てのスヌーピングエントリをフラッシュメモリから取り除きます。

#### No.

DHCP スヌーピングバインディング情報のエントリ番号

Unit

スタックユニット

#### Port

ポート番号

**VLAN ID** 設定された VLAN の ID

# **MAC Address**

設定された VLAN の ID

# **IP Address**

正当なユニキャスト IP アドレス

#### **IP Address Type**

IPv4 アドレスタイプ

## Lease Time (Seconds)

エントリがテーブルから取り除かれてからの時間

# 設定方法

[DHCP Snooping] [Information Binding Information] をクリックします。

# **DHCP Snooping Binding Information**

Store DHCP snooping binding entry to flash. Store

Clear DHCP snooping binding entry from flash. Clear

No. Unit Port VLAN ID MAC Address IP Address IP Address Type Lease Time (Seconds)

Web インタフェース セキュリティ

# 3.7.7 IP ソースガード

IP ソースガードは、IP ソースガードテーブルに手動で構成されたエントリか、DHCP スヌーピ ングを有効にしたときの固定・動的エントリを基にして、ネットワークインタフェース上の IP トラフィックをフィルタするセキュリティ機能です。IP ソースガードはあるホストがネットワー クにアクセスしてネットワーク内の IP アドレスを使用しようという試みがあったとき、引き起 こされる攻撃から守るために使用されます。この項は IP ソースガードで使用するコマンドにつ いて解説します。

# IP ソースガードポート設定

IP ソースガードはネットワークやファイアウォールの外側からメッセージを受信した、保護されていないポート上のトラフィックをフィルタするために使用されます。

有効にしたとき、トラフィックは DHCP スヌーピングを通して学習したダイナミックエントリ や IP ソースガードのバインドテーブルで構成された固定アドレスを基にフィルタが行われます。 フィルタはスイッチのインバウンドパケットに対して行われ、IP アドレスのみ(SIP) もしく は IP アドレスと MAC アドレスの両方(SIP-MAC)がバインドテーブル上のエントリと比較さ れます。パケットがバインドテーブル上のエントリと違う場合、パケットは破棄されます。

#### 機能解説

- この機能は選択したポートで、ソースガードモードを SIP (Source IP) または SIP-MAC (Source IP と MAC)の有効にします。バインディングテーブルの全てのエント リにたいし、VLAN ID、ソース IP アドレス、ポート番号のチェックを行うには SIP オ プションを使用してください。これらと同じパラメータに加え、ソース MAC アドレ スのチェックを行うには、SIP-MAC オプションを使用して下さい。もしマッチするエ ントリが見つからない場合、パケットは破棄されます。
- IP ソースガードが有効の場合、トラフィックは DHCP スヌーピング経由で学習された 動的エントリ(詳細は 137 ページの「DHCP スヌーピング」を参照してください)ま たは、ソースガードバインディングテーブルで設定された静的アドレスに基づいて フィルタされます。
- IP ソースガードが有効の場合、上りのパケットの IP アドレス(SIP オプション)また はその IP アドレスと対応する MAC アドレスの両方(SIP-MAC オプション)はバイン ディングテーブルに照らし合わされます。もしマッチするエントリが見つからない時、 パケットは破棄されます。
- フィルタリングルールは以下のように実行されます。
- DHCP スヌーピングが無効の際(P137 参照) IP ソースガードは VLAN ID、ソース IP ア ドレス、ポート番号、ソース MAC アドレス (SIP-MAC オプション)をチェックしま す。もしバインディングテーブルにマッチするエントリが見つからない時、パケット は破棄されます。
- DHCP スヌーピングが有効の際、IP ソースガードは VLAN ID、ソース IP アドレス、ポート番号、ソース MAC アドレス (SIP-MAC オプション)をチェックします。もしバインディングテーブルまたは見つからず、エントリタイプが静的 IP ソースガードバインディングまたは動的 DHCP スヌーピングバインディングである場合、パケットは転送されます。
- IP ソースガードが IP ソースバインディングが未設定のインタフェース(IP ソースガードバインディングテーブルの静的設定と DHCP スヌーピングからの動的学習のいずれか)で有効の際、スイッチはポートの DHCP パケット以外全ての IP トラフィックを破棄します。

# 設定・表示項目

Filter Type

送信元 IP アドレスまたは対応する MAC アドレスを元にした入力トラフィックのフィルタリングを設定

- None ポートで IP ソースガードフィルタリングを無効
- SIP バインディングテーブルに保存された IP アドレスによるトラフィックフィルタリン グを有効
- SIP-MAC バインディングテーブルに保存された IP アドレスにおよび対応する MAC アドレスよるトラフィックフィルタリングを有効

# 設定方法

[IP Source Gard] [Port Configuration] をクリックします。

| IP Source Guard Port<br>Configuration |        |      |       |  |  |   |
|---------------------------------------|--------|------|-------|--|--|---|
| Port                                  | Filter | Туре | Trunk |  |  |   |
| 1                                     | None   | ~    |       |  |  |   |
| 2                                     | None   | ~    |       |  |  |   |
| 3                                     | None   | ~    |       |  |  |   |
| 4                                     | None   | ~    |       |  |  |   |
| 5                                     | None   | *    |       |  |  | H |

# IP ソースガード静的バインディング設定

IP ソースガードのバインドテーブルに固定アドレスを追加します。エントリは MAC アドレス、 IP アドレス、リースタイム、エントリの種類 (Static、Dynamic)、VLAN ID、Port ID を含んでい ます。すべての固定エントリはリースタイムが無限で構成されます。リースタイムはテーブル上 では 0 で表示されます。

# 機能解説

- ソースガードバインディングテーブルの静的アドレスエントリは、無限のリース時間で自動的に設定されます。DHCPスヌーピングで学習された動的エントリはDHCPサーバ自身で設定されます。
- 静的バインディングは以下のように処理されます。
  - 同一の VLAN ID と MAC アドレスに項目が無い場合、新しいエントリは静的 IP ソース ガードバインディングタイプを使用し、バインディングテーブルに追加されます。
  - 同一の VLAN ID と MAC アドレスに項目が無く、エントリのタイプが静的 IP ソースガー ドバインディングである場合、新しいエントリが古い物を置き換えます。
  - 同一の VLAN ID と MAC アドレスに項目が無く、エントリのタイプが動的 DHCP スヌー ピングバインディングである場合、新しいエントリが古い物を置き換え、エントリタ イプは静的 IP ソースガードバインディングに変更されます。

# 設定・表示項目

#### **Static Binding Table Counts**

テーブル内の静的エントリ合計数

Port

ポート番号(範囲:1-52).

## VLAN ID

設定を行う VLAN ID (範囲: 1-4094)

## **MAC Address**

有効なユニキャスト MAC アドレス

## **IP Address**

有効なユニキャスト IP アドレス

# 設定方法

[IP Source Gard] [Static Configuration] をクリックします。

| Static IP Source Guard Binding Configuration |                                                                                      |  |  |  |
|----------------------------------------------|--------------------------------------------------------------------------------------|--|--|--|
|                                              |                                                                                      |  |  |  |
| Static Binding Table<br>Counts               | 1                                                                                    |  |  |  |
| Current Static<br>Binding Table              | VLAN 1, 00-0A-E4-33-CD-26, Unit 1, Port 11, 192.168.1.20, IPv4, Lease Time 0 Seconds |  |  |  |
| Port                                         |                                                                                      |  |  |  |
| VLAN ID                                      |                                                                                      |  |  |  |
| MAC<br>Address<br>(XX-XX-XX-XX-<br>XX-XX)    |                                                                                      |  |  |  |
| IP Address                                   |                                                                                      |  |  |  |
|                                              | Add Remove                                                                           |  |  |  |

# 動的 IP ソースガードバインディング情報の表示

選択したインタフェースの IP ソースガードの動的に取得した分のバインドテーブルを表示します。

# 設定・表示項目

#### Query by

ソースガードバインディングを表示するインタフェースを選択

# **Dynamic Binding Table Counts**

ソースガードバインディングテーブルに登録されている IP アドレス数

## **Current Dynamic Binding Table**

現在の動的バインディングテーブル

# 設定方法

[IP Source Gard] [Dynamic Information] をクリックします。

| Dynamic IP Source Guard Binding Information                                              |                               |  |  |  |
|------------------------------------------------------------------------------------------|-------------------------------|--|--|--|
| Query by:         Port         Eth 1         VLAN         MAC Address         IP Address |                               |  |  |  |
| Query                                                                                    |                               |  |  |  |
| Dynamic Dynamic Dynamic Dynamic Binding Table Counts                                     | IP Source Guard Binding Table |  |  |  |
| Current Dynamic Binding Table                                                            | (none)                        |  |  |  |

# 3.8 ポート設定

# 3.8.1 接続状況の表示

接続状態の情報・速度及び通信方式・フロー制御そして、オートネゴシエーションを含む現在の接続 情報を表示するために Port Information 及び Trunk Information 画面を使用することができます。

# 設定・表示項目

# Name

インタフェースラベルの表示 **Type** ポートの種類 (100Base-TX 又は 1000BASE-T, SFP) の表示 **Admin Status** インタフェースの有効 / 無効の表示 **Oper Status** リンクアップ / リンクダウンの表示

#### **Speed/Duplex Status**

通信速度及び通信方式の表示 (Auto, Fixed)

#### Flow Control Status

使用中のフロー制御の種類の表示 (IEEE 802.3x, Back-Pressure, None)

#### Autonegotiation

オートネゴシエーションの有効 / 無効の表示

**Media Type** (Port Information ページのみ)

メディアタイプ

#### Trunk Member

ポートのトランク状態の表示 (Port Information ページのみ)

#### Creation

トランクが LACP を使用して動的に設定されているか、手動で設定されているかの表示(Trunk Information ページのみ)

# 設定方法

[Port] [Port Information] 又は [Trunk Information] をクリックします。必要なインタフェースの 設定の変更し、[Apply] をクリックします。

| Port | Name | Туре            | Admin<br>Status | Oper<br>Status | Speed<br>Duplex<br>Status | Flow Control<br>Status | Autonegotiation | Media Type | Trunk<br>Member |
|------|------|-----------------|-----------------|----------------|---------------------------|------------------------|-----------------|------------|-----------------|
| 1    |      | 1000Base-<br>TX | Enabled         | Up             | 1000full                  | None                   | Enabled         | None       |                 |
| 2    |      | 1000Base-<br>TX | Enabled         | Down           | 1000full                  | None                   | Enabled         | None       |                 |
| 3    |      | 1000Base-<br>TX | Enabled         | Down           | 1000full                  | None                   | Enabled         | None       |                 |
| 4    |      | 1000Base-<br>TX | Enabled         | Down           | 1000full                  | None                   | Enabled         | None       |                 |
| 5    |      | 1000Base-<br>TX | Enabled         | Down           | 1000full                  | None                   | Enabled         | None       |                 |
| 6    |      | 1000Base-<br>TX | Enabled         | Down           | 1000full                  | None                   | Enabled         | None       |                 |
| 7    |      | 1000Base-<br>TX | Enabled         | Down           | 1000full                  | None                   | Enabled         | None       |                 |
| 8    |      | 1000Base-<br>TX | Enabled         | Down           | 1000full                  | None                   | Enabled         | None       |                 |
|      |      | 10000           |                 |                |                           |                        |                 |            |                 |

# 3.8.2 インタフェース接続の設定

Trunk Configuration(トランク設定)ページ及び Port Configuration(ポート設定)ページから、インタフェースの有効/無効、手動での通信速度及び通信方式、フローコントロール、オートネゴシエーションの設定及びインタフェースの対応機能を設定することができます。

# 機能解説

ポートの設定を手動で行ない、Speed/Duplex モード 及び Flow Control の設定を反映させるためには、Autonegotiation(オートネゴシエーション)は Disabled(無効)にする必要があります。

#### 設定・表示項目

#### Name

各インタフェースに管理識別用に名前をつけることができます(1-64文字)

#### Admin

コリジョンの多発などの場合にインタフェースを手動で無効にすることができます。問題が解決 した後に、再度インタフェースを有効にすることができます。また、セキュリティのためにイン タフェースを無効にすることもできます。

#### Speed/Duplex

オートネゴシエーションを無効にした場合に、ポートの通信速度及び通信方式を手動で設定でき ます。

#### **Flow Control**

フローコントロールを自動設定又は手動設定で行うことができます。

#### **Giga PHY Mode**

Master - 選択されたポートをマスターに設定します。

Slave - 選択されたポートをスレーブにせってします。

Auto Prefer Master - リンクの終端で行われた他の設定にかかわらず、最初の設定としてマス ターモードを使用します。

Auto Prefer Slave - リンクの終端で行われた他の設定にかかわらず、最初の設定としてスレーブ モードを使用します。

固定 1000full オペレーションは、リンクの終わりの両端のポートを接続プロセスにおけるそれらの役割をマスター / スレーブとして確立することが必要です。

この機能を使用する前に、auto-negotiation は最初に無効にし、Speed/Duplex は 1000Full に設定 してください。

その後に、リンクの終端の互換性のある Giga PHY モードを選択してください。

#### Autonegotiation(Port Capabilities)

オートネゴシエーションを有効又は無効にします。また、オートネゴシエーション時のポートの 対応機能を通知する設定を行います。

#### Media Type

コンボポートで使用されるメディアのタイプ(オプション:Coppper-Forced、SFP-Forced、SFP-Preferred-Auto )

#### Trunk

ポートがトランクメンバーの場合に表示されます。トランクの設定及びポートメンバーの選択は、P152「トランクグループの設定」を参照して下さい。

1

# 設定方法

[Port] [Port Configuration] 又は [Trunk Configuration] をクリックします。必要なインタフェースの設定を変更し [Apply] をクリックします。

# **Port Configuration**

| Port       | Name | Admin   | Speed Duplex | Flow Control | Autonegotiation                                                                                                    | Media Type | Trunk |
|------------|------|---------|--------------|--------------|----------------------------------------------------------------------------------------------------|------------|-------|
| 1          |      | Enabled | 100full 🔽    | Enabled      | ☑ Enabled ☑ 10h ☑ 100h ☑ 1000h ☑ 10Gh<br>☑ 10f ☑ 100f ☑ 1000f ☑ 10Gf                                                                                                    | None 💌     |       |
| 2          |      | Enabled | 100full      | Enabled      | Enabled      10h      100h      1000h      100h      100h      100h      100f      100f | None 💌     |       |
| 3          |      | Enabled | 100full 💌    | Enabled      | Enabled      10h      100h      1000h      100h      100h      100h      100f      100f      100f      100f                                                                                                    | None 💌     |       |
| 4          |      | Enabled | 100full      | Enabled      | Enabled      10h      100h      1000h      100h      100h      100h      100f      100f      100f      100f                                                                                                    | None 💌     |       |
| 5          |      | Enabled | 100full 💌    | Enabled      | Enabled      10h      100h      1000h      100h      100h      100h      100f      100f      100f      100f                                                                                                    | None 💌     |       |
| 6          |      | Enabled | 100full 💌    | Enabled      | Enabled      10h      100h      1000h      100h      100h      100h      100f      100f                                                                                                    | None 💌     |       |
| 7          |      | Enabled | 100full 💌    | Enabled      | Enabled      10h      100h      1000h      100h      100h      100h      100f      100f      100f      100f                                                                                                    | None 💌     |       |
| <u>о</u> Г |      |         | 1006-0       | EEpoblad     | I Enabled I 10h I 100h I 1000h I 10Gh                                                                                                    | Name -     |       |

Web インタフェース

ポート設定

# 3.8.3 トランクグループの設定

ネットワーク接続におけるバンド幅の拡大によるボトルネックの解消や障害の回避のために 複数のポートは束ねるトランク機能を利用することができます。最大 12 のトランクを同時 に設定することができます。

本機は、静的トランク及び動的な Link Aggregation Control Protocol (LACP) の両方をサポー トしています。静的トランクでは、接続の両端において手動で設定する必要があり、また Cisco EtherChannel に準拠している必要があります。一方 LACP では LACP に設定したポー トが、対向の LACP 設定ポートと連携し、自動的にトランクの設定を行ないます。静的トラ ンクポートとして設定していない場合には、すべてのポートが LACP ポートに設定すること ができます。もし、8つ以上のポートにより LACP トランクを形成している場合、8つの ポート以外はスタンバイモードとなります。トランクしている1つのポートに障害が発生し た場合には、スタンバイモードのポートの1つが自動的に障害ポートと置き換わります。

## 機能解説

トランク内の各ポートで通信を分散すること及び、トランク内のポートで障害が発生した場 合に他のポートを使用し通信を継続させる機能を提供します。

なお、設定を行なう場合には、デバイス間のケーブル接続を行なう前に両端のデバイスにお いてトランクの設定を行なって下さい。

トランクの設定を行なう場合には以下の点に注意して下さい:

- ループを回避するため、スイッチ間のネットワークケーブルを接続する前にポート トランクの設定を行なって下さい。
- 1トランク最大8ポート、最大8トランクを作成することができます。
- 両端のデバイスのポートをトランクポートとして設定する必要があります。
- 異なる機器同士で静的トランクを行なう場合には、Cisco EtherChannel と互換性が なければなりません。
- トランクの両端のポートは通信速度、通信方式、及びフロー制御の通信モード、 VLAN 設定、及び CoS 設定等に関して同じ設定を行なう必要があります。
- トランクの全てのポートは VLAN の移動、追加及び削除を行なう際に1つのインタフェースとして設定する必要があります。
- STP、VLAN 及び IGMP の設定はトランク全体への設定のみが可能です。

# 静的トランクの設定

## 機能解説

- メーカー独自の機能の実装により、異なる機種間ではトランク接続ができない可能性があります。本機の静的トランクは Cisco EtherChannel に対応しています。
- ネットワークのループを回避するため、ポート接続前静的トランクを設定し、静 的トランクを解除する前にポートの切断を行なって下さい。

# 設定・表示項目

#### Member List (Current)

既存のトランク情報(トランク ID、ユニット番号、ポート番号)

New

新規にトランクを作成するための入力欄

- Trunk トランク識別子(範囲:1-8)
- Port ポート識別子(範囲:1-52)

# 設定方法

[Port] [Trunk Membership] をクリックします。1 から 8 のトランク ID を Trunk に入力し、 スクロールダウンリストからポート番号を選択し [Add] をクリックします。Member List へ のポートの追加が完了した後、[Apply] をクリックします。

| Trunk Membership                     |        |  |  |  |  |  |  |
|--------------------------------------|--------|--|--|--|--|--|--|
| <b>Member List:</b><br>Current: New: |        |  |  |  |  |  |  |
| (none)                               | << Add |  |  |  |  |  |  |

# LACP 設定

#### 機能解説

- ネットワークのループを回避するため、ポート接続前に LACP を有効にし、LACP を 無効にする前にポートの切断を行って下さい。
- 対向のスイッチのポートが LACP を有効に設定している場合、トランクは自動的にア クティブになります。
- LACP により対向のスイッチと構成されたトランクには、自動的に次の番号のトランク ID が割り当てられます。
- 8つ以上のポートによりLACPトランクを有効にした場合、8つのポート以外はスタンバイモードとなります。トランクしている1つのポートに障害が発生した場合には、スタンバイモードのポートの1つが自動的に障害ポートと置き換わります。
- LACP トランクの両端のポートは固定又はオートネゴシエーションにより full duplex に 設定する必要があります。
- LACP により動的なトランクグループに設定されたトランク情報は、Member List 画面 又は Trunk Membership 画面でも確認できます (P152)

## 設定・表示項目

#### Member List (Current)

既存のトランク情報(ユニット番号、ポート番号)

#### New

新規にトランクを作成するための入力欄

- Port ポート識別子(範囲:1-52)

#### 設定方法

[Port] [LACP] [Configuration] をクリックします。スクロールダウンリストからポートを 選択し、[Add] をクリックします。Member List へのポートの追加が完了した後、[Apply] を クリックします。

| LACP Configuration        |                       |  |  |  |  |
|---------------------------|-----------------------|--|--|--|--|
| <b>Member</b><br>Current: | List:<br>New:         |  |  |  |  |
| (none)                    | < <add< th=""></add<> |  |  |  |  |
|                           | Remove                |  |  |  |  |
|                           |                       |  |  |  |  |
# LACP グループメンバーのパラメータ設定

**ポートチャンネルの動的設定** 同一のポートチャンネルに指定されたポートは以下の条件 を満たす必要があります。

- ポートは同一の LACP システムプライオリティです。
- ポートは同一の LACP ポートアドミンキーです。
- 「ポートチャンネル」アドミンキーを設定する場合には、ポートアドミンキーは チャンネルグループへの参加が可能な同じ値を設定する必要があります。
- [注意] チャンネルグループが形成され、port channel admin key が設定されていない場合、このキーはグループに参加しているインタフェースのポートアドミンキーと同じ値に設定されます。

#### 設定・表示項目

Set Port Actor 本メニューは LACP のローカル側(本機上)の設定を行ないます。

#### Port

ポート番号(範囲:1-52)

#### **System Priority**

LACP システムプライオリティは、リンク集合グループ (LAG) メンバーを決定し、且つ LAG 間 での設定の際に、他のスイッチが本機を識別するために使用されます(範囲:0-65535、初期設 定:32768)

- 同じ LAG に参加するポートは同じシステムプライオリティを設定する必要があります。
- システムプライオリティはスイッチの MAC アドレスと結合し、LAG の ID となります。この ID は LACP が他のシステムとネゴシエーションをする際に特定の LAG を示す ID となりま す。

## Admin Key

LACP 管理キーは、同じ LAG に属するポートと同じ価に設定する必要があります(範囲:0-65535、初期設定:1)

#### **Port Priority**

リンクが落ちた場合、LACP ポートプライオリティはバックアップリンクを選択するために使用 されます(範囲:0-65535、初期設定:32768)

Set Port Partner 本メニューは LACP のリモート側(接続された機器上のポート)の設定を行ないます。コマンドの意味は Port Actor と同様です。パートナーの LACP 設定は運用状態ではなく管理状態を表し、今後 LACP がパートナーと確立される際に使用されます。

[Port] [LACP] [Aggregation Port] をクリックします。Port Actor のための System Priority, Admin Key, Port Priority の設定を行ないます。その他に Port Partner の設定を行なうこともでき ます (これらの設定は Port Partner の管理状態に対応し、次回の本機に対する LACP まで有効と なりません)。すべての設定が完了後、[Apply] をクリックします。

| Agg           | regation Port                  |             |               |  |
|---------------|--------------------------------|-------------|---------------|--|
| Set l<br>Port | Port Actor.<br>System Priority | Admin Key   | Port Priority |  |
|               | (0-60030)                      | (0-60030)   | (0-60030)     |  |
|               | 32708                          | L Enabled   | 32708         |  |
| 2             | 32768                          | 🗆 Enabled 1 | 32768         |  |
| 3             | 32768                          | Enabled 1   | 32768         |  |
| 4             | 32768                          | Enabled     | 32768         |  |
| 5             | 32768                          | Enabled     | 32768         |  |
| 6             | 32768                          | Enabled     | 32768         |  |
| 7             | 32768                          | Enabled 1   | 32768         |  |
| 8             | 32768                          | Enabled 1   | 32768         |  |
| 9             | 32768                          | 🗆 Enabled 1 | 32768         |  |

# LACP グループのパラメータ設定

指定した LACP グループに適用されるシステムパラメータの設定を行います。

# 設定・表示項目

#### Admin Key

スイッチのローカル LACP セットアップ間のリンクアグリゲーショングループ(LAG)を識別す るために使用されます。(範囲:0-65535)

[Port] [LACP] [Aggregator] をクリックします。必要とされる LACP グループに管理キーを 設定し、[Apply] をクリックします。

| / | Aggr  | regator                |  |  |
|---|-------|------------------------|--|--|
| - | Trunk | Admin Key<br>(0–65535) |  |  |
|   | 1     | Enabled 0              |  |  |
|   | 2     | Enabled 0              |  |  |
|   | 3     | Enabled 0              |  |  |
|   | 4     | Enabled 0              |  |  |
|   | 5     | Enabled 0              |  |  |
|   | 6     | Enabled 0              |  |  |
|   | 7     | Enabled 0              |  |  |
|   | 8     | Enabled 0              |  |  |

# LACP ポートカウンタの表示

LACP プロトコルメッセージの統計情報の表示を行ないます。

# カウンター情報

| 項目                  | 解説                                                                                                    |
|---------------------|----------------------------------------------------------------------------------------------------|
| LACPDUs Sent        | チャンネルグループから送信された有効な LACPDU の数                                                                                                    |
| LACPDUs Received    | チャンネルグループが受信した有効な LACPDU の数                                                                                                    |
| Marker Sent         | 本チャンネルグループから送信された有効な Marker PDU の数                                                                                                    |
| Marker Received     | 本チャンネルグループが受信した有効な Marker PDU の数                                                                                                    |
| Marker Unknown Pkts | 以下のフレームの受信数<br>(1) スロープロトコル・イーサネット・タイプ値を運び、未知<br>の PDU を含んでいるフレーム<br>(2) スロープロトコルグループ MAC アドレスに属し、スロー<br>プロトコル・イーサネット・タイプ値を運んでいないフレーム |
| Marker Illegal Pkts | 不正な PDU 又はプロトコルサプタイプが不正な値を含むス<br>ロープロトコルイーサネットパケットを運ぶフレーム数                                                                            |

# 設定方法

[Port] [LACP] [Port Counters Information] をクリックします。メンバーポートを選択すると関連する情報が表示されます。

| LACP Port Counters Information |                     |  |
|--------------------------------|---------------------|--|
| Interface Port 💌<br>Trunk ID : |                     |  |
| LACPDUs Sent                   | LACPDUs Receive     |  |
| Marker Sent                    | Marker Receive      |  |
| Marker Unknown Pkts            | Marker Illegal Pkts |  |

# ローカル側の LACP 設定及びステータスの表示

# LACP のローカル側の設定及びステータスの表示を行なうことができます。

# 内部設定情報

| 項目                         | 解説                                                                                                    |
|----------------------------|----------------------------------------------------------------------------------------------------|
| Oper Key                   | 現在のアグリゲーションポートのキーの運用値                                                                                                    |
| Admin Key                  | 現在のアグリゲーションポートのキーの管理値                                                                                                    |
| LACPDUs Internal           | 受信した LACPDU 情報を無効にするまでの秒数                                                                                                    |
| LACP System<br>Priority    | 本ポートチャンネルグループに割り当てられた LACP システムプライオリ<br>ティ                                                                                                    |
| LACP Port Priority         | 本ポートチャンネルグループに割り当てられた LACP ポートプライオリティ                                                                                                    |
| Admin State,<br>Oper State | <ul> <li>Actor の管理値又は運用値の状態のパラメータ。</li> <li>Expired Actor の受信機器は失効状態です</li> <li>Defaulted Actorの受信機器は初期設定の運用partnerの情報を使用しています</li> <li>Distributing 誤りの場合、このリンク上の出力フレームの配信は無効になります。配信は現在無効状態で、受信プロトコル情報の管理上の変更、又は変更がない状態で有効にはなりません。</li> <li>Collecting このリンク上の入力フレームの収集は可能な状態です。収集は現在可能な状態で、受信プロトコル情報の管理上の変化、又は変化がない状態で無効にはなりません。</li> <li>Synchronization システムはリンクを IN_SYNC と認識します。それにより正しいリンクアグリゲーショングループに属すことができます。グループは互換性のある Aggregator に関係します。リンクアグリゲーショング<br/>ループの ID はシステム ID と送信されたオペレーショナルキー情報から形成されます。</li> <li>Aggregation システムは、アグリゲーション可能なリンクと認識しています。アグリゲーションの存在的な候補です。</li> <li>LACP-Activity 本リンクに関するアクティブコントロール値(0: Passive、1: Active)</li> </ul> |

# 設定方法

[Port] [LACP] [Port Internal Information] をクリックします。port channel を選択すると 関連する情報が表示されます。

| LACP Port Internal               | Information |                                 |      |
|----------------------------------|-------------|---------------------------------|------|
| Interface Port 💌<br>Trunk ID :   |             |                                 |      |
| LACP System Priority             |             | LACP Port Priority              |      |
| Admin Key                        |             | Oper Key                        |      |
| LACPDUS Interval (secs)          | 30 seconds  |                                 |      |
| Admin State : Expired            |             | Oper State : Expired            |      |
| Admin State : Defaulted          |             | Oper State : Defaulted          |      |
| Admin State : Distributing       |             | Oper State : Distributing       |      |
| Admin State : Collecting         |             | Oper State : Collecting         |      |
| Admin State :<br>Synchronization |             | Oper State :<br>Synchronization |      |
| Admin State : Aggregation        |             | Oper State : Aggregation        |      |
| Admin State : Timeout            | Long        | Oper State : Timeout            | Long |
| Admin State : LACP-<br>Activity  |             | Oper State : LACP-<br>Activity  |      |

# リモート側の LACP 設定及びステータスの表示

LACP のリモート側の設定及びステータスの表示を行なうことができます。

# 隣接設定情報

| 項目                           | 解説                                                |
|------------------------------|---------------------------------------------------|
| Partner Admin System ID      | ユーザにより指定された LAG partner のシステム<br>ID               |
| Partner Oper System ID       | LACP プロトコルにより指定された LAG partner<br>のシステム ID        |
| Partner Admin<br>Port Number | プロトコル partner のポート番号の現在の管理値                       |
| Partner Oper<br>Port Number  | ポートのプロトコル partner によりアグリゲー<br>ションポートに指定された運用ポート番号 |
| Port Admin Priority          | プロトコル partner のポートプライオリティの現<br>在の管理値              |
| Port Oper Priority           | partner により指定された本アグリゲーションポー<br>トのプライオリティ          |
| Admin Key                    | プロトコル partner のキーの現在の管理値                          |
| Oper Key                     | プロトコル partner のキーの現在の運用値                          |
| Admin State                  | partner のパラメータの管理値(前の表を参照)                        |
| Oper State                   | partner のパラメータの運用値(前の表を参照)                        |

# 設定方法

[Port] [LACP] [Port Neighbors Information] をクリックします。表示する port channel を 選択すると関連情報が表示されます。

| LACP Port Neighbors Inform    | ation |                              |      |
|-------------------------------|-------|------------------------------|------|
| Interface Port                |       |                              |      |
| Trunk ID :                    |       |                              |      |
| Partner Admin System ID       | ,     | Partner Oper System ID       | ,    |
| Partner Admin Port Number     |       | Partner Oper Port Number     |      |
| Port Admin Priority           |       | Port Oper Priority           |      |
| Admin Key                     |       | Oper Key                     |      |
| Admin State : Expired         |       | Oper State : Expired         |      |
| Admin State : Defaulted       |       | Oper State : Defaulted       |      |
| Admin State : Distributing    |       | Oper State : Distributing    |      |
| Admin State : Collecting      |       | Oper State : Collecting      |      |
| Admin State : Synchronization |       | Oper State : Synchronization |      |
| Admin State : Aggregation     |       | Oper State : Aggregation     |      |
| Admin State : Timeout         | Long  | Oper State : Timeout         | Long |
| Admin State : LACP-Activity   |       | Oper State : LACP-Activity   |      |

# 3.8.4 ブロードキャストストームしきい値の設定

ブロードキャストストームは、ネットワーク上のデバイスが誤作動した場合や、アプリケーショ ンプログラムの設計が正しくない、適切に構成されていない時に起こります。 ネットワーク上でこれらのブロードキャストトラフィックが過度に発生した場合、ネットワーク の性能は大幅に低下し、通信が完全に中断されることがあります。

ブロードキャストトラフィックのしきい値を設定することにより各種ストームからネットワーク を保護することができます。指定されたしきい値を超えたパケットはドロップされます。

#### 機能解説

- ブロードキャストストームコントロールは初期設定で有効になっています。
- ブロードキャストコントロールは IP マルチキャストトラフィックに影響しません。
- ASIC チップリミテーションのため、サポートされるストームコントロールモードは以下です。
  - ブロードキャスト
  - ブロードキャスト + マルチキャスト
  - ブロードキャスト + マルチキャスト + 未知のユニキャスト

これはマルチキャストストームコントロールが有効である時、ブロードキャストス トームコントロールもまた有効になるということを意味します。(マルチキャストス トームコントロールコマンドで設定されたしきい値を使用) また、未知のユニキャストストームコントロールが有効である時、ブロードキャスト・ マルチキャストストームコントロールの両方もまた有効になります。(未知のユニキャ ストストームコントロールコマンドで設定されたしきい値を使用)

 このページで提供されたストームコントロール機能はハードウェアレベルコントロール機能です。トラフィックストームもまた、様々な制御反応を引き起こす自動ストームコントロールを使用することにより、ソフトウェアレベルでコントロールすることが可能です。このコントロールタイプは CLI でのみサポートされています。 詳しくは 553 ページの「自動トラフィック制御」を参照してください。 これらのコントロールタイプのうち、1 つだけがポートに適用されることにご注意ください。ポートでのハードウェアレベルコントロールの有効化により、自動ストームコントロールは無効になります。

# 設定・表示項目

#### Port

ポート番号

Туре

ポートの種類を表示(100BASE-TX、1000BASE-TまたはSFP)

**Protect Status** 

ブロードキャストストームコントロールの有効/無効(初期設定:有効)

#### Threshold

レートとしてのしきい値 範囲:Fast Ethernet ports:64-100000 Kbits/ 秒、Gigabit ports:64-1000000 Kbits/ 秒 初期設定:64 Kbits/second

## Trunk

ポートがトランクメンバーの場合に表示

# 設定方法

[Port] [Port/Trunk Broadcast Control] をクリックします。 しきい値を設定し、任意のポートの "Enable" フィールドヘチェックを入れ、[Apply]をク リックして下さい。

| Por          | t Broadc                       | ast Control                               |                               |                                      |                    |             |
|--------------|--------------------------------|-------------------------------------------|-------------------------------|--------------------------------------|--------------------|-------------|
| Fora<br>Fora | 100 Mbps por<br>1 Gbps port, t | t, the threshold ra<br>he threshold range | nge is 64 to<br>e is 64 to 10 | 100000 kilobits<br>00000 kilobits pe | per sec<br>er secc | ond.<br>nd. |
| Port         | Туре                           | Protect Status                            | Threshold                     | (64–1000000)                         | Trunk              |             |
| 1            | 100Base-TX                     | 🗹 Enabled                                 | 64                            | (kbits/sec)                          |                    |             |
| 2            | 100Base-TX                     | 🗹 Enabled                                 | 64                            | (kbits/sec)                          |                    |             |
| 3            | 100Base-TX                     | 🗹 Enabled                                 | 64                            | (kbits/sec)                          |                    |             |
| 4            | 100Base-TX                     | 🗹 Enabled                                 | 64                            | (kbits/sec)                          |                    |             |
| 5            | 100Base-TX                     | 🗹 Enabled                                 | 64                            | (kbits/sec)                          |                    |             |
| 6            | 100Base-TX                     | 🗹 Enabled                                 | 64                            | (kbits/sec)                          |                    |             |
| 7            | 100Base-TX                     | 🗹 Enabled                                 | 64                            | (kbits/sec)                          |                    |             |
| 8            | 100Base-TX                     | 🗹 Enabled                                 | 64                            | (kbits/sec)                          |                    |             |

#### マルチキャストストームしきい値の設定 3.8.5

それぞれのポートにしきい値を設定することにより、超過のマルチキャストトラフィックからネッ トワークを保護することが可能です。

指定されたしきい値を超える全てのマルチキャストパケットは破棄されます。

## 機能解説

- マルチキャストコントロールは IP マルチキャストトラフィックに影響しません。
- ASIC チップリミテーションのため、サポートされるストームコントロールモードは以下です。
- ブロードキャスト
- ブロードキャスト + マルチキャスト
- ブロードキャスト+マルチキャスト+未知のユニキャスト

これはマルチキャストストームコントロールが有効である時、ブロードキャストストームコン トロールもまた有効になるということを意味します。(マルチキャストストームコントロールコ マンドで設定されたしきい値を使用) また、未知のユニキャストストームコントロールが有効である時、ブロードキャスト・マルチ キャストストームコントロールの両方もまた有効になります。(未知のユニキャストストームコ ントロールコマンドで設定されたしきい値を使用)

 このページで提供されたストームコントロール機能はハードウェアレベルコントロール機能で す。トラフィックストームもまた、様々な制御反応を引き起こす自動ストームコントロールを 使用することにより、ソフトウェアレベルでコントロールすることが可能です。このコント ロールタイプは CLI でのみサポートされています。 詳しくは 553 ページの「自動トラフィック制御」を参照してください。 これらのコントロールタイプのうち、1つだけがポートに適用されることにご注意ください。 ポートでのハードウェアレベルコントロールの有効化により、自動ストームコントロールは無 効になります。

# 設定・表示項目

Port

ポート番号

Туре

ポートの種類を表示(100BASE-TX、1000BASE-TまたはSFP)

#### **Protect Status**

ブロードキャストストームコントロールの有効/無効(初期設定:有効)

Threshold

ポート帯域幅のパーセンテージ

範囲:Fast Ethernet ports:64-100000 Kbits/ 秒、Gigabit ports:64-1000000 Kbits/ 秒 初期設定:64 Kbits/second

Trunk

ポートがトランクメンバーの場合に表示

# 設定方法

[Port] [Port/TrunkMulticast Control] をクリックします。任意のポートの "Enable" フィールドへ チェックを入れ、しきい値を入力し、[Apply] をクリックして下さい。

| Por          | t Multica                      | st Control                                |                               |                                       |                    |             |
|--------------|--------------------------------|-------------------------------------------|-------------------------------|---------------------------------------|--------------------|-------------|
| Fora<br>Fora | 100 Mbps por<br>1 Gbps port, t | t, the threshold ra<br>he threshold range | nge is 64 to<br>e is 64 to 10 | 100000 kilobits<br>)00000 kilobits pe | per sec<br>er seco | ond.<br>nd. |
| Port         | Туре                           | Protect Status                            | Threshold                     | (64-1000000)                          | Trunk              |             |
| 1            | 100Base-TX                     | Enabled                                   | 64                            | (kbits/sec)                           |                    |             |
| 2            | 100Base-TX                     | Enabled                                   | 64                            | (kbits/sec)                           |                    |             |
| 3            | 100Base-TX                     | Enabled                                   | 64                            | (kbits/sec)                           |                    |             |
| 4            | 100Base-TX                     | Enabled                                   | 64                            | (kbits/sec)                           |                    |             |
| 5            | 100Base-TX                     | Enabled                                   | 64                            | (kbits/sec)                           |                    |             |
| 6            | 100Base-TX                     | Enabled                                   | 64                            | (kbits/sec)                           |                    |             |

# 3.8.6 未知のユニキャストストームしきい値の設定

それぞれのポートにしきい値を設定することにより、超過の未知のユニキャストトラフィックから ネットワークを保護することが可能です。 指定されたしきい値を超える全てのマルチキャストパケットは破棄されます。

#### 機能解説

- ASIC チップリミテーションのため、サポートされるストームコントロールモードは以下です。
- ブロードキャスト
- ブロードキャスト + マルチキャスト
- ブロードキャスト + マルチキャスト + 未知のユニキャスト

これはマルチキャストストームコントロールが有効である時、ブロードキャストストームコン トロールもまた有効になるということを意味します。(マルチキャストストームコントロールコ マンドで設定されたしきい値を使用) また、未知のユニキャストストームコントロールが有効である時、ブロードキャスト・マルチ

# **Web インタフェース** ポート設定

キャストストームコントロールの両方もまた有効になります。(未知のユニキャストストームコントロールコマンドで設定されたしきい値を使用)

このページで提供されたストームコントロール機能はハードウェアレベルコントロール機能です。トラフィックストームもまた、様々な制御反応を引き起こす自動ストームコントロールを使用することにより、ソフトウェアレベルでコントロールすることが可能です。このコントロールタイプは CLI でのみサポートされています。
 詳しくは 553 ページの「自動トラフィック制御」を参照してください。
 これらのコントロールタイプのうち、1 つだけがポートに適用されることにご注意ください。
 ポートでのハードウェアレベルコントロールの有効化により、自動ストームコントロールは無効になります。

#### 設定・表示項目

# Port

ポート番号

Туре

ポートの種類を表示(100BASE-TX、1000BASE-TまたはSFP)

#### **Protect Status**

ブロードキャストストームコントロールの有効/無効(初期設定:有効)

#### Threshold

ポート帯域幅のパーセンテージ 範囲:Fast Ethernet ports:64-100000 Kbits/秒、Gigabit ports:64-1000000 Kbits/秒 初期設定:64 Kbits/second

#### Trunk

ポートがトランクメンバーの場合に表示

# 設定方法

[Port] [Port/Trunk Unknown Unicast Control] をクリックします。 任意のポートの "Enable" フィールドヘチェックを入れ、しきい値を入力し、[Apply] をクリックし て下さい。

| Por          | t Unknow                       | /n Unicast (                              | Control                       |                                       |                       |           |
|--------------|--------------------------------|-------------------------------------------|-------------------------------|---------------------------------------|-----------------------|-----------|
| Fora<br>Fora | 100 Mbps por<br>1 Gbps port, t | t, the threshold ra<br>he threshold range | nge is 64 to<br>e is 64 to 10 | 100000 kilobits<br>)00000 kilobits pe | per seco<br>er seconi | nd.<br>d. |
| Port         | Туре                           | Protect Status                            | Threshold                     | (64-1000000)                          | Trunk                 |           |
| 1            | 100Base-TX                     | Enabled                                   | 64                            | (kbits/sec)                           |                       |           |
| 2            | 100Base-TX                     | Enabled                                   | 64                            | (kbits/sec)                           |                       |           |
| 3            | 100Base-TX                     | Enabled                                   | 64                            | (kbits/sec)                           |                       |           |
| 4            | 100Base-TX                     | Enabled                                   | 64                            | (kbits/sec)                           |                       |           |
| 5            | 100Base-TX                     | Enabled                                   | 64                            | (kbits/sec)                           |                       |           |
| 6            | 100Base-TX                     | Enabled                                   | 64                            | (kbits/sec)                           |                       |           |
|              |                                |                                           |                               |                                       |                       |           |

# 3.8.7 ポートミラーリングの設定

リアルタイムで通信の解析を行うために、ソースポートから ターゲットポートへ通信のミラーリングをする事ができます。 それにより、ターゲットポートにネットワーク解析装置 (Sniffer 等)又は RMON プローブを接続し、通信に影響を与え ずにソースポートのトラフィックを解析することができます。

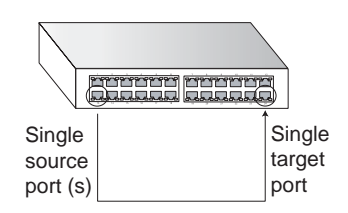

# 機能解説

- ソースポートとターゲットポートの通信速度は同じでなければいけません。通信 速度が異なる場合には、通信がターゲットポート側で落とされます。
- 全てのミラーセッションは、同じポートターゲットポートを共有します。
- ソースポートとターゲットポートは同じ VLAN 内に所属する必要があります。

# 設定・表示項目

#### **Mirror Sessions**

現在のミラーセッションの一覧を表示します。

# Source Port

通信がモニターされるソースポート

#### Туре

モニターを行う通信の種類。

Rx(受信) Tx(送信) Both(送・受信)(初期設定:Rx)

#### **Target Port**

ソースポートの通信のミラーリングがされるターゲットポート

# 設定方法

[Port] [Mirror Port Configuration] をクリックします。Source Port(ソースポート)及び Type(ミラーリングするトラフィックタイプ)そして Target Port(ターゲットポート)を 指定し、[Add] をクリックします。

| rror Sessions:                     |         | New:            |
|------------------------------------|---------|-----------------|
| ource: 1/10 Both Destination: 1/13 | -       |                 |
|                                    | bbA>>   | Source Port 1 💌 |
|                                    | Bemove  | Type Rx 💌       |
|                                    | 1.00000 | Target Port 1 💌 |

**Web インタフェース** ポート設定

# 3.8.8 MAC アドレスミラーリングの設定

本機では、リアルタイム分析の為に、スイッチのターゲットポート以外の全てのポートから、 指定した特定のソースアドレスのトラフィックをターゲットポートへミラーリングすること が可能です。

ターゲットポートにネットワーク解析装置(Sniffer 等)又は RMON プローブを接続し、通信 に影響を与えずにソースポートのトラフィックを解析することができます。

#### 機能解説

- MAC アドレスからのトラフィックのミラーリングを行う際、ターゲットポート以外のスイッチの全てのポートへ入る、指定したソースアドレスを持つ入力トラフィックはディスティネーションポートへミラーされます。
- 全てのミラーセッションは同じディスティネーションポートを共有します。
- スパニングツリー BPDU パケットはターゲットポートヘミラーされません。
- ポートトラフィックのミラーリング時に MSTP を使用する際、ターゲットポート はソースポートと同じ VLAN に含まれなくてはなりません。(詳細は P174 を参照 してください)

#### 設定・表示項目

#### **Mirror Sessions**

現在のミラーセッションの一覧を表示します。

#### Source MAC Address

通信がモニターされる MAC アドレスを指定します。 xx-xx-xx-xx-xx または xxxxxxxxx の形式で入力してください。

### **Destination Port**

ソースポートからトラフィックのミラーを行うポートを指定します。(範囲:1-52)

# 設定方法

[Port] [Mirror] をクリックします。ソース MAC アドレスとディスティネーションポートを 指定し、[Apply] をクリックします。

| MAC Mirror Confi           | MAC Mirror Configuration |     |  |  |  |
|----------------------------|--------------------------|-----|--|--|--|
| Mirror Sessions:<br>(none) | New:                     |     |  |  |  |
| <> Add                     | Source MAC Address       |     |  |  |  |
| Remove                     | Destination Port         | 1 🗸 |  |  |  |

# 3.8.9 帯域制御

帯域制御機能では各インタフェースの送信及び受信の最大速度を設定することができます。 帯域制御を有効にすると、通信はハードウェアにより監視され、設定を超える通信はドロッ プされます。設定範囲内の通信はそのまま転送されます。

#### 機能解説

• 各インタフェースに対し、入力及び出力の帯域制御の有効/無効を設定できます。

# 設定・表示項目 (Input/Output Rate Limit Port Configuration 共通)

#### Port/Trunk

ポート / トランク番号

#### **Rate Limit Status**

帯域制御の有効/無効(初期設定:有効)

#### **Rate Limit**

帯域制御のレベルを設定 (範囲:Fast Ethernet 64 - 100000 kilobits/秒 Gigabit Ethernet 64-1000000 kilobits/秒)

## 設定方法

[Port] [Rate Limit] [Input Port/Output Port/Trunk Configuration] をクリックします。各インタフェースに対して [Rate Limit Status] を選択し、[Rate Limit Scale]、[Rate Limit Level] を設定し、[Apply] をクリックします。

| Inpu     | t Rate Limit P           | ort Configuration                              |  |
|----------|--------------------------|------------------------------------------------|--|
| For a 10 | 00 Mbps port, the thresh | old range is 64 to 100000 kilobits per second. |  |
| For a 1  | Gbps port, the threshold | l range is 64 to 1000000 kilobits per second.  |  |
| Port In  | put Rate Limit Status    | Input Rate Limit (Kbps) Trunk                  |  |
| 1        | Enabled                  | 100000                                         |  |
| 2        | Enabled                  | 100000                                         |  |
| 3        | Enabled                  | 100000                                         |  |
| 4        | Enabled                  | 100000                                         |  |
| 5        | Enabled                  | 100000                                         |  |
| 6        | Enabled                  | 100000                                         |  |

# Web インタフェース

ポート設定

# 3.8.10 ポート統計情報表示

RMON MIB をベースとした通信の詳細情報の他、Ethernet-like MIB やインタフェースグ ループからのネットワーク通信の標準的な統計情報の表示を行うことができます。

インタフェース及び Ethernet-like 統計情報は各ポートの通信エラー情報を表示します。これらの情報はポート不良や、重負荷などの問題点を明確にすることができます。

RMON 統計情報は各ポートのフレームタイプ毎の通信量を含む幅広い統計情報を提供しま す。すべての値はシステムが再起動された時からの累積数となり、毎秒単位 (per second) で 表示されます。初期設定では統計情報は 60 秒ごとに更新されます。

# [注意] RMONグループ2、3、9は、SNMP管理ソフトウェアを使用しないと利用できません。

#### 統計値

| パラメータ                         | 解説                                                                                                    |
|-------------------------------|----------------------------------------------------------------------------------------------------|
| Interface Statistics          |                                                                                                    |
| Received Octets               | フレーム文字を含むインタフェースで受信されたオクテットの数                                                                                        |
| Received Unicast Packets      | 層位プロトコルで受信したサブネットワークユニキャストパケット<br>の数                                                                                 |
| Received Multicast<br>Packets | このサブレイヤから送信され、高層のレイヤで受信されたパケット<br>で、このサブレイヤのマルチキャストアドレス宛てのパケットの数                                                     |
| Received Broadcast<br>Packets | このサブレイヤから送信され、高層のレイヤで受信されたパケット<br>で、このサブレイヤのブロードキャストアドレス宛てのパケットの<br>数                                                |
| Received Discarded<br>Packets | ラー以外の理由で削除された受信パケットの数。パケットが削除さ<br>れた理由は、バッファスペースを空けるためです                                                             |
| Received Unknown<br>Packets   | インタフェースから受信したパケットで、未知又は未対応プロトコ<br>ルのために削除されたパケットの数。                                                                  |
| Received Errors               | 受信パケットで、上層位プロトコルへ届けることを妨げるエラーを<br>含んでいたパケットの数。                                                                       |
| Transmit Octets               | フレーム文字列を含むインタフェースから送信されたオクテットの<br>数。                                                                                 |
| Transmit Unicast Packet       | 上層位プロトコルがサブネットワークユニキャストアドレスに送信<br>するよう要求したパケットの数。(削除されたパケット及び送信され<br>なかったパケットを含む)                                    |
| Transmit Multicast Packets    | 上層位プロトコルが要求したパケットで、このサブレイヤのマルチ<br>キャストアドレスに宛てられたパケットの数。(削除されたパケット<br>及び送信されなかったパケットを含む)                              |
| Transmit Broadcast<br>Packets | 上層位プロトコルが要求したパケットで、このサブレイヤのブロー<br>ドキャストアドレスに宛てられたパケットの数。(削除されたパケッ<br>ト及び送信されなかったパケットを含む)                             |
| Transmit Discarded<br>Packets | エラー以外の理由で削除されたアウトバウンドパケットの数。パ<br>ケットが削除された理由は、バッファスペースを空けるためです。                                                      |
| Transmit Errors               | エラーにより送信されなかったアウトバウンドパケットの数                                                                                          |
| Etherlike Statistics          |                                                                                                    |
| Alignment Errors              | 整合性エラー数(同期ミスデータパケット)                                                                                                 |
| Late Collisions               | 512 ビットタイムより後にコリジョンが検出された回数                                                                                          |
| FCS Errors                    | 特定のインタフェースで受信したフレームで、完全なオクテットの<br>長さで、FCS チェックにパスしなかったフレームの数。frame-too-<br>long frame-too-short エラーと共に受信したフレームは除きます。 |

# Web インタフェース

| ポ | — | $\vdash$ | 設 | 定 |
|---|---|----------|---|---|
|   |   |          |   |   |

| Excessive Collisions                                                                                                    | 特定のインタフェースでコリジョンの多発によりエラーを起こした<br>パケット数。full-duplex モードでは動作しません。               |
|----------------------------------------------------------------------------------------------------|--------------------------------------------------------------------------------|
| Single Collision                                                                                                    | 1 つのコリジョンで転送が妨げられたフレームで、送信に成功したフ<br>レーム数                                       |
| Internal MAC Transmit<br>Errors                                                                                                    | 内部の MAC サブレイヤーエラーにより特定のインタフェースへの送<br>信に失敗したフレーム数                               |
| Multiple Collision Frames                                                                                                    | 2 つ以上のコリジョンで転送が妨げられたフレームで、送信に成功し<br>たフレーム数                                     |
| Carrier Sense Errors                                                                                                    | レームを送信しようとした際、キャリアセンスの状況が失われたり、<br>機能しなかった回数                                   |
| SQE Test Errors                                                                                                    | 特定のインタフェースの PLS サブレイヤで SQE TEST ERROR メッ<br>セージが生成された回数                        |
| Frames Too Long                                                                                                    | 特定のインタフェースで受信したフレームで許容最大フレームサイ<br>ズを超えたフレームの数                                  |
| Deferred Transmissions                                                                                                    | メディアが使用中のため、特定のインタフェース上で最初の送信試<br>みが遅延したフレーム数                                  |
| Internal MAC Receive<br>Errors                                                                                                    | 内部の MAC サブレイヤーエラーにより特定のインタフェースへの受<br>信に失敗したフレーム数                               |
| RMON Statistics                                                                                                    |                                                                                |
| Drop Events                                                                                                    | ソースの不足によりパケットがドロップした数                                                          |
| Jabbers                                                                                                    | フレーミングビットを除き、FCS オクテットは含む )1518 オクテッ<br>トより長いフレームで、FCS 又は配列エラーを含む受信フレーム数<br>で  |
| Received Bytes                                                                                                    | ネットワークから受信した総バイト数。本統計情報は容易なイーサ<br>ネット利用状況の目安となります。                             |
| Collisions                                                                                                    | 本 Ethernet セグメント上のコリジョンの総数の最良推定数                                               |
| Received Frames                                                                                                    | 受信したすべてのフレーム数 ( 不良フレーム、ブロードキャストフ<br>レーム、マルチキャストフレーム )                          |
| Broadcast Frames                                                                                                    | 受信した正常なフレームのうちブロードキャストアドレスに転送し<br>たフレーム数。マルチキャストパケットは含まない。                     |
| Multicast Frames                                                                                                    | 信した正常なフレームのうち、このマルチキャストアドレスに転送<br>したフレーム数                                      |
| CRC/Alignment Errors                                                                                                    | CRC/ 配列エラー数 (FCS 又は配列エラー)                                                      |
| Undersize Frames                                                                                                    | フレーミングビットを除き、FCS オクテットは含む )64 オクテット<br>より短い長さの受信フレーム数で、その他の点では正常な受信フ<br>レーム数   |
| Oversize Frames                                                                                                    | フレーミングビットを除き、FCS オクテットは含む )1518 オクテッ<br>トよりも長い受信フレームで、その他の点では正常な受信フレーム<br>数    |
| Fragments                                                                                                    | フレーミングビットを除き、FCS オクテットは含む )64 オクテット<br>よりも小さい長さで FCS もしくは配列エラーがあった受信フレーム<br>数  |
| 64 Bytes Frames                                                                                                    | 不良パケットを含む送受信トータルフレーム数(フレーミングビッ<br>トを除き、FCS オクテットは含みます。)                        |
| 65-127 Byte Frames<br>128-255 Byte Frames<br>256-511 Byte Frames<br>512-1023 Byte Frames<br>1024-1518 Byte Frames<br>1519-1536 Byte Frames | 不良パケットを含む送受信トータルフレーム数で、各オクテット数<br>の範囲に含まれるもの(フレーミングビットを除き、FCS オクテッ<br>トは含みます。) |

[Port] [Port Statistics] をクリックします。表示するインタフェースを選択し [Query] をクリックします。

ページ下部の Refresh ボタンを使用することで、表示されている内容を最新の情報に更新することができます。

| Port Statistics               |       |                               |   |
|-------------------------------|-------|-------------------------------|---|
| Interface © Port 1 💌 C        | Trunk |                               |   |
| Interface Statistics:         |       |                               |   |
| Received Octets               | 0     | Received Unicast Packets      | 0 |
| Received Multicast<br>Packets | 0     | Received Broadcast<br>Packets | 0 |
| Received Discarded<br>Packets | 0     | Received Unknown<br>Packets   | 0 |
| Received Errors               | 0     | Transmit Octets               | 0 |
| Transmit Unicast Packets      | 0     | Transmit Multicast<br>Packets | 0 |
| Transmit Broadcast<br>Packets | 0     | Transmit Discarded<br>Packets | 0 |
| Transmit Errors               | 0     |                               |   |

| Alignment Errors                                                                                                    | (                                             | D Late Collisions                                                                                                    |                                            |
|----------------------------------------------------------------------------------------------------|-----------------------------------------------|----------------------------------------------------------------------------------------------------|--------------------------------------------|
| FCS Errors                                                                                                    | (                                             | D Excessive Collisions                                                                                                    |                                            |
| Single Collision Frames                                                                                                    | (                                             | Internal MAC Transmit<br>Errors                                                                                                    |                                            |
| Multiple Collision Frames                                                                                                    | (                                             | O Carrier Sense Errors                                                                                                    |                                            |
| SQE Test Errors                                                                                                    | (                                             | D Frames Too Long                                                                                                    |                                            |
| Deferred Transmissions                                                                                                    | (                                             | Internal MAC Receive<br>Errors                                                                                                    |                                            |
| RMON Statistics:                                                                                                    | 0                                             | Jabbers                                                                                                    | 0                                          |
| RMON Statistics:                                                                                                    | 188155                                        | Jabbers<br>Collisions                                                                                                    | 0                                          |
| RMON Statistics: Drop Events Received Bytes Received Frames                                                                                                    | 0<br>188155<br>0                              | Jabbers<br>Collisions<br>64 Bytes Frames                                                                                                    | 0<br>0<br>2249                             |
| RMON Statistics: Drop Events Received Bytes Received Frames Broadcast Frames                                                                                                    | 0<br>188155<br>0<br>47                        | Jabbers<br>Collisions<br>64 Bytes Frames<br>65-127 Bytes Frames                                                                                                    | 0<br>0<br>2249<br>459                      |
| RMON Statistics: Drop Events Received Bytes Received Frames Broadcast Frames Multicast Frames                                                                                                    | 0<br>188155<br>0<br>47<br>2672                | Jabbers<br>Collisions<br>64 Bytes Frames<br>65-127 Bytes Frames<br>128-255 Bytes Frames                                                                            | 0<br>0<br>2249<br>459<br>11                |
| RMON Statistics: Drop Events Received Bytes Broadcast Frames Multicast Frames CRC/Alignment Errors                                                                                                    | 0<br>188155<br>0<br>47<br>2672<br>0           | Jabbers<br>Collisions<br>64 Bytes Frames<br>65-127 Bytes Frames<br>128-255 Bytes Frames<br>256-511 Bytes Frames                                                    | 0<br>0<br>2249<br>459<br>11<br>0           |
| RMON Statistics:         Drop Events         Received Bytes         Received Frames         Broadcast Frames         Multicast Frames         CRC/Alignment Errors         Undersize Frames                         | 0<br>188155<br>0<br>47<br>2672<br>0<br>0      | Jabbers<br>Collisions<br>64 Bytes Frames<br>65-127 Bytes Frames<br>128-255 Bytes Frames<br>256-511 Bytes Frames<br>512-1023 Bytes Frames                           | 0<br>0<br>2249<br>459<br>11<br>0<br>0      |
| RMON Statistics:         Drop Events         Received Bytes         Received Frames         Broadcast Frames         Multicast Frames         CRC/Alignment Errors         Undersize Frames         Oversize Frames | 0<br>188155<br>0<br>47<br>2672<br>0<br>0<br>0 | Jabbers<br>Collisions<br>64 Bytes Frames<br>65-127 Bytes Frames<br>128-255 Bytes Frames<br>256-511 Bytes Frames<br>512-1023 Bytes Frames<br>1024-1518 Bytes Frames | 0<br>0<br>2249<br>459<br>11<br>0<br>0<br>0 |

# 3.9 アドレステーブル

本機には認知されたデバイスの MAC アドレスが保存されています。この情報は受送信ポート間での通信の送信に使用されます。通信の監視により学習された全ての MAC アドレスは動的アドレステーブルに保存されます。また、手動で特定のポートに送信する静的なアドレスを設定することができます。

# 3.9.1 動的アドレステーブルの設定

静的アドレスは本機の指定されたインタフェースに割り当てることができます。静的アドレ スは指定したインタフェースに送信され、他へは送られません。静的アドレスが他のインタ フェースで見つかった場合は、アドレスは無視されアドレステーブルには登録されません。

# 設定・表示項目

#### **Static Address Counts**

手動設定した静的アドレス数 \*Webのみ

## **Current Static Address Table**

静的アドレスの一覧

# Interface

静的アドレスと関連したポート又はトランク

#### **MAC Address**

インタフェースの MAC アドレス

# VLAN

VLAN ID(1-4094)

# 設定方法

[Address Table] [Static Addresses] をクリックします。インタフェース、MAC アドレス及び VLAN を設定し、[Add Static Address] をクリックします。

| Static Address Counts            | 1                          |                           |
|----------------------------------|----------------------------|---------------------------|
| Current Static Address Table     | 00-E0-29-94-34-DE, VLAN 1, | Uhit 1, Port 1, Permanent |
| nterface                         | Port 1                     | C Trunk 💌                 |
| /IAC Address<br>XX-XX-XX-XX-XX() |                            |                           |
| /LAN                             | 1 -                        |                           |

Web インタフェース アドレステーブル

# 3.9.2 アドレステーブルの表示

動的アドレステーブルには、入力された通信の送信元アドレスの監視により学習した MAC アドレスが保存されています。入力された通信の送信先アドレスがアドレステーブル内で発 見された場合、パケットはアドレステーブルに登録された関連するポートへ直接転送されま す。アドレステーブルに見つからなかった場合には全てのポートに送信されます。

## 設定・表示項目

Interface ポート又はトランク

MAC Address

インタフェースの MAC アドレス

**VLAN** VLAN ID (1-4094)

## Address Table Sort Key

リストの並びを MAC アドレス、VLAN、インタフェースから選択

Dynamic Address Counts

動的に学習する MAC アドレス数

Current Dynamic Address Table

動的に学習された MAC アドレスのリスト

# 設定方法

[Address Table] [Dynamic Addresses] をクリックします。Query By(検索を行う種類) を Interface、MAC Address 又は VLAN から選択し、Address Table Sort Key(表示するアド レスの分類方法)を指定し、[Query] をクリックします。

# 3.9.3 エージングタイムの変更

動的アドレステーブルに学習されたアドレスが削除されるまでの時間(エージングタイム) を設定することができます。

# 設定・表示項目

# **Aging Status**

エージングタイムの機能の有効 / 無効

# Aging Time

MAC アドレスエージングタイム(範囲:10-630秒、初期設定:300秒)

# 設定方法

[Address Table] [Address Aging] をクリックします。新しい Aging Time (エージングタイム)を設定し、[Apply] をクリックします。

| Address Aging        |             |  |  |  |
|----------------------|-------------|--|--|--|
| Aging Status         | ☑ Enabled   |  |  |  |
| Aging Time (10–630): | 300 seconds |  |  |  |

Web インタフェース スパニングツリーアルゴリズム

# 3.10 スパニングツリーアルゴリズム

スパニングツリープロトコル STP はネットワークのループを防ぎ、また、スイッチ、ブリッジ 及びルータ間のバックアップリンクを確保するために使用します。

STP 機能を有するスイッチ、ブリッジ及びルータ間で互いに連携し、各機器間のリンクで1つの ルートがアクティブになるようにします。また、別途バックアップ用のリンクを提供し、メイン のリンクがダウンした場合には自動的にバックアップを行います。

本機は、以下の規格に準拠した STP に対応しています。

- STP Spanning Tree Protocol (IEEE 802.1D)
- RSTP Rapid Spanning Tree Protocol (IEEE 802.1w)
- MSTP Multiple Spanning Tree Protocol (IEEE 802.1s)

STP はスパニングツリーネットワークの経路となる STP 対応スイッチ・ブリッジ又はルータを 選択するために分散アルゴリズムを使用します。それにより、デバイスからルートデバイスにパ ケットを送信する際に最小のパスコストとなるようにルートデバイスを除く各デバイスのルート ポートの設定を行います。これにより、ルートデバイスから LAN に対し最小のパスコストによ り各 LAN の指定されたデバイスに対してパケットが転送されます。その後、指定のポートとし て各関連する LAN 又はホストデバイスと通信する指定プリッジ上のポートを選択します。

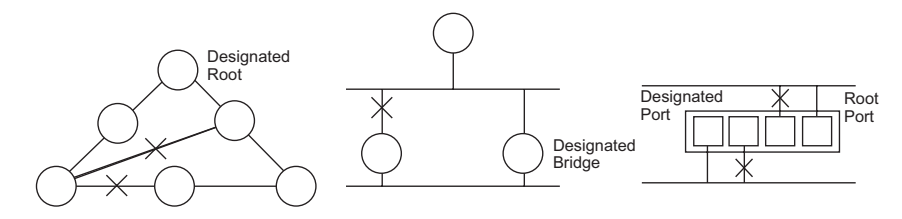

最小コストのスパニングツリーが決定した後、すべてのルートポートと指定ポートが有効とな り、他のポートは無効となります。それによりパケットはルートポートから指定ポートにのみ送 信され、ネットワークのループが回避されます。

安定したネットワークトポロジーが確立された後、ルートブリッジから送信される Hello BPDU(Bridge Protocol Data Units)をすべてのブリッジが受信します。定められた間隔(最大値) 以内にブリッジが Hello BPDU を確認できない場合、ルートブリッジへの接続を行っているリン クを切断します。そして、このブリッジはネットワークの再設定を行ない有効なネットワークト ポロジーを回復するために、他のブリッジとネゴシエーションを開始します。

RSTP は既存の遅い STP に代わる機能とされています。RSTP は MSTP にも組み込まれていま す。RSTP はあらかじめ障害時の代替ルートを定め、ツリー構造に関連のない転送情報を区別す ることにより、STP に比べ約 10 分の 1 の速さでネットワークの再構築が行えます。

STP 又は RSTP を利用した場合、すべての VLAN メンバー間での安定的なパスの提供が難しく なります。ツリー構造の頻繁な変更により一部のグループメンバーが孤立してしまうことがあり ます。(RSTP の拡張である) MSTP では、VLAN グループ毎に独立したスパニングツリーを提 供することができます。特定の VLAN を Multiple Spanning Tree インスタンス (MSTI) に含むよ うに指定すると、MSTI ツリーが自動的に構成され、各 VLAN の接続状況が維持されます。

各インスタンスは、Common Spanning Tree (CST) 内の RSTP ノードとして扱われるので、 MSTP は、ネットワーク全体との接続を行なうことができます。

# 3.10.1 ループバック検出

ポートループバック検出が有効であり、ポートがそれ自身の BPUD を受信した際、ディテ クションエージェントはループバック BPDU を破棄、SNMP トラップを送信し、ポートを Discard(パケット破棄)モードにします。

このループバックステーツは自動または手動でリリースすることができます。

ポートが自動ループバックリリースに設定されている場合、以下の条件の内1つが満たされ るとポートは転送状態に戻ります。

- ポートがポート自身以外の BPUD を受信する。
- ポートのリンクステーツが一旦リンクダウンになった後、再びリンクアップになる。
- ポートがフォワード遅延インターバルでポート自身の BPUD の受信を終了。
- [注意] ポートループバックディテクションが有効でなく、ポートが自身の BPUD を受信し た場合、ポートは IEEE 準拠の 802.1w-2001 9.3.4 に従ってループバック BPDU を破 棄します。
- [注意] スパニングツリーがスイッチで無効になっている場合、ポートループバックディテク ションはアクティブになりません。
- [注意] 手動リリースモードに設定時、Link down/Up イベントはポートをリリースしません。

#### 設定・表示項目

#### Port

設定を行うインタフェースを指定。

#### Status

このインタフェースでループバックディテクションを有効化。(初期設定:有効)

#### Trap

このインタフェースでループバックイベントの SNTP トラップ通知を有効化。(初期設定:無効)

#### **Release Mode**

ポートを自動または手動ループバックリリースに設定。

#### Release

ポートが Discard モードから手動でリリースされることを許可。ポートが手動リリースモードに設定時のみ利用可能。

#### Trunk

このポートがトランクメンバーであることを示します。

[Spanning Tree] [Port Loopback Detection] または [Trunk Loopback Detection] をクリック します。必要な項目を入力し、[Apply] をクリックします。

| Por  | Port Loopback Detection |           |         |      |         |       |  |
|------|-------------------------|-----------|---------|------|---------|-------|--|
| Port | Status                  | Trap      | Release | Mode | Release | Trunk |  |
| 1    | 🗹 Enabled               | 🔲 Enabled | Auto    | *    | Release |       |  |
| 2    | 🗹 Enabled               | Enabled   | Auto    | *    | Release |       |  |
| 3    | 🗹 Enabled               | Enabled   | Auto    | *    | Release |       |  |
| 4    | 🗹 Enabled               | Enabled   | Auto    | *    | Release |       |  |
| 5    | 🗹 Enabled               | Enabled   | Auto    | ~    | Release |       |  |

# 3.10.2 グローバル設定の表示

STP 情報ページから現在の STP の情報を確認することができます。

# 設定・表示項目

## **Spanning Tree State**

STP が有効で STP ネットワークに参加しているかを表示します。

#### Bridge ID

STP で本機を認識するための一意の ID を表示します。ID は本機の STP プライオリティと MAC アドレスから算出されます。

#### Max Age

本機が再設定される前に設定メッセージを待ち受ける最大の時間(秒)が表示されます。 指定ポートを除く全機器のポートで、通常のインターバル内に設定メッセージが受信される必要 があります。STP 情報がエージアウトしたすべてのポートは接続されている LAN の指定ポート に変更されます。ルートポートの場合、ネットワークに接続されている機器のポートから新たな ルートポートが選択されます。

#### **Hello Time**

ルートデバイスが設定メッセージを送信する間隔(秒)が表示されます。

#### **Forward Delay**

機器状態の遷移に対してルート機器が待機する最大の時間(秒)で表示されます。フレームの転送が開始される前に、トポロジの変更を機器に認識させるため、遅延を設定する必要があります。さらに各ポートでは、一時的なデータのループを防ぐため、ポートをブロック状態に戻す競合情報のリスニングを行う時間が必要になります。

#### **Designated Root**

ルートデバイスに設定された、スパニングツリー内の機器のプライオリティ及び MAC アドレス が表示されます。

- Root Port ルートに最も近いポートの番号が表示されます。ルートデバイスとの通信は、 このポートを介して行われます。ルートポートが存在しない場合は、本機がスパニングツ リーネットワーク上のルートデバイスとして設定されたことを表します。
- Root Path Cost 本機のルートポートからルートデバイスまでのパスコストが表示されます。

#### **Configuration Changes**

スパニングツリーが再設定された回数が表示されます。

### Last Topology Change

最後にスパニングツリーが再設定されてから経過した時間が表示されます。

[Spanning Tree] [STA] [Information] をクリックします。現在の STP 情報が表示されます。

# **STA Information**

# Spanning Tree:

| Spanning Tree State | Enabed             | Designated Root       | 32768.0012CF0B0D00  |
|---------------------|--------------------|-----------------------|---------------------|
| Bridge ID           | 32763.0012CF0B0D00 | Root Port             | 0                   |
| Max Age             | 20                 | Root Path Cost        | 0                   |
| Hello Time          | 2                  | Configuration Changes | 1                   |
| Forward Delay       | 15                 | Last Topology Change  | 0 d 0 h 16 min 23 s |

# 3.10.3 グローバル設定

ここでの設定は本機全体に適用されます。

# 機能解説

• Spanning Tree Protocol

本機の初期設定では RSTP に指定されていますが、STP に設定し IEEE802.1D に準拠 した BPDU のみを送信することができます。この場合、ネットワーク全体に対して 1 つの SpanningTree のみの設定が行なえます。もしネットワーク上に複数の VLAN を 設定する場合、一部の VLAN メンバー間はネットワークのループを回避するため無効 となる場合があります。複数の VLAN を構成する場合には MSTP を使用することを推 奨します。

- Rapid Spanning Tree Protocol RSTP は、以下のそれぞれの着信プロトコルメッセージを監視し動的に各プロトコル メッセージに適合させることにより、STP と RSTP ノードのどちらへの接続もサポー トします。
  - **STP Mode** ポートの移動遅延タイマーが切れた後に IEEE802.1D BPDU を受け 取ると、本機は IEEE802.1D ブリッジと接続していると判断し、IEEE802.1D BPDU のみを使用します。
  - **RSTP Mode** RSTP において、ポートで IEEE802.1D BPDU を使用しポート移 動遅延タイマーが切れた後に RSTP BPDU を受け取ると、RSTP は移動遅延タイ マーを再スタートさせそのポートに対し RSTP BPDU を使用します。
- Multiple Spanning Tree Protocol
  - ネットワーク上で MSTP を有効にするには、接続された関連するブリッジにお いても同様の MSTP の設定を行ない、スパニングツリーインスタンスに参加す ることを許可する必要があります。
  - スパニングツリーモードを変更する場合、変更前のモードのスパニングツリー インスタンスをすべて止め、その後新しいモードにおいて通信を再開します。 スパニングツリーのモード変更時には通信が一時的に遮断されるので注意して 下さい。

# 設定・表示項目

グローバル設定の基本設定

#### **Spanning Tree State**

スパニングツリーを有効又は無効にします。(初期設定:有効)

#### Spanning Tree Type

使用されるスパニングツリープロトコルの種類を指定します。(初期設定:RSTP)

- STP Spanning Tree Protocol(IEEE 802.1D。STP を選択すると、本機は RSTP の STP 互換モードとなります)
- RSTP Rapid Spanning Stree Protocol(IEEE 802.1w)
- MSTP Multiple Spanning Stree Protocol(IEEE 802.1s)

#### Priority

ルートデバイス、ルートポート、指定ポートの識別に使用される、デバイスプライオリティ を設定できます。最上位のプライオリティを持つ機器がSTPルート機器になります(値が小 さいほどプライオリティが高くなります)。すべての機器のプライオリティが同じ場合は、最 小のMACアドレスを持つ機器がルート機器になります。(初期設定:32768、範囲:0-61440 の値で4096ずつ(0、4096、8192、12288、16384、20480、24576、28672、32768、 36864、40960、45056、49152、53248、57344、61440))

ルート機器設定

#### **Hello Time**

ルートデバイスが設定メッセージを送信する間隔(秒)を設定できます(初期設定 :2( 秒 )、 最小値 :1、最大値 :10 又は [(Maximum Age/2)-1] の小さい方の値)

#### **Maximum Age**

機器が再設定される前に設定メッセージを待ち受ける、最大の時間を秒で設定できます。指 定ポートを除く全機器のポートで、通常のインターバル内に設定メッセージが受信される必 要があります。STP 情報がエージアウトしたポートは接続されている LAN の指定ポートに変 更されます。ルートポートの場合、ネットワークに接続されている機器のポートから新たな ルートポートが選択されます。(初期設定:20(秒)、最小値:6又は[2 × (Hello Time+1)]の大 きい方の値、最大値:40 もしくは[2 × (Forward Delay-1)] 小さい方の値)

#### **Forward Delay**

機器状態の遷移に対してルート機器が待機する最大の時間(秒)が設定できます。フレーム の転送が開始される前に、トポロジの変更を機器に認識させるため、遅延を設定する必要が あります。さらに各ポートでは、一時的なデータのループを防ぐため、ポートをブロック状 態に戻す競合情報のリスニングを行う時間が必要になります(初期設定:15(秒) 最小値:4 又は [(Maximum Age/2)+1]の大きい方の値、最大値:30)

#### RSTP 設定

# Path Cost Method

パスコストはデバイス間の最適なパスを決定するために使用されます。パスコスト方式は各 インタフェースに割り当てることのできる値の範囲を決定するのに使用されます。

- Long 32 ビットの 1-200,000,000 の値(初期値)
- Short 16 ビットの 1-65535 の値

#### Transmission Limit

継続的なプロトコルメッセージの最小送信間隔の設定による BPDU の最大転送レートの設定 を行います(範囲:1-10(秒) 初期設定:3)

#### MSTP 設定

#### Max Instance Numbers

本機で設定可能な MST インスタンスの最大数(初期設定:65)

#### **Region Revision\***

MST インスタンスのリビジョン(設定範囲:0-65535、初期設定:0)

#### **Region Name\***

MST インスタンス名 (最大値: 32 文字)

#### **Maximum Hop Count**

BPDU が破棄される前の MST 内での最大ホップ数(設定範囲:1-40、初期設定:20)

\* MST name 及び revision number は MST の特定を行なうため、どちらも必要となります。

[Spanning Tree] [STA] [Configuration] をクリックします。必要な設定項目を変更し、 [Apply] をクリックします。

| STA Configuration                                                                                                    | on                                                                   |
|----------------------------------------------------------------------------------------------------|----------------------------------------------------------------------|
| Switch:                                                                                                    |                                                                      |
| Spanning Tree State                                                                                                    | 🗆 Enabled                                                            |
| Spanning Tree Type                                                                                                    | RSTP V                                                               |
| Priority (0–61440), in step                                                                                                    | s of 4096 32768                                                      |
| Spanning Tree BPDU Floo                                                                                                    | ding To VLAN                                                         |
| When the Switch Bec<br>Input Format: 2 * (hello tin                                                                                          | xo <b>mes Root:</b><br>ne + 1) <= max age <= 2 * (forward delay - 1) |
| Hello Time (1–10) 🛛 🛛 🛛                                                                                                    | seconds                                                              |
| Maximum Age (6-40) 20                                                                                                    | seconds                                                              |
| Forward Delay (4–30) 15                                                                                                    | seconds                                                              |
| RSTP Configuration:<br>Path Cost Method                                                                                                    | Long                                                                 |
| Transmission Limit (1–10)                                                                                                    | 3                                                                    |
| MSTP Configuration:                                                                                                    | 3                                                                    |
| MSTP Configuration:                                                                                                    | 9                                                                    |
| Transmission Limit (1-10)<br>MSTP Configuration:<br>Max Instance Numbers<br>Configuration Digest                                             | 9<br>0×AC36177F50283CD4B83821D8AB26DE62                              |
| Transmission Limit (1-10)<br>MSTP Configuration:<br>Max Instance Numbers<br>Configuration Digest<br>Region Revision (0-65535)                | 9<br>0×AC36177F50283CD4B83821D8AB26DE62                              |
| Transmission Limit (1-10)<br>MSTP Configuration:<br>Max Instance Numbers<br>Configuration Digest<br>Region Revision (0-65535)<br>Region Name | 9<br>0xAC36177F50283CD4B83821D8AB26DE62<br>0<br>00 12 cf bb c0 c0    |

Web インタフェース スパニングツリーアルゴリズム

# 3.10.4 インタフェース設定の表示

STA Port Information 及び STA Trunk Information 画面では STA ポート及び STA トランクの 現在の状態を表示します。

# 設定・表示項目

#### **Spanning Tree**

STA の有効 / 無効が表示されます。

#### BPDU Flooding

スパニングツリーがグローバルで無効時、または指定したポートで無効時、BPUD が他の ポートにフラッディングされるか否かを表示します。

#### STA Status

スパニングツリー内での各ポートの現在の状態を表示します:

- Discarding STP 設定メッセージを受信しますが、パケットの送信は行っていません。
- Learning 矛盾した情報を受信することなく、Forward Delay で設定した間隔で設定 メッセージを送信しています。ポートアドレステーブルはクリアされ、アドレスの学 習が開始されています。
- Forwarding パケットの転送が行われ、アドレスの学習が継続されています。
- ポート状態のルール:
  - STP 準拠のブリッジデバイスが接続されていないネットワークセグメント上のポート は、常に転送状態 (Forwarding) にあります。
  - 他の STP 準拠のブリッジデバイスが接続されていないセグメント上に、2 個のポートが 存在する場合は、ID の小さい方でパケットの転送が行われ (Forwarding)、他方ではパ ケットが破棄されます (Discarding)。
  - 起動時にはすべてのポートでパケットが破棄されます (Discarding)。その後学習状態 (Learning)、フォワーディング (Forwarding) へと遷移します。

# Forward Transitions

ポートが転送状態 (Forwarding) に遷移した回数が表示されます。

#### **Designated Cost**

スパニングツリー設定における、本ポートからルートへのコストが表示されます。媒体が遅 い場合、コストは増加します。

#### **Designated Bridge**

スパニングツリーのルートに到達する際に、本ポートから通信を行うデバイスのプライオリ ティと MAC アドレスが表示されます。

#### **Designated Port**

スパニングツリーのルートに到達する際に、本機と通信を行う指定ブリッジデバイスのポートのプライオリティと番号が表示されます。

#### **Oper Link Type**

インタフェースの属する LAN セグメントの使用中の 2 点間の状況。この項目は STP Port/ Trunk Configuration ページの Admin Link Type に記載されているように手動設定又は自動検 出により決定されます。

# **Oper Edge Port**

この項目は STP Port/Trunk Configuration ページの Admin Eddge Port の設定により設定のために初期化されます。しかし、このポートへの接続された他のブリッジを含め、BPDU を受信した場合は false に設定されます。

## Port Role

実行中のスパニングツリートポロジの一部であるかないかに従って役割が割り当てられてい ます。

- Root ポート ルートブリッジへのブリッジに接続します。
- Designated ポート ルートブリッジへのブリッジを通じて LAN に接続します。
- Master ポート MSTI regional ルート
- Alternate 又は Backup ポート 他のブリッジ、ブリッジポート又は LAN が切断または 削除された場合に、接続を提供します。
- Disabled ポート スパニングツリー内での役割がない場合には無効 (Disabled) となります。

# **Trunk Member**

トランクメンバーに設定されているかどうかを表示します。(STA Port Information ページのみ)

# 設定方法

[Spanning Tree] [STA] [Port Information] 又は [Trunk Information] をクリックします。

| Port | Spanning<br>Tree | BPDU<br>Flooding | STA<br>Status | Forward<br>Transitions | Designated<br>Cost | Designated<br>Bridge | Designated<br>Port | Oper Path<br>Cost | Oper<br>Link<br>Type | Oper<br>Edge<br>Port | Port<br>Role | Trunk<br>Member |
|------|------------------|------------------|---------------|------------------------|--------------------|----------------------|--------------------|-------------------|----------------------|----------------------|--------------|-----------------|
| 1    | Enabled          | Enabled          | Discarding    | 0                      | 0                  | 32768.00172E119420   | 128.1              | 2000000           | Shared               | Enabled              | Disabled     |                 |
| 2    | Enabled          | Enabled          | Discarding    | 0                      | 0                  | 32768.00172E119420   | 128.2              | 2000000           | Shared               | Enabled              | Disabled     |                 |
| 3    | Enabled          | Enabled          | Discarding    | 0                      | 0                  | 32768.00172E119420   | 128.3              | 2000000           | Shared               | Enabled              | Disabled     |                 |
| 4    | Enabled          | Enabled          | Discarding    | 0                      | 0                  | 32768.00172E119420   | 128.4              | 2000000           | Shared               | Enabled              | Disabled     |                 |
| 5    | Enabled          | Enabled          | Discarding    | 0                      | 0                  | 32768.00172E119420   | 128.5              | 2000000           | Shared               | Enabled              | Disabled     |                 |
| 6    | Enabled          | Enabled          | Discarding    | 0                      | 0                  | 32768.00172E119420   | 128.6              | 2000000           | Shared               | Enabled              | Disabled     |                 |
| 7    | Enabled          | Enabled          | Discarding    | 0                      | 0                  | 32768.00172E119420   | 128.7              | 2000000           | Shared               | Enabled              | Disabled     |                 |
| 8    | Enabled          | Enabled          | Discarding    | 0                      | 0                  | 32768.00172E119420   | 128.8              | 2000000           | Shared               | Enabled              | Disabled     |                 |
| 9    | Enabled          | Enabled          | Discarding    | 0                      | 0                  | 32768.00172E119420   | 128.9              | 2000000           | Shared               | Enabled              | Disabled     |                 |
| 10   | Enabled          | Enabled          | Discarding    | 0                      | 0                  | 32768.00172E119420   | 128.10             | 2000000           | Shared               | Enabled              | Disabled     |                 |
| 11   | Enabled          | Enabled          | Forwarding    | 1                      | 0                  | 32768.00172E119420   | 128.11             | 100000            | Point-to-<br>Point   | Enabled              | Disabled     |                 |
|      |                  |                  |               |                        |                    |                      |                    |                   |                      |                      |              |                 |

Web インタフェース スパニングツリーアルゴリズム

# 3.10.5 インタフェース設定

ポートプライオリティ、パスコスト、リンクタイプ及びエッジポートを含む各インタフェースの RSTP 及び MSTP 属性を設定することができます。 ネットワークのパスを指定するために同じメディアタイプのポートに対し異なるプライオリティ 又はパスコストを設定し、二点間接続または共有メディア接続を示すためリンクタイプを設定し

えばハスコストを設定し、二点間接続よたは共有入りキア接続を示すたのウンウラキンを設定します。また、ファストフォワーディングをサポートした機器を接続した場合にはエッジポートの 指定を行います。(本項での " ポート " とは " インタフェース " を意味するため、ポートとトラン クの両方を示します)

# 設定・表示項目

以下の設定は変更することはできません。

#### **STA Status**

スパニングツリー内での各ポートの現在の状態を表示します:

(詳細は P182「インタフェース設定の表示」を参照して下さい)

- Discarding STP 設定メッセージを受信しますが、パケットの送信は行っていません。
- Learning 矛盾した情報を受信することなく、Forward Delay で設定した間隔で設定メッ セージを送信しています。ポートアドレステーブルはクリアされ、アドレスの学習が開始 されています。
- Forwarding パケットの転送が行われ、アドレスの学習が継続されています。

#### Trunk

トランクメンバーに設定されているかどうかを表示します。(STA Port Configuration ページのみ)

以下の設定は変更することができます。

#### Spanning Tree

インタフェースの STA の有効 / 無効を設定します(初期設定: 有効)

#### Priority

STP での各ポートのプライオリティを設定します。本機の全てのポートのパスコストが同じ場合 には、最も高いプライオリティ(最も低い設定値)がスパニングツリーのアクティブなリンクと なります。これにより、STP においてネットワークのループを回避する場合に、高いプライオリ ティのポートが使用されるようになります。2つ以上のポートが最も高いプライオリティの場合 には、ポート番号が小さいポートが有効になります(初期設定:128、範囲:0-240の16ずつ)

#### **Admin Path Cost**

このパラメータは STP においてデバイス間での最適なパスを決定するために設定します。低い 値がスピードの早いメディアのポートに割り当てられ、より高い値がより遅いメディアに割り当 てられる必要があります(パスコストはポートプライオリティより優先されます)

推奨 STA パスコスト範囲

| ポートタイプ           | IEEE802.1D-1998 | IEEE802.1w-2001    |
|------------------|-----------------|--------------------|
| Ethernet         | 50-600          | 200,000-20,000,000 |
| Fast Ethernet    | 10-60           | 20,000-2,000,000   |
| Gigabit Ethernet | 3-10            | 2,000-200,000      |

推奨 STA パスコスト

| ポートタイプ           | リンクタイプ      | IEEE802.1D-1998 | IEEE802.1w-2001 |
|------------------|-------------|-----------------|-----------------|
| Ethernet         | Half Duplex | 100             | 2,000,000       |
|                  | Full Duplex | 95              | 1,999,999       |
|                  | Trunk       | 90              | 1,000,000       |
| Fast Ethernet    | Half Duplex | 19              | 200,000         |
|                  | Full Duplex | 18              | 100,000         |
|                  | Trunk       | 15              | 50,000          |
| Gigabit Ethernet | Full Duplex | 4               | 10,000          |
|                  | Trunk       | 3               | 5,000           |

#### デフォルト STA パスコスト

| ポートタイプ           | リンクタイプ                              | IEEE802.1w-2001                   |
|------------------|-------------------------------------|-----------------------------------|
| Ethernet         | Half Duplex<br>Full Duplex<br>Trunk | 2,000,000<br>1,000,000<br>500,000 |
| Fast Ethernet    | Half Duplex<br>Full Duplex<br>Trunk | 200,000<br>100,000<br>50,000      |
| Gigabit Ethernet | Full Duplex<br>Trunk                | 10,000<br>5,000                   |

#### Admin Link Type

インタフェースへ接続する接続方式(初期設定:Auto)

- Point-to-Point 他の1台のブリッジへの接続
- Shared 2台以上のブリッジへの接続
- Auto Point-to-Point か Shared のどちらかを自動的に判断します。

#### **Root Guard**

STA はより低いブリッジ識別子(または同じ値と、より低い MAC アドレス)を持つブリッジが いつでも、ルートブリッジを引き継ぐことを許可します。Root Guard はルートブリッジが最適 以下の場所において構成されないことを保証するために使用します。 (初期設定:無効)

#### Migration

設定及びトポロジ変更通知 BPDU を含む STP BPDU を検知することにより、自動的に STP 互換 モードに変更することができます。

また、本機能のチェックボックスをチェックし機能を有効にすることにより、手動で適切な BPDU フォーマット(RSTP 又は STP 互換)の再確認を行うことができます。

[Spanning Tree] [STA] [Port Configuration] 又は [Trunk Configuration] をクリックします。必要な設定項目を変更し、[Apply] をクリックします。

| STA  | STA Port Configuration |                  |              |                                        |                                                |                    |               |           |       |  |
|------|------------------------|------------------|--------------|----------------------------------------|------------------------------------------------|--------------------|---------------|-----------|-------|--|
| Port | Spanning<br>Tree       | BPDU<br>Flooding | STA<br>State | Priority<br>(0-240), in<br>steps of 16 | Admin Path<br>Cost<br>(1-200000000,<br>0:Auto) | Admin Link<br>Type | Root<br>Guard | Migration | Trunk |  |
| 1    | 🗹 Enabled              | 🗹 Enabled        | Discarding   | 128                                    | 0                                              | Auto 💌             | 🗆 Enabled     | 🗆 Enabled |       |  |
| 2    | 🗹 Enabled              | 🗹 Enabled        | Discarding   | 128                                    | 0                                              | Auto 💌             | 🗆 Enabled     | 🗆 Enabled |       |  |
| 3    | 🗹 Enabled              | 🗹 Enabled        | Discarding   | 128                                    | 0                                              | Auto 💌             | 🗆 Enabled     | 🗆 Enabled |       |  |
| 4    | 🗹 Enabled              | 🗹 Enabled        | Discarding   | 128                                    | 0                                              | Auto 💌             | 🗆 Enabled     | 🗆 Enabled |       |  |
| 5    | 🗹 Enabled              | 🗹 Enabled        | Discarding   | 128                                    | 0                                              | Auto 💌             | 🗆 Enabled     | 🗆 Enabled |       |  |
| 6    | 🗹 Enabled              | 🗹 Enabled        | Discarding   | 128                                    | 0                                              | Auto 💌             | 🗆 Enabled     | 🗆 Enabled |       |  |
| 7    | 🗹 Enabled              | 🗹 Enabled        | Discarding   | 128                                    | 0                                              | Auto 💌             | 🗆 Enabled     | 🗆 Enabled |       |  |

# 3.10.6 STA エッジポート設定

インタフェースがブリッジされた LAN の終端に接続されるか、最後のノードに接続される際、いくつかの STA オプションを有効にすることが可能です。

# 設定・表示項目

Admin Edge Port

- Enabled ポートをエッジポートとして手動で設定します。
- Disabled エッジポート設定を無効にします。
- Auto RSTP または MSTP BPDU を受信せずにエッジ遅延時間の期限が切れた際、ポートを自動でエッジポートとして設定します。

#### **BPDU Guard**

BPDUの受信からエッジポートを保護します。(初期設定:無効)

# **BPDU Filter**

最後のノードに接続される設定をされたエッジポートで BPUD の転送を無効にします。(初 期設定:無効)

# 設定方法

[Spanning Tree] [STA] [Port Edge Port Configuration] 又は [Trunk Edge Port Configuration] をクリックします。必要な設定項目を変更し、[Apply] をクリックします。

| STA Port Edge Port Configuration |                                      |            |             |       |  |  |  |  |  |
|----------------------------------|--------------------------------------|------------|-------------|-------|--|--|--|--|--|
| Port                             | Admin Edge Port<br>(Fast Forwarding) | BPDU Guard | BPDU Filter | Trunk |  |  |  |  |  |
| 1                                | Enabled 💌                            | 🔲 Enabled  | 🔲 Enabled   |       |  |  |  |  |  |
| 2                                | Enabled 💌                            | 🔲 Enabled  | 🔲 Enabled   |       |  |  |  |  |  |
| 3                                | Enabled 💌                            | 🔲 Enabled  | 🔲 Enabled   |       |  |  |  |  |  |
| 4                                | Enabled 💌                            | 🔲 Enabled  | 🔲 Enabled   |       |  |  |  |  |  |
| 5                                | Enabled 💌                            | 🔲 Enabled  | 🔲 Enabled   |       |  |  |  |  |  |
| 6                                | Enabled 💌                            | 🔲 Enabled  | 🔲 Enabled   |       |  |  |  |  |  |
| 7                                | Enabled 💌                            | 🔲 Enabled  | 🔲 Enabled   |       |  |  |  |  |  |
| 8                                | Enabled 💌                            | 🔲 Enabled  | 🔲 Enabled   |       |  |  |  |  |  |
| 9                                | Enabled 💌                            | 🔲 Enabled  | 🔲 Enabled   |       |  |  |  |  |  |
| 10                               | Enabled 💌                            | 🔲 Enabled  | 🔲 Enabled   |       |  |  |  |  |  |

Web インタフェース スパニングツリーアルゴリズム

# 3.10.7 MSTP 設定

MSTP は各インスタンスに対し特定のスパニングツリーを生成します。これによりネット ワーク上に複数のパスを構築し、通信のロードバランスを行い、単一のインスタンスに不具 合が発生した場合に大規模なネットワークの障害が発生することを回避すると共に、不具合 の発生したインスタンスの新しいトポロジーへの変更を迅速に行ないます。

初期設定ではすべての VLAN は、MST 内に接続されたブリッジおよび LAN はすべて内部ス パニング・ツリー (MST インスタンス 0) に割り当てられます。

本機では最大 65 のインスタンスをサポートしています。ネットワークの同一エリアをカ バーする VLAN をグループ化するように設定して下さい。

但し、同一インスタンスのセットにより同一 MSTI 内のすべてのブリッジ、及び同一 VLAN の セットにより同一インスタンスを形成する必要があります。RSTP は単一ノードとして各 MSTI を扱い、すべての MSTI を Common Spanning Tree として接続する点に注意して下さい。 MSTP を使用するには以下の手順で設定を行なってください。

- (1) スパニングツリータイプを MSTP に設定します (P179 「グローバル設定」参照)
- (2) 選択した MST インスタンスにスパニングツリープライオリティを入力します。

(3) MSTI を共有する VLAN を追加します。

#### [注意] すべての VLAN は自動的に IST (インスタンス 0) に追加されます。

MSTIをネットワーク上で有効にし、接続を継続するためには、同様の設定を関連するブリッジにおいて行なう必要があります。

#### 設定・表示項目

#### MST Instance

スパニングツリーのインスタンス ID(初期設定:0)

#### Priority

スパニングツリーインスタンスのプライオリティ(範囲:4096 飛ばしの値で 0-61440、選 択肢:0,4096,8192,12288,16384,20480,24576,28672,32768,36864,40960,45056, 49152,53248,57344,61440、初期設定:32768)

#### VLANs in MST Instance

インスタンスに指定された VLAN

# MST ID

設定のためのインスタンス ID(設定範囲:0-57、初期設定:0)

#### VLAN ID

MST インスタンスに指定する VLAN ID(設定範囲:1-4094) 他の項目は、P182「インタフェース設定の表示」を参照して下さい。

[Spanning Tree] [MSTP] [VLAN Configuration] をクリックします。リストから MST インスタンス ID を選択し、インスタンスプライオリティを設定し、[Add] をクリックします。 MST インスタンスに VLAN を加えるには、インスタンス ID と VLAN ID を入力し、[Add] を クリックします。

| MSTP VLAN Configuration                                                                |                    |                       |                    |  |  |  |  |
|----------------------------------------------------------------------------------------|--------------------|-----------------------|--------------------|--|--|--|--|
| MST Instance II                                                                        | D: 🖸 💌             |                       |                    |  |  |  |  |
| Spanning Tree St                                                                       | ate Enabled        | Designated Root       | 32768.0013F7CFAFAC |  |  |  |  |
| Bridge ID                                                                              | 32768.0013F7CFAFAC | Root Port             | 0                  |  |  |  |  |
| Max Age                                                                                | 20                 | Root Path Cost        | 0                  |  |  |  |  |
| Hello Time                                                                             | 2                  | Configuration Changes | 1                  |  |  |  |  |
| Forward Delay                                                                          | 15                 | Last Topology Change  | 0 d 0 h 59 min 5 s |  |  |  |  |
| MSTP VLAN C                                                                            | Configuration:     |                       |                    |  |  |  |  |
| VLAN in MST Inst<br>VLAN 1<br>VLAN 2<br>VLAN 3<br>VLAN 4<br>VLAN 5<br>MST ID (0-4094): | Remove             |                       |                    |  |  |  |  |

Web インタフェース スパニングツリーアルゴリズム

# 3.10.8 MSTP インタフェース設定の表示

MSTP ポート / トランク情報ページでは、選択した MST インスタンスの現在のステータス を表示することができます。

# 設定・表示項目

#### **MST Instance ID**

インスタンス ID(初期設定:0)

[注意] 他の項目に関しては P182「インタフェース設定の表示」を参照して下さい。

# 設定方法

[Spanning Tree] [MSTP] [Port Information] または [Trunk Information] をクリックしま す。MST インスタンスを選択し、現在の Spanning Tree の値を表示します。

## **MSTP** Port Information

MST Instance ID: 0 💌

| Port | STA Status | Forward<br>Transitions | Designated<br>Cost | Designated<br>Bridge | Designated<br>Port | Oper Path Cost | Oper<br>Link Type | Oper<br>Edge Port | Port Role  | Trunk<br>Member |
|------|------------|------------------------|--------------------|----------------------|--------------------|----------------|-------------------|-------------------|------------|-----------------|
| 1    | Forwarding | 1                      | 0                  | 32768.0013F7CFAFAC   | 128.1              | 10000          | Point-to-Point    | Disabled          | Designated |                 |
| 2    | Discarding | 0                      | 0                  | 32768.0013F7CFAFAC   | 128.2              | 10000          | Point-to-Point    | Disabled          | Disabled   |                 |
| 3    | Discarding | 0                      | 0                  | 32768.0013F7CFAFAC   | 128.3              | 10000          | Point-to-Point    | Disabled          | Disabled   |                 |
| 4    | Discarding | 0                      | 0                  | 32768.0013F7CFAFAC   | 128.4              | 10000          | Point-to-Point    | Disabled          | Disabled   |                 |
| 5    | Discarding | 0                      | 0                  | 32768.0013F7CFAFAC   | 128.5              | 10000          | Point-to-Point    | Disabled          | Disabled   |                 |
| 6    | Discarding | 0                      | 0                  | 32768.0013F7CFAFAC   | 128.6              | 10000          | Point-to-Point    | Disabled          | Disabled   |                 |
| 7    | Discarding | 0                      | 0                  | 32768.0013F7CFAFAC   | 128.7              | 10000          | Point-to-Point    | Disabled          | Disabled   |                 |
| 8    | Discarding | 0                      | 0                  | 32768.0013F7CFAFAC   | 128.8              | 10000          | Point-to-Point    | Disabled          | Disabled   |                 |
| 9    | Discarding | 0                      | 0                  | 32768.0013F7CFAFAC   | 128.9              | 10000          | Point-to-Point    | Disabled          | Disabled   |                 |
| 10   | Discarding | 0                      | 0                  | 32768.0013F7CFAFAC   | 128.10             | 10000          | Point-to-Point    | Disabled          | Disabled   |                 |
| 11   | Discarding | 0                      | 0                  | 32768.0013F7CFAFAC   | 128.11             | 10000          | Point-to-Point    | Disabled          | Disabled   |                 |
| 12   | Discarding | 0                      | 0                  | 32768.0013F7CFAFAC   | 128.12             | 10000          | Point-to-Point    | Disabled          | Disabled   |                 |
| 40   | - B2 - 12  | ~                      | <u> </u>           |                      | 40040              | 40000          |                   | - NY 11 1         |            | i               |
# 3.10.9 MSTP インタフェースの設定

MSTP ポート / トランク設定により MST インスタンスへの STA インタフェースの設定を行なうことができます。

## 設定・表示項目

以下の項目は設定を変更できません。

### **STA Status**

スパニングツリー内での各ポートの現在の状態を表示します:

(詳細は182ページの「インタフェース設定の表示」を参照して下さい)

- Discarding STP 設定メッセージを受信しますが、パケットの送信は行っていません。
- Learning 矛盾した情報を受信することなく、Forward Delay で設定した間隔で設定メッ セージを送信しています。ポートアドレステーブルはクリアされ、アドレスの学習が開始 されています。
- Forwarding パケットの転送が行われ、アドレスの学習が継続されています。

### Trunk

トランクメンバーに設定されているかどうかを表示します。

(STA Port Configuration ページのみ)

以下の項目は設定を変更できます。

### **MST Instance ID**

設定のインスタンス ID(初期設定:0)

### Priority

STP での各ポートのプライオリティを設定します。

本機の全てのポートのパスコストが同じ場合には、最も高いプライオリティ(最も低い設定値) がスパニングツリーのアクティブなリンクとなります。これにより、STPにおいてネットワーク のループを回避する場合に、高いプライオリティのポートが使用されるようになります。2つ以 上のポートが最も高いプライオリティの場合には、ポート番号が小さいポートが有効印なります (初期設定:128、範囲:0-240の16ずつ)

### Admin MST Path Cost

このパラメータは MSTP においてデバイス間での最適なパスを決定するために設定します。低 い値がスピードの早いメディアのポートに割り当てられ、より高い値がより遅いメディアに割り 当てられる必要があります (パスコストはポートプライオリティより優先されます)

- 推奨設定範囲: P185 の表を参照してください。
- 推奨設定値: P185の表を参照してください。
- 初期設定: P185 の表を参照してください。

# 設定方法

[Spanning Tree] [MSTP] [Port Configuration] または [Trunk Configuration] をクリックしま す。インタフェースのプライオリティ及びパスコストを設定し、[Apply] をクリックします。

| MS   | MSTP Port Configuration |                                     |                                              |  |  |  |  |  |
|------|-------------------------|-------------------------------------|----------------------------------------------|--|--|--|--|--|
| мзт  | Instance ID             | ): 0 <b>v</b>                       |                                              |  |  |  |  |  |
| Port | STA State               | Priority<br>(0–240), in steps of 16 | Admin MST Path Cost<br>(1-200000000, 0:Auto) |  |  |  |  |  |
| 1    | Forwarding              | 128                                 | 0                                            |  |  |  |  |  |
| 2    | Discarding              | 128                                 | 0                                            |  |  |  |  |  |
| 3    | Discarding              | 128                                 | 0                                            |  |  |  |  |  |
| 4    | Discarding              | 128                                 | 0                                            |  |  |  |  |  |
| 5    | Discarding              | 128                                 | 0                                            |  |  |  |  |  |
| 6    | Discarding              | 128                                 | 0                                            |  |  |  |  |  |
| 7    | Discarding              | 128                                 | 0                                            |  |  |  |  |  |
| 8    | Discarding              | 128                                 | 0                                            |  |  |  |  |  |
| 9    | Discarding              | 128                                 | 0                                            |  |  |  |  |  |
| 10   | Discarding              | 128                                 | 0                                            |  |  |  |  |  |
|      |                         |                                     |                                              |  |  |  |  |  |

# 3.11 VLAN

# 3.11.1 IEEE802.1Q VLAN

大規模なネットワークでは、ブロードキャストトラフィックを分散させるためにルータにより各 サブネットを異なるドメインに分割します。本機では同様のサービスをレイヤ2の VLAN 機能に よりブロードキャストドメインを分割させたネットワークのグループを作成させることができま す。VLAN は各グループでブロードキャストトラフィックを制限し、大規模ネットワークにおけ るブロードキャストストームを回避します。

また、VLAN により安全で快適なネットワーク環境の構築も行なうことができます。

IEEE 802.1Q VLAN は、ネットワーク上どこにでも配置することができ、物理的に離れていても同じ物理的なセグメントに属するように通信を行うことができます。

VLAN は物理的な接続を変更することなく新しい VLAN ヘデバイスを追加することよりネット ワーク管理を簡単に行うことができます。VLAN はマーケティング、R&D 等の部門別のグルー プ、e-mail やマルチメディアアプリケーションなどの使用方法ごとにグループ分けを行うことが できます。

VLAN はブロードキャスト通信を軽減することにより巨大なネットワーク能力効率を実現し、IP アドレス又は IP サブネットを変更することなくネットワーク構成の変更を可能にします。VLAN は本質的に異なる VLAN への通信に、設定されたレイヤ3による転送が必要となるため、高水準 のネットワークセキュリティを提供します。

本機では以下の VLAN 機能をサポートしています。

- EEE802.1Q 準拠の最大 255VLAN グループ
- GVRP プロトコルを利用した、複数のスイッチ間での動的な VLAN ネットワーク構築
- 複数の VLAN に参加できるオーバラップポートの設定が可能なマルチプル VLAN
- エンドステーションは複数の VLAN へ所属可能
- VLAN 対応と VLAN 非対応デバイス間での通信が可能
- プライオリティタギング
- [注意] 本機の、ユーザー設定可能 VLAN は 255 個です。その他 1 つの VLAN (VLAN ID4093)は、スイッチクラスタリングのために確保されています。

## VLAN ヘポートの割り当て

VLAN を有効にする前に、各ポートを参加する VLAN グループに割り当てる必要があります。初 期設定では全てのポートが VLAN 1 にタグなしポートとして割り当てられています。1 つ又は複 数の VLAN で通信を行う場合や、VLAN に対応したネットワーク機器、ホストと通信を行う場合 には、タグ付ポートとして設定を行います。その後、手動又は GVRP による動的な設定により、 同じ VLAN 上で通信が行われる他の VLAN 対応デバイス上でポートを割り当てます。

しかし、1つ又は複数の VLAN にポートが参加する際に、対向のネットワーク機器、ホストが VLAN に対応してない場合には、このポートをタグなしポートとして設定を行う必要がありま す。

# [注意] タグ付 VLAN フレームは VLAN 対応及び VLAN 非対応のネットワーク機器を通ること ができますが、VLAN タグに対応していない終端デバイスに到達する前にタグを外す必 要があります。

VLAN の分類 フレームを受信した際、スイッチは2種類のうち1種類のフレームとして認識 します。タグなしフレームの場合、受信したポートの PVID に基づいた VLAN にフレームを割り 当てます。タグ付フレームの場合、VLAN ID タグを使用してフレームのポートブロードキャスト ドメインを割り当てます。

**ポートのオーバラップ** ポートのオーバラップは、ファイルサーバ又はプリンタのように 異なった VLAN グループ間で共有されるネットワークリソースへのアクセスを許可するた めに使用します。

オーバラップを行わない VLAN を設定し、VLAN 間での通信を行う必要がある場合にはレイ ヤ3ルータ又はスイッチを使用することにより通信が行えます。

**タグなし VLAN** タグなし又は静的 VLAN はブロードキャストトラフィックの軽減及びセキュリティのため、使用されます。

VLAN に割り当てられたユーザグループが、他の VLAN と分けられたブロードキャストドメ インとなります。パケットは同じ VLAN 内の指定されたポート間でのみ送信されます。タ グなし VLAN は手動でのユーザグループ又はサブネットの分割が行えます。また、GVRP を使用した IEEE802.3 タグ VLAN により、完全に自動化した VLAN 登録を行うことも可能 となります。

自動 VLAN 登録 GVRP (GARP VLAN Registration Protocol) は各終端装置が VLAN を割り 当てられる必要がある場合に、VLAN を自動的に学習し設定を行います。終端装置(又はそ のネットワークアダプタ)が IEEE802.1Q VLAN プロトコルに対応している場合、参加した い VLAN グループを提示するメッセージをネットワークに送信するための設定を行うこと ができます。本機がこれらのメッセージを受信した際、指定された VLAN の受信ポートへ 自動的に追加し、メッセージを他の全てのポートへ転送します。

メッセージが他の GVRP 対応のスイッチに届いたときにも、同様に指定された VLAN の受 信ポートへ追加され、他の全てのポートへメッセージが送られます。VLAN の要求はネット ワークを通じて送られます。GVRP 対応デバイスは、終端装置の要求に基づき自動的に VLAN グループの構成を行うことが可能となります。

ネットワークで GVRP を使用するために、最初に要求された VLAN へ(OS 又はアプリ ケーションを使用して)ホストデバイスを追加します。その後、この VLAN 情報がネット ワーク上へ伝達されます。ホストに直接接続されたエッジスイッチおよびネットワークのコ アスイッチにおいて GVRP を有効にします。また、ネットワークのセキュリティ境界線を 決め、通知の伝送を防ぐためポートの GVRP を無効にするか、ポートの VLAN への参加を 禁止する必要があります。

[注意] GVRP に対応していないホストデバイスでは、デバイスへ接続するポートで静的 VLAN を設定する必要があります。また、コアスイッチとエッジスイッチにおいて GVRP を有効にする必要があります。

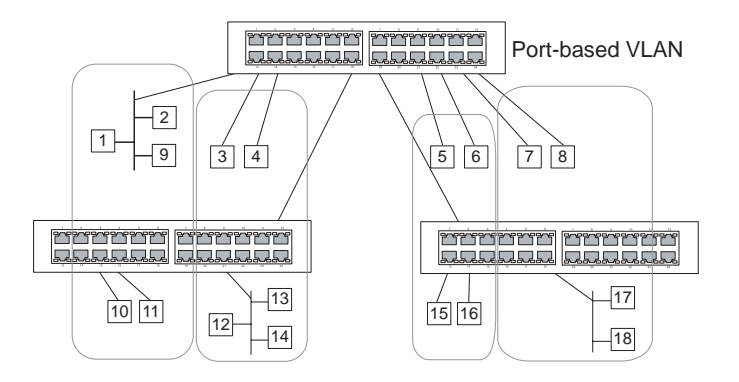

# タグ付き・タグなしフレームの送信

1 台のスイッチでポートベースの VLAN を構成する場合、同じタグなし VLAN にポートを割 り当てることで構成できます。しかし、複数のスイッチ間での VLAN グループに参加する ためには、全てのポートをタグ付ポートとする VLAN を作成する必要があります。

各ポートは複数のタグ付又はタグなし VLAN に割り当てることができます。また、各ポートはタグ付及びタグなしフレームを通過させることができます。

VLAN 対応機器に送られるフレームは、VLAN タグを付けて送信されます。VLAN 未対応機器(目的ホストを含む)に送られるフレームは、送信前にタグを取り除かなければなりません。タグ付フレームを受信した場合は、このフレームをフレームタグにより指示された VLAN へ送ります。VLAN 非対応機器からタグなしフレームを受信した場合は、フレームの転送先を決め、進入ポートのデフォルト VID を表示する VLAN タグを挿入します。

# GVRP の有効・無効 (Global Setting)

GARP VLAN Registration Protocol (GVRP) は、VLAN 情報の交換を行いネットワーク上の VLAN メンバーポートの登録を行なう方法を定義します。VLAN はネットワーク上のホスト デバイスにより発行された join メッセージにより、自動的に設定されます。自動的な VLAN の登録を許可するためには、GVRP を有効にする必要があります(初期設定: Disabled)

## 設定方法

[VLAN] [802.1Q VLAN] [GVRP Status] をクリックします。GVRP を有効 (Enable) 又は 無効 (Disable) に設定し、[Apply] をクリックします。

GVRP Status

GVRP 🗹 Enable

# VLAN 基本情報の表示

VLAN 基本情報ページでは本機でサポートしている VLAN の種類などの基本的な情報を表示します。

## 設定・表示項目

### **VLAN Version Number**

本機で使用している IEEE 802.1Q 標準の VLAN のバージョン

Maximum VLAN ID

本機で認識可能な VLAN ID の最大値

## Maximum Number of Supported VLANs

本機で設定することのできる最大 VLAN 数

## 設定方法

[VLAN] [802.1Q VLAN] [Basic Information] をクリックします。

1

4094

# VLAN Basic Information

VLAN Version Number Maximum VLAN ID

Maximum Number of Supported VLANs 256

# 現在の VLAN 表示

VLAN Current Table は、現在の各 VLAN のポートメンバー及びポートが VLAN タギングに対応 しているかを表示します。複数のスイッチ間の大きな VLAN グループに参加するポートは VLAN タギングを使う必要があります。しかし、1 台又は 2 台程度のスイッチによる VLAN を作成する 場合には、VLAN タギングを無効にすることができます。

# 設定・表示項目

## VLAN ID

設定されている VLAN の ID (1-4094)

**Up Time at Creation** 

VLAN が作成されてからの経過時間

### Status

VLAN の設定方法 :

- Dynamic GVRP GVRP を使用しての自動学習
- Permanent 静的な手動設定

### **Egress Ports**

全ての VLAN ポートメンバーを表示

### **Untagged Ports**

タグなし VLAN ポートメンバー

### 設定方法

[VLAN] [802.1Q VLAN] [Current Table]をクリックします。スクロールダウンリストから VLAN ID を選択します。

| VLAN ID: 1<br>Up Time at Creation 0 d 0 h 0 min 0 s<br>Status Permanent<br>Egress Ports<br>Unit1 Port2<br>Unit1 Port3<br>Unit1 Port3<br>Unit1 Port4<br>Unit1 Port5<br>Unit1 Port6<br>Unit1 Port7<br>Unit1 Port4<br>Unit1 Port4<br>Unit1 Port4<br>Unit1 Port4<br>Unit1 Port4<br>Unit1 Port4<br>Unit1 Port4<br>Unit1 Port4<br>Unit1 Port7<br>Unit1 Port7<br>Unit1 Port7<br>Unit1 Port7<br>Unit1 Port7<br>Unit1 Port8                                                                                                    | VLAN Curren         | VLAN Current Table |  |  |  |  |
|----------------------------------------------------------------------------------------------------|---------------------|--------------------|--|--|--|--|
| Up Time at Creation 0 d 0 h 0 min 0 s<br>Status Permanent<br>Egress Ports<br>Unit1 Port1 Unit1 Port2 Unit1 Port3 Unit1 Port6 Unit1 Port6 Unit1 Port8<br>Unit1 Port8<br>Unit1 Port3 Unit1 Port3 Unit1 Port3 Unit1 Port4 Unit1 Port4 Unit1 Port4 Unit1 Port5 Unit1 Port5 Unit1 Port7 Unit1 Port6 Unit1 Port7 Unit1 Port8<br>Vinit1 Port8<br>Vinit1 Port8 | VLAN ID: 1          |                    |  |  |  |  |
| Status       Permanent         Unit1 Port1       Image: Construct of the state of the state of the                                                                                                    | Up Time at Creation | 0 d 0 h 0 min 0 s  |  |  |  |  |
| Egress Ports<br>Unit1 Port1<br>Unit1 Port2<br>Unit1 Port3<br>Unit1 Port5<br>Unit1 Port5<br>Unit1 Port6<br>Unit1 Port7<br>Unit1 Port1<br>Unit1 Port3<br>Unit1 Port3<br>Unit1 Port3<br>Unit1 Port4<br>Unit1 Port7<br>Unit1 Port7<br>Unit1 Port7<br>Unit1 Port7<br>Unit1 Port7<br>Unit1 Port7<br>Unit1 Port7<br>Unit1 Port7<br>Unit1 Port7<br>Unit1 Port8                                                                                                    | Status              | Permanent          |  |  |  |  |
| Egress Ports Unit1 Port1 Unit1 Port2 Unit1 Port3 Unit1 Port3 Unit1 Port5 Unit1 Port6 Unit1 Port7 Unit1 Port8 Unit1 Port2 Unit1 Port3 Unit1 Port4 Unit1 Port4 Unit1 Port7 Unit1 Port7 Unit1 Port7 Unit1 Port7 Unit1 Port8                                                                                                    |                     |                    |  |  |  |  |
| Unit1 Port1<br>Unit1 Port2<br>Unit1 Port3<br>Unit1 Port4<br>Unit1 Port5<br>Unit1 Port5<br>Unit1 Port7<br>Unit1 Port3<br>Unit1 Port3<br>Unit1 Port3<br>Unit1 Port3<br>Unit1 Port4<br>Unit1 Port5<br>Unit1 Port7<br>Unit1 Port7<br>Unit1 Port7<br>Unit1 Port7<br>Unit1 Port7<br>Unit1 Port7<br>Unit1 Port7<br>Unit1 Port7<br>Unit1 Port8                                                                                                    | Egress Ports        |                    |  |  |  |  |
| Unit Port3<br>Unit Port4<br>Unit1 Port5<br>Unit1 Port5<br>Unit1 Port7<br>Unit1 Port8<br>Unit1 Port3<br>Unit1 Port3<br>Unit1 Port3<br>Unit1 Port3<br>Unit1 Port3<br>Unit1 Port4<br>Unit1 Port5<br>Unit1 Port7<br>Unit1 Port7<br>Unit1 Port7<br>Unit1 Port7<br>Unit1 Port7<br>Unit1 Port7<br>Unit1 Port7<br>Unit1 Port7<br>Unit1 Port7<br>Unit1 Port8                                                                                                    | Unit1 Port1         |                    |  |  |  |  |
| Unit1 Port5<br>Unit1 Port7<br>Unit1 Port7<br>Unit1 Port8<br>Unit1 Port2<br>Unit1 Port2<br>Unit1 Port2<br>Unit1 Port3<br>Unit1 Port4<br>Unit1 Port5<br>Unit1 Port7<br>Unit1 Port7<br>Unit1 Port7<br>Unit1 Port8                                                                                                    | Unit1 Port3         |                    |  |  |  |  |
| Unit Port7<br>Unit1 Port7<br>Unit1 Port8<br>Unit1 Port2<br>Unit1 Port2<br>Unit1 Port3<br>Unit1 Port4<br>Unit1 Port4<br>Unit1 Port5<br>Unit1 Port7<br>Unit1 Port7<br>Unit1 Port7<br>Unit1 Port7                                                                                                    | Unit1 Port5         |                    |  |  |  |  |
| Unit1 Port8  Unit1 Port1 Unit1 Port2 Unit1 Port3 Unit1 Port3 Unit1 Port4 Unit1 Port5 Unit1 Port7 Unit1 Port7 Unit1 Port7 Unit1 Port8                                                                                                    | Unit1 Port7         |                    |  |  |  |  |
| Unitagged Ports<br>Unit1 Port1<br>Unit1 Port2<br>Unit1 Port3<br>Unit1 Port4<br>Unit1 Port5<br>Unit1 Port5<br>Unit1 Port7<br>Unit1 Port7<br>Unit1 Port8                                                                                                    | Unit1 Port8 💌       |                    |  |  |  |  |
| Unit1 Port1<br>Unit1 Port2<br>Unit1 Port3<br>Unit1 Port3<br>Unit1 Port4<br>Unit1 Port5<br>Unit1 Port7<br>Unit1 Port7<br>Unit1 Port7                                                                                                    |                     |                    |  |  |  |  |
| Unit1 Port1<br>Unit1 Port2<br>Unit1 Port3<br>Unit1 Port4<br>Unit1 Port5<br>Unit1 Port7<br>Unit1 Port7<br>Unit1 Port7                                                                                                    | Untagged Ports      |                    |  |  |  |  |
| Unit Port3<br>Unit Port4<br>Unit Port5<br>Unit1 Port6<br>Unit1 Port7<br>Unit1 Port7                                                                                                    | Unit1 Port1         |                    |  |  |  |  |
| Unit1 Port4<br>Unit1 Port5<br>Unit1 Port7<br>Unit1 Port7<br>Unit1 Port8                                                                                                    | Unit1 Port3         |                    |  |  |  |  |
| Unit1 Port5<br>Unit1 Port7<br>Unit1 Port7<br>Unit1 Port8                                                                                                    | Unit1 Port4         |                    |  |  |  |  |
| Unit1 Port7<br>Unit1 Port8                                                                                                    | Unit1 Port5         |                    |  |  |  |  |
| Unit1 Port8 💌                                                                                                    | Unit1 Port7         |                    |  |  |  |  |
|                                                                                                    | Unit1 Port8 💌       |                    |  |  |  |  |

## VLAN の作成

VLAN Static List を使用し、VLAN グループの作成及び削除が行えます。外部のネットワーク機器へ本機で使用されている VLAN グループに関する情報を伝えるため、これらの VLAN グループそれぞれに VLAN ID を設定する必要があります。

### 設定・表示項目

#### Current

このシステムを作成する全ての現在の VLAN グループを表示します。最大 256 個の VLAN グ ループを設定することができます。VLAN 1 はデフォルトタグなし VLAN です。

### New

新しい VLAN グループの名前及び ID を設定します。(VLAN 名は本機で管理用に利用され、 VLAN タグには記載されません)

## VLAN ID

設定した VLAN の ID (1から 4094)

## VLAN Name

VLAN 名 (1 から 32 文字)

#### Status (Web)

この VLAN を有効にします。

- Enable: VLAN は使用することができます。
- Disable: VLAN は停止されます。

## Status (CLI)

この VLAN を有効にします。

- Active: VLAN は使用することができます。
- Suspend: VLAN は停止されます。

### Add

リストに新しい VLAN グループを追加します。

#### Remove

リストから VLAN グループを削除します。ポートがタグなしポートとしてこのグループに割り当 てられている場合、タグなしポートとして VLAN 1 に割り当てられます。

### 設定方法

[VLAN] [802.1Q VLAN] [Static List] をクリックします。VLAN ID と VLAN Name を入力し VLAN をアクティブにするために Enable チェックボックスをチェックし、[Add] をクリックします。

| VLAN Static List                                               |                  |                                                        |         |  |  |  |
|----------------------------------------------------------------|------------------|--------------------------------------------------------|---------|--|--|--|
| <b>Current</b> :<br>1, DefaultVlan, Enabled<br>4093, , Enabled | << Add<br>Remove | <b>New:</b><br>VLAN ID (1-4094)<br>VLAN Name<br>Status | Enabled |  |  |  |

## VLAN への静的メンバーの追加 (VLAN Index)

ポートメニューをを使用し、選択した VLAN のポートメンバーの設定を行ないます。

IEEE802.1Q VLAN 準拠の機器と接続する場合にはポートはタグ付として設定し、VLAN 非 対応機器と接続する場合にはタグなしとして設定します。また、GVRP による自動 VLAN 登録から回避するためポートの設定を行ないます。

- [注意] P201「VLAN への静的メンバーの追加 (Port Index)」でも、ポートインデックス を元に VLAN グループの設定を行なうことができますが、タグ付としてしかポート の追加はできません。
- [注意] VLAN 1 は本機のすべてのポートが参加するデフォルトタグなし VLAN です。P202 「インタフェースの VLAN 動作の設定」にあるデフォルトポート VLAN ID を変更す ることができます。

### 設定・表示項目

VLAN

設定された VLAN ID (1から 4094)

Name

```
VLAN 名 (1から100文字)
```

### Status

この VLAN が有効か無効かを表示します。

- Enable: VLAN は使用することができます。
- Disable: VLAN は停止されます。

## Port

ポート番号

### Membership Type

ラジオボタンをマークすることにより、各インタフェースへの VLAN メンバーシップを選 択します。

- Tagged インタフェースは VLAN のメンバーとなります。ポートから送信される全てのパケットにタグがつけられます。タグにより VLAN 及び CoS 情報が運ばれます。
- Untagged インタフェースは VLAN のメンバーとなります。ポートから転送された全てのパケットからタグがはずされます。タグによる VLAN 及び CoS 情報は運ばれません。各インタフェースはタグなしポートとして最低1つのグループに割り当てなければいけません。
- Forbidden GVRP を使用した VLAN への自動的な参加を禁止します。詳細は P195 を 参照して下さい。
- None インタフェースは VLAN のメンバーではありません。この VLAN に関連したパケットは、インタフェースから送信されません。
- Trunk Member
- ポートがトランクメンバーの場合に表示されます。VLAN でのトランクを追加するために は、ページ下部のテーブルを使用します。

# 設定方法

[VLAN] [802.1QVLAN] [Static Table] をクリックします。スクロールダウンリストから VLAN ID を選択します。VLAN の Name と Status を必要に応じて変更します。各ポート又 はトランクの適切なラジオボタンをマークしメンバーシップの種類を選択して、[Apply] を クリックします。

| VLA           | VLAN Static Table     |          |           |      |              |  |  |  |  |
|---------------|-----------------------|----------|-----------|------|--------------|--|--|--|--|
| VLAN: 1       |                       |          |           |      |              |  |  |  |  |
| Name<br>Statu | e Default<br>is 🗹 Ena | Vlan     |           |      |              |  |  |  |  |
| Port          | Tagged                | Untagged | Forbidden | None | Trunk Member |  |  |  |  |
| 1             | 0                     | o        | 0         | 0    |              |  |  |  |  |
| 2             | 0                     | o        | 0         | 0    |              |  |  |  |  |
| 3             | 0                     | o        | 0         | 0    |              |  |  |  |  |
| 4             | 0                     | ۲        | 0         | 0    |              |  |  |  |  |
| 5             | 0                     | o        | 0         | 0    |              |  |  |  |  |
|               |                       |          |           |      |              |  |  |  |  |
| 7 0 0 0 0     |                       |          |           |      |              |  |  |  |  |
| 8             | 0                     | ۲        | 0         | 0    |              |  |  |  |  |

# VLAN への静的メンバーの追加 (Port Index)

静的 VLAN メンバーシップを使用し、VLAN グループを選択したインタフェースにタグ付メ ンバーとして追加します。

## 設定・表示項目

## Interface

ポート又はトランク番号

### Member

選択されたインタフェースがタグ付メンバーとして登録されている VLAN

### Non-Member

選択されたインタフェースがタグ付メンバーとして登録されていない VLAN

## 設定方法

[VLAN] [802.1Q VLAN] [Static Membership] をクリックします。スクロールダウンリストからインタフェースを選択します。[Query] をクリックし、インタフェースのメンバーシップインフォメーションを表示します。VLAN ID を選択し、インタフェースをタグ付メンバーとして追加するために [Add] をクリックします。インタフェース削除する場合には [Remove] をクリックします。

各インタフェースの VLAN メンバーシップの設定後、[Apply] をクリックします。

| VLAN                           | Static Membership by Port |
|--------------------------------|---------------------------|
| Interface                      | • Port 1 🔽 C Trunk 🔽      |
| Query                          |                           |
| Member:<br>VLAN 1<br>VLAN 4093 | Non-Member:               |

# インタフェースの VLAN 動作の設定

デフォルト VLAN ID、利用可能なフレームの種類、イングレスフィルタリング、GVRP ステータス及び GARP タイマーを含む各インタフェースの VLAN に関する動作の設定を行うことができます。

### 機能解説

- GVRP GARP VLAN 登録プロトコルはネットワークを通るインタフェースの VLAN メンバーを自動的に登録するために VLAN 情報を交換するためのスイッチへ の方法を決定します。
- GARP グループアドレス登録プロトコルはブリッジ LAN 内のクライアントサービスのためにクライアント属性を登録または登録の取り消しのための GVRP により使用されます。GARP タイマーの初期値はメディアアクセス方法又はデータ転送速度の独立したものです。これらの値は GVRP 登録又は登録の取り消しの問題に直面しない限り変更されません。

### 設定・表示項目

### PVID

タグなしフレームを受信した際に付ける VLAN ID (初期設定:1)

- インタフェースが VLAN 1 のメンバーでない場合に、この VLAN へ PVID "1" を割り当てた場合、インタフェースは自動的にタグなしメンバーとして VLAN 1 に参加します。その他の VLAN に関しては、まず「Static table」(199 ページの「VLAN への静的メンバーの追加 (VLAN Index)」を参照)にて、各 VLAN に所属しているポートごとに Tag 付き、Tag なしの 設定を行う必要があります。

### Acceptable Frame Type(受け入れ可能なフレームの種類)

全てのフレーム又はタグ付フレームのみのどちらか受け入れ可能なフレームの種類を設定します。全てのフレームを選択した場合には、受信したタグなしフレームはデフォルト VLAN に割り 当てられます。(選択肢:全て又はタグ付き、初期設定:全て (all))

#### **Ingress Filtering**

入力ポートがメンバーでない VLAN のタグ付フレームを受信した場合の処理を設定します(初期 設定:有効 (Enabled))

- イングレスフィルタリングはタグ付フレームでのみ機能します。
- イングレスフィルタリングが有効で、ポートがメンバーでない VLAN のタグ付フレームを受信した場合、受信フレームを破棄します。
- イングレスフィルタリングはGVRP又はSTP等のVLANと関連しないBPDUフレームに機能 しません。しかし、GMRPのようなVLANに関連するBPDUフレームには機能します。

#### Mode

ポートの VLAN メンバーシップモードを表示します:(初期設定:Hybrid)

- Access ポートをタグ無しインタフェースとして動作するように設定します。 全てのフレームはタグ無しになります。

- 1Q Trunk VLAN トランクの終端となっているポートを指定します。トランクは2台のス イッチの直接接続となり、ポートは発信元 VLAN のタグ付フレームを送信します。しかし、ポー トのデフォルト VLAN に属したフレームはタグなしフレームが送信されます。

- Hybrid ハイブリッド VLAN インタフェースを指定します。ポートはタグ付又はタグなしフレームを送受信します。

### Trunk Member

ポートがトランクメンバーの場合に表示されます。VLAN でのトランクを追加するためには、 ページ下部のテーブルを使用します。

# 設定方法

[VLAN] [802.1Q VLAN] [Port Configuration] 又は [VLAN Trunk Configuration] をクリッ クします。各インタフェースで必要な項目を設定し [Apply] をクリックします。

| VL/  | VLAN Port Configuration                                                                                                    |       |           |           |    |    |      |          |  |
|------|----------------------------------------------------------------------------------------------------|-------|-----------|-----------|----|----|------|----------|--|
| Port | Port PVID Acceptable<br>Frame<br>Type Filtering GVRP Status GARP Join<br>Timer (20-<br>1000<br>centiseconds) GARP Leave<br>Timer (60-<br>3000<br>centiseconds) GARP<br>LeaveAll<br>Timer (500-<br>18000<br>centiseconds) Mode |       |           |           |    |    |      |          |  |
| 1    | 1                                                                                                    | ALL 💌 | 🗹 Enabled | 🗆 Enabled | 20 | 60 | 1000 | Hybrid 💌 |  |
| 2    | 1                                                                                                    | ALL 💌 | 🗹 Enabled | 🗆 Enabled | 20 | 60 | 1000 | Hybrid 💌 |  |
| 3    | 1                                                                                                    | ALL 💌 | 🗹 Enabled | 🗆 Enabled | 20 | 60 | 1000 | Hybrid 💌 |  |
| 4    | 1                                                                                                    | ALL 💌 | 🗹 Enabled | 🗆 Enabled | 20 | 60 | 1000 | Hybrid 💌 |  |
| 5    | 1                                                                                                    | ALL 💌 | 🗹 Enabled | 🗆 Enabled | 20 | 60 | 1000 | Hybrid 💌 |  |
| 6    | 1                                                                                                    | ALL 💌 | 🗹 Enabled | 🗆 Enabled | 20 | 60 | 1000 | Hybrid 💌 |  |

Web インタフェース

VLAN

# 3.11.2 802.1Q トンネリングの設定

IEEE802.1Q トンネリング(QinQ)は、ネットワークで複数のカスタマーのトラフィックを 伝送するサービスプロバイダを対象に設計された機能です。

サービスプロバイダは、他のカスタマーのトラフィックに影響を与えずに、各カスタマーの VLAN およびレイヤ 2 プロトコル設定を維持する必要があります。

QinQ トンネリングは、それらがサービスプロバイダのネットワークに入る時にサービスプロ バイダ VLAN (SPVLAN)タグをカスタマーのフレームに挿入し、フレームがネットワークを 去る時タグを取り去ることで実現します。

多くの場合、サービスプロバイダのカスタマーには、VLAN ID と、サポートの対象となる VLAN 数についての特定の要件があります。

同じサービスプロバイダネットワーク内の様々なカスタマーが必要とする VLAN の範囲は重 複する場合があり、インフラストラクチャを介したカスタマーのトラフィックが混在する場 合もあります。各カスタマーに、固有の範囲の VLAN ID を割り当てると、カスタマーの設定 を制限することになり、IEEE802.1Q 仕様の 4096 という VLAN の制限を容易に超える可能性 があります。

IEEE802.1Q トンネリング機能を使用することにより、サービスプロバイダは複数の VLAN を 設定しているカスタマーを、1 つの VLAN を使用してサポートできます。カスタマーの VID は保持されるため、様々なカスタマーからのトラフィックは、同じ VLAN 内に存在するよう に見える場合でも、サービスプロバイダのインフラストラクチャ内では分離されています。 IEEE802.1Q トンネリングでは、VLAN 内 VLAN 階層を使用して、タグ付きパケットに再度タ グ付けを行うことによって、VLAN スペースを拡張します。

ポートに QinQ トンネリングをサポートさせるには、トンネルポートモードに設定する必要が あります。特定のカスタマーのサービスプロバイダ VLAN (SPVLAN) ID は、カスタマート ラフィックがサービスプロバイダのネットワークへ入るエッジスイッチの QinQ トンネルアク セスポートにアサインします。それぞれのカスタマーは別々の SPVLAN を必要としますが、 VLAN は全てのカスタマーの内部 VLAN をサポートします。

エッジスイッチからサービスプロバイダのメトロネットワークヘトラフィックを渡す QinQ ト ンネリングアップリンクポートは、同じくこの SPVLAN へ加えられなくてはなりません。 アップリンクポートは、インバウンドトラフィックをサービスプロバイダネットワークへの 異なるカスタマに運ぶ為に、複数の VLAN へ付加されることが可能です。

二重タグ付き(ダブルタキング)パケットが、サービスプロバイダの本機にあるの別のトラ ンクポートに入ると、スイッチ内でパケットが処理される時に、外側のタグが外されます。 同じコアスイッチの別のトランクポートからパケットが送出される時には、同じ SPVLAN タ グがパケットに再度追加されます。

パケットがサービスプロバイダ出力スイッチのトランクポートに入ると、スイッチでパケットが内部処理される時に、外側のタグが再度除去されます。ただし、パケットがエッジスイッチのトンネルポートからカスタマーネットワークに送信される時には、SPVLAN タグは追加されません。カスタマーネットワーク内の元の VLAN 番号を保持するために、パケットは通常の IEEE802.1Q タグ付きフレームとして送信されます。

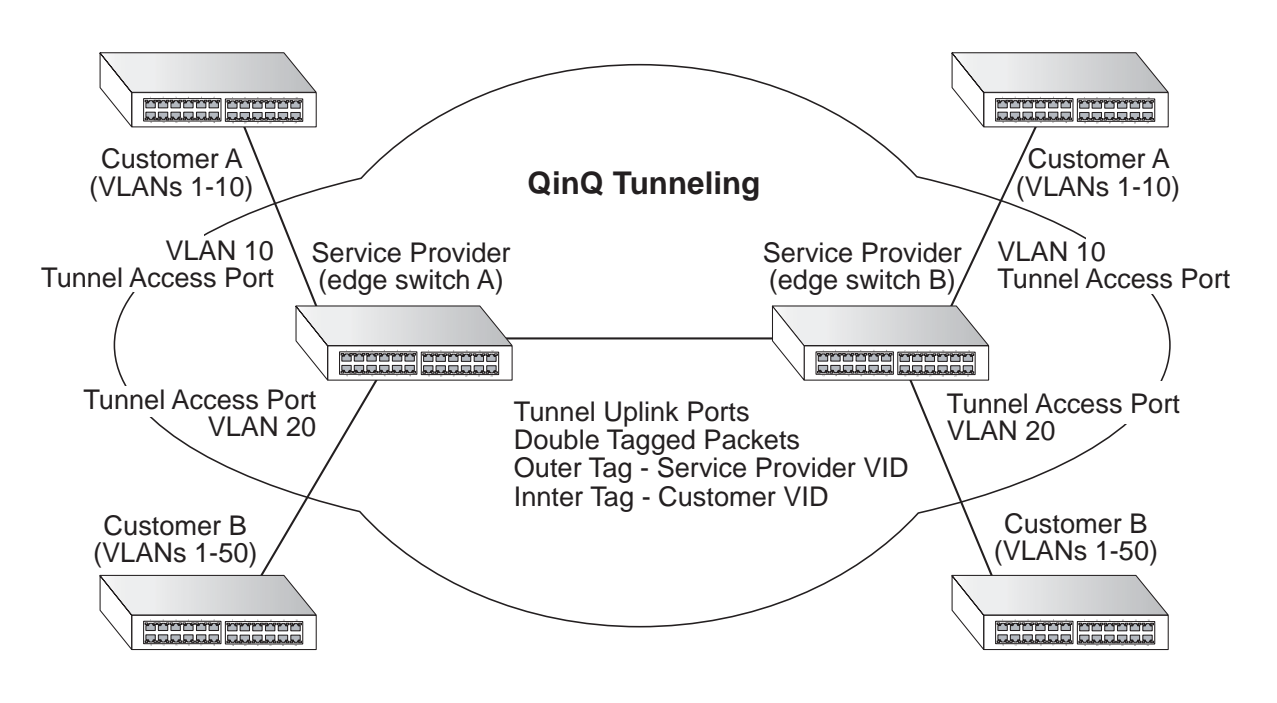

# トンネルアクセスポートへ入るパケットのレイヤ2フロー

QinQ トンネルポートはタグ付きまたはタグ無しパケットのいずれかを受信します。 入力パケットがいくつのタグを持つかには関わらず、タグ付きポートとして扱われます。 入力プロセスはソースとディスティネーションを検索します。

両方の検索が成功したら、入力プロセスはパケットをメモリへ書き込み、出力プロセスへパ ケットを伝えます。

QinQ トンネルポートへ入ったパケットは以下の方法で処理されます。

- (1)既にいくつのタグを保持しているかに関わらず、新しい SPVLAN タグは全ての入力 パケットに付加されます。
   この入力プロセスは外のタグ(SPVLAN)を組み立て、デフォルト VLAN ID とタグ 識別子に基づき挿入します。
   この外側のタグはパケットの学習とスイッチングに使用されます。もしこれがタグ 付きまたはプライオリティタグ付きパケットである場合、内側のタグのプライオリ ティは外側のタグにコピーされます。
- (2) ソース、ディスティネーション検索が成功した後、入力プロセスは、2つのタグと 共にスイッチングプロセスヘパケットを送ります。
   もし入力パケットがタグ無しの場合、外側のタグは SPVLAN タグとなり、内側のタ グはダミーとなります。(8100 0000)
   もし入力パケットがタグ付きである場合、外側のタグは SPVLAN タグになり、内側 のタグは CVLAN タグとなります。
- (3) スイッチングプロセスを通るパケット分類の後、パケットは1つのタグ(外側のタグ)または2つのタグと共にメモリへ書き込まれます。
- (4)スイッチはパケットを適切な出力ポートへ送ります。
- (5)もし出力ポートが SPVLAN のタグ無しメンバーである場合、外側のタグは取り外されます。タグ付きメンバーである場合、発信パケットは2つのタグを持ちます。

VLAN

# トンネルアップリンクポートへ入るパケットのレイヤ2フロー

アップリンクポートは以下のパケットの1つを受け取ります。

- タグ無し
- 1つのタグ付き(CVLAN または SPVLAN)
- 2つのタグ付き(CVLAN+SPVLAN)

入力プロセスはソースとディスティネーションを検索します。 両方の検索が成功したら、入力プロセスはパケットをメモリへ書き込み、出力プロセスへパ ケットを伝えます。

QinQ アップリンクポートへ入ったパケットは以下の方法で処理されます。

- (1)入力パケットがタグ無しである場合、PVID VLAN ネイティブタグが付加されます。
- (2)入力パケット(1つまたは2つのタグ付き)イーサタイプがアップリンクポートの TPID と一致しない場合、VLAN タグはカスタマ VLAN(CVLAN)タグであると決定 されます。アップリンクポートの PVID VLAN ネイティブタグがパケットに付加され ます。 この外側のタグは、サービスプロバイダネットワークで、パケットの学習とスイッ チングに使われます。TPIDはポートベースで設定され、検証は無効にすることがで きません。
- (3)入力パケット(1つまたは2つのタグつき)のイーサタイプがアップリンクポートのTPIDと一致する場合、新しいVLANタグは付加されません。 アップリンクポートが入ってきたパケットの外側のVLANのメンバーでない場合、イングレスフィルタリング有効時であればパケットは破棄されます。 イングレスフィルタリングが有効でない場合、パケットはフォワードされます。 VLANがVLANテーブル上に無い場合、パケットは破棄されます。
- (4) ソース、ディスティネーション探索に成功後、パケットは2つのタグが付けられます。スイッチは、0x8100のTPIDを、入力パケットに二重のタグが付けられていることを示す為に使用します。 二重タグ付き入力パケットの外側のタグがポートのTPIDと一致し、内側のタグが0x8100である場合、これは二重タグ付きパケットとして取り扱われます。シングルタグ付きパケットが、TPIDとして0x8100を持ち、ポートTPIDが0x8100ではない場合、新しいVLANタグが付加され、これもまた二重タグ付きパケットとして取り扱われます。
- (5) ディスティネーション検索が失敗した場合、パケットは、外タグの VLAN の全ての
   メンバーポートへ送信されます。
- (6)パケット分類の後、パケットは、シングルタグ付きまたは二重タグ付きパケットとして処理されるために、メモリへ書き込まれます。
- (7)スイッチはパケットを適切な出力ポートへ送信します。
- (8) 出力ポートが SPVLAN のタグ無しメンバーである場合、外側のタグは取り外されます。タグ付きメンバーである場合、出て行くパケットは2つのタグを持ちます。

## QinQ の設定制限

- アップリンクポートのネイティブ VLAN は SPVLAN としては使用できません。
   SPVLAN がアップリンクポートのネイティブ VLAN である場合、アップリンクポート は SPVLAN のタグ無しメンバーになります。パケットが送信される時、外側の SPVLAN タグは取り外されます。
- QinQ 設定がトランクポートグループと整合性がある限り、静的トランクポートグループは、QinQ トンネルポートと両立できます。
- ネイティブ VLAN (VLAN1)は通常、転送されたフレームに付加されません。
   設定不良の危険を減少する為、カスタマトラフィックの SPVLAN タグを VLAN1 にするのは避けてください。サービスプロバイダネットワークのデータ VLAN の代わりに、
   VLAN 1を管理 VLAN として使用してください。
- レイヤ2とレイヤ3スイッチングには若干の固有互換性があります。
  - トンネルポートは IP アドレスコントロールリストをサポートしません。
  - レイヤ 3 Quality of Service(QoS)ACL とレイヤ 3 情報に関連するその他の QoS 機能はトンネルポートでサポートされません。
  - ポートが IEEE802.1Q トランクポートとして設定されている場合、スパニングツ リーの BPDU フィルタリングは、インタフェースで自動的に無効となります。

## QinQ の一般的な設定ガイドライン

- (1) スイッチを QinQ モードに設定します。(P208 を参照)
- (2)トンネルアクセスポートの Tag Protocol Identifier (TPID)値を設定します。このステッ プは接続されているクライアントが 802.1Q タグ付きフレームの識別に、非標準 2 バイ トイーサタイプを使用している場合に必要となります。デフォルトイーサタイプ値は 0x8100 です。(P208 を参照)
- (3) SPVLAN として定義されたカスタマサービスプロバイダ VLAN を作成します。(P198 を 参照)
- (4) QinQ トンネルアクセスポートを 802.1Q トンネルモードに設定します。(P209 を参照)
- (5) QinQ トンネルアクセスポートをタグ無しとして SPVLAN に加入させます (P199 を参照)
- (6) QinQ トンネルアクセスポートに SPVLAN ID をネイティブ VID として設定します。
   (P202 を参照)
- (7) QinQ トンネルアップリンクポートを 802.1Q トンネルアップリンクモードに設定しま す。(P209 を参照)
- (8) QinQ トンネルアップリンクポートをタグ付きメンバーとして SPVLAN に加入させます。 (P199 を参照)

# QinQ トンネリングの有効

スイッチは通常の VLAN か、サービスプロバイダのメトロポリタンエリアネットワーク上のレイヤ2トラフィックを通過させるために IEEE802.1Q(QinQ)トンネリングで動作するよう構成することができます。

## 機能解説

- TPID field を選択されたインタフェースで、カスタム 802.1Q ethertype の値を設定 するために使います。この機能は、サードパーティ製のs、tandard 0x8100 ethertype を 802.1Q-tagged frames の識別に使用しないスイッチとの相互運用を可 能にします。例えば、トランクポートのカスタム 802.1Q ethertype として 0x1234 がセットされ、標準 802.1Q trunk になるように、ethertype を持つ入力フレーム は、ethertype フィールドの後のタグに含まれて、VLAN に割り当てられます。
- スイッチ上の全てのポートは同じイーサタイプに設定されます。

# 設定・表示項目

## 802.1Q Tunnel Status

スイッチを QinQ モードに設定し、802.1Q の TPID を適用し、ポートを QinQ のトンネル ポートとして構成できるよう許可します。デフォルトではスイッチはノーマルモードとして 機能します。

### 802.1Q Ethernet Type

タグプロトコル識別子 (TPID)(範囲; 16 進 0800-FFFF 初期設定: 8100)

# 設定方法

[VLAN] [802.1Q VLAN] [802.1Q Tunnel Configuration] をクリックします。 ステータス (Enable ヘチェック) とイーサタイプを入力し [Apply] をクリックします。

| 802.1Q Tunnel Configuration |                                     |  |  |  |
|-----------------------------|-------------------------------------|--|--|--|
|                             |                                     |  |  |  |
| 802.1Q Tunnel Status        | Enabled                             |  |  |  |
| 802.1Q Ethernet Type        | 8100 (0800-FFFF, hexadecimal value) |  |  |  |

# インタフェースを QinQ トンネリングへ追加

前のセクションに従い、QinQ トンネルの準備を行ってください。

## 機能解説

- VLAN ポート設定または VLAN トランク設定画面を使用し、エッジスイッチのアクセスポートを 802.1Q トンネルモードに設定してください。
- トンネルポートの設定を行う前に802.1Q トンネル設定画面を使用し、スイッチを QinQ モードに設定してください。(P208「QinQ トンネリングの有効」を参照)

# 設定・表示項目

## Mode

ポートの VLAN モードを設定します(初期設定: 無効)

- None 通常 VLAN モードで動作
- 802.1Q Tunnel サービスプロバイダのネットワークを横断するカスタマーのVLAN ID を分離し、保つためにクライアントのアクセスポートに IEEE802.1Q トンネリング (QinQ)を設定します。
- 802.1Q Tunnel Uplink サービスプロバイダのネットワーク内のもう1つのデバイスに 向けたアップリンクポートとして IEEE802.1Q トンネリング (QinQ)を設定します。

# 設定方法

[VLAN] [802.1Q VLAN] [802.1Q Tunnel Configuration] または [Tunnel Trunk Configuration] をクリックします。各ポートのモードを選択し、[Apply] をクリックします。

| 802.1Q Tunnel Port Configuration |        |                 |  |  |  |
|----------------------------------|--------|-----------------|--|--|--|
| Port                             | Mode   | Trunk<br>Member |  |  |  |
| 1                                | None 💌 |                 |  |  |  |
| 2                                | None 💌 |                 |  |  |  |
| 3                                | None 💌 |                 |  |  |  |
| 4                                | None 💌 |                 |  |  |  |
| 5                                | None 💌 |                 |  |  |  |

Web インタフェース

VLAN

# 3.11.3 トラフィックセグメンテーション

ローカルネットワークおよびサービスプロバイダへのアップリンクポート上で、異なるクラ イアントからダウンリンクポートを通過するトラフィックに、より厳しいセキュリティが必 要とされる際、個々のクライアントセッションのトラフィックを隔離するためにポートベー ストラフィックセグメンテーションを使用できます。

それぞれのクライアントに属するトラフィックは、割り当てられたダウンリンクポートに隔 離されます。

スイッチは、クライアントの割り当てられたアップリンクポート全体に渡る通過を、他のク ライアントにアサインされたアップリンクポートから孤立させるようにする、または異なる クライアントへセキュリティの危険が低いアップリンクポートへのアクセスの共有を許可し 他のクライアントを使用してトラフィックがアップリンクポートを通過・転送可能にする、 のいずれかに設定することができます。

# トラフィックセグメンテーションのグローバル設定

このページでは、トラフィックセグメンテーションを有効にすることができます。 異なったクライアントセッションにアサインされたアップリンクポート間のトラフィックを ブロックあるいは転送することができます。

# 設定・表示項目

### **Traffic Segmentation Status**

ポートベーストラフィックセグメンテーションを有効にします(初期設定: 無効)

### **Uplink-to-Uplink**

異なったクライアントセッションに割り当てられたアップリンクポート間でトラフィックの 転送を行うか否かの設定をおこないます。(初期設定:Blocking)

# 設定方法

[VLAN] [Traffic Segmentation] をクリックします。

"traffic segmentation status" または "Uplinnk to Uplink" を設定し [Apply] をクリックします。

| Traffic Segmentation Status                     |         |  |  |  |  |
|-------------------------------------------------|---------|--|--|--|--|
| Traffic Segmentation Status<br>Uplink-to-Uplink | Enabled |  |  |  |  |

# トラフィックセグメンテーションセッションの設定

このページでは、クライアントセッションを作成します。 また、それぞれのセッションと関連するトラフィックにダウンリンク / アップリンクポート をアサインします。

# 設定・表示項目

### Session ID

トラフィックセグメンテーションセッション(範囲:1-15)

### Direction

アップリンクまたはダウンリンクインタフェース

### Interface

トラフィックセグメンテーションセッションにアサインされるポートまたはトランクスイッ チ ASIC リミテーションにより、いずれかのグループメンバーがアップリンクまたはダウン リンクインタフェースとして設定された場合、ポート 1-8、9-16、17-24 はグループになり ます。

## 設定方法

[VLAN] [Traffic Segmentation] [Session Configuration] をクリックします。 セッション番号を設定し、アップリンクとダウンリンクのどちらが使われるかを指定しま す。

| Traffic Segmentation Session Configuration                           |        |                    |            |  |  |  |
|----------------------------------------------------------------------|--------|--------------------|------------|--|--|--|
| Session List:<br>Current: New:                                       |        |                    |            |  |  |  |
| Session 1, uplink , Unit1 Port9<br>Session 1, uplink , Unit1 Port10  |        | Session ID (1–15)  |            |  |  |  |
| Session 1, uplink , Unit1 Port11                                     | << Add | Direction Uplink 💌 | Uplink 💌   |  |  |  |
| Session 1, uplink , Unit1 Port13                                     | Remove | Intorface          | 💿 Port 1 💌 |  |  |  |
| Session 1, uplink , Unit1 Port14<br>Session 1, uplink , Unit1 Port15 |        | Internace          | 🔘 Trunk 🔽  |  |  |  |
| Session 1, uplink , Unit1 Port16                                     |        |                    |            |  |  |  |

Web インタフェース

VLAN

# 3.11.4 プライベート VLAN の設定

プライベート VLAN は、ポートベースでのセキュリティの確保と VLAN 内のポート間の分離を行うことができます。本機はプライマリ VLAN と、セカンダリ VLAN の2種類をサポートしています。プライマリ VLAN には無差別ポートがあり、このポートは同じプライベート VLAN に所属する他のポートと通信が可能です。セカンダリ(コミュニティ)VLAN にはコミュニティポートがあり、このポートは同じセカンダリ VLAN 内の他のホスト、又は関連付けを行ったプライマリ VLAN の任意の無差別ポートとのみ通信が可能です。

本機には複数のプライマリ VLAN を設定でき、また複数のコミュニティ VLAN を各プライ マリ VLAN と関連付けできます。(プライベート VLAN と通常の VLAN は同一スイッチ内に 同時に構成することができることに注意して下さい)

プライマリグループ、セカンダリグループに設定するには、次の方法で行います。

- (1) Private VLAN Configuration 画面 (P210) で1つ以上のコミュニティ VLAN と、
   VLAN グループ以外のトラフィックのやり取りをするプライマリ VLAN を1つ指定します。
- (2) Private VLAN Association 画面 (P215) で、セカンダリ(コミュニティ) VLAN とプラ イマリ VLAN とのマッピングを行ないます。
- (3) Private VLAN Port Configuration 画面 (P214) でポートの種類を Promiscuous (プラ イマリ VLAN のすべてのポートへアクセス可能な無差別ポート)又は Host (コミュニ ティ VLAN から、又コミュニティ VLAN 以外の場合は無差別ポートへのアクセスのみ 可能)から指定します。その後、任意の無差別ポートをプライマリ VLAN とコミュニ ティ VLAN のホストポートに指定します。

# 現在のプライベート VLAN の表示

Private VLAN Information 画面に、プライマリ VLAN、コミュニティ VLAN、独立 VLAN、各 VLAN に関連付けられたインタフェースなど、本機に設定したプライベート VLAN 情報を表 示します。

## 設定・表示項目

### VLAN ID

表示する VLAN ID (1-4094)と VLAN の種類

### **Primary VLAN**

表示している VLAN ID に関連付けされている VLAN。プライマリ VLAN の場合は自身の VLAN ID を、コミュニティ VLAN の場合は関連付けされているプライマリ VLAN ID を、又 独立 VLAN はスタンドアロンの VLAN を表示します。

### Ports List

表示しているプライベート VLAN に所属するポート(ポートの種類)

# 設定方法

[VLAN] [Private VLAN] [Information] をクリックします。ドロップダウンリストから表示させたいポートを選択します。

| л          |  |  |  |  |  |
|------------|--|--|--|--|--|
|            |  |  |  |  |  |
|            |  |  |  |  |  |
| Ports List |  |  |  |  |  |
|            |  |  |  |  |  |
|            |  |  |  |  |  |
|            |  |  |  |  |  |

# プライベート VLAN の設定

Private VLAN Configuration 画面で、プライマリ VLAN、コミュニティ VLAN、独立 VLAN の作成、削除を行います。

## 設定・表示項目

### VLAN ID

設定する VLAN ID (2-4094)

### Туре

プライベート VLAN には次の3つの種類があります。

- **Primary** セカンダリ (コミュニティ) VLAN 内で、無差別ポートとコミュニティポート 間でデータをやり取りします。
- **Community** 関連付けたプライマリ VLAN 内で、無差別ポートとコミュニティポート 間でデータをやり取りします。

# Current

設定済みの VLAN のリスト

## 設定方法

[VLAN] [Private VLAN] [Configuration]をクリックします。VLAN ID に VLAN ID 番号を 入力し、Type から Primary、Community を選択し、その後 [Add] をクリックします。本機 に設定したプライベート VLAN を削除するには、削除する項目を Current リストから選択し て反転表示させ、[Remove] をクリックします。VLAN を削除する前にその VLAN に所属す るポートをすべて削除しておかなくてはなりません。

| Private VLAN Configuration                                           |                  |                                         |           |  |  |  |
|----------------------------------------------------------------------|------------------|-----------------------------------------|-----------|--|--|--|
| Current:<br>3, Primary VLAN<br>5, Isolated VLAN<br>6, Community VLAN | << Add<br>Remove | <b>New:</b><br>VLAN ID (2-4094)<br>Type | Primary 🔽 |  |  |  |

## VLAN の関連付け

コミュニティ VLAN とプライマリ VLAN は関連付けを行う必要があります。

## 設定・表示項目

### **Primary VLAN ID**

プライマリ VLAN ID (2-4094)

### Association

選択したプライマリ VLAN と既に関連付けられているコミュニティ VLAN

## **Non-Association**

選択したプライマリ VLAN と関連付けられていないコミュニティ VLAN

### 設定方法

[VLAN] [Private VLAN] [Association]をクリックします。Primary VLAN ID ドロップダウンボックスから設定するプライマリ VLAN を選択します。Non-Association リストボックスの1つまたは複数のコミュニティ VLAN を選択して反転表示させ、[Add]をクリックします。コミュニティ VLAN が選択したプライマリ VLAN に関連付けられます(コミュニティ VLAN は1つのプライマリ VLAN にしか所属できません)。

| Private VLAN                     | Association       |
|----------------------------------|-------------------|
| Primary VLAN ID: 3               | Y                 |
| Association:                     | Non-Association:  |
| (none) ( <add<br>Remove</add<br> | 6. Community VLAN |

# プライベート VLAN インタフェース情報の表示

Private VLAN Port Information 及び Private VLAN Trunk Information 画面で、プライベート VLAN に関連付けられているインタフェース情報を表示します。

# 設定・表示項目

## Port/Trunk

本機のインタフェース

### **PVLAN Port Type**

プライベート VLAN のポートの種類を表示します。

- Normal このポートはプライベート VLAN での設定はありません。
- Host コミュニティポートに設定されており、同一コミュニティ VLAN に所属する ポートと、又は指定された無差別ポートとのみ通信が可能です。あるいは、独立ポー トに設定されており、同一の独立 VLAN に所属する無差別ポートとのみ通信が可能で す。
- **Promiscuous** 無差別ポートに設定されており、プライベート VLAN 内のすべての ポートと通信が可能です。

## **Primary VLAN**

セカンダリ(コミュニティ)VLAN内で、無差別ポート同士、又は無差別ポートとコミュニ ティポート間でデータをやり取りします。

## **Community VLAN**

コミュニティ VLAN。コミュニティポート間、又はコミュニティポートと指定した無差別 ポート間でデータをやり取りします。

### Trunk

トランク識別子 (Port Information 画面のみ)

# 設定方法

[VLAN] [Private VLAN] [Port Information] 又は [Trunk Information] をクリックします。

| Priv | ate VLAN P     | ort Inf   | orma | tion      |      |       |
|------|----------------|-----------|------|-----------|------|-------|
| Port | PVLAN Port Typ | e Primary | VLAN | Community | VLAN | Trunk |
| 1    | Normal         |           |      |           |      |       |
| 2    | Normal         |           |      |           |      |       |
| 3    | Normal         |           |      |           |      |       |
| 4    | Normal         |           |      |           |      |       |
| 5    | Normal         |           |      |           |      |       |
| 6    | Normal         |           |      |           |      |       |
| _    | <u>кі і</u>    | i         |      | i         |      |       |

# プライベート VLAN インタフェースの設定

Private VLAN Port Configuration 及び Private VLAN Trunk Configuration 画面で、プライベート VLAN のインタフェース種類の設定と、インタフェースのプライベート VLAN への割り 当てを行います。

# 設定・表示項目

## Port/Trunk

本機のインタフェース

### **PVLAN Port Type**

プライベート VLAN のポートの種類を設定します。

- Normal このポートはプライベート VLAN に割り当てません。
- Host コミュニティポート又は独立ポートに設定します。コミュニティポートは、 同一コミュニティ VLAN に所属するポートと、又は指定された無差別ポートとのみ通 信が可能です。独立ポートは、同一の独立 VLAN に所属する無差別ポートとのみ通信 が可能で、他の Host ポートとは通信できません。
- **Promiscuous** 無差別ポートに設定します。プライベート VLAN 内のすべてのポート と通信が可能です。

### **Primary VLAN**

関連付けたセカンダリ(コミュニティ)VLAN 内で、無差別ポート同士、又は無差別ポート とコミュニティポート間でデータをやり取りします。

### **Community VLAN**

コミュニティ VLAN。コミュニティポート間、又はコミュニティポートと指定した無差別 ポート間でデータをやり取りします。PVLAN Port Type を "Host" に設定し、関連付けたコ ミュニティ VLAN を設定します。

### 設定方法

[VLAN] [Private VLAN] [Port Configuration] 又は [Trunk Configuration] をクリックしま す。プライベート VLAN に所属させるポートを PVLAN Port Type で設定します。無差別 ポートをプライマリ VLAN または独立 VLAN に割り当てます。ホストポートをコミュニ ティ VLAN または独立 VLAN に割り当てます。すべてのポートを設定したら、[Apply] をク リックします。

| Priv | ate VLA    | N Po | ort Configu  | ration         |       |
|------|------------|------|--------------|----------------|-------|
| Port | PVLAN Port | Туре | Primary VLAN | Community VLAN | Trunk |
| 1    | Normal     | •    | (none) 💌     | (none) 💌       |       |
| 2    | Normal     | •    | (none) 💌     | (none) 💌       |       |
| 3    | Normal     | •    | (none) 💌     | (none) 💌       |       |
| 4    | Normal     | •    | (none) 💌     | (none) 💌       |       |
| 5    | Normal     | •    | (none) 💌     | (none) 💌       |       |
| 6    | Normal     | •    | (none) 💌     | (none) 💌       |       |

Web インタフェース

VLAN

# 3.11.5 プロトコル VLAN

多数のプロトコルをサポートすることを要求されるネットワーク装置は、通常の VLAN では容易に グループ分けをおこなうことができません。

これには、非標準のデバイスが特定のプロトコルに参加する全てのデバイスをカバーするように、 異なった VLAN 間へトラフィックを渡すことが要求されます。

この種類の設定はセキュリティ、アクセシビリティといった VLAN の基本的な利益をユーザから奪います。

これらの問題を避けるために、本機ではプロトコルベース VLAN を設定できます。

これにより物理的ネットワークをそれぞれ必要とされるプロトコルの論理 VLAN グループへ分けます。ポートでフレームが受信された時、その VLAN メンバーシップはインバウンドパケットで使われているプロトコルタイプによって決定されます。

### 機能解説

プロトコルベース VLAN の設定は以下のステップでおこなってください。

- (1)最初に使用したいプロトコルの VLAN グループを設定します。(P198 参照)
   それぞれの主要なプロトコルがネットワーク上で送受信される VLAN は別個の VLAN 設定をおこなうことを推奨します。(これは必須ではないです)
   この段階ではポートメンバーの追加を行わないで下さい。
- (2)"Protocol VLAN Configuration" ページで、VLAN へ割り当てたいプロトコルそれぞれのプロトコルグループを作成します。
- (3)"Protocol VLAN Port Configuration" ページを使用し、それぞれのインタフェースのプロト コルを適切な VLAN ヘマップします。

# プロトコル VLAN グループ設定

### 設定・表示項目

### **Protocol Group ID**

プロトコル VLAN グループに割り当てられる、プロトコルグループ ID (範囲: 1-2147483647)

### Frame Type

このプロトコルで使用されるフレームタイプを選択してください。 (範囲: Ethernet、RFC1042、、LLC Other)

### **Protocol Type**

マッチするプロトコルタイプを指定します。(利用可能なオプション: IP、ARP、RARP) フレームタイプに LLC Other が選択される場合、利用可能なプロトコル種別は IPX Raw のみです。

# 設定方法

[VLAN] [Protocol VLAN] [Configuration] をクリックします。プロトコルグループ ID を入力、 フレームタイプ、プロトコルタイプを選択し、[Apply] をクリックします。

| Protocol VL/ | AN Configuration                 |          |
|--------------|----------------------------------|----------|
| Current:     | New:                             | 1        |
| (none)       | Protocol Gruop ID (1–2147483647) |          |
| Remove       | Frame Type                       | hernet 💌 |
|              | Protocol Type                    | ▼        |

# プロトコルを VLAN ヘマッピング

プロトコル VLAN グループを VLAN にマッピングします。

## 機能解説

- プロトコルベース VLAN を作成する際、この設定画面を使用してのみインタフェースの 割り当てが行えます。もし、"VLAN Static Table"(P199 参照)や "VLAN Static Membership "(P201 参照)等他の VLAN メニューを使用してインタフェースを割り当て た場合、これらインタフェースは関連付けられた VLAN の全てのトラフィックタイプを 受け入れます。
- プロトコル VLAN ヘアサインされたポートヘフレームが入ってくる時、次の方法で処理 されます。
  - フレームがタグ付きの場合、タグフレームに適用された標準ルールに従い処理されます。
  - フレームがタグ無しで、プロトコルタイプが一致した場合、フレームは適切な VLAN へ転送されます。
  - フレームがタグ無しで、プロトコルタイプが一致しない場合、フレームはインタ フェースのデフォルト VLAN へ転送されます。

## 設定・表示項目

### **Protocol Group ID**

プロトコル VLAN グループに割り当てられたプロトコルグループ ID(範囲:1-2147483647)

## VLAN ID

一致したプロトコルトラフィックがフォワードされる VLAN (範囲: 1-4094)

### 設定方法

[VLAN] [Protocol VLAN] [Configuration] をクリックします。プロトコルグループ ID、 フレームタイプ、プロトコルタイプを入力し、[Apply] をクリックします。

| Protocol VLA           | N System Configuration                   |
|------------------------|------------------------------------------|
| Current:<br>(none)<br> | New:<br>Protocol Group ID (1-2147483647) |

# Web インタフェース

VLAN

# 3.11.6 VLAN ミラーリング

リアルタイム解析のため、1 つまたはそれ以上のソース VLAN から、ターゲットポートへト ラフィックをミラーリングをすることが出来ます。

ターゲットポートにネットワーク解析装置(Sniffer 等)又は RMON プローブを接続し、ソース VLAN のトラフィックを調査することが可能です。

## 機能解説

- ソース VLAN の全てのアクティブポートは入力トラフィックのみモニタされます。
- 全ての VLAN ミラーセッションは、同一のターゲットポートをし共有します。
- VLAN ミラーリングとポートミラーリングの両方が有効である場合、それらは同一の ターゲットポートを使用します。
- VLAN ミラーリングとポートミラーリングの両方が有効である場合、ターゲットポートは、2 倍のミラーされたパケットを受信します。1 つはソースミラーポートで、ソースミラー VLAN からも再度受信します。

## [注意] スパニングツリー BPUD パケットは、ターゲットポートへミラーされません。

## 設定・表示項目

### **Mirror Sessions**

現在のミラーセッションのリストを表示します。

### Source VLAN

トラフィックのモニタがおこなわれる VLAN (範囲:1 - 4094)

### **Target Port**

ソース VLAN からミラートラフィックを受信する行先ポート

### 設定方法

[VLAN] [VLAN Mirror Configuration] をクリックします。 ソース VLAN を選択、ソース VLAN のメンバー以外のポートからターゲットポートを選択 し、[Apply] をクリックします。

| VLAN Mirror Configu                                   | ration                                                           |
|-------------------------------------------------------|------------------------------------------------------------------|
| Mirror Sessions:<br>Source VLAN: 1; Destination: 1/11 | New:                                                             |
|                                                       | Kernove     Source VLAN     1       Remove     Target Port     1 |

# 3.11.7 IP サブネット VLAN

ポートベースの分類を使用する際、ポートで受信された全てのタグ無しフレームはその VID (PVID)がポートと結び付けられる VLAN に属しているとして分類されます。 IP サブネットベース VLAN 分類が有効である時、タグ無し入力フレームのソースアドレス は。IP サブネットから VLAN へのマッピングテーブルと照らし合わされます。 サブネットのエントリが発見された場合、これらのフレームはエントリで示された VLAN に割り当てられます。 IP サブネットがマッチしない場合、タグ無しフレームは受信ポートの VLAN ID (PVID)に 属すると分類されます。

## 機能解説

- それぞれのサブネットは1つの VLAN ID にのみマップされることが可能です。 IP サブネットは IP アドレスとマスクから成ります。
- ポートでタグ無しフレームが受信された場合、ソース IP アドレスは IP サブネットから VLAN へのマッピングテーブルと照らし合わされ、エントリが見つかると対応する VLAN ID がフレームに割り当てられます。マッピングが見つからない場合、受信ポートの PVID がフレームに割り当てられます。
- IP サブネットはブロードキャストまたはマルチキャスト IP アドレスにはなれません。
- MAC ベース、IP サブネットベース、プロトコル VLAN が同時にサポートされる時、このシーケンスではプライオリティが適用され、最後にポートベース VLAN になります。

# 設定・表示項目

### **IP Address**

サブネットの IP アドレス。

### Subnet Mask

IP サブネットのホストアドレスビットを識別します。

### VLAN ID

IP サブネットとマッチしたトラフィックは VLAN は転送されます。(範囲:1-4094)

# 設定方法

[VLAN] [IP Subnet VLAN Configuration] をクリックします。 IP アドレス、サブネットマスク、VLAN ID を入力し、[Apply] をクリックします。

| IP Sub   | onet VL | AN Configur      | ation |
|----------|---------|------------------|-------|
| Current: |         | New:             |       |
|          |         | IP Address       |       |
|          | << Add  | Subnet Mask      |       |
|          | Tremove | VLAN ID (1-4094) |       |
| Clear    |         |                  |       |

# 3.11.8 MAC ベース VLAN

MAC ベース VLAN 機能は、ソース MAC アドレスに従って VLAN ID を入力タグ無しフレー ムへ割り当てます。 MAC ベース VLAN 分類が有効である場合、ポートで受信されたタグ無しフレームは、フ レームのソース MAC アドレスにマップされる VLAN へ割り当てられます。

MAC アドレスが一致しない時、タグ無しフレームは受信ポートのネイティブ VLAN ID (PVID)が割り当てられます。

## 機能解説

- MAC-to-VLAN マッピングは本機の全てのポートへ適用されます。
- ソース MAC アドレスは 1 つの VLAN ID へのみマップされることが可能です。
- 設定された MAC アドレスはブロードキャストまたはマルチキャストアドレスにはなれません。
- MAC ベース、IP サブネットベース、プロトコル VLAN が同時にサポートされる時、このシーケンスではプライオリティが適用され、最後にポートベース VLAN になります。

## 設定・表示項目

### MAC Address

特定の VLAN にマップされるソース MAC アドレス

### VLAN ID

指定されたソース MAC アドレスと一致する入力トラフィックが転送される VLAN (範囲:1-4094)

### 設定方法

[VLAN] [MAC-based VLAN Configuration] をクリックします。 MAC アドレス、VLAN ID を入力し、[Apply] をクリックします。

| MAC                | Based V         | LAN Configuration                                      | 1 |
|--------------------|-----------------|--------------------------------------------------------|---|
| Current:<br>(none) |                 | New:                                                   |   |
|                    | < Add<br>Remove | MAC Address<br>(XX-XX-XX-XX-XX-XX)<br>VLAN ID (1-4094) |   |
| Clear              |                 |                                                        |   |

Web インタフェース LLDP

# 3.12 LLDP

Link Layer Discovery Protocol (LLDP) はローカルブロードキャストドメインの中の接続デ バイスについての基本的な情報を発見するために使用します。LLDP はレイヤ2のプロトコ ルであり、デバイスについての情報を周期的なブロードキャストで伝達します。伝達された 情報は IEEE802.1ab に従って Type Length Value (TLV)で表され、そこにはデバイス自身 の識別情報、能力、設定情報の詳細が含まれています。また LLDP は発見した近隣のネット ワークノードについて集められた情報の保存方法と管理方法を定義します。

Link Layer Discovery Protocol - Media Endpoint Discovery (LLDP-MED)は VoIP やスイッ チのようなエンドポイントのデバイスを管理するための拡張された LLDP です。LLDP-MED の TLV はネットワークポリシー、電力、インベントリ、デバイスのロケーションの詳細情 報を伝達します。LLDP と LLDP-MED の情報は、トラブルシューティングの簡易化、ネッ トワーク管理の改善、間違いのないネットワークトポロジーを維持するため、SNMP アプ リケーションによって使用することができます。

## 3.12.1 LLDP タイム属性の設定

LLDP の有効化、メッセージのエージアウトタイム、通常の情報伝達をブロードキャストする間隔、LLDP MIB の変更についての伝達といった、一般的な設定は LLDP 設定画面で行います。

### 設定・表示項目

LLDP

ポートまたはトランクを指定

#### **Transmission Interval**

LLDP の情報伝達のため周期的に送信する間隔を設定します

(範囲:5-32768秒初期設定:30秒)

この値は下の数式に従って設定しなくてはいけません。

Transmission Interval × Hold Time Multiplier 65536

### **Hold Time Multiplier**

下の式で示されているように、LLDPのアドバタイズメントで送信された Time-To-Live(TTL) 値を設定します(範囲:2 - 10 初期設定:4)

TTL は、タイムリーな方法でアップデートが送信されない場合、送信した LLDP エージェントに 関係のあるすべての情報をどのくらいの期間維持するかを受信した LLDP エージェントに伝達し ます。TTL は秒で表され、下の数式で計算します。

Transmission Interval × Hold Time Multiplier 65536

つまり上の式からデフォルトの TTL は下のようになります。

 $30 \times 4 = 120$ 

**Delay Interval** 

ローカル LLDP MIB の変数に変化が起こった後に引き続き、アドバタイズメントを送信するまでの時間を設定します(範囲:1~8192秒 初期設定:2秒)

### **Reinitialization Delay**

LLDP ポートが無効になるかリンクダウンした後、再初期化を試みるまでの時間を設定します (範囲:1 - 10秒 初期設定:2秒)

## **Notification Interval**

LLDP MIB の変更を行い、SNMP 通知が送信されるまでの時間を設定します (範囲:5 - 3600 秒 初期設定:5秒)

## **MED Fast Start Count**

LLDP-MED Fast Start メカニズムのアクティベーションプロセスの間に送信する LLDP MED Fast Start LLDPDU の数を設定します(範囲:1 ~ 10 パケット 初期設定:4 パケット)

# 設定方法

[LLDP] [Configuration] をクリックします。

| LLDP Configuration              |     |         |
|---------------------------------|-----|---------|
|                                 |     |         |
| LLDP                            | 🗹 E | nabled  |
| Transmission Interval (5–32768) | 30  | seconds |
| Hold time Multiplier (2–10)     | 4   |         |
| Delay Interval (1–8192)         | 2   | seconds |
| Reinitialization Delay (1–10)   | 2   | seconds |
| Notification Interval (5–3600)  | 5   | seconds |
| MED Fast Start Count (1–10)     | 4   | counts  |

# 3.12.2 LLDP インタフェースの設定

個別のインターフェースに対し、メッセージの内容を指定するために LLDP ポート・トラン クの設定を行います。

## 設定・表示項目

### **Admin Status**

LLDP メッセージの送信・受信のモードを有効にします (設定項目: Tx only, Rx only, TxRx, Disabled 初期設定: TxRx)

#### **SNMP** Notification

LLDP と LLDP-MED の変更について SNMP トラップ通知の送信を有効にします

(初期設定:有効)

## TLV Type

アドバタイズするメッセージの TLV フィールドの情報について設定します。

- Port Description RFC2863のifDescrオブジェクトで規定されています。これには製造者、スイッチの製品名、インターフェースのハードウェアとソフトウェアのバージョンが含まれます。
- System Description RFC3418の sysDescr オブジェクトで規定されています。シス テムのハードウェア、オペレーティングソフト、ネットワーキングソフトのフルネー ムとバージョンが含まれています。
- Management Address スイッチの IPv4 アドレスが含まれます。スイッチに管理用のアドレスがない場合、アドレスはスイッチの CPU の MAC アドレスが、このアドバタイズメントを送信するポートの MAC アドレスになります。
- System Name RFC3418の sysName オブジェクトで規定されています。システムの 管理用に割り当てられた名前が含まれます。
- System Capabilities システムの主な機能が含まれます。この情報には機能自体が有効かどうかは関係ありません。この TLV によってアドバタイズされる情報は IEEE802.1AB 規格に記述されています。

### **MED TLV Type**

アドバタイズするメッセージの MED TLV フィールドの情報について設定します。

- Port Capabilities このオプションは LLDP-MED TLV の能力をアドバタイズします。 スイッチでサポートする LLDP-MED TLV に関係のある項目を効率的に発見するため に、メディアのエンドポイントと接続されたデバイスをアドバタイズします。
- Network Policy このオプションはネットワークポリシー設定の情報をアドバタイズ します。この情報はポートの VLAN 設定ミスの発見や分析の役に立ちます。妥当でな いネットワークポリシーは音声品質の低下やサービスの破綻に頻繁につながります。
- Location このオプションは設置場所の詳細をアドバタイズします。
- Extended Power このオプションは拡張された PoE (Power over Ethernet) につい ての詳細情報をアドバタイズします。この情報にはスイッチから利用できる電力供給 源、スイッチの電力状態、スイッチが主電源もしくはバックアップ電源のどちらで動 作しているかが含まれます。
- Inventory このオプションは製造者、モデル、ソフトウェアのバージョン、その他 適切な情報などデバイスの詳細情報をアドバタイズします。
### **MED Notification**

LLDP-MED の変更について SNMP トラップ通知の送信を有効にします(初期設定:有効)

Trunk

ポートがトランクポートであるかどうかを表示します(ポート設定画面のみ)

## 設定方法

[LLDP] [Port/Trunk Configuration] をクリックします。

| LLD  | )P Port (       | Configuratio         | n                                                                                                    |                                           |                                                                                                    |                                    |                     |       |
|------|-----------------|----------------------|----------------------------------------------------------------------------------------------------|-------------------------------------------|----------------------------------------------------------------------------------------------------|------------------------------------|---------------------|-------|
| Port | Admin<br>Status | SNMP<br>Notification | TLV                                                                                                    | Гуре                                      | MED                                                                                                    | TLV Type                           | MED<br>Notification | Trunk |
| 1    | Tx Rx 💌         | ☑ Enabled            | <ul> <li>✓ Port Description</li> <li>✓ System</li> <li>Description</li> <li>✓ Management</li> <li>Address</li> </ul> | ♥ System Name<br>♥ System<br>Capabilities | <ul> <li>✓ Port</li> <li>Capabilities</li> <li>✓ Network</li> <li>Policy</li> <li>✓ Location</li> </ul> | ☑ Extended<br>Power<br>☑ Inventory | 🗹 Enabled           |       |
| 2    | Tx Rx 💌         | ✓ Enabled            | <ul> <li>✓ Port Description</li> <li>✓ System</li> <li>Description</li> <li>✓ Management</li> <li>Address</li> </ul> | ♥ System Name<br>♥ System<br>Capabilities | <ul> <li>✓ Port</li> <li>Capabilities</li> <li>✓ Network</li> <li>Policy</li> <li>✓ Location</li> </ul> | ☑ Extended<br>Power<br>☑ Inventory | 🗹 Enabled           |       |
| 3    | Tx Rx 💌         | ☑ Enabled            | ♥ Port Description<br>♥ System<br>Description<br>♥ Management<br>Address                                             | ♥ System Name<br>♥ System<br>Capabilities | <ul> <li>✓ Port</li> <li>Capabilities</li> <li>✓ Network</li> <li>Policy</li> <li>✓ Location</li> </ul> | ⊠ Extended<br>Power<br>⊠Inventory  | 🗹 Enabled           |       |

# 3.12.3 LLDP ローカルデバイス情報の表示

LLDP Local Device Information 画面は、スイッチについての情報を表示します。表示される 情報は MAC アドレス、シャーシ ID、管理用 IP アドレス、ポート情報等です。

## 設定方法

[LLDP] [Local Information] をクリックします。

| LLDP Local Device Information |                              |         |                |       |       |  |
|-------------------------------|------------------------------|---------|----------------|-------|-------|--|
|                               |                              |         |                |       |       |  |
| Chase                         | sis Type                     | MAC A   | ddress         |       |       |  |
| Chase                         | sis ID                       | 00-12-  | CF-BB-C0-C0    |       |       |  |
| Syste                         | em Name                      |         |                |       |       |  |
| Syste                         | em Description               | ES3552  | M.             |       |       |  |
| Syste                         | em Capabilities Supported    | Bridge  |                |       |       |  |
| Syste                         | em Capabilities Enabled      | Bridge  |                |       |       |  |
| Mana                          | gement Address               | 192.168 | 3.1.154 (IPv4) |       |       |  |
|                               |                              |         |                |       |       |  |
| Port                          | Port Desc                    |         | Port ID        |       | Trunk |  |
| 1                             | Ethernet Port on unit 1, por |         | 00-12-CF-BB-0  | CO-C1 |       |  |
| 2                             | Ethernet Port on unit 1,     | port 2  | 00-12-CF-BB-0  | CO-C2 |       |  |
| 3                             | Ethernet Port on unit 1, po  |         | 00-12-CF-BB-0  | CO-C3 |       |  |
| 4                             | Ethernet Port on unit 1,     | port 4  | 00-12-CF-BB-0  | CO-C4 |       |  |
| 5                             | Ethernet Port on unit 1,     | port 5  | 00-12-CF-BB-0  | CO-C5 |       |  |

# 3.12.4 LLDP リモートポート情報の表示

LLDP Remote Port/Trunk Information 画面は、スイッチのポートに直接接続されたデバイス についての情報を表示します。これらの情報は LLDP を通してアドバタイズされています。

## 設定方法

[LLDP] [Remote Port/Trunk Information] をクリックします。

# **LLDP Port Remote Device Information**

Local Port Chassis ID Port ID Port Name System Name

# 3.12.5 LLDP リモート詳細情報の表示

LLDP Remote Information Details 画面は、ローカルスイッチの指定されたポートに接続された、LLDP が有効のデバイスについての詳細情報を表示します。

## 設定方法

[LLDP] [Remote Information Details] をクリックします。

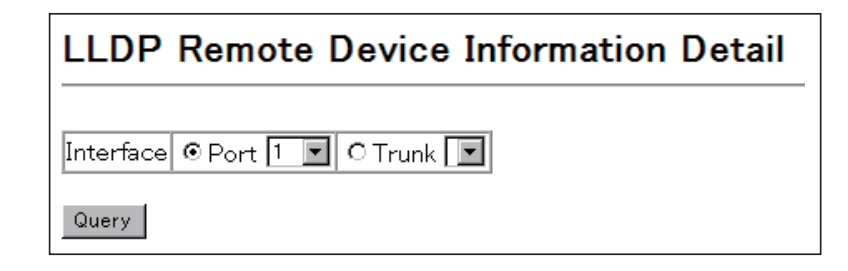

# 3.12.6 デバイス統計値の表示

LLDP Device Statistics 画面は、このスイッチに接続されている LLDP が有効なすべてのデバイスの統計を表示します。

## 設定方法

[LLDP] [Device Statistics] をクリックします。

| LLDP Device Statistics                              |                                                                                                    |           |                                                                        |            |                                                                  |
|-----------------------------------------------------|----------------------------------------------------------------------------------------------------|-----------|------------------------------------------------------------------------|------------|------------------------------------------------------------------|
|                                                     |                                                                                                    |           |                                                                        |            |                                                                  |
| Neigh                                               | bor Entries List Last U                                                                                                    | lpdated 0 |                                                                        |            |                                                                  |
| New I                                               | Neighbor Entries Count                                                                                                    | 0         |                                                                        |            |                                                                  |
| Neigh                                               | bor Entries Deleted Co                                                                                                    | ount 0    |                                                                        |            |                                                                  |
| Neigh                                               | bor Entries Dropped C                                                                                                    | ount 0    |                                                                        |            |                                                                  |
| Neigh                                               | bor Entries Age-out Co                                                                                                    | ount 0    |                                                                        |            |                                                                  |
|                                                     |                                                                                                    |           |                                                                        |            |                                                                  |
|                                                     |                                                                                                    |           |                                                                        |            |                                                                  |
|                                                     | Port Statistics                                                                                                    |           |                                                                        |            |                                                                  |
| LLDF<br>Port                                        | <sup>9</sup> Port Statistics<br>Num Frames Recvd                                                                                     | Num Fra   | mes Sent                                                               | Num Frames | Discarded                                                        |
| LLDF<br>Port<br>1                                   | Port Statistics<br>Num Frames Recvd<br>0                                                                                             | Num Fra   | mes Sent<br>112                                                        | Num Frames | <b>Discarded</b>                                                 |
| LLDF<br>Port<br>1<br>2                              | P Port Statistics<br>Num Frames Recvd<br>0<br>0                                                                                      | Num Fra   | <b>mes Sent</b><br>112<br>0                                            | Num Frames | <b>Discarded</b><br>0                                            |
| LLDP<br>Port<br>1<br>2<br>3                         | P Port Statistics<br>Num Frames Recvd<br>0<br>0<br>0                                                                                 | Num Fra   | <b>mes Sent</b><br>112<br>0<br>0                                       | Num Frames | Discarded<br>0<br>0                                              |
| LLDF<br>Port<br>1<br>2<br>3<br>4                    | P Port Statistics<br>Num Frames Recvd<br>0<br>0<br>0<br>0<br>0<br>0                                                                  | Num Fra   | mes Sent<br>112<br>0<br>0<br>0                                         | Num Frames | Discarded<br>0<br>0<br>0<br>0                                    |
| LLDF<br>Port<br>1<br>2<br>3<br>4<br>5               | P Port Statistics<br>Num Frames Recvd<br>0<br>0<br>0<br>0<br>0<br>0<br>0<br>0                                                        | Num Fra   | mes Sent<br>112<br>0<br>0<br>0<br>0                                    | Num Frames | Discarded<br>0<br>0<br>0<br>0<br>0<br>0                          |
| LLDF<br>Port<br>1<br>2<br>3<br>4<br>5<br>6          | Port Statistics<br>Num Frames Recvd<br>0<br>0<br>0<br>0<br>0<br>0<br>0<br>0<br>0<br>0<br>0<br>0                                      | Num Fra   | mes Sent<br>112<br>0<br>0<br>0<br>0<br>0<br>0                          | Num Frames | Discarded<br>0<br>0<br>0<br>0<br>0<br>0                          |
| LLDP<br>Port<br>1<br>2<br>3<br>4<br>5<br>6<br>7     | P Port Statistics Num Frames Recvd 0 0 0 0 0 0 0 0 0 0 0 0 0 0 0 0 0 0 0                                                             | Num Fra   | mes Sent<br>112<br>0<br>0<br>0<br>0<br>0<br>0<br>0<br>0<br>0           | Num Frames | Discarded<br>0<br>0<br>0<br>0<br>0<br>0<br>0<br>0<br>0           |
| LDF<br>Port<br>1<br>2<br>3<br>4<br>5<br>6<br>7<br>8 | P Port Statistics<br>Num Frames Recvd<br>0<br>0<br>0<br>0<br>0<br>0<br>0<br>0<br>0<br>0<br>0<br>0<br>0<br>0<br>0<br>0<br>0<br>0<br>0 | Num Fra   | mes Sent<br>112<br>0<br>0<br>0<br>0<br>0<br>0<br>0<br>0<br>0<br>0<br>0 | Num Frames | Discarded<br>0<br>0<br>0<br>0<br>0<br>0<br>0<br>0<br>0<br>0<br>0 |

# 3.12.7 デバイス統計値詳細の表示

LLDP Device Statistics Details 画面は、LLDP が有効のインターフェースを通して受信した トラフィックをベースにした統計を表示します。

## 設定方法

[LLDP] [Device Statistics Details] をクリックします。

| LLDP Device                                                                                                 | e Statistics Detail |
|----------------------------------------------------------------------------------------------------|---------------------|
| Interface © Port 1                                                                                          | 💽 O Trunk 💽         |
| Frames Discarded<br>Frames Invalid<br>Frames Received<br>Frames Sent<br>TLVs Unrecognized<br>TLVs Discarded |                     |
| Refresh                                                                                                    | 0                   |

# 3.13 Class of Service (CoS)

Class of Service(CoS) は、ネットワークの混雑状態のために通信がバッファされる場合に、優先 するデータパケットを指定することができます。本機では各ポートで4段階のキューの CoS を サポートしています。高いプライオリティのキューを持ったデータパケットを、より低いプライ オリティのキューを持ったデータパケットよりも先に転送します。各インタフェースにデフォル トプライオリティを設定することができ、又本機のプライオリティキューに対し、フレームプラ イオリティタグのマッピングを行うことができます。

3.13.1 レイヤ2キュー設定

## インタフェースへのデフォルトプライオリティの設定

各インタフェースのデフォルトポートプライオリティを指定することが出来ます。スイッチへ入る全てのタグなしパケットは指定されたデフォルトポートプライオリティによりタグが付けられ、出力ポートでの適切なプライオリティキューが設定されます。

### 機能解説

- 本機は各ポートで4つのプライオリティキューを提供します。head-of-queue blockage を 防止するために重み付けラウンドロビン (WRR) を使用します。
- デフォルトプライオリティは、"accept all frame type"に設定されたポートで受信したタグなしフレームの場合に適用されます。このプライオリティは IEEE 802.1Q VLAN タグ付フレームに対応していません。受信フレームが IEEE 802.1Q VLAN タグ付フレームの場合、IEEE 802.1Q VLAN User Priority ビットが使用されます。
- 出力ポートが関連 VLAN のタグなしメンバーの場合、これらのフレームは送信前に全ての VLAN タグを外します。

## 設定・表示項目

### **Default Priority**

各インタフェースの受信されたタグなしフレームに割り当てられるプライオリティ (範囲:0-7、初期設定:0)

### Number of Egress Traffic Classes

各ポートに割り当てられたキューバッファの値

### 設定方法

[Priority] [Default Port Priority] 又は [Default Trunk Priority] をクリックします。インタフェースのデフォルトプライオリティを変更し、[Apply] をクリックします。

| Default Port Priority  |                                                              |                                                                                                    |  |  |
|------------------------|--------------------------------------------------------------|----------------------------------------------------------------------------------------------------|--|--|
| Default Priority (0–7) | Number of Egress Traffic Classes                             | Trunk                                                                                                    |  |  |
| 0                      | 4                                                            |                                                                                                    |  |  |
| 0                      | 4                                                            |                                                                                                    |  |  |
| 0                      | 4                                                            |                                                                                                    |  |  |
| 0                      | 4                                                            |                                                                                                    |  |  |
| 0                      | 4                                                            |                                                                                                    |  |  |
| 0                      | 4                                                            |                                                                                                    |  |  |
|                        | Default Priority (0-7) 0 0 0 0 0 0 0 0 0 0 0 0 0 0 0 0 0 0 0 | Default Priority (0-7) Number of Egress Traffic Classes          0       4         0       4         0       4         0       4         0       4         0       4         0       4         0       4         0       4         0       4         0       4         0       4 |  |  |

## Egress キューへの CoS 値のマッピング

本機は各ポートの8つのプライオリティキューを使用することによる CoS プライオリティタグ 付通信の処理を、重み付けラウンドロビン (Weighted Round Robin/WRR) に基づいたサービスス ケジュールにより行います。

最大8つに分けられた通信プライオリティは IEEE802.1p で定められます。デフォルトプライオ リティレベルは次の表に記載されている IEEE802.1p の勧告に基づいて割り当てられています。

| キュー     | 0   | 1   | 2   | 3   |
|---------|-----|-----|-----|-----|
| プライオリティ | 1、2 | 0、3 | 4、5 | 6、7 |

様々なネットワークアプリケーションの IEEE 802.1p 標準で推奨されたプライオリティレベルが 以下の表に記載されています。しかし、アプリケーションの通信に対して、自由にアウトプット キューのプライオリティレベルを設定することが可能です。

| プライオリティレベル | トラフィックタイプ                                            |
|------------|------------------------------------------------------|
| 1          | Background                                           |
| 2          | (Spare)                                              |
| 0(初期設定)    | Best Effort                                          |
| 3          | Excellent Effort                                     |
| 4          | Controlled Load                                      |
| 5          | Video, less than 100 milliseconds latency and jitter |
| 6          | Voice, less than 10 milliseconds latency and jitter  |
| 7          | Network Control                                      |
|            |                                                      |

## 設定・表示項目

### Priority

CoS 値(範囲:0から7、7が最高プライオリティ)

### **Traffic Class**

アウトプットキューバッファ(範囲:0から3、3が最高CoSプライオリティキュー)

## 設定方法

[Priority] [Traffic Classes] をクリックします。各インタフェースのアウトプットキューヘプラ イオリティ (Traffic Class) を割り当て、[Apply] をクリックします。

| Traffic Classes |               |  |  |  |
|-----------------|---------------|--|--|--|
| Priority        | Traffic Class |  |  |  |
| 0               | 1 (0-3)       |  |  |  |
| 1               | 0 (0-3)       |  |  |  |
| 2               | 0 (0-3)       |  |  |  |
| 3               | 1 (0-3)       |  |  |  |
| 4               | 2 (0-3)       |  |  |  |
| 5               | 2 (0-3)       |  |  |  |
| 6               | 3 (0-3)       |  |  |  |
| 7               | 3 (0-3)       |  |  |  |

## キューモードの選択

本機では、すべての高プライオリティキューが低プライオリティキューに優先される strict ルール、又は各キューの重み付けを行う Weighted Round-Robin (WRR)を用いてキューイ ングを行います。WRR では、あらかじめ設定した重みに応じて各キューの転送時間の割合 を決定します。それにより、Strict ルールにより生じる HOL Blocking を防ぐことができます (初期設定では WRR に設定されています)

## 設定・表示項目

### WRR

Weighted Round-Robin ではイングレスポートの帯域を それぞれの 0-3 のキューに対して 1, 2, 4, 8 のスケジューリングウェイトを設定し共有します。

### Strict

イングレスキューを順次処理します。すべての高プライオリティキューのトラフィックが低 プライオリティキューのトラフィックより優先的に処理されます

## 設定方法

[Priority] [Queue Mode] をクリックします。Strict 又は WRR を選択し、[Apply] をクリックします。

### Queue Mode

Queue Mode WRR 💌

# <u>トラフッククラスのサービスウェイト表示</u>

本機は各プライオリティキューの提供をする時に重み付けラウンドロビン (WRR) アルゴリ ズムを使用しています。P232「Egress キューへの CoS 値のマッピング」に記載されてい るように、トラフィッククラスは各ポートに供給された 8 つの Egress キューのうちの一つ にマッピングされます。これらのキューと対応しているトラフィックプライオリティのそれ ぞれへのウェイトを割り当てることができます。このウェイトは、各キューがサービスに登 録され、それにより、特定のプライオリティ値に応じたソフトウェア・アプリケーション毎 のレスポンス時間に影響する頻度が設定されます。

## [注意] 本機ではキューサービスウェイトの設定は出来ません。 ウェイトは 1,2,4,8 がキュー 0 から 3 へそれぞれ固定されています。

## 設定・表示項目

### WRR Setting Table

各トラフィッククラス(キュー)のウェイトの値を表します。

### Weight Value

選択されたトラフィッククラスの新しいウェイトを設定します。(範囲:1-15)

## 設定方法

[Priority] [Queue Scheduling] をクリックします。インタフェースを選択し、トラフィッククラスを選択します。ウェイト値を入力後、[Apply] をクリックします。

| Queue Scheduling  |                                                                                                    |  |  |  |
|-------------------|----------------------------------------------------------------------------------------------------|--|--|--|
| WRR Setting Table | Traffic Class 0 - weight 1<br>Traffic Class 1 - weight 2<br>Traffic Class 2 - weight 4<br>Traffic Class 3 - weight 8 |  |  |  |

# 3.13.2 レイヤ 3/4 プライオリティの設定

## CoS 値へのレイヤ 3/4 プライオリティのマッピング

本機はアプリケーションの要求を満たすため、レイヤ 3/4 プライオリティをサポートしてい ます。通信プライオリティは Type of Service (ToS) オクテットのプライオリティビットや TCP ポート番号を使用しフレームの IP ヘッダで指定します。プライオリティビットを使用 する場合、ToS オクテットは Differentiated Services Code Point(DSCP) サービスの 6 ビッ トを使用します。これらのサービスが有効な時、プライオリティは CoS 値へマッピングさ れ、該当する出力キューへ送られます。

異なったプライオリティ情報が通信に含まれている可能性があるため、本機は次の方法で出 カキューヘプライオリティ値をマッピングしています:

## IP DSCP プライオリティの有効

DSCP プライオリティの有効 / 無効を設定します。

## 設定・表示項目

### **IP DSCP Priority Status**

- Disabled プライオリティサービスを無効にします(初期設定: 無効)
- IP DSCP DSCP を使用し、レイヤ 3/4 プライオリティをマッピングします

## 設定方法

[Priority] [IP DSCP Priority Status] をクリックします。DSCP Priority Status メニューから Enabled にチェックを入れます。その後 [Apply] をクリックします。

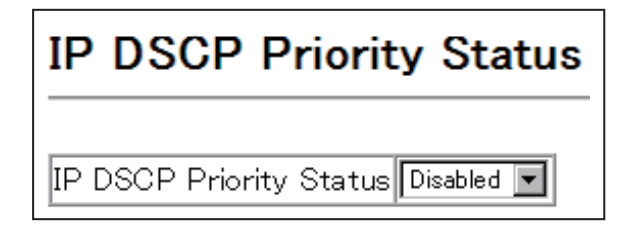

## DSCP プライオリティのマッピング

DSCP は 6 ビットで最大 64 個の異なった転送動作が可能です。DSCP は ToS ビットと置き 換えることができ先行 3 ビットを使用して下位互換性を維持するので、DSCP 非対応で ToS 対応のデバイスは DSCP マッピングを使用することができます。DSCP では、ネットワー クポリシーに基づき、異なる種類のトラフィックを異なる種類の転送とすることができま す。DSCP 初期設定値は次の表で定められます。指定されていない全ての DSCP 値は CoS 値 0 にマッピングされます:

| IP DSCP 値              | CoS 值 |
|------------------------|-------|
| 0                      | 0     |
| 8                      | 1     |
| 10, 12, 14, 16         | 2     |
| 18, 20, 22, 24         | 3     |
| 26, 28, 30, 32, 34, 36 | 4     |
| 38, 40, 42             | 5     |
| 48                     | 6     |
| 46,56                  | 7     |

## 設定・表示項目

### **DSCP Priority Table**

CoS 値と各 DSCP プライオリティの相関マップを表示します。

### **Class of Service Value**

選択された DSCP プライオリティ値へ CoS 値をマッピングします。"0" が低いプライオリ ティ、"3" が高いプライオリティを示します。

## [注意] IP DSCP 設定はすべてのインタフェースに対して有効となります。

### 設定方法

[Priority] [IP DSCP Priority]をクリックします。DSCP Priority Table から DSCP Priority 値 を選択し、Class of Service Value 値を入力し [Apply]をクリックします。

| IP DSCP Priority             |                                                                                                    |  |  |  |
|------------------------------|----------------------------------------------------------------------------------------------------|--|--|--|
| DSCP Priority Table          | DSCP 0 - CoS 0<br>DSCP 1 - CoS 0<br>DSCP 2 - CoS 0<br>DSCP 3 - CoS 0<br>DSCP 4 - CoS 0<br>DSCP 5 - CoS 0<br>DSCP 6 - CoS 0 |  |  |  |
| Class of Service Value (0–7) |                                                                                                    |  |  |  |
| Restore Default              |                                                                                                    |  |  |  |

# 3.14 Quality of Service

## 3.14.1 Quality of Service の設定

ここで記載されているコマンドは QoS(Quality of Service)機能の基準とサービスポリシーを構成 するために使用されます。DiffServ(Differentiated Services)機能は、ネットワーク上を流れるフ レームの1つの単位を特定のトラフィックの要件に合致させるため、ネットワークリソースを優 先する管理機能を提供します。それぞれのパケットはアクセスリスト、IP Precedence、DSCP、 VLAN リストをベースにしたネットワークの中のエントリによって分類されます。アクセスリス トを使用することにより、それぞれのパケットが含んでいるレイヤ2~4の情報を元にトラ フィックの選別を許可します。設定されたネットワークポリシーをベースにして、異なる種類の トラフィックに対し、異なる種類の転送のためにマークを付けることができます。

インターネットにアクセスするすべてのスイッチとルーターは、同じクラスのパケットには同じ 方向への転送を行うためにクラス情報を使用します。クラス情報は、経路の終端のホスト、ス イッチ、ルーターのいずれかから割り当てられます。そして、優先度は一般的なポリシー、もし くはパケット詳細調査によって割り当てられます。しかし、パケットの詳細調査はコアスイッチ とルーターに負荷がかかり過ぎないようにするため、ネットワークのエッジ側に近いところで行 われる必要があります。

経路に属するスイッチとルーターは、異なるクラスにリソースの割り当ての優先順位をつけるため、クラス情報を使用することができます。個々のデバイスが DiffServ 機能に基づいてトラフィックを扱う方法は、Per-Hop Behavior と呼ばれます。経路に属するすべてのデバイスは、エンド・トゥ・エンドの QoS ソリューションを構成するために矛盾のない方法で設定されます。

- [注意] クラスマップごとに最大 16 個のルールを設定することができます。ポリシーマップには複数のクラスを設定することもできます。
- [注意] ポリシーマップを作成する前にクラスマップを作成してください。作成しない場合、 ポリシールールの設定画面からクラスマップを選択することはできません。

## QoS パラメータの設定

特定のカテゴリや入力トラフィックのためのサービスポリシーを作成するには、下のステッ プを実施してください。

- (1) Class Map を使用して、トラフィックの特定のカテゴリにクラスの名前を設定します。
- (2)アクセスリスト、DSCP、IP Precedence の値、VLAN に基づいてトラフィックの種類を 指定するために、それぞれのクラスのルールを編集します。
- (3) Policy Map を使用して、入力トラフィックを取り扱う特定の方法のポリシーの名前を設 定します。
- (4) ポリシーマップに1つ、もしくはそれ以上のクラスを追加します。トラフィックに合致 するクラスに QoS の値を割り当てるため、setting 画面でそれぞれのクラスにルールを 割り当てます。ポリシールールはフローレートとバーストレートの平均の監視、特定の レートを超えたトラフィックの破棄、特定のレートを超えたトラフィックの DSCP サー ビスレベルを減らすよう構成できます。
- (5) Service Policy を使用して、特定のインターフェースにポリシーマップを割り当てます。

# <u>クラスマップの設定</u>

- クラスマップは以下の手順で設定します。
- Class Map ページを開き、[Add Class] をクリックします。
- Class Configuration ページが開きます。" Class Name "フィールドへ入力し、[Add] を クリックします。
- Match Class Settings ページが開きます。アクセスリスト、DSCP または IP Precedence 値に基づき、このクラスのトラフィックタイプを指定し、選択したトラ フィック基準の隣の [Add] ボタンをクリックします。 入力トラフィックをクラスマップに割り当てる際、最大 16 項目を指定することが可 能です。
- クラスマップはポリシーマップ(P240)と共にサービスポリシー(P243)を作成する 為に使用されます。
   1つ以上のクラスマップをポリシーマップへ割り当てることが可能です。

## 設定・表示項目

### **Class Map**

### **Modify Name and Description**

クラスマップの名前と簡単な説明を設定(範囲: name-1-16 文字、Description-1-64 文字)

#### **Edit Rules**

Match Class Settings ページを開きます。

### Add Class

Class Configurationn ページを開きます。

### **Remove Class**

選択したクラスを削除します。

### **Class Configuration**

#### Class Name

クラスマップ名(範囲:1-16 文字、) **Type** タイプを指定します。 **Description** クラスマップの簡単な説明(範囲:1-64 文字) Add 指定したクラスを追加します。

### Back

前のページに戻ります。

### Match Class Settings

Class Name クラスマップ名(範囲:1-16 文字) ACL List ACL リスト名(範囲:1-16 文字) IP DSCP IP DSCP 値(範囲:0-63 文字)

# IP Precedence

IP Precedence 値(範囲:0-7文字)

## VLAN

VLAN(範囲:1-4094)

## Add

クラスマップに追加します。1つのクラスにつき、最大16個まで登録できます。

### Remove

選択した基準をクラスから削除します。

## 設定方法

[QoS] [DiffServ] [Class Map] をクリックします。[Add Class] をクリックし、新しいク ラスを作成するか、[Edit Rules] をクリックし、既存のクラスのルールを編集します。

| Class Map                                                   |   |
|-------------------------------------------------------------|---|
| Modify Name & Description Edit Rules Add Class Remove Class | _ |
| Class Name Type Description                                 | _ |
| Class Name any                                              |   |
|                                                             |   |
| Class Configuration                                         |   |
| Class Name                                                  |   |
| Type match-any 🗸                                            |   |
| Description                                                 |   |
| Add Back                                                    |   |
| Match Class Settings                                        |   |
| Class Name : classname2                                     |   |
| Remove                                                      |   |
| ACL List (none) V (Add                                      |   |
| IP DSCP (0-63) Add                                          |   |
| VLAN (1-4092)                                               |   |

### QoS ポリシーの作成

この機能は複数のインターフェースに結び付けられたポリシーマップを作成します。 ポリシーマップの設定手順

- (1) クラスマップを作成します(P238「クラスマップの設定」参照)
- (2) Policy Map ページを開き、「Add Policy」をクリックします。
- (3)「Policy Configuration」ページで「Policy Name」を入力し「Add」をクリックしてく ださい。
- (4)「Policy Rule Settings」ページが開きます。スクロールダウンリスト(Class Nameの下)からクラス名を選択します。受信した IP パケットの QoS の設定(Action欄) 最大スループットとバーストレートの設定(Meter欄) ポリシーに反するパケットの 取り扱い設定(Exceed欄)で、このクラスの条件に合致したトラフィックのポリ シーを構成します。最後に Add をクリックして新しいポリシーを登録します。
- ポリシーマップには複数のクラス設定が含まれています。インターフェースへのポリシーの設定は Service Policy Settings 画面で行います(P231 参照)。それぞれのアクセスリスト(MAC ACL、Standard ACL、Extend ACL)に最大 64 個のポリシーを構成することができます。また、ポリシーマップに適用できるクラスの最大数は 16 個です。
- ポリシングはトークンバケットを基にしています。バケットの深さ(バケットがオー バーフローする前の最大バーストレート)は Burst 欄で指定します。またバケットから 移動するトークンの平均レートは Rate 欄で指定します。
- パケットのクラス分け、サービスタグ、帯域幅のポリシーを定義してポリシーマップを 作成した後、設定を反映させるため Service Policy 画面で特定のインターフェースにポ リシーマップを割り当ててください。

### 設定・表示項目

### **Policy Map**

#### **Modify Name and Description**

ポリシーマップの名前と簡単な説明を設定(範囲:name-1-16 文字、Description-1-64 文字)

#### Edit Classes

選択したクラスの Policy Rule Settings 画面を開きます。この画面で入力トラフィックへの条件を設定します。

#### Add Policy

Policy Configuration 画面を開きます。この画面でポリシーの名前と概要を入力し、Add をク リックして Policy Rule Settings 画面を開きます。ここで入力されるトラフィックへの条件を 設定します。

### **Remove Policy**

選択したポリシーを削除します。

### **Policy Configurataion**

### **Policy Name**

ポリシー名(範囲:1-16文字、)

### Description

ポリシーマップの簡単な説明(範囲:1-64文字)

### Add

指定したポリシーを追加します。

### Back

ポリシーを追加せず前のページに戻る。

## **Policy Rule Settings**

- Class Settings -

### Class Name

クラスマップ名

## Action

条件に合致するパケットに適用する CoS、DSCP、IP Precedence の値。

#### Meter

最大スループットとバーストレート

- Rate(kbps) 1 秒あたりの転送レート
- Burst(byte) バーストレート

### **Exceed Action**

特定のレートを超えたトラフィックの破棄、または DSCP サービスレベルを減らすかを指定します。

#### **Remove Class**

クラスを削除します。

- Policy Options -

#### **Class Name**

クラスマップ名

### Action

条件に合致するパケットに CoS、IP DSCP を設定。

(範囲: CoS-0-7、DSCP-0-63)

### Meter

最大スループット / バーストレート

- Rate(kbps) 1 秒あたりの転送レート(範囲: 1-100000kbps または最大ポート速度)
- Burst(byte) バーストレート(範囲:64-1522)

### Exceed

指定したレート / バースト値を超えたトラフィックの処理 - Drop - 条件に一致しないトラフィックを破棄する

## Add

ポリシーマップに設定した条件を追加。

# 設定方法

[QoS] [DiffServ] [Policy Map] をクリックます。

| Policy     | у Мар                |            |              |                          |
|------------|----------------------|------------|--------------|--------------------------|
| Mod        | lify Name & Descript | ion ]      | Edit Classes | Add Policy Remove Policy |
|            | Policy Name          |            |              | escription               |
| Polic      | y222                 |            | /            |                          |
|            | ·]                   | <u> </u>   | /            |                          |
|            |                      | /          |              | /                        |
| Dolio      | . Configure          | tion/      |              | /                        |
|            | y oornigura          |            |              |                          |
| Policy N   | ame                  | _/         |              |                          |
|            |                      | /          |              |                          |
| Descript   | ion                  | /          |              |                          |
|            |                      | /          |              | ~                        |
|            | /                    |            |              | Add Back                 |
|            |                      |            |              |                          |
|            |                      |            |              |                          |
| Policy     | Rule Settings        |            |              | /                        |
| Policy Nam | ne : Policy 2        |            |              |                          |
| Class      | Action               | M          | eter         | Exceed Action            |
| Name       | Action               | Rate (bps) | Burst (byte) |                          |
|            |                      |            |              |                          |
|            |                      |            |              |                          |
|            |                      |            |              | Remove Class             |
| Class      |                      |            |              |                          |
| Name       |                      |            |              |                          |
| Action     | Rate (1-100000)      | khns       |              | —                        |
| D Meter    | Burst (64-1522)      | byte       |              | —                        |
| Exceed     | Set 🔽 IP DSCP (0-6)  | 3) 🔽       |              |                          |
|            |                      |            | ,            | Add                      |

# <u>イングレスキューへのポリシーマップ適用</u>

ポリシーマップをインタフェースの入力キューへ適用します。

## 設定方法

- 始めにクラスマップの定義を行ってください。その後、ポリシーマップの定義を行い、 最後にサービスポリシーをインタフェースへ適用します。
- 一つのインタフェースに一つのポリシーをバインド可能です。
- 現在のファームウェアは、ポリシーマップの出力キューへの適用をサポートしていません。

## 設定・表示項目

### Port

ポートを指定。

### Ingress

入力トラフィックヘルールを適用します。

### Enabled

指定したポートでポリシーマップを有効にします。

### **Policy Map**

スクロールダウンボックスからポリシーマップを選択。

## 設定方法

[QoS] [DiffServ] [Service Policy Settings] をクリックします。

| Serv  | Service Policy Settings |         |  |  |  |
|-------|-------------------------|---------|--|--|--|
| Ports | Ingre                   | SS      |  |  |  |
| 1     | 🗖 Enabled 🛛             | none) 💌 |  |  |  |
| 2     | 🗖 Enabled 🚺             | none) 💌 |  |  |  |
| 3     | 🗖 Enabled 🖸             | none) 💌 |  |  |  |
| 4     | 🗖 Enabled 🖸             | none) 💌 |  |  |  |
| 5     | 🗖 Enabled 🖸             | none) 💌 |  |  |  |
| 6     | 🗖 Enabled 🖸             | none) 💌 |  |  |  |
| _     |                         |         |  |  |  |

Web インタフェース VoIP 設定

## 3.15 VoIP 設定

IP 電話がエンタープライズネットワークに配置される場合、他のデータトラフィックから VoIP ネットワークを分離することを推奨します。トラフィックの分離は極端なパケット到達遅延、パ ケットロス、ジッターを防ぎ、より高い音声品質を得ることにつながります。これは1つの Voice VLAN にすべての VoIP トラフィックを割り当てることで実現できます。

Voice VLAN を使用することにはいくつかの利点があります。他のデータトラフィックから VoIP トラフィックを分離することでセキュリティが保たれます。エンドトゥーエンドの QoS ポリ シーと高い優先度の設定により、ネットワークを横断して VoIP VLAN トラフィックに必要な帯 域幅を保証することができます。また、VLAN 分割は音声品質に重大な影響を及ぼすブロード キャストやマルチキャストからトラフィックを保護することができます。

スイッチはネットワーク間で Voice VLAN を設定し、VoIP トラフィックに CoS 値を設定するこ とができます。VoIP トラフィックはパケットの送信先 MAC アドレス、もしくは接続された VoIP デバイスを発見するために LLDP (IEEE802.1AB)を使うことで、スイッチポート上におい て検出されます。VoIP トラフィックが設定されたポート上で検出されたとき、スイッチは自動 的に Voice VLAN のタグメンバーとしてポートを割り当てます。

スイッチポートを手動で設定することもできます。

### VoIP トラフィックの設定

VoIP 向けにスイッチを構成するため、最初にスイッチポートに接続された VoIP デバイスの Automatic Detection を有効にし、次にネットワーク中の Voice VLAN の ID を設定します。また Voice VLAN Aging Time は、VoIP トラフィックがポート上で受信されていないとき、Voice VLAN からポートを取り外すために設定します。

### 設定・表示項目

#### **Auto Detection Status**

スイッチポート上で VoIP トラフィックの自動検出を有効にします(初期設定:無効)

#### Voice VLAN ID

ネットワーク中の Voice VLAN ID を設定します。1 つの Voice VLAN ID のみサポートします。またその VLAN ID は事前にスイッチ上で作成されていなければ行けません(範囲:1 ~ 4094)

#### **Vioce VLAN Aging Time**

Voice VLAN Aging Time…ポート上で VoIP トラフィックが受信されていないとき、ポートが Voice VLAN から取り外されるまでの時間。

[注意] Auto Detection Status が有効のとき、Voice VLAN ID を設定することができません。

### 設定方法

[QoS] [VoIP Traffic Setting] [Configuration] をクリックします。

| VoIP Traffic Configuration      |         |  |  |  |
|---------------------------------|---------|--|--|--|
| Auto Detection Status           | Enabled |  |  |  |
| Voice Vlan ID (1-4094)          |         |  |  |  |
| Voice VLAN Aging Time (5-43200) | 1440    |  |  |  |

### VoIP トラフィックポートの設定

VoIP トラフィックのためにポートを構成するため、モード(Auto か Manual) VoIP デバイ スを発見する方法、トラフィックの優先度を設定する必要があります。また VoIP トラ フィックのみ Voice VLAN 上を転送できることを保証するため、セキュリティフィルタを有 効にすることができます。

### 設定・表示項目

#### Mode

ポートが Voice VLAN に加わった場合、VoIP トラフィックをどの時点で検出するかを設定します(初期設定:None)

- None ポート上で Voice VLAN 機能は無効になります。ポートは VoIP トラフィックを検出せず、Voice VLAN にも追加されません。
- Auto ポートが VoIP トラフィックを検出したとき、ポートは Voice VLAN のタグ メンバーとして追加されます。VoIP トラフィックを検出する方法を、OUI か 802.1AB のどちらかから選択しなくてはいけません。OUI を選択した場合、 Telephony OUI List で MAC アドレスの範囲を確認してください。
- Manual Voice VLAN 機能はポート上で有効になりますが、ポートは手動で Voice VLAN に追加されます。

#### Security

ポート上で受信した Voice VLAN ID のタグの付いた非 VoIP パケットを破棄するために、セキュ リティフィルタを有効にします。VoIP トラフィックは Telephony OUI List で構成された送信元 MAC アドレス、もしくはスイッチ上で接続された VoIP デバイスを発見する LLDP を通して認証 されます。VoIP デバイスではない送信元から受信したパケットは破棄されます (初期設定:無効)

#### **Discovery Protocol**

ポート上で VoIP トラフィックを検出するために使う方式を選択します。(初期設定:OUI)

- OUI VoIP デバイスからのトラフィックは送信元 MAC アドレスの Organizationally Unique Identifier (OUI)によって検出されます。OUI 番号は製造 者によって割り当てられ、デバイスの MAC アドレスの最初の3オクテットを構成 します。スイッチが VoIP デバイスからのトラフィックを認識するには、MAC ア ドレスの OUI 番号を Telephony OUI List で構成しなくてはいけません。
- 802.1ab ポートに接続された VoIP デバイス発見するために LLDP を使用します。LLDP は System Capability TLV の中の Telephone Bit が有効であるかどうかを チェックします。LLDP (Link Layer Discovery Protocol) については本マニュアルの LLDP の項目を参照してください。

#### Priority

Voice VLAN 上のポートとトラフィックの CoS 優先度を定義します。Voice VLAN 機能がポート上 で有効であるとき、受信したすべての VoIP パケットの優先度が新しい優先度で上書きされます。

# 設定方法

[QoS] [VoIP Traffic Setting] [Port Configuration] をクリックします。

| Voll | P Traff | ic Port   | Configuration      |                |
|------|---------|-----------|--------------------|----------------|
| Port | Mode    | Security  | Discovery Protocol | Priority (0–6) |
| 1    | None 🔽  | 🔲 Enabled | 🗹 OUI 🔲 802.1ab    | 6              |
| 2    | None 🔽  | 🔲 Enabled | 🗹 OUI 🔲 802.1ab    | 6              |
| 3    | None 🔽  | 🔲 Enabled | 🗹 OUI 🔲 802.1ab    | 6              |
| 4    | None 🔽  | 🔲 Enabled | 🗹 OUI 🔲 802.1ab    | 6              |
| 5    | None 🔽  | 🔲 Enabled | 🗹 OUI 🔲 802.1ab    | 6              |
| 6    | None 💌  | 🔲 Enabled | 🗹 OUI 🔲 802.1ab    | 6              |
| 7    | None 🔽  | 🔲 Enabled | 🗹 OUI 🔲 802.1ab    | 6              |
| 8    | None 🔽  | 🔲 Enabled | 🗹 OUI 🔲 802.1ab    | 6              |
| 9    | None 🔽  | 🔲 Enabled | 🗹 OUI 🔲 802.1ab    | 6              |
| 10   | None 🔽  | 🔲 Enabled | 🗹 OUI 🔲 802.1ab    | 6              |
| 11   | None 🔽  | 🔲 Enabled | 🗹 OUI 🔲 802.1ab    | 6              |
| 12   | None 💌  | 🔲 Enabled | 🗹 OUI 🔲 802.1ab    | 6              |
| 13   | None 💌  | 🔲 Enabled | 🗹 OUI 🔲 802.1ab    | 6              |

## テレフォニー OUI の設定

スイッチに接続された VoIP デバイスは、受信したパケットの送信元 MAC アドレスの中の VoIP デバイス製造者の Organizational Unique Identifier (OUI) によって認識されます。 OUI 番号は製造者によって割り当てられ、デバイスの MAC アドレスの最初の3オクテット を構成します。VoIP デバイスからのトラフィックを VoIP と認識するために、VoIP 機器の MAC アドレスの OUI 番号をスイッチ上で設定することができます。

## 設定・表示項目

### **Telephony OUI**

リストに追加する MAC アドレスの範囲を指定します。「01-23-45-67-89-AB」というフォーマットで MAC アドレスを入力します。

### Mask

VoIP デバイスの MAC アドレスの範囲を確定します。ここで「FF-FF-FF-00-00-00」を設定する と同じ OUI 番号(最初の3オクテットが同一)であるすべてのデバイスを VoIP デバイスとして 認識します。他の値を指定することで MAC アドレスの範囲を制限することができます。ここで 「FF-FF-FF-FF-FF-FF」を選択すると1つの MAC アドレスのみ VoIP デバイスとして設定します (デフォルトでは FF-FF-FF-00-00-00)

### Description

VoIP デバイスの内容を説明するテキストを入力します。

## 設定方法

[QoS] [VoIP Traffic Setting] [OUI Configuration] をクリックします。

| Telephony OUI List               |        |                  |                     |
|----------------------------------|--------|------------------|---------------------|
| Current:                         |        | New:             |                     |
| 22-11-11-11-11.FF-FF-FF-00-00-00 | < Add  | Telephony<br>OUI |                     |
|                                  | Remove | Mask             | FF-FF-FF-00-00-00 💌 |
|                                  |        | Description      |                     |
|                                  |        | -                |                     |

Web インタフェース マルチキャストフィルタリング

# 3.16 マルチキャストフィルタリング

マルチキャストはビデオカンファレンスやストリーミングなどのリアルタイムアプリケーションの 動作をサポートします。マルチキャストサーバは各クライアントに対し異なるコネクションを確立 することができません。ネットワークにブロードキャストを行うサービスとなり、マルチキャスト を必要とするホストは接続されているマルチキャストサーバ / ルータと共に登録されます。また、 この方法はマルチキャストサーバによりネットワークのオーバヘッドを削減します。ブロードキャ ストトラフィックは各マルチキャストスイッチ / ルータによって本サービスに加入しているホスト にのみ転送されるよう処理されます。

本機では接続されるホストがマルチキャストサービスを必要とするか IGMP (Internet Group Management Protocol)のクエリを使用します。サービスに参加を要求しているホストを含むポート を特定し、そのポートにのみデータを送ります。また、マルチキャストサービスを受信しつづける ためにサービスリクエストを隣接するマルチキャストスイッチ / ルータに広めます。この機能をマ ルチキャストフィルタリングと呼びます。

IP マルチキャストフィルタリングの目的は、スイッチのネットワークパフォーマンスを最適化し、 マルチキャストパケットをマルチキャストグループホスト又はマルチキャストルータ/スイッチに 接続されたポートのみに転送し、サブネット内の全てのポートにフラッディングするのを防ぎます。

## 3.16.1 レイヤ2 IGMP (Snooping and Query)

IGMP Snooping and Query - マルチキャストルーティングがネットワーク上の他の機器でサポートされていない場合、IGMP Snooping 及び Query を利用し、マルチキャストクライアントとサー バ間での IGMP サービスリクエストの通過を監視し、動的にマルチキャストトラフィックを転送す るポートの設定を行なうことができます。

IGMPv3 スヌーピングを使用時、IGMP バージョン 1,2,3 ホストからのサービスリクエストは全て IGMPv3 レポートとして、上流のルータへ転送されます。

IGMPv3 スヌーピングによって提供される主な拡張は、下流の IGMPv3 ホストが要求または拒絶し た特定のマルチキャストソースに関する情報の記録・追跡です。IGMPv3 ホストのみ特定のマルチ キャストソースからサービスを要求出来ます。下流のホストが特定のマルチキャストサービスの ソースからサービスを要求した時、これらのソースは全て Include リストに置かれ、トラフィック はこれらのソースのそれぞれからホストへ転送されます。

IGMPv3 ホストはまた、指定以外の全てのソースからのサービス転送の要求も行います。 この場合、トラフィックは Exclude リストのソースからフィルタされ、その他全ての使用可能な ソースから転送されます。

**静的 IGMP ルータインタフェース**- IGMP Snooping が IGMP クエリアを検索できない場合、手動 で IGMP クエリア (マルチキャストルータ/スイッチ)に接続された本機のインタフェースの指定 を行なうことができます。その後、指定したインタフェースは接続されたルータ/スイッチのすべ てのマルチキャストグループに参加し、マルチキャストトラフィックは本機内の適切なインタ フェースに転送されます。

**静的 IGMP ホストインタフェース** - 確実にコントロールする必要のあるマルチキャストアプリケー ションに対しては、特定のポートに対して手動でマルチキャストサービスを指定することができま す。(P255 参照)

### IGMP Snooping とクエリパラメータの設定

マルチキャストトラフィックの転送設定を行います。

IGMP クエリ及びリポートメッセージに基づき、マルチキャストトラフィックを必要とするポートにのみ通信します。すべてのポートに通信をブロードキャストし、ネットワークパフォーマンスの低下を招くことを防ぎます。

#### 機能解説

 IGMP Snooping 本機は、IGMP クエリの snoop を受け、リポートパケットを IP マル チキャストルータ/スイッチ間で転送し、IP マルチキャストホストグループを IP マルチ キャストグループメンバーに設定します。IGMP パケットの通過を監視し、グループ登 録情報を検知し、それに従ってマルチキャストフィルタの設定を行います。

[注意] 最初に受信が行われる際、数秒の間未知のマルチキャストトラフィックが VLAN 内 の全てのポートにフラッディングされます。 マルチキャストルータポートが VLAN に存在している場合、IGMP スヌーピングを 受けさせることで、トラフィックはフィルタされます。 ルータポートが VLAN に存在しない、またはマルチキャストフィルタリングテープ ルが既に一杯の場合、スイッチは、トラフィックを VLAN 内へフラッディングし続 けます。

- IGMP Querier ルータ又はマルチキャスト対応スイッチは、定期的にホストに対しマルチキャストトラフィックが必要かどうかを質問します。もしその LAN 上に2つ以上のIP マルチキャストルータ/スイッチが存在した場合、1つのデバイスが"クエリア"となります。その後、マルチキャストサービスを受け続けるために接続されたマルチキャストスイッチ/ルータに対しサービスリクエストを広げます。
- [注意] マルチキャストルータはこれらの情報を、DVMRP や PIM などのマルチキャストルー ティングプロトコルと共に、インターネットの IP マルチキャストをサポートするために 使用します。

#### 設定・表示項目

#### **IGMP Status**

有効にした場合、本機はネットワークの通信を監視し、マルチキャストトラフィックを必要とするホストを特定します。これは IGMP Snooping と呼ばれます。(初期設定: 有効 (Enabled))

#### Act as IGMP Querier

有効にした場合、本機はクエリアとして機能し、ホストに対しマルチキャストトラフィックが必 要かを聞きます。(初期設定:有効)

#### **IGMP Leave Proxy Status**

スイッチがマルチキャストグループからクライアントをドロップするアクションを行動をとる前 に、未返答を知らせるクエリの最大数を設定します。(初期設定:無効)

#### **IGMP Query Count**

応答を受けて、レポートの要求を開始するまで送信するクエリの最大数を入力します。

(2-10、初期設定:2)

#### IGMP Query Interval

IGMP クエリメッセージを送信する間隔 ( 秒 ) を指定します ( 60-125、初期設定 :125 )

#### **IGMP** Report Delay

IP マルチキャストアドレスのレポートをポートで受信してから、IGMP クエリがそのポートから送信 され、リストからエントリーが削除されるまでの時間(秒)を設定します(5-25、初期設定:10)

#### **IGMP** Query Timeout

# Web インタフェース マルチキャストフィルタリング

前のクエリアが停止した後、クエリパケットを受信していたルータポートが無効と判断されるま での時間(秒)を設定します(300-500、初期設定:300)

### **IGMP** Version

ネットワーク上の他のデバイスと互換性のある IGMP バージョンの設定を行います(1-3、初期設定:2) [注意] サブネット上のすべてのデバイスが同じバージョンをサポートしている必要があります。 [注意] IGMP Report Delay 及び IGMP Query Timeout は IGMP v2 でのみサポートされます。

## 設定方法

[IGMP Snooping] [IGMP Configuration] をクリックします。必要な IGMP の設定を行い、 [Apply] をクリックします。(以下の画面では初期設定を表示しています。)

| IGMP Configuration           |       |         |  |  |
|------------------------------|-------|---------|--|--|
| IGMP Status                  | 🗹 Ena | abled   |  |  |
| Act as IGMP Querier          | Ena   | abled   |  |  |
| Leave Proxy Status           | Ena   | abled   |  |  |
| IGMP Query Count (2–10)      | 2     | ]       |  |  |
| IGMP Query Interval (60–125) | 125   | seconds |  |  |
| IGMP Report Delay (5–25)     | 10    | seconds |  |  |
| IGMP Query Timeout (300–500) | 300   | seconds |  |  |
| IGMP Version (1,2,3)         | 2     |         |  |  |

## IGMP Immediate Leave (即時脱退機能)の有効

IGMP スヌーピング immediate-leave (即時脱退機能)の有効 / 無効を設定します。 immediate-leave を有効にすることによって、複数のマルチキャスト グループを同時に使用 する環境でも、スイッチド ネットワーク上のすべてのホストに対して最適な帯域幅管理を 行うことができます。

### 機能解説

- 即時脱退機能(Immediate leave)を使用しない場合、マルチキャストルータ(または クエリア)はIGMPv2/v3 group leave メッセージを受信した時、group-specific クエリ メッセージを送信します。
   ホストが指定されたタイムアウト時間内にクエリを返さない限り、ルータ/クエリア はこのグループのためのトラフィックの転送を停止します。
   タイムアウトピリオドは "IGMP Query Report Delay"("P249「IGMP Snooping とク エリパラメータの設定」"を参照)で決定されます。
- 即時脱退機能(Immediate leave)は IGMP スヌーピングが有効の場合のみ動作し、 IGMPv2 または IGMP v 3 スヌーピングが使用されます。
- スイッチがマルチキャストルータが接続されていることを学習している場合、即時脱 退機能(Immediate leave)はポートに適用されません。
- 即時脱退機能(Immediate leave)はネットワークで、IGMP ホストの追加・離脱リク エストにより頻繁に発生する帯域幅使用を改善できます。

### 設定・表示項目

### VLAN ID

VLAN ID (1-4094)

#### Immediate Leave

選択した VLAN で、IGMP immediate leave を有効 / 無効(初期設定: 無効)

### 設定方法

[IGMP Snooping] [IGMP Immediate Leave] をクリックします。

| IGMP Immediate Leave    |  |  |
|-------------------------|--|--|
| VLAN ID: 1              |  |  |
| Immediate Leave Enabled |  |  |

# マルチキャストルータに接続されたインタフェースの表示

マルチキャストルータは、IGMP からの情報に加え、インターネットでの IP マルチキャス ティングを行うため DVMRP、PIM 等のマルチキャスト・ルーティング・プロトコルを使用し ます。ルータは、本機により動的に設定されるか、静的にインタフェースの追加を行うこと ができます。

Multicast Router Port Information ページでは、各 VLAN ID で隣接するマルチキャストルータ/ スイッチの接続されたポートを表示します。

## 設定・表示項目

### VLAN ID

リストを表示させる VLAN ID (1-4094)

### **Multicast Router List**

動的及び静的に設定されたマルチキャストルータの設定情報

## 設定方法

[IGMP Snooping] [Multicast Router Port Information] をクリックします。スクロールダウンリ ストから VLAN ID を選択すると、関連するマルチキャストルータの情報を表示されます。

| Multicast Router F     | Aulticast Router Port Information |  |
|------------------------|-----------------------------------|--|
| VLAN ID: 1             |                                   |  |
| Multicast Router List: |                                   |  |
| Unit1 Port11, Static   |                                   |  |
|                        |                                   |  |
|                        |                                   |  |
|                        |                                   |  |

## マルチキャストルータに接続するインタフェースの設定

ネットワーク接続状況により、IGMP snooping による IGMP クエリアが配置されない場合 があります。IGMP クエリアとなるマルチキャストルータ/スイッチが接続されているイン タフェース(ポート又はトランク)が判明している場合、ルータがサポートするマルチキャ ストグループへのインタフェース(及び VLAN)の参加設定を手動で行えます。これによ り、本機のすべての適切なインタフェースへマルチキャストトラフィックが渡すことができ ます。

## 設定・表示項目

### Interface

ポート (Port) またはトランク (Trunk) をスクロールダウンリストから選択します。

### VLAN ID

マルチキャストルータ/スイッチから送られるマルチキャストトラフィックを受信し、転送する VLAN を選択します。(1-4094)

### Port/Trunk

マルチキャストルータに接続されたインタフェースを指定します。

## 設定方法

[IGMP Snooping] [Static Multicast Router Port Configuration] をクリックします。マルチキャ ストルータに接続されたインタフェースとマルチキャストトラフィックを送受信する VLAN を 指定し、[Add] をクリックします。すべての設定が完了後、[Apply] をクリックします。

| Static Multica                  | st Route                  | r Port Configuration                                     |  |
|---------------------------------|---------------------------|----------------------------------------------------------|--|
| Current:<br>Vlan1, Unit1 Port11 | < <add<br>Remove</add<br> | New:<br>Interface Port I<br>VLAN ID I<br>Port I<br>Trunk |  |

# マルチキャストサービスのポートメンバー表示

マルチキャスト IP アドレス及び VLAN を指定し、関連するポートメンバーを表示します。

### 設定・表示項目

#### VLAN ID

ポートメンバーを表示する VLAN を選択します。(範囲:1-4094)

### **Multicast IP Address**

マルチキャストサービスを行う IP アドレスを選択します。

### Multicast Group Port List

VLAN グループに所属し、マルチキャストサービスが送信されるポートが表示されます。

## 設定方法

100

[IGMP Snooping] [IP Multicast Registration Table] をクリックします。VLAN ID とマルチ キャスト IP アドレスを選択すると、マルチキャストサービスが送信されるすべてのポート が表示されます。

| P Multicast Registration Table |                   |  |  |
|--------------------------------|-------------------|--|--|
| VLAN ID:                       | 1                 |  |  |
| Multicast IP Addr              | ess: 224.1.1.12 💌 |  |  |
| Unit1 Port1, User              |                   |  |  |
|                                |                   |  |  |
|                                |                   |  |  |

## マルチキャストサービスへのポートの指定

マルチキャストフィルタリングは、P249「IGMP Snooping とクエリパラメータの設定」の通 り、IGMP snooping と IGMP クエリメッセージを使用し、動的に設定することができます。一部 のアプリケーションではさらに細かい設定が必要なため、静的にマルチキャストサービスの設定 を行う必要があります。同じ VLAN に参加するホストの接続されたすべてのポートを加え、その 後 VLAN グループにマルチキャストサービスの設定を行います。

### 機能解説

- 静的マルチキャストアドレスはタイムアウトを起こしません。
- マルチキャストアドレスが特定の VLAN に設定された場合、関連するトラフィックは VLAN 内のポートにのみ転送されます。

### 設定・表示項目

#### Interface

ポート (Port) 又はトランク (Trunk) をスクロールダウンリストで選択します。

#### VLAN ID

マルチキャストルータ/スイッチからのマルチキャストトラフィックを受信し、転送する VLAN を選択します。(範囲:1-4094)

#### **Multicast IP**

マルチキャストサービスを行う IP アドレスを入力します。

#### Port/Trunk

マルチキャストルータに接続されたインタフェースの番号を指定します。

### 設定方法

[IGMP Snooping] [IGMP Member Port Table] をクリックします。マルチキャストサービス に参加させるインタフェース、マルチキャストサービスを転送する VLAN、マルチキャスト IP アドレスを指定し、[Add] をクリックします。すべての設定が終了後、[Apply] をクリック します。

| IGMP Member Port Table    |                                 |  |  |  |
|---------------------------|---------------------------------|--|--|--|
| IGMP Member Port<br>List: | New Static IGMP Member<br>Port: |  |  |  |
| (none)                    | Interface Port 💌                |  |  |  |
|                           | VLAN ID 1                       |  |  |  |
|                           | Multicast IP                    |  |  |  |
| Remove                    | Port Eth 1 💌                    |  |  |  |
|                           | Trunk                           |  |  |  |
|                           |                                 |  |  |  |

Web インタフェース マルチキャストフィルタリング

## 3.16.2 IGMP フィルタリング / スロットリング

特定の定期購読契約に基づいた IP/TV サービス等の環境において、管理者が、エンドユーザーの入手できるマルチキャストサービスの制御を希望するケースがあります。

IGMP フィルタリングは、指定されたスイッチポート上のマルチキャストサービスへのアクセス制限したり、同時にアクセスできるマルチキャストグループの数を調整することによって、この条件を満たすことが可能です。

IGMP フィルタリング機能を使用することにより、プロファイルを特定のマルチキャストグループのスイッチ ポートに割り当て、ポート単位でマルチキャスト加入をフィルタリングできます。 IGMP フィルタプロファイルは、一つまたは複数のアドレスを含む範囲を指定することが可能です。ただし、ポートに割り当てられるプロファイルは1つのみです。

アクセスを拒否する IGMP プロファイルがスイッチ ポートに適用された場合、IP マルチキャスト トラフィックのストリームを要求する IGMP Join レポートは廃棄され、ポートはそのグループから の IP マルチキャスト トラフィックを受信できなくなります。マルチキャスト グループへのアクセ スが許可されている場合は、ポートからのレポート転送はされ、通常の処理が行われます。 IGMP スロットリングは、同時に加入が可能なマルチキャストグループポートの最大値を設定しま す。グループ数が、設定した最大値に達した時、スイッチは「どちらも拒否する」「置き換え」の 内どちらかの処理を行うことができます。「拒否する」設定になっている場合、全ての新規 IGMPjoin レポートは破棄されます。「置き換え」設定になっている場合、スイッチはランダムに既 存のグループを取り去り、新しいマルチキャストグループに置き換えます。

### [注意] IGMP フィルタリングおよびスロットリングは、動的学習を行うマルチキャストグルー プにのみ適用可能です。静的に構成されたグループでは使用できません。

## IGMP フィルタリング / スロットリングの有効

IGMP フィルタリングおよび IGMP スロットリングをスイッチ上で実行するため、 まず最初に、設定を有効にし、IGMP プロファイル番号を作成します。

### 設定・表示項目

#### IGMP Filter

IGMP フィルタリングおよびスロットリングを、スイッチ上で有効にします。(初期設定: 無効)

#### **IGMP** Profile

IGMP プロファイル番号を作成します。(範囲:1-4294967295)

#### 設定方法

[IGMP Snooping] [IGMP Filter Configuration] をクリックします。必要な設定を行い、[Add] を クリックします。[IGMP Filter Status] Enabled にチェックを入れ、[Apply] をクリックします。

| IGMP Filter Status                            |                                                                                              |  |  |  |
|-----------------------------------------------|----------------------------------------------------------------------------------------------|--|--|--|
| nabled                                        |                                                                                              |  |  |  |
| ile Configuration                             |                                                                                              |  |  |  |
| New:                                          |                                                                                              |  |  |  |
| << Add IGMP Profile (1-<br>Remove 4294967295) |                                                                                              |  |  |  |
|                                               | r Status<br>nabled<br>ile Configuration<br>New:<br>(< Add<br>IGMP Profile (1-<br>4294967295) |  |  |  |

## IGMP フィルタプロファイルの設定

IGMP プロファイル番号を作成後、マルチキャストグループのフィルタへの設定、およびア クセスモードの設定を行うことができます。

### 機能解説

- それぞれのプロフィールはひとつのアクセスモードが設定されます。(許可もしくは拒否)
- アクセスモードが許可に設定時、マルチキャストグループが制御されたコントロール範囲に一致した場合、IGMP join レポートが処理されます。
   拒否に設定時、マルチキャストグループが制御されたコントロール範囲に一致しない場合のみ、IGMP join レポートが処理されます。

### 設定・表示項目

#### **Profile ID**

既存のプロファイル番号から、設定を行う番号を選択します。ID ナンバーを選択した後、 「Query」ボタンをクリックすると、現在の設定が表示されます。

#### Access Mode

プロファイルのアクセスモードを設定します。Permit (許可)または deny (拒否)を指定して ください。(初期設定: Deny (拒否))

#### New Multicast Address Range List

Start と End の IP アドレスを入力し、プロファイルに含めるマルチキャストグループ範囲を指定し てください。単独のマルチキャストグループを指定する場合には、Start と End に同一のアドレス を入力してください。「Add」ボタンをクリックすると、範囲が現在のリストに追加されます。

### **Current Multicast Address Range List**

現在、プロファイルに含まれているマルチキャストグループのリスト。 エントリを選択し、「Remove」ボタンをクリックすることで、リストから削除が行えます。

#### 設定方法

[IGMP Snooping] [IGMP Filter Profile Configuration] をクリックします。設定を行うプロ ファイル番号を選択し、[Query] をクリックすると現在の設定が表示されます。アクセスモー ドを指定し、マルチキャストグループをリストへ追加し、[Apply] をクリックします。

| IGMP Filter Profile Configuration                          | ter Profile Configuration                           |  |
|------------------------------------------------------------|-----------------------------------------------------|--|
| Profile ID: (none) •<br>©<br>Query<br>Access Mode permit • |                                                     |  |
| Current Multicast Address Range<br>List:<br>(none)         | New Multicast Address Range List:                   |  |
| << Add<br>Remove                                           | Start Multicast<br>Address<br>End Multicast Address |  |

## IGMP フィルタリング / スロットリングの設定(ポート)

IGMP プロファイルの設定を行うと、それらをインタフェースに適用することができます。また、IGMP スロットリングの設定を行うことで、インターフェイスが加入できる IGMP グループ の最大数を設定することもできます。

### 機能解説

- インタフェースにアサインできるプロファイルは1つのみです。
- ポートがトランクのメンバーである場合、トランクは、最初にポートメンバーへ適用 された設定を使用します。
- IGMP スロットリングは、同時に加入が可能なマルチキャストグループポートの最大 値を設定します。グループ数が、設定した最大値に達した時、スイッチは「どちらも 拒否する」「置き換え」の内どちらかの処理を行うことができます。
   「拒否する」設定になっている場合、全ての新規 IGMP join レポートは破棄されます。
   「置き換え」設定になっている場合、スイッチはランダムに既存のグループを取り去 り、新しいマルチキャストグループに置き換えます。

### 設定・表示項目

### Profile

既存のプロファイル、インタフェースに適用するプロファイル番号を選択します。

### **Max Multicast Groups**

同時に加入が可能なマルチキャストグループの最大値を設定します。 (範囲:0 - 255 初期設定:255)

#### **Current Multicast Groups**

現在加入しているマルチキャストグループを表示します。

### **Throttling Action Mode**

グループ数が、設定した最大値に達した時の処理を選択。(初期設定:deny)

- deny 新規のレポートは破棄されます。 - replace

既存のマルチキャストグループは、新しいグループへ置き換えられます。

### **Throttling Status**

インタフェース上で、スロットリングの動作が実行されたかどうかを表示します。(オプション: true または False)

### Trunk

ポートがトランクメンバーである場合に表示

# 設定方法

[IGMP Snooping] [IGMP Filter/Throttling Port Configuration] または [IGMP Filter/Throttling Trunk Configuration] をクリックします。インタフェースに適用するプロファイルを選択し、スロットリング番号および動作を設定後 [Apply] をクリックします。

| IGM  | (GMP Filter and Throttling Port Configuration |                                 |                             |                           |                      |       |  |  |  |  |
|------|-----------------------------------------------|---------------------------------|-----------------------------|---------------------------|----------------------|-------|--|--|--|--|
| Port | Profile                                       | Max Multicast<br>Groups (0-256) | Current Multicast<br>Groups | Throttling Action<br>Mode | Throttling<br>Status | Trunk |  |  |  |  |
| 1    | (none) 🔽                                      | 256                             | 0                           | deny 💌                    | False                |       |  |  |  |  |
| 2    | (none) 💌                                      | 256                             | 0                           | deny 💌                    | False                |       |  |  |  |  |
| 3    | (none) 💌                                      | 256                             | 0                           | deny 🔽                    | False                |       |  |  |  |  |
| 4    | (none) 💌                                      | 256                             | 0                           | deny 🔽                    | False                |       |  |  |  |  |
| 5    | (none) 💌                                      | 256                             | 0                           | deny 💌                    | False                |       |  |  |  |  |
| 6    | (none) 💌                                      | 256                             | 0                           | deny 💌                    | False                |       |  |  |  |  |
| 7    | (none) 💌                                      | 256                             | 0                           | deny 💌                    | False                |       |  |  |  |  |
| 8    | (none) 💌                                      | 256                             | 0                           | deny 🔽                    | False                |       |  |  |  |  |
| 9    | (none) 💌                                      | 256                             | 0                           | deny 🔽                    | False                |       |  |  |  |  |
| 10   | (none) 🔽                                      | 256                             | 0                           | deny 💌                    | False                |       |  |  |  |  |

Web インタフェース MVR (Multicast VLAN Registration)

# 3.17 MVR (Multicast VLAN Registration)

Multicast VLAN Registration(MVR) はサービスプロバイダのネットワーク上の、VLAN にマル チキャストのトラフィック(例:テレビチャンネル、ビデオ・オン・デマンド)を送信する ために使用されるシングルネットワークへの通信を管理するプロトコルです。MVR ネット ワークに入るどのマルチキャストトラフィックも、接続されたすべての Subscribers に送信さ れます。このプロトコルは動的な監視に必要なオーバーヘッドのプロセスを著しく減少させ、 正常なマルチキャスト VLAN のため配送ツリーを設立することができます。これはマルチ キャストルーティングプロトコルを使用せずに、広大なネットワークの上に共通のマルチ キャストサービスのサポートを可能にします。

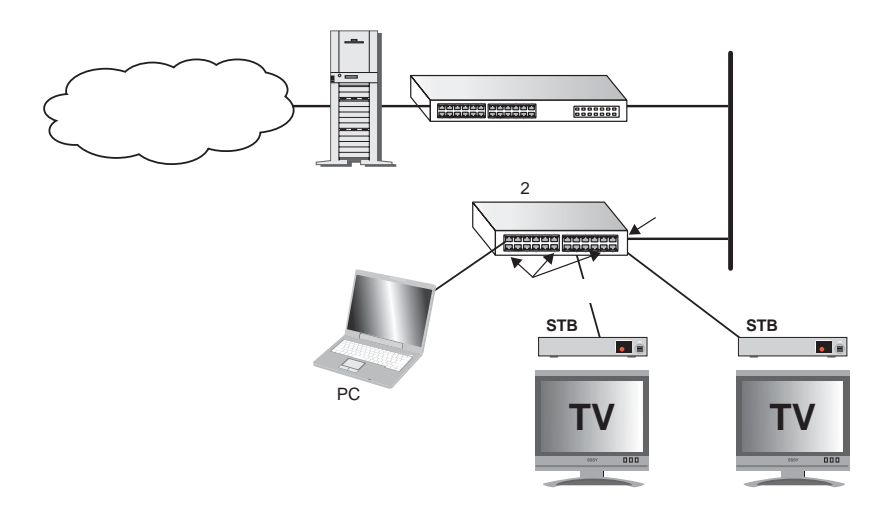

MVR の一般的な設定手順

- (1)スイッチ全体に MVR を有効にして、MVR に使用する VLAN ID を選択します。次にトラ フィックを流すマルチキャストグループを追加します。
- (2) ソースポート、レシーバーポートとして MVR に参加するインタフェースを設定します。
- (3) Subscribers に MVR グループに動的に参加、離脱することを可能にするため、IGMP Snooping を有効にします (IGMP バージョン 2,3 のホストのみマルチキャスト参加、離 脱のメッセージを発行することができます)。
- (4)長時間送信し、安定してホストに関連付けられるマルチキャストストリームのため、マルチキャストグループを参加するインタフェースに固定的に結びつけることができます。 (266ページの「静的マルチキャストグループをインタフェースへ追加」を参照)

## 3.17.1 グローバル MVR 設定

MVR(Multicast VLAN Registration) のグローバル設定は、スイッチ全体での MVR の有効 / 無 効、サービスプロバイダによってサポートされた通常マルチキャストストリームの単独チャ ンネルの役をする VLAN の選択、マルチキャストグループアドレスをそれぞれのサービス のため MVR VLAN への割り当てを含みます。

## 機能解説

 IGMP スヌーピングと MVR は最大 255 グループを共有します。
 この限界を超過して受信されたマルチキャストストリームは関連付けられた VLAN の 全てのポートへフラッディングされます。

## 設定・表示項目

### **MVR Status**

スイッチの MVR 機能の有効・無効(初期設定:無効)

### **MVR Running Status**

MVR 環境において、全ての必要条件が満たされているか否かを表示します。

### **MVR VLAN**

ストリーミングのチャンネルとして動作する VLAN ID を指定。

#### **MVR Group IP**

MVR マルチキャストグループの IP アドレス。

#### Count

連続する MVR グループアドレスの数

## 設定方法

[MVR] [Configuration] をクリックします。MVR を有効にし、MVR VLAN を選択します。マ ルチキャストグループを追加し [Apply] をクリックします。

| MVR Configuration       |                                                |  |  |
|-------------------------|------------------------------------------------|--|--|
| MVR Status              | Enabled                                        |  |  |
| MVR Running<br>MVR VLAN | Status False                                   |  |  |
|                         |                                                |  |  |
| MVR Group               | IP List:                                       |  |  |
| Current:                | New:                                           |  |  |
| (none)                  | Kemove     MVR Group IP       Remove     Count |  |  |

Web インタフェース MVR (Multicast VLAN Registration)

## 3.17.2 MVR インタフェース情報の表示

MVR として設定されたインタフェースの情報を表示することができます。

### 設定・表示項目

### Туре

MVR ポートタイプを表示します。

## **Oper Status**

リンクステータスを表示します。

### **MVR Status**

MVR ステータスを表示します。MVR がスイッチで有効の場合、ソースポートの MVR ステータ スが "Active "になります。

## Immediate Leave

即時脱退の有効/無効を表示します。

## **Trunk Member**

ポートがトランクのメンバーであることを表示します。

### 設定方法

[MVR] [Port Information] または [Trunk Information] をクリックします。

| Port | Туре    | Oper Status | MVR Status | Immediate Leave | Trunk Member |
|------|---------|-------------|------------|-----------------|--------------|
| 1    | Non-MVR | Up          | Inactive   | Disabled        |              |
| 2    | Non-MVR | Down        | Inactive   | Disabled        |              |
| 3    | Non-MVR | Down        | Inactive   | Disabled        |              |
| 4    | Non-MVR | Down        | Inactive   | Disabled        |              |
| 5    | Non-MVR | Down        | Inactive   | Disabled        |              |
| 6    | Non-MVR | Down        | Inactive   | Disabled        |              |
| 7    | Non-MVR | Down        | Inactive   | Disabled        |              |
| 8    | Non-MVR | Down        | Inactive   | Disabled        |              |
| 9    | Non-MVR | Down        | Inactive   | Disabled        |              |
| 10   | Non-MVR | Down        | Inactive   | Disabled        |              |
# 3.17.3 マルチキャストグループのポートメンバー表示

MVRV LAN に割り当てられたインタフェースの情報を表示することができます。

## 設定・表示項目

## Group IP

MVR VLAN に割り当てられたマルチキャストグループ

## Group Port List

グループに属するインタフェースを表示します。

## 設定方法

[MVR] [Group IP Information] をクリックします。

| MVR Group IP Table |  |  |  |  |
|--------------------|--|--|--|--|
| Group IP: (none)   |  |  |  |  |
| Group Port List:   |  |  |  |  |

## 3.17.4 MVR インタフェースの設定

MVR に参加したそれぞれのインタフェースは、MVR のソースポートかレシーバーポートとして設定しなくてはいけません。マルチキャストを受信している、インタフェースに接続されている Subscriber が1つだけの場合、即時脱退機能を有効にすることができます。

### 機能解説

- 1つ、もしくはそれ以上のインタフェースを MVR ソースポートとして設定することが できます。
- MVR レシーバーポートはトランクのメンバーにすることができない。レシーバーポートは複数の VLAN に属することができるが、MVR のメンバーにとして設定するべきではありません。
- IGMP Snooping は、マルチキャストフィルタリングの標準ルールを使用して MVR の マルチキャストグループに動的に参加、離脱するソースポートやレシーバーポートを 割当てることができます。マルチキャストグループはソースポートやレシーバーポー トに固定的に割り当てることもできます。
- Immediate Leave 機能はレシーバーポートのみに適用される。有効にしたとき、レシーバーポートは離脱メッセージに記録されたマルチキャストグループから即座に取り除かれます。Immediate Leave を無効にしたとき、スイッチはグループリストからポートを取り除く前にマルチキャストグループのSubscriber が残っている場合、レシーバーポートに特定のグループのクエリを送信し決定するための返事を待つという、標準のルールに従います。Immediate Leave 機能で離脱するまでの時間を短くすることができますが、同じインタフェースに接続されているグループメンバーへのサービスを混乱させることを避けるため、1つのマルチキャストのSubscriber がポートに接続されている場合のみ有効にしてください。Immediate Leave 機能はポートに固定的に割り当てられたマルチキャストグループには適用されません。

## 設定・表示項目

#### MVR Type

本気では以下にインタフェースタイプをサポートしています。

- Source MVR VLANにアサインされたグループへマルチキャストデータを送受信でき るアップリンクポート
- Receiver MVR VLAN を通して送信されるマルチキャストデータを受信できる加入者 ポート
- Non-MVR MVR VLAN に参加しないインタフェース(初期設定)

#### **Immediate Leave**

即時脱退処理。Leave メッセージを受け取るとすぐにインタフェイスを転送テーブルから 削除できるようにします。

#### **Immediate Leave**

即時脱退処理。Leave メッセージを受け取るとすぐにインタフェイスを転送テーブルから削 除できるようにします。

#### Trunk

トランクのメンバーである場合に表示します。

# 設定方法

[MVR] [Port Configuration] または [Trunk Configuration] をクリックします。

# MVR Port Configuration

| Port | MVR Type  | Immediate Leave | Trunk |
|------|-----------|-----------------|-------|
| 1    | Non-MVR 💌 | 🗖 Enabled       |       |
| 2    | Non-MVR 💌 | 🗖 Enabled       |       |
| 3    | Non-MVR 💌 | 🗖 Enabled       |       |
| 4    | Non-MVR 💌 | 🗖 Enabled       |       |
| 5    | Non-MVR 💌 | 🗖 Enabled       |       |
| 6    | Non-MVR 💌 | 🗖 Enabled       |       |

## 3.17.5 静的マルチキャストグループをインタフェースへ追加

長時間送信し、安定してホストに関連付けられるマルチキャストストリームのため、マルチ キャストグループを参加するインタフェースに固定的に結びつけることができます。

#### 機能解説

- MVR で使用するどのマルチキャストグループも Configuration メニューの下で固定的に割り当てられる必要があります。
- マルチキャスト送信に使用される IP アドレスの範囲は 224.0.0.0 から 239.255.255.255 です。MVR グループアドレスは 224.0.0.x の範囲の予約された IP マルチキャストアドレスは使用することができません

設定・表示項目

#### Interface

ポートまたはトランクを指定します。

#### Member

選択したインタフェースへ静的に割り当てられた MVR マルチキャストの IP アドレス。

#### Non-Member

選択したインタフェースへ静的に割り当てられていない MVR マルチキャストの IP アドレス。

## 設定方法

[MVR] [Group Member Configuration] をクリックします。

[Interface] フィールドからポートまたはトランクを選択し、[Query] をクリックします。 リストからマルチキャストアドレスを選択し [Add] または [Remove] ボタンをクリックし、メ ンバーリストを変更します。

| MVR Static Receiver Group Member |
|----------------------------------|
| Interface 💿 Port 1 💌 🔿 Trunk 💌   |
| Query                            |
| Member: Non-Member:              |

## 3.17.6 MVR レシーバ VLAN とグループアドレスの設定

サブスクライバへ転送されるマルチキャストトラフィックは通常、ホストが MVR VLAN の 識別情報を発見するのを阻止するためにフレームタグを取り外されます。 フレームタグの付いたマルチキャストトラフィックがサブスクライバへ転送される間、この VLAN でサポートされる MVR レシーバ VLAN とマルチキャストサービスは、MVR VLAN を 隠して設定することができます。

ポートが手動でレシーバ VLAN ヘタグメンバーとしてアサインされている場合、サブスク ライバへ転送されたマルチキャストトラフィックも、同じくタグが付きます。

## 設定・表示項目

#### **MVR Receiver VLAN**

指定したレシーバ VLAN から、タグ付きフレームの MVR VLAN が識別情報を明らかにしない マルチキャストトラフィックの転送を可能にします。(範囲:1-4094)

#### **MVR Receiver Group IP Address**

レシーバ VLAN を通して管理されるグループを指定します。

## 設定方法

[MVR] [Receiver Configuration] をクリックします。" MVR Receiver VLAN" フィールドから VLAN を選択し、必要なマルチキャストグループを入 力します。設定後に [Add] をクリックします。既存の設定を削除する場合は、選択後に [Remove] をクリックして下さい。

| MVR Receiv                          | er VLAN Configuration         |  |  |  |  |
|-------------------------------------|-------------------------------|--|--|--|--|
| MVR Receiver VLAN 1                 |                               |  |  |  |  |
| MVR Receiver Group IP Address List: |                               |  |  |  |  |
| Current:                            | New:                          |  |  |  |  |
| (none)<br><< Add<br>Remov           | MVR Receiver Group IP Address |  |  |  |  |

Web インタフェース MVR (Multicast VLAN Registration)

## 3.17.7 MVR レシーバグループの表示

MVR レシーバグループにアサインされたインタフェースは "Receiver Group IP Information" ページにて表示させることができます。

## 設定・表示項目

#### **Group IP Address**

MVR レシーバ VLAN にアサインされたマルチキャストグループ

#### **Group Port List**

インタフェース MVR レシーバ VLAN を通して提供されるマルチキャストサービス用サブスク ライバのインタフェース

## 設定方法

[MVR] [Receiver Group IP Information] をクリックします。"Group IP Address" フィールドから、合流したインタフェースを表示するレシーバグループマルチキャストアドレスを選択します。

| MVR Receiver Group IP Address Table |
|-------------------------------------|
| Group IP Address: (none)            |
| Group Port List:<br>(none)          |

## 3.17.8 静的 MVR レシーバグループメンバの設定

このページでは、マルチキャストレシーバグループを、選択したインタフェースへ静的にアサインすることができます。

## 設定・表示項目

## Interface

ポートまたはトランク

## Group Address List

選択されたインタフェースへ割り当てられたマルチキャストレシーバグループ。

## 設定方法

[MVR] [Receiver Group Member Configuration] をクリックします。

"Interface" フィールドからポートまたはトランクを指定し、メンバーリストからマルチキャ ストグループアドレスを選択します。

設定を追加するには [Add]、既存の設定を削除するには [Remove] をクリックしてください。

| MVR Static Receiver Group Member               |
|------------------------------------------------|
| Interface OPort 1 💌 OTrunk 💌                   |
| Query                                          |
| Member: Non-Member:<br>(none) << Add Remove >> |

Web インタフェース DNS (Domain Name Service)

# 3.18 DNS (Domain Name Service)

本機の DNS(Domain Naming System) サービスは、ドメイン名と IP アドレスのマッピング を行なう DNS テーブルの手動での設定を行なえる他、デフォルトドメイン名の設定又はア ドレス変換を行なうための複数のネームサーバの指定を行なうことができます。

## 3.18.1 DNS サービスの一般設定

## 機能解説

- スイッチで DNS サービスを有効にするため、まず最初に一つ以上のネームサーバーを 設定後、ドメインルックアップステータスを有効にします。
- DNS クライアントから受信した不完全なホスト名に付加するデフォルトドメイン名またはドメイン名リストを指定することが可能です。
- ドメインリストが存在しない場合、デフォルトドメイン名が使われます。ドメインリ ストが存在する場合のはデフォルトドメイン名は使用されません。
- 本機の DNS サーバが不完全なホスト名を受信し、ドメイン名リストが指定された場合、本機は追加するリスト内の各ドメイン名をホスト名に加え、一致する特定のネームサーバを確認して、ドメインリストにより動作します。
- 一つ以上のサーバが指定されている時、サーバは応答を受信するまで、又はリストの 最後に到達するまで、にリクエストを送信し続けます。
- ネームサーバが削除された場合、DNS 機能は自動で無効になります。

## 設定・表示項目

#### Domain Lookup Status

DNS ホスト名・アドレス変換を有効にします。

#### Default Domain Name\*

不完全なホスト名に付加するデフォルトドメイン名を指定します。

#### Domain Name List\*

不完全なホスト名に追加するドメイン名のリストを設定します。

#### Name Server List

ドメイン名解決のために1つ又は複数のドメインネームサーバのアドレスを指定します。

\*ホスト名をドメイン名から分離する最初のドットは含まないで下さい。

## 設定方法

[DNS] [GeneralConfiguration] をクリックします。アドレスリゾルーションに使用する1つ 以上のサーバを指定し、[Domain Lookup Status]の[Enable] にチェックを入れ、[Apply] をク リックします。

| General Configuration                                   |
|---------------------------------------------------------|
| Domain Lookup Status: 🗹 Enabled<br>Default Domain Name: |
| Domain Name List:                                       |
| Current: New:<br>(none) << Add<br>Remove Domain Name    |
| Name Server List:                                       |
| Current: New:                                           |
| (none) << Add Name Server IP                            |

Web インタフェース DNS ( Domain Name Service )

## 3.18.2 静的 DNS ホストのアドレスエントリ

DNS テーブルのホスト名と IP アドレスのマッピングの静的設定を行ないます。

#### 機能解説

サーバや他のネットワーク機器は複数の IP アドレスによる複数接続をサポートしています。 2 つ以上の IP アドレスを静的テーブルやネームサーバからの応答によりホスト名と関連付 けする場合、DNS クライアントは接続が確立するまで各アドレスに接続を試みます。

## 設定・表示項目

#### Host Name

ホスト名(設定範囲:1-64文字)

#### **IP Address**

IP アドレス(設定範囲:1-8 アドレス)

#### 設定方法

[DNS] [Static Host Table] をクリックします。ホスト名と一つ以上のアドレスを入力し [Apply] をクリックします。

| Static Host Table |           |          |      |  |
|-------------------|-----------|----------|------|--|
| Host Name         | IP Addres | s Delete | Edit |  |
| Add Static I      | Host:     |          |      |  |
| Host Name         |           |          |      |  |
| IP Address 1      |           |          |      |  |
| IP Address 2      |           |          |      |  |
| IP Address 3      |           |          |      |  |
| IP Address 4      |           |          |      |  |
| IP Address 5      |           |          |      |  |
| IP Address 6      |           |          |      |  |
| IP Address 7      |           |          |      |  |
| IP Address 8      |           |          |      |  |
| Add               |           |          |      |  |

## 3.18.3 DNS キャッシュの表示

DNS キャッシュの内容を表示します。

#### 設定・表示項目

No

各リソースレコードのエントリ番号

#### Flag

キャッシュエントリのフラグは常に "4"

## Туре

標準的又はプライマリ名が指定された「CNAME」、既存のエントリと同じ IP アドレスをマッ ピングされている多数のドメイン名が指定された「ALIAS」

#### IP

レコードに関連した IP アドレス

## TTL

ネームサーバにより報告された生存可能時間

#### Domain

レコードに関連するドメイン名

#### 設定方法

[DNS] [Cache] をクリックします。

| No. | Flag | Туре    | IP              | TTL | Domain                                |
|-----|------|---------|-----------------|-----|---------------------------------------|
| 0   | 4    | Address | 199.239.136.200 | 286 | www.times.com                         |
| 1   | 4    | Address | 61.213.189.120  | 107 | a1116.x.akamai.net                    |
| 2   | 4    | Address | 61.213.189.104  | 107 | a1116.x.akamai.net                    |
| 3   | 4    | CNAME   | FOINTER TO:2    | 107 | graphics8.nytimes.com                 |
| 4   | 4    | CNAME   | POINTER TO:2    | 107 | graphics478.nytimes.com.edgesuite.net |

Web インタフェース スイッチクラスタリング

# 3.19 スイッチクラスタリング

スイッチクラスタリングは1つのスイッチを通した中央管理を有効にするため、スイッチを グループ化する機能です。クラスタリングをサポートするスイッチは、それらが同じローカ ルネットワーク内に接続されている限り、物理的な場所やスイッチの種類に関係なくグルー プ化することができます。

スイッチクラスタは、クラスタの他のすべてのメンバーを管理するために使用するコマンダ ユニットを持ちます。管理端末は IP アドレスを通してコマンダと直接通信するために Telnet と Web インタフェースの両方を使用することができます。またコマンダはクラスタ の内部 IP アドレスを使用してメンバースイッチを管理します。1 つのクラスタに 36 個のメ ンバーを追加することができます。クラスタに追加するスイッチは同じ IP サブネットに所 属しなければいけません。

スイッチをクラスタのコマンダーとして構成した直後、コマンダーはネットワーク上のクラ スタを有効にしたスイッチを自動的に発見します。発見されたスイッチは Candidate (候 補)と呼ばれ、管理端末を通して手動でクラスタのメンバーに設定することができます。

コマンダとメンバーを構成した後、Web エージェントの右上のドロップダウンメニューか らクラスタの ID を選択することで、クラスタに参加したスイッチの管理を行うことができ ます。コマンダの CLI 画面からは、rcommand コマンドを使用することでメンバースイッチ に接続することができます。

## 3.19.1 クラスタ設定

スイッチのクラスタを作成するためには、最初にスイッチ上でクラスタリングが有効である ことを確認し(出荷時設定で有効) 次にクラスタのコマンダとしてスイッチを設定します。 ネットワークの IP サブネットと干渉しないようにクラスタの IP Pool を設定します。クラ スタ用の IP アドレスは、スイッチがメンバーになりメンバースイッチとコマンダ間の通信 で使用されるときにスイッチに割り当てられます。

#### 設定・表示項目

#### **Cluster Status**

スイッチクラスタリングの有効/無効

#### **Cluster Commander**

スイッチをクラスタコマンダーとして有効/無効

#### Role

クラスタスイッチの現在の役割を表示(Commander、Member または Candidate)

#### **Cluster IP Pool**

IIP アドレスプールの設定がメンバースイッチに割り当てられる IP アドレスとして内部的に使用されます。クラスタの IP アドレスの形式は「10.x.x. メンバースイッチの id」という構成になります。メンバーに設定する必要のある IP アドレスの数は 1 個から 16 個です。

#### Number of Members

現在のクラスタメンバー数

#### **Number of Candidates**

現在、ネットワーク内で検索された候補スイッチ

# 設定方法

[Cluster] [Configuration] をクリックします。

| Cluster Configuration |              |  |  |  |
|-----------------------|--------------|--|--|--|
|                       |              |  |  |  |
| Cluster Status        | 🗹 Enabled    |  |  |  |
| Cluster Commander     | Enabled      |  |  |  |
| Role                  | Candidate    |  |  |  |
| Cluster IP Pool       | 10.254.254.1 |  |  |  |
| Number of Members     | 0            |  |  |  |
| Number of Candidates  | 0            |  |  |  |
|                       |              |  |  |  |

# 3.19.2 クラスタメンバー設定

候補スイッチをクラスタのメンバースイッチとして追加します。

## 設定・表示項目

#### Member ID

選択した候補スイッチにメンバー ID を設定します。(範囲:1-36 文字)

## MAC Address

候補テーブルから、スイッチの MAC アドレスを選択します。あるいは、既知のスイッチ MAC アドレスを指定します。

#### 設定方法

[Cluster] [Member Configuration] をクリックします。

| Cluster Member Configuration        |                                           |                   |  |  |  |
|-------------------------------------|-------------------------------------------|-------------------|--|--|--|
| Current Cluster Member List:        | New Cluster Member :                      |                   |  |  |  |
|                                     | Member ID (1–36)                          |                   |  |  |  |
| (none)<br>< <add<br>Remove</add<br> | MAC<br>Address<br>(XX-XX-XX-XX-XX-<br>XX) | C Candidate Table |  |  |  |

## 3.19.3 クラスタメンバー情報の表示

現在のクラスタのメンバースイッチの情報を表示します。

## 設定・表示項目

#### Member ID

メンバースイッチの ID 番号(範囲:1-16)

Role

現在のスイッチクラスタステータス

#### **IP Address**

メンバスイッチに割り当てられた、内部クラスタ IP アドレス

### MAC Address

メンバースイッチの MAC アドレス .

#### Description

メンバースイッチの説明

## 設定方法

[Cluster] [Member Information] をクリックします。

| Cluster Member Information |      |            |             |             |  |  |
|----------------------------|------|------------|-------------|-------------|--|--|
| Member ID                  | Role | IP Address | MAC Address | Description |  |  |
|                            | 100  | In Address | NHO Hadress | Description |  |  |

Web インタフェース スイッチクラスタリング

## 3.19.4 クラスタ候補スイッチ情報

ネットワーク上で発見されたクラスタのメンバーとして利用できるスイッチ(候補スイッチ) 既にクラスタのメンバー(Active Member)であるスイッチの情報を表示します。

## 設定・表示項目

#### Role

現在のネットワーク内に存在する候補スイッチのステータス

#### MAC Address

候補スイッチの MAC アドレス .

#### Description

候補スイッチの説明

#### 設定方法

[Cluster] [Cluster Candidate Information] をクリックします。

| Cluster Candidate Information |                             |                                 |
|-------------------------------|-----------------------------|---------------------------------|
| r cluster candidate<br>Role   | table. Clear<br>MAC Address | Description                     |
| Active Member                 | 00-12-CF-23-49-C0           | 24/48 L2/L4 IPV4/IPV6 GE Switch |
| 0 11 1                        | 00-12-CE-0B-47-A0           | 24/4812/14 IPV4/IPV6 GE Switch  |

## 3.20 UPnP

Universal Plug and Play(UPnP) はデバイスをシームレスに接続し、家庭と企業のネットワークの配置を容易にするプロトコルです。UPnP はインターネットで使用されるオープンなコミュニケーション方式の規格の上で、UPnP Device Control Protocol を動作させることでこれを実現します。

## UPnP の設定

UPnPの有効/無効を設定します。また、タイムアウト値の設定を行います。

チ) 既にクラスタのメンバー (Active Member) であるスイッチの情報を表示します。

## 設定・表示項目

#### **UPNP Status**

UPnP デバイスの有効 / 無効

## **Advertising Duration**

デバイスがステータスをアドバタイズする継続時間を設定します (範囲:60-86400秒 初期設定:100秒)

#### TTL Value

TTL 値を設定(範囲:1-255 初期設定:4)

## 設定方法

[UPNP] [Configuration] をクリックします。

| UPNP Status Enabled<br>Advertising Duration (60–86400) 100 seconds | UPNP Configuration              |     |         |
|--------------------------------------------------------------------|---------------------------------|-----|---------|
| Advertising Duration (60–86400) 100 seconds                        | UPNP Status                     | En  | abled   |
|                                                                    | Advertising Duration (60–86400) | 100 | seconds |
| TTL Value(1-255) 4                                                 | TTL Value(1-255)                | 4   | ]       |

# 4. コマンドラインインタフェース

# 4.1 コマンドラインインタフェースの利用

## 4.1.1 コマンドラインインタフェースへのアクセス

コンソールポート、又はネットワークから Telnet 経由で管理インタフェースにアクセスす る場合、Unix のコマンドに似たコマンドキーとパラメータのプロンプト(コマンドライン インタフェース /CLI)により本機の設定を行います。

## 4.1.2 コンソール接続

コンソールポートへの接続は以下の手順で行います。

- (1) コンソールプロンプトでユーザ名とパスワードを入力します。初期設定のユーザ名は "admin" と "guest"、パスワードも同じく "admin" と "guest" となっています。管理者ユーザ名とパスワード(初期設定ではどちらも "admin")を入力した場合、CLIには "Console#" と表示され Privileged Exec モードとなります。一方ゲストユーザ名とパスワード(初期設定ではどちらも "guest")を入力した場合、CLIには "Console>" と表示され Normal Exec モードとなります。
- (2) ユーザ名とパスワードを入力後は、必要に応じたコマンドを入力し、本機の設定、 及び統計情報の閲覧を行います。
- (3) 終了時には "quit" 又は "exit" コマンドを使用しセッションを終了します。

コンソールポートからシステムに接続すると以下のログイン画面が表示されます。

```
User Access Verification
Username: admin
Password:
CLI session with the FXC3152A is opened.
To end the CLI session, enter [Exit].
Console#
```

コマンドラインインタフェース コマンドラインインタフェースの利用

## 4.1.3 Telnet 接続

Telnet を利用するとネットワーク経由での管理が可能となります。Telnet を行うには管理端 末側と本機側のどちらにも IP アドレスを事前に設定する必要があります。また、異なるサ ブネットからアクセスする場合にはデフォルトゲートウェイもあわせて設定する必要があり ます。

## [注意] 工場出荷時には、本機は DHCP サーバー経由で IP アドレスが割り振られる設定に なっています。

IP アドレスとデフォルトゲートウェイの設定例は以下の通りです。

```
Console(config)#interface vlan 1
Console(config-if)#ip address 10.1.0.254 255.255.255.0
Console(config-if)#exit
Console(config)#ip default-gateway 10.1.0.254
```

本機を外部と接続されたネットワークに接続する場合には、登録された IP アドレスを設定 する必要があります。独立したネットワークの場合には内部で自由に IP アドレスを割り当 てることができます。

本機の IP アドレスを設定した後、以下の手順で Telnet セッションを開始することができます。

- (1) リモートホストから Telnet コマンドと本機の IP アドレスを入力します。
- (2) プロンプト上でユーザ名とパスワードを入力します。Privileged Exec モードの場合 には "Vty-0#" と表示されます。Normal Exec モードの場合には "Vty-0>" と表示され ます。
- (3) ユーザ名とパスワードを入力後は、必要に応じたコマンドを入力し、本機の設定、 及び統計情報の閲覧を行います。
- (4) 終了時には "quit" 又は "exit" コマンドを使用しセッションを終了します。

```
Username: admin
Password:
CLI session with the FXC3152A is opened.
To end the CLI session, enter [Exit].
Vty-0#
```

[注意] 同時に最大4セッションまでの Telnet 接続が可能です。

# 4.2 コマンド入力

4.2.1 キーワードと引数

CLI コマンドはキーワードと引数のグループから構成されます。キーワードによりコマンドを決定し、引数により設定パラメータを入力します。

例えば、"show interfaces status ethernet 1/5" というコマンドの場合、"show interfaces" と "status" というキーワードがコマンドなり、"ethernet" と "1/5" がそれぞれインタフェースと ユニット / ポートを指定する引数となります。

以下の手順でコマンドの入力を行います。

- 簡単なコマンドを入力する場合は、コマンドキーワードを入力します。
- 複数のコマンドを入力する場合は、各コマンドを必要とされる順番で入力します。
   例えば Privileged Exec コマンドモードを有効にして、起動設定を表示するためには、以下のようにコマンドを入力します。

Console>enable password: Console#show startup-config

> パラメータを必要とするコマンドを入力する場合は、コマンドキーワードの後に 必要なパラメータを入力します。例えば、管理者パスワードを設定する場合には、 以下のようにコマンドを入力します。

Console(config)#username admin password 0 smith

## 4.2.2 コマンドの省略

CLI ではコマンドの省略を行うことができます。例えば "configuration" というコマンドを "con" と入力するだけでもコマンドとして認識されます。但し、省略したものが複数のコマ ンドとなり得る場合には、システムから再度コマンドの入力を要求されます。

4.2.3 コマンドの補完

コマンドを入力している途中で Tab キーを押すと、CLI が自動的にコマンドの残りを補完 し、キーワードが入力されます。例えば "logging history" コマンドを入力する際に、"log" と入力して Tab キーを押すと "logging" とキーワードがすべて入力されます。

4.2.4 コマンド上でのヘルプの表示

コマンド上で "help" コマンドを入力することで、簡単なヘルプが表示されます。また "?" と入 力するとキーワードやパラメータのコマンド文法が表示されます。

#### コマンドの表示

コマンド上で"?"と入力すると、現在のコマンドクラスの第一階層にあるすべてのキーワードが 表示されます。また特定のコマンドのキーワードを表示することもできます。例えば "show ?" と入力すると、"show" コマンド内で使用できるコマンド一覧が表示されます。

# コマンドラインインタフェース コマンド入力

Console#show ? access-group Access groups access-list Access lists accounting Uses an accounting list with this name Information of ARP cache arp auto-traffic-control Auto traffic control information banner Banner info Bridge extension information bridge-ext calendar Date and time information class-map Displays class maps Display cluster cluster debug State of each debugging option DNS information dns dot1q-tunnel dot1q-tunnel dot1x 802.1x content GARP properties garp gvrp GVRP interface information history History information hosts Host information interfaces Interface information iρ IP information IPv6 information ipv6 lacp LACP statistics TTY line information line lldp LLDP log Login records Logging setting logging MAC access list mac mac-address-table Shows the MAC address table mac-vlan MAC-based VLAN information Show management information management Maps priority map memory Memory utilization Shows MVR global parameters mvr network-access Shows the entries of the secure port. Network Time Protocol configuration ntp policy-map Displays policy maps Port characteristics port privilege Shows current privilege level process Device process protocol-vlan Protocol-VLAN information public-key Public key information pvlan Shows the Private VLAN information queue Priority queue information radius-server RADIUS server information reload Shows the reload settings running-config Information on the running configuration sflow Shows the sflow information snmp Simple Network Management Protocol statistics Simple Network Time Protocol configuration sntp spanning-tree Spanning-tree configuration ssh Secure shell server connections startup-config Startup system configuration IP subnet-based VLAN information subnet-vlan system System information TACACS server settings tacacs-server tech-support Technical information UPnP settings upnp Information about terminal lines users version System hardware and software versions vlan Virtual LAN settings voice Shows the voice VLAN information web-auth Shows web authentication configuration

"show interfaces ?" と入力した場合には、以下のような情報が表示されます。

| Console#show | interfaces ?                     |
|--------------|----------------------------------|
| brief        | brief interface description      |
| counters     | Interface counters information   |
| status       | Interface status information     |
| switchport   | Interface switchport information |
| Console#show | interfaces                       |

## 4.2.5 キーワードの検索

キーワードの一部と共に "?" を入力すると、入力した文字列から始まるすべてのキーワード が表示されます(入力する際に文字列と "?" の間にスペースを空けないで下さい)例えば、 "s?" と入力すると、以下のように "s" から始まるすべてのキーワードが表示されます。

| Console#show s? |             |        |               |     |
|-----------------|-------------|--------|---------------|-----|
| sflow           | snmp        | sntp   | spanning-tree | ssh |
| startup-config  | subnet-vlan | system |               |     |

## 4.2.6 コマンドのキャンセル

多くのコマンドにおいて、コマンドの前に "no" と入力することでコマンド実行の取り消し、又は初期設定へのリセットを行うことができます。例えば、"logging" コマンドではホ ストサーバにシステムメッセージを保存します。"no logging" コマンドを使用するとシス テムメッセージの保存が無効となります。

本マニュアルでは、各コマンドの解説で "no" を利用してコマンドのキャンセルができる場合にはその旨の記載がしてあります。

## 4.2.7 コマンド入力履歴の利用

CLI では入力されたコマンドの履歴が保存されています。「」キーを押すことで、以前入力した履歴が表示されます。表示された履歴は、再びコマンドとして利用することができる他、履歴に表示されたコマンドの一部を修正して利用することもできます。

また、"show history" コマンドを使用すると最近利用したコマンドの一覧が表示されます。

## 4.2.8 コマンドモード

コマンドセットは Exec と Configuration クラスによって分割されます。Exec コマンドは情報の 表示と統計情報のリセットを主に行います。一方の Configuration コマンドでは、設定パラメー タの変更や、スイッチの各種機能の有効化などを行えます。

これらのクラスは複数のモードに分けら、使用できるコマンドはそれぞれのモード毎に異なります。"?" コマンドを入力すると、現在のモードで使用できるすべてのコマンドの一覧が表示されます。コマンドのクラスとモードは以下の表の通りです。

| クラス           | モード                  |                                                                                                    |
|---------------|----------------------|----------------------------------------------------------------------------------------------------|
| Exec          | Normal<br>Privileged |                                                                                                    |
| Configuration | Global( )            | Access Control List<br>Class Map<br>Interface<br>Line<br>Multiple Spanning Tree<br>Policy Map<br>Server Group<br>VLAN Database |

Global Configuration モードへは、Privileged Exec モードの場合のみアクセス可能です。他の Configuration モードを使用する場合は、Global Configuration モードになる必要があります。

## 4.2.9 Exec コマンド

コンソールへの接続にユーザ名 "guest" でログインした場合、Normal Exec モード(ゲストモード)となります。この場合、一部のコマンドしか使用できず、コマンドの使用に制限があります。すべてのコマンドを使用するためには、再度ユーザ名 "admin" でセッションを開始するか、 "enable" コマンドを使用して Privileged Exec モード(管理者モード)へ移行します(管理者 モード用のパスワードを設定している場合には別途パスワードの入力が必要です)

Normal Exec モードの場合にはコマンドプロンプトの表示が "Console>" と表示されます。 Privileged Exec モードの場合には "Console#" と表示されます。

Privileged Exec モードにアクセスするためには、以下のコマンドとパスワードを入力します。

```
Username: admin
Password: [admin login password]
CLI session with the FXC3152A is opened.
To end the CLI session, enter [Exit].
Console#
```

```
Username: guest
Password: [guest login password]
CLI session with the FXC3152A is opened.
To end the CLI session, enter [Exit].
Console#enable
Password: [privileged level password]
Console#
```

## 4.2.10 Configuration コマンド

Configuration コマンドは Privileged Exec (管理者)モード内のコマンドで、本機の設定変更を行う際に使用します。これらのコマンドはランニングコンフィグレーションのみが変更され、再起動時には保存されません。

電源を切った時にもランニングコンフィグレーションを保存するためには、"copy running-config startup-config" コマンドを使用します。

Configuration コマンドは複数の異なるモードがあります。

- Global Configuration "hostname"、"snmp-server community" コマンドなどシステム関連の設定変更を行うためのモードです。
- Access Control List Configuration パケットフィルタリングを行なうためのモード です。
- Class Map Configuration DiffServe クラスマップを作成するためのモードです。
- Interface Configuration "speed-duplex" や "negotiation" コマンドなどポート設定を 行うためのモードです。
- Line Configuration "parity" や "databits" などコンソールポート関連の設定を行うためのモードです。
- Multiple Spanning Tree Configuration MST インスタンス関連の設定を行なうためのモードです。
- Policy Map Configuration パケットフィルタリングを行なうためのモードです。
- Service Group Configuration 定義されたリストにセキュリティサービスを追加し ます
- VLAN Configuration VLAN グループを設定するためのモードです。

Global Configuration モードにアクセスするためには、Privileged Exec モードで **"configure"** コ マンドを入力します。画面上のプロンプトが **"Console(config)#"** と変更になり、Global Configuration のすべてのコマンドを使用することができるようになります。

Console#configure Console(config)#

他のモードへは、以下の表のコマンドを入力することにより入ることができます。又、それぞれのモードからは "exit" 又は "end" コマンドを使用して Privileged Exec モードに戻ることもできます。

| モード                    | コマンド                                                                                        | プロンプト                                                                                                    | ページ                          |
|------------------------|---------------------------------------------------------------------------------------------|----------------------------------------------------------------------------------------------------|------------------------------|
| Line                   | Line {console   vty}                                                                        | Console(config-line)#                                                                                    | P334                         |
| Access<br>Control List | access-list arp<br>access-list ip standard<br>access-list ip extended<br>access-list ip mac | Console(config-arp-acl)<br>Console(config-std-acl)<br>Console(config-ext-acl)<br>Console(config-mac-acl) | P527<br>P520<br>P522<br>P530 |
| Class Map              | class map                                                                                   | Console(config-cmap)                                                                                     | P710                         |
| Interface              | linterface {ethernet $port$   port-channel $id$   vlan $id$ }                               | Console(config-if)#                                                                                      | P536                         |
| MSTP                   | spanning-tree mst-configuration                                                             | Console(config-mstp)#                                                                                    | P599                         |
| Policy Map             | policy map                                                                                  | Console(config-pmap)                                                                                     | P713                         |
| VLAN                   | vlan database                                                                               | Console(config-vlan)                                                                                     | P623                         |

以下の例では、Interface Configuration モードにアクセスし、その後 Privileged Exec モード に戻る動作を行っています。

```
Console(config)#interface ethernet 1/5
Console(config-if)#exit
Console(config)#
```

コマンドラインインタフェース コマンド入力

# 4.2.11 コマンドラインプロセス

CLI のコマンドでは大文字と小文字の区別はありません。他のコマンドとパラメータの区別 ができればコマンドとパラメータの省略をすることができます。また、コマンドの補完をす るためにタブ・キーを使用することや、コマンドの一部と "?" コマンドを利用して関連する コマンドを表示させることもできます。

その他に、以下の表のキー入力を使用することもできます。

| キー操作                   | 機能                              |
|------------------------|---------------------------------|
| Ctrl-A                 | カーソルをコマンドラインの一番前に移動します。         |
| Ctrl-B                 | カーソルを1文字左に移動します。                |
| Ctrl-C                 | 現在のタスクを終了し、コマンドプロンプトを表示<br>します。 |
| Ctrl-E                 | カーソルをコマンドラインの最後に移動します。          |
| Ctrl-F                 | カーソルを1文字右に移動します。                |
| Ctrl-K                 | カーソルから行の最後までの文字を削除します。          |
| Ctrl-L                 | 現在のコマンド行を新しい行で繰り返します。           |
| Ctrl-N                 | コマンド入力履歴の次のコマンドを表示します。          |
| Ctrl-P                 | 最後に入力したコマンドを表示します。              |
| Ctrl-R                 | 現在のコマンド行を新しい行で繰り返します。           |
| Ctrl-U                 | 入力した行を削除します。                    |
| Ctrl-W                 | 入力した最後のワードを削除します。               |
| Esc-B                  | カーソルを1文字戻します。                   |
| Esc-D                  | カーソルから文字の最後までを削除します。            |
| Esc-F                  | 文字カーソルを進めます。                    |
| Delete 又は<br>backspace | コマンド入力を間違えた際に削除します。             |

# 4.3 コマンドグループ

システムコマンドは機能別に以下の表の通り分類されます:

| コマンド                         | 内容                                                                                                    | ページ  |
|------------------------------|----------------------------------------------------------------------------------------------------|------|
| クルーノ                         |                                                                                                    |      |
| General                      | Privileged Exec モードへのアクセスやシステムの再起動、CLI からのログアウトなど基本的なコマンド                                                                          | P291 |
| System<br>Management         | システムログ、システムパスワード、ユーザ名、ジャンボフレー<br>ムサポート、Web 管理オプション、HTTPS、SSH などシステム<br>情報に関連したコマンド                                                 | P300 |
| SNMP                         | 認証エラートラップ : コミュニティ名及びトラップマネージャの<br>設定                                                                                              | P388 |
| Flow Sampling                | トラフィックフローのサンプル                                                                                                    | P405 |
| Authentication               | ユーザ名・パスワード、ローカルまたはリモート認証(AAA セ<br>キュリティを含む)Web サーバの管理アクセス、Telnet サーバ、<br>SSH 等の設定                                                  | P411 |
| General Security<br>Measures | 設定された静的または動的アドレス、Web 認証、MAC アドレス<br>認証、DHCP リクエストとリプライのフィルタリング、無効な<br>ARP レスポンスの廃棄によるデータポートに接続されたクライア<br>ントのトラフィックを分離および無効なアクセス防止。 | P467 |
| Access Control<br>List       | IP アドレス、プロトコル、TCP/UDP ポート番号、TCP コント<br>ロールコード、MAC アドレス及びイーサネットタイプによる<br>フィルタリングの提供                                                 | P518 |
| Interface                    | Trunk、LACP や VLAN などを各ポートの設定                                                                                                    | P536 |
| Automatic Traffic<br>Control | 自動トラフィック制御の設定                                                                                                    | P553 |
| Link<br>Aggregation          | 複数ポートをグループ化するポートトランク及び Link<br>Aggregation Control Protocol (LACP) の設定                                                             | P570 |
| Mirror Port                  | 通信監視のため、ポートを通るデータを他のポートにミラーリン<br>グを行う設定                                                                                            | P582 |
| Rate Limiting                | 通信の最大送受信帯域のコントロール                                                                                                    | P585 |
| Address Table                | アドレスフィルタの設定やアドレステーブル情報の表示とクリ<br>ア、エージングタイムの設定                                                                                      | P586 |
| Spanning Tree                | STA 設定                                                                                                    | P590 |
| VLAN                         | 各ポートの VLAN グループの設定及びプライベート VLAN、プロ<br>トコル VLAN の設定                                                                                 | P623 |
| LLDP                         | LLDP 設定                                                                                                    | P674 |
| Class of Service             | タグなしフレームの各ポートのプライオリティの設定。各プライ<br>オリティキューのウェイトの確認。IP precedence、DSCP、TCP<br>トラフィックタイプのプライオリティの設定                                    | P699 |
| Quality of Service           | Diff Serv の設定                                                                                                    | P708 |
| Multicast Filtering          | IGMP マルチキャストフィルタ、クエリア、クエリ及び、各ポー<br>トに関連するマルチキャストルータの設定                                                                             | P721 |
| Domain Name<br>Service       | DNS サーバの設定                                                                                                    | P751 |
| IP Interface                 | 管理アクセス用 IP アドレスの設定                                                                                                    | P760 |

## 本章内の表で用いられるコマンドモードは以下の括弧内のモードを省略したものです。

- ACL (Access Control List Configuration)
- $\textbf{GM} \ (Class \ Map \ Configuration)$
- GC (Global Configuration)
- $\textbf{IC} (Interface \ Configuration)$
- LC (Line Configuration)
- **MST** (Multiple Spanning Tree)
- **NE** (Normal Exec)
  - PE (Privileged Exec)
  - PM (Policy Map Configuration)
  - SG (Server Group)
  - VC (VLAN Database Configuration)

コマンドラインインタフェース General (一般コマンド)

# 4.4 General (一般コマンド)

| コマンド         | 機能                              | モード             | ページ  |
|--------------|---------------------------------|-----------------|------|
| enable       | Privileged モードの有効化              | NE              | P292 |
| disable      | Privileged モードから Normal モードへの変更 | PE              | P293 |
| configure    | Global Configuration モードの有効化    | PE              | P294 |
| show history | コマンド履歴バッファの表示                   | NE,PE           | P295 |
| reload       | 本機の再起動                          | PE              | P296 |
| reload       | システムリセットの時間を設定                  | GC              | P296 |
| show reload  | 現在のリロード設定を表示                    | PE              | P297 |
| end          | Privileged Exec モードへの変更         | GC,IC,<br>LC,VC | P298 |
| exit         | 前の設定モードに戻る。<br>又は CLI セッションを終了  | すべて             | P299 |
| quit         | CLI セッションを終了                    | NE,PE           | P299 |

# コマンドラインインタフェース General (一般コマンド)

#### enable

Privileged Exec モードを有効にする際に使用します。Privileged Exec モードでは他のコマンドを使用することができ、スイッチの情報を表示することができます。詳しくは P286「コマンドモード」を参照して下さい。

## 文法

enable { level }

• *level* Privilege Level の設定

本機では2つの異なるモードが存在します。

0: Normal Exec、15: Privileged Exec

Privileged Exec モードにアクセスするためには level「15」を入力して下さい。

## 初期設定

Level 15

コマンドモード

Normal Exec

## コマンド解説

- "super" が Normal Exec から Privileged Exec モードに変更するための初期設定パス ワードになります(パスワードの設定・変更を行う場合は、P413「enable password」 を参照して下さい)
- プロンプトの最後に "#" が表示されている場合は、Privileged Exec モードを表します。

例

```
Console>enable
Password: [privileged level password]
Console#
```

## 関連するコマンド

disable (P293)

enable password (P413)

## disable

Privileged Exec から Normal Exec に変更する際に使用します。

Normal Exec モードでは、本機の設定及び統計情報の基本的な情報の表示しか行えません。 すべてのコマンドを使用するためには Privileged Exec モードにする必要があります。 詳細は P286 「コマンドモード」を参照して下さい。

## 初期設定

なし

## コマンドモード

**Privileged Exec** 

## コマンド解説

プロンプトの最後に ">" が表示されている場合は Normal Exec モードを表します。

## 例

Console#disable Console>

## 関連するコマンド

enable (P292)

# コマンドラインインタフェース General (一般コマンド)

## configure

Global Configuration モードを有効にする場合に使用します。スイッチの設定を行うためには Global Configuration モードにする必要があります。さらに Interface Configuration, Line Configuration, VLAN Database Configuration などを行うためには、その先のモードにアクセスし ます。詳細は P286 「コマンドモード」を参照して下さい。

## 初期設定

なし

コマンドモード

Privileged Exec

## 例

Console#configure Console(config)#

## 関連するコマンド

end (P298)

#### show history

保存されているコマンドの履歴を表示する際に利用します。

#### 初期設定

なし

## コマンドモード

Normal Exec, Privileged Exec

#### コマンド解説

本機に保存できるコマンド履歴は Execution コマンドと Configuration コマンドがそれぞれ 最大 10 コマンドです。

## 例

本例では、コマンド履歴として保存されているコマンドを表示しています。

```
Console#show history
Execution command history:
2 config
1 show history
Configuration command history:
4 interface vlan 1
3 exit
2 interface vlan 1
1 end
Console#
```

"!" コマンドを用いると、履歴のコマンドを実行することが可能です。Normal 又は Privileged Exec モード時には Execution コマンドを、Configuration モード時には Configuration コマンドの実行が行えます。

本例では、"!2" コマンドを入力することで、Execution コマンド履歴内の2番目のコマンド ("config" コマンド)を実行しています。

Console#!2 Console#config Console(config)#

# コマンドラインインタフェース General (一般コマンド)

## reload (Privileged Exec)

システムの再起動を行う際に利用します。

## 初期設定

なし

コマンドモード

**Privileged Exec** 

## コマンド解説

- 本コマンドは直ちに全てのシステムを再起動します。
- Power-On セルフテストが行われます。"copy running-config startup-config"(P324)コ マンドで保存された全ての設定情報は保持されます。

## 例

本機の再起動方法を示しています。

```
Console#reload
System will be restarted, continue <y/n>? y
```

## reload (Global Configuration)

指定した経過時間または周期的な時間経過後にシステムの再起動を行います。 "cancel" オプションを使用することで設定を削除します。

## 文法

reload { at hour minute { month day | day month } { year } |
in hour minute minute
regularity hour minute { period < daily | weekly day-of-week | monthly day} > }
cancel { at | in | regularity } }

- reload at 指定した日時にスイッチの再起動をおこないます。
  - hour 再起動する時間を指定(時)(範囲: 0-23)
- minute 再起動する時間を指定(分)(範囲: 0-59)
- month 再起動する時間を指定 (月)(範囲: january-december)
- day 再起動する時間を指定(日)(範囲: 1-31)
- year 再起動する時間を指定(年)(範囲: 2001-2050)
- reload in 指定した日時にスイッチの再起動をおこないます。
  - hour 経過時間を指定(時)(0-576)
  - minute 経過時間を指定(分)(Range: 0-59)
- reload regularity 周期的な間隔でスイッチの再起動をおこないます。
  - hour 再起動する時間(時)(範囲: 0-23)
  - minute 再起動する時間 (分)(範囲: 0-59)

- *month* 再起動する曜日 (範囲: Monday-saturday)
- day 再起動する日付(範囲: 1-31)
- reload cancel 指定した再起動オプションをキャンセル。

## 初期設定

なし

コマンドモード

**Global Configuration** 

## コマンド解説

- 本コマンドは全システムの再起動を行います。
- 再起動オプションはどのような組み合わせでも指定できます。再指定時、前回の設定は上書きされます。
- システム再起動時、Power-On セルフテストが行われます。"copy running-config startup-config"(P324)コマンドで保存された全ての設定情報は保持されます。

## 例

30分後にスイッチを再起動する設定です。

```
Console(config)#reload in minute 30
***
*** --- Rebooting at January 1 03:38:34 2001 ---
***
Are you sure to reboot the system at the specified time? <y/n>
```

#### show reload

現在の再起動設定と、次回予定されている再起動を表示します。

#### コマンドモード

**Privileged Exec** 

## 例

```
Console#show reload
Reloading switch in time: 0 hours 29 minutes.
The switch will be rebooted at January 1 02:11:50 2001.
Remaining Time: 0 days, 0 hours, 29 minutes, 52 seconds.
Console#
```

# コマンドラインインタフェース General (一般コマンド)

## prompt

CLI プロンプトのカスタマイズを行なうことができます。"no" を前に置くことで初期設定に 戻ります。

## 文法

prompt string

#### no prompt

• *string* CLI プロンプトに表示される名称(最大 255 文字)

## 初期設定

Console

## コマンドモード

**Global Configuration** 

## 例

Console(config) #prompt RD2 RD2(config) #

#### end

Privileged モードに戻る際に利用します。

### 初期設定

なし

コマンドモード

Global Configuration Interface Configuration Line Configuration VLAN Database Configuration Access Control List Configuration Class Map Configuration Policy Map Configuration MSTP Configuration Server Group Configuration

## 例

本例は、Interface Configuration から Privileged Exec モードへの変更を示しています。

```
Console(config-if)#end
Console#
```
#### exit

Privileged Exec モードに戻る場合や、CLI を終了する場合に使用します。

#### 初期設定

なし

# コマンドモード

すべて

# 例

Global Configuration モードから Privileged Exec モードへの変更と、CLIの終了を示しています。

```
Console(config)#exit
Console#exit
Press ENTER to start session
User Access Verification
```

Username:

#### quit

CLI を終了する際に利用します。

## 初期設定

なし

## コマンドモード

Normal Exec Privileged Exec

## 例

本例は、CLI セッションの終了を示しています。

```
Console#quit
Press ENTER to start session
User Access Verification
Username:
```

コマンドラインインタフェース

システム管理

# 4.5 システム管理

このコマンドはシステムログ、ユーザ名、パスワード、Web インタフェースの設定に使用 されます。また、他のシステム情報の表示や設定を行えます。

| コマンド               | 機能                               | ページ  |
|--------------------|----------------------------------|------|
| Device             | 本機を特定する情報設定                      | P301 |
| Designation        |                                  |      |
| Banner Information | 管理上のコンタクト、デバイス識別、位置情報を設定         | P302 |
| System Status      | 管理者やシステムバージョン、システム情報の表示          | P315 |
| Frame Size         | ジャンボフレームサポートの有効化                 | P322 |
| File Manargement   | コードイメージまたはスイッチ設定ファイルの管理          | P323 |
| Line               | シリアルポートの接続パラメータを設定               | P334 |
| Event Logging      | エラーメッセージログ設定                     | P351 |
| SMTP Alerts        | SMTP E メールアラートを設定                | P358 |
| Time               | NTP/SNTP サーバによる自動時刻設定及び手動時刻設定    | P362 |
| (System Clock)     |                                  |      |
| Switch Clustering  | 複数デバイスを1つの IP アドレスで管理する設定        | P378 |
| UPnP               | Universal Plug-and-Play パラメータを設定 | P385 |

# 4.5.1 Device Designation コマンド

| コマンド                    | 機能                             | モード | ページ  |
|-------------------------|--------------------------------|-----|------|
| prompt                  | PE/NE モードで使用するプロンプトのカスタ<br>マイズ | GC  | P298 |
| hostname                | ホスト名の設定                        | GC  | P301 |
| snmp-server<br>contact  | システムコンタクト者の設定                  | GC  | P392 |
| snmp-server<br>location | システムロケーションの設定                  | GC  | P392 |

## hostname

本機のホスト名の設定及び変更を行うことができます。"no" を前に置くことで設定を削除します。

# 文法

hostname name

## no hostname

• name ホスト名 (最大 255 文字)

# 初期設定

なし

# コマンドモード

**Global Configuration** 

```
Console(config)#hostname RD#1
Console(config)#
```

コマンドラインインタフェース システム管理

# 4.5.2 Banner Information

スイッチのアドミニストレーション情報の設定を行います。

以下のコマンドにより、データセンターの所在地、電気・ネットワーク回線の詳細、管理者 およびコンタクト情報を設定することができます。

これからの情報は、CLI 経由での接続時にのみ利用可能で、コンソールまたは Telnet の接続 が確立した後すぐに、自動的に表示されます。

| コマンド                                   | 機能                  | モード    | ページ  |
|----------------------------------------|---------------------|--------|------|
| banner configure                       | ログイン前に表示されるバナー情報の設定 | GC     | P303 |
| banner configure<br>company            | 会社情報の設定             | GC     | P304 |
| banner configure<br>dc-power-info      | DC 電力情報の設定          | GC     | P305 |
| banner configure<br>department         | 部門情報の設定             | GC     | P306 |
| banner configure<br>equipment-info     | 装置情報の設定             | GC     | P307 |
| banner configure<br>equipment-location | 装置設置場所情報の設定         | GC     | P308 |
| banner configure<br>ip-lan             | IP/LAN 情報の設定        | GC     | P309 |
| banner configure<br>lp-number          | LP 番号情報の設定          | GC     | P310 |
| banner configure<br>manager-info       | マネージャコンタクト情報の設定     | GC     | P311 |
| banner configure mux                   | MUX 情報の設定           | GC     | P312 |
| banner configure note                  | その他情報の設定            | GC     | P313 |
| show banner                            | 全てのバナー情報の表示         | NE, PE | P314 |

#### banner configure

本コマンドにより、インタラクティブに管理情報を指定することができます。

文法

banner configure

初期設定

なし

コマンドモード

**Global Configuration** 

### コマンド解説

入力するデータに、スペースは使用できません。

#### 例

Console(config) #banner configure

```
Company: Acme Corporation
Responsible department: R&D Dept
Name and telephone to Contact the management people
Manager1 name: Sr. Network Admin
phone number: 123-555-1212
Manager2 name: Wile E. Coyote
phone number: 123-555-1213
Manager3 name: Night-shift Net Admin / Janitor
phone number: 123-555-1214
The physical location of the equipment.
City and street address: 12 Straight St. Motown, Zimbabwe
Information about this equipment:
Manufacturer: Acme Corporation
ID: 123_unique_id_number
Floor: 2
Row: 7
Rack: 29
Shelf in this rack: 8
Information about DC power supply.
Floor: 2
Row: 7
Rack: 25
Electrical circuit: : ec-177743209-xb
Number of LP:12
Position of the equipment in the MUX:1/23
IP LAN:192.168.1.1
Note: This is a random note about this managed switch and can contain
miscellaneous information.
Console(config)#
```

#### banner configure company

バナーに表示される、会社情報の設定を行うことができます。"no"を前に置くことで設定した情報を削除します。

# 文法

banner configure company name

#### no banner configure company

• name 会社名(最大 32 文字)

# 初期設定

なし

#### コマンドモード

**Global Configuration** 

# コマンド解説

入力するデータに、スペースは使用できません。

```
Console(config)#banner configure company Acme_Corporation
Console(config)#
```

#### banner configure dc-power-info

```
バナーに表示される、DC電力情報の設定を行うことができます。"no"を前に置くことで設定した
情報を削除します。
```

# 文法

banner configure dc-power-info floor *floor-id* row *row-id* rack *rack-id* electrical-circuit *ec-id* no banner configure dc-power-info { floor | row | rack | electrical-circuit }

- *floor-id* フロア番号(最大 32 文字)
- row-id 口一番号(最大 32 文字)
- rack-id ラック番号(最大 32 文字)
- ec-id 電気回線 ID (最大 32 文字)

## 初期設定

なし

コマンドモード

**Global Configuration** 

# コマンド解説

入力するデータに、スペースは使用できません。

```
Console(config) #banner configure floor 3 row 15 rack 24
electrical-circuit 48v-id_3.15.24.2
Console(config) #
```

## banner configure department

バナーに表示される、部門情報の設定を行うことができます。"no"を前に置くことで設定した情報を削除します。

# 文法

banner configure department dept-name

#### no banner configure company

• dept-name 部署名(最大 32 文字)

# 初期設定

なし

コマンドモード

**Global Configuration** 

# コマンド解説

入力するデータに、スペースは使用できません。

```
Console(config)#banner configure department R&D
Console(config)#
```

#### banner configure equipment-info

バナーに表示される、機器情報の設定を行うことができます。"no" を前に置くことで設定した情報を削除します。

## 文法

banner configure equipment-info manufacturer-id *mfr-id* floor *floor-id* row *row-id* rack *rack-id* shelf-rack *sr-id* manufacturer *mfr-name* 

no banner configure equipment-info { floor | manufacturer |

manufacturer-id | rack | row | shelf-rack}

- *mfr-id* デバイスモデル番号(最大 32 文字)
- *floor-id* フロア番号(最大 32 文字)
- row-id 口一番号(最大 32 文字)
- rack-id ラック番号(最大 32 文字)
- *sr-id* ラック棚番号(最大 32 文字)
- *mfr-name* 装置製造元名(最大 32 文字)

## 初期設定

なし

#### コマンドモード

**Global Configuration** 

## コマンド解説

入力するデータに、スペースは使用できません。

```
Console(config)#banner configure equipment-info manufacturer-id switch35
floor 3 row 10 rack 15 shelf-rack 12 manufacturer Acme_Corporation
Console(config)#
```

#### banner configure equipment-location

バナーに表示される、デバイス所在地情報の設定を行うことができます。"no"を前に置くことで設定した情報を削除します。

# 文法

banner configure equipment-location location

### no banner configure equipment-location

• *location* デバイスの所在地(最大 32 文字)

## 初期設定

なし

#### コマンドモード

**Global Configuration** 

## コマンド解説

入力するデータに、スペースは使用できません。

```
Console(config) #banner configure equipment-location
710_Network_Path,_Indianapolis
Console(config) #
```

#### banner configure ip-lan

バナーに表示される、デバイス IP アドレスおよびサブネットマスクの設定を行うことができます。 "no" を前に置くことで設定した情報を削除します。

# 文法

banner configure ip-lan *ip-mask* 

## no banner configure ip-lan

• *ip-mask* デバイスの IP アドレスおよびサブネットマスク(最大 32 文字)

# 初期設定

なし

# コマンドモード

**Global Configuration** 

# コマンド解説

入力するデータに、スペースは使用できません。

```
Console(config)#banner configure ip-lan 192.168.1.1/255.255.255.0
Console(config)#
```

### banner configure lp-number

バナーに表示される、LP 番号情報の設定を行うことができます。"no" を前に置くことで設定した 情報を削除します。

# 文法

banner configure lp-number *lp-num* 

#### no banner configure lp-number

• *lp-num* LP 番号(最大 32 文字)

## 初期設定

なし

#### コマンドモード

**Global Configuration** 

# コマンド解説

入力するデータに、スペースは使用できません。

```
Console(config)#banner configure lp-number 12
Console(config)#
```

#### banner configure manager-info

バナーに表示される、マネージャコンタクト情報の設定を行うことができます。"no"を前に置くことで設定した情報を削除します。

## 文法

**banner configure manager-info name** *mgr1-name* **phone-number** *mgr1-number* { **name2** *mgr2-name* **phone-number** *mgr2-number* | **name3** *mgr3-name* **phone-number** *mgr3-number* }

no banner configure manager-info { name1 | name2 | name3 }

- *mgrl-name* マネージャ1の名前(最大 32 文字)
- *mgr1-number* マネージャ1の電話番号(最大 32 文字)
- *mgr2-name* マネージャ2の名前(最大 32 文字)
- mgr2-number マネージャ2の電話番号(最大 32 文字)
- *mgr3-name* マネージャ3の名前(最大32文字)
- *mgr3-number* マネージャ3の電話番号(最大 32 文字)

## 初期設定

なし

#### コマンドモード

**Global Configuration** 

# コマンド解説

入力するデータに、スペースは使用できません。

```
Console(config) #banner configure manager-info name Albert_Einstein
phone-number 123-555-1212 name2 Lamar phone-number 123-555-1219
Console(config) #
```

#### banner configure mux

バナーに表示される、MUX 情報の設定を行うことができます。 "no" を前に置くことで設定した情報を削除します。

# 文法

banner configure mux *muxinfo* no banner configure mux

• muxinfo スイッチが接続されている、回線および PVC 情報(最大 32 文字)

## 初期設定

なし

## コマンドモード

**Global Configuration** 

# コマンド解説

入力するデータに、スペースは使用できません。

```
Console(config) #banner configure mux telco-8734212kx_PVC-1/23
Console(config) #
```

#### banner configure note

バナーに表示される、メモ情報の設定を行うことができます。"no" を前に置くことで設定した情報を削除します。

# 文法

banner configure note note-info

## no banner configure note

• note-info 他のバナーカテゴリに適していないその他の情報。(最大 150 文字)

# 初期設定

なし

# コマンドモード

**Global Configuration** 

# コマンド解説

入力するデータに、スペースは使用できません。

# 例

Console(config)#banner configure note !!!ROUTINE\_MAINTENANCE\_firmware
 upgrade\_0100-0500\_GMT-0500\_20071022!!!!!\_20min\_network\_impact\_expected
 Console(config)#

# コマンドラインインタフェース システム管理

### show banner

全てのバナー情報を表示します。

# 文法

show banner

## 初期設定

なし

コマンドモード

Normal Exec, Privileged Exec

```
Console#show banner
Acme_Corporation
WARNING - MONITORED ACTIONS AND ACCESSES
R&D_Dept
Albert_Einstein - 123-555-1212
Wile_E._Coyote - 123-555-9876
Lamar - 123-555-3322
Station's information:
710 Network Path, Indianapolis
Acme_Corporation - switch35
Floor / Row / Rack / Sub-Rack
7 / 10 / 15 / 6
DC power supply:
Power Source A: Floor / Row / Rack / Electrical circuit
3 / 15 / 24 / 48V-id 3.15.24.2
Number of LP: 4
Position MUX: telco-9734212kx PVC-1/23
IP LAN: 216.241.132.3/255.255.255.0
Note:
!!!!!ROUTINE MAINTENANCE firmware-upgrade 0100--0500 GMT-
0500 20071022!!!
!! 20min network impact expected
Console#
```

# 4.5.3 システム情報の表示

システム情報を表示する為に使用するコマンドを解説します。

| コマンド                   | 機能                                                                          | モード   | ページ  |
|------------------------|-----------------------------------------------------------------------------|-------|------|
| show<br>startup-config | フラッシュメモリ内のスタートアップ設定ファイ<br>ルの内容の表示                                           | PE    | P315 |
| show<br>running-config | 実行中の設定ファイルの表示                                                               | PE    | P317 |
| show system            | システム情報の表示                                                                   | NE,PE | P319 |
| show users             | 現在コンソール及び Telnet で接続されているユー<br>ザのユーザ名、接続時間、及び Telnet クライアン<br>トの IP アドレスの表示 | NE,PE | P320 |
| show version           | システムバージョン情報の表示                                                              | NE,PE | P321 |

#### show startup-config

システム起動用に保存されている設定ファイルを表示するためのコマンドです。

コマンドモード

Privileged Exec

## コマンド解説

- 実行中の設定ファイルと、起動用ファイルの内容を比較する場合には "show runningconfig" コマンドを一緒に使用して下さい。
- キーコマンドモードの設定が表示されます。各モードのグループは "!" によって分けられて configuration モードと対応するモードが表示されます。このコマンドでは以下の情報が表示されます:
  - 本機の MAC アドレス
  - SNMP サーバ設定
  - SNMP コミュニティ名
  - ユーザ(ユーザ名及びアクセスレベル)
  - VLAN データベース (VLAN ID, VLAN 名及び状態)
  - 各インタフェースの VLAN 設定状態
  - MST インスタンス(名前とインタフェース)
  - 本機の IP アドレス設定
  - スパニングツリー設定
  - インタフェース設定
  - コンソール及び Telnet に関する設定

# コマンドラインインタフェース システム管理

## 例

```
Console#show startup-config
building startup-config, please wait...
!<stackingDB>00</stackingDB>
!<stackingMac>01 00-12-cf-bb-c0-c0 02</stackingMac>
!
phymap 00-12-cf-bb-c0-c0
SNTP server 0.0.0.0 0.0.0.0 0.0.0.0
NTP Poll 16
clock timezone-predefined GMT-Greenwich-Mean-
Time:Dublin,Edinburgh,Lisbon,London
!
snmp-server community public ro
snmp-server community private rw
!
username admin access-level 15
username admin password 7 21232f297a57a5a743894a0e4a801fc3
username guest access-level 0
username guest password 7 084e0343a0486ff05530df6c705c8bb4
enable password level 15 7 1b3231655cebb7a1f783eddf27d254ca
!
VLAN database
VLAN 1 name DefaultVlan media ethernet state active
VLAN 4093 media ethernet state active
1
spanning-tree MST configuration
!
interface vlan 1
IP address 192.168.1.154 255.255.255.0
IP address DHCP
!
interface vlan 4093
1
interface ethernet 1/1
switchport allowed vlan add 1 untagged
switchport native vlan 1
switchport allowed vlan add 4093 tagged
(省略)
interface ethernet 1/52
switchport allowed vlan add 1 untagged
switchport native vlan 1
switchport allowed vlan add 4093 tagged
Т
ip name-server auto
1
line console
silent-time 0
1
line VTY
!
end
!
Console#
```

# 関連するコマンド

show running-config (P317)

#### show running-config

現在実行中の設定ファイルを表示するためのコマンドです。

### 初期設定

なし

## コマンドモード

Privileged Exec

# コマンド解説

- 起動用ファイルと、実行中の設定ファイルの内容を比較する場合には "show startupconfig" コマンドを一緒に使用して下さい。
- キーコマンドモードの設定が表示されます。各モードのグループは "!" によって分けられて configuration モードと対応するモードが表示されます。このコマンドでは以下の情報が表示されます。
  - 本機の MAC アドレス
  - SNTP サーバの設定
  - SNMP コミュニティ名
  - ユーザ(ユーザ名及びアクセスレベル)
  - VLAN データベース (VLAN ID, VLAN 名及び状態)
  - 各インタフェースの VLAN 設定状態
  - MST インスタンス(名前とインタフェース)
  - 本機の IP アドレス設定
  - スパニングツリー設定
  - インタフェース設定
  - コンソール及び Telnet に関する設定

# コマンドラインインタフェース システム管理

## 例

```
Console#show running-config
building startup-config, please wait.....
!<stackingDB>00</stackingDB>
!<stackingMac>01 00-12-cf-bb-c0-c0 02</stackingMac>
1
phymap 00-12-cf-bb-c0-c0
SNTP server 0.0.0.0 0.0.0.0 0.0.0.0
NTP Poll 16
clock timezone-predefined GMT-Greenwich-Mean-
Time:Dublin,Edinburgh,Lisbon,London
1
snmp-server community public ro
snmp-server community private rw
!
username admin access-level 15
username admin password 7 21232f297a57a5a743894a0e4a801fc3
username guest access-level 0
username guest password 7 084e0343a0486ff05530df6c705c8bb4
enable password level 15 7 1b3231655cebb7a1f783eddf27d254ca
VLAN database
VLAN 1 name DefaultVlan media ethernet state active
VLAN 4093 media ethernet state active
!
spanning-tree MST configuration
!
interface vlan 1
IP address 192.168.1.154 255.255.255.0
IP address DHCP
ļ
interface vlan 4093
1
interface ethernet 1/1
switchport allowed vlan add 1 untagged
switchport native vlan 1
switchport allowed vlan add 4093 tagged
(省略)
interface ethernet 1/52
switchport allowed vlan add 1 untagged
switchport native vlan 1
switchport allowed vlan add 4093 tagged
1
ip name-server auto
1
line console
silent-time 0
!
line VTY
!
end
1
Console#
```

# 関連するコマンド

show startup-config (P315)

#### show system

システム情報を表示するためのコマンドです。

#### 初期設定

なし

## コマンドモード

Normal Exec, Privileged Exec

#### コマンド解説

- コマンドを使用して表示された内容に関しての詳細は P19「システム情報の表示」を 参照して下さい。
- "POST result" は正常時にはすべて "PASS" と表示されます。"POST result" に "FAIL" があった場合には販売店、またはサポートまで連絡して下さい。

```
Console#show system
System Description: 48p 10/100 L2 Switch
System OID String: 1.3.6.1.4.1.259.6.10.94
System Information
System Up Time:
                       0 days, 0 hours, 51 minutes, and 18.21
seconds
System Name:
                       [NONE]
System Location:
                       [NONE]
System Contact:
                       [NONE]
MAC Address (Unit1):
                      00-12-CF-BB-C0-C0
Web Server:
                      Enabled
Web Server Port:
                       80
                      Enabled
Web Secure Server:
Web Secure Server Port: 443
                       Enable
Telnet Server:
                       23
Telnet Server Port:
Jumbo Frame:
                       Disabled
POST Result:
DUMMY Test 1 ..... PASS
UART Loopback Test ..... PASS
DRAM Test ..... PASS
Timer Test ..... PASS
Done All Pass.
Console#
```

#### show users

コンソール及び Telnet で接続されているユーザの情報を表示するためのコマンドです。 ユーザ名、接続時間及び Telnet 接続時の IP アドレスを表示します。

## 初期設定

なし

コマンドモード

Normal Exec, Privileged Exec

# コマンド解説

コマンドを実行したユーザは行の先頭に "\*" が表示されています。

| Console#show users                              |  |  |  |  |
|-------------------------------------------------|--|--|--|--|
| Username accounts:                              |  |  |  |  |
| Username Privilege Public-Key                   |  |  |  |  |
|                                                 |  |  |  |  |
| admin 15 None                                   |  |  |  |  |
| guest 0 None                                    |  |  |  |  |
| steve 15 RSA                                    |  |  |  |  |
|                                                 |  |  |  |  |
| Online users:                                   |  |  |  |  |
| Line Username Idle time (h:m:s) Remote IP addr. |  |  |  |  |
|                                                 |  |  |  |  |
| 0 console admin 0:14:14                         |  |  |  |  |
| * 1 VTY 0 admin 0:00:00 192.168.1.19            |  |  |  |  |
| 2 SSH 1 steve 0:00:06 192.168.1.19              |  |  |  |  |
|                                                 |  |  |  |  |
| Web online users:                               |  |  |  |  |
| Line Remote IP addr Username Idle time (h:m:s). |  |  |  |  |
|                                                 |  |  |  |  |
| 1 HTTP 192.168.1.19 admin 0:00:00               |  |  |  |  |
|                                                 |  |  |  |  |
| Console#                                        |  |  |  |  |

#### show version

ハードウェアとソフトウェアのバージョン情報を表示するためのコマンドです。

## 初期設定

なし

# コマンドモード

Normal Exec, Privileged Exec

# コマンド解説

表示される情報に関する詳細は P19「システム情報の表示」を参照して下さい。

| Console#show version    |                                |
|-------------------------|--------------------------------|
| Unit 1                  |                                |
| Serial Number:          | A945038589                     |
| Hardware Version:       | R01                            |
| Chip Device ID:         | Marvell 98DX106-B0, 88E6095[F] |
| EPLD Version:           | 0.05                           |
| Number of Ports:        | 52                             |
| Main Power Status:      | Up                             |
| Redundant Power Status: | Not present                    |
| Agent (Master)          |                                |
| Unit ID:                | 1                              |
| Loader Version:         | 1.0.2.0                        |
| Boot ROM Version:       | 1.2.0.1                        |
| Operation Code Version: | 1.3.4.0                        |
| Console#                |                                |

# 4.5.4 フレームサイズコマンド

| コマンド        | 機能          | モード | ページ  |
|-------------|-------------|-----|------|
| jumbo frame | ジャンボフレームの利用 | GC  | P322 |

#### jumbo frame

ジャンボフレームの使用を有効にします。"no"を前に置くことで無効となります。

## 文法

jumbo frame

no jumbo frame

#### 初期設定

無効

# コマンドモード

**Global Configuration** 

## コマンド解説

- 本機で最大 9216byte までのジャンボフレームに対応することで効率的なデータ転送を実現します。通常 1500byte までのイーサネットフレームに比べジャンボフレームを使用することで各パケットのオーバヘッドが縮小されます。
- ジャンボフレームを使用する場合は、送信側及び受信側(サーバや PC 等)がどちらも本機能をサポートしている必要があります。また Full-Duplex 時には2つのエンドノード間のスイッチのすべてが本機能に対応している必要があります。Half-Duplex 時にはコリジョンドメイン内の全てのデバイスが本機能に対応している必要があります。
- ジャンボフレームを使用すると、ブロードキャスト制御の最大しきい値が制限されます。
   (詳細は、P546「switchport packet-rate」コマンドを参照して下さい)
- ジャンボフレームの現在の設定内容は "show system" コマンド(P319) で確認ができます。

## 例

Console(config)#jumbo frame
Console(config)#

# 4.5.5 ファイル管理(Flash/File)

## ファームウェアの管理

FTP/TFTP サーバから、ファームウェアのアップロードおよびダウンロードが可能です。 FTP/TFTP サーバで、ファイルヘランタイムコードをセープすることによって、そのファイルを 後にスイッチへダウンロードすることでオペレーションを復活することが可能です。 本機はまた、以前のバージョンを上書きせずに新しいファームウェアを使用するように設定する ことが可能です。

ランタイムコードをダウンロードする際、現在のイメージを置き換えるか最初のファイルとは別のファイル名を使用してダウンロードをすることが出来ますので、ダウンロード後に新しいファ イルをスタートアップファイルとして設定してください。

## 設定のセーブまたはリストア

FTP/TFTP サーバから、設定ファイルのアップロードおよびダウンロードが可能です。 設定ファイルは後にスイッチの設定をリストアするために使用できます。

設定ファイルは新しいファイル名でダウンロードされ、スタートアップとして設定するか、現在 のスタートアップファイルはディスティネーションファイルとして指定されたファイル名でダイ レクトに置き換えることができます。

"Factory\_Default\_Config.cfg" は FTP/TFTP サーバにコピーすることは可能ですが、ディスティ ネーションとして使用することは出来ません。

| コマンド                   | 機能                                               | モード | ページ  |
|------------------------|--------------------------------------------------|-----|------|
| сору                   | コードイメージや設定ファイルのフラッシュメモ<br>リへのコピーや TFTP サーバ間のコピー  | PE  | P324 |
| delete                 | ファイルやコードイメージの削除                                  | PE  | P327 |
| dir                    | フラッシュメモリ内のファイルの一覧の表示                             | PE  | P328 |
| whichboot              | ブートファイルの表示                                       | PE  | P329 |
| boot<br>system         | システム起動ファイル、イメージの設定                               | GC  | P330 |
| 自動コードアップグ              | レードコマンド                                          |     |      |
| upgrade opcode<br>auto | 指定したサーバに新しいバージョンが見つかった<br>時、現在のイメージを自動アップグレード。   | GC  | P331 |
| upgrade opcode<br>path | FTP/TFTP サーバの指定と新しいオペレーション<br>コードが保存されるディレクトリを指定 | GC  | P333 |

#### сору

コードイメージのアップロード、ダウンロードや設定ファイルの本機、FTP/TFTP サーバ間 のアップロード、ダウンロードを行います。

コードイメージや設定ファイルを FTP/TFTP サーバに置いてある場合には、それらのファ イルを本機にダウンロードしシステム設定等を置き換えることができます。ファイル転送は TFTP サーバの設定やネットワーク環境によっては失敗する場合があります。

## 文法

**copy** *file* < file | ftp | running-config | startup-config | tftp >

copy running-config < file | ftp | startup-config | ftp >

copy startup-config < file | ftp | running-config | ftp >

copy tftp < file | running-config | startup-config |https-certificate | public-key >

- *file* ファイルのコピーを可能にするキーワード
- ftp FTP サーバから (または FTP サーバーへ)のコピーを行うキーワード
- running-config 実行中の設定をコピーするキーワード
- startup-config システムの初期化に使用する設定
- tftp TFTP サーバから (または TFTP サーバーへ)のコピーを行うキーワード
- https-certificate TFTP サーバ間の HTTPS 認証をコピー
- public-key TFTP サーバから SSH キーをコピー(詳細は、444 ページの「Secure Shell コマンド」を参照)

#### 初期設定

なし

#### コマンドモード

**Privileged Exec** 

#### コマンド解説

- データをコピーするために完全なコマンドの入力が必要です。
- ファイル名は大文字と小文字が区別されます。ファイル名にはスラッシュ及びバック スラッシュは使用できません。ファイル名の最初の文字にピリオド(.)は使用できま せん。ファイル名の長さは FTP/TFTP サーバ上では 124 文字以下、本機上は 31 文字 以下となります(ファイル名に使用できる文字は A-Z, a-z, 0-9, ".", "-", "\_" です)
- フラッシュメモリ容量の制限により、オペレーションコードは2つのみ保存可能です。
- ユーザ設定ファイル数はフラッシュメモリの容量に依存します。
- "Factory\_Default\_Config.cfg" を使用し、工場出荷時設定をコピー元にすることはできますが、"Factory\_Default\_Config.cfg" をコピー先に指定することはできません。
- 起動時の設定を変更するためには "startup-config" をコピー先にする必要があります。

- ブート ROM とローダは FTP/TFTP サーバからダウンロードができますが、スイッチ からファイルサーバへのアップロードはできません。
- "http-certificate"の設定については、92ページの「サイト証明書の設定変更」を参照して下さい。HTTPsを用い、高セキュリティを確保した接続を行うための本機の設定については、441ページの「ip http secure-server」を参照して下さい。

```
例
```

本例では、TFTP サーバからの新しいファームウェアのダウンロードを示しています。

```
Console#copy tftp file
TFTP server ip address: 10.1.0.19
Choose file type:
1. config: 2. opcode: <1-2>: 2
Source file name: V3.1.16.20.BIX
Destination file name: V311620
\Write to FLASH Programming.
-Write to FLASH finish.
Success.
Console#
```

本例では、TFTP サーバを利用した設定ファイルのアップロードを示しています。

```
Console#copy file tftp
Choose file type:
1. config: 2. opcode: <1-2>: 1
Source file name: startup
TFTP server ip address: 10.1.0.99
Destination file name: startup.01
TFTP completed.
Success.
```

Console#

本例では実行ファイルのスタートアップファイルへのコピーを示しています。

Console#copy running-config file destination file name: startup Write to FLASH Programming. \Write to FLASH finish. Success.

Console#

本例では、設定ファイルのダウンロード方法を示しています。

```
Console#copy tftp startup-config
TFTP server ip address: 10.1.0.99
Source configuration file name: startup.01
Startup configuration file name [startup]:
Write to FLASH Programming.
\Write to FLASH finish.
Success.
Console#
```

本例では、TFTP サーバのセキュアサイト承認を示しています。承認を完了するため、再起 動を行っています。

Console#copy tftp https-certificate TFTP server ip address: 10.1.0.19 Source certificate file name: SS-certificate Source private file name: SS-private Private password: \*\*\*\*\*\*\* Success. Console#reload

System will be restarted, continue  $\langle y/n \rangle$ ? y

本例では、TFTP サーバから SSH で使用するための公開キーをコピーしています。SSH に よる公開キー認証は、本機に対して設定済みのユーザに対してのみ可能であることに注意し て下さい。

```
Console#copy tftp public-key
TFTP server IP address: 192.168.1.19
Choose public key type:
1. RSA: 2. DSA: <1-2>: 1
Source file name: steve.pub
Username: steve
TFTP Download
Success.
Write to FLASH Programming.
Success.
Console#
```

以下はファイルを FTP サーバにコピーする方法を示しています。

Console#copy ftp file
FTP server IP address: 169.254.1.11
User[anonymous]: admin
Password[]: \*\*\*\*\*
Choose file type:
 1. config: 2. opcode: 4. diag: 5. loader: <1,2,4,5>: 2
Source file name: BLANC.BIX
Destination file name: BLANC.BIX
Console#

#### delete

ファイルやイメージを削除する際に利用します。

# 文法

delete filename

• filename 設定ファイルまたはイメージファイル名

# 初期設定

なし

# コマンドモード

**Privileged Exec** 

# コマンド解説

- スタートアップファイルは削除することができません。
- "Factory\_Default\_Config.cfg" は削除することができません。

# 例

本例ではフラッシュメモリからの設定ファイル "test2.cfg" の削除を示しています。

```
Console#delete test2.cfg
Console#
```

# 関連するコマンド

dir (P328) delete public-key (P449)

## dir

フラッシュメモリ内のファイルの一覧を表示させる際に利用します。

# 文法

dir { boot-rom | config | opcode : filename }

表示するファイル、イメージタイプは以下のとおりです:

- boot-rom ブート ROM 又は、診断イメージファイル
- config 設定ファイル
- opcode Run-time operation code イメージファイル
- filename ファイル又はイメージ名。ファイルが存在してもファイル内にエラーがある場合には表示できません。

#### 初期設定

なし

コマンドモード

Privileged Exec

## コマンド解説

- パラメータを入力せずに "dir" コマンドのみを入力した場合にはすべてのファイルが表示されます。
- 表示されるファイルの情報は以下の表の通りです

| 項目        | 解説                                          |
|-----------|---------------------------------------------|
| file name | ファイル名                                       |
| file type | ファイルタイプ:Boot-Rom、Operation Code、Config file |
| startup   | 起動時に使用されているかどうか                             |
| size      | ファイルサイズ (byte)                              |

#### 例

本例は、すべてのファイル情報の表示を示しています。

| Console#0 | dir                            |                |           |             |
|-----------|--------------------------------|----------------|-----------|-------------|
|           | File name                      | File type      | Startup   | Size (byte) |
|           |                                |                |           |             |
| Unit1:    |                                |                |           |             |
|           | ES3528_52M_diag_V1.0.0.8.bix   | Boot-Rom Image | Y         | 1383604     |
|           | ES3528_52M_opcode_V1.3.7.4.bix | Operation Code | N         | 4456432     |
|           | FXC3152A-OP-V1.1.3.4.bix       | Operation Code | Y         | 3841972     |
|           | Factory_Default_Config.cfg     | Config File    | N         | 455         |
|           | basic                          | Config File    | N         | 6690        |
|           | mstp                           | Config File    | N         | 8512        |
|           | startup1.cfg                   | Config File    | Y         | 7913        |
|           |                                |                |           |             |
|           |                                | Total f        | ree space | : 5111808   |
| Console#  |                                |                |           |             |

# whichboot

現在、本機がどのファイルから起動されているかを表示します。

文法

whichboot

初期設定

なし

コマンドモード

Privileged Exec

| Console#whichboot<br>file name                                     | file type                                       | startup         | size (byte)               |
|--------------------------------------------------------------------|-------------------------------------------------|-----------------|---------------------------|
| Unit1:<br>D2218<br>V2271<br>Factory_Default_Config.cfg<br>Console# | Boot-Rom image<br>Operation Code<br>Config File | е Ү<br>е Ү<br>У | 214124<br>1761944<br>5197 |

# コマンドラインインタフェース システム管理

## boot system

システム起動に使用するファイル又はイメージを指定する際に利用します。

# 文法

**boot system** < boot-rom | config | opcode > : *filename* 

設定するファイルタイプは以下の通りです。

- ・ boot-rom ブート ROM
- config 設定ファイル
- opcode ランタイムオペレーションコード
- filename ファイル又はイメージ名

# 初期設定

なし

コマンドモード

**Global Configuration** 

## コマンド解説

• ファイルにエラーがある場合には、起動ファイルに設定できません。

## 例

```
Console(config) #boot system config: startup
Console(config) #
```

## 関連するコマンド

dir (P328)

#### upgrade opcode auto

"upgrade opcode path" コマンドで指定されたサーバに、新しいバージョンが検出された時、 現在のオペレーションコードを自動でアップグレードします。"no" を使用することで設定を 初期値に戻します。

# 文法

upgrade opcode auto

no upgrade opcode auto

#### 初期設定

無効

#### コマンドモード

**Global Configuration** 

#### コマンド解説

- このコマンドは、オペレーションコードの自動アップグレードを有効または無効にします。本コマンドにより自動イメージアップグレードを有効にした場合、スイッチは起動時に以下のプロセスを行います。
  - (1) "upgrade opcode path" コマンド(P333)で指定された場所でイメージの新しい バージョンを検索します。FTP/TFTP サーバに保存される新しいイメージの名前 は "ES3528\_52M.bix" にしてください。 スイッチが現在使用しているよりも新しいコードバージョン検出した場合、新し いイメージをダウンロードします。もし既に2つのイメージがスイッチに保存さ れている場合、スタートアップに設定されていないイメージが新しいバージョン で上書きされます。
  - (2) イメージのダウンロード後、スイッチはログへアップグレードオペレーションが 成功したか否かのトラップメッセージを送信します。
  - (3)新しいバージョンをスタートアップイメージとして設定します。
  - (4)新しいイメージを使用するためにシステムの再起動を行います。
- 初期設定に対して行われた変更は "show running-config" (P317) または "show startupconfig" (P315) コマンドで表示されます。

```
Console(config)#upgrade opcode auto
Console(config)#upgrade opcode path tftp://192.168.0.1/sm24/
Console(config)#
```

# コマンドラインインタフェース システム管理

指定された場所に新しいイメージが見つかった場合、システム起動時に以下のタイプのメッ セージが表示されます。

. Automatic Upgrade is looking for a new image New image detected: current version 1.1.1.0; new version 1.1.1.2 Image upgrade in progress The switch will restart after upgrade succeeds Downloading new image Flash programming started Flash programming completed The switch will now restart .

#### upgrade opcode path

新しいオペレーションコードが保存される FTP/TFTP サーバおよびディレクトリを指定します。"no" を前に置くことで現在の設定を削除します。

## 文法

upgrade opcode path opcode-dir-url

#### no upgrade opcode path

• opcode-dir-url 新しいコードの場所

#### 初期設定

なし

#### コマンドモード

**Global Configuration** 

## コマンド解説

- このコマンドで指定する場所に保存された新しいオペレーションコードの自動アップ グレードを行います。
- FTP/TFTP サーバに保存された新しいイメージの名前は "ES3528\_52M.bix" にしてください。ファイル名はこのコマンドに含まれません。
- TFTP サーバを指定した時、filedir が新しいイメージが含まれるディレクトリへのパス を示すには以下の文法が使われます。 tftp://192.168.0.1[/filedir]
- FTP サーバを指定した時、filedir が新しいイメージが含まれるディレクトリへのパスを 示すには以下の文法が使われます。 ftp://[username[:password@]]192.168.0.1[/filedir]/ ユーザ名が省略された場合、"Anonymous" が接続に使用されます。パスワードが省略 された場合、空白 "" が接続に使用されます。

#### 例

TFTP サーバで新しいコードが保存されている場所を指定しています。

Console(config)#upgrade opcode path tftp://192.168.0.1/sm24/ Console(config)##

例

FTP サーバで新しいコードが保存されている場所を指定しています。

```
Console(config)#upgrade opcode path ftp://
admin:billy@192.168.0.1/sm24/
Console(config)#
```

**コマンドラインインタフェース** システム管理

# 4.5.6 Line (ラインコマンド)

VT100 互換のデバイスを使用し、シリアルポート経由で本機の管理プログラムにアクセス することができます。本コマンドはシリアルポート接続及び Telnet 端末との接続の設定を 行うために使用されます。

| コマンド                         | 機能                                         | モード   | ページ  |
|------------------------------|--------------------------------------------|-------|------|
| line                         | コンソール接続の設定及び line configuration モー<br>ドの開始 | GC    | P335 |
| login                        | コンソール接続時のパスワードの有効化                         | LC    | P336 |
| password                     | コンソール接続時のパスワードの設定                          | LC    | P337 |
| timeout login<br>response    | CLI のログイン入力待ち時間の設定                         | LC    | P338 |
| exec-timeout                 | 接続時のタイムアウトまでのインターバル時間の<br>設定               | LC    | P339 |
| password-thresh              | パスワード入力時のリトライ数の設定                          | LC    | P340 |
| silent-time*                 | ログインに失敗した後のコンソール無効時間の設<br>定                | LC    | P341 |
| databits*                    | 各文字あたりのデータビットの設定                           | LC    | P342 |
| parity*                      | パリティビット生成の設定                               | LC    | P342 |
| speed*                       | ボーレートの設定                                   | LC    | P344 |
| stopbits*                    | 1byte あたりのストップビット値の設定                      | LC    | P345 |
| terminal length              | ターミナルで表示するラインの数を設定                         | PE    | P345 |
| terminal width               | ターミナル表示の幅を設定                               | PE    | P346 |
| terminal<br>escape-character | ディスプレイ表示を中断するエスケープ文字を設<br>定                | PE    | P346 |
| terminal terminal-<br>type   | コンソールポートに接続するターミナルのタイプ<br>を指定              | PE    | P347 |
| terminal history             | 以前に入力したコマンドを保存するパラメータの<br>設定               | PE    | P348 |
| disconnect                   | Line 接続を終了                                 | PE    | P345 |
| show line                    | ターミナル接続の設定情報を表示                            | NE,PE | P350 |

\*コンソール接続にのみ反映されます。
#### Line

Lineの設定を行うために使用します。また、本コマンドを使用した後、詳細な設定が行えます。

## 文法

line <console | vty >

- console コンソール接続
- vty 仮想ターミナルのためのリモートコンソール接続

## 初期設定

なし

### コマンドモード

**Global Configuration** 

### コマンド解説

Telnet は仮想ターミナルの一部となり "show users" コマンドを使用した場合などは "vty" と 表示されます。但し、"databits" などのシリアル接続のパラメータは Telnet 接続に影響しま せん。

## 例

本例ではコンソールラインモードに入るための例を示しています。

```
Console(config)#line console
Console(config-line)#
```

関連するコマンド

show line (P350) show users (P320)

#### login

ログイン時のパスワードを有効にします。"no"を前に置くことでパスワードの確認を無効 にし、パスワードなしでアクセスすることが可能になります。

## 文法

login { local }

### no login

local ローカル接続時のパスワードが有効となっています。認証は"username" コマンドで設定したユーザ名を元に行います。

## 初期設定

login local

## コマンドモード

Line Configuration

### コマンド解説

- 本機へのログインには3種類の認証モードがあります。

   login を選択した場合、コンソール接続用のコマンドは1つだけになります。この場合管理インタフェースは Normal Exec (NE) モードとなります。
   login local を選択した場合、"usaname" コマンドを使用して指定したユーザ名とパスワードを使用してユーザ認証が行なわれます。この場合、管理インタフェースは入力したユーザのユーザレベルに応じて Normal Exec (NE) モード又は Privileged Exec (PE) モードのどちらかになります。
   no login を選択すると認証はなくなります。この場合、管理インタフェースはNormal Exec(NE) モードとなります。
- 本コマンドはユーザ認証を本体で行う場合のものです。認証サーバを使用してユーザ 名とパスワードの設定を行う場合には RADIUS 又は TACACS+ ソフトウェアをサーバ にインストールする必要があります。

#### 例

Console(config-line)#login local
Console(config-line)#

#### 関連するコマンド

username (P412) password (P337)

#### password

コンソール接続のためのパスワードの設定を行います。"no"を前に置くことでパスワードを 削除します。

## 文法

**password** < 0 | 7> *password* 

no password

- {0 | 7} "0" は平文パスワードを、"7" は暗号化されたパスワードとなります。
- password コンソール接続用のパスワード(最大8文字(平文時) 32文字(暗号化時)。大文字と小文字は区別されます)。

### 初期設定

パスワードは設定されていません

### コマンドモード

Line Configuration

### コマンド解説

- パスワードの設定を行うと、接続時にパスワードを要求するプロンプトが表示されます。正しいパスワードを入力するとログインできます。"password-thresh" コマンドを使用し、パスワード入力時のリトライ数を設定することができます。
- 暗号化されたパスワードはシステム起動時に設定ファイルを読み込む場合や TFTP サーバにダウロードする場合のためにテキスト(平文)パスワードとの互換性があり ます。暗号化されたパスワードを手動で生成する必要はありません。

例

Console(config-line)#password 0 secret
Console(config-line)#

#### 関連するコマンド

login (P336)

password-thresh (P340)

### timeout login response

CLIからのログイン入力のタイムアウト時間を設定します。"no"を前に置くことで初期設定に戻します。

## 文法

timeout login response { seconds }

#### no timeout login response

• seconds タイムアウト時間(秒)(範囲:0-300秒、0:タイムアウト設定なし)

#### 初期設定

- CLI: 無効(0秒)
- Telnet:600秒

## コマンドモード

Line Configuration

## コマンド解説

- 設定時間内にログインが検知されなかった場合、接続は切断されます。
- 本コマンドはコンソール接続と Telnet 接続の両方に有効となります。
- Telnet のタイムアウトを無効にすることはできません。
- タイムアウトを指定せずコマンドを実行した場合、初期設定に戻します。

### 例

本例ではタイムアウト時間を120秒(2分)に設定しています。

```
Console(config-line)#timeout login response 120
Console(config-line)#
```

### 関連するコマンド

silent-time ( P341 ) exec-timeout ( P339 )

#### exec-timeout

ユーザ入力のタイムアウト時間の設定を行います。"no"を前に置くことでタイムアウト時間の設定を削除します。

### 文法

exec-timeout seconds

no exec-timeout

• seconds タイムアウト時間(秒)(0-65535(秒),0:タイムアウト設定なし)

### 初期設定

10 分

### コマンドモード

Line Configuration

### コマンド解説

- 設定時間内に入力が行なわれた場合、接続は維持されます。設定時間内に入力がなかった場合には接続は切断され、ターミナルは待機状態となります。
- 本コマンドはコンソール接続と Telnet 接続の両方に有効となります。
- Telnet のタイムアウトを無効にすることはできません。

## 例

本例ではタイムアウト時間を120秒(2分)に設定しています。

```
Console(config-line)#exec-timeout 120
Console(config-line)#
```

### 関連するコマンド

silent-time ( P341 ) timeout login response ( P338 )

## password-thresh

ログイン時のパスワード入力のリトライ回数の設定に使用するコマンドです。"no"を前に 置くことで指定したリトライ回数は削除されます。

## 文法

password-thresh threshold

#### no password-thresh

 threshold - リトライ可能なパスワード入力回数(設定範囲:1-120、0:回数の制限を なくします)

## 初期設定

3回

#### コマンドモード

Line Configuration

#### コマンド解説

- リトライ数が設定値を超えた場合、本機は一定時間、ログインのリクエストに応答しなくなります(応答をしなくなる時間に関しては "silent-time" コマンドでその長さを指定できます)。Telnet 時にリトライ数が制限値を超えた場合には Telnet インタフェースが終了となります。
- 本コマンドはコンソール接続と Telnet 接続の両方に有効です。

例

本例ではパスワードのリトライ回数を5回に設定しています。

```
Console(config-line)#password-thresh 5
Console(config-line)#
```

## 関連するコマンド

silent-time (P341)

#### silent-time

ログインに失敗し、"password-thresh" コマンドで指定したパスワード入力のリトライ数 を超えた場合にログイン要求に反応をしない時間を設定するためのコマンドです。"no" を前 に置くことで設定されている値を削除します。

# 文法

silent-time seconds

### no silent-time

seconds - コンソールの無効時間(秒)(設定範囲:0-65535、0:コンソールを無効にしない)

## 初期設定

コンソールの応答無効時間は設定されていません。

# コマンドモード

Line Configuration

## 例

本例ではコンソール無効時間を 60 秒に設定しています。

```
Console(config-line)#silent-time 60
Console(config-line)#
```

# 関連するコマンド

password-thresh (P340)

#### databits

コンソールポートで生成される各文字あたりのデータビットの値を設定するためのコマンド です。"no"を前に置くことで初期設定に戻します。

## 文法

databits < 7 | 8 >

#### no databits

- 7 7 データビット
- 8 8 データビット

### 初期設定

8 データビット

## コマンドモード

Line Configuration

### コマンド解説

パリティが生成されている場合は7データビットを、パリティが生成されていない場合 (no parity) は8データビットを指定して下さい。

#### 例

本例では7データビットに設定しています。

```
Console(config-line)#databits 7
Console(config-line)#
```

#### 関連するコマンド

parity (P342)

### parity

パリティビットの設定のためのコマンドです。"no"を前に置くことで初期設定に戻します。

## 文法

parity < none | even | odd >

## no parity

- none パリティ無し
- even 偶数パリティ
- odd 奇数パリティ

## 初期設定

パリティ無し

## コマンドモード

Line Configuration

## コマンド解説

接続するターミナルやモデムなどの機器によっては個々のパリティビットの設定を要求する 場合があります。

## 例

本例では no parity を設定しています。

Console(config-line)#parity none
Console(config-line)#

### speed

ターミナル接続のボーレートを指定するためのコマンドです。本設定では送受信両方の値を 指定します。"no"を前に置くことで初期設定に戻します。

## 文法

speed bps

#### no speed

• bps - ボーレートを bps で指定 (オプション: 9600、19200、38400)

## 初期設定

9600bps

#### コマンドモード

Line Configuration

#### コマンド解説

シリアルポートに接続された機器でサポートされているボーレートを指定してください。 一部のボーレートは本機ではサポートしていない場合があります。サポートされていない値を 指定した場合にはメッセージが表示されます。

#### 例

Console(config-line)#speed 38400 Console(config-line)#

#### stopbits

送信するストップビットの値を指定します。"no"を前に置くことで初期設定に戻します。

## 文法

**stopbits** < 1 | 2 >

## no stopbits

- 1 ストップビット "1"
- 2 ストップビット "2"

### 初期設定

ストップビット1

#### コマンドモード

Line Configuration

### 例

本例ではストップビット "2" に設定しています。

```
Console(config-line)#stopbits 2
Console(config-line)#
```

#### terminal length

ターミナルで表示するライン数を設定します。"no"を使用することで設定を初期値に戻します。

## 文法

terminal length screen-length

#### no terminal length

 screen-length - ターミナルで表示する文字数を設定 (範囲:0-512、0は出力ディスプレイにポーズ無し)

## 初期設定

24

コマンドモード

Privileged Exec

```
Console#terminal length 20
Console#
```

# コマンドラインインタフェース システム管理

#### terminal width

ターミナル表示の一行の文字数を設定します。"no"を前につけることで設定を初期値に戻します。

## 文法

terminal width characters

#### no terminal width

• characters - ターミナル表示の文字数を設定(範囲: 0-80)

### 初期設定

80

コマンドモード

**Privileged Exec** 

## 例

```
Console#terminal width 70
Console#
```

#### terminal escape-character

ディスプレイ出力を中止するために使われるエスケープ文字を指定します。"no" を使用する ことで設定を初期値に戻します。

## 文法

terminal escape-character < characters / ACII-number ACII-number >

### no terminal escape-character

- characters エスケープ文字
- ACII-number エスケープ文字の ASCII10 進数同義語(範囲: 0-255)

## 初期設定

27 (バックスペースキーの ASCII 相当)

### コマンドモード

**Privileged Exec** 

## コマンド解説

本コマンドで指定されたエスケープキャラクタはスクリーン出力の中断に使用されます。 Ctrl-C もまた現在のコマンドラインインプットストリングを中断するのに使用できます。

```
Console#terminal width 70
Console#
```

### terminal terminal-type

コンソールポートへ接続するターミナルタイプを指定します。"no"を使用することで設定を 初期値に戻します。

## 文法

terminal terminal-type < ansi-bbs | vt-100 | vt-102 >

### no terminal terminal-type

- ansi-bbs ANSI-BBS
- vt-100 VT100
- vt-102 VT102

## 初期設定

VT100

## コマンドモード

**Privileged Exec** 

## コマンド解説

本コマンドはコンソールポートへ接続するターミナルタイプまたはコンソールポートに接続 された PC で使用されるターミナルエミュレーションタイプを指定します。

```
Console#terminal terminal-type vt-102
Console#
```

### terminal history

過去に入力されたコマンドを保存するためのパラメータ設定を行います。 "no"を使用することで設定を初期値に戻します。

## 文法

terminal history { size number-of-lines }
no terminal history { size }

## 初期設定

有効、10 行

### コマンドモード

Privileged Exec

### コマンド解説

- size" コマンド無しで本コマンドを実行すると、コマンドヒストリバッファを有効にします。"size" キーワードを使用することでコマンドヒストリバッファのサイズを設定します。
- ヒストリバッファの初期値は10実行コマンドに固定されています。

## 例

Console#terminal history size 20 Console#

## 関連するコマンド

show history (P295)

#### disconnect

本コマンドを使用し SSH、Telnet、コンソール接続を終了することができます。

## 文法

disconnect session-id

• session-id SSH、Telnet、コンソール接続のセッション ID (範囲:0-8)

### コマンドモード

Privileged Exec

## コマンド解説

セッション ID"0" を指定するとコンソール接続を終了させます。その他のセッション ID を 指定した場合には SSH 又は Telnet 接続を終了させます。

## 例

```
Console#disconnect 1
Console#
```

## 関連するコマンド

show ssh ( P452 ) show users ( P320 )

### show line

ターミナル接続の設定を表示します。

## 文法

show line { console | vty }

- console コンソール接続設定
- vty リモート接続用の仮想ターミナル設定

#### 初期設定

すべてを表示

## コマンドモード

Normal Exec, Privileged Exec

## 例

本例ではすべての接続の設定を表示しています。

```
Console#show line
Termianal Configuration for this session:
 Length: 24
 Width: 80
 History size: 10
 Escape character(ASCII-number): 27
 Terminal type: VT100
 Console Configuration:
 Password Threshold: 3 times
 Interactive Timeout: 600 sec
 Login Timeout: Disabled
 Silent Time: Disabled
                     9600
 Baudrate:
 Databits:
                     8
 Parity:
                     None
 Stopbits:
                      1
VTY Configuration:
 Password Threshold: 3 times
 Interactive Timeout: 600 sec
 Login Timeout: 300 sec
Console#
```

コマンドラインインタフェース

システム管理

# 4.5.7 Event Logging コマンド

| コマンド               | 機能                                     | モード | ページ  |
|--------------------|----------------------------------------|-----|------|
| logging on         | エラーメッセージログの設定                          | GC  | P351 |
| logging<br>history | 重要度に基づいた SNMP 管理端末に送信する<br>syslog の設定  | GC  | P352 |
| logging host       | syslog を送信するホストの IP アドレスの設定            | GC  | P353 |
| logging facility   | リモートで syslog を保存する際のファシリティタ<br>イプの競って尾 | GC  | P353 |
| logging trap       | リモートサーバへの重要度にもとづいてた syslog<br>メッセージの保存 | GC  | P354 |
| clear log          | ログバッファのクリア                             | PE  | P354 |
| show logging       | ログ関連情報の表示                              | PE  | P356 |
| show log           | ログメッセージの表示                             | PE  | P357 |

#### logging on

エラーメッセージのログを取るためのコマンドです。デバッグ又はエラーメッセージをログ として保存します。"no"を前に置くことで設定を無効にします。

### 文法

logging on no logging on

### 初期設定

なし

## コマンドモード

**Global Configuration** 

### コマンド解説

ログとして保存されるエラーメッセージは本体のメモリ又はリモートの syslog サーバに保存されます。"logging history" コマンドを使用してメモリに保存するログの種類を選択することができます。

### 例

```
Console(config)#logging on
Console(config)#
```

## 関連するコマンド

logging history (P352) logging trap (P354) clear logging (P354)

## logging history

本体のメモリに保存するメッセージの種類を指定することができます。"no"を前に置くこと で初期設定に戻します。

## 文法

**logging history** < flash | ram > *level* 

no logging history < flash | ram >

- flash フラッシュメモリに保存されたイベント履歴
- ram RAM に保存されたイベント履歴
- *level* レベルは以下の表の通りです。選択した Level から Level0 までのメッセージが 保存されます(範囲:0-7)

| レベル引数         | レベル | 解説                | syslog 定義   |
|---------------|-----|-------------------|-------------|
| debugging     | 7   | デバッグメッセージ         | LOG_DEBUG   |
| Informational | 6   | 情報メッセージ           | LOG_INFO    |
| notifications | 5   | 重要なメッセージ          | LOG_NOTICE  |
| warnings      | 4   | 警告メッセージ           | LOG_WARNING |
| Errors        | 3   | エラー状態を示すメッセージ     | LOG_ERR     |
| Critical      | 2   | 重大な状態を示すエラーメッセージ  | LOG_CRIT    |
| alerts        | 1   | 迅速な対応が必要なメッセージ    | LOG_ALERT   |
| emergencies   | 0   | システム不安定状態を示すメッセージ | LOG_EMERG   |

現在のファームウェアではレベル2、5、6のエラーメッセージのみサポート

## 初期設定

Flash: errors (level 3 - 0) RAM: debugging (level 7 - 0)

コマンドモード

**Global Configuration** 

### コマンド解説

フラッシュメモリには、RAM に設定する Level より高い Level を設定して下さい。

```
Console(config)#logging history ram 0
Console(config)#
```

#### logging host

ログメッセージを受け取る syslog サーバの IP アドレスを設定します。"no" を前に置くこと で syslog サーバを削除します。

# 文法

logging host host\_ip\_address

no logging host *host\_ip\_address* 

host\_ip\_address - syslog サーバの IP アドレス

### 初期設定

なし

コマンドモード

**Global Configuration** 

### コマンド解説

 異なる IP アドレスのホストを指定したコマンドを入力し、最大 5 つの syslog サーバを 設定できます。

## 例

```
Console(config)#logging host 10.1.0.3
Console(config)#
```

### logging facility

syslog メッセージを送る際の facility タイプを設定します。"no" を前に置くことで初期設定 に戻します。

### 文法

logging facility type

#### no logging facility

type - syslog サーバで使用する facility タイプの値を指定します。(16-23)

#### 初期設定

23

#### コマンドモード

**Global Configuration** 

#### コマンド解説

syslog メッセージとして送信するファシリティタイプタグの設定を行ないます(詳細:RFC3164)。タ イプの設定は、本機により報告するメッセージの種類に影響しません。syslog サーバにおいてソート やデータベースへの保存の際に使用されます。

```
Console(config)#logging facility 19
Console(config)#
```

### logging trap

syslog サーバに送信するメッセージの種類を指定することができます。 "no" を前に置くことで初期設定に戻します。

## 文法

logging trap *level* 

#### no logging trap

*level* - レベルは以下の表の通りです。選択した Level から Level0 までのメッセージが送信されます(P352の表を参照)

### 初期設定

有効 (level 7 - 0)

## コマンドモード

**Global Configuration** 

#### コマンド解説

• レベルを指定しない場合、syslog サーバへの送信を有効に設定し、保存されるメッ セージレベルを初期設定に戻します。

### 例

Console(config)#logging trap 4
Console(config)#

#### clear log

ログをバッファから削除するコマンドです。

# 文法

clear log < flash | ram >

- flash フラッシュメモリに保存されたイベント履歴
- ram RAM に保存されたイベント履歴

## 初期設定

Flash and RAM

コマンドモード

**Privileged Exec** 

## 例

```
Console#clear log
Console#
```

## 関連するコマンド

show logging (P356)

## show logging

システム、イベントメッセージに関するログを表示します。

# 文法

show logging < flash | ram | sendmail >

- flash フラッシュメモリに保存されたイベント履歴
- ram RAM に保存されたイベント履歴
- sendmail SMTP イベントハンドラの設定を表示 (P360)

## 初期設定

なし

#### コマンドモード

**Privileged Exec** 

#### 例

本例では、syslog が有効で、フラッシュメモリのメッセージレベルは "errors"(初期値 3-0) RAM へのメッセージレベルは "debugging"(初期値 7-0)と設定してあり、1つのサンプルエラーが表示されています。

Console#show logging flash Syslog logging: Enable History logging in FLASH: level errors Console#show logging ram Syslog logging: Enable History logging in RAM: level debugging Console#

| 項目                          | 解説                                     |
|-----------------------------|----------------------------------------|
| Syslog logging              | logging on コマンドによりシステムログが有効化されているかを表示  |
| History logging<br>in FLASH | logging history コマンドによるリポートされるメッセージレベル |
| History logging<br>in RAM   | logging history コマンドによるリポートされるメッセージレベル |

# 関連するコマンド

show logging sendmail (P361)

#### show log

スイッチのメモリに送信された、システム/イベントメッセージを表示します。

## 文法

show log < flash | ram > { login }

- flash フラッシュメモリ(恒久的)に保存されたイベント履歴
- ram RAM(電源投入時に消去される)に保存されたイベント履歴
- login ログインに関する履歴のみ表示

## 初期設定

なし

## コマンドモード

Privileged Exec

#### コマンド解説

メモリに保存されたシステム / イベントメッセージを表示します。タイムスタンプ、メッ セージレベル、プログラムモジュール、機能、及びイベント番号を表示します。

#### 例

本例では、RAM に保存しているサンプルメッセージを表示しています。

```
Console#show log ram
[5] 00:01:06 2001-01-01
   "STA root change notification."
  level: 6, module: 6, function: 1, and event no.: 1
[4] 00:01:00 2001-01-01
  "STA root change notification."
  level: 6, module: 6, function: 1, and event no.: 1
[3] 00:00:54 2001-01-01
  "STA root change notification."
  level: 6, module: 6, function: 1, and event no.: 1
[2] 00:00:50 2001-01-01
  "STA topology change notification."
  level: 6, module: 6, function: 1, and event no.: 1
[1] 00:00:48 2001-01-01
  "VLAN 1 link-up notification."
  level: 6, module: 6, function: 1, and event no.: 1
Console#
```

コマンドラインインタフェース システム管理

## 4.5.8 SMTP アラートコマンド

SMTP イベントハンドル及びアラートメッセージの SMTP サーバ及びメール受信者への送信の設定を行います。

| コマンド                               | 機能                           | モード   | ページ  |
|------------------------------------|------------------------------|-------|------|
| logging sendmail<br>host           | アラートメッセージを受信する SMTP サーバ      | GC    | P358 |
| logging sendmail<br>level          | アラートメッセージのしきい値設定             | GC    | P359 |
| logging sendmail<br>source-email   | メールの " From " 行に入力されるアドレスの設定 | GC    | P359 |
| logging sendmail destination-email | メール受信者の設定                    | GC    | P360 |
| logging sendmail                   | SMTP イベントハンドリングの有効化          | GC    | P360 |
| show logging<br>sendmail           | SMTP イベントハンドラ設定の表示           | NE,PE | P361 |

#### logging sendmail host

アラートメッセージを送信する SMTP サーバを指定します。

"no"を前に置くことで SMTP サーバの設定を削除します。

## 文法

**logging sendmail host** *ip\_address* 

no logging sendmail host *ip\_address* 

• *ip\_address* - アラートが送られる SMTP サーバの IP アドレス

### 初期設定

なし

コマンドモード

**Global Configuration** 

### コマンド解説

- 最大3つの SMTP サーバを指定できます。複数のサーバを指定する場合は、サーバ毎にコマンドを入力して下さい。
- e-mail アラートを送信する場合、本機はまず接続を行ない、すべての e-mail アラートを順番に1通ずつ送信した後、接続を閉じます。
- 接続を行なう場合、本機は前回の接続時にメールの送信が成功したサーバへの接続を試みます。そのサーバでの接続に失敗した場合、本機はリストの次のサーバでのメールの送信を試みます。その接続も失敗した場合には、本機は周期的に接続を試みます(接続が行なえなかった場合には、トラップが発行されます)

```
Console(config)#logging sendmail host 192.168.1.19
Console(config)#
```

#### logging sendmail level

アラートメッセージのしきい値の設定を行ないます。

## 文法

logging sendmail level level

• *level* システムメッセージレベル (P354)。設定した値からレベル0までのメッセージが送信されます(設定範囲:0-7、初期設定:7)

### 初期設定

Level 7

コマンドモード

**Global Configuration** 

### コマンド解説

イベントしきい値のレベルを指定します。設定したレベルとそれ以上のレベルのイベントが 指定したメール受信者に送信されます(例:レベル7にした場合はレベル7から0のイベン トが送信されます)

## 例

本例ではレベル3からレベル0のシステムエラーがメールで送信されます。

```
Console(config)#logging sendmail level 3
Console(config)#
```

#### logging sendmail source-email

メールの "From" 行に入力されるメール送信者名を設定します。

## 文法

logging sendmail source-email email-address

• email-address アラートメッセージの送信元アドレス(設定範囲:0-41文字)

## 初期設定

なし

#### コマンドモード

**Global Configuration** 

## コマンド解説

本機を識別するためのアドレス(文字列)や本機の管理者のアドレスなどを使用します。

### 例

Console(config)#logging sendmail source-email bill@hoge.com Console(config)#

#### logging sendmail destination-email

アラートメッセージのメール受信者を指定します。"no"を前に置くことで受信者を削除します。

## 文法

logging sendmail destination-email *email-address* no logging sendmail destination-email *email-address* 

• email-address アラートメッセージの送信先アドレス(設定範囲:1-41文字)

#### 初期設定

なし

#### コマンドモード

**Global Configuration** 

#### コマンド解説

最大5つのアドレスを指定することができます。複数のアドレスを設定する際はアドレス毎 にコマンドを入力して下さい。

## 例

```
Console(config)#logging sendmail destination-email
ted@this-company.com
Console(config)#
```

#### logging sendmail

SMTP イベントハンドラを有効にします。"no"を前に置くことで機能を無効にします。

文法

logging sendmail no logging sendmail

## 初期設定

無効

コマンドモード

**Global Configuration** 

```
Console(config)#logging sendmail
Console(config)#
```

## show logging sendmail

SMTP イベントハンドラの設定を表示します。

# コマンドモード

Normal Exec, Privileged Exec

**コマンドラインインタフェース** システム管理

# 4.5.9 Time コマンド

NTP 又は SNTP タイムサーバを指定することによりシステム時刻の動的な設定を行なうことができます。

| コマンド                             | 機能                   | モード   | ページ  |  |
|----------------------------------|----------------------|-------|------|--|
| SNTP コマンド                        |                      |       |      |  |
| sntp client                      | 特定のタイムサーバからの時刻の取得    | GC    | P363 |  |
| sntp server                      | タイムサーバの指定            | GC    | P364 |  |
| sntp poll                        | リクエスト送信間隔の設定         | GC    | P365 |  |
| show sntp                        | SNTP 設定の表示           | NE,PE | P366 |  |
| NTP コマンド                         |                      |       |      |  |
| ntp client                       | NTP クライアント機能を有効化     | GC    | P367 |  |
| ntp server                       | 時刻更新に利用する NTP サーバを指定 | GC    | P368 |  |
| ntp authenticate                 | NTP トラフィックの認証を有効化    | GC    | P369 |  |
| ntp authentication-key           | 認証キーを設定              | GC    | P370 |  |
| show ntp                         | 現在の NTP 設定を表示        | NE,PE | P371 |  |
| 手動設定コマンド                         |                      |       |      |  |
| clock<br>timezone-predefined     | 既定義のタイムゾーンを設定        | GC    | P372 |  |
| clock timezone                   | 本機内部時刻のタイムゾーンの設定     | GC    | P373 |  |
| clock summertime<br>(date)       | サマータイムを設定            | GC    | P374 |  |
| clock summertime<br>(predefined) | 既定義のサマータイムを設定        | GC    | P375 |  |
| clock summertime<br>(recurring)  | サマータイム(循環)を設定        | GC    | P376 |  |
| calendar set                     | システム日時の設定            | PE    | P377 |  |
| show calendar                    | 現在の時刻及び設定の表示         | NE,PE | P377 |  |

#### sntp client

"sntp client" コマンドにより指定した NTP 又は SNTP タイムサーバへの SNTP クライアン トリクエストを有効にします。"no" を前に置くことで SNTP クライアントリクエストを無 効にします。

# 文法

sntp client

no sntp client

#### 初期設定

無効

### コマンドモード

**Global Configuration** 

#### コマンド解説

- 本機の内部時刻の設定を正確に保つことにより、システムログの保存の際に日時を正確に記録することができます。時刻の設定がされていない場合、起動時の時刻(00:00:00, Jan. 1, 2001)が初期設定の時刻となり、そこからの時間経過となります。
- 本コマンドによりクライアント時刻リクエストが有効となり "sntp poll" コマンドにより設定 した間隔で、"sntp servers" コマンドにより指定されたサーバにリクエストを行ないます。

#### 例

```
Console(config)#sntp server 10.1.0.19
Console(config)#sntp poll 60
Console(config)#sntp client
Console(config)#end
Console#show sntp
Current time: Dec 23 02:52:44 2002
Poll interval: 60
Current mode: unicast
SNTP status:Enabled
SNTP server:10.1.0.19.0.0.0.0.0.0.0
Current server:10.1.0.19
Console#
```

### 関連するコマンド

sntp server ( P364 ) sntp poll ( P365 ) show sntp ( P366 )

#### sntp server

SNTP タイムリクエストを受け付ける IP アドレスを指定します。"no" を引数とすることに よりすべてのタイムサーバを削除します。

## 文法

sntp server { ip} [ip2] [ip3]

• *ip* - NTP/SNTP タイムサーバの IP アドレス(設定可能数:1-3)

### 初期設定

なし

#### コマンドモード

**Global Configuration** 

## コマンド解説

SNTP クライアントモード時の時刻同期リクエストを送信するタイムサーバの指定を行ない ます。本機はタイムサーバに対して応答を受信するまで要求を送信します。"sntp poll" コマ ンドに基づいた間隔でリクエストを送信します。

#### 例

Console(config)#sntp server 10.1.0.19
Console#

#### sntp poll

SNTP クライアントモード時に時刻同期要求の送信間隔を設定します。"no"を前に置くことで初期設定に戻します。

# 文法

sntp poll seconds

## no sntp poll

• seconds - リクエスト間隔(設定範囲: 6-16384 秒)

## 初期設定

16 秒

## コマンドモード

**Global Configuration** 

## コマンド解説

SNTP クライアントモード時にのみ有効となります。

## 例

```
Console(config)#sntp poll 60
Console#
```

## 関連するコマンド

sntp client (P363)

#### show sntp

SNTP クライアントの設定及び現在の時間を表示し、現地時間が適切に更新されているか確認します。

コマンドモード

Normal Exec, Privileged Exec

## コマンド解説

現在時刻、SNTP クライアントモード時の時刻更新リクエスト送信間隔、現在の SNTP モードを表示します。

```
Console#show sntp
Current time: Dec 23 05:13:28 2002
Poll interval: 16
Current mode: unicast
SNTP status:Enabled
SNTP server:137.92.140.80.0.0.0.0.0.0.0.0
Current server:137.92.140.80
Console#
```

#### ntp client

指定された NTP タイムサーバからの、時刻同期の NTP クライアントリクエストを有効にします。"no" を前に置くことで設定を無効にします。

## 文法

ntp client

no ntp client

#### 初期設定

無効

## コマンドモード

**Global Configuration** 

### コマンド解説

- SNTP、NTP クライアントを同時に使用することはできません。
   このコマンドを使用する前に、SNTP クライアントを無効にしてください。
- タイムサーバから取得された時刻は、ログイベントの正確な日付と時刻を記録するために使用されます。NTPを使用しない場合、スイッチは工場出荷設定から前回のブートアップにセットされた時刻のみを記録します。(例:00:00:00, Jan. 1, 2001)

### 例

Console(config)#ntp client Console(config)#

関連するコマンド sntp client (P363) ntp server (P368)

#### ntp server

NTP サーバリクエストをおこなうサーバの IP アドレスを設定します。 "no" を前に置くことで、指定したタイムサーバまたは全てのタイムサーバをリストから削除 します。

## 文法

ntp server ip\_address { version number } {key key-number)

no ntp server {ip\_address}

- *ip\_address* NTP サーバの IP アドレス
- number サーバでサポートされる NTP バージョン(範囲:1-3)
- key-number サーバとのコミュニケーションに使用される認証キー(範囲: 1-65535)

#### 初期設定

バージョン:3

#### コマンドモード

**Global Configuration** 

#### コマンド解説

- このコマンドは、NTP クライアントモードに設定時、スイッチが時刻更新をおこなう タイムサーバを指定します。ntp poll コマンドによって設定された、インターバル設 定を基にした時刻同期リクエストを発行します。 クライアントは設定された全てのタイムサーバをチェックし、全ての返答は一番信頼 性が高い時刻更新のために、フィルタと比較を行い受信されます。
- 最大 50 の NTP サーバを設定することができます。設定をおこないたいサーバを全て 入力するため、繰り返しコマンドを使用してください。
- NTP 認証は任意です。もし NTP 認証を有効にした場合、ntp authentication-key コマンドを使用するため、最低1つのキー番号を設定する必要があります。

#### 例

```
Console(config)#ntp server 192.168.3.20
Console(config)#ntp server 192.168.3.21
Console(config)#ntp server 192.168.4.22 version 2
Console(config)#ntp server 192.168.5.23 version 3 key 19
Console(config)#
```

#### 関連するコマンド

sntp client (P363) show ntp (P371)

#### ntp authenticate

NTP クライアントとサーバ間の接続に使われる認証を有効にします。 "no"を前に置くことで無効にします。

## 文法

ntp authenticate

no ntp authenticate

### 初期設定

無効

## コマンドモード

**Global Configuration** 

## コマンド解説

認証された NTP サーバからのみ、信頼性の高い更新を受け取ることを可能にするため、NTP 認証を有効にできます。
 認証キーとそれらに関連付けられたキー番号は中央で管理され、手動で NTP サーバとクライアントに配布されます。
 キー番号とキー値は、サーバとクライアントで一致する必要があります。

## 例

Console(config)#ntp authenticate
Console(config)#

## 関連するコマンド

ntp authentication-key (P370)

### ntp authentication-key

NTP 認証が有効時に使用される、認証キーとキー番号の設定をおこないます。

"no"を前に置くことで、指定した認証キーまたは全ての認証キーをリストから削除します。

## 文法

ntp authentication-key number { md5 key }

no ntp authentication-key {number}

- number NTP 認証キー ID 番号(範囲: 1-65535)
- md5 認証が MD5 (Message Digest algorithm 5)を使用して提供される場合に指定 します。
- *key* MD5 認証キーストリング。
   (32 文字以内で大文字小文字を識別する ASCII。スペースは不可)

#### 初期設定

なし

### コマンドモード

**Global Configuration** 

#### コマンド解説

- キー番号はNTP認証キーリストのキー値を指定します。最大255キーがスイッチに設定できます。設定をおこないたいキー全て入力するため、繰り返しコマンドを使用してください。
- NTP 認証キー番号と値は、サーバとクライアントで一致する必要があります。
- NTP 認証は任意です。NTP 認証が有効な際は同時にこのコマンドを使用し、最低1つのキー番号を設定してください。

#### 例

```
Console(config)#ntp authentication-key 45 md5 thisiskey45
Console(config)#
```

### 関連するコマンド

ntp authenticate (P369)
#### show ntp

現在の時刻と、NTP クライアント設定を表示します。また、ローカル時刻が適切に更新されたか否かも示します。

## コマンドモード

Normal Exec, Privileged Exec

```
Console#show ntp
Current time: Jan 1 02:58:58 2001
Poll interval: 16
Current mode: unicast
NTP status : Enabled NTP Authenticate status : Enabled
Last Update NTP Server: 0.0.0.0
                                     Port: 0
Last Update time: Dec 31 00:00:00 2000 UTC
NTP Server 192.168.3.20 version 3
NTP Server 192.168.3.21 version 3
NTP Server 192.168.3.22 version 2
NTP Server 192.168.4.50 version 3 key 30
NTP Server 192.168.5.35 version 3 key 19
NTP Authentication-Key 12 md5 156S46Q24142414222711K66N80 7
NTP Authentication-Key 19 md5 Q33016Q6338241J022S29Q731K7 7
NTP Authentication-Key 30 md5 D2V8777I51K1132K3552L26R614104 7
NTP Authentication-Key 45 md5 3U865531013K38F0R8 7
NTP Authentication-Key 125 md5 A48S2810327947M76 7
Console#
```

### clock timezone-predefined

スイッチ内部時計のために、既定義タイムゾーンの設定をおこないます。 "no"を前に置くことで、設定を初期値に戻します。

## 文法

clock timezone-predefined off-set city

## no clock taimezone-predefined

- off-set GMT からのオフセットを選択します(範囲:GMT-0100 GMT-1200; GMT-Greenwich-Mean-Time;GMT+0100 - GMT+1300)
- *city* 選択された GMT と関連付けられる都市

### 初期設定

GMT-Greenwich-Mean-Time-Dublin, Edinburgh, Lisbon, London

## コマンドモード

**Global Configuration** 

## 例

```
Console(config)#clock timezone-predefined GMT-0930-Taiohae
Console(config)#
```

## 関連するコマンド

#### clock timezone

本機内部時刻のタイムゾーンの設定を行ないます。

## 文法

clock timezone name hour hours minute minutes < before-utc | after-utc >

- name タイムゾーン名(範囲:1-29文字)
- hours UTC との時間差(時間)(範囲:0-12時間)
- minutes UTC との時間差 (分)(範囲:0-59分)
- before-utc UTC からのタイムゾーンの時差がマイナスの(UTC より早い)場合
- after-utc UTC からのタイムゾーンの時差がプラスの(UTC より遅い)場合

## 初期設定

なし

コマンドモード

**Global Configuration** 

### コマンド解説

SNTP では UTC(Coordinated Universal Time: 協定世界時間。別名:GMT/Greenwich Mean Time) を使用します。

本機を設置している現地時間に対応させて表示するために UTC からの時差(タイムゾーン)の設定を行う必要があります。

#### 例

```
Console(config)#clock timezone Japan hours 8 minute 0 after-UTC
Console(config)#
```

#### 関連するコマンド

### clock summer-time (date)

サマータイムの設定をおこないます。 "no"を前に置くことで、サマータイムを無効にします。

## 文法

**clock summer-time** name **date** *b*-month *b*-day *b*-year *b*-hour *b*-minute *e*-month *e*-day *e*-year *e*-hour *e*-minute offset minute

#### no clock summer-time

- name タイムゾーン名(範囲:1-30文字)
- *b-month* サマータイム開始の月(範囲: january-december)
- *b-day* サマータイム開始の日(範囲: sunday-saturday)
- *b-year* サマータイム開始の年
- *b*-hour サマータイム開始の時間(時)
- *b-minute* サマータイム開始の時間(分)
- e-month サマータイム終了の月(範囲: january-december)
- e-day サマータイム終了の日(範囲: sunday-saturday)
- e-year サマータイム終了の年
- e-hour サマータイム終了の時間(時)
- *e-minute* サマータイム終了の時間(分)
- offset レギュラータイムゾーンからのサマータイムオフセット(範囲: 0-99分)

#### 初期設定

無効

## コマンドモード

**Global Configuration** 

#### 例

```
Console(config)#clock summer-time DEST date april 1 2007 23 23
april 23 2007 23 23 60
Console(config)#
```

#### 関連するコマンド

#### clock summer-time (predefined)

既定義サマータイム設定をおこないます。 "no"を前に置くことで、サマータイムを無効にします。

## 文法

clock summer-time *name* predefined <australia | europe | new-zealand | usa> no clock summer-time

• name タイムゾーン名(範囲:1-30文字)

## 初期設定

無効

## コマンドモード

**Global Configuration** 

### コマンド解説

既定義のサマータイムパラメータ

| 地域          | 開始時刻、日、週、月                             | 終了時刻、日、週、月                              | Rel.Offset |
|-------------|----------------------------------------|-----------------------------------------|------------|
| Autsralia   | 00:00:00, Sunday, Week 5 of<br>October | 23:59:59, Sunday, Week 5 of<br>March    | 60分        |
| Europe      | 00:00:00, Sunday, Week 5 of<br>March   | 23:59:59, Sunday, Week 5 of<br>October  | 60分        |
| New Zealand | 00:00:00, Sunday, Week 1 of<br>October | 23:59:59, Sunday, Week 3 of<br>March    | 60分        |
| USA         | 02:00:00, Sunday, Week 2 of<br>March   | 02:00:00, Sunday, Week 1 of<br>November | 60分        |

## 例

Console(config)#clock summer-time MESZ predefined europe
Console(config)#

### 関連するコマンド

#### clock summer-time (recurring)

サマータイムの設定をおこないます。(循環) "no"を前に置くことで、サマータイムを無効にします。

## 文法

clock summer-time name recurring b-week b-day b-month b-hour b-minute

e-week e-day e-month e-hour e-minute offset

#### no clock summer-time

- name タイムゾーン名(範囲:1-30文字)
- b-week サマータイム開始の週(範囲:1-5)
- *b-day* サマータイム開始の日(範囲: sunday-saturday)
- *b-month* サマータイム開始の月(範囲: january-december)
- *b*-hour サマータイム開始の時間(時)
- *b-minute* サマータイム開始の時間(分)
- e-week サマータイム終了の週(範囲:1-5)
- e-day サマータイム終了の日(範囲: sunday-saturday)
- *e-month* サマータイム終了の月(範囲: january-december)
- *e-hour* サマータイム終了の時間(時)
- *e-minute* サマータイム終了の時間(分)
- offset レギュラータイムゾーンからのサマータイムオフセット(範囲: 0-99分)

## 初期設定

無効

#### コマンドモード

**Global Configuration** 

## 例

```
Console(config)#clock summer-time MESZ recurring 1 friday june 23
59 3
saturday september 2 55 60
Console(config)#
```

## 関連するコマンド

#### calendar set

システム時刻の設定を行ないます。

## 文法

calendar set hour min sec < day month year | month day year >

- hour 時間(範囲: 0-23)
- min 分(範囲 0-59)
- sec 秒 (範囲 0 59)
- day 日付(範囲: 1-31)
- month 月: <january | february | march | april | may | june | july | august | september | october | november | december>
- year 年(西暦4桁、設定範囲: 2001-2100)

#### 初期設定

なし

コマンドモード

**Privileged Exec** 

## 例

本例ではシステム時刻を 2009 年 2 月 1 日 15 時 12 分 34 秒に設定しています。

```
Console#calendar set 15 12 34 february 1 2009
Console#
```

#### show calendar

システム時刻を表示します。

## 初期設定

なし

コマンドモード

Normal Exec, Privileged Exec

```
Console#show calendar
15:12:34 February 1 2002
Console#
```

コマンドラインインタフェース システム管理

## 4.5.10 スイッチクラスタ

スイッチクラスタリングは1つのスイッチを通した中央管理を有効にするため、スイッチを グループ化する機能です。スイッチクラスタは、クラスタの他のすべてのメンバーを管理す るために使用するコマンダユニットを持ちます。管理端末はIPアドレスを通してコマンダ と直接通信するために Telnet と Web インターフェースの両方を使用することができます。 またコマンダはクラスタの内部 IPアドレスを使用してメンバースイッチを管理します。1 つのクラスタに 36 個のメンバーを追加することができます。クラスタのスイッチは1つの IPサブネット内に制限されます。

| コマンド                       | 機能                               | モード | ページ  |
|----------------------------|----------------------------------|-----|------|
| cluster                    | スイッチクラスタの設定                      | GC  | P379 |
| cluster commander          | スイッチをクラスタコマンダに設定                 | GC  | P380 |
| cluster ip-pool            | クラスタ IP アドレスプールを設定               | GC  | P381 |
| cluster member             | 候補スイッチをクラスタメンバーに設定               | GC  | P382 |
| rcommand                   | メンバースイッチへのコンフィギュレー<br>ションアクセスを提供 | GC  | P383 |
| show cluster               | スイッチクラスタリング設定を表示                 | PE  | P384 |
| show cluster members       | 現在のクラスタメンバーを表示                   | PE  | P384 |
| show cluster<br>candidates | ネットワーク上の、クラスタ候補スイッチ<br>を表示       | PE  | P384 |

スイッチクラスタリングの使用

- スイッチクラスタは " コマンダと呼ばれるプライマリユニットを持ちます。これは、 クラスタ内のその他全ての "Member" スイッチを管理するために使用されます。
   管理ステーションは Tenet と Web インタフェースの両方を使用し、その IP アドレス を通るコマンドと直接通信します。
- ・ 一旦スイッチがクラスタコマンダに設定されると、自動的にネットワーク内の他のクラスタ有効スイッチを検索します。管理ステーションからアドミニストレータに手動で選択された際、"Candidate" スイッチはクラスタメンバにのみなれます。
- [注意] クラスタメンバスイッチはコマンダへの Telnet 接続またはコマンダへの Web 管理 接続によって管理されることが可能です。コンソール接続使用時、メンバスイッチ への接続にはコマンダ CLI プロンプトから "rcommand" コマンド(P383)を使い ます。

#### cluster

このコマンドはスイッチのクラスタリングを有効にします。no を付けるとクラスタリングを無効にします。

## 文法

cluster

no cluster

## 初期設定

有効

## コマンドモード

**Global Configuration** 

## コマンド解説

- スイッチのクラスタを作成するためには、最初にスイッチ上でクラスタリングが有効であることを確認し(出荷時設定で有効)次にクラスタのコマンダとしてスイッチを設定します。ネットワークの他の IP サブネットと干渉しないようにクラスタの IP プールを設定します。クラスタ用の IP アドレスは、スイッチがメンバーになりメンバースイッチとコマンダの間の通信で使用されるときにスイッチに割り当てられます。
- スイッチクラスタは1つのサブネットに制限されます。
- スイッチは1つのクラスタのメンバーにだけ所属することができます。
- 構成されたスイッチクラスタはリセット、ネットワークの変更を行っても維持されます。

## 例

Console(config)#cluster Console(config)#

### cluster commander

このコマンドはクラスタのコマンダとしてスイッチを設定します。noを付けるとスイッチのコマンダ設定が無効になります。

## 文法

cluster commander no cluster commander

#### 初期設定

無効

## コマンドモード

**Global Configuration** 

## コマンド解説

- スイッチをコマンダとして設定した直後に、スイッチは自動的にネットワーク上のク ラスタ機能が有効になっているスイッチを発見しようとします。これらの候補状態の スイッチは、管理端末を通して管理者が手動で選択したときクラスタのメンバーにな ることができます。
- クラスタのメンバーは Telnet でコマンダに接続することで管理することができます。 コマンダから CLI でメンバースイッチに接続するには rcommand id コマンドを使います。

## 例

Console(config)#cluster commander Console(config)#

#### cluster ip-pool

このコマンドはクラスタの IP アドレスプールを設定します。no を付けるとアドレスを初期 状態に戻すことができます。

## 文法

cluster ip-pool < *ip-addres s*>

#### no cluster ip-pool

• *ip-address* クラスタメンバーにアサインされた IP アドレス(10.x.x.x.)

## 初期設定

10.254.254.1

## コマンドモード

**Global Configuration** 

### コマンド解説

- IP アドレスプールの設定が Member スイッチに割り当てられる IP アドレスとして内部的に使用されます。クラスタの IP アドレスの形式は「10.x.x.Member スイッチのid」という構成になります。Member に設定する必要のある IP アドレスの数は1個から36 個です。
- ネットワークの IP サブネットと矛盾しないようクラスタの IP プールを設定してください。クラスタの IP アドレスはスイッチが Member になり、Member スイッチとCommander スイッチが相互に通信するときにスイッチに割り当てられます。
- スイッチが現在 Commander モードの場合、クラスタの IP プールの変更ができません。最初に Commander モードを無効にしてください。

### 例

Console(config)#cluster ip-pool 10.2.3.4
Console(config)#

#### cluster member

このコマンドは候補スイッチをクラスタメンバーとして設定します。.

## 文法

cluster member mac-address *mac-address* id *member-id* **no cluster** member id *member-id* 

- mac-address 候補スイッチの MAC アドレス
- member-id メンバースイッチに割り振られた ID 番号(範囲: 1-36)

### 初期設定

なし

## コマンドモード

**Global Configuration** 

## コマンド解説

- クラスタメンバーの最大数は36です。
- 候補スイッチの最大数は100です。

```
Console(config)#cluster member mac-address 00-12-34-56-78-9a id 5
Console(config)#
```

#### rcommand

このコマンドを使用するとクラスタのメンバーに CLI でアクセスできます。

## 文法

rcommand id *member-id* 

• *member-id* メンバースイッチの ID (範囲: 1-36)

## 初期設定

なし

## コマンドモード

Privileged Exec

#### コマンド解説

- このコマンドはコマンダスイッチへの Telnet 接続を通してのみ実行できます。コマン ダ上にローカルコンソール接続をした上でのクラスタのメンバーの管理はサポートしていません。
- メンバースイッチの CLI にアクセスするためにユーザーネームとパスワードを入力す る必要はありません。

```
Vty-0#rcommand id 1
    CLI session with the TigerSwitch 10/100/1000 is opened.
    To end the CLI session, enter [Exit].
Vty-0#
```

### show cluster

スイッチクラスタリング設定を表示します。

## コマンドモード

Privileged Exec

## 例

```
Console#show cluster
Role: commander
Interval heartbeat: 30
Heartbeat loss count: 3
Number of Members: 1
Number of Candidates: 2
Console#
```

#### show cluster members

現在のスイッチクラスタメンバーを表示します。

## コマンドモード

**Privileged Exec** 

#### 例

```
Console#show cluster members

Cluster Members:

ID: 1

Role: Active member

IP Address: 10.254.254.2

MAC Address: 00-12-cf-23-49-c0

Description: 24/48 L2/L4 IPV4/IPV6 GE Switch

Console#
```

### show cluster candidates

ネットワーク上の候補スイッチを検索します。

## コマンドモード

**Privileged Exec** 

## 4.5.11 UPnP

Universal Plug and Play(UPnP) はデバイスをシームレスに接続し、家庭と企業のネットワークの配置を容易にするプロトコルです。UPnP はインターネットで使用されるオープンなコミュニケーション方式の規格の上で UPnP Device Control Protocol を動作させることでこれを実現します。

| コマンド                           | 機能                    | モード | ページ  |
|--------------------------------|-----------------------|-----|------|
| upnp device                    | ネットワークの UPnP の有効 / 無効 | GC  | P385 |
| upnp device ttl                | TTL 値を設定              | GC  | P386 |
| upnp device advertise duration | アドバタイズメント継続時間を設定      | GC  | P386 |
| show upnp                      | UPnP ステータスおよびパラメータの表示 | PE  | P387 |

#### upnp device

UPnPを有効にします。"no"を前に置くことで機能を無効にします。

### 文法

upnp device no upnp device

### 初期設定

無効

## コマンドモード

**Global Configuration** 

## コマンド解説

• UPnP を有効にする前に、UPnP メッセージのタイムアウト設定を行ってください。

### 例

```
Console(config)#upnp device
Console(config)#
```

## 関連するコマンド

upnp device ttl ( P386 ) upnp device advertise duration ( P386 )

## upnp device ttl

デバイスからの UPnP メッセージ送信のために、TTL 値を設定します。

## 文法

upnp device ttl value

• value ルータホップ数(範囲:1-255)

## 初期設定

4

## コマンドモード

**Global Configuration** 

## 例

```
Console(config)#upnp device ttl 6
Console(config)#
```

## upnp device advertise duration

```
アドバタイズメント継続時間を設定します。
```

## 文法

upnp device advertise duration value

value タイムアウト値(範囲: 60-86400 秒)

## 初期設定

100秒

## コマンドモード

**Global Configuration** 

## 例

```
Console(config)#upnp device advertise duration 200
Console(config)#
```

## 関連するコマンド

upnp device ttl (P386)

#### show upnp

UPnP 管理ステータスおよびタイムアウト設定を表示します。

## コマンドモード

Privileged Exec

## 例

Console#show upnp UPnP global settings: Status: Enabled Advertise duration: 200 TTL: 20 Console# コマンドラインインタフェース SNMP

## 4.6 SNMP

トラップマネージャで送信するエラータイプなどの SNMP 管理端末を使用した本機へのアクセスに関する設定を行います。

| コマンド                                                              | 機能                                                               | モード          | ページ  |
|-------------------------------------------------------------------|------------------------------------------------------------------|--------------|------|
| <u>通常 SNMP コマンド</u>                                               |                                                                  |              |      |
| snmp-server                                                       | SNMP サーバーを有効化                                                    | GC           | P389 |
| show snmp                                                         | SNMP の設定情報を表示                                                    | NE,PE        | P390 |
| snmp-server community                                             | SNMP コマンドでアクセスするためのコミュニティ<br>名の設定                                | GC           | P391 |
| snmp-server contact                                               | システムコンタクト情報の設定                                                   | GC           | P392 |
| snmp-server location                                              | システム設置情報の設定                                                      | GC           | P392 |
| SNMP ターゲットホストニ                                                    | コマンド                                                             |              |      |
| snmp-server host                                                  | SNMP メッセージを受信するホストの設定                                            | GC           | P393 |
| snmp-server enable traps                                          | SNMP メッセージを受信するホストの有効化                                           | GC           | P395 |
| SNMPv3 コマンド                                                       |                                                                  | 1            | 1    |
| snmp-server engine-id                                             | エンジン ID の設定                                                      | GC           | P396 |
| show snmp engine-id                                               | エンジン ID の表示                                                      | PE           | P397 |
| snmp-server view                                                  | ビューの設定                                                           | GC           | P398 |
| show snmp view                                                    | ビューの表示                                                           | PE           | P399 |
| snmp-server group                                                 | グループの追加と、ユーザーをビューヘマッピング                                          | GC           | P400 |
| show snmp group                                                   | グループの表示                                                          | PE           | P401 |
| snmp-server user                                                  | SNMP v3 グループヘユーザーの追加                                             | GC           | P403 |
| show snmp user                                                    | SNMP v3 ユーザーの表示                                                  | PE           | P404 |
| ATC トラップコマンド                                                      |                                                                  | 1            | 1    |
| snmp-server enable port-traps atc broadcast-alarm-fired           | ブロードキャストトラフィックが自動ストームコン<br>トロールの上限値を超えた時にトラップを送信                 | IC<br>(Port) | P563 |
| snmp-server enable port-traps atc multicast-alarm-fire            | マルチキャストトラフィックが自動ストームコント<br>ロールの上限値を超えた時にトラップを送信                  | IC<br>(Port) | P563 |
| snmp-server enable port-traps atc broadcast-alarm-clear           | ストームコントロールレスポンスが発生した後、ブ<br>ロードキャストトラフィックが下限値を下回った特<br>にトラップを送信   | IC<br>(Port) | P564 |
| snmp-server enable port-traps atc multicast-alarm-clear           | ストームコントロールレスポンスが発生した後、マ<br>ルチキャストトラフィックが下限値を下回った特に<br>トラップを送信    | IC<br>(Port) | P565 |
| snmp-server enable<br>port-traps atc broadcast-con-<br>trol-apply | ブロードキャストトラフィックが自動ストームコン<br>トロールの上限値を越え、アプライタイマが失効し<br>た時にトラップを送信 | IC<br>(Port) | P566 |
| snmp-server enable port-traps atc multicast-control-apply         | マルチキャストトラフィックが自動ストームコント<br>ロールの上限値を越え、アプライタイマが失効した<br>時にトラップを送信  | IC<br>(Port) | P566 |
| snmp-server enable port-traps<br>atc broadcast-control-release    | ブロードキャストトラフィックが自動ストームコン<br>トロールの上限値を越え、アプライタイマが失効し<br>た時にトラップを送信 | IC<br>(Port) | P567 |
| snmp-server enable port-traps atc multicast-control-release       | マルチキャストトラフィックが自動ストームコント<br>ロールの上限値を越え、アプライタイマが失効した<br>時にトラップを送信  | IC<br>(Port) | P568 |

#### snmp-server

SNMPv3 エンジンおよび、その他全ての管理クライアントサービスを有効にします。 "no"を前に置くことでサービスを無効にします。

## 文法

snmp-server no snmp-server

### 初期設定

有効

## コマンドモード

**Global Configuration** 

## 例

Console(config)#snmp-server
Console(config)#

#### show snmp

SNMP のステータスを表示します。

## 文法

show snmp

## 初期設定

なし

#### コマンドモード

Normal Exec, Privileged Exec

## コマンド解説

本コマンドを使用することで、コミュニティ名に関する情報、及び SNMP の入出力データの数が "snmp-server enable traps" コマンドが有効になっていなくても表示されます。

```
Console#show snmp
SNMP Agent: enabled
SNMP traps:
 Authentication: enable
   Link-up-down: enable
SNMP communities:
 1. private, and the privilege is read-write
 2. public, and the privilege is read-only
0 SNMP packets input
 0 Bad SNMP version errors
 0 Unknown community name
 0 Illegal operation for community name supplied
 0 Encoding errors
 0 Number of requested variables
 0 Number of altered variables
 0 Get-request PDUs
 0 Get-next PDUs
 0 Set-request PDUs
0 SNMP packets output
 0 Too big errors
 0 No such name errors
 0 Bad values errors
 0 General errors
 0 Response PDUs
 0 Trap PDUs
SNMP logging: disabled
Console#
```

#### snmp-server community

SNMP 使用時のコミュニティ名を設定します。"no" を前に置くことで個々のコミュニティ 名の削除を行います。

## 文法

snmp-server community string { ro | rw }

no snmp-server community string

- string SNMP プロトコルにアクセスするためのパスワードとなるコミュニティ名 (最大 32 文字、大文字小文字は区別されます。最大 5 つのコミュニティ名を設定でき ます)
- ro 読み取りのみ可能なアクセス。ro に指定された管理端末は MIB オブジェクトの取得のみが行えます
- rw 読み書きが可能なアクセス。rw に指定された管理端末は MIB オブジェクトの取 得及び変更が行えます

## 初期設定

- public 読み取り専用アクセス (ro)。MIB オブジェクトの取得のみが行えます
- private 読み書き可能なアクセス (rw)。管理端末は MIB オブジェクトの取得及び変更 が行えます

## コマンドモード

**Global Configuration** 

#### コマンド解説

"snmp-server community" コマンドは SNMP を有効にします。"no snmp-server community" コマンドは SNMP を無効にします。

```
Console(config)#snmp-server community alpha rw
Console(config)#
```

#### snmp-server contact

システムコンタクト情報の設定を行います。"no"を前に置くことでシステムコンタクト情報 を削除します。

## 文法

snmp-server contact text

#### no snmp-server contact

• text システムコンタクト情報の解説(最大 255 文字)

## 初期設定

なし

コマンドモード

**Global Configuration** 

## 例

```
Console(config)#snmp-server contact Joe
Console(config)#
```

#### snmp-server location

システム設置場所情報の設定を行います。"no"を前に置くことでシステム設置場所情報を削除します。

## 文法

snmp-server location text

#### no snmp-server location

• text システム設置場所の解説(最大 255 文字)

## 初期設定

なし

## コマンドモード

**Global Configuration** 

```
Console(config)#snmp-server location Room 23
Console(config)#
```

#### snmp-server host

SNMP メッセージを受け取るホストの指定を行います。"no" を前に置くことでホストを削除します。

## 文法

**snmp-server host** *host-addr* inform [retry *retries* | timeout *seconds community-string* ] version < 1c | 2c | 3 < auth | noauth | priv > { udp-port *port* }

no snmp-server host host-addr

- *host-addr* SNMP メッセージを受け取るホストのアドレス(最大5つのホストを設定できます)
- inform インフォームを使用(version2cと3でのみ使用可)
  - retry retries 再送を行う最大回数(0-255回 初期設定:3回)
  - timeout *seconds* 再送までの待ち時間(0-2147483647 センチセカンド 初期設定:1500 センチセカンド)
- community-string メッセージとともに送られるコミュニティ名。本コマンドでもコミュニティ名の設定が行えますが、"snmp-server community" コマンドを利用して設定することを推奨します(最大 32 文字)
- version トラップバージョンを指定します(範囲:v1,v2c,v3)
- auth | noauth |priv v3使用時に設定します。これらの認証\暗号化オプションの詳細に ついては P54 「SNMP」を参照してください。
- port トラップマネージャが使用する UDP ポートを指定(1-65535 初期設定:162)

## 初期設定

Host Address:なし 通知:トラップ SNMP Version:1 UDP ポート:162

## コマンドモード

**Global Configuration** 

#### コマンド解説

- "snmp-server host" コマンドを使用しない場合は、SNMP メッセージは送信されません。
   SNMP メッセージの送信を行うためには必ず "snmp-server host" コマンドを使用し最低 1 つのホストを指定して下さい。複数のホストを設定する場合にはそれぞれに "snmp-server host" コマンドを使用してホストの設定を行って下さい。
- "snmp-server host" コマンドは "snmp-server enable traps" コマンドとともに使用されます。
   "snmp-server enable traps" コマンドではどのような SNMP メッセージを送信するか指定します。ホストが SNMP メッセージを受信するためには最低 1 つ以上の "snmp-server enable traps" コマンドと "snmp-server host" コマンドが指定されホストが有効になっている必要があります。

- 一部のメッセージタイプは "snmp-server enable traps" コマンドで指定することができず、 メッセージは常に有効になります。
- スイッチは初期設定でトラップメッセージの通知を行いますが、トラップメッセージの受け取り側はスイッチへ応答を送りません。その為、十分な信頼性は確保できません。インフォームを使用することにより、重要情報がホストに受け取られるのを保証することが可能です。

インフォームを SNMPv2 ホストへ送信するには、以下のステップを行ってください。

- (1) SNMP エージェントを有効にする。(P389)
- (2) スイッチに SNMP トラップ(通知)送信を許可する。(P395)
- (3)本項で解説する "snmp-server host" コマンドを使用し、インフォームメッセージを受信するターゲットホストを指定。
- (4) 必要な通知メッセージでビューを作成。(P398)
- (5) 必要な通知ビューを含むグループを作成。(P400)

インフォームを SNMPv2 ホストへ送信するには、以下のステップを行ってください。

- (1) SNMP エージェントを有効にする。(P389)
- (2) スイッチに SNMP トラップ (通知)送信を許可する。(P395)
- (3)本項で解説する "snmp-server host" コマンドを使用し、インフォームメッセージを受 信するターゲットホストを指定。
- (4) 必要な通知メッセージでビューを作成。(P398)
- (5) 必要な通知ビューを含むグループを作成 (P400)
- (6) ユーザが属するリモートエンジン ID を指定 (P396)
- (7) リモートユーザの設定 (P403)
- スイッチは SNMPv1,2c,3 通知を管理ステーションがサポートする SNMP バージョン に基づいて、ホスト IP アドレスに送信出来ます。
   "snmp-server host" コマンドが SNMP バージョンを指定しない場合、初期設定では SNMP バージョン1の通知を送信します。
- SNMPv3ホストを指定している場合、トラップマネージャのコミュニティ名は、SNMP ユーザー名として解釈されます。SNMPv3認証または暗号化オプションを使用している際 には(authNoPrivまたはauthPriv)最初にP403「snmp-server user」でユーザー名を定 義してください。ユーザー名が定義されていない場合、認証パスワードおよびプライバ シーパスワードが存在せず、スイッチはホストからのアクセスを許可しません。 尚、SNMPv3ホストを no authentication (noAuth)として設定している場合には、SNMP ユーザーアカウントは自動的に生成されますので、スイッチはホストからのアクセスを許 可します。

#### 例

Console(config)#snmp-server host 10.1.19.23 batman Console(config)#

### 関連するコマンド

snmp-server enable traps (P395)

#### snmp-server enable traps

SNMP のトラップメッセージの送信を有効化します。"no" を前に置くことで機能を無効にします。

## 文法

[no] snmp-server enable traps { authentication | link-up-down }

- authentication 認証時に不正なパスワードが送信された場合にトラップが発行されます
- link-up-down Link-up 又は Link-down 時にトラップが発行されます

#### 初期設定

authentication 及び link-up-down トラップを通知

## コマンドモード

Global Configuration

### コマンド解説

- snmp-server enable traps" コマンドを使用しない場合、一切のメッセージは送信されません。SNMP メッセージを送信するためには最低1つの "snmp-server enable traps" コマンドを入力する必要があります。キーワードを入力せずにコマンドを入力した場合にはすべてのメッセージが有効となります。キーワードを入力した場合には、キーワードに 関連するメッセージのみが有効となります。
- "snmp-server host" コマンドは "snmp-server enable traps" コマンドとともに使用されます。
   "snmp-server host" コマンドでは SNMP メッセージを受け取るホストを指定します。ホストが SNMP メッセージを受信するためには最低 1 つ以上の "snmp-server host" コマンドが指定されホストが有効になっている必要があります。

例

Console(config)#snmp-server enable traps link-up-down
Console(config)#

## 関連するコマンド

snmp-server host (P393)

#### snmp-server engine-id

エンジン ID の設定を行います。エンジン ID はデバイス内のエージェントを固有に識別するためのものです。"no" を前に置くことでエンジン ID を初期設定値に戻します。

#### 文法

snmp-server engine-id < local | remote IP Address > engine-id
no snmp-server engine-id < local | remote IP Address >

- local スイッチ上の SNMP エンジンを指定
- remote リモートデバイス上の SNMP エンジンを指定
- IP Address リモートデバイスの IP アドレス
- engine-id エンジン ID

### 初期設定

スイッチの MAC アドレスを基に自動的に生成されます

#### コマンドモード

**Global Configuration** 

#### コマンド解説

- SNMP エンジンはメッセージ再送、遅延およびダイレクションを防止します。
   エンジン ID はユーザパスワードと組み合わせて、SNMPv3 パケットの認証と暗号化を 行うためのセキュリティキーを生成します。
- リモートエンジン ID は SNMPv3 インフォームを使用する際に必要です。(詳しくは P393「snmp-server host」を参照してください)リモートエンジン ID は、リモート ホストでユーザに送られた認証と暗号化パケットのセキュリティダイジェストを計算 するために使用されます。SNMP パスワードは信頼できるエージェントのエンジン ID を使用してローカライズされます。インフォームの信頼できるエージェントはリモー トエージェントです。したがってプロキシリクエストまたはインフォームを送信する 前に、リモートエージェントの SNMP エンジン ID を変更を行う必要があります。
- ローカルエンジン ID はスイッチにたいして固有になるように自動的に生成されます。
   これをデフォルトエンジン ID とよびます。ローカルエンジン ID が削除または変更された場合、全ての SNMP ユーザーはクリアされます。そのため既存のユーザーの再構成を行う必要があります。

#### 例

```
Console(config)#snmp-server engine-id local 123456789
onsole(config)#snmp-server engine-id remote 192.168.1.19 987654321
Console(config)#
```

#### 関連するコマンド

snmp-server host (P393)

### show snmp engine-id

設定中の SNMP エンジン ID を表示します

## 文法

show snmp engine-id

## 初期設定

なし

## コマンドモード

Privileged Exec

## コマンド解説

| 項目                     | 解説                                             |
|------------------------|------------------------------------------------|
| Local SNMP engineID    | ローカルエンジン ID を表示                                |
| Local SNMP engineBoots | 前回エンジン ID の設定が行われてから、エンジンの(再)初期化<br>が行われた回数を表示 |
| Remote SNMP engineID   | リモートデバイスのエンジン ID を表示                           |
| IP address             | リモートエンジンの IP アドレスを表示                           |

```
Console#show snmp engine-id
Local SNMP engineID: 8000002a800000000e86666672
Local SNMP engineBoots: 1
Remote SNMP engineID IP address
80000000030004e2b316c54321 192.168.1.19
Console#
```

#### snmp-server view

このコマンドでは、ビューの追加を行います。"no"を前に置くことでビューを削除します。

## 文法

snmp-server view view-name {oid-tree} <include | exclude>

no snmp-server view view-name

- view-name ビューの名前(1-64 文字)
- oid-tree 参照可能にする MIB ツリーの OID。ストリングの特定の部分に、ワイルド カードを使用してマスクをかけることができます
- include include ビューを指定
- exclude exclude ビューを指定

#### 初期設定

デフォルトビュー(全ての MIB ツリーへのアクセスを含む)

コマンドモード

**Global Configuration** 

#### コマンド解説

- 作成されたビューは、MIB ツリーの指定された範囲へのユーザアクセスを制限するために使用されます。
- デフォルトビューは全体の MIB ツリーへのアクセスを含みます。

#### 例

MIB-2 を含む View を設定

```
Console(config)#snmp-server view mib-2 1.3.6.1.2.1 included
Console(config)#
```

MIB-2 インタフェーステーブル、ifDescr を含む View を設定。ワイルドカードは、このテー ブル内のすべてのインデックス値を選択するのに使用されます。

```
Console(config)#snmp-server view ifEntry.2 1.3.6.1.2.1.2.2.1.*.2
included
Console(config)#
```

MIB-2 インタフェーステーブルを含む View を設定。マスクはすべてのインデックスエント リーを選択します。

```
Console(config)#snmp-server view ifEntry.a 1.3.6.1.2.1.2.2.1.1.*
included
Console(config)#
```

#### show snmp view

ビューを表示します。

## 文法

show snmp view

## 初期設定

なし

## コマンドモード

**Privileged Exec** 

### コマンド解説

| 項目           | 解説                                                             |
|--------------|----------------------------------------------------------------|
| View Name    | ビュー名                                                           |
| Subtree OID  | 参照可能な MIB ツリーの OID                                             |
| View Type    | OID で表示される MIB ノードがビューに含まれてるか(included) 含まれ<br>ていないか(excluded) |
| Storage Type | このエントリーのストレージタイプ                                               |
| Row Status   | ビューの状態                                                         |

```
Console#show snmp view
View Name: mib-2
Subtree OID: 1.2.2.3.6.2.1
View Type: included
Storage Type: nonvolatile
Row Status: active
View Name: defaultview
Subtree OID: 1
View Type: included
Storage Type: nonvolatile
Row Status: active
Console#
```

#### snmp-server group

SNMP グループ追加と、SNMP ユーザーのビューへのマッピングを行います。 "no" を前に置くことでグループを削除します。

### 文法

[no] snmp-server group groupname < v1 | v2c | v3 < auth | noauth |priv> > {read readview / write writeview | notify notify view }

- groupname SNMP グループ名(1-32 文字)
- v1 | v2c | v3 使用する SNMP バージョンを選択します
- auth | noauth | priv v3使用時に設定します。これらの認証\暗号化オプションの詳細に ついては P54 「SNMP」を参照してください。
- readview Read アクセスのビューを設定します(1-64 文字)
- writeview write アクセスのビューを設定します(1-64 文字)
- notify view 通知ビューを設定します(1-64 文字)

### 初期設定

Default groups: public5 (read only), private6 (read/write)

readview - 全てのオブジェクトは Internet OID space (1.3.6.1) に属します

writeview - なし

notifyview - なし

### コマンドモード

**Global Configuration** 

## コマンド解説

- SNMP グループは、所属するユーザーのアクセスポリシーを定義します。
- authentication が有効時は、「snmp-server user」で、MD5 または SHA どちらかの認証 方式を選択してください。
- privacy が有効時は、DES56bit 暗号化方式が使用されます。
- 本機がサポートする通知メッセージの詳しい情報については P65 「SNMPv3 グループの設定」を参照してください。また、authentication, link-up および link-down のレガシートラップについては P395 「snmp-server enable traps」を参照してください。

```
Console(config)#snmp-server group r&d v3 auth write daily
Console(config)#
```

#### show snmp group

本機は4つのデフォルトグループを提供します。

- SNMPv1 read-only access
- read/write access
- SNMPv2c read-only access
- read/write access

## 文法

show snmp group

## 初期設定

なし

### コマンドモード

**Privileged Exec** 

## コマンド解説

| 項目             | 解説               |
|----------------|------------------|
| groupname      | グループ名            |
| security model | セキュリティモデル        |
| read view      | read ビュー         |
| write view     | write ビュー        |
| notify view    | 通知ビュー            |
| storage-type   | このエントリーのストレージタイプ |
| Row Status     | ビューの状態           |

# コマンドラインインタフェース SNMP

## 例

Console#show snmp group Group Name: fxc Security Model: v3 Read View: defaultview Write View: none Notify View: none Storage Type: nonvolatile Row Status: active

Group Name: public Security Model: v1 Read View: defaultview Write View: none Notify View: none Storage Type: volatile Row Status: active

Group Name: public Security Model: v2c Read View: defaultview Write View: none Notify View: none Storage Type: volatile Row Status: active

Group Name: private Security Model: v1 Read View: defaultview Write View: defaultview Notify View: none Storage Type: volatile Row Status: active

Group Name: private Security Model: v2c Read View: defaultview Write View: defaultview Notify View: none Storage Type: volatile Row Status: active

Console#

#### snmp-server user

SNMP ユーザーをグループへ追加します。"no" を前に置くことでユーザーをグループから除きます。

## 文法

**snmp-server user** *username groupname* 

{ remote *ip-address* } < v1 | v2c | v3 {encrypted} {auth <md5 | sha > *auth-password* } {priv des56 *priv-password* } >

**no snmp-server user** *username* { v1 | v2c | v3 | remote *IP Address* }

- username ユーザー名(1-32 文字)
- groupname グループ名(1-32 文字)
- remote リモートデバイス上の SNMP エンジンを選択します
- *ip-address* リモートデバイスの IP アドレス
- v1 | v2c | v3 SNMP バージョンの選択します
- encrypted 暗号化パスワード
- auth 認証を使用します
- md5 | sha MD5 または SHA 認証を選択します
- auth-password 認証パスワード(8文字以上)
- priv des56 プライバシーと DES56 暗号化 SNMP V3 を使用
- *priv-password* プライバシーパスワード

#### 初期設定

なし

### コマンドモード

**Global Configuration** 

#### コマンド解説

- リモートユーザーの設定を行う前に、「snmp-server engine-id」コマンドで、リモートエンジン ID の設定を行ってください。その後に「snmp-server user」を使用しユーザーと、ユーザーが所属す るリモートデバイスの IP アドレスを設定してください。リモートエージェントのエンジン ID は ユーザーのパスワードから認証 / プライバシーのダイジェストを計算するのに使用されます。
- SNMP パスワードは、信頼できるエージェントのエンジン ID を使用してローカライズされます。 トラップ通知の信頼できる SNMP エージェントはリモートエージェントです。そのため、プロキシリクエストまたはトラップ通知を送信する前にリモートエージェントの SNMP エンジン ID を設定する必要があります。(詳しくは P57「トラップマネージャ・トラップタイプの指定」および P63「SNMPv3 リモートユーザーの設定」を参照してください)

```
Console(config)#snmp-server user steve r&d v3 auth md5 greenpeace priv des56
einstien
Console(config)#snmp-server user mark r&d remote 192.168.1.19 v3 auth md5
greenpeace priv des56 einstien
Console(config)#
```

### show snmp user

SNMP ユーザー情報を表示します。

## 文法

show snmp user

#### 初期設定

なし

## コマンドモード

**Privileged Exec** 

#### コマンド解説

| 項目                      | 解説                            |
|-------------------------|-------------------------------|
| EngineId                | エンジン ID                       |
| User Name               | ユーザー名                         |
| Authentication Protocol | 認証プロトコル                       |
| Privacy Protocol        | 暗号化方式                         |
| storage-type            | このエントリーのストレージタイプ              |
| Row Status              | ビューの状態                        |
| SNMP remote user        | リモートデバイス上の SNMP エンジンに所属するユーザー |

## 例

SNMP remote user EngineId: 8000000030004e2b316c54321 User Name: mark Authentication Protocol: mdt Privacy Protocol: des56 Storage Type: nonvolatile Row Status: active

Console#

# 4.7 フローサンプリング

フローサンプリング(sFlow)機能は、リモート sFlow コレクタと共に本機に装備されてお り、ネットワーク管理者はトラフィックのタイプとレベルのオーバービューを正確・詳細か つリアルタイムで確認できます。

SFlow エージェントは、本機を通過する全てのパケットから n の内 1 のパケットを採取しま す。sFlow データグラムとしてサンプルを再度カプセル化し、これらを sFlow コレクタに転 送します。

このサンプリングは内部ハードウェアレベルで起こるのに対し、従来の調査はモニタインタフェースでサンプルされたトラフィックの部分的なビューのみの物でした。

さらに、ローカル分析は行われない為、sFlow エージェントによって課せられるプロセッサ とメモリロードは最小です。

| コマンド                        | 機能                                                   | モード | ページ  |
|-----------------------------|------------------------------------------------------|-----|------|
| sflow                       | スイッチで sFlow を有効化                                     | GC  | P406 |
| sflow source*               | モニタを行われるソースポートで sFlow を有効化                           | IC  | P406 |
| sflow sample*               | パケットサンプリングレートを設定                                     | IC  | P407 |
| sflow polling-interval      | カウンタがサンプルデータグラムへ追加される間隔を<br>設定                       | IC  | P407 |
| sflow owner                 | レシーバの名前を設定                                           | IC  | P408 |
| sflow timeout               | 全ての sFlow ポートパラメータがリセットされる前に、<br>サンプルがコレクタに送られる時間を設定 | IC  | P408 |
| sflow destination           | コレクタで使用される IP アドレスおよび UDP ポート<br>を設定                 | IC  | P409 |
| sflow max-header-size       | sFlow データグラムヘッダの最大サイズを設定                             | IC  | P409 |
| sflow max-datagram-<br>size | sFlow データグラムペイロードの最大サイズを設定                           | IC  | P410 |
| show sflow                  | グローバルおよびインタフェースの sFlow プロセス設<br>定を表示                 | PE  | P410 |

\*スイッチのハードウェアデザインにより、これらのコマンドは特定のポートグループ(1-8、9-16、25-32、33-48) でのみ有効に出来ます。ただしギガビットコンビネーションポート(49-52)は個々にコントロールが出来ます。

# コマンドラインインタフェース フローサンプリング

#### sflow

sFlow をスイッチのグローバルで有効にします。"no" を前に置くことで機能を無効にします。

## 文法

sflow no sflow

### 初期設定

無効

#### コマンドモード

**Global Configuration** 

#### コマンド解説

 フローサンプリングは、必要とされるポートと同様にスイッチでグローバルに有効に する必要があります。("sflow source" コマンド(P406)を参照)

## 例

```
Console(config)#sflow
Console(config)#
```

#### sflow source

モニタをされるソースポートで sFlow を有効にします。"no" を前に置くことで、指定され たポートで sFlow を無効にします。

## 文法

sflow source

no sflow source

### 初期設定

無効

#### コマンドモード

Interface Configuration (Ethernet)

#### コマンド解説

 100BASE-TX ポートは、スイッチの ASIC 制限の理由で 8 つのグループに組織化されます (1-8, 9-16, 17-24, 25-32, 33-48)。これらのグループの中の 1 ポートを選択することで、グ ループメンバー全てを sFlow ソースポートとして設定します。
 4 つのギガビットポート(49-52)は個々に設定を行うことが可能です。

#### 例

ポート9から16までをsFlow有効にしています。

```
Console(config)#interface ethernet 1/9
Console(config-if)#sflow source
Console(config-if)#
```
#### sflow sample

パケットサンプリングレートを設定します。"no"を前に置くことで初期レートへ戻します。

### 文法

sflow sample rate

#### no sflow sample

 rate パケットサンプリングレートまたは1つのサンプルで採取されるパケット数 (範囲:0-10000000 0はサンプリング無効)

### 初期設定

無効

#### コマンドモード

Interface Configuration (Ethernet)

### 例

100パケット毎に1つのパケットレートを設定しています。

```
Console(config)#interface ethernet 1/9
Console(config-if)#sflow sample 100
Console(config-if)#
```

#### sflow polling-interval

カウンタがサンプルデータグラムへ追加される間隔を設定します。 "no"を前に置くことで設定を初期値へ戻します。

# 文法

sflow polling-interval seconds

#### no sflow polling-interval

 seconds sFlow プロセスがカウンタ値をサンプルデータグラムへ追加する間隔 (範囲:0-10000000秒 0 は機能を無効)

### 初期設定

無効

### コマンドモード

Interface Configuration (Ethernet)

```
Console(config)#interface ethernet 1/9
Console(config-if)#sflow polling-interval 10
Console(config-if)#
```

# コマンドラインインタフェース フローサンプリング

#### sflow owner

レシーバの名前を設定します。"no"を前に置くことで、設定した名前を削除します。

# 文法

sflow owner name

no sflow owner

• name レシーバ名 (範囲: 1-256 文字)

### 初期設定

なし

### コマンドモード

Interface Configuration (Ethernet)

# 例

```
Console(config)#interface ethernet 1/9
Console(config-if)#sflow owner Lamer
Console(config-if)#
```

#### sflow timeout

全ての sFlow パラメータがリセットされる前に、サンプルがコレクタへ送られる時間を設定します。"no"を前に置くことで設定を初期値に戻します。

# 文法

sflow timeout seconds

### no sflow timeout

 seconds s Flow プロセスが連続的に送信される時間 (範囲:0-10000000秒 0はタイムアウト無し)

### 初期設定

無効

#### コマンドモード

Interface Configuration (Ethernet)

### コマンド解説

このコマンドで影響を受ける sFlow パラメータは "sampling interval"、 "receiver's name"、 "address and UDP port"、 "time out"、 "maximum header size" および "maximum datagram size" です。

```
Console(config)#interface ethernet 1/9
Console(config-if)#sflow timeout 10000
Console(config-if)#
```

#### sflow destination

コレクタで使用される IP アドレスと UDP ポートを設定します。"no" を前に置くことで設 定を初期値に戻します。

### 文法

sflow destination ipv4 ip-address { destination-udp-port }

#### no sflow destination

- *ip-address* s Flow コレクタの IP アドレス
- destination-udp-port UDP ポート(範囲: 0-65534)

# 初期設定

IP アドレス:なし

UDP ポート:6343

# コマンドモード

Interface Configuration (Ethernet)

# 例

```
Console(config)#interface ethernet 1/9
Console(config-if)#sflow destination ipv4 192.168.0.4
Console(config-if)#
```

#### sflow max-header-size

```
sFlow データグラムヘッダの最大サイズを設定します。"no" を前に置くことで設定を初期値
へ戻します。
```

# 文法

sflow max-header-size max-header-size

### no sflow max-header-size

• max-header-size sFlow データグラムヘッダの最大サイズ(範囲:64-256 bytes)

# 初期設定

128bytes

コマンドモード

Interface Configuration (Ethernet)

```
Console(config)#interface ethernet 1/9
Console(config-if)#sflow max-header-size 256
Console(config-if)#
```

#### sflow max-datagram-size

sFlow データグラムペイロードの最大サイズを設定します。"no" を前に置くことで設定を初期値 へ戻します。

### 文法

sflow max-datagram-size max-datagram-size no sflow max-datagram-size

• max-datagram-size sFlow データグラムペイロードの最大サイズ(範囲: 200-1500 bytes)

## 初期設定

1400bytes

### コマンドモード

Interface Configuration (Ethernet)

### 例

```
Console(config)#interface ethernet 1/9
Console(config-if)#sflow max-datagram-size 1500
Console(config-if)#
```

#### show sflow

s Flow プロセスのグローバルおよびインタフェース設定を表示します。

# 文法

sflow sflow interface

- interface
  - ethernet unit/port
    - *unit* ユニット番号 "1"
    - port ポート番号 (範囲:1-52)

### コマンドモード

**Privileged Exec** 

```
Console#show sflow
sFlow global status : Enabled
Console#show sflow interface ethernet 1/1
Interface of Ethernet 1/1 :
                       : Enabled
  Interface status
                        : Lamar
  Owner name
                        : 192.168.0.4
  Owner destination
                       : 6343
  Owner socket port
                        : 0
  Time out
  Maximum header size : 256
  Maximum datagram size : 1500
  Sample rate
                       : 1/100
  Polling interval
                       : 10
Console#
```

コマンドラインインタフェース

# 認証コマンド

# 4.8 認証コマンド

| コマンド<br>グループ               | 機能                           | ページ  |
|----------------------------|------------------------------|------|
| User Accounts              | 管理アクセスの基本ユーザ名、パスワードを設定       | P411 |
| Authentication<br>Sequence | ログイン認証方式と優先順位の設定             | P416 |
| RADIUS Client              | RADIUS サーバ認証の設定              | P418 |
| TACACS+<br>Client          | TACACS+ サーバ認証の設定             | P424 |
| AAA                        | 認証 , 認可 , アカウンティング (AAA) の設定 | P428 |
| Web Server                 | Web ブラウザからの管理アクセスを有効化        | P439 |
| Telnet Server              | Telnet サーバからの管理アクセスを有効化      | P443 |
| Secure Shell               | Telnet に安全なリプレイスを提供          | P444 |
| Port<br>Authentication     | EEE802.1X によるポート認証の設定        | P454 |
| Management<br>IP Filter    | 管理アクセスを許可される IP アドレスを設定      | P465 |

# 4.8.1 ユーザーアカウント

管理アクセスのための基本的なコマンドです。管理アクセスに関するその他の設定に関して は、P337「password」や P416 「認証シーケンス」、P454 「802.1x ポート認証コマンド」 があります。

| コマンド               | 機能                                                                             | モード | ページ  |
|--------------------|--------------------------------------------------------------------------------|-----|------|
| username           | ログインするためのユーザ名の設定                                                               | GC  | P412 |
| enable<br>password | 各アクセスレベルのパスワードの設定                                                              | GC  | P413 |
| privilege          | 指定されたコマンドグループまたは個々のコマンド<br>に privilege レベルを割り当て                                | GC  | P414 |
| privilege rerun    | 現在のセッション中に入力された privilege コマンド<br>を実行設定ファイルにアップデート                             | PE  | P415 |
| show privilege     | 現在のユーザの privilege レベルまたは privilege コマ<br>ンドによって修正されたコマンドの privilege レベル<br>を表示 | PE  | P415 |

#### username

ログインする際のユーザ名及びパスワードの設定を行います。"no"を前に置くことでユーザ 名を削除します。

# 文法

**username** *name* [ access-level *level* | nopassword | password <0 | 7> *password* ]

no username name

- name ユーザ名(最大8文字。大文字と小文字は区別されます)。最大ユーザ数:16 ユーザ
- access-level *level* ユーザレベルの設定
   本機には2種類のアクセスレベルがあります:0: Normal Exec、15: Privileged Exec
- nopassword ログインパスワードが必要ない場合
- <0 | 7> "0" は平文パスワードを、"7" は暗号化されたパスワードとなります。
- password *password* ユーザ用のパスワード(最大 32 文字。大文字と小文字は区別されます)

### 初期設定

- 初期設定のアクセスレベルは Normal Exec レベルです。
- 初期設定のユーザ名とパスワードは以下の通りです。

| ユーザ名  | アクセスレベル | パスワード |
|-------|---------|-------|
| guest | 0       | guest |
| admin | 15      | admin |

### コマンドモード

**Global Configuration** 

### コマンド解説

暗号化されたパスワードはシステム起動時に設定ファイルを読み込む場合や TFTP サーバに ダウロードする場合のためにテキスト(平文)パスワードとの互換性があります。暗号化さ れたパスワードを手動で生成する必要はありません。

#### 例

本例は、ユーザへのアクセスレベルとパスワードの設定を示しています。

```
Console(config)#username bob access-level 15
Console(config)#username bob password 0 smith
Console(config)#
```

#### enable password

Normal Exec レベルから Privileged Exec レベルに移行する際に使用します。 "no" を前に置くことで初期設定に戻ります。

安全のためパスワードは初期設定から変更してください。変更したパスワードは忘れないように して下さい。

# 文法

enable password [ level level | 0 | 7 ] password

no enable password [|eve| level]

- level level Privileged Exec へは Level 15 を入力します。 (Level0-14 は使用しません)
- 0|7 "0" は平文パスワードを、"7" は暗号化されたパスワードとなります。
- *password* privileged Exec レベルへのパスワード (最大 8 文字、大文字小文字は区別されます)

### 初期設定

初期設定レベル 15

初期設定パスワード "super"

### コマンドモード

**Global Configuration** 

#### コマンド解説

- パスワードを空欄にすることはできません。P292「enable」コマンドを使用し Normal Exec から Privileged Exec へのコマンドモードの変更パスワードを入力して下さい。
- 暗号化されたパスワードはシステム起動時に設定ファイルを読み込む場合や TFTP サーバ にダウンロードする場合のためにテキスト(平文)パスワードとの互換性があります。暗 号化されたパスワードを手動で生成する必要はありません。

# 例

Console(config)#enable password level 15 0 admin Console(config)#

### 関連するコマンド

enable (P292)

authentication enabled (P417)

### privilege

指定したコマンドグループまたは個々のコマンドに privilege レベルを割り当てます。 "no" を使用することで設定を初期値に戻します。

# 文法

privilege mode { all } level level command

no privilege mode { all } command

- mode 指定したコマンド (P286、P287 を参照)を含む設定モード
- all 指定されたコマンド下の全てのサブコマンドの privilege レベルを修正 0 | 7 "0" は平文パスワードを、"7" は暗号化されたパスワードとなります。
- *level* 指定されたコマンドに privilege レベルを設定。
   本機は3つの既定義 privilege レベル(0: Normal Exec,8: Manager, 15: Privileged Exec)を持ちます。(範囲:0-15)
- command 指定されたモードを含むコマンドを指定。

### 初期設定

Level 0:スイッチの現在のステータスを表示するコマンドの限定された数と、いくつかの データベースのクリアおよびリセット機能へアクセスを提供

Level 8:種々の認証を制御しているそれらとセキュリティ機能以外、全ての表示されるス テータスと設定にアクセスを提供

Level 15:全てのコマンドにをフルアクセスを提供

### コマンドモード

**Global Configuration** 

```
Console(config)#privilege exec level 15 ping
Console(config)#
```

### privilege rerun

running configuration ファイルへ、現在のセッションの間に入力された全ての privilege コマンドを更新します。

# コマンドモード

**Privileged Exec** 

# コマンド解説

現在のソフトウェアのシステム制限により現在のスイッチセッションの間に入力された privilege コマンドは running-config file ("show running-config" P317 参照)へ正しく保存さ れません。その為、running-config ファイルへこれらのコマンドを正確に更新するには、 privilege rerun コマンドを使用します。

### 例

```
Console#privilege rerun
Console#
```

### show privilege

現在のユーザの privilege レベルまたは "privilege" コマンド(P414) で修正されたコマンドの privilege レベルを表示します。

# 文法

show privilege { command }

• command privilege コマンドで編集された全てのコマンドの privilege レベルを表示

# コマンドモード

**Privileged Exec** 

```
Console#show privilege command
privilege line all level 0 accounting
privilege exec level 15 ping
Console(config)#
```

# 4.8.2 認証シーケンス

| コマンド                     | 機能                          | モード | ページ  |
|--------------------------|-----------------------------|-----|------|
| Authentication<br>login  | 認証方法と優先順位の設定                | GC  | P416 |
| authentication<br>enable | コマンドモード変更時の認証方式と優先順位の設<br>定 | GC  | P416 |

### **Authentication login**

ログイン認証方法及び優先順位を設定します。"no"を前に置くことで初期設定に戻します。

# 文法

authentication login <local | radius | tacacs>

no authentication login

- local ローカル認証を使用します
- radius RADIUS サーバ認証を使用します
- tacacs TACACS+ サーバ認証を使用します

### 初期設定

Local のみ

### コマンドモード

**Global Configuration** 

# コマンド解説

- RADIUS では UDP、TACACS+ では TCP を使用します。UDP はベストエフォート型の接続ですが、TCP は接続確立型の接続となります。また、RADIUS 暗号化はクライアントからサーバへのアクセス要求パケットのパスワードのみが暗号化されます。
- RADIUS 及び TACACS+ ログイン認証は各ユーザ名とパスワードに対しアクセスレベルを設定することができます。ユーザ名とパスワード、アクセスレベルは認証サーバ側で設定することができます。
- 3つの認証方式を1つのコマンドで設定することができます。例えば、"authentication login radius tacacs local" とした場合、ユーザ名とパスワードを RADIUS サーバに対し 最初に確認します。RADIUS サーバが利用できない場合、TACACS+ サーバにアクセ スします。TACACS+ サーバが利用できない場合はローカルのユーザ名とパスワード を利用します。

例

```
Console(config)#authentication login radius
Console(config)#
```

# 関連するコマンド

username (P412)

#### authentication enable

"enable" コマンド(P292)で Exec モードから Privileged Exec モードへ変更する場合の、 ログイン認証方法及び優先順位を設定します。"no" を前に置くことで初期設定に戻します。

## 文法

authentication enable <local | radius | tacacs >

#### no authentication enable

- local ローカル認証を使用します
- radius RADIUS サーバ認証を使用します
- tacacs TACACS+ サーバ認証を使用します

### 初期設定

Local のみ

# コマンドモード

**Global Configuration** 

### コマンド解説

- RADIUS では UDP、TACACS+では TCP を使用します。UDP はベストエフォート型の接続 ですが、TCP は接続確立型の接続となります。また、RADIUS 暗号化はクライアントから サーバへのアクセス要求パケットのパスワードのみが暗号化されます。
- RADIUS 及び TACACS+ ログイン認証は各ユーザ名とパスワードに対しアクセスレベルを設 定することができます。ユーザ名とパスワード、アクセスレベルは認証サーバ側で設定する ことができます。
- 3つの認証方式を1つのコマンドで設定することができます。例えば、"authentication enable radius tacacs local" とした場合、ユーザ名とパスワードをRADIUS サーバに対し最初に確認 します。RADIUS サーバが利用できない場合、TACACS+サーバにアクセスします。 TACACS+サーバが利用できない場合はローカルのユーザ名とパスワードを利用します。

#### 例

```
Console(config)#authentication enable radius
Console(config)#
```

### 関連するコマンド

enable password (P292) コマンドモード変更のためのパスワードの設定

# 4.8.3 Radius クライアントコマンド

RADIUS(Remote Authentication Dial-in User Service) は、ネットワーク上の RADIUS 対応デバイ スのアクセスコントロールを認証サーバにより集中的に管理することができます。認証サーバは 複数のユーザ名 / パスワードと各ユーザの本機へのアクセスレベルを管理するデータベースを保 有しています。

| コマンド                        | 機能                     | モード | ページ  |
|-----------------------------|------------------------|-----|------|
| radius-server<br>host       | RADIUS サーバの設定          | GC  | P419 |
| radius-server<br>acct-port  | RADIUS サーバネットワークポートの設定 | GC  | P420 |
| radius-server<br>auth-port  | RADIUS サーバネットワークポートの設定 | GC  | P420 |
| radius-server<br>key        | RADIUS 暗号キーの設定         | GC  | P421 |
| radius-server<br>retransmit | リトライ回数の設定              | GC  | P422 |
| radius-server<br>timeout    | 認証リクエストの間隔の設定          | GC  | P422 |
| show<br>radius-server       | RADIUS 関連設定情報の表示       | PE  | P423 |

#### radius-server host

プライマリ / バックアップ RADIUS サーバ、及び各サーバの認証パラメータの設定を行います。"no" を前に置くことで初期設定に戻します。

### 文法

radius-server index host { host\_ip\_address} { auth-port auth-port } {acct-port acct-port }
{Timeout Timeout} {retransmit retransmit} {key key}

no radius-server index

- index サーバを5つまで設定できます。指定したサーバの順に、サーバが応答するかタイムアウトがくるまでリクエストを送信します。
- *host\_ip\_address* RADIUS サーバの IP アドレス
- auth-port 認証メッセージに使用される UDP ポート(範囲: 1-65535)
- acct-port アカウンティングメッセージに使用される UDP ポート(範囲: 1-65535)
- timeout サーバからの応答を待ち、再送信を行うまでの時間(秒)(範囲:1-65535秒)
- retransmit RADIUS サーバに対するログインアクセスをリトライできる回数(範囲:1-30)
- *key* クライアントへの認証ログインアクセスのための暗号キー。間にスペースは入れられません(最大 20 文字)

### 初期設定

- auth-port : 1812
- acct-port : 1813
- timeout:5秒
- retransmit: 2

# コマンドモード

#### **Global Configuration**

```
Console(config) #radius-server 1 host 192.168.1.20 auth-port 181 timeout
10 retransmit 5 key green
Console(config) #
```

#### radius-server acct-port

アカウンティングメッセージに使用する、RADIUS サーバネットワークポートの設定を行います。"no"を前に置くことで初期設定に戻します。

### 文法

radius-server port acct-port port\_number

#### no radius-server acct-port

 port\_number アカウンティングメッセージに使用される、RADIUS サーバ認証用 UDP ポート番号(範囲: 1-65535)

### 初期設定

1813

コマンドモード

**Global Configuration** 

例

```
Console(config)#radius-server acct-port 181
Console(config)#
```

#### radius-server auth-port

アカウンティングメッセージに使用する、RADIUS サーバネットワークポートの設定を行います。"no"を前に置くことで初期設定に戻します。

# 文法

radius-server port auth-port port\_number

#### no radius-server auth-port

 port\_number 認証メッセージに使用される、RADIUS サーバ認証用 UDP ポート番号 (範囲:1-65535)

### 初期設定

1812

# コマンドモード

**Global Configuration** 

```
Console(config)#radius-server auth-port 181
Console(config)#
```

#### radius-server key

RADIUS 暗号キーを設定します。"no"を前に置くことで初期設定に戻します。

# 文法

radius-server key key\_string

### no radius-server key

・*key\_string* クライアントへの認証ログインアクセスのための暗号キー。間にスペースは入れられません(最大 48 文字)

# 初期設定

なし

# コマンドモード

**Global Configuration** 

```
Console(config)#radius-server key green
Console(config)#
```

### radius-server retransmit

リトライ数を設定します。"no"を前に置くことで初期設定に戻します。

# 文法

radius-server retransmit number\_of\_retries

### no radius-server retransmit

*number\_of\_retries* RADIUS サーバに対するログインアクセスをリトライできる回数 (範囲:1-30)

# 初期設定

2

### コマンドモード

**Global Configuration** 

### 例

```
Console(config)#radius-server retransmit 5
Console(config)#
```

### radius-server timeout

RADIUS サーバへの認証要求を送信する間隔を設定します。"no" を前に置くことで初期設定 に戻します。

# 文法

radius-server timeout number\_of\_seconds

#### no radius-server timeout

number\_of\_seconds サーバからの応答を待ち、再送信を行うまでの時間(秒)(範囲: 1-65535)

### 初期設定

5

## コマンドモード

**Global Configuration** 

```
Console(config)#radius-server timeout 10
Console(config)#
```

#### show radius-server

現在の RADIUS サーバ関連の設定を表示します。

#### 初期設定

なし

# コマンドモード

**Privileged Exec** 

```
Console#show radius-server
Remote RADIUS Server Configuration:
Global Settings:
Authentication Port : 1812
Accounting Port : 1813
Retransmit Times : 2
Request Timeout : 5 seconds
Attributes:
NAS-IP-Address (4) : 192.168.1.1
Server 1:
Server IP Address : 10.1.2.3
Authentication Port : 1812
Accounting Port : 1813
Retransmit Times : 2
Request Timeout : 5 seconds
Radius server group:
            Member Index
Group Name
 -----
radius
                             1
Console#
```

コマンドラインインタフェース 認証コマンド

# 4.8.4 TACACS+ クライアントコマンド

TACACS+(Terminal Access Controller Access Control System) は、ネットワーク上の TACACS+ 対応のデバイスのアクセスコントロールを認証サーバにより集中的に行うことが できます。認証サーバは複数のユーザ名 / パスワードと各ユーザの本機へのアクセスレベル を管理するデータベースを保有しています。

| コマンド                        | 機能                 | モード | ページ  |
|-----------------------------|--------------------|-----|------|
| tacacs-server host          | TACACS+ サーバの設定     | GC  | P424 |
| tacacs-server port          | TACACS+ サーバのポートの設定 | GC  | P425 |
| tacacs-server key           | TACACS+ 暗号キーの設定    | GC  | P425 |
| tacacs-server<br>retransmit | リトライ回数の設定          | GC  | P426 |
| tacacs-server timeout       | 認証リクエストの間隔の設定      | GC  | P425 |
| show tacacs-server          | TACACS+ 関連設定情報の表示  | GC  | P427 |

#### tacacs-server host

TACACS+サーバの設定を行います。"no"を前に置くことで初期設定に戻します。

### 文法

**tacacs-server** *index* **host** *host\_ip\_address* { port *port\_number* | timeout *timeout* | retransmit *retransmit* | key *key* }

#### no tacacs-server index

- *index* サーバのインデックス番号を指定(範囲:1)
- *host\_ip\_address* TACACS+ サーバの IP アドレス
- port\_number 認証メッセージに使用される TCP ポート(範囲: 1-65535)
- timeout サーバからの応答を待ち、再送信を行うまでの時間(秒)(範囲:1-540秒)
- retransmit サーバに対するログインアクセスをリトライできる回数(範囲:1-30)
- *key* クライアントへの認証ログインアクセスのための暗号キー。スペースは入れられません。
   (範囲: 20 文字)

#### 初期設定

- . port 49
- . timeout 5 秒
- . retransmit 2

# コマンドモード

**Global Configuration** 

```
Console(config)#tacacs-server 1 host 192.168.1.25
Console(config)#
```

#### tacacs-server port

TACACS+サーバのポートの設定を行います。"no"を前に置くことで初期設定に戻します。

### 文法

tacacs-server port port\_number

no tacacs-server port

• port\_number TACACS+ サーバの認証用 TCP ポート番号 (範囲: 1-65535)

#### 初期設定

49

### コマンドモード

**Global Configuration** 

### 例

```
Console(config)#tacacs-server port 181
Console(config)#
```

### tacacs-server key

TACACS+暗号キーを設定します。"no"を前に置くことで初期設定に戻します。

# 文法

tacacs-server key key\_string

### no tacacs-server key

key\_string クライアントへの認証ログインアクセスのための暗号キー。間にスペースは入れられません(最大 48 文字)

### 初期設定

なし

コマンドモード

**Global Configuration** 

### 例

Console(config)#tacacs-server key green Console(config)#

#### tacacs-server retransmit

リトライ数を設定します。"no"を前に置くことで初期設定に戻します。

# 文法

tacacs-server retransmit number\_of\_retries

#### no tacacs-server retransmit

*number\_of\_retries* TACACS+サーバに対するログインアクセスをリトライできる回数(範囲:1-30)

# 初期設定

2

コマンドモード

**Global Configuration** 

#### 例

```
Console(config)#tacacs-server retransmit 5
Console(config)#
```

#### tacacs-server timeout

TACACS+への認証要求を送信する間隔を設定します。"no"を前に置くことで初期設定に戻します。

# 文法

tacacs-server timeout *number\_of\_seconds* no tacacs-server timeout

number\_of\_seconds サーバからの応答を待ち、再送信を行うまでの時間(秒)
 (範囲:1-540)

### 初期設定

5秒

### コマンドモード

**Global Configuration** 

```
Console(config)#tacacs-server timeout 10
Console(config)#
```

### show tacacs-server

現在の TACACS+ サーバ関連の設定を表示します。

### 初期設定

なし

# コマンドモード

Privileged Exec

| Console#show tacacs-se                                                                                                   | rver                         |                                 |
|----------------------------------------------------------------------------------------------------|------------------------------|---------------------------------|
| Remote TACACS+ server                                                                                                    | configuration:               |                                 |
| Global Settings:<br>Communication Key wit<br>Server Port Number:<br>Retransmit Times :                                   | ch TACACS+ Server:           | 49<br>2                         |
| Request Times :                                                                                                    |                              | 5                               |
| Server 1:<br>Server IP address:<br>Communication key wit<br>Server port number:<br>Retransmit Times :<br>Request Times : | 1<br>ch TACACS+ server:<br>, | .2.3.4<br>*****<br>49<br>2<br>5 |
| Tacacs server group:                                                                                                    |                              |                                 |
| Group Name                                                                                                    | Member Index                 |                                 |
| tacacs+<br>Console#                                                                                                    | 1                            |                                 |

コマンドラインインタフェース 認証コマンド

# 4.8.5 AAA (認証・許可・アカウンティング) コマンド

オーセンティケーション、オーソライゼーション、アカウンティング(AAA)機能はスイッチ上 でアクセス制御を行うための主要なフレームワークを規定します。この3つのセキュリティ機能 は下のようにまとめることができます。

- オーセンティケーション:ネットワークへのアクセスを要求するユーザーを認証します。
- オーソライゼーション:ユーザーが特定のサービスにアクセスできるかどうかを決定します。
- アカウンティング:ネットワーク上のサービスにアクセスしたユーザーに関する報告、監査、 請求を行います。

AAA 機能を使用するにはネットワーク上で RADIUS サーバー、もしくは TACACS+ サーバーを 構成することが必要です。セキュリティサーバーはシーケンシャルグループとして定義され、特 定のサービスへのユーザーアクセスを制御するために適用されます。例えば、スイッチがユー ザーを認証しようと試みた場合、最初にリクエストが定義されたグループ内のサーバーに送信さ れます。応答がない場合、第2のサーバーにリクエストが送信され、さらに応答がない場合、次 のサーバーにリクエストが送信されます。どこかの時点で認証が成功するか失敗した場合、プロ セスは停止します。

| コマンド                       | 機能                                          | モード  | ページ  |
|----------------------------|---------------------------------------------|------|------|
| aaa group server           | グループサーバ名の設定                                 | GC   | P429 |
| server                     | グループリスト内サーバの IP アドレスを設定                     | SG   | P429 |
| aaa accounting dot1x       | 802.1X サービスのアカウンティングを有効                     | GC   | P430 |
| aaa accounting exec        | Exec サービスのアカウンティングを有効                       | GC   | P431 |
| aaa accounting<br>commands | Exec モードコマンドのアカウンティングを有効                    | GC   | P432 |
| aaa accounting update      | 定期的なアップデートをアカウンティングサーバ<br>へ送信               | GC   | P433 |
| accounting dot1x           | アカウンティングメソッドをインタフェースへ適<br>用                 | IC   | P433 |
| accounting exec            | アカウンティングメソッドをローカルコンソール、<br>Telnet、SSH 接続へ適用 | Line | P434 |
| accounting commands        | アカウンティングメソッドをユーザ入力 CLI コマ                   | Line | P435 |
|                            | ンドへ適用                                       |      |      |
| aaa authorization exec     | Exec セッションの許可を有効                            | GC   | P436 |
| authorization exec         | 許可メソッドをローカルコンソール、Telnet、<br>SSH 接続へ適用       | Line | P437 |
| show accounting            | アカウンティング情報の表示                               | PE   | P438 |

#### aaa group server

セキュリティサーバホストのグループ名を設定します。"no" を前に置くことで初期設定に戻します。

### 文法

aaa group server < radius | tacacs+ > group-name

**no aaa group server** < radius | tacacs+ > *group-name* 

- radius RADIUS サーバグループ
- tacacs+ TACACS+サーバグループ
- group-name セキュリティサーバグループ名

### 初期設定

なし

コマンドモード

**Global Configuration** 

### 例

```
Console(config)#aaa group server radius tps
Console(config-sg-radius)#
```

#### server

セキュリティサーバを AAA サーバグループに追加します。"no" を前に置くことで、グルー プからサーバを削除します。

# 文法

**server** < *index* | *ip-address* >

**no server** < *index* | *ip-address* >

- *index* サーバインデックスを指定します(範囲:RADIUS 1-5 TACACS+1)
- ・ *ip-address* サーバ IP アドレスを指定します

### 初期設定

なし

```
コマンドモード
```

Server Group Configuration

```
Console(config)#aaa group server radius tps
Console(config-sg-radius)#server 10.2.68.120
Console(config-sg-radius)#
```

### aaa accounting dot1x

ネットワークアクセスのために要求された 802.1X アカウンティングサービスを有効にしま す。"no" を前に置くことで、機能を無効にします。

### 文法

aaa accounting dot1x < default | method-name > start-stop group
<radius | tacacs+ |server-group>

no aaa accounting dot1x <default | method-name>

- default サービスリクエストの、デフォルトアカウンティングメソッドを指定します
- method-name サービスリクエストのアカウンティングメソッドを指定します。
   (範囲:1-255文字)
- start-stop 開始から停止時までのアカウンティングを記録します。
- group 使用するサーバグループを指定します
  - radius RADIUS サーバに設定された全ての RADIUS ホスト(P418 参照)
  - tacacs+ TACACS+ サーバに設定された全ての TACACS+ ホスト(P424 参照)
  - *server-group* aaa グループサーバに設定されたサーバグループの名前を指定 (P429 参照)

### 初期設定

アカウンティング:無効 サーバ:未指定

# コマンドモード

**Global Configuration** 

### 例

Console(config)#aaa accounting dot1x default start-stop group radius Console(config)#

#### aaa accounting exec

ネットワークアクセスのために要求された Exec サービスのアカウンティングを有効にします。"no" を前に置くことで、機能を無効にします。

### 文法

aaa accounting exec < default | method-name > start-stop group
<radius | tacacs+ |server-group>

no aaa accounting exec <default | method-name>

- default サービスリクエストの、デフォルトアカウンティングメソッドを指定します
- method-name サービスリクエストのアカウンティングメソッドを指定します。
   (範囲:1-255文字)
- start-stop 開始から停止時までのアカウンティングを記録します。
- group 使用するサーバグループを指定します
  - radius RADIUS サーバに設定された全ての RADIUS ホスト(P418 参照)
  - tacacs+ TACACS+ サーバに設定された全ての TACACS+ ホスト(P424 参照)
  - *server-group* aaa グループサーバに設定されたサーバグループの名前を指定 (P429 参照)

### 初期設定

アカウンティング:無効 サーバ:未指定

# コマンドモード

**Global Configuration** 

```
Console(config)#aaa accounting exec default start-stop group tacacs+
Console(config)#
```

### aaa accounting commands

Exec モードコマンドのアカウンティングを有効にします。"no" を前に置くことで、機能を 無効にします。

# 文法

aaaa accounting commands *level* <default | *method-name*> start-stop *group* 

<tacacs+ |server-group>

no aaa accounting commands level <default | method-name>

- *level* コマンド実行の privilege レベル
- default サービスリクエストの、デフォルトアカウンティングメソッドを指定します
- *method-name* サービスリクエストのアカウンティングメソッドを指定します。
   (範囲:1-255文字)
- start-stop 開始から停止時までのアカウンティングを記録します。
- group 使用するサーバグループを指定します
  - tacacs+ TACACS+ サーバに設定された全ての TACACS+ ホスト(P424 参照)
  - *server-group* aaa グループサーバに設定されたサーバグループの名前を指定 (P429 参照)

# 初期設定

アカウンティング:無効

# コマンドモード

**Global Configuration** 

```
Console(config)#aaa accounting commands 15 default start-stop group
tacacs+
Console(config)#
```

### aaa accounting update

アカウンティングサーバへの定期的な更新を有効にします。"no" を前に置くことで、機能を 無効にします。

## 文法

aaa accounting update { periodic interval }

### no aaa accounting update

*interval* - サーバーヘアカウンティングレコードを送信うする間隔を指定します (範囲:1-2147483647分)

### 初期設定

1分

コマンドモード

**Global Configuration** 

### 例

```
Console(config)#aaa accounting update periodic 30
Console(config)#
```

#### accounting dot1x

インタフェースに、802.1x サービスリクエストのアカウンティングメソッドを適用します。 no"を前に置くことで、機能を無効にします。

## 文法

accounting dot1x < default | list-name >

### no accounting dot1x

- default "aaa accounting dot1x" コマンドで作成された、デフォルトメソッドリスト を指定します(P430 参照)
- *list-name* "aaa accounting dot1x" コマンドで作成された、メソッドリストを指定します。

### 初期設定

なし

```
コマンドモード
```

Interface Configuration

```
Console(config)#interface ethernet 1/2
Console(config-if)#accounting dot1x tps
Console(config-if)#
```

### accounting exec

ローカルコンソールまたは Telnet 接続にアカウンティングメソッドを適用します。no" を前 に置くことで、機能を無効にします。

# 文法

accounting exec < default | *list-name* >

#### no accounting exec

- default "aaa accounting dot1x" コマンドで作成された、デフォルトメソッドリスト を指定します(P430 参照)
- *list-name* "aaa accounting dot1x" コマンドで作成された、メソッドリストを指定します。

#### 初期設定

なし

# コマンドモード

Line Configuration

```
Console(config)#line console
Console(config-line)#accounting exec tps
Console(config-line)#exit
Console(config)#line vty
Console(config-line)#accounting exec default
Console(config-line)#
```

#### accounting commands

入力される CLI コマンドにアカウンティングメソッドを適用します。no"を前に置くことで、機能を無効にします。

# 文法

accounting commands level < default | list-name >

no accounting commands level

- level 実行コマンドの特権レベル(範囲:0-15)
- default "aaa accounting dot1x" コマンドで作成された、デフォルトメソッドリスト を指定します(P430 参照)
- *list-name* "aaa accounting dot1x" コマンドで作成された、メソッドリストを指定します。

# 初期設定

なし

コマンドモード

Line Configuration

```
Console(config)#line console
Console(config-line)#accounting commands 15 default
Console(config-line)#
```

### aaa authorization exec

Exec アクセスの認可を有効にします。no"を前に置くことで、機能を無効にします。

# 文法

aaa authorization exec <default | *method-name*> group <tacacs+ | *server-group*> no aaa authorization exec < default | *method-name* >

- default Exec アクセスの、デフォルト認可メソッドを指定します
- method-name メソッド名を指定します
- group 使用するサーバグループを指定します
  - tacacs+ TACACS+ サーバに設定された全ての TACACS+ ホスト(P424 参照)
  - *server-group* aaa グループサーバに設定されたサーバグループの名前を指定 (P429 参照)

# 初期設定

認証:有効 サーバ:未指定

コマンドモード

**Global Configuration** 

```
Console(config)#aaa authorization exec default group tacacs+
Console(config)#
```

#### authorization exec

ローカルコンソールまたは Telnet 接続に認可メソッドを適用します。no" を前に置くことで、機能を無効にします。

# 文法

authorization exec < default | list-name >

### no authorization exec

- default "aaa authorization exec" で作成されたデフォルトメソッドリスト (P436 参照)
- *list-name* "aaa accounting dot1x" コマンドで作成された、メソッドリストを指定します。

### 初期設定

なし

# コマンドモード

Line Configuration

```
Console(config)#line console
Console(config-line)#authorization exec tps
Console(config-line)#exit
Console(config)#line vty
Console(config-line)#authorization exec default
Console(config-line)#
```

#### show accounting

機能ごと、またはポートごとに、現在のアカウンティング設定情報を表示します。

# 文法

**show accounting** {commands { *level* } | dot1x {statistics { username user-name | interface } } | exec { statistics } } | statistics }

- commands 特権レベルコマンドアカウンティング情報の表示
- *level* CLI コマンドの特権レベル(範囲:0-15)
- dot1x dod1x アカウンティング情報の表示
- exec exec アカウンティング情報の表示
- statistics アカウンティング記録の表示
- user-name 指定したユーザーのアカウンティング記録の表示
- interface
  - ethernet unit/port
    - unit ユニット番号 "1"
    - port ポート番号(範囲:1-52)

#### 初期設定

なし

# コマンドモード

**Privileged Exec** 

#### 例

```
Console#show accounting
Accounting type: dot1x
Method list: default
Group list: radius
Interface:
Method list: tps
Group list: radius
Interface: eth 1/2
Accounting type: Exec
Method list: default
Group list: radius
Interface: vty
```

Console#

# 4.8.6 Web サーバーコマンド

| コマンド                     | 機能                     | モード | ページ  |
|--------------------------|------------------------|-----|------|
| ip http port             | Web インタフェースに使用するポートの設定 | GC  | P439 |
| ip http server           | 管理用 Web インタフェースの使用     | GC  | P440 |
| ip http<br>secure-server | セキュア HTTP(HTTPS)サーバの使用 | GC  | P441 |
| ip http<br>secure-port   | HTTPS 接続に使用するポートの設定    | GC  | P442 |

# ip http port

Web インタフェースでアクセスする場合の TCP ポート番号を指定します。"no" を前に置く ことで初期設定に戻ります。

# 文法

ip http port port-number

### no ip http port

• *port-number* - Web インタフェースに使用する TCP ポート (1-65535)

# 初期設定

80

# コマンドモード

**Global Configuration** 

例

```
Console(config)#ip http port 769
Console(config)#
```

# 関連するコマンド

ip http server (P440)

### ip http server

Web ブラウザから本機の設定、及び設定情報の閲覧を可能にします。 "no"を前に置くことで本機能は無効となります。

# 文法

ip http server no ip http server

### 初期設定

有効

### コマンドモード

**Global Configuration** 

# 例

```
Console(config)#ip http server
Console(config)#
```

# 関連するコマンド

ip http port (P439)

#### ip http secure-server

Web インタフェースを使用し本機への暗号化された安全な接続を行うために、Secure Socket Layer (SSL) を使用した Secure hypertext transfer protocol (HTTPS) を使用するため のコマンドです。"no" を前に置くことで本機能を無効にします。

# 文法

ip http secure-server

no ip http secure-server

### 初期設定

有効

#### コマンドモード

**Global Configuration** 

### コマンド解説

- HTTP 及び HTTPS サービスはそれぞれのサービスを個別に有効にすることが可能です。
- HTTPS を有効にした場合は Web ブラウザのアドレスバーに https://device[: ポート番号] と 入力します。
- HTTPS を有効にした場合、以下の手順で接続が確立されます:
  - クライアントはサーバのデジタル証明書を使用し、サーバを確証します。 クライアントおよびサーバは、接続のために使用する1セットのセキュリティ・プ ロトコルを協定します。 クライアントおよびサーバは、データを暗号化し解読するためのセッション・キー を生成します。
- クライアントとサーバ間の暗号化されたアクセスが確立した場合、Internet Explorer 5.x 及 び Netscape Navigator 4.x のステータスバーに鍵マークが表示されます。
- 以下の Web ブラウザ、OS 環境で HTTPS をサポートしています。

| Web ブラウザ                   | os                                                                        |
|----------------------------|---------------------------------------------------------------------------|
| Internet Explorer 5.0 以上   | Windows 98、Windows NT(サービスパック 6a)<br>Windows 2000、Windows XP              |
| Netscape Navigator 4.7 以上  | Windows 98、Windows NT (サービスパック 6a)<br>Windows 2000、Windows XP、Solaris 2.6 |
| Mozilla Firefox 2.0.0.0 以上 | Windows 2000、Windows XP、Linux                                             |

セキュアサイト証明の詳細は P92「サイト証明書の設定変更」を参照して下さい。

### 例

Console(config)#ip http secure-server Console(config)#

### 関連するコマンド

ip http secure-port (P442)

copy tftp https-certificate (P323)

## ip http secure-port

Web インタフェースからの HTTPS/SSL 接続で使用する UDP ポートを設定することができます。"no" を前に置くことで初期設定に戻ります。

# 文法

ip http secure-port port\_number

#### no ip http secure-port

• *port\_number* HTTPS/SSL に使用する UDP ポート番号 (1-65535)

### 初期設定

443

### コマンドモード

**Global Configuration** 

# コマンド解説

- HTTP と HTTPS で同じポートは設定できません。
- HTTPS ポート番号を設定した場合、HTTPS サーバにアクセスするためには URL に ポート番号を指定する必要があります。(https://device:[ポート番号])

# 例

Console(config)#ip http secure-port 1000 Console(config)#

# 関連するコマンド

ip http secure-server (P441)
# コマンドラインインタフェース 認証コマンド

# 4.8.7 Telnet サーバーコマンド

| コマンド             | 機能                    | モード | ページ  |
|------------------|-----------------------|-----|------|
| ip telnet server | 管理用 Telnet インタフェースの使用 | GC  | P443 |

### ip telnet server

Telnet から本機の設定、及び設定情報の閲覧を可能にします。"no"を前に置くことで本機能は無効となります。

# 文法

ip telnet server { port port-number }

no ip telnet server { port }

- port Telnet インタフェースが使用する TCP ポート
- port-number ブラウザインタフェースが使用する TCP ポート番号 (1-65535)

## 初期設定

サーバ:有効 サーバポート:23

## コマンドモード

**Global Configuration** 

```
Console(config)#ip telnet server
Console(config)#ip telnet server port 123
Console(config)#
```

コマンドラインインタフェース 認証コマンド

### 4.8.8 Secure Shell コマンド

Secure Shell (SSH)は、それ以前からあったバークレーリモートアクセスツールのセキュリティ 面を確保した代替としてサーバ / クライアントアプリケーションを含んでいます。また、SSH は Telnet に代わる本機へのセキュアなリモート管理アクセスを提供します。

クライアントが SSH プロトコルによって本機と接続する場合、本機はアクセス認証のために ローカルのユーザ名およびパスワードと共にクライアントが使用する公開暗号キーを生成しま す。さらに、SSH では本機と SSH を利用する管理端末の間の通信をすべて暗号化し、ネット ワーク上のデータの保護を行ないます。

ここでは、SSH サーバを設定するためのコマンドを解説します。

なお、SSH 経由での管理アクセスを行なうためには、クライアントに SSH クライアントをイン ストールする必要があります。

| コマンド                                  | 機能                                           | モード | ページ  |
|---------------------------------------|----------------------------------------------|-----|------|
| ip ssh server                         | SSH サーバの使用                                   | GC  | P446 |
| ip ssh timeout                        | SSH サーバの認証タイムアウト設定                           | GC  | P447 |
| ip ssh<br>authentication<br>-retries  | クライアントに許可するリトライ数の設定                          | GC  | P448 |
| ip ssh<br>server-key size             | SSH サーバキーサイズの設定                              | GC  | P448 |
| copy tftp<br>public-key               | ユーザ公開キーの TFTP サーバから本機ヘコピー                    | PE  | P323 |
| delete<br>public-key                  | 特定ユーザの公開キーの削除                                | PE  | P449 |
| ip ssh crypto<br>host-key<br>generate | ホストキーの生成                                     | PE  | P450 |
| ip ssh crypto<br>zeroize              | RAM からのホストキーの削除                              | PE  | P451 |
| ip ssh save<br>host-key               | RAM からフラッシュメモリへのホストキーの保存                     | PE  | P451 |
| disconnect                            | ライン接続の終了                                     | PE  | P345 |
| show ip ssh                           | SSH サーバの状態の表示及び SSH 認証タイムアウト時間<br>とリトライ回数の設定 | PE  | P452 |
| show ssh                              | SSH セッション状態の表示                               | PE  | P452 |
| show public-key                       | 特定のユーザ又はホストの公開キーの表示                          | PE  | P453 |
| show users                            | SSH ユーザ、アクセスレベル、公開キータイプの表示                   | PE  | P320 |

#### [注意] 本機では SSH Version 1.5 と 2.0 をサポートしています。

本機の SSH サーバはパスワード及びパブリックキー認証をサポートしています。SSH クライア ントによりパスワード認証を選択した場合、認証設定ページで設定したパスワードにより本機 内、RADIUS、TACACS+のいずれかの認証方式を用います。クライアントがパブリックキー認 証を選択した場合には、クライアント及び本機に対して認証キーの設定を行なう必要がありま す。公開暗号キー又はパスワード認証のどちらかを使用するに関わらず、本機上の認証キー (SSH ホストキー)を生成し、SSH サーバを有効にする必要があります。 SSH サーバを使用するには以下の手順で設定を行ないます。

- (1) **ホストキーペアの生成** "ip ssh crypto host-key generate" コマンドによりホスト パブ リック / プライベートキーのペアを生成します。
- (2) ホスト公開キーのクライアントへの提供 多くの SSH クライアントは、本機との自動的に初期接続設定中に自動的にホストキーを受け取ります。そうでない場合には、手動で管理端末のホストファイルを作成し、ホスト公開キーを置く必要があります。ホストファイル中の公開暗号キーは以下の例のように表示されます。

10.1.0.54 1024 35 1568499540186766925933394677505461732531367489083654725415020245593199868544358361 651999923329781766065830956 1082591321289023376546801726272571413428762941301196195566782 5956641048695742788814620651941746772984865468615717739390164779355942303577413098 02273708779454524083971752646358058176716709574804776117

(3) クライアント公開キーの本機への取り込み P324「copy」コマンドを使用し、SSH クライアントの本機の管理アクセスに提供される公開キーを含むファイルをコピーし ます。クライアントへはこれらのキーを使用し、認証が行なわれます。現在のファー ムウェアでは以下のような UNIX 標準フォーマットのファイルのみ受け入れることが可 能です。

1024 35

 $1341081685609893921040944920155425347631641921872958921143173880055536161631051775\\9408386863110929123222682851925437460310093718772119969631781366277414168985132049\\1172048303392543241016379975923714490119380060902539484084827178194372288402533115\\952134861022902978982721353267131629432532818915045306393916643\ steve @ 192.168.1.19$ 

- (4) **オプションパラメータの設定** SSH 設定ページで、認証タイムアウト、リトライ回数、サーバキーサイズなどの設定を行なってください。
- (5) SSH の有効化 "ip ssh server" コマンドを使用し、本機の SSH サーバを有効にして下 さい。
- (6) Challenge/Response 認証 SSH クライアントが本機と接続しようとした場合、SSH サーバはセッションキーと暗号化方式を調整するためにホストキーペアを使用します。 本機上に保存された公開キーに対応するプライベートキーを持つクライアントのみア クセスすることができます。
- 以下のような手順で認証プロセスが行なわれます。
  - a. クライアントが公開キーを本機に送ります。
  - b.本機はクライアントの公開キーとメモリに保存されている情報を比較します。
  - c. 一致した場合、公開キーを利用し本機はバイトの任意のシーケンスを暗号化し、その値を クライアントに送信します。
  - d. クライアントはプライベートキーを使用してバイトを解読し、解読したバイトを本機に送 信します。
  - e. 本機は、元のバイトと解読されたバイトを比較します。2 つのバイトが一致した場合、ク ライアントのプライベートキーが許可された公開キーに対応していることを意味し、ク ライアントが認証されます。
- [注意] パスワード認証と共に SSH を使用する場合にも、ホスト公開キーは初期接続時又 は手動によりクライアントのホストファイルに与えられます。但し、クライアント キーの設定を行なう必要はありません。

# **コマンドラインインタフェース** 認証コマンド

### ip ssh server

SSH サーバの使用を有効にします。"no"を前に置くことで設定を無効にします。

## 文法

ip ssh server

no ip ssh server

# 初期設定

無効

コマンドモード

**Global Configuration** 

### コマンド解説

- 最大4セッションの同時接続をサポートします。最大セッション数は Telnet 及び SSH の合 計数です。
- SSH サーバはクライアントとの接続を確立する際に DAS 又は RAS を使ったキー交換を行 います。その後、DES (56-bit) または 3DES (168-bit) を用いてデータの暗号化を行います。
- SSH サーバを有効にする前に、ホストキーを生成する必要があります。

### 例

```
Console#ip ssh crypto host-key generate dsa
Console#configure
Console(config)#ip ssh server
Console(config)#
```

## [注意] ホストキー生成には5分程度かかります。

### 関連するコマンド

ip ssh crypto host-key generate (P450) show ssh (P452)

#### ip ssh timeout

SSH サーバのタイムアウト時間を設定します。"no"を前に置くことで初期設定に戻ります。

#### 文法

ip ssh timeout seconds

no ip ssh timeout

• seconds SSH 接続調整時のクライアント応答のタイムアウト時間(設定範囲:1-120)

### 初期設定

10 秒

コマンドモード

**Global Configuration** 

### コマンド解説

タイムアウトは SSH 情報交換時のクライアントからの応答を本機が待つ時間の指定を行ないます。SSH セッションが確立した後のユーザ入力のタイムアウトは vty セッションへの "exectimeout" コマンドを使用します。

## 例

```
Console(config)#ip ssh timeout 60
Console(config)#
```

## 関連するコマンド

exec-timeout (P339)

show ip ssh (P452)

### ip ssh authentication-retries

SSH サーバがユーザの再認証を行なう回数を設定します。"no"を前に置くことで初期設定に戻 ります。

## 文法

ip ssh authentication-retries count

#### no ip ssh authentication-retries

*count* インタフェースがリセット後、認証を行なうことができる回数 (設定範囲:1-5)

## 初期設定

## 3

コマンドモード

**Global Configuration** 

## 例

```
Console(config)#ip ssh authentication-retries 2
Console(config)#
```

## 関連するコマンド

show ip ssh (P452)

#### ip ssh server-key size

SSH サーバキーサイズを設定します。"no"を前に置くことで初期設定に戻ります。

## 文法

ip ssh server-key size key-size

no ip ssh server-key size

• key-size サーバキーのサイズ(設定範囲:512-896bits)

## 初期設定

768 bits

## コマンドモード

**Global Configuration** 

## コマンド解説

- サーバキーはプライベートキーとなり本機以外との共有はしません。
- SSH クライアントと共有するホストキーサイズは 1024bit に固定されています。

```
Console(config)#ip ssh server-key size 512
Console(config)#
```

#### delete public-key

特定のユーザパブリックキーを削除します。

# 文法

delete public-key username { dsa | rsa }

- username SSH サーバ名(設定範囲:1-8 文字)
- dsa DSA 公開キータイプ
- rsa RSA 公開キータイプ

## 初期設定

DSA 及び RSA キーの両方の削除

## コマンドモード

**Privileged Exec** 

```
Console#delete public-key admin dsa Console#
```

## ip ssh crypto host-key generate

パブリック及びプライベートのホストキーペアの生成を行ないます。

## 文法

ip ssh crypto host-key generate < dsa | rsa >

- ・ dsa DSA (Version2) キータイプ
- rsa RSA (Version1) キータイプ

## 初期設定

DSA 及び RSA キーペア両方の生成

### コマンドモード

Privileged Exec

### コマンド解説

- 本コマンドはホストキーペアをメモリ (RAM) に保存します。" ip ssh save host-key" コマンドを使用してホストキーペアをフラッシュメモリに保存できます。
- 多くのSSHクライアントは接続設定時に自動的にパブリックキーをホストファイルとして保存します。そうでない場合には、手動で管理端末のホストファイルを作成し、ホスト公開キーを置く必要があります。
- SSH サーバは、接続しようとするクライアントとセッションキー及び暗号化方法を取り 決めるためにホストキーを使用します。

## 例

```
Console#ip ssh crypto host-key generate dsa Console#
```

### 関連するコマンド

ip ssh crypto zeroize (P451)

ip ssh save host-key (P451)

#### ip ssh crypto zeroize

ホストキーをメモリ (RAM) から削除します。

## 文法

ip ssh crypto zeroize < dsa | rsa >

- ・ dsa DSA キータイプ
- rsa RSA キータイプ

### 初期設定

DSA 及び RSA キーの両方を削除

コマンドモード

**Privileged Exec** 

コマンド解説

- RAM からホストキーを削除します。" no ip ssh save host-key" コマンドを使用することで フラッシュメモリからホストキーを削除できます。
- 本コマンドを使用する際は事前に SSH サーバを無効にして下さい。

例

```
Console#ip ssh crypto zeroize dsa
Console#
```

### ip ssh save host-key

ホストキーを RAM からフラッシュメモリに保存します。

## 文法

ip ssh save host-key

### 初期設定

なし

コマンドモード

**Privileged Exec** 

## 例

```
Console#ip ssh save host-key
Console#
```

## 関連するコマンド

ip ssh crypto host-key generate (P450)

## show ip ssh

このコマンドを使用することで SSH サーバの設定状況を閲覧することができます。

## コマンドモード

**Privileged Exec** 

## 例

```
Console#show ip ssh
SSH Enabled - version 1.99
Negotiation timeout: 120 secs; Authentication retries: 3
Server key size: 768 bits
Console#
```

### show ssh

現在の SSH サーバへの接続状況を表示します。

## コマンドモード

**Privileged Exec** 

| Console#sho | ow ssh |                 |             |                                                   |
|-------------|--------|-----------------|-------------|---------------------------------------------------|
| Connection  | Versio | n State         | Username    | Encryption                                        |
| 0           | 2.0    | Session-Started | ladmin cto: | s aes128-cbc-hmac-md5<br>stoc aes128-cbc-hmac-md5 |
| Console#    |        |                 |             |                                                   |

| 項目         | 解説                                                                                                    |
|------------|----------------------------------------------------------------------------------------------------|
| Session    | セッション番号 (0-3)                                                                                                    |
| Version    | SSH バージョン番号                                                                                                    |
| State      | 認証接続状態(值:Negotiation-Started, Authentication-Started, Session-Started)                                                                                                    |
| Username   | クライアントのユーザ名                                                                                                    |
| Encryption | <ul> <li>暗号化方式はクライアントとサーバの間で自動的に情報交換を行ない設定します。</li> <li>SSH v1.5 の選択肢: DES, 3DES</li> <li>SSH v2.0 の選択肢は client-to-server (ctos) 及び server-to-client (stoc) の 2 種類の方式をサポートします:</li> <li>aes128-cbc-hmac-sha1、aes192-cbc-hmac-sha1</li> <li>aes256-cbc-hmac-sha1、3des-cbc-hmac-sha1</li> <li>blowfish-cbc-hmac-sha1、aes128-cbc-hmac-md5</li> <li>aes192-cbc-hmac-md5、aes256-cbc-hmac-md5</li> <li>3des-cbc-hmac-md5、blowfish-cbc-hmac-md5</li> <li>3des-cbc-hmac-md5</li> <li>blowfish-cbc-hmac-md5</li> <li>ges Data Encryption Standard (56-bit key)</li> <li>3DES Triple-DES (Uses three iterations of DES, 112-bit key)</li> <li>aes Advanced Encryption Standard (160 or 224-bit key)</li> <li>blowfish Blowfish (32-448 bit key)</li> <li>cbc cypher-block chaining</li> <li>sha1 Secure Hash Algorithm 1 (160-bit hashes)</li> <li>md5 Message Digest algorithm number 5 (128-bit hashes)</li> </ul> |

#### show public-key

特定のユーザ又はホストの公開キーを表示します。

## 文法

show public-key { user { username } | host }

• username SSH ユーザ名(範囲: 1-8 文字)

### 初期設定

すべての公開キーの表示

## コマンドモード

**Privileged Exec** 

#### コマンド解説

- パラメータを設定しない場合には、すべてのキーが表示されます。キーワードを入力し、 ユーザ名を指定しない場合、すべてのユーザの公開キーが表示されます。
- RSA キーが表示された場合、最初のフィールドはホストキーサイズ (1024) となり、次のフィールドはエンコードされた公開指数 (35)、その後の値がエンコードされたモジュールとなります。DSA キーが表示された場合、最初のフィールドは SSH で使用される暗号化方式の DSS となり、その後の値がエンコードされたモジュールとなります。

```
Console#show public-key host
Host:
RSA:
1024 35
156849954018676692593339467750546173253136748908365472541502024559319
986854435836165199992332978176606583095861082591321289023376546801726
272571413428762941301196195566782595664104869574278881462065194174677
298486546861571773939016477935594230357741309802273708779454524083971
752646358058176716709574804776117
DSA:
ssh-dss AAAB3NzaC1kc3MAAACBAPWKZTPbsRIB8ydEXcxM3dyV/yrDbKStIlnzD/
Dq0h2HxcYV44sXZ2JXhamLK6P8bvuiyacWbUW/
a4PAtp1KMSdqsKeh3hKoA3vRRSy1N2XFfAKxl5fwFfvJlPdOkFqzLGMinvSNYQwiQXbKT
BH0Z4mUZpE85PWxDZMaCNBPjBrRAAAAFQChb4vsdfQGNIjwbvwrNLaQ77isiwAAAIEAsy
5YWDC99ebYHNRj5kh47wY4i8cZvH+/
p9cnrfwFTMU01VFDly3IR2G395NLy5Qd7ZDxfA9mCOfT/
yyEfbobMJZi8oGCstSNOxrZZVnMqWrTYfdrKX7YKBw/
Kjw6BmiFq70+jAhf1Dq45loAc27s6TLdtny1wRq/
ow2eTCD5nekAAACBAJ8rMccXTxHLFAczWS7EjOyDbsloBfPuSAb4oAsyjKXKVYNLQkTLZ
fcFRu41bS2KV5LAwecsigF/+DjKGWtPNIQqabKqYCw2 o/
dVzX4Gq+yqdTlYmGA7fHGm8ARGeiG4ssFKy4Z6DmYPXFum1Yq0fhLwuHpOSKdxT3kk475
S7 w0W
Console#
```

コマンドラインインタフェース 認証コマンド

# 4.8.9 802.1x ポート認証コマンド

本機では IEEE802.1X (dot1x) のポートベースアクセスコントロールをサポートし、ID とパ スワードによる認証により許可されないネットワークへのアクセスを防ぐことができます。 クライアントの認証は RADIUS サーバにより EAP(Extensible Authentication Protocol) を用 いて行われます。

| コマンド                            | 機能                                        | モード | ページ  |
|---------------------------------|-------------------------------------------|-----|------|
| dot1x<br>system-auth-control    | dot1x をスイッチ全体に有効に設定                       | GC  | P454 |
| dot1x default                   | dot1xの設定値をすべて初期設定に戻します。                   | GC  | P455 |
| dot1x max-req                   | 認証プロセスを初めからやり直す前に認証プロセス<br>を繰り返す最大回数      | GC  | P455 |
| dot1x port-control              | ポートへの dot1x モードの設定                        | IC  | P456 |
| dot1x operation-mode            | dot1x ポートへの接続可能ホスト数の設定                    | IC  | P457 |
| dot1x re-authenticate           | 特定ポートへの再認証の強制                             | PE  | P458 |
| dot1x re-authentication         | 全ポートへの再認証の強制                              | GC  | P458 |
| dot1x timeout<br>quiet-period   | max-req を超えた後、クライアントの応答を待つ時<br>間          | GC  | P459 |
| dot1x timeout<br>re-autheperiod | 接続済みクライアントの再認証間隔の設定                       | GC  | P459 |
| dot1x timeout<br>tx-period      | 認証中の EAP パケットの再送信間隔の設定                    | GC  | P460 |
| dot1x timeout supp-<br>timeout  | スイッチが EAP パケットの再認証待機中の認証セッ<br>ションの間の期間を設定 | IC  | P461 |
| dot1x intrusion-action          | 認証失敗時の、侵入にたいするポート返答                       | IC  | P462 |
| show dot1x                      | dot1x 関連情報の表示                             | PE  | P463 |

### dot1x system-auth-control

スイッチが、802.1X ポート認証を使用できるよう設定します。"no" を前に置くことで初期 設定に戻します。

## 文法

dot1x system-auth-control

no dot1x system-auth-control

### 初期設定

無効

コマンドモード

**Global Configuration** 

```
Console(config)#dot1x system-auth-control
Console(config)#
```

#### dot1x default

すべての dot1x の設定を初期設定に戻します。

## 文法

dot1x default

コマンドモード

**Global Configuration** 

# 例

```
Console(config)#dot1x default
Console(config)#
```

### dot1x max-req

ユーザ認証のタイムアウトまでのクライアントへの EAP リクエストパケットの最大送信回数の設定を行います。"no"を前に置くことで初期設定に戻します。

## 文法

dot1x max-req count

no dot1x max-req

• count 最大送信回数(範囲:1-10)

## 初期設定

2

コマンドモード

Interface Configuration

```
Console(config)#interface eth 1/2
Console(config-if)#dot1x max-req 2
Console(config-if)#
```

### dot1x port-control

ポートに対して dot1x モードの設定を行います。

# 文法

dot1x port-control < auto | force-authorized | force-unauthorized >

#### no dot1x port-control

- auto dot1x 対応クライアントに対して RADIUS サーバによる認証を要求します。 dot1x 非対応クライアントからのアクセスは許可しません。
- force-authorized dot1x 対応クライアントを含めたすべてのクライアントのアクセス を許可します。
- force-unauthorized dot1x 対応クライアントを含めたすべてのクライアントのアクセ スを禁止します。

## 初期設定

force-authorized

### コマンドモード

Interface Configuration

#### コマンド解説

- 802.1X ポート認証およびポートセキュリティは同じポートで同時に設定することはできません。どちらかのセキュリティメカニズムのみ適用されます。
- 802.1X ポート認証はトランクポートに設定できません。静的トランクまたは動的トランクは自動または固定非認証モードに設定できません。
- 802.1X 認証はポートで有効になった際、このポートの MAC アドレス学習機能は無効 になり、ポートで動的に学習されたアドレスは取り除かれます。
- 認証された MAC アドレスは動的エントリとしてスイッチのセキュア MAC アドレス テーブルに保存されます。設定された静的 MAC アドレスは、スイッチポートで見ら れた時、セキュア MAC アドレステーブルへ追加されます。静的 MAC アドレスは、 RADIUS サーバへのリクエスト送信無しで、認証されたものととして取り扱われます。
- ポートステータスがダウンへ変更された時、セキュア MAC アドレステーブルから全ての MAC アドレスがクリアされます。静的 VLAN 割り当ては復旧されません。

```
Console(config)#interface eth 1/2
Console(config-if)#dot1x port-control auto
Console(config-if)#
```

### dot1x operation-mode

IEEE802.1x 認証ポートに対して1台もしくは複数のホスト(クライアント)の接続を許可 する設定を行います。キーワードなしで "no" を前に置くことで初期設定に戻ります。" multi-host max-count" キーワードと共に "no" を前に置くことで複数ホスト時の初期値5と なります。

## 文法

**dot1x operation-mode** [single-host | multi-host {max-count count }]

no dot1x operation-mode { multi-host max-count }

- single-host ポートへの1台のホストの接続のみを許可
- multi-host ポートへの複数のホストの接続を許可
- max-count 最大ホスト数
  - count ポートに接続可能な最大ホスト数(設定範囲:1-1024、初期設定:5)

## 初期設定

Single-host

コマンドモード

Interface Configuration

### コマンド解説

- "max-count" パラメータは P456「dot1x port-control」で "auto" に設定されている場合 にのみ有効です。
- "multi-host"を設定すると、ポートに接続するホストのうちの1台のみが認証の許可を 得られれば、他の複数のホストもネットワークへのアクセスが可能になります。逆に、 接続するホスト再認証に失敗したり、EAPOLログオフメッセージを送信した場合、他 のホストも認証に失敗したことになります。

```
Console(config)#interface eth 1/2
Console(config-if)#dot1x operation-mode multi-host max-count 10
Console(config-if)#
```

### dot1x re-authenticate

全ポート又は特定のポートでの再認証を強制的に行います。

## 文法

dot1x re-authenticate { interface }

- interface
  - ethernet unit/port
    - *unit* ユニット番号 "1"
    - port ポート番号(範囲:1-52)

## コマンドモード

Privileged Exec

### コマンド解説

 
 ・ 再認証プロセスは、接続されたクライアントのユーザ ID とパスワードを RADIUS サーバで照合 します。再認証の間、クライアントはネットワークへの接続を維持し、プロセスは dot1x クライ アントソフトウェアによって、透過的に処理されます。

 もし再認証が失敗した場合のみ、ポートはブロックされるか、ユーザはゲスト VLAN に割り当 てられます。(462 ページの「dot1x intrusion-action」を参照)

例

Console#dot1x re-authenticate Console#

#### dot1x re-authentication

全ポートでの周期的な再認証を有効にします。"no"を前に置くことで再認証を無効にします。

### 文法

dot1x re-authentication no dot1x re-authentication

## コマンドモード

Interface Configuration

#### コマンド解説

- ・ 再認証プロセスは、接続されたクライアントのユーザ ID とパスワードを RADIUS サーバで照合 します。再認証の間、クライアントはネットワークへの接続を維持し、プロセスは dot1x クライ アントソフトウェアによって、透過的に処理されます。

   もし再認証が失敗した場合のみ、ポートはブロックされるか、ユーザはゲスト VLAN に割り当 てられます。(462 ページの「dot1x intrusion-action」を参照)
- 接続されたクライアントは、" dot1x timeout re-authperiod" コマンド(P459) で設定したイン ターバルの後、再認証されます。初期設定は 3600 秒です。

```
Console(config)#interface eth 1/2
Console(config-if)#dot1x re-authentication
Console(config-if)#
```

#### dot1x timeout quiet-period

EAP リクエストパケットの最大送信回数を過ぎた後、新しいクライアントの接続待機状態 に移行するまでの時間を設定します。"no" を前に置くことで初期設定に戻します。

## 文法

dot1x timeout quiet-period seconds

### no dot1x timeout quiet-period

• seconds 秒数(範囲:1-65535秒)

## 初期設定

60 秒

## コマンドモード

Interface Configuration

## 例

```
Console(config)#interface eth 1/2
Console(config-if)#dot1x timeout quiet-period 350
Console(config-if)#
```

#### dot1x timeout re-authperiod

接続されたクライアントに再認証を要求する間隔を設定します。

# 文法

dot1x timeout re-authperiod seconds

#### no dot1x timeout re-authperiod

• seconds 秒数(範囲: 1-65535秒)

## 初期設定

3600秒

## コマンドモード

Interface Configuration

```
Console(config)#interface eth 1/2
Console(config-if)#dot1x timeout re-authperiod 300
Console(config-if)#
```

### dot1x timeout tx-period

認証時に EAP パケットの再送信を行う間隔を設定します。"no" を前に置くことで初期設定 に戻します。

# 文法

dot1x timeout tx-period seconds

### no dot1x timeout tx-period

• seconds 秒数(範囲:1-65535秒)

## 初期設定

30 秒

## コマンドモード

Interface Configuration

```
Console(config)#interface eth 1/2
Console(config-if)#dot1x timeout tx-period 300
Console(config-if)#
```

#### dot1x timeout supp-timeout

スイッチのインタフェースが EAP パケットを再送信する前に、クライアントから EAP リクエストへの返答待つ時間を設定します。"no"を前に置くことで設定を初期値に戻します。

## 文法

dot1x timeout supp-timeout < seconds >

#### no dot1x timeout supp-timeout

• seconds 秒数(範囲:1-65535秒)

### 初期設定

30 秒

## コマンドモード

Interface Configuration

## コマンド解説

 このコマンドは、EAP リクエスト /EAP identity フレーム以外のリクエストフレームの タイムアウトを設定します。dot1x 認証がポートで有効の場合、スイッチは、ポートリ ンクステーツが来た時に認証を開始します。それはクライアントへアイデンティティ を要求するためと、その後に認証情報の1つ以上の要請を求めるため、EAP リクエス ト /EAP identity フレームをクライアントへ送信します。また、要求された再認証のア クティブな接続の間、その他の EAP リクエストフレームをクライアントへ送ります

## 例

Console(config)#interface eth 1/2
Console(config-if)#dot1x timeout supp-timeout 300
Console(config-if)#

### dot1x intrusion-action

認証失敗時、全てのトラフィックをブロックするか、ポートのトラフィックをゲスト VLAN に割 り当てるかを設定します。"no" を前に置くことで初期設定に戻します。

## 文法

dot1x intrusion-action < block-traffic | guest-vlan >

no dot1x intrusion-action

### 初期設定

block-traffic

## コマンドモード

Interface Configuration

## コマンド解説

 ゲスト VLAN 割り当てを行うには、あらかじめ VLAN の設定を行い、"Active" にしてください。(P623「VLAN」を参照)またゲスト VLAN として割り当てを行ってください。 (P478「network-access guest-vlan」を参照)

```
Console(config)#interface eth 1/2
Console(config-if)#dot1x intrusion-action guest-vlan
Console(config-if)#
```

#### show dot1x

本機または特定のインタフェースのポート認証に関連した設定状態の表示を行います。

## 文法

show dot1x { statistics | interface interface }

- interface
  - ethernet unit/port

*unit* ユニット番号 "1" *port* ポート番号 (範囲:1-52)

## コマンドモード

Privileged Exec

### コマンド解説

本コマンドで表示されるのは以下の情報です。

- Global 802.1X Parameters 本機全体に対する、802.1X ポート認証の有効 / 無効
- 802.1X Port Summary 各インタフェースのアクセスコントロールの設定値
  - Status ポートアクセスコントロールの管理状態
  - Operation Mode P457「dot1x operation-mode」の設定値
  - Mode dot1x port-control で設定する dot1x モード (P456)
  - Authorized 認証状態 (yes 又は n/a not authorized)
- 802.1X Port Details 各インタフェースでのポートアクセスコントロール設定の詳細を表示します。以下の値が表示されます。
  - reauth-enabled 周期的な再認証 (P458)
  - reauth-period 接続されたクライアントに再認証を要求する間隔 (P459)
  - quiet-period 最大送信回数超過後、新しいクライアントの接続待機状態に移行するまでの時間 (P459)
  - tx-period 認証時に EAP パケットの再送信を行う間隔 (P460)
  - supplicant-timeout クライアントのタイムアウト
  - server-timeout サーバのタイムアウト
  - reauth-max 再認証の最大回数
  - max-req ユーザ認証のタイムアウトまでの、ポートからクライアントへの EAP リクエス トパケットの最大送信回数 (P455)
  - Status 認証ステータス (許可又は禁止)
  - Operation Mode 802.1X認証ポートに1台もしくは複数のホスト(クライアント)の接続が 許可されているか
  - Max Count ポートに接続可能な最大ホスト数 (P457)
  - Port-control ポートのdot1xモードが"auto"、"force-authorized" 又は"force-unauthorizedの いずれになっているか (P456)
  - Supplicant 認証されたクライアントの MAC アドレス
  - Current Identifier 認証機能により、現行の認証接続を識別するために使用された整数値 (0-255)
  - Intrusion action 認証失敗時、スイッチが全ての非 EAP トラフィックをブロックするか、 ゲスト VLAN へのポートにトラフィックをアサインするかを表示
- Authenticator State Machine
  - State 現在の状態 (initialize, disconnected, connecting, authenticating, authenticated, aborting, held, force\_authorized, force\_unauthorized)

#### - Reauth Count 再認証回数

- Backend State Machine
  - State 現在の状態 (request, response, success, fail, timeout, idle, initialize)
  - Request Count クライアントからの応答がない場合に送信される EAP リクエストパ ケットの送信回数
  - Identifier(Server) 直近の EAP の成功 / 失敗又は認証サーバから受信したパケット
- Reauthentication State Machine
  - State 現在の状態 (initialize, reauthenticate)

```
Console#show dot1x
Global 802.1X Parameters
system-auth-control: enable
802.1X Port Summary
Port Name Status Operation Mode Mode Authorized
1/1 disabled Single-Host ForceAuthorized n/a
1/2 enabled Single-Host auto yes ...
1/28 disabled Single-Host ForceAuthorized n/a
802.1X Port Details
802.1X is disabled on port 1/1
802.1 \ensuremath{\text{X}} is enabled on port 1/2
reauth-enabled: Enable
reauth-period: 1800
quiet-period: 30
tx-period: 40
supplicant-timeout: 30
server-timeout: 10
reauth-max: 2
max-req: 5
Status Authorized
Operation mode Single-Host
Max count 5
Port-control Auto
Supplicant 00-12-cf-49-5e-dc
Current Identifier 3
Intrusion action Guest VLAN
Authenticator State Machine
State Authenticated
Reauth Count 0
Backend State Machine
State Idle
Request Count 0
Identifier(Server) 2
Reauthentication State Machine
State Initialize
```

## 認証コマンド

# 4.8.10 管理 IP フィルターコマンド

| コマンド               | 機能                             | モード | ページ  |
|--------------------|--------------------------------|-----|------|
| management         | 管理アクセスを許可する IP アドレスを設定         | GC  | P465 |
| show<br>management | 本機の管理アクセスに接続されているクライア<br>ントの表示 | PE  | P466 |

#### management

本機では管理アクセスに接続を許可するクライアントの IP アドレスの設定を行なうことができます。 "no" を前に置くことで設定を削除します。

### 文法

management [all-client | http-client | snmp-client | telnet-client ] start-address { end-address }
no management [all-client | http-client | snmp-client | telnet-client ] start-address { end-address }

- all-client SNMP/Web ブラウザ /Telnet クライアントの IP アドレス
- ・ http-client Web ブラウザクライアントの IP アドレス
- snmp-client SNMP クライアントの IP アドレス.
- telnet-client Telnet クライアントの IP アドレス
- start-address IP アドレス又は IP アドレスグループの最初の IP アドレス
- end-address IP アドレスグループの最後の IP アドレス

## 初期設定

全てのアドレス

## コマンドモード

**Global Configuration** 

### コマンド解説

- 設定以外の無効な IP アドレスから管理アクセスに接続された場合、本機は接続を拒否し、イベントメッセージをシステムログに保存し、トラップメッセージの送信を行ないます。
- SNMP、Web ブラウザ、Telnet アクセスへの IP アドレス又は IP アドレス範囲の設定は合計で最大5つまで設定可能です。
- SNMP、Web ブラウザ、Telnet の同一グループに対して IP アドレス範囲を重複して設定することはできません。異なるグループの場合には IP アドレス範囲を重複して設定することは可能です。
- 設定した IP アドレス範囲から特定の IP アドレスのみを削除することはできません。IP アドレス 範囲をすべて削除し、その後設定をし直して下さい。
- IP アドレス範囲の削除は IP アドレス範囲の最初のアドレスだけを入力しても削除することができます。また、最初のアドレスと最後のアドレスの両方を入力して削除することも可能です。

```
Console(config)#management all-client 192.168.1.19
Console(config)#management all-client 192.168.1.25 192.168.1.30
Console#
```

#### show management

管理アクセスへの接続が許可されている IP アドレスを表示します。

# 文法

show management < all-client | http-client | snmp-client |telnet-client >

- all-client SNMP/Web ブラウザ /Telnet クライアントの IP アドレス
- http-client Web ブラウザクライアントの IP アドレス
- snmp-client SNMP クライアントの IP アドレス.
- telnet-client Telnet クライアントの IP アドレス

### コマンドモード

**Privileged Exec** 

```
Console#show management all-client
Management Ip Filter
Http-Client:
Start ip address End ip address
_____
1. 192.168.1.19 192.168.1.19
2. 192.168.1.25 192.168.1.30
Snmp-Client:
Start ip address End ip address
_____
1. 192.168.1.19 192.168.1.19
2. 192.168.1.25 192.168.1.30
Telnet-Client:
Start ip address End ip address
-----
1. 192.168.1.19 192.168.1.19
2. 192.168.1.25 192.168.1.30
Console#
```

# 4.9 セキュリティ

本機はそれぞれのデータポートに接続されたクライアントのためにトラフィックを分離、また認証されたクライアントのみネットワークへのアクセスを可能にするため様々なメソッドをサポートしています。プライベート VLAN と IEEE 802.1X を使用したポートベース認証は通常これらの目的のために使用されます。

この節では、これらのメソッドに加え、クライアントセキュリティを提供するためのその他 多数のオプションについて説明します。

| コマンド                     | 機能                                                                                                    | ページ  |
|--------------------------|----------------------------------------------------------------------------------------------------|------|
| Private VLANs            | プライベート VLAN アップリンク、ダウンリンクポートの<br>設定                                                                                 | P652 |
| Port Security*           | ポートのセキュアアドレスを設定                                                                                                    | P467 |
| Port Authentication*     | 802.1X を利用した、指定したポートでのホスト認証を設定                                                                                      | P454 |
| Network Access*          | MAC 認証及び動的 VLAN 割り当ての設定                                                                                             | P469 |
| Web<br>Authentication*   | Web 認証の設定                                                                                                    | P486 |
| Access Control<br>Lists* | IP フレーム(アドレス、プロトコル、レイヤ 4 プロトコル<br>ポート番号、TCP コントロールコードを基にする)、IP フ<br>レーム以外(MAC アドレスまたはイーサネットタイプを基<br>にする)のフィルタリングを提供 | P518 |
| DHCP Snooping*           | DHCP スヌーピングバインディングテーブルによる、アン<br>トラスト DHCP メッセージのフィルタ                                                                | P493 |
| IP Source Guard*         | DHCP スヌーピングテーブル上の動的エントリを基にし、<br>ネットワークインタフェース上の IP トラフィックをフィル<br>タ                                                  | P502 |
| ARP Inspection           | ARP パケットで MAC-to-IP アドレスバインディングの妥当<br>性を検査                                                                          | P507 |

\* これらフィルタリングコマンド実行のプライオリティは、Port Security、Port Authentication、Network Access、Web Authentication、Access Control Lists、DHCP Snooping、IP Source Guard になります。

# 4.9.1 ポートセキュリティコマンド

ポートへのポートセキュリティ機能を使用できるようにします。ポートセキュリティ機能を 使用すると、ポートにおける最大学習数に達した際にMACアドレスの学習を止めます。そ して、そのポートの動的/静的なアドレステーブルに既に登録されているソースMACアド レスの受信フレームのみネットワークへのアクセスを許可します。そのポートでも他のポー トからも学習されていない不明なソースMACアドレスの受信フレームは破棄します。学習 されていないMACアドレスを送信するデバイスがあった場合、この動作はスイッチで検知 され、自動的にそのポートを無効にし、SNMPトラップメッセージを送信します。

| コマンド                         | 機能                       | モード | ページ  |
|------------------------------|--------------------------|-----|------|
| port security                | ポートセキュリティの設定             | IC  | P468 |
| mac-address-<br>table static | VLAN 内のポートへの静的アドレスのマッピング | GC  | P587 |
| show<br>mac-address-table    | フォワーディングデータベースのエントリ表示    | PE  | P588 |

#### port security

ポートへのポートセキュリティを有効に設定します。キーワードを使用せず "no" を前に置 くことでポートセキュリティを無効にします。キーワードと共に "no" を前に置くことで侵 入動作及び最大 MAC アドレス登録数を初期設定に戻します。

## 文法

port security { action < shutdown | trap | trap-and-shutdown >

| max-mac-count *address-count* }

**no port security** {action | *max-mac-count* }

- action ポートセキュリティが破られた場合のアクション
  - shutdown ポートを無効
  - trap SNMP トラップメッセージの発行
  - trap-and-shutdown SNMP トラップメッセージを発行しポートを無効
- max-mac-count
  - address-count ポートにおいて学習する MAC アドレスの最大値(範囲:0-1024)

### 初期設定

- Status: 無効 (Disabled)
- ・ Action:なし
- Maximum Addresses : 0

### コマンドモード

Interface Configuration (Ethernet)

#### コマンド解説

- ポートセキュリティを有効にした場合、本機は設定した最大学習数に達すると、有効にしたポートで MAC アドレスの学習を行わなくなります。すでにアドレステーブルに登録済みの MAC アドレスのデータのみがアクセスすることができます。
- まず "port security max-mac-count" コマンドを使用して学習するアドレス数を設定し、"port security" コマンドでポートのセキュリティを有効に設定します。
- 新しい VLAN メンバーを追加する場合には、MAC アドレスを "mac-address-table static" コ マンドを使用します。
- セキュアポートには以下の制限があります:
  - ネットワークを相互接続するデバイスには接続できません。
  - トランクグループに加えることはできません。
- ポートセキュリティが機能しポートを無効にした場合、"no shutdown" コマンドを使用し、 手動で再度有効にする必要があります。

### 例

本例では、5番ポートにポートセキュリティとポートセキュリティ動作を設定しています。

```
Console(config)#interface ethernet 1/5
Console(config-if)#port security action trap
```

## 4.9.2 ネットワークアクセス(MAC アドレス認証)

スイッチポートに接続するいくつかのデバイスは、ハードウェアやソフトウェアの制限によ り 802.1x 認証をサポートできないことがあります。これはネットワークプリンタ、IP 電 話、ワイヤレスアクセスポイントのようなデバイスでしばしば遭遇します。 スイッチは、RADIUS サーバーでデバイスの MAC アドレスを認証し管理することで、これ らのデバイスからのネットワークアクセスを可能にします。

| コマンド                                              | 機能                                                                     | モード | ページ  |
|---------------------------------------------------|------------------------------------------------------------------------|-----|------|
| network-access aging                              | MAC アドレスエージングの有効化                                                      | GC  | P470 |
| network-access mac-fil-<br>ter                    | MAC アドレスをフィルタテーブルへ追加                                                   | GC  | P471 |
| network-access<br>port-mac-filter                 | 指定した MAC アドレスフィルタを有効化                                                  | IC  | P472 |
| network-access<br>max-mac-count                   | インタフェースの認証 MAC アドレス最大数を設定                                              | IC  | P473 |
| network-access mode                               | インタフェースで MAC 認証を有効                                                     | IC  | P474 |
| mac-authentication<br>reauth-time                 | 認証された MAC アドレスが再認証を行うまでの時間<br>を設定                                      | GC  | P476 |
| mac-authentication<br>max-mac-count               | 802.1X 認証あるいは Mac 認証によって、ポートに認<br>証可能な MAC アドレスの最大数を設定                 | IC  | P479 |
| mac-authentication<br>intrusion-action            | ポートで認証可能な MAC アドレスの最大数を設定                                              | IC  | P476 |
| network-access<br>dynamic-vlan                    | 認証ポートの、動的 VLAN 割り当てを有効                                                 | IC  | P479 |
| network-access guest-<br>vlan                     | ネットワークアクセス(Mac 認証)あるいは 802.1x<br>認証が拒否時、全てのトラフィックをゲスト VLAN<br>ポートへ割り当て | IC  | P478 |
| network-access<br>dynamic-qos                     | 動的 QoS 機能を有効                                                           | IC  | P479 |
| network-access<br>link-detection                  | リンク検出機能を有効化                                                            | IC  | P479 |
| network-access<br>link-detection link-down        | リンクダウンイベントを検出し作用するよう、リン<br>ク検出機能を有効化                                   | IC  | P480 |
| network-access<br>link-detection link-up          | リンクアップイベントを検出し作用するよう、リン<br>ク検出機能を有効化                                   | IC  | P481 |
| network-access<br>link-detection link-up-<br>down | リンクアップ / ダウンイベントを検出し作用するよ<br>う、リンク検出機能を有効化                             | IC  | P481 |
| clear network-access                              | セキュア MAC アドレステーブルから、エントリを削<br>除                                        | PE  | P482 |
| show network-access                               | ポートインタフェースの MAC 認証設定を表示                                                | PE  | P483 |
| show network-access mac-filter                    | MAC フィルタテーブルのエントリ情報を表示                                                 | PE  | P485 |

## network-access aging

安全な MAC アドレステーブルに保存されている認証 MAC アドレスのエージングを有効にします。 "no" を前に置くことで無効に設定します。

## 文法

network-access aging

no network-access aging

#### 初期設定

無効

### コマンドモード

**Global Configuration** 

### コマンド解説

- 認証された MAC アドレスは、スイッチのセキュア MAC アドレステーブルに動的エントリとして保存されており、エージングタイムが経過すると削除されます。 アドレスエージングタイムについては "mac-address-table aging-time "(P589)を参照してください。
- 本機でサポートされている、セキュア MAC アドレスの最大数は 1024 です。

#### 例

Console(config)#network-access aging
Console(config)#

#### network-access mac-filter

フィルタテーブルに MAC アドレスを追加します。"no" を前に置くことで指定した MAC ア ドレスを取り除きます。

### 文法

**network-access mac-filter** < *filter-id* > mac-address *mac-address* mask *mask* **no network-access mac-filter** < *filter-id* > mac-address *mac-address* mask *mask* 

- *filter-id* MAC アドレスフィルタテーブルを指定 (範囲:1-64)
- mac-address MAC アドレスエントリを指定 (フォーマット: xx-xx-xx-xx-xx)
- mask MAC アドレスビットマスクで範囲を指定

#### 初期設定

無効

コマンドモード

**Global Configuration** 

#### コマンド解説

- 指定されたアドレスはネットワーク認証を免除されます。
- このコマンドは、マスクを使用しアドレスの範囲を設定する点と、"network-access port-mac-filter"を使用し、これらのアドレスを1つ以上のポートにアサインする点で" mac-address-table static"コマンド(P587)を使用する静的アドレスの設定とは異な ります。
- 最大 64 のフィルタテーブルを定義することができます。
- フィルタテーブルに入れるエントリ数に制限はありません。

```
Console(config)#network-access mac-filter 1 mac-address 11-22-33-44-55-66
Console(config)#
```

### network-access port-mac-filter

指定した MAC アドレスフィルタを有効にします。"no" を前に置くことで無効にします。

## 文法

network-access port-mac-filter < filter-id >

no network-access port-mac-filter

• *filter-id* MAC アドレスフィルタテーブルを指定 (範囲:1-64)

## 初期設定

なし

## コマンドモード

Interface Configuration

### コマンド解説

ポートに割り当てられるフィルタテーブルは1つだけです。

```
Console(config)#interface ethernet 1/1
Console(config-if)#network-access port-mac-filter 1
Console(config-if)#
```

#### network-access max-mac-count

全ての認証フォームによって、ポートインタフェースで認証できる MAC アドレスの最大数 を設定します。"no" を前に置くことで設定を初期状態に戻します。

### 文法

network-access max-mac-count count

#### no network-access max-mac-count

• count 許可される認証 MAC アドレスの最大数 (範囲: 1-2048 0 は制限無し)

### 初期設定

2048

### コマンドモード

Interface Configuration

### コマンド解説

ポートごとの MAC アドレスの最大数は 2048 であり、本機でサポートされているセキュア MAC アドレスの最大数は 1024 です。制限に達すると、全ての新しい MAC アドレスは認証失敗として取り扱われます。

#### 例

Console(config-if)#network-access max-mac-count 5
Console(config-if)#

#### network-access mode

ネットワークアクセス認証をポートで有効にします。"no"を前に置くことで無効に設定します。

## 文法

network-access mode mac-authentication

no network-access mode mac-authentication

#### 初期設定

無効

#### コマンドモード

Interface Configuration

#### コマンド解説

- ポートで有効の場合、認証プロセスは、設定された RADIUS サーバへパスワード認証 プロトコル(PAP)リクエストを送信します。
- RADIUS サーバー上では、PAP ユーザ名とパスワードは MAC アドレスフォーマット で設定されます。
- 認証された MAC アドレスは、スイッチのセキュアアドレステーブルに動的エントリとして保存され、エージングタイムの期限が切れると削除されます。
   本機でサポートされているセキュア MAC アドレスの最大数は 1024 です。
- スイッチポートで見られた静的 MAC アドレスはセキュアアドレステーブルに追加され ます。静的アドレスは RADIUS サーバーヘリクエストを送らずに、認証されたアドレ スとして取り扱われます。
- MAC 認証、802.1X、ポートセキュリティは同時に同じポートに設定することはできません。1つのセキュリティメカニズムのみが適用できます。
- MAC 認証はトランクポートに設定できません。
- ポートステータスがダウンへ変わると、全ての MAC アドレスはセキュアアドレステー ブルから削除されます。静的 VLAN 割り当てはリストアされません。
- RADIUS サーバはオプションとして、VLAN 識別のリストを返します。VLAN 識別リストは "Tunnel-Private-Group-ID" 属性に載せられます。VLAN リストは、"1u,2t," フォーマットを使用して、複数の VLAN 識別を含むことが出来ます。"u" はタグ無し VLAN を示し、"t" はタグ付き VLAN を示します。"Tunnel-Type" 属性は "VLAN," と "Tunnel-Medium-Type" 属性を "802" にセットします。

```
Console(config-if)#network-access mode mac-authentication
Console(config-if)#
```

### mac-authentication reauth-time

接続された MAC アドレスが再認証された後の期間を設定します。"no" を前に置くことで設定を初期状態に戻します。

## 文法

mac-authentication reauth-time seconds

### no mac-authentication reauth-time

• seconds 再認証間隔 (範囲: 120-1000000 秒)

# 初期設定

1800

## コマンドモード

**Global Configuration** 

## コマンド解説

- 再認証時間はグローバル設定と、全てのポートに適用されます。
- セキュア MAC アドレスの再認証時間の期限が切れると、RADIUS サーバーで再び認証 がおこなわれます。再認証プロセスの間、ポートを通るトラフィックは影響を受けま せん。

### 例

Console(config)#mac-authentication reauth-time 300
Console(config)#

### mac-authentication intrusion-action

MAC 認証失敗時に、ポートがホストへ行う行動を設定します。"no"を前に置くことで設定を 初期状態に戻します。

## 文法

mac-authentication intrusion-action < block traffic | pass traffic >
no mac-authentication intrusion-action

## 初期設定

**Block Traffic** 

## コマンドモード

Interface Configuration

### 例

```
Console(config-if)#mac-authentication intrusion-action block-traffic
Console(config-if)#
```

### mac-authentication max-mac-count

802.1X 認証あるいは Mac 認証によって、ポートに認証可能な MAC アドレスの最大数を設定します。"no" を前に置くことで設定を初期状態に戻します。

## 文法

mac-authentication max-mac-count count

#### no mac-authentication max-mac-count

• count 認証できる MAC アドレスの最大数を設定します。(範囲:1-1024)

### 初期設定

1024

## コマンドモード

Interface Configuration

```
Console(config-if)#mac-authentication max-mac-count 32
Console(config-if)#
```

#### network-access dynamic-vlan

認証ポートへの動的 VLAN の割り当てを有効にします。"no" を前に置くことで設定を無効にします。

## 文法

network-access dynamic-vlan

no network-access dynamic-vlan

### 初期設定

有効

## コマンドモード

Interface Configuration

## コマンド解説

- 有効時、スイッチに既に VLAN が作成されているならば、RADIUS サーバから返された VLAN 識別子がポートへ適用されます。VLAN を作成する為に GVRP は使用されません。
- 最初に認証された MAC アドレスによって指定された VLAN 設定がポートに導入されます。その他のポートで認証された MAC アドレスは同じ VLAN 設定を持つか、認証失敗として取り扱われます。
- もし動的 VLAN 割り当てがポートで使用可能であり、RADIUS サーバが VLAN 設定を 返さないなら、認証は依然成功として取り扱われます。
- ポートで、動的 VLAN 割り当てステータスが変更された場合、全ての認証されたアドレスはセキュア MAC アドレステーブルからクリアされます。

## 例

Console(config)#interface ethernet 1/1
Console(config-if)#network-access dynamic-vlan
Console(config-if)#

#### network-access guest-vlan

ネットワークアクセス (Mac 認証) あるいは 802.1x 認証が拒否時、全てのトラフィックをゲスト VLAN ポートへ割り当てます。"no" を前に置くことでゲスト VLAN アサイメントを無効にします。

## 文法

network-access guest-vlan vlan-id

#### no network-access guest-vlan

• *vlan-id* VLAN ID を指定(範囲: 1-4094)

### 初期設定

無効

## コマンドモード

Interface Configuration

## コマンド解説

- ゲスト VLAN として使用される VLAN は先に定義しアクティブに設定してください (629 ページの「vlan database」を参照)
- 802.1X 認証で使用される際には、"intrusion-action"は" guest-vlan"に対し効果がある よう設定する必要があります。(P462)

```
Console(config)#interface ethernet 1/1
Console(config-if)#network-access guest-vlan 25
Console(config-if)#
```
#### network-access dynamic-qos

認証ポートの、動的 QoS 機能を有効にします。"no" を前に置くことで無効に設定します。

### 文法

network-access dynamic-qos

no network-access dynamic-qos

### 初期設定

無効

#### コマンドモード

Interface Configuration

### コマンド解説

RADIUS サーバはオプションとして、認証されたユーザのスイッチポートへ適用される、ダイナミック QoS 割り当てを返します。"Filter-ID" 属性(属性 11)は以下の QoS 情報を渡す RADIUS サーバで設定されます。

ダイナミック QoS プロファイル

| プロファイル     | 属性構文                              | 例                                       |
|------------|-----------------------------------|-----------------------------------------|
| DiffServ   | service-policy-in=policy-map-name | service-policy-in=p1                    |
| Rate Limit | rate-limit-input=rate             | rate-limit-input=100 (in units of Kbps) |
| 802.1p     | switchport-priority-default=value | switchport-priority-default=2           |

- 最後のユーザが QoS 割り当てを持つポートをログオフする時、スイッチはポートをオ リジナル QoS 設定ヘリストアします。
- ユーザが、既に同じポートヘログオンしたユーザと違う動的 QoS プロファイルと共に ネットワークへのログインを試みた場合、アクセスは拒否されます。
- ポートが動的プロファイルされている間、全ての手動 QoS 設定変更は、全てのユーザ がポートからログオフした後にのみ効果が適用されます。

#### [注意] 動的 QoS の設定変更はスイッチ設定ファイルに保存されません。

```
Console(config)#interface ethernet 1/1
Console(config-if)#network-access dynamic-qos
Console(config-if)#
```

### network-access link-detection

選択したポートでのリンク検出を有効にします。"no" を前に置くことで設定を初期状態に戻しま す。

# 文法

network-access link-detection

no network-access link-detection

### 初期設定

無効

### コマンドモード

Interface Configuration

### 例

```
Console(config)#interface ethernet 1/1
Console(config-if)#network-access link-detection
Console(config-if)#
```

#### network-access link-detection link-down

```
リンクダウンイベントの検出を行います。検出時、スイッチはポートをシャットダウンするか、
SNMP トラップを送信します。またはその両方を行います。
"no" を前に置くことで機能を無効します。
```

# 文法

**network-access link-detection link-down** action [shutdown | trap | trap-and-shutdown] **no network-access link-detection** 

#### 初期設定

無効

### コマンドモード

Interface Configuration

```
Console(config)#interface ethernet 1/1
Console(config-if)#network-access link-detection link-down action trap
Console(config-if)#
```

#### network-access link-detection link-up

リンクアップイベントの検出を行います。検出時、スイッチはポートをシャットダウンするか、 SNMP トラップを送信します。またはその両方を行います。"no" を前に置くことで機能を無効し ます。

### 文法

**network-access link-detection link-up** action [shutdown | trap | trap-and-shutdown] **no network-access link-detection** 

#### 初期設定

無効

```
コマンドモード
```

Interface Configuration

### 例

```
Console(config)#interface ethernet 1/1
Console(config-if)#network-access link-detection link-up action trap
Console(config-if)#
```

### network-access link-detection link-up-down

リンクアップとリンクダウンイベントの検出を行います。いずれかのイベントを検出時、スイッチはポートをシャットダウンするか、SNMPトラップを送信します。またはその両方を行います。"no"を前に置くことで機能を無効します。

### 文法

network-access link-detection link-up-down action [shutdown | trap | trap-and-shutdown] no network-access link-detection

### 初期設定

無効

### コマンドモード

Interface Configuration

```
Console(config)#interface ethernet 1/1
Console(config-if)#network-access link-detection link-up-down action trap
Console(config-if)#
```

#### clear network-access

セキュア MAC アドレステーブルから、エントリを削除します。

# 文法

clear network-access mac-address-table { static | dynamic| address mac-address| interface
interface }

- static 静的アドレスエントリを指定
- dynamic 動的アドレスエントリを指定
- mac-address MAC アドレスエントリを指定(フォーマット:xx-xx-xx-xx-xx)
- interface
- ethernet unit/port
  - unit ユニット番号 "1"
  - port ポート番号(範囲:1-52)

#### 初期設定

なし

コマンドモード

**Privileged Exec** 

```
Console#clear network-access mac-address-table interface ethernet 1/1 Console#
```

#### show network-access

ポートインタフェースの、MAC 認証設定を表示します。

# 文法

show network-access { interface interface }

- interface
  - ethernet unit/port
    - unit ユニット番号 "1"
    - port ポート番号(範囲:1-52)

#### 初期設定

全てのインタフェースを表示

# コマンドモード

**Privileged Exec** 

#### show network-access mac-address-table

セキュア MAC アドレステーブルエントリを表示します。

# 文法

show network-access mac-address-table { static | dynamic |
address mac-address mask | interface interface | sort < address | interface> }

- static 静的アドレスエントリを指定
- dynamic 動的アドレスエントリを指定
- mac-address MAC アドレスエントリを指定(フォーマット: xx-xx-xx-xx-xx)
- mask MAC アドレスビットマスクを指定
- interface
  - ethernet unit/port
    - unit ユニット番号 "1"
    - port ポート番号(範囲:1-52)
- sort 表示されたエントリを MAC アドレスまたはインタフェースでソートします。

#### 初期設定

全てのフィルタを表示

### コマンドモード

Privileged Exec

```
Console#show network-access mac-address-table

Port MAC-Address RADIUS-Server Attribute Time

1/1 00-00-01-02-03-04 172.155.120.17 Static 00d06h32m50s

1/1 00-00-01-02-03-05 172.155.120.17 Dynamic 00d06h33m20s

1/1 00-00-01-02-03-06 172.155.120.17 Static 00d06h35m10s

1/3 00-00-01-02-03-07 172.155.120.17 Dynamic 00d06h34m20s

Console#
```

#### show network-access mac-filter

MAC フィルタテーブルの項目に関する情報を表示します。

# 文法

show network-access mac-filter { filter-id }

• *filter-id* MAC アドレスフィルタテーブルを表示(範囲:1-64)

### 初期設定

全てのフィルタを表示

### コマンドモード

**Privileged Exec** 

**コマンドラインインタフェース** セキュリティ

### 4.9.3 Web 認証

Web 認証は、802.1x やネットワークアクセス認証が実行不可能であり実用的でない状況で、 ネットワークへの認証とアクセスを行うことを端末に許可します。Web 認証機能は IP アド レスを割り当てる DHCP のリクエストと受信、DNS クエリの実行を、認証されていないホ ストに許可します。HTTP を除いたほかのすべてのトラフィックはブロックされます。ス イッチは HTTP トラフィックを傍受し、RADIUS を通してユーザーネームとパスワードを 入力する、スイッチが生成した Web ページにリダイレクトします。一度認証に成功すると、 Web ブラウザは元のリクエストされた Web ページに転送されます。認証が成功したポート に接続されたすべてのホストについて、認証が有効になります。

### [注意] 適切に機能させるために RADIUS 認証をアクティベートし、Web 認証用に適切に 構成してください。

| コマンド                              | 機能                                           | モード | ページ  |
|-----------------------------------|----------------------------------------------|-----|------|
| web-auth<br>login-attempts        | Web 認証ログイン失敗時の再認証回数を設定                       | GC  | P487 |
| web-auth<br>quiet-period          | Web 認証ログインの最大回数を過ぎた後、接続待機<br>状態に移行するまでの時間を設定 | GC  | P487 |
| web-auth<br>session-timeout       | セッションタイムアウト時間を設定                             | GC  | P488 |
| web-auth<br>system-auth-control   | Web 認証をグローバルで有効                              | GC  | P488 |
| web-auth                          | Web 認証をインタフェースで有効                            | IC  | P489 |
| web-auth<br>re-authenticate(Port) | ポートに確立されている全ての Web 認証セッション<br>を終了            | PE  | P489 |
| web-auth<br>re-authenticate (IP)  | ートに確立されている全ての Web 認証セッションを<br>終了             | PE  | P490 |
| show web-auth                     | グローバル Web 認証パラメータを表示                         | PE  | P490 |
| show web-auth<br>interface        | 指定したインタフェースの Web 認証パラメータおよ<br>び統計値を表示        | PE  | P491 |
| show web-auth<br>summary          | 指定した IP アドレスで確立されている Web 認証<br>セッションを終了      | PE  | P492 |

#### [注意] Web 認証はトランクポートに設定することはできません。

#### web-auth login-attempts

認証ログイン失敗時に、再認証を行う制限を設定します。設定した最大回数を過ぎた後は、 "web-authquiet-period" を設定した期限が切れるまで、スイッチはそれ以上のログインを拒 否します。"no" を前に置くことで設定を初期値に戻します。

# 文法

web-auth login-attempts count

### no web-auth login-attempts

• count ログインの試行回数の上限を設定します(範囲:1-3回)

#### 初期設定

3

### コマンドモード

**Global Configuration** 

### 例

```
Console(config) #web-auth login-attempts 2
Console(config) #
```

#### web-auth quiet-period

Web 認証ログインの、最大試行回数を過ぎた後、ログイン待機状態に移行するまでの時間 を設定します。"no" を前に置くことで設定を初期状態に戻します。

## 文法

web-auth quiet-period time

no web-auth quiet period

 time ホストがログインの試行回数の上限を超えた後、再び認証ができるまでに待機 する時間を設定します(範囲:1 - 180秒)

### 初期設定

60 秒

コマンドモード

**Global Configuration** 

```
Console(config) #web-auth quiet-period 120
Console(config) #
```

#### web-auth session-timeout

セッションタイムアウト時間を設定します。設定したタイムアウト時間に達した時、ホスト は強制的にログオフされ、再度認証を行う必要があります。"no"を前に置くことで設定を初 期状態に戻します。

## 文法

web-auth session-timeout timeout

### no web-auth session timeout

 timeout ホストの再認証をする前に認証セッションをどのくらいの時間維持するかを 設定します(範囲: 300-3600 秒)

#### 初期設定

3600秒

### コマンドモード

**Global Configuration** 

# 例

```
Console(config) #web-auth session-timeout 1800
Console(config) #
```

#### web-auth system-auth-control

Web 認証をグローバルで有効にします。"no"を前に置くことで設定を初期状態に戻します。

### 文法

web-auth system-auth-control no web-auth system-auth-control

### 初期設定

無効

## コマンドモード

**Global Configuration** 

```
Console(config) #web-auth system-auth-control
Console(config) #
```

#### web-auth

Web 認証をインタフェースで有効にします。"no" を前に置くことで設定を初期状態に戻します。

## 文法

web-auth

no web-auth

#### 初期設定

無効

### コマンドモード

Interface Configuration

### 例

```
Console(config-if)#web-auth
Console(config-if)#
```

### web-auth re-authenticate (Port)

ポートに確立されている全ての Web 認証セッションを終了します。ユーザは再認証を行う 必要があります。

### 文法

web-auth re-authenticate interface interface

- interface
  - ethernet unit/port
    - *unit* ユニット番号 "1" - *port* ポート番号(範囲:1-52)

### 初期設定

なし

コマンドモード

Privileged Exec

```
Console#web-auth re-authenticate interface ethernet 1/2
Failed to reauth .
Console#
```

### web-auth re-authenticate (IP)

指定した IP アドレスで確立されている Web 認証セッションを終了します。ユーザは再認証 を行う必要があります。

## 文法

sweb-auth re-authenticate interface interface IP Address

- interface
  - ethernet unit/port
    - *unit* ユニット番号 "1"
    - port ポート番号 (範囲:1-52)
- *IP Address* IPv4 フォーマット IP アドレス

#### 初期設定

なし

### コマンドモード

Privileged Exec

# 例

```
Console#web-auth re-authenticate interface ethernet 1/2 192.168.1.5
Console#
```

#### show web-auth

グローバル Web 認証パラメータを表示します。

# 文法

show web-auth

# 初期設定

なし

### コマンドモード

**Privileged Exec** 

#### 例

```
Console#show web-auth
Global Web-Auth Parameters
System Auth Control : Disabled
Session Timeout : 3600
Quiet Period : 60
Max Login Attempts : 3
Console#
```

### show web-auth interface

```
指定したインタフェースの Web 認証パラメータおよび統計値を表示します。
```

# 文法

show web-auth interface interface

- interface
  - ethernet unit/port
    - *unit* ユニット番号 "1"
    - port ポート番号(範囲:1-52)

## 初期設定

なし

# コマンドモード

**Privileged Exec** 

### show web-auth summary

Web 認証ポートパラメータおよび統計値の概要を表示します。

# 文法

show web-auth summary

### 初期設定

なし

### コマンドモード

**Privileged Exec** 

### 例

Console#show web-auth summary Global Web-Auth Parameters System Auth Control : Enabled Port Status Authenticated Host Count ---- -----1/ 1 Disabled 0 1/2 Enabled 0 1/ 3 Disabled 0 1/ 4 Disabled 0 1/ 5 Disabled 0 1/ 6 Disabled 0 1/ 7 Disabled 0 1/ 8 Disabled 0 1/ 9 Disabled 0 1/10 Disabled 0 Console#

# 4.9.4 DHCP スヌーピング

DHCP スヌーピングは悪意のある DHCP サーバーや DHCP サーバーに関連のある情報を送 信する他のデバイスからネットワークを守ります。この情報は物理ポートへ IP アドレスを 戻す際への追跡に役立つ場合があります。この章は DHCP スヌーピング機能を構成するた めに使用するコマンドについて記載しています。

| コマンド                                   | 機能                                                                         | モード | ページ  |
|----------------------------------------|----------------------------------------------------------------------------|-----|------|
| ip dhcp snooping                       | DHCP スヌーピングをスイッチで有効化                                                       | GC  | P494 |
| ip dhcp snooping vlan                  | DHCP スヌーピングを指定の VLAN で有効<br>化                                              | GC  | P496 |
| ip dhcp snooping trust                 | 指定したインタフェースを trusted ポートに<br>設定                                            | IC  | P497 |
| ip dhcp snooping verify mac-address    | イーサネットヘッダ中の MAC アドレスに対<br>して DHCP パケットにストアされたクライ<br>アントのハードウェアアドレスを確認      | GC  | P498 |
| ip dhcp snooping<br>information option | DHCP Option 82 情報リレーを有効 / 無効化                                              | GC  | P499 |
| ip dhcp snooping<br>information policy | DHCP Option 82 情報を含む、DHCP クライ<br>アントパケット Information option policy を<br>設定 | GC  | P500 |
| ip dhcp snooping<br>database flash     | 全ての動的学習スヌーピングエントリをフ<br>ラッシュメモリに書き込み                                        | GC  | P500 |
| clear ip dhcp snooping database flash  | 動的に学習されている全てのスヌーピングエ<br>ントリをフラッシュメモリから削除                                   | PE  | P501 |
| show ip dhcp snooping                  | DHCP スヌーピング設定を表示                                                           | PE  | P501 |
| show ip dhcp snooping binding          | DHCP スヌーピングバインディングテーブ<br>ルエントリを表示                                          | PE  | P501 |

### ip dhcp snooping

このコマンドは DHCP スヌーピング機能を有効にします。no を付けると設定を初期状態に 戻します。

# 文法

ip dhcp snooping no ip dhcp snooping

#### 初期設定

無効

### コマンドモード

**Global Configuration** 

### コマンド解説

- ネットワークの外側から悪意のある DHCP メッセージが受信されたとき、ネットワークトラフィックが混乱する可能性があります。DHCP スヌーピングはネットワークやファイアウォールの外側からの安全でないインターフェースで受信した DHCP メッセージをフィルタするために使用されます。DHCP スヌーピングをこのコマンドで有効にして ip dhcp snooping vlan コマンドで VLAN インターフェース上の DHCP スヌーピングを有効にしたとき、DHCP スヌーピングテーブルのリストに載っていないデバイスから、スイッチの untrust インターフェースで DHCP メッセージを受信すると、それを破棄します。
- 有効にしたとき、untrustのインターフェースに入ったDHCPメッセージには、DHCP スヌーピングで学習したダイナミックエントリをベースにしたフィルタが行われます。
- DHCP スヌーピングテーブルのエントリは、untrust インターフェースからのパケットのみ学習されます。それぞれのエントリには MAC アドレス、IP アドレス、リースタイム、エントリタイプ (Dynamic DHCP Binding、Static DHCP Binding)、VLAN ID、Port ID が含まれています。
- DHCP スヌーピングを有効にしたとき、スイッチが処理することのできる DHCP メッセージの数の制限が設定され、1 秒当たり 100 パケットとなります。この制限を越える DHCP パケットは破棄されます。
- フィルタのルールは下記の通りです。
  - DHCP スヌーピングが無効の場合、DHCP パケットは転送される。
  - DHCP スヌーピングが有効で DHCP パケットを受信する VLAN 上でも有効の場合、すべての DHCP パケットは trust 状態のポートに向けて転送されます。受信したパケットが DHCP ACK メッセージの場合、このエントリはバインドテーブルに追加されます。
  - DHCP スヌーピングが有効で DHCP パケットを受信する VLAN 上でも有効だが、 ポートが trust でない場合は下記の動作を行います。

- (1) DHCP パケットが DHCP サーバーからの返答パケット
   (OFFER,ACK,NAK メッセージを含む)の場合、そのパケットは破棄されます。
- (2) DHCP パケットがクライアントからのものである場合、DECLINE や RELEASE メッセージのようなパケットは、一致するエントリがバイン ドテーブルで見つかった場合のみ、スイッチはパケットを転送します。
- (3) DHCP パケットがクライアントからのものである場合、DISCOVER、 REQUEST、INFORM、DECLINE、RELEASE メッセージのようなパ ケットは、MAC アドレスによる照合が無効である場合にはパケットは 転送されます。しかし、MAC アドレスの照合が有効の場合、DHCP パ ケットに記録されているクライアントのハードウェアアドレスが Ehternet ヘッダの Source MAC アドレスと同じ場合にパケットは転送さ れます。
- (4) DHCP パケットが認識できないタイプの場合は破棄されます。
- クライアントからの DHCP パケットが上記のフィルタ基準を通過した場合、同じ VLAN の trust ポートに転送されます。
- サーバーからの DHCP パケットが trust ポートで受信された場合、同じ VLAN の trust ポートと untrust ポートに転送されます。
- DHCP スヌーピングが無効の場合、すべてのダイナミックエントリはバインドテーブ ルから取り除かれます。
- スイッチ自身が DHCP クライアントの場合の動作:スイッチが DHCP サーバーにク ライアントの Request パケットを送信するポートは trust として設定しなくてはいけま せん。スイッチは DHCP サーバーから ACK メッセージを受信したとき、自身の情報 をバインドテーブルのダイナミックエントリとして追加しません。また、スイッチが DHCP クライアントのパケットを自身に送信したとき、フィルタの動作は発生しませ ん。しかし、スイッチが DHCP サーバーからメッセージを受信したとき、untrust ポー トで受信したパケットはすべて破棄されます。

### 例

```
Console(config)#ip dhcp snooping
Console(config)#
```

## 関連するコマンド

ip dhcp snooping vlan (P496) ip dhcp snooping trust (P497)

### ip dhcp snooping vlan

このコマンドは指定した VLAN 上で DHCP スヌーピング機能を有効にします。no を付ける と設定を初期状態に戻します。

# 文法

ip dhcp snooping vlan vlan-id

no ip dhcp snooping vlan vlan-id { tagged | untagged }

• vlan-id - 設定を行う VLAN ID (範囲: 1-4094)

### 初期設定

無効

### コマンドモード

**Global Configuration** 

### コマンド解説

- ip dhcp snooping コマンドを使用して DHCP スヌーピングを有効にした後にこのコマンドで DHCP Snooping を VLAN 上で有効にしたとき、ip dhcp snooping trust コマンドで指定した VLAN 内の untrust ポートで DHCP パケットのフィルタが実行されます。
- DHCP スヌーピングの全体の設定を無効にした(no ip dhcp snooping を実行)とき、 VLAN 上での DHCP スヌーピング設定はまだ可能ですが、この変更は DHCP Snooping 全体の設定が再度有効になるまで反映されません。
- DHCP スヌーピングが有効のとき、VLAN の DHCP スヌーピング設定を変更すると下のような結果になります。
  - VLAN 上で DHCP スヌーピング設定を無効にした場合、この VLAN で学習したす
     べてのダイナミックエントリはバインドテーブルから削除されます。

### 例

```
Console(config)#ip dhcp snooping vlan 1
Console(config)#
```

### 関連するコマンド

ip dhcp snooping (P494) ip dhcp snooping trust (P497)

### ip dhcp snooping trust

このコマンドは特定のインターフェースを trust として設定します。no を付けると設定を初期状態に戻します。

### 文法

ip dhcp snooping trust no ip dhcp snooping trust

### 初期設定

全てのインタフェースは Untrust に設定

## コマンドモード

Interface Configuration (Ethernet, Port Channel)

### コマンド解説

- untrust インターフェースはネットワークやファイアウォールの外側からメッセージを 受信するよう設定されたインターフェースです。trust インターフェースはネットワー クの内側からメッセージのみ受信するよう設定されたインターフェースです。
- ip dhcp snooping を使用して DHCP スヌーピング機能を有効にし、次に VLAN 上で DHCP スヌーピングを有効にしたとき、DHCP パケットのフィルタリングが VLAN 内の untrust ポートで実行されます。
- untrust ポートが trust ポートに変更されたとき、このポートに関連付けられたすべての DHCP スヌーピングのダイナミックエントリは削除されます。
- スイッチ自身が DHCP クライアントの場合の動作: DHCP クライアントとしてのリク エストを DHCP サーバーに出力するポートを trust に設定してください。

### 例

```
Console(config)#interface ethernet 1/5
Console(config-if)#no ip dhcp snooping trust
Console(config-if)#
```

## 関連するコマンド

ip dhcp snooping ( P494 ) ip dhcp snooping vlan ( P496 )

### ip dhcp snooping verify mac-address

DHCP パケットにストアされたクライアントハードウェアアドレスに対し、イーサネット ヘッダの送信元 MAC アドレスを検査します、

## 文法

ip dhcp snooping verify mac-address no ip dhcp snooping verify mac-address

### 初期設定

有効

### コマンドモード

**Global Configuration** 

# コマンド解説

MAC アドレス検査が有効であり、パケットのイーサネットヘッダ内の送信元 MAC アドレスが、クライアントの DHCP パケットのハードウェアアドレスと一致しない場合、パケットは破棄されます。.

### 例

```
Console(config)#ip dhcp snooping verify mac-address
Console(config)#
```

# 関連するコマンド

ip dhcp snooping (P494)ip dhcp snooping vlan (P496)ip dhcp snooping trust (P497)

### ip dhcp snooping information option

このコマンドはスイッチの DHCP Option 82 Information Relay 機能を有効にします。no を 付けるとこの機能は無効になります。

### 文法

ip dhcp snooping information option no ip dhcp snooping information option

### 初期設定

無効

## コマンドモード

**Global Configuration** 

### コマンド解説

- DHCP 機能はスイッチと DHCP クライアントについての情報を DHCP サーバーに送信 するため、リレー機能を装備しています。DHCP Option 82 として知られる機能で、IP アドレスを割り当てるときの情報を使用するため、もしくはクライアントに他のサー ビスやポリシーを設定するために DHCP サーバーを共用できる状態にします。
- DHCP Snooping Information Option が有効のとき、クライアントは MAC アドレスよ りむしろクライアントが接続されているスイッチのポートによって同一のものである と識別されます。それにより、DHCP クライアントとサーバー間のメッセージ交換は、 VLAN 全体にメッセージをフラッディングすることなしでクライアントとサーバー間 を直接転送します。
- スイッチ上で DHCP Option 82 の情報をパケットの中に入れるためには DHCP Snooping 機能を有効にしてください。

#### 例

Console(config)#ip dhcp snooping information option
Console(config)#

### ip dhcp snooping information policy

このコマンドは Option 82 を含む DHCP クライアントからのパケットのため、DHCP ス ヌーピング Information Option を設定します。

### 文法

ip dhcp snooping information policy <drop | keep | replace>

- drop パケット中の Option82 情報を破棄し、全ての VLAN にフラッティングします。
- keep DHCP クライアント情報を残します。
- replace DHCP クライアントパケット情報をスイッチ自身のリレー情報で置き換えます。

### 初期設定

replace

コマンドモード

**Global Configuration** 

### コマンド解説

スイッチが DHCP Option 82 を既に含んでいるクライアントから DHCP パケットを受信し たとき、スイッチはこれらのパケットのためアクションポリシーの設定を構成します。 DHCP パケットを破棄するかどうか、Option 82 の情報をそのままにするか、Option 82 を スイッチ自身のリレー情報に置き換えるかを選択することができます。

#### 例

```
Console(config)#ip dhcp snooping information policy drop
Console(config)#
```

#### ip dhcp snooping database flash

全ての動的学習スヌーピングエントリをフラッシュメモリから削除します。

### コマンドモード

Privileged Exec

```
Console#ip dhcp snooping database flash Console#
```

#### clear ip dhcp snooping database flash

全ての動的学習スヌーピングエントリをフラッシュメモリに書き込みます。

コマンドモード

**Privileged Exec** 

例

Console#clear ip dhcp snooping database flash Console#

#### show ip dhcp snooping

DHCP スヌーピング設定を表示します。

コマンドモード

**Privileged Exec** 

例

```
Console#show ip dhcp snooping
Global DHCP Snooping status: disable
DHCP Snooping is configured on the following VLANs:
1
Verify Source Mac-Address: enable
Interface
               Trusted
               _ _ _ _ _ _ _ _ _ _ _
-----
Eth 1/1
                 No
Eth 1/2
                 No
Eth 1/3
                 No
Eth 1/4
                 No
Eth 1/5
                 Yes
```

#### show ip dhcp snooping binding

DHCP スヌーピング・バインディングテーブルのエントリを表示します。

### コマンドモード

**Privileged Exec** 

```
Console#show ip dhcp snooping binding
MacAddress IpAddress Lease(sec) Type VLAN Interface
------
11-22-33-44-55-66 192.168.0.99 0 Static 1 Eth 1/5
Console#
```

**コマンドラインインタフェース** セキュリティ

# 4.9.5 IP ソースガード

IP ソースガードは、IP ソースガードテーブル上の手動で設定されたエントリ、もしくは DHCP スヌーピング機能を有効にしたときに DHCP スヌーピングテーブル上のダイナミッ クエントリを基にしたネットワークインターフェース上の IP トラフィックをフィルタする セキュリティ機能です。IP ソースガードは、あるホストがネットワークにアクセスする別 のホストの IP アドレスを使用する試みがあったとき、そのホストが行う攻撃からネット ワークを守るために使用されます。

| コマンド                            | 機能                                                                               | モード | ページ  |
|---------------------------------|----------------------------------------------------------------------------------|-----|------|
| ip source-guard                 | 送信元 IP アドレス、もしくは送信元 IP アドレスと<br>対応する MAC アドレスを基に入力トラフィックを<br>フィルタするようスイッチを設定します。 | IC  | P503 |
| ip source-guard<br>binding      | IP Source Guard のバインドテーブルに固定 IP アド<br>レスを追加します。                                  | GC  | P505 |
| show ip<br>source-guard         | それぞれのインターフェースで IP Source Guard 機<br>能が有効か無効かどうかを表示します。                           | PE  | P506 |
| show ip<br>source-guard binding | IP Source Guard のバインドテーブルを表示します。                                                 | PE  | P505 |

この章は IP ソースガードの設定を行うために使用するコマンドを記載しています。

#### ip source-guard

このコマンドは送信元 IP アドレス、もしくは送信元 IP アドレスと対応する MAC アドレスを基 に入力トラフィックをフィルタするようスイッチを設定します。no を付けると設定を無効にす ることができます。

### 文法

ip source-guard {sip | sip-mac}

#### no ip source-guard

- sip バインディングテーブルにストアされた IP アドレスによる、トラフィックのフィル タリング
- sip-mac バインディングテーブルにストアされた IP アドレスおよび、関連した MAC ア ドレスによる、トラフィックのフィルタリング

#### 初期設定

無効

#### コマンドモード

Interface Configuration (Ethernet)

## コマンド解説

- IP ソースガードはネットワークやファイアウォールの外側からメッセージを受信した、保護されていないポート上のトラフィックをフィルタするために使用されます。
- "sip"や"sip-mac"にソースガードのモードを設定することにより、選択したポート上でこの機能を有効にします。バインドテーブルのすべてのエントリに対して VLAN ID、送信元 IP アドレスポート番号をチェックするには "sip" オプションを使用してください。"sipmac" オプションを使用すると、上に加えて送信元 MAC アドレスもチェックします。選択 したポートでこの機能を無効にするには no source guard コマンドを使用します。
- 有効にしたとき、トラフィックは DHCP スヌーピングを通して学習したダイナミックエン トリや IP ソースガードのバインドテーブルで構成された固定アドレスを基にフィルタが行 われます。
- テーブルエントリには MAC アドレス、IP アドレス、リースタイム、エントリの種類 (Static IP SG Binding、Dynamic DHCP Binding、Static DHCP Binding)、VLAN ID、ポート ID が含まれます。
- ip source-guard binding コマンドを実行して表示されるソースガードバインドテーブル上 に入力された静的アドレスは、リースタイムが無限として自動的に設定されます。DHCP スヌーピングを通して学習されたダイナミックエントリは DHCP サーバー自身によって構 成されます。スタティックエントリには手動で設定されたリースタイムが含まれます。
- IP ソースガードを有効にした場合、入力パケットの IP アドレス(sip オプションが有効の場合)、もしくは入力パケットの IP アドレスと MAC アドレス(sip-mac オプションが有効の場合)はバインドテーブルと比較されます。エントリが合致していないことが分かった場合、パケットは破棄されます。
- フィルタのルールは下のように実行されます。
- DHCP スヌーピングが無効の場合、IP ソースガードは VLAN ID、送信元 IP アドレス、ポート番号、送信元 MAC アドレス (sip-mac オプションが有効の場合)をチェックします。バインドテーブルに合致するエントリがありエントリの種類が Static (IP ソースガードバインドテーブルに記載)の場合、パケットは転送されます。

# **コマンドラインインタフェース** セキュリティ

- DHCP スヌーピングが有効の場合、IP ソースガードは VLAN ID、送信元 IP アドレス、ポート番号、送信元 MAC アドレス (sip-mac オプションが有効の場合)をチェックします。バインドテーブルに合致するエントリがありエントリの種類が Static (IP ソースガードバインドテーブルに記載)、Static (DHCP スヌーピングバインドテーブルに記載)、Dynamic (DHCP スヌーピングバインドテーブルに記載)のいずれかの場合にパケットは転送されます。
- IP ソースガードが Static、Dynamic のエントリのどちらもまだ存在しない状態においてイン ターフェース上で有効になった場合、スイッチはそのポート上のすべての IP トラフィック を破棄します。ただし DHCP パケットは除きます。

### 例

Console(config)#interface ethernet 1/5 Console(config-if)#ip source-guard sip Console(config-if)#

# 関連するコマンド

ip source-guard binding ( P506 ) ip dhcp snooping ( P494 ) ip dhcp snooping vlan ( P496 )

#### ip source-guard binding

このコマンドはソースガードのバインドテーブルにスタティックアドレスを追加します。 noを付けるとスタティックエントリを削除します。

## 文法

ip source-guard binding mac-address vlan vlan-id ip-address

interface ethernet unit/port

**no ip source-guard binding** *mac-address* vlan *vlan-id* 

- mac-address 有効なユニキャスト MAC アドレス
- vlan-id 設定を行う VLAN ID (範囲 1-4094)
- *ip-address* 有効なユニキャスト IP アドレス
- unit スタックユニット(常に1)
- port ポート番号(範囲 1-52)

### 初期設定

なし

#### コマンドモード

**Global Configuration** 

#### コマンド解説

- テーブルエントリには MAC アドレス、IP アドレス、リースタイム、エントリの種類 (Static IP SG Binding、Dynamic DHCP Binding、Static DHCP Binding)、VLAN ID、ポート ID が含 まれます。
- すべてのスタティックエントリはリースタイムが無限で設定されます。show ip source-guard コマンドを実行すると、そのスタティックエントリのリースタイムには0が表示されます。
- ソースガードを有効にしたとき、DHCP スヌーピングを通して学習されたダイナミックエン トリ、DHCP スヌーピングを通して設定されたスタティックエントリ、このコマンドで設定 されたスタティックアドレスに基づいてトラフィックのフィルタが行われます。
- スタティックバインドテーブルは下のような処理を行います。
- 同じ VLAN ID と MAC アドレスのエントリがない場合、新しいエントリが Static IP Source Guard Binding としてバインドテーブルに追加されます。
- 同じ VLAN ID と MAC アドレスのエントリがありエントリの種類が Static IP Source Guard Binding である場合、新しいエントリは古いエントリを上書きします。
- 同じVLAN ID と MAC アドレスのエントリがありエントリの種類が Dynamic DHCP Snooping Binding である場合、新しいエントリは古いエントリを上書きし、エントリの種類は Static IP Source Guard Binding に変更されます。

例

```
Console(config)#ip source-guard binding 00-11-22-33-44-55-66 vlan 1
192.168.0.99 interface ethernet 1/5
Console(config-if)#
```

### 関連するコマンド

```
ip source-guard ( P503 )
ip dhcp snooping ( P494 )
ip dhcp snooping vlan ( P496 )
```

### show ip source-guard

このコマンドは、それぞれのインタフェースでソースガードが有効か無効かを表示します。

### 文法

show ip source-guard

## コマンドモード

**Privileged Exec** 

#### 例

```
Console#show ip source-guard
Interface Filter-type
------
Eth 1/1 DISABLED
Eth 1/2 DISABLED
Eth 1/3 DISABLED
Eth 1/4 DISABLED
Eth 1/5 SIP
Eth 1/6 DISABLED
```

#### show ip source-guard binding

ソースガードバインディングテーブルを表示します。

### 文法

show ip source-guard binding { dhcp-snooping | static }

- dhcp-snooping DHCP スヌーピングコマンド (P493) で設定された動的エントリを表示
- static ip source-guard binding コマンド(P505)で設定された静的エントリを表示()

### コマンドモード

**Privileged Exec** 

### 例

Console#show ip source-guard binding MacAddress IpAddress Lease(sec) Type VLAN Interface 11-22-33-44-55-66 192.168.0.99 0 Static 1 Eth 1/5 Console#

# 4.9.6 ARP インスペクション

ARP インスペクションは、Address Resolution packet (ARP) プロトコルのための、MAC アドレスバインディングの妥当性の検査を行うセキュリティ機能です。

この機能によりある種の man-in-the-middle 攻撃等からネットワークを保護できます。

この機能は、ローカル ARP キャッシュがアップデートされるか、またはパケットが適切な 目的地に転送される前に全ての ARP リクエストを途中で捕らえ、これらのパケットのそれ ぞれを照合することによって達成されます。無効な ARP パケットは破棄されます。

ARP インスペクションは、信頼できるデータベース(DHCP スヌーピングバインディング データベース)に保存された、正当な IP-to-MAC アドレスバインディングに基づいて、 ARP パケットの正当性を決定します。このデータベースは機能がスイッチと VLAN で有効 になっている時に、DHCP スヌーピングによって構築されます。

また、ARP インスペクションは、ユーザで設定された ARP アクセスコントロールリスト (ACL)に対して、ARP パケットの妥当性を確認することも可能です。

| コマンド                                 | 機能                                                                                                | モード | ページ  |
|--------------------------------------|---------------------------------------------------------------------------------------------------|-----|------|
| ip arp inspection                    | ARP インスペクションをグローバルで有効化                                                                            | GC  | P508 |
| ip arp inspection vlan               | 指定した VLAN または範囲で ARP インスペクション<br>を有効化                                                             | GC  | P509 |
| ip arp inspection filter             | 1 つまたは 1 つ以上の VLAN へ適用する ARP ACL を<br>指定                                                          | GC  | P510 |
| ip arp inspection<br>validate        | ARP パケットアドレスコンポーネントの追加妥当性<br>検査を指定                                                                | GC  | P511 |
| ip arp inspection<br>log-buffer logs | ログメッセージに保存されるエントリの最大数およ<br>びこれらのメッセージが送信されるレイトを設定                                                 | GC  | P512 |
| ip arp inspection trust              | ポートを "trust" に設定し、ARP インスペクションか<br>ら免除                                                            | IC  | P513 |
| ip arp inspection limit              | ポートで受信される ARP パケットのレートリミット<br>を設定                                                                 | IC  | P514 |
| show ip arp inspection configuration | ARP インスペクションのグローバル設定を表示                                                                           | PE  | P515 |
| show ip arp inspection interface     | ポートの trust ステータスとインスペクションレート<br>リミットを表示                                                           | PE  | P515 |
| show ip arp inspection<br>vlan       | ARP インスペクションステータス、ARP ACL 名およ<br>び ACL 妥当性検査終了後に DHCP スヌーピングデー<br>タベースが使用されているかを含む、VLAN 設定を表<br>示 | PE  | P516 |
| show ip arp inspection<br>log        | 関連付けられる VLAN、ポート、アドレスコンポーネ<br>ントを含む、ログに保存されているエントリの情報<br>を表示                                      | PE  | P516 |
| show ip arp inspection statistics    | 処理された ARP パケット数に関する統計、または破<br>棄された様々な理由の表示                                                        | PE  | P517 |

### ip arp inspection

ARP インスペクションを、スイッチでグローバルに有効にします。"no" を前に置くことでこの 機能を無効にします。

# 文法

ip arp inspection no ip arp inspection

#### 初期設定

無効

### コマンドモード

**Global Configuration** 

### コマンド解説

- このコマンドを利用しグローバルで ARP インスペクションを有効にすると、"ip arp inspection vlan" コマンドで有効にされた VLAN でのみアクティブになります。(P509 を参照)
- ARP インスペクションがグローバルで有効であり、選択した VLAN でも有効である場合、こららの VLAN の全ての ARP リクエスト / リプライパケットは CPU ヘリダイレクトされ、スイッチングは ARP インスペクションエンジンによって処理されます。
- ARP インスペクションがグローバルで無効の際、ARP インスペクションが有効である 物も含めて、全ての VLAN で非アクティブになります。
- ARP インスペクションが無効の際、全ての ARP リクエストとリプライパケットは ARP インスペクションエンジンを回避し、スイッチング方法はその他全てのパケット と同等になります。
- ARP インスペクションをグローバルで無効にすることと、その後に再度有効にすることは、VLAN の ARP インスペクション設定に影響を与えません。
- ARP インスペクションがグローバルで無効の際、それぞれの VLAN で、ARP インスペクションの設定は依然可能です。これらの設定変更は ARP インスペクションが再度グローバルで有効になった時のみアクティブになります。

```
Console(config)#ip arp inspection
Console(config)#
```

#### ip arp inspection vlan

指定した VLAN で ARP インスペクションを有効にします。"no" を前に置くことでこの機能を無効にします。

## 文法

ip arp inspection vlan vlan-id

**no ip arp inspection vlan** < *vlan-id* / *vlan-range* >

- *vlan-id* VLAN ID. (Range: 1-4094)
- vlan-range ハイフンを使用し VLAN の連続する範囲を指定、またはカンマでそれぞれのエントリを区切り、VLAN のランダムグループを指定

### 初期設定

全ての VLAN で無効

### コマンドモード

**Global Configuration** 

#### コマンド解説

- ARP インスペクションがグローバルで有効であり、選択した VLAN でも有効である場合、これらの VLAN の全ての ARP リクエスト / リプライパケットは CPU ヘリダイレクトされ、スイッチングは ARP インスペクションエンジンによって処理されます。
- ARP インスペクションがグローバルで無効の際、それは ARP インスペクションが有 効である物も含めて、全ての VLAN で非アクティブになります。
- ARP インスペクションが無効の際、全ての ARP リクエストとリプライパケットは ARP インスペクションエンジンを回避し、スイッチング方法はその他全てのパケット と同等になります。
- ARP インスペクションをグローバルで無効にすることと、その後に再度有効にすることは、VLAN の ARP インスペクション設定に影響を与えません。
- ARP インスペクションがグローバルで無効の際、それぞれの VLAN で、ARP インスペクションの設定は依然可能です。これらの設定変更は ARP インスペクションが再度グローバルで有効になった時のみアクティブになります。

```
Console(config)#ip arp inspection vlan 10,20
Console(config)#
```

#### ip arp inspection filter

ARP ACL を VLAN に適用します。"no" を前に置くことで ACL バインディングを削除します。

### 文法

ip arp inspection filter arp-acl-name vlan < vlan-id | vlan-range > { static }
no ip arp inspection filter arp-acl-name vlan vlan-id

- *arp-acl-name* ACL 名(最大 16 文字)
- *vlan-id* VLAN ID (範囲: 1-4094)
- vlan-range ハイフンを使用し VLAN の連続する範囲を指定、またはカンマでそれぞれのエントリを区切り、VLAN のランダムグループを指定
- static ARP パケットは指定された ACL のみにたいして妥当性検査を実行し、DHCP スヌーピングデータベースのアドレスバインディングはチェックされません。

### 初期設定

ARP ACL は VLAN にバウンドされていません。

Static mode: 無効

### コマンドモード

**Global Configuration** 

#### コマンド解説

- ARP ACL は "P527「ARP ACL」" で設定をおこないます。
- Static モードが有効の場合、スイッチは ARP パケットと指定された ARP ACL を比較します。許可 / 拒否ルールで IP-to-MAC address へのバインディングと一致しているパケットがそれに応じて処理されます。ACL ルールのいずれとも一致しないパケットは破棄されます。DHCP スヌーピングのアドレスバインディングはチェックされません。
- Static モードが無効の場合、パケットは最初に指定した ARP ACL パケットにたいして 妥当性検査を行われます。拒否ルールに一致したパケットは破棄されます。 全ての残ったパケットは DHCP スヌーピングデータベースのアドレスバインディング にたいして妥当性検査が行われます。

例

Console(config)#ip arp inspection filter sales vlan 1
Console(config)#

### ip arp inspection validate

ARP パケットのアドレスコンポーネントに対し、追加検証を指定します。"no" を前に置くことで ACL バインディングを初期状態に戻します。

## 文法

ip arp inspection validate < dst-mac { ip } {src-mac } | ip { src-mac } | src-mac >

#### no ip arp inspection validate

- dst-mac ARPボディ内のターゲット MAC アドレスに対し、イーサネットヘッダの ディスティネーション MAC アドレスの妥当性検査をおこないます。この検査は ARP レスポンスにたいして実行されます。有効時、異なる MAC アドレスのパケットは無 効なパケットとして分類、破棄されます。
- ip 不正および予期せぬ IP アドレスの ARP ボディをチェックします。アドレスは 0.0.0.0, 255.255.255.255 と、全ての IP マルチキャストアドレスを含みます。セン ダー IP アドレスは全ての ARP リクエストとレスポンスをチェックされます。ター ゲット IP アドレスは ARP レスポンスのみチェックされます。
- src-mac ハイフンを使用し VLAN の連続する範囲を指定、またはカンマでそれぞれのエントリを区切り、VLAN のランダムグループを指定

### 初期設定

なし

### コマンドモード

**Global Configuration** 

### コマンド解説

 初期設定では、ARP インスペクションは ARP ACL または DHCP スヌーピングデータ ベースで指定された IP-to-MAC アドレスバインディングのみチェックを行います。

```
Console(config)#ip arp inspection validate dst-mac
Console(config)#
```

### ip arp inspection log-buffer logs

ログメッセージに保存されるエントリの最大数および、それらメッセージ送信のレートを設定します。"no"を前に置くことで設定を初期状態に戻します。

### 文法

ip arp inspection log-buffer logs message-number interval seconds

- no ip arp inspection log-buffer logs
  - *message-number* ログメッセージに保存されるエントリの最大数 (範囲:0-256、0はセーブ無効)
  - seconds ログメッセージが送信される間隔(範囲: 0-86400)

### 初期設定

メッセージ数:5 間隔:1秒

#### コマンドモード

**Global Configuration** 

### コマンド解説

- このコマンドをスイッチに適用する前に、ARP インスペクションを "ip arp inspection" で有効にしてください。(P508 参照)
- 初期設定ではロギングは ARP インスペクションで有効であり、無効には出来ません。
- スイッチはパケットをドロップした際、エントリをログバッファに起きます。それぞれのエントリは、受信した VLAN、ポート番号、ソースおよびディスティネーション IP アドレス、ソースおよびディスティネーション MAC アドレスの情報を含みます。
- もし複数の同一な無効 ARP パケットが同じ VLAN で連続して受信される場合、ロギン グファシリティはバグバッファに1つのエントリと、対応する1つのシステムメッ セージのみ生成します。
- ログバッファに保存可能なエントリの最大数はメッセージ番号パラメータで決定されます。もしログバッファがメッセージ送信前に一杯になった場合、一番古いエントリは最新のものに置き換えられます。
- スイッチは "seconds" 値によって決定されるレートコントロールを基にシステムメッ セージを生成します。システムメッセージが生成された後、全てのエントリはログ バッファからクリアされます。

Console(config)#ip arp inspection log-buffer logs 1 interval 10
Console(config)#

### ip arp inspection trust

ポートを "trusted" として設定し、ARP インスペクションから免除します。 "no" を前に置くこと で ACL バインディングを初期状態に戻します。

# 文法

ip arp inspection trust

no ip arp inspection trust

### 初期設定

Untrusted

### コマンドモード

Interface Configuration (Port)

## コマンド解説

 Untrusted ポートに到着したパケットは設定された ARP インスペクションと追加妥当 性検査を受けます。trusted ポートに到着したパケットはそれら全てのテストを免除さ れ、通常のスイッチルールに従って転送されます。

```
Console(config)#interface ethernet 1/1
Console(config-if)#ip arp inspection trust
Console(config-if)#
```

### ip arp inspection limit

ポートを "trusted" として設定し、ARP インスペクションから免除します。 "no" を前に置くこと で ACL バインディングを初期状態に戻します。

## 文法

ip arp inspection limit < rate pps | none >

#### no ip arp inspection limit

- *pps* CPU で1秒ごとに処理可能な ARP パケットの最大数 (範囲: 0-2048, 0 は ARP パケット転送無効)
- none CPU で処理可能な ARP パケット数に制限は無し

#### 初期設定

15

### コマンドモード

Interface Configuration (Port)

### コマンド解説

- このコマンドは Untrusted ポートにのみ適用されます。
- 入力 ARP パケットのレートが設定した制限を越えた場合、スイッチは、制限を超えた 全てのパケットを破棄します。

```
Console(config)#interface ethernet 1/1
Console(config-if)#ip arp inspection limit rate 150
Console(config-if)#
```
#### show ip arp inspection configuration

ARP インスペクションのグローバル設定を表示します。

### コマンドモード

**Privileged Exec** 

### コマンド解説

- このコマンドは Untrusted ポートにのみ適用されます。
- 入力 ARP パケットのレートが設定した制限を越えた場合、スイッチは、制限を超えた 全てのパケットを破棄します。

#### 例

```
Console#show ip arp inspection configuration
ARP inspection global information:
Global IP ARP Inspection status : disabled
Log Message Interval : 1 s
Log Message Number : 5
Need Additional Validation(s) : No
Additional Validation Type :
Console#
```

### show ip arp inspection interface

ポートの trust ステータスおよび ARP インスペクションレートリミットを表示します。

### 文法

show ip arp inspection interface { interface }

- Interface
  - ethernet unit/port
    - unit ユニット番号 "1" - port ポート番号 (範囲:1-52)

#### コマンドモード

Privileged Exec

```
Console#show ip arp inspection interface ethernet 1/5

Port Number Trust Status Limit Rate (pps)

-----

Eth 1/5 trusted 150

Console#
```

### show ip arp inspection vlan

ARP インスペクションステータス、ARP ACL 名および ACL 妥当性検査終了後に DHCP スヌー ピングデータベースが使用されているかを含む、VLAN 設定を表示します。

## 文法

show ip arp inspection vlan { vlan-id | vlan-range }

- vlan-id VLAN ID. (範囲: 1-4094)
- vlan-range ハイフンを使用し VLAN の連続する範囲を指定、またはカンマでそれぞれのエントリを区切り、VLAN のランダムグループを指定

### コマンドモード

**Privileged Exec** 

#### 例

```
Console#show ip arp inspection vlan 1
VLAN ID DAI Status ACL Name ACL Status
1 disable sales static
Console#
```

#### show ip arp inspection log

関連付けられた VLAN、ポート、アドレスコンポーネントを含む、ログに保存されているエント リの情報を表示します。

### コマンドモード

**Privileged Exec** 

```
Console#show ip arp inspection log
Total log entries number is 1
Num VLAN Port Src IP Address Dst IP Address Src MAC Address Dst MAC Address
1 1 11 192.168.2.2 192.168.2.1 00-04-E2-A0-E2-7C FF-FF-FF-FF-FF
Console#
```

### show ip arp inspection statistics

処理された ARP パケット数に関する統計、または破棄された様々な理由の表示します。

# コマンドモード

Privileged Exec

### 例

Console#show ip arp inspection statistics ARP packets received before rate limit : 0 ARP packets dropped due to rate limt : 0 Total ARP packets processed by ARP Inspection : 0 ARP packets dropped by additional validation (source MAC address) : 0 ARP packets dropped by additional validation (destination MAC address): 0  $% \left( \left( {{{\left( {{{\left( {{{\left( {{{\left( {{{\left( {{{\left( {{{\left( {{{\left( {{{{\left( {{{\left( {{{\left( {{{{\left( {{{{\left( {{{{}}}}}} \right)}}}}\right.}$ ARP packets dropped by additional validation (IP address) : 0 ARP packets dropped by ARP ACLs : 0 ARP packets dropped by DHCP snooping : 0 Console#

コマンドラインインタフェース

ACL (Access Control Lists)

# 4.10 ACL (Access Control Lists)

Access Control Lists (ACL) は IPv4 フレーム(アドレス、プロトコル、レイヤ 4 プロトコル ポート番号または TCP コントロールコード)またはその他のフレーム(MAC アドレス、 イーサネットタイプ)による IP パケットへのパケットフィルタリングを提供します。

入力されるパケットのフィルタリングを行うには、初めにアクセスリストを作成し、必要な ルールを追加します。その後、リストに特定のポートをバインドします。

| コマンド            | 機能                                                  | ページ  |
|-----------------|-----------------------------------------------------|------|
| IPv4 ACLs       | IP アドレス、TCP/UDP ポート番号、TCP コントロールコー<br>ドに基づく ACL の設定 | P518 |
| ARP ACLs        | ARP メッセージアドレスに基づく ACL の設定                           | P527 |
| MAC ACLs        | ハードウェアアドレス、パケットフォーマット、イーサネッ<br>トタイプに基づく ACL の設定     | P530 |
| ACL Information | ACL 及び関連するルールの表示。各ポートの ACL の表示                      | P535 |

# 4.10.1 IPv4 ACL

IP アドレス、TCP/UDP ポート番号、プロトコルタイプ、TCP コントロールコードに基づく ACL の設定をおこないます。

IP ACL の設定を行うには、初めにアクセスリストを作成し、必要な ルールを追加します。 その後、リストに特定のポートをバインドします。

| コマンド                   | 機能                                                                                | モード         | ページ  |
|------------------------|-----------------------------------------------------------------------------------|-------------|------|
| access-list rule-mode  | 拡張ルールのみか、または標準、拡張ルールの両方<br>を許可                                                    |             | P519 |
| access-list IP         | IPv4 ACL の作成と configuration mode への移行                                             | GC          | P520 |
| permit,deny            | ソース IPv4 アドレスが一致するパケットのフィルタ<br>リング                                                | STD-<br>ACL | P521 |
| permit,deny            | ソース又はディスティネーション IPv4 アドレス、<br>TCP/UDP ポート番号、プロトコルタイプ、TCP コン<br>トロールコードに基づくフィルタリング | EXT-<br>ACL | P522 |
| show ip<br>access-list | 設定済み IPv4 ACL のルールの表示                                                             | PE          | P524 |
| ip access-group        | IPv4 ACL へのポートの追加                                                                 | IC          | P525 |
| show ip access-group   | IPv4 ACL にアサインされたポートの表示                                                           | PE          | P526 |

#### access-list rule-mode

アクセスリストを拡張ルールのみに制限、または標準・拡張ルールの両方をサポートします。 "no"を前に置くことで設定を初期状態に戻します。

### 文法

access-list rule-mode [extended | mixed ]

#### no access-list rule-mode

- extended 拡張ルールのみ許可
- mixed 拡張・標準、両方のルールを許可

### 初期設定

拡張モード (Extended mode)

### コマンドモード

**Global Configuration** 

#### コマンド解説

- ルールモードが変更された際、変更はスタートアップコンフィグレーションファイル に保存され、スイッチは新しいモードを有効にするため再起動を行います。
- 拡張ルールモードを使用時、ACLのそれぞれのルールは、2つの標準ルールのスペースを占拠します。
- "mixed" ルールモードが使用されている時、標準または拡張いずれかのルールを使用することができます。しかしながら同じ ACL で使用されているルールは全て標準または全て拡張のいずれかにならなくてはなりません。
- "mixed" ルールモードが使用されている時、以下の機能はサポートされません。 DHCP スヌーピング、IP ソースガード、Web 認証、スイッチクラスタ、PnPm、 MAC ベース VLANs、MVR。
- ルールモードが初期設定から変更された場合、現在のステータスは "show runningconfig" (P317) または " show startup-config" (P315) コマンドで表示することができ ます。

```
Console(config)#access-list rule-mode extended
Warning: This will take effect only after rebooting the switch.
Console(config)#
```

#### access-list ip

IP ACL を追加し、スタンダード又は拡張 IPv4 ACL の設定モードに移行します。"no" を前に置く ことで特定の ACL を削除します。

## 文法

access-list ip < standard | extended > acl\_name

**no access-list ip** < standard | extended > *acl\_name* 

- standard ソース IP アドレスに基づくフィルタリングを行う ACL
- extended ソース又はディスティネーション IP アドレス、プロトコルタイプ、TCP/ UDP ポート番号に基づくフィルタリングを行う ACL
- *acl\_name* ACL 名 (最大 16 文字)

### 初期設定

なし

コマンドモード

**Global Configuration** 

#### コマンド解説

- 新しい ACL を作成した場合や、既存の ACL の設定モードに移行した場合、"permit" 又は "deny" コマンドを使用し、新しいルールを追加します。ACL を作成するには、最低1つのルールを設定する必要があります。
- ルールを削除するには "no permit" 又は "no deny" コマンドに続けて設定済みのルール を入力します。
- 1 つの ACL には最大 100 個のルールが設定可能です。

```
Console(config)#access-list ip standard david
Console(config-std-acl)#
```

#### 関連するコマンド

permit, deny ( P521 ) ip access-group ( P525 ) show ip access-list ( P524 )

例

#### permit,deny (Standard ACL)

スタンダード IPv4 ACL ルールを追加します。本ルールでは特定のソース IP アドレスから のパケットへのフィルタリングが行えます。"no" を前に置くことでルールを削除します。

### 文法

[permit | deny ] [ any | source bitmask | host source]

no [permit | deny ] [any | source bitmask | host source]

- any すべての IP アドレス
- source ソース IP アドレス
- bitmask 一致するアドレスビットを表す 10 進数値
- host 特定の IP アドレスを指定

### 初期設定

なし

コマンドモード

Standard ACL

#### コマンド解説

- 新しいルールはリストの最後に追加されます。
- アドレスビットマスクはサブネットマスクと似ており、4 つの 0-255 の値で表示され、 それぞれがピリオド(.)により分割されています。2 進数のビットが "1" の場合、一致 するビットであり、"0" の場合、拒否するビットとなります。ビットマスクはビット毎 に特定の IP アドレスと共に使用し、ACL が指定した入力 IP パケットのアドレスと比 較されます。

### 例

本例では、10.1.1.21 のソースアドレスへの許可 (permit) ルールとビットマスクを使用した 168.92.16.x-168.92.31.x までのソースアドレスへの許可 (permit) ルールを設定しています。

```
Console(config-std-acl)#permit host 10.1.1.21
Console(config-std-acl)#permit 168.92.16.0 255.255.240.0
Console(config-std-acl)#
```

関連するコマンド

access-list ip (P520)

# permit,deny (Extended IPv4 ACL)

拡張 IPv4 ACL へのルールの追加を行います。ソース又はディスティネーション IP アドレ ス、プロトコルタイプ、TCP/UDP ポート番号、TCP コントロールコードに基づくフィルタ リングを行います。"no" を前に置くことでルールの削除を行います。

# 文法

[no] {permit | deny} [ protocol-number | udp ]

{ any | *source address-bitmask* | host *source* }

{ any | destination address-bitmask | host destination}

[precedence precedence] [tos tos] [dscp dscp]

[source-port sport [bitmask]] [destination-port dport [port-bitmask]]

#### [no] {permit | deny} tcp

{ any | source address-bitmask | host source}
{ any | destination address-bitmask | host destination}
[ precedence precedence ] [ tos tos ] [ dscp dscp ]
[ source-port sport [ bitmask ]] [ destination-port dport [ port-bitmask ] ]
[ control-flag control-flags flag-bitmask ]

- protocol-number 特定のプロトコル番号(範囲:0-255)
- source ソース IP アドレス
- destination ディスティネーション IP アドレス
- address-bitmask アドレスビットマスク
- host 特定の IP アドレスの指定
- precedence IP precedence レベル (範囲:0-7)
- tos ToS レベル (範囲:0-15)
- *dscp* DSCP プライオリティレベル (範囲:0-63)
- sport プロトコル \* ソースポート番号 (範囲: 0-65535)
- dport プロトコル \* ディスティネーションポート番号(範囲: 0-65535)
- port-bitmask マッチするポートビットを表す 10 進数 (範囲: 0-65535)
- control-flags TCP ヘッダのバイト 14 でフラッグビットを指定する 10 進数(ビット ストリングを表す)(範囲: 0-63)
- *flag-bitmask* マッチするコードビットを表す 10 進数

\*TCP、UDP、その他のプロトコルタイプを含む

# 初期設定

なし

#### コマンドモード

Extended IPv4 ACL

コマンド解説

- 新しいルールはリストの最後に追加されます。
- アドレスビットマスクはサブネットマスクと似ており、4 つの 0-255 の値で表示され、 それぞれがピリオド(.)により分割されています。2 進数のビットが "1" の場合、一致 するビットであり、"0" の場合、無視するビットとなります。ビットマスクはビット毎 に特定の IP アドレスと共に使用し、ACL が指定した入力 IP パケットのアドレスと比 較されます。
- 同じルール内で Precedence 及び ToS の両方を指定することができます。しかし、 DSCP を使用した場合、Precedence 及び ToS は指定することができません。
- コントロールビットマスクは、コントロールコードに使用される 10 進数の値です。10 進数の値を入力し、等価な2進数のビットが "1" の場合、一致するビットであり、"0" の場合、無視するビットとなります。以下のビットが指定されます。
  - 1 (fin) Finish
  - 2 (syn) Synchronize
  - 4 (rst) Reset
  - 8 (psh) Push
  - 16 (ack) Acknowledgement
  - 32 (urg) Urgent pointer

例えば、コード値及びコードマスクを利用し、パケットをつかむには以下のフラグを セットします。

- 有効な SYN flag "control-code 2 2"
- 有効な SYN 及び ACK "control-code 18 18"
- 有効な SYN 及び無効な ACK "control-code 2 18"

### 例

本例では、ソースアドレスがサブネット 10.7.1.x 内の場合、すべての入力パケットを許可し ます。

Console(config-ext-acl)#permit 10.7.1.1 255.255.255.0 any Console(config-ext-acl)#

本例では、ディスティネーション TCP ポート番号 80 のクラス C アドレス 192.168.1.0 か らすべてのディスティネーションアドレスへの TCP パケットを許可します。

```
Console(config-ext-acl)#permit 192.168.1.0 255.255.255.0 any
destination-port 80
Console(config-ext-acl)##
```

### 関連するコマンド

access-list ip (P520)

### show ip access-list

設定済みの IP ACL のルールを表示します。

# 文法

**show ip access-list** < standard | extended > *acl\_name* 

- standard スタンダード IP ACL
- extended 拡張 IP ACL
- acl\_name ACL 名 (最大 16 文字、スペースは不可)

コマンドモード

Privileged Exec

# 例

```
Console#show ip access-list standard
IP standard access-list david:
    permit host 10.1.1.21
    permit 168.92.16.0 255.255.240.0
Console#
```

# 関連するコマンド

permit, deny ( P521 ) ip access-group ( P525 )

#### ip access-group

IP ACL へのポートのバインドを行います。"no"を前に置くことでポートを外します。

### 文法

ip access-group *acl\_name* in

no ip access-group acl\_name in

- acl\_name (最大 16 文字、スペースは不可)
- in 入力パケットへのリスト

### 初期設定

なし

# コマンドモード

Interface Configuration (Ethernet)

### コマンド解説

- 1 つのポートは 1 つの ACL のみ設定可能です。
- ポートがすでに ACL を設定済みで、他の ACL をバインドした場合、新しくバインド した ACL が有効となります。

# 例

```
Console(config)#int eth 1/25
Console(config-if)#ip access-group david in
Console(config-if)#
```

### 関連するコマンド

show ip access-list (P524)

# コマンドラインインタフェース ACL (Access Control Lists)

## show ip access-group

IP ACL のポートの設定を表示します。

# コマンドモード

Privileged Exec

例

```
Console#show ip access-group
Interface ethernet 1/25
IP access-list david in
Console#
```

# 関連するコマンド

ip access-group (P525)

### 4.10.2 ARP ACL

ARP リクエスト・リプライメッセージを含む、IP または MAC アドレスに基づく ACL の設定を行います。ARP ACL の設定を行うには、初めにアクセスリストを作成し必要な ルールを追加します。その後、" ip arp inspection vlan" コマンド(P509)を使用し、アクセスリストを 1 つまたは 1 つ以上の VLAN ヘバインドします。

| コマンド                 | 機能                                                  | モード         | ページ  |
|----------------------|-----------------------------------------------------|-------------|------|
| access-list larp     | ARP ACL を作成し、設定モードへ移行します                            | GC          | P527 |
| permit,deny          | ARP メッセージのソースまたはディスティネーショ<br>ンアドレスが一致するパケットのフィルタリング | ARP-<br>ACL | P528 |
| show arp access-list | ARP ACL に設定されたルールを表示                                | PE          | P529 |

#### access-list arp

ARP アクセスリストを追加し、ARP ACL の設定モードに移行します。"no" を前に置くこと で特定の ACL を削除します。

### 文法

access-list arp *acl-name* 

no access-list arp acl-name

• *acl-name* ACL 名(最大 16 文字、スペースは不可)

#### 初期設定

なし

### コマンドモード

**Global Configuration** 

#### コマンド解説

- 新しい ACL を作成や、既存の ACL の設定モードに移行した時、"permit" 又は "deny" コマンドを使用し、新しいルールを追加します。ACL を作成するには、最低1つの ルールを設定する必要があります。
- ルールを削除するには "no permit" 又は "no deny" コマンドに続けて設定済みのルール を入力します。
- 1 つの ACL には最大 64 個のルールが設定可能です。

例

```
Console(config)#access-list arp factory
Console(config-arp-acl)#
```

### 関連するコマンド

permit, deny (P528) show arp access-list (P529)

## permit,deny (ARP ACL)

ARP ACL ヘルールを追加します。このルールは、ARP メッセージで指定されたソースまた はディスティネーションアドレスと一致しているパケットをフィルタします。"no" を前に置 くことでルールを削除します。

# 文法

#### [no] { permit | deny }

ip { any | host source-ip | source-ip ip-address-bitmask }
mac { any | host source-ip | source-ip ip-address-bitmask } [log]

注意:この形式はリクエストまたはレスポンスパケットを示します。

#### [no] { permit | deny } request

ip { any | host source-ip | source-ip ip-address-bitmask }

mac {any | host source-mac | source-mac mac-address-bitmask } [log]

### [no] { permit | deny } response

ip { any | host source-ip | source-ip ip-address-bitmask }
{ any | host destination-ip | destination-ip ip-address-bitmask }
mac { any | host source-mac | source-mac mac-address-bitmask }
[ any | host destination-mac | destination-mac mac-address-bitmask ] [ log ]

- source-ip ソース IP アドレス
- destination-ip ディスティネーション IP アドレス
- *ip-address-bitmask* マッチするアドレスビットを示す IPv4 番号
- source-mac ソース MAC アドレス
- destination-mac ディスティネーション MAC アドレス範囲
- mac-address-bitmask MACアドレスビットマスク
- log アクセスコントロール縁撮るにマッチしたパケットのログ

#### 初期設定

なし

### コマンドモード

ARP ACL

### コマンド解説

• 新しいルールはリストの最後に追加されます。

例

```
Console(config-arp-acl)#$permit response ip any 192.168.0.0 255.255.0.0 mac any any Console(config-mac-acl)#
```

### 関連するコマンド

access-list arp (P527)

#### show arp access-list

設定済みの ARP ACL のルールを表示します。

# 文法

show arp access-list { acl-name }

• acl-name ACL 名 (最大 16 文字)

# コマンドモード

**Privileged Exec** 

# 例

```
Console#show arp access-list
ARP access-list factory:
   permit response ip any 192.168.0.0 255.255.0.0 mac any any
Console#
```

# 関連するコマンド

permit, deny (P528)

ACL (Access Control Lists)

# 4.10.3 MAC ACL

| コマンド                     | 機能                                                          | モード         | ページ  |
|--------------------------|-------------------------------------------------------------|-------------|------|
| access-list mac          | MAC ACL の作成と configuration mode への移行                        | GC          | P530 |
| permit,deny              | ソース又はディスティネーションアドレス、パケッ<br>トフォーマット、イーサネットタイプに基づくフィ<br>ルタリング | MAC-<br>ACL | P531 |
| show mac<br>access-list  | 設定済み MAC ACL のルールの表示                                        | PE          | P533 |
| mac access-group         | MAC ACL へのポートの追加                                            | IC          | P533 |
| show mac<br>access-group | MAC ACL に指定したポートの表示                                         | PE          | P534 |

### access-list mac

MAC アドレスリストを追加し、MAC ACL 設定モードに移行します。"no" を前に置くこと で指定した ACL を削除します。

### 文法

access-list mac acl\_name

no access-list mac acl\_name

• acl\_name - ACL 名 (最大 16 文字)

# 初期設定

なし

コマンドモード

**Global Configuration** 

# コマンド解説

- 新しい ACL を作成した場合や、既存の ACL の設定モードに移行した場合、"permit" 又は "deny" コマンドを使用し、新しいルールを追加します。ACL を作成するには、最低1つのルールを設定する必要があります。
- ルールを削除するには "no permit" 又は "no deny" コマンドに続けて設定済みのルール を入力します。
- 1 つの ACL には最大 32 個のルールが設定可能です。

例

```
Console(config)#access-list mac jerry
Console(config-mac-acl)#
```

# 関連するコマンド

permit, deny (MAC ACL) ( P521 ) mac access-group ( P525 ) show mac access-list ( P524 )

# ACL (Access Control Lists)

### permit,deny (MAC ACL)

MAC ACL へのルールの追加を行います。MAC ソース / ディスティネーションアドレス、 イーサネットプロトコルタイプによりフィルタリングを行います。"no" を前に置くことで ルールを削除します。

# 文法

#### [no] {permit | deny}

{any |host source|source address-bitmask} {any | host destination | destination address-bitmask} [ vid vid vid-bitmask] [ ethertype protocol [ protocol-bitmask ] ] 初期設定は Ethernet2 パケットです。

#### [no] {permit | deny} tagged-eth2

{any |host source|source address-bitmask}
{any | host destination | destination address-bitmask}
[ vid vid-bitmask] [ ethertype protocol [ protocol-bitmask ]

### [no] {permit | deny} untagged-eth2

{any |host source|source address-bitmask}
{any | host destination | destination address-bitmask}
[ethertype protocol [ protocol-bitmask ]

#### [no] {permit | deny} tagged-802.3

{any |host source|source address-bitmask}
{any | host destination | destination address-bitmask}
[ vid vid vid-bitmask]

#### [no] {permit | deny} untagged-802.3

{any |host source|source address-bitmask}
{any | host destination | destination address-bitmask}

- protocol-number 特定のプロトコル番号(範囲:0-255)
- tagged-eth2 タグ付きイーサネット2パケット
- untagged-eth2 タグ無しイーサネット2パケット定
- tagged-802.3 タグ付きイーサネット 802.3 パケット
- untagged-802.3 タグ無しイーサネット 802.3 パケット
- any すべての MAC ソース / ディスティネーションアドレス
- host 特定の MAC アドレス
- *source* ソース MAC アドレス
- destination ビットマスクを含むディスティネーション MAC アドレス範囲
- *address-bitmask* MAC アドレスのビットマスク(16 進数)
- vid VLAN ID (範囲: 1-4094)

# コマンドラインインタフェース

ACL (Access Control Lists)

- vid bitmask VLAN ビットマスク(範囲:1-4095)
- *protocol* イーサネットプロトコル番号(範囲:600-fff 16 進数)
- protocol -bitmask プロトコルビットマスク(範囲: 600-fff 16 進数)

# 初期設定

なし

# コマンドモード

MAC ACL

# コマンド解説

- 新しいルールはリストの最後に追加されます。
- イーサネットタイプオプションは Ethernet II のフィルタにのみ使用します。
- イーサネットプロトコルタイプのリストは RFC 1060 で定義されていますが、一般的なタイプは以下の通りです。

0800(IP) 0806(ARP) 8137(IPX)

### 例

```
Console(config-mac-acl)#permit any host 00-e0-29-94-34-de ethertype 0800
Console(config-mac-acl)#
```

# 関連するコマンド

access-list mac (P530)

#### show mac access-list

MAC ACL のルールを表示します。

# 文法

show mac access-list { acl\_name }

• acl\_name ACL 名 (最大 16 文字)

# コマンドモード

Privileged Exec

### 例

```
Console#show mac access-list
MAC access-list jerry:
    permit any 00-e0-29-94-34-de ethertype 0800
Console#
```

### 関連するコマンド

permit, deny (P531) mac access-group (P533)

#### mac access-group

MAC ACL へのポートのバインドを行います。"no"を前に置くことでポートを外します。

# 文法

mac access-group acl\_name < in | out >

**no mac access-group** *acl\_name* < in | out >

- acl\_name ACL 名 (最大 16 文字)
- in 入力パケットへのリスト
- out 出力パケットへのリスト

# コマンドモード

Interface Configuration (Ethernet)

例

```
Console(config)#interface ethernet 1/2
Console(config-if)#mac access-group jerry in
Console(config-if)#
```

# 関連するコマンド

show mac access-list (P533)

### show mac access-group

MAC ACL に指定されたポートを表示します。

# コマンドモード

Privileged Exec

例

```
Console#show mac access-group
Interface ethernet 1/5
MAC access-list M5 in
Console#
```

## 関連するコマンド

mac access-group (P533)

### 4.10.4 ACL 情報の表示

| コマンド              | 機能                               | モード | ページ  |
|-------------------|----------------------------------|-----|------|
| show access-list  | 全ての ACL と関連するルールの表示              | PE  | P535 |
| show access-group | ソース IP アドレスが一致するパケットのフィルタ<br>リング | PE  | P535 |

#### show access-list

すべての ACL とユーザ定義マスクを含む関連するルールを表示します。

## コマンドモード

**Privileged Exec** 

#### コマンド解説

 ACL がインタフェースに結合されると、ルールが表示される順序は関連するマスクに よって決定されます。

# 例

```
Console#show access-list
IP standard access-list david:
permit host 10.1.1.21
permit 168.92.16.0 255.255.240.0
IP extended access-list bob:
permit 10.7.1.1 255.255.255.0 any
permit 192.168.1.0 255.255.255.0 any destination-port 80 80
IP access-list jerry:
permit any host 00-30-29-94-34-de ethertype 800 800
IP extended access-list A6:
permit any any
Console#
```

#### show access-group

ACLのポートの指定を表示します。

#### コマンドモード

**Privileged Executive** 

```
Console#show access-group
Interface ethernet 1/1
IP access-list jerry in
.
.
Interface ethernet 1/26
IP access-list jerry in
Console#
```

# 4.11 インタフェース

| コマンド                          | 機能                                                                        | モード   | ページ  |
|-------------------------------|---------------------------------------------------------------------------|-------|------|
| interface                     | 本機の DHCP クライアント ID の指定                                                    | GC    | P537 |
| description                   | インタフェースタイプの設定及び interface configuration<br>モードへの変更                        | IC    | P538 |
| speed-duplex                  | インタフェースの解説                                                                | IC    | P539 |
| negotiation                   | インタフェースへのオートネゴシエーションの設定                                                   | IC    | P540 |
| capabilities                  | オートネゴシエーション無効時の通信速度、通信方式の設<br>定                                           | IC    | P541 |
| flowcontrol                   | インタフェースへのフローコントロール設定                                                      | IC    | P542 |
| media-type                    | コンボポートの固定ポートタイプを選択                                                        | IC    | P543 |
| giga-phy-mode                 | 1000BASE-T Full duplex を有効にする為のマスタ / スレイ<br>ブ設定                           | IC    | P544 |
| shutdown                      | インタフェースの無効                                                                | IC    | P545 |
| switchport<br>packet-rate*    | ストームコントロールの閾値を設定                                                          | IC    | P546 |
| clear counters                | インタフェースの統計情報のクリア                                                          | PE    | P547 |
| show interfaces brief         | 操作上のステータス、VLAN ID、デフォルトプライオリ<br>ティ、speed/duplex、ポートタイプを含む、キー情報のサ<br>マリを表示 | PE    | P548 |
| show interfaces<br>status     | インタフェースの設定状況を表示                                                           | NE,PE | P549 |
| show interfaces counters      | インタフェースの統計情報の表示                                                           | NE,PE | P550 |
| show interfaces<br>switchport | インタフェースの管理、運用状況の表示                                                        | NE,PE | P551 |

\* このコマンドでポートのハードウェアレベルストームコントロールを有効にした時、同じポートで "auto-trafficcontrol" コマンド (P558) によりソフトウェアレベル自動ストームコントロールが設定されている場合は無効にな ります。

#### interface

インタフェースの設定及び interface configuration モードへの変更が行えます。"no" を前に 置くことでトランクを解除することができます。

# 文法

interface interface

no interface port-channel channel-id

- interface
  - ethernet unit/port
    - *unit* ユニット番号 "1"
    - port ポート番号(範囲:1-52)
  - port-channel *channel-id* Channel ID (1-8)
  - vlan vlan-id VLAN ID (1-4094)

# 初期設定

なし

コマンドモード

**Global Configuration** 

# 例

本例では24番ポートの指定を行っています。

Console(config)#interface ethernet 1/24
Console(config-if)#

# コマンドラインインタフェース インタフェース

### description

各インタフェースの解説を行います。"no"を前に置くことで解説を削除します。

# 文法

description string

### no description

• *string* 設定や監視作業を行いやすくするための各ポートの接続先などのコメントや 解説(範囲:1-64文字)

# 初期設定

なし

# コマンドモード

Interface Configuration (Ethernet, Port Channel)

### 例

本例は、24番ポートに解説を加えている設定です。

```
Console(config)#interface ethernet 1/24
Console(config-if)#description RD-SW#3
Console(config-if)#
```

#### speed-duplex

オートネゴシエーションを無効にした場合の通信速度及び通信方式の設定が行えます。"no" を前に置くことで初期設定に戻します。

### 文法

speed-duplex < 1000full | 100full | 100half | 10full 10half >

#### no speed-duplex

- 1000full 1000 Mbps full-duplex 固定
- 100full 100 Mbps full-duplex 固定
- 100half 100 Mbps half-duplex 固定
- 10full 10 Mbps full-duplex 固定
- 10half 10 Mbps half-duplex 固定

### 初期設定

- 初期設定ではオートネゴシエーションが有効になっています。
- オートネゴシエーションが無効時、初期設定値は 100BASE-TX、ギガビットイーサネット共に 100full です。

## コマンドモード

Interface Configuration (Ethernet, Port Channel)

### コマンド解説

- 通信速度と Duplex を固定設定にするためには "speed-duplex" コマンドを使用します。
   又、"no negotiation" コマンドを使用しオートネゴシエーションを無効にして下さい。
- "negotiation" コマンドを使用しオートネゴシエーションが有効になっている場合は "capabilities" コマンドを使用することで最適な接続を行うことができます。オートネ ゴシエーション時の通信速度、通信方式の設定を行うためには "capabilities" コマンド を使用する必要があります。

### 例

本例では5番ポートに 100Mbps half-duplex 固定の設定を行っています。

```
Console(config)#interface ethernet 1/5
Console(config-if)#speed-duplex 100half
Console(config-if)#no negotiation
Console(config-if)#
```

#### 関連するコマンド

negotiation(P540) capabilities(P541)

#### negotiation

各ポートのオートネゴシエーションを有効にします。"no" を前に置くことでオートネゴシ エーションを無効にします。

# 文法

negotiation

no negotiation

### 初期設定

有効 (Enabled)

### コマンドモード

Interface Configuration (Ethernet, Port Channel)

### コマンド解説

- オートネゴシエーションが有効になっている場合、"capabilities" コマンドに指定され た内容に基づき、最適な通信方法を選択します。オートネゴシエーションが無効の場 合には "speed-duplex" コマンドと "flowcontrol" コマンドを使用して手動で通信方式を 設定する必要があります。
- オートネゴシエーションが無効の場合には RJ-45 ポートの MDI-MDI-X 自動認識機能も 無効となります。

### 例

本例では11番ポートをオートネゴシエーションの設定にしています。

```
Console(config)#interface ethernet 1/11
Console(config-if)#negotiation
Console(config-if)#
```

### 関連するコマンド

capabilities (P541)

speed-duplex (P539)

#### capabilities

オートネゴシエーション時のポートの通信方式を設定します。

"no"を前に置きパラメータを設定することで指定したパラメータの値を削除します。パラ メータを設定せず "no" を前に置いた場合には初期設定に戻ります。

#### 文法

capabilities <1000full | 100full | 100half | 10full | 10half | flowcontrol | symmetric> no capabilities <1000full | 100full | 100half |10full |10half | flowcontrol | symmetric>

- 1000full 1000Mbps full-duplex 通信
- 100full 100Mbps full-duplex 通信
- 100half 100Mbps half-duplex 通信
- 10full 10Mbps full-duplex 通信
- 10half 10Mbps half-duplex 通信
- flowcontrol flow control サポート
- symmetric フローコントロールからポーズフレームを送受信(本機ではsymmetric ポーズフレームのみがサポートされています)。(ギガビット環境のみ)

### 初期設定

- 100BASE-TX : 10half, 10full, 100half, 100full
- 1000BASE-T : 10half, 10full, 100half, 100full, 1000full
- SFP : 1000full

### コマンドモード

Interface Configuration (Ethernet, Port Channel)

### コマンド解説

"negotiation" コマンドを使用しオートネゴシエーションが有効になっている場合、"capabilites" コマンドで指定された内容に基づき最適な通信方式でリンクを行います。オートネゴシエーショ ンが無効の場合には "speed-duplex" コマンドと "flowcontrol" コマンドを使用して手動で通信方式 を設定する必要があります。

#### 例

本例では5番ポートに100half, 100full 及びフローコントロールを設定しています。

```
Console(config)#interface ethernet 1/5
Console(config-if)#capabilities 100half
Console(config-if)#capabilities 100full
Console(config-if)#capabilities flowcontrol
Console(config-if)#
```

#### 関連するコマンド

speed-duplex (P539) negotiation (P540) flow control (P542)

# コマンドラインインタフェース インタフェース

#### flow control

フローコントロールを有効にします。"no" を前に置くことでフローコントロールを無効にします。

# 文法

flowcontrol

no flowcontrol

#### 初期設定

無効

### コマンドモード

Interface Configuration (Ethernet, Port Channel)

# コマンド解説

- フローコントロールを使用するとスイッチのバッファ容量がいっぱいになった場合に通信のロスが発生するのを防ぐことができます。フローコントロールを有効にした場合、full-duplex では IEEE802.3x 準拠、half-duplex ではバックプレッシャを用いてフローコントロールを行います。"negotiation" コマンドを使用しオートネゴシエーションを有効にした場合、"capabilities" コマンドによりフローコントロールを使用するか決定されます。オートネゴシエーション時にフローコントロールを有効にするためには各ポートの機能(Capabilities) に "flowcontrol" を含める必要があります。
- flowcontrol" コマンド又は "no flowcontrol" コマンドを使用してフローコントロールを固定設 定する場合には、"no negotiation" コマンドを使用してオートネゴシエーションを無効にす る必要があります。
- HUBと接続されたポートではフローコントロールを使用することは避けて下さい。使用した場合にはバックプレッシャのジャム信号が全体のネットワークパフォーマンスを低下させる可能性があります。

### 例

```
本例では5番ポートでフローコントロールを有効にしています。
```

```
Console(config)#interface ethernet 1/5
Console(config-if)#flowcontrol
Console(config-if)#no negotiation
Console(config-if)#
```

# 関連するコマンド

negotiation (P540) capabilities (flowcontrol, symmetric)(P541)

#### media-type

コンビネーションポート 49-52 に、選択されたポートタイプを固定設定します。 "no" を前に置くことで設定を初期値に戻します。

# 文法

media-type mode

### no media-type

- *mode* モードを選択
  - copper-forced 常に組み込まれた RJ-45 ポートを使用
  - sfp-forced 常に SFP ポート (モジュールが未装着でも)を使用
  - sfp-preferred-auto 両方のコンビネーションタイプが作用し、SFP ポートが有効なリ ンクを保持している時、SFP ポートを使用

# 初期設定

sfp-preferred-auto

# コマンドモード

Interface Configuration (Ethernet- n - 1 + 49-52)

```
Console(config)#interface ethernet 1/49
Console(config-if)#media-type copper-forced
Console(config-if)#
```

#### giga-phy-mode

2 つの接続されたポートをギガビットポート 49-52 で 1000BASE-T Full デュプレックス有 効にする為に、マスタ / スレーブへ固定設定します。 "no" を前に置くことで設定を初期値に戻します。

### 文法

giga-phy-mode mode

### no giga-phy-mode

- *mode* モードを選択
- master 選択したポートをマスタに設定
- slave 選択したポートをスレーブに設定
- auto-prefer-master リンクの一方の終端に設定されたモードにかかわらず、イニシャ ル設定としてマスタモードを使用
- auto-prefer-slave リンクの一方の終端に設定されたモードにかかわらず、イニシャル 設定としてスレーブモードを使用

#### 初期設定

master

### コマンドモード

Interface Configuration (Ethernet-  $\# - \downarrow$  49-52)

#### コマンド解説

- 1000BASE-T 標準はフォースモードをサポートしていません。全ての 1000BASE-T ポートまたはトランク接続では、常に接続確立の為に Auto-negotiation が使用されま す。使用しない場合、他のタイプのスイッチとの接続時リンクプロセスの成功は保証 されません。しかしながら、本機は giga-phy-mode コマンドを使用し、リンクを 1000 Mbps Full Duplex で稼動することを固定する手段を提供します。
- 1000full オペレーション固定はリンクの両端ポートが接続プロセスにおける、マスタまたはスレーブとしての役割が確立していることを要求します。
   機能を使用する前に、最初に Auto-negotiation を無効にしてから Speed/Duplex を1000Full に設定します。その後、リンクの両端のモードで compatible Giga PHY モードを選択します。

```
Console(config)#interface ethernet 1/49
Console(config-if)#no negotiation
Console(config-if)#speed-duplex 1000full
Console(config-if)#giga-phy-mode master
Console(config-if)#
```

#### shutdown

インタフェースを無効にします。"no"を前に置くことでインタフェースを有効にします。

# 文法

shutdown

no shutdown

### 初期設定

すべてのインタフェースが有効になっています。

コマンドモード

Interface Configuration (Ethernet, Port Channel)

### コマンド解説

コリジョンの発生などによる異常な動作を回避するなどの目的や、セキュリティの目的で ポートを無効にすることができます。問題が解決した場合や、ポートを使用する場合には再 度ポートを有効にすることができます。

### 例

本例では5番ポートを無効にしています。

```
Console(config)#interface ethernet 1/5
Console(config-if)#shutdown
Console(config-if)#
```

#### switchport packet-rate

ブロードキャスト、マルチキャスト、未知のユニキャストストームコントロールの設定をします。"no"を前に置くことでブロードキャストストームコントロールを無効にします。

#### 文法

switchport [ broadcast octet-rate | multicast | unicast ] rate

no switchport [broadcast octet-rate | multicast | unicast ]

• rate レートの閾値(範囲:64-100000(100Mbps)64-1000000(1Gbps))

### 初期設定

ブロードキャストストームコントロール:有効、パケットレートリキット =64Kbps マルチキャストストームコントロール:無効 未知のユニキャストストームコントロール:無効

#### コマンドモード

Interface Configuration (Ethernet)

#### コマンド解説

- トラフィックが、ブロードキャスト、マルチキャスト、未知のユニキャストトラフィックが指定した閾値を超えた場合、超えたパケットは破棄されます。
- ASIC チップリミテーションのため、サポートされるストームコントロールモードは以下です。
  - ブロードキャスト
  - ブロードキャスト + マルチキャスト
  - ブロードキャスト + マルチキャスト + 未知のユニキャスト

これはマルチキャストストームコントロールが有効である時、ブロードキャストス トームコントロールもまた有効になるということを意味します。(マルチキャストス トームコントロールコマンドで設定されたしきい値を使用) また、未知のユニキャストストームコントロールが有効である時、ブロードキャスト・ マルチキャストストームコントロールの両方もまた有効になります。(未知のユニキャ ストストームコントロールコマンドで設定されたしきい値を使用)

 トラフィックストームは、このコマンドを使用してハードウェアレベルで行うか、"autotraffic-control" コマンド(PXX)を使用してのソフトウェアレベルでも行えます。これらの コントロールタイプのうち1つのみがはポートに適用できます。 ハードウェアレベルストームコントロールを有効にすることで、同じポートの自動ストー ムコントロールは無効になります。

```
Console(config)#interface ethernet 1/5
Console(config-if)#switchport broadcast packet-rate 500
Console(config-if)#
```

#### clear counters

インタフェースの統計情報をクリアします。

# 文法

clear counters interface

- Interface
  - ethernet unit/port
    - unit ユニット番号 "1"
    - port ポート番号(範囲:1-52)
- port-channel channel-id (範囲:1-8)

### 初期設定

なし

コマンドモード

**Privileged Exec** 

### コマンド解説

統計情報は電源をリセットした場合のみ初期化されます。本機能を使用した場合、現在の管理 セッションで表示されている統計情報はリセットされます。但し、一度ログアウトし再度管理 画面にログインした場合には統計情報は最後に電源をリセットした時からの値となります。

# 例

本例では5番ポートの統計情報をクリアしています。

Console#clear counters ethernet 1/5 Console#

### show interfaces brief

オペレーショナルステータス、ネイティヴ VLAN ID、デフォルトプライオリティ、スピード / デュプレックスモード、全てのポートのポートタイプを含む、キー情報のサマリを表示 します。

# 文法

show interfaces status brief

### 初期設定

なし

コマンドモード

Privileged Exec

| Console#show interfaces brief |        |          |              |       |       |
|-------------------------------|--------|----------|--------------|-------|-------|
| Interface Name                | Status | PVID Pri | Speed/Duplex | Туре  | Trunk |
|                               |        |          |              |       |       |
| Eth 1/ 1                      | Down   | 1 0      | Auto         | 100TX | None  |
| Eth 1/ 2                      | Down   | 1 0      | Auto         | 100TX | None  |
| Eth 1/ 3                      | Down   | 1 0      | Auto         | 100TX | None  |
| Eth 1/ 4                      | Down   | 1 0      | Auto         | 100TX | None  |
| Eth 1/ 5                      | Down   | 1 0      | Auto         | 100TX | None  |
| Eth 1/ 6                      | Down   | 1 0      | Auto         | 100TX | None  |
| Eth 1/ 7                      | Down   | 1 0      | Auto         | 100TX | None  |
| Eth 1/ 8                      | Down   | 1 0      | Auto         | 100TX | None  |
| Eth 1/ 9                      | Down   | 1 0      | Auto         | 100TX | None  |
|                               |        |          |              |       |       |
|                               |        |          |              |       |       |
|                               |        |          |              |       |       |
|                               |        |          |              |       |       |

#### show interfaces status

インタフェースの状態を表示します。

# 文法

show interfaces status *interface* 

- interface
  - ethernet unit/port
    - *unit* ユニット番号 "1"
    - port ポート番号(範囲:1-52)
  - port-channel *channel-id* (範囲:1-8)
  - vlan vlan-id VLAN ID (1-4094)

### 初期設定

すべてのインタフェースの状況が表示されます。

### コマンドモード

Normal Exec, Privileged Exec

### コマンド解説

- ポートを指定しない場合は、すべてのポートの状況が表示されます。
- 本コマンドを使用した際に表示される情報の詳細は P149「接続状況の表示」を参照して下さい。

| Console#show interfaces st | tatus ethernet 1/5               |  |  |
|----------------------------|----------------------------------|--|--|
| Information of Eth 1/5     |                                  |  |  |
| Basic Information:         |                                  |  |  |
| Port Type:                 | 100TX                            |  |  |
| Mac Address:               | 00-17-2E-11-94-25                |  |  |
| Configuration:             |                                  |  |  |
| Name:                      |                                  |  |  |
| Port Admin:                | Up                               |  |  |
| Speed-duplex:              | Auto                             |  |  |
| Capabilities:              | 10half, 10full, 100half, 100full |  |  |
| Broadcast Storm:           | Enabled                          |  |  |
| Broadcast Storm Limit:     | 64 Kbits/second                  |  |  |
| Multicast Storm:           | Disabled                         |  |  |
| Multicast Storm Limit:     | 64 Kbits/second                  |  |  |
| UnknownUnicast Storm:      | Disabled                         |  |  |
| UnknownUnicast Storm Lin   | nit: 64 Kbits/second             |  |  |
| Flow Control:              | Disabled                         |  |  |
| LACP:                      | Disabled                         |  |  |
| Port Security:             | Disabled                         |  |  |
| Max MAC Count:             | 0                                |  |  |
| Port Security Action:      | None                             |  |  |
| Media Type:                | None                             |  |  |
| Giga PHY mode: Auto pre    | ferred master                    |  |  |
| Current Status:            |                                  |  |  |
| Link Status:               | Down                             |  |  |
| Operation Speed-duplex:    | 10half                           |  |  |
| Flow Control Type:         | None                             |  |  |

#### show interfaces counters

インタフェースの統計情報を表示します。

### 文法

show interfaces counters { interface }

- interface
  - ethernet unit/port
    - unit ユニット番号 "1"
    - port ポート番号 (範囲:1-52)
  - port-channel channel-id (範囲:1-8)

#### 初期設定

すべてのポートのカウンタを表示します。

### コマンドモード

Normal Exec, Privileged Exec

### コマンド解説

- ポートを指定しない場合は、すべてのポートの状況が表示されます。
- 本コマンドを使用した際に表示される情報の詳細は P2-75「ポート統計情報の表示」を参照して 下さい。

```
Console#show interfaces counters ethernet 1/7
Ethernet 1/7
Iftable stats:
  Octets input: 30658, Octets output: 196550
  Unicast input: 6, Unicast output: 5
 Discard input: 0, Discard output: 0
 Error input: 0, Error output: 0
 Unknown protos input: 0, QLen output: 0
Extended iftable stats:
  Multi-cast input: 0, Multi-cast output: 3064
  Broadcast input: 262, Broadcast output: 1
 Ether-like stats:
 Alignment errors: 0, FCS errors: 0
  Single Collision frames: 0, Multiple collision frames: 0
  SQE Test errors: 0, Deferred transmissions: 0
  Late collisions: 0, Excessive collisions: 0
  Internal mac transmit errors: 0, Internal mac receive errors: 0
  Frame too longs: 0, Carrier sense errors: 0
  Symbol errors: 0
 RMON stats:
  Drop events: 0, Octets: 227208, Packets: 3338
  Broadcast pkts: 263, Multi-cast pkts: 3064
  Undersize pkts: 0, Oversize pkts: 0
  Fragments: 0, Jabbers: 0
  CRC align errors: 0, Collisions: 0
  Packet size <= 64 octets: 3150, Packet size 65 to 127 octets: 139
  Packet size 128 to 255 octets: 4, Packet size 256 to 511 octets:0
  Packet size 512 to 1023ctets:0,Packet size 1024 to 1518 octets: 0
Console#
```
### show interfaces switchport

指定したポートの管理、運用状況を表示します。

# 文法

show interfaces switchport { interface }

- interface
  - ethernet unit/port
    - *unit* ユニット番号 "1"
      - port ポート番号(範囲:1-52)
  - port-channel channel-id (範囲:1-8)

# 初期設定

すべてのインタフェースを表示

# コマンドモード

Normal Exec, Privileged Exec

# 例

本例は24番ポートの情報を表示しています。

```
Console#show interfaces switchport ethernet 1/1
Information of Eth 1/1
Broadcast Threshold:
                              Enabled, 64 Kbits/second
Multicast Threshold:
                             Disabled
Unknown-unicast Threshold:
                             Disabled
LACP Status:
                             Disabled
Ingress Rate Limit:
                             Disabled, 100000 Kbits per second
Egress Rate Limit:
                             Disabled, 100000 Kbits per second
VLAN Membership Mode:
                             Hybrid
Ingress Rule:
                              Enabled
Acceptable Frame Type:
                             All frames
Native VLAN:
                               1
Priority for Untagged Traffic: 0
GVRP Status:
                               Disabled
Allowed VLAN:
                                 1(u),4093(t),
 Forbidden VLAN:
 Private-VLAN Mode:
                               NONE
 Private-VLAN host-association: NONE
 Private-VLAN Mapping:
                               NONE
 802.1Q-tunnel Status:
                              Disable
 802.1Q-tunnel Mode:
                              NORMAL
 802.1Q-tunnel TPID:
                               8100(Hex)
Console#
```

# コマンド解説

| 項目                                | 解説                                                            |
|-----------------------------------|---------------------------------------------------------------|
| Broadcast threshold               | ブロードキャストストーム制御機能の有効 / 無効の表示。<br>有効時にはしきい値を表示(P546 参照)         |
| Multicast Threshold               | まるちキャストストーム制御機能の有効/無効の表示。有<br>効時にはしきい値を表示(P546 参照)            |
| Unknown-unicast<br>Threshold      | 未知のユニキャストストーム制御機能の有効/無効の表示。<br>有効時にはしきい値を表示(P546 参照)          |
| Lacp status                       | LACP の有効 / 無効(P572 参照)                                        |
| Ingress rate limit                | 入力帯域制御の有効 / 無効。現在の設定(P585 参照)                                 |
| Egress rate limit                 | 出力帯域制御の有効 / 無効。現在の設定(P585 参照)                                 |
| VLAN membership<br>mode           | トランク又は Hybrid のメンバーモードを表示(P632 参照)                            |
| Ingress rule                      | イングレスフィルタの有効 / 無効の表示(P634 参照)                                 |
| Acceptable frame type             | VLAN フレームは、全てのフレームタイプか、タグフレー<br>ムのみ受け取り可能か(P633 参照)           |
| Native VLAN                       | デフォルトポート VLAN ID の表示(P635 参照)                                 |
| Priority for untagged traffic     | タグなしフレームへの初期設定のプライオリティの表示<br>(P699 参照)                        |
| Gvrp status                       | GVRP の有効 / 無効(P624 参照)                                        |
| Allowed Vlan                      | 参加している VLAN の表示。"(u)" はタグなし、"(t)" はタグ<br>( P636 参照 )          |
| Forbidden Vlan                    | GVRP によって動的に参加できない VLAN の表示(P637<br>参照)                       |
| Private VLAN mode                 | プライベート VLAN モードがホスト、無差別、なしのいず<br>れなのか(P653 参照)                |
| Private VLAN host-<br>association | ポートが関連付けられているセカンダリ(コミュニティ)<br>VLAN(P656 参照)                   |
| Private VLAN mapping              | Private VLAN mapping 無差別ポートにマッピングされてい<br>るプライマリ VLAN(P657 参照) |
| 802.1Q-tunnel Status              | このインタフェースで 802.1Q トンネルが有効時に表示<br>(P642 参照)                    |
| 802.1Q-tunnel Mode                | 802.1Q トンネルまたは 802.1Q トンネルアップリンクのト<br>ンネルモードを表示(P643 参照)      |
| 802.1Q-tunnel TPID                | 学習とパケットのスイッチングに使用される、タグプロト<br>コル識別を表示 (P644 参照)               |

# 4.12 自動トラフィック制御

Automatic Traffic Control (ATC)は、設定されたレートリミットまたはポートのシャットダウンのトリガに使用できる、ブロードキャスト、マルチキャストストームのしきい値の境界を設定します。

| コマンド                                                              | 機能                                                                          | モード          | ページ  |
|-------------------------------------------------------------------|-----------------------------------------------------------------------------|--------------|------|
| しきい値コマンド                                                          |                                                                             |              |      |
| auto-traffic-control<br>apply-timer                               | 入力トラフィックが上限値を超えた後、コントロールレ<br>スポンスを適用する時間を設定                                 | GC           | P556 |
| auto-traffic-control release-timer                                | 入力トラフィックが下限値を下まわった後、コントロー<br>ルレスポンスをリリースする時間を設定                             | GC           | P557 |
| auto-traffic-control*                                             | ブロードキャストまたはマルチキャストストームの自動<br>トラフィックコントロールを有効化                               | IC<br>(Port) | P558 |
| auto-traffic-control<br>alarm-fire-threshold                      | イングレストラフィックの上限値を越えて、ストームコ<br>ントロールレスポンスがアプライタイマ失効の後に引き<br>起こされる立入りトラフィックに設定 | IC<br>(Port) | P559 |
| auto-traffic-control<br>alarm-clear-threshold                     | クリアされたストームコントロールトラップが送られる<br>入力フィルタの下限値を設定                                  | IC<br>(Port) | P560 |
| auto-traffic-control action                                       | 入力トラフィックのリミットまたは攻撃的ポートの<br>シャットダウンのコントロールアクションを設定                           | IC<br>(Port) | P561 |
| auto-traffic-control control-release                              | 手動でコントロールレスポンスをリリース                                                         | IC<br>(Port) | P562 |
| auto-traffic-control<br>auto-control-release                      | 自動でコントロールレスポンスをリリース                                                         | PE           | P562 |
| SNMP トラップコマンド                                                     |                                                                             |              | •    |
| snmp-server enable port-<br>traps atc broadcast-alarm-fire        | ブロードキャストトラフィックが自動ストームコント<br>ロールの上限値を超えた時にトラップを送信                            | IC<br>(Port) | P563 |
| snmp-server enable port-<br>traps atc multicast-alarm-fire        | マルチキャストトラフィックが自動ストームコントロー<br>ルの上限値を超えた時にトラップを送信                             | IC<br>(Port) | P563 |
| snmp-server<br>enable port-traps atc<br>broadcast-alarm-clear     | ストームコントロールレスポンスが発生した後、ブロー<br>ドキャストトラフィックが下限値を下回った特にトラッ<br>プを送信              | IC<br>(Port) | P564 |
| snmp-server<br>enable port-traps atc<br>multicast-alarm-clear     | ストームコントロールレスポンスが発生した後、マルチ<br>キャストトラフィックが下限値を下回った特にトラップ<br>を送信               | IC<br>(Port) | P565 |
| snmp-server<br>enable port-traps atc<br>broadcast-control-apply   | ブロードキャストトラフィックが自動ストームコント<br>ロールの上限値を越え、アプライタイマが失効した時に<br>トラップを送信            | IC<br>(Port) | P566 |
| snmp-server<br>enable port-traps atc<br>multicast-control-apply   | マルチキャストトラフィックが自動ストームコントロー<br>ルの上限値を越え、アプライタイマが失効した時にト<br>ラップを送信             | IC<br>(Port) | P566 |
| snmp-server<br>enable port-traps atc<br>broadcast-control-release | プロードキャストトラフィックが自動ストームコント<br>ロールの上限値を越え、アプライタイマが失効した時に<br>トラップを送信            | IC<br>(Port) | P567 |
| snmp-server<br>enable port-traps atc<br>multicast-control-release | マルチキャストトラフィックが自動ストームコントロー<br>ルの上限値を越え、アプライタイマが失効した時にト<br>ラップを送信             | IC<br>(Port) | P568 |
| ATC 表示コマンド                                                        |                                                                             |              |      |
| show auto-traffic-control                                         | 自動ストームコントロールのグローバル設定を表示                                                     | PE           | P569 |
| show auto-traffic-control interface                               | 指定したポートの、インタフェース設定およびストーム<br>コントロールステータスを表示                                 | PE           | P569 |

\* ポートでの自動ストーム制御の有効は、もし "switchport packet-rate" コマンド(P546) で設定されている場合、 同じポートのハードウェアレベルストームコントロールを無効にします。

# ユーザガイドライン

ATC はブロードキャストまたはマルチキャストトラフィックのストームコントロールを含 みます。以下の図で示すように、これらトラフィックタイプとコントロールレスポンスは同 様です。

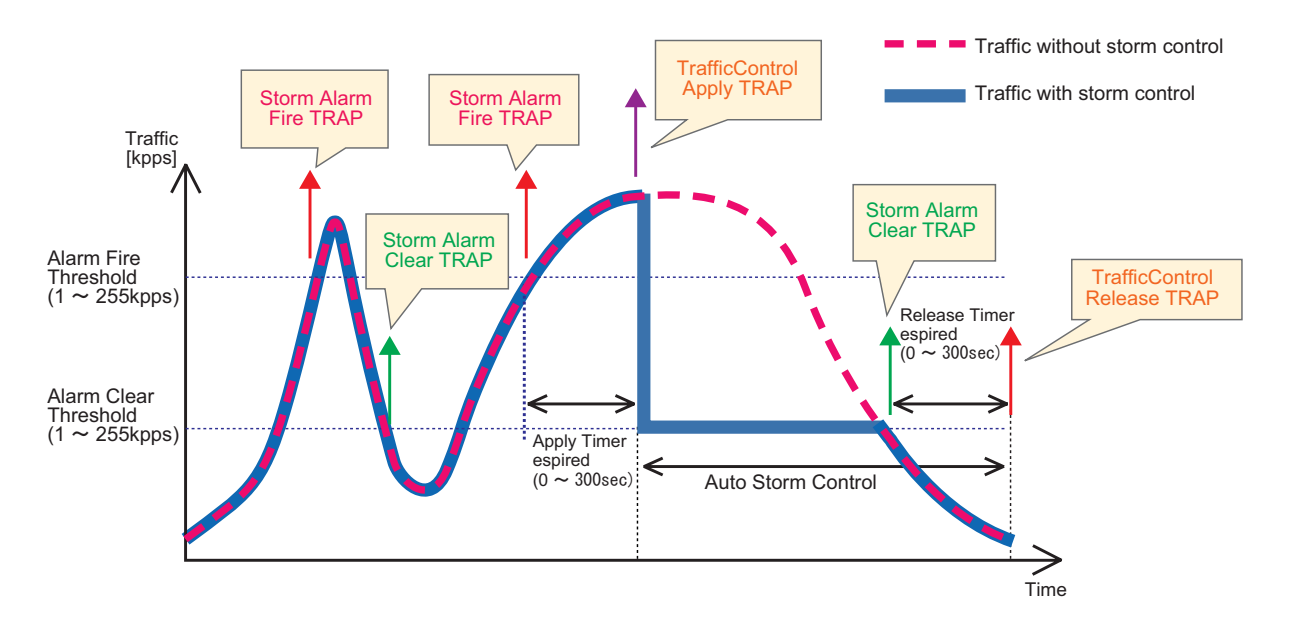

この図のキーエレメントは以下です。

- Alarm Fire Threshold 受容可能な最大トラフィックレート。入力トラフィックがしき い値を越えた時、ATC は "Storm Alarm Fire Trap"の送信とログを行います。
- トラフィックが "alarm fire threshold" を越え、アプライタイマが失効した時、トラフィックコントロールレスポンスが適用され、"Traffic Control Apply" トラップ送信とログを行います。
- Alarm Clear Threshold リリースタイマ期限が切れた後、下限値を下回るコントロールレスポンスは自動的に終了させられることができます。 入力トラフィックがしきい値以下に下がる時、ATC は "Storm Alarm Clear Trap"トラップの送信とログを行います。
- リリースタイマ失効後、トラフィックがアラームクリアしきい値を下まわる時、トラフィックコントロールは停止し、"Traffic Control Release Trap"の送信とログをおこないます。
- レートリミットのトラフィックコントロールレスポンスは自動または手動でリリース が可能です。ポートのシャットダウンのコントロールレスポンスは手動でのみリリー スが可能です。

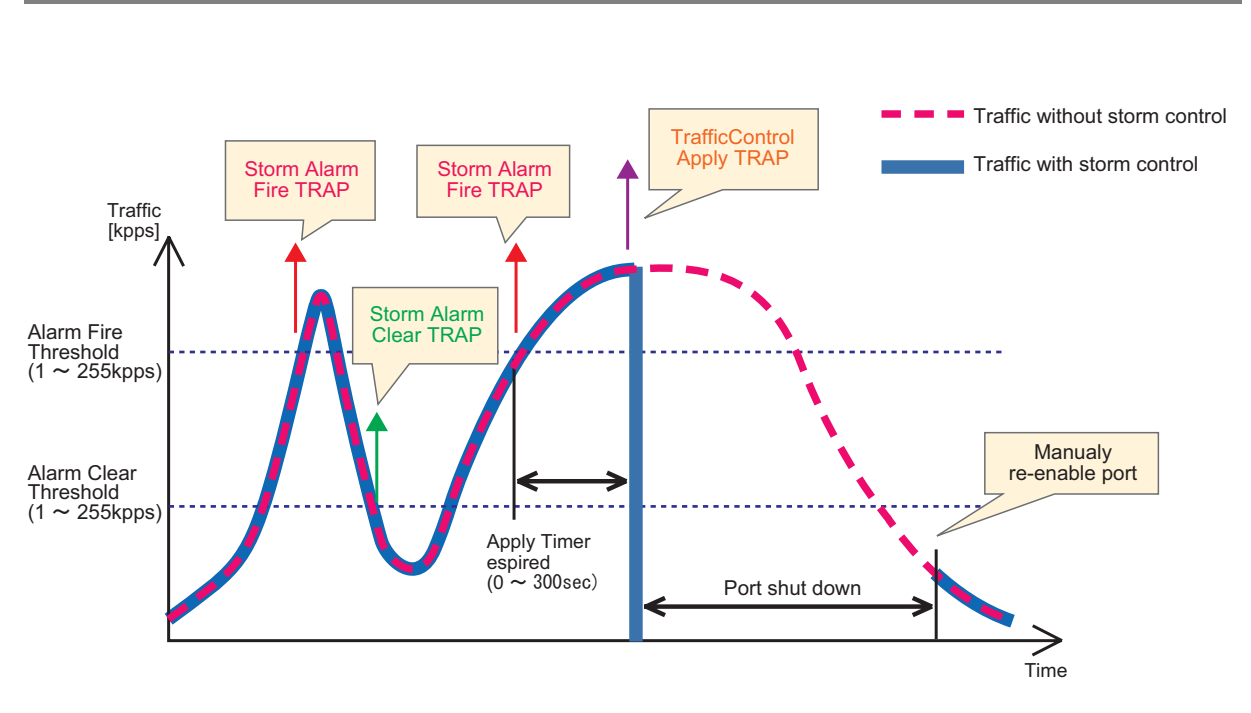

この図のキーエレメントは、コントロールレスポンスの自動リリースが提供されないこと以 外は、前の図で説明したのと同様です。 トラフィックコントロールが適用される時、ポートの再有効化は使用で行わなければなりま せん。

# 機能の制限

自動ストームコントロールはソフトウェアレベルコントロール機能です。

トラフィックストームは "switchport packet-rate" コマンド(P546)を使用して、ハード ウェアレベルでもコントロールが可能です。これらのコントロールタイプの内1つだけが ポートへ適用可能です。ポートで自動ストームコントロールが有効にされると、ハードウェ アレベルストームコントロールは無効になります。

### auto-traffic-control apply-timer

入力トラフィックが上限値を越えた後、コントロールレスポンスを適用する時間を設定しま す。"no"を前に置くことで設定を初期状態に戻します。

# 文法

auto-traffic-control [ broadcast | multicast ] apply-timer seconds

no auto-traffic-control [ broadcast | multicast ] apply-timer

- broadcast ブロードキャストトラフィックの自動ストームコントロールを指定
- multicast マルチキャストトラフィックの自動ストームコントロールを指定
- seconds コントロールレスポンスを適用する上限値を超えた後のインターバル (範囲:1-300秒)

# 初期設定

300秒

# コマンドモード

Interface Configuration (Ethernet)

### コマンド解説

 アプライタイマが失効した後、"auto-traffic-control action" コマンド(P561) で指定された コントロールアクションが発生し、"snmp-server enable port-traps atc broadcast-controlapply"(P566)または"snmp-server enable port-traps atc multicast-control-apply" コマンド (P566)で指定されたトラップメッセージが送信されます。

### 例

Console(config)#auto-traffic-control broadcast apply-timer 200
Console(config)#

### auto-traffic-control release-timer

入力トラフィックが下限値を下まわった後に、コントロールレスポンスのリリース時間を設定します。"no"を前に置くことで設定を初期状態に戻します。

# 文法

auto-traffic-control [ broadcast | multicast ] release-timer seconds

no auto-traffic-control [ broadcast | multicast ] release-timer

- broadcast ブロードキャストトラフィックの自動ストームコントロールを指定
- multicast マルチキャストトラフィックの自動ストームコントロールを指定
- seconds 入力トラフィックが下限値を下まわった後に、コントロールレスポンスを リリースする時間(範囲:1-900秒)

# 初期設定

900秒

コマンドモード

**Global Configuration** 

### コマンド解説

 このコマンドは コントロールレスポンスが終了された後の遅延を設定します。"autotraffic-control auto-control-release" コマンド(P562)が自動リリースの有効/無効を設定 するために使用されます。

```
Console(config)#auto-traffic-control broadcast release-timer 800
Console(config)#
```

### auto-traffic-control

ブロードキャストまたはマルチキャストストームの自動トラフィックコントロールを有効に します。"no"を前に置くことで設定を無効にします。

# 文法

auto-traffic-control [ broadcast | multicast ]

no auto-traffic-control [ broadcast | multicast ]

- broadcast ブロードキャストトラフィックの自動ストームコントロールを指定
- multicast マルチキャストトラフィックの自動ストームコントロールを指定

#### 初期設定

無効

# コマンドモード

Interface Configuration (Ethernet)

### コマンド解説

- 自動ストームコントロールはブロードキャストあるいはマルチキャストトラフィックにたいし有効に出来ます。これら両方のトラフィックにたいし、同時に有効にすることは出来ません。
- 自動ストームコントロールはソフトウェアレベルコントロール機能です。 トラフィックストームは "switchport packet-rate" コマンド(P546)を使用して、ハード ウェアレベルでもコントロールが可能です。これらのコントロールタイプの内1つだけが ポートへ適用可能です。ポートで自動ストームコントロールが有効にされると、ハード ウェアレベルストームコントロールは無効になります。

# 例

Console(config)#interface ethernet 1/1
Console(config-if)#auto-traffic-control broadcast
Console(config-if)#

### auto-traffic-control alarm-fire-threshold

アプライタイマ失効後、ストームコントロールレスポンスが引き起こされる入力トラフィックの上限値を設定します。"no"を前に置くことで設定を初期値に戻します。

# 文法

auto-traffic-control [ broadcast | multicast ] alarm-fire-threshold threshold

no auto-traffic-control [ broadcast | multicast ] alarm-fire-threshold

- broadcast ブロードキャストトラフィックの自動ストームコントロールを指定
- multicast マルチキャストトラフィックの自動ストームコントロールを指定
- threshold アプライタイマ失効後、ストームコントロールレスポンスが引き起こされる入力トラフィックの上限値(範囲:1-255Kpacket/秒)

# 初期設定

128Kpacket/ 秒

コマンドモード

Interface Configuration (Ethernet)

### コマンド解説

 "snmp-server enable port-traps atc broadcast-alarm-fire"(P563)または"snmp-server enable port-traps atc multicast-alarm-fire"(P563)コマンドで設定がおこなわれている場 合、一度上限値を越えると、トラップメッセージが送信されます。 上限値を越えた後、コントロールタイマは、"auto-traffic-control action"(P561)によって 設定される場合、コントロールレスポンスが引き起こされるより前に "auto-traffic-control apply-timer"(P556)コマンドの設定に準じ失効します。

```
Console(config)#interface ethernet 1/1
Console(config-if)#auto-traffic-control broadcast alarm-fire-threshold 255
Console(config-if)#
```

### auto-traffic-control alarm-clear-threshold

ストームコントロールクリアトラップを送信する、入力トラフィックの下限値を設定しま す。"no"を前に置くことで設定を初期値に戻します。

# 文法

auto-traffic-control [ broadcast | multicast ] alarm-clear-threshold threshold

no auto-traffic-control [ broadcast | multicast ] alarm-clear-threshold

- broadcast ブロードキャストトラフィックの自動ストームコントロールを指定
- multicast マルチキャストトラフィックの自動ストームコントロールを指定
- threshold アプライタイマ失効後、ストームコントロールレスポンスが引き起こされ る入力トラフィックの上限値(範囲:1-255Kpacket/秒)

# 初期設定

128Kpacket/ 秒

# コマンドモード

Interface Configuration (Ethernet)

### コマンド解説

 一度下限値を下回ると "snmp-server enable port-traps atc broadcast-alarm-clear" コマンド (P564)または "snmp-server enable port-traps atc multicast-alarm-clear" コマンド(P565) で設定されたトラップメッセージが送信されます。

```
Console(config)#interface ethernet 1/1
Console(config-if)#auto-traffic-control broadcast alarm-clear-threshold
155
Console(config-if)#
```

### auto-traffic-control action

入力トラフィックの制限または違反のあったポートのシャットダウンを行う為のコントロー ルアクションを設定します。"no"を前に置くことで設定を初期値に戻します。

# 文法

auto-traffic-control [ broadcast | multicast ] action [ rate-control | shutdown ]

no auto-traffic-control [ broadcast | multicast ] action

- broadcast ブロードキャストトラフィックの自動ストームコントロールを指定
- multicast マルチキャストトラフィックの自動ストームコントロールを指定
- rate-control コントロール反応が引き起こされた際、入力トラフィックのレートは " auto-traffic-control alarm-clear-threshold" コマンド(P560)で設定されたしきい値に基 づいて制限されます。
- shutdown コントロール反応が引き起こされた際、ポートは無効になります。自動 トラフィックコントロールによって無効になったポートは手動でのみ再有効化が可能 です。

### 初期設定

rate-control

### コマンドモード

Interface Configuration (Ethernet)

### コマンド解説

- 上限のしきい値が超えられ、アプライタイマが期限切れになった時、このコマンドを基に コントロール反応が発生します。
- コントロール反応が、このコマンドによってレート制限に設定されている際、レートリミットは "auto-traffic-control alarm-clear-threshold" コマンド(P560)で決定されます。
- ポートがコントロール反応によってシャットダウンされた時、自動トラフィックコント ロールでは再度有効にすることは出来ません。" auto-traffic-control control-release" コマン ド(P562)により手動でのみ再有効化が可能です。

```
Console(config)#interface ethernet 1/1
Console(config-if)#auto-traffic-control broadcast action shutdown
Console(config-if)#
```

### auto-traffic-control control-release

コントロールレスポンスを手動でリリースします。

# 文法

auto-traffic-control [ broadcast | multicast ] control-release

- broadcast ブロードキャストトラフィックの自動ストームコントロールを指定
- multicast マルチキャストトラフィックの自動ストームコントロールを指定

# コマンドモード

Privileged Exec

### コマンド解説

 このコマンドは、指定されたアクションが引き起こされた後、コントロールレスポンスを 手動で停止するために使用します。

# 例

```
Console#auto-traffic-control broadcast control-release interface
ethernet 1/1
Console#
```

#### auto-traffic-control auto-control-release

"auto-traffic-control release-timer" コマンド(P557)で指定された期限が切れた後、コント ロールレスポンスを自動でリリースします。

# 文法

auto-traffic-control [ broadcast | multicast ] auto-control-release

- broadcast ブロードキャストトラフィックの自動ストームコントロールを指定
- multicast マルチキャストトラフィックの自動ストームコントロールを指定

### コマンドモード

Privileged Exec

### コマンド解説

 このコマンドは、指定されたアクションが引き起こされ、リリースタイマの期限が切れた 後に、コントロールレスポンスを自動で停止するために使用します。

```
Console(config)#interface ethernet 1/1
Console(config-if)#auto-traffic-control broadcast auto-control-release
Console(config-if)#
```

### snmp-server enable port-traps atc broadcast-alarm-fire

ブロードキャストトラフィックが、自動ストームコントロールのしきい値の上限を超えた時 にトラップを送ります。"no"を前に置くことでトラップを無効にします。

### 文法

snmp-server enable port-traps atc broadcast-alarm-fire

no snmp-server enable port-traps atc broadcast-alarm-fire

### 初期設定

無効

### コマンドモード

Interface Configuration (Ethernet)

### 例

```
Console(config)#interface ethernet 1/1
Console(config-if)#snmp-server enable port-traps atc broadcast-alarm-fire
Console(config-if)#
```

# 関連するコマンド

auto-traffic-control alarm-fire-threshold (P559)

### snmp-server enable port-traps atc multicast-alarm-fire

マルチキャストトラフィックが、自動ストームコントロールのしきい値の上限を超えた時に トラップを送ります。"no"を前に置くことでトラップを無効にします。

# 文法

snmp-server enable port-traps atc multicast-alarm-fire

no snmp-server enable port-traps atc multicast-alarm-fire

### 初期設定

無効

コマンドモード

Interface Configuration (Ethernet)

例

```
Console(config)#interface ethernet 1/1
Console(config-if)#snmp-server enable port-traps atc multicast-alarm-fire
Console(config-if)#
```

# 関連するコマンド

auto-traffic-control alarm-fire-threshold (P559)

### snmp-server enable port-traps atc broadcast-alarm-clear

ストームコントロールレスポンスが引き起こされた後、ブロードキャストトラフィックが下限のしきい値を下回った時にトラップを送信します。"no"を前に置くことでトラップを無効にします。

### 文法

snmp-server enable port-traps atc broadcast-alarm-clear

no snmp-server enable port-traps atc broadcast-alarm-clear

### 初期設定

無効

コマンドモード

Interface Configuration (Ethernet)

# 例

```
Console(config)#interface ethernet 1/1
Console(config-if)#snmp-server enable port-traps atc broadcast-alarm-clear
Console(config-if)##
```

# 関連するコマンド

auto-traffic-control action (P561) auto-traffic-control alarm-clear-threshold (P560)

### snmp-server enable port-traps atc multicast-alarm-clear

ストームコントロールレスポンスが引き起こされた後、マルチキャストトラフィックが下限 のしきい値を下回った時にトラップを送信します。"no" を前に置くことでトラップを無効に します。

# 文法

snmp-server enable port-traps atc multicast-alarm-clear

no snmp-server enable port-traps atc multicast-alarm-clear

# 初期設定

無効

# コマンドモード

Interface Configuration (Ethernet)

# 例

```
Console(config)#interface ethernet 1/1
Console(config-if)#snmp-server enable port-traps atc multicast-alarm-clear
Console(config-if)#
```

# 関連するコマンド

auto-traffic-control action (P561) auto-traffic-control alarm-clear-threshold (P560)

### snmp-server enable port-traps atc broadcast-control-apply

ブロードキャストトラフィックが自動ストームコントロールの上限のしきい値を超え、アプライタイマが期限切れになった時にトラップを送信します。"no"を前に置くことでトラップを無効にします。

# 文法

snmp-server enable port-traps atc broadcast-control-apply no snmp-server enable port-traps atc broadcast-control-apply

### 初期設定

無効

### コマンドモード

Interface Configuration (Ethernet)

### 例

```
Console(config)#interface ethernet 1/1
Console(config-if)#snmp-server enable port-traps atc
broadcast-control-apply
Console(config-if)#
```

# 関連するコマンド

auto-traffic-control alarm-fire-threshold (P559) auto-traffic-control apply-timer (P556)

### snmp-server enable port-traps atc multicast-control-apply

マルチキャストトラフィックが自動ストームコントロールの上限のしきい値を超え、アプライタイマが期限切れになった時にトラップを送信します。"no"を前に置くことでトラップを無効にします。

### 文法

snmp-server enable port-traps atc multicast-control-apply no snmp-server enable port-traps atc multicast-control-apply

### 初期設定

無効

### コマンドモード

Interface Configuration (Ethernet)

### 例

```
Console(config)#interface ethernet 1/1
Console(config-if)#snmp-server enable port-traps atc
multicast-control-apply
Console(config-if)#
```

# 関連するコマンド

auto-traffic-control alarm-fire-threshold (P559)

### snmp-server enable port-traps atc broadcast-control-release

ストームコントロールレスポンスが引き起こされ、リリースタイマの期限が切れた後に、ブロー ドキャストトラフィックが下限のしきい値を下回った時トラップを送信します。"no"を前に置く ことでトラップを無効にします。

### 文法

snmp-server enable port-traps atc broadcast-control-release no snmp-server enable port-traps atc broadcast-control-release

### 初期設定

無効

# コマンドモード

Interface Configuration (Ethernet)

# 例

```
Console(config)#interface ethernet 1/1
Console(config-if)#snmp-server enable port-traps atc
broadcast-control-release
Console(config-if)#
```

# 関連するコマンド

auto-traffic-control alarm-clear-threshold (P560) auto-traffic-control action (P561) auto-traffic-control release-timer (P557)

### snmp-server enable port-traps atc multicast-control-release

ストームコントロールレスポンスが引き起こされ、リリースタイマの期限が切れた後に、マルチ キャストトラフィックが下限のしきい値を下回った時トラップを送信します。"no"を前に置くこ とでトラップを無効にします。

# 文法

snmp-server enable port-traps atc multicast-control-release no snmp-server enable port-traps atc multicast-control-release

### 初期設定

無効

# コマンドモード

Interface Configuration (Ethernet)

# 例

```
Console(config)#interface ethernet 1/1
Console(config-if)#snmp-server enable port-traps atc
multicast-control-release
Console(config-if)#
```

# 関連するコマンド

auto-traffic-control alarm-clear-threshold (P560) auto-traffic-control action (P561) auto-traffic-control release-timer (P557)

#### show auto-traffic-control

自動ストームコントロールのグローバル設定を表示します。

コマンドモード

Privileged Exec

### 例

```
Console#show auto-traffic-control
Storm-control: Broadcast
Apply-timer (sec) : 300
release-timer (sec) : 900
Storm-control: Multicast
Apply-timer(sec) : 300
release-timer(sec) : 900
Console#
```

### show auto-traffic-control interface

指定されたポートのインタフェース設定とストームコントロールステータスを表示します。

# 文法

show auto-traffic-control interface interface

- interface
  - ethernet unit/port
    - *unit* ユニット番号 "1"
    - port ポート番号(範囲:1-52)

# コマンドモード

**Privileged Exec** 

```
Console#show auto-traffic-control interface ethernet 1/1
Eth 1/1 Information
_____
Storm Control:
                    Broadcast
                                       Multicast
State:
                    Disabled
                                       Disabled
Action:
                      rate-control
                                          rate-control
Auto Release Control:
                    Disabled
                                       Disabled
Alarm Fire Threshold(Kpps): 128
                                        128
Alarm Clear Threshold(Kpps):128
                                        128
                   Disabled
Trap Storm Fire:
                                        Disabled
                    Disabled
Trap Storm Clear:
                                        Disabled
Trap Traffic Apply:
                    Disabled
                                        Disabled
Trap Traffic Release:
                    Disabled
                                        Disabled
_____
Console#
```

コマンドラインインタフェース リンクアグリゲーション

# 4.13 リンクアグリゲーション

バンド幅拡張のため、又ネットワーク障害時の回避のため、ポートを束ねた静的グループを設定する ことができます。又、IEEE802.1ad 準拠の Link Aggregation Control Protocol (LACP) を使用し、本機 と他のデバイス間のトランクを自動的に行うこともできます。静的トランクでは、本機は Cisco EtherChannel 標準との互換性があります。動的トランクに関しては IEEE802.1ad 準拠の LACP とな ります。

2つの 1000Mbps ポートをトランクした場合、full duplex 時には最大 4Gbps のバンド幅となります。

| コマンド                                      | 機能                                         | モード                 | ページ  |  |
|-------------------------------------------|--------------------------------------------|---------------------|------|--|
| 手動設定コマンド                                  |                                            |                     | ·    |  |
| interface<br>port-channel                 | interface configuration モードへの移動とトラン<br>ク設定 | GC                  | P537 |  |
| channel-group                             | トランクへのポートの追加                               | IC                  | P571 |  |
| 動的設定コマンド                                  |                                            |                     |      |  |
| lacp                                      | 現在のインタフェースでの LACP の設定                      | IC                  | P572 |  |
| lacp<br>system-priority                   | ポート LACP システムプライオリティの設定                    | IC<br>(Ethernet)    | P574 |  |
| lacp admin-key                            | ポートアドミンキーの設定                               | IC<br>(Ethernet)    | P575 |  |
| lacp admin-key                            | ポートチャンネルアドミンキーの設定                          | IC(Port<br>Channel) | P576 |  |
| lacp port-priority                        | LACP ポートプライオリティの設定                         | IC<br>(Ethernet)    | P577 |  |
| lacp active/passive                       | アクティブまたはパッシブ LACP イニシエー<br>ションモードを設定       | IC<br>(Ethernet)    | P578 |  |
| トランクステータス表示コマンド                           |                                            |                     |      |  |
| show interfaces<br>status<br>port-channel | トランク情報の表示                                  | NE,PE               | P549 |  |
| show lacp                                 | LACP 関連情報の表示                               | PE                  | P579 |  |

# トランク設定ガイドライン

- ループを防ぐため、ネットワークケーブルを接続する前にトランクの設定を完了させて下さい。
- 各トランクは最大8ポートまでトランク可能です。
- トランクの両端のポートはトランクポートとして設定される必要があります。
- トランクに参加するすべてのポートは、通信速度、duplex モード、フローコントロール、 VLAN、CoS などすべて同一の設定である必要があります。
- port-channel を使用し VLAN からの移動、追加、削除する場合、トランクされたすべての ポートは1つのものとして扱われます。
- STP、VLAN および IGMP の設定は、指定したポートチャンネルを使用しすべてのトランク に設定することができます。

# LACP 設定ガイドライン

ポートを同一ポートチャンネルに設定するには以下の条件に一致する必要があります。

- ポートは同一の LACP システムプライオリティの必要があります
- ポートは同一のポートアドミンキーの必要があります (Ethernet Interface)
- チャンネルグループが形成される場合に、ポートチャンネルアドミンキーをセットしなければ、このキーは、グループのインタフェースのポートアドミンキーと同一の値に設定されます。
- ポートチャンネルアドミンキーを設定する場合には、ポートアドミンキーはチャンネルグ ループへの参加が可能な同じ値を設定する必要があります。
- リンクが落ちた場合、LACP ポートプライオリティはバックアップリンクを選択します。

### channel-group

トランクにポートを追加します。"no"を前に置くことでポートをトランクからはずします。

# 文法

channel-group channel-id

### no channel-group

• channel-id トランク ID (範囲:1-8)

# 初期設定

現在のポートがそのトランクに追加されます。

# コマンドモード

Interface Configuration (Ethernet)

### コマンド解説

- 静的トランクの設定を行う場合、対向のスイッチは Cisco EtherChannel 標準と互換性がな くてはいけません。
- " no channel-group" コマンドを使うことでポートグループをトランクからはずします。
- " no interfaces port-channel" コマンドを使うことでスイッチからトランクを削除します。

### 例

本例では、trunk1を生成し、11番ポートをメンバーに加えています。

```
Console(config)#interface port-channel 1
Console(config-if)#exit
Console(config)#interface ethernet 1/11
Console(config-if)#channel-group 1
Console(config-if)#
```

# コマンドラインインタフェース リンクアグリゲーション

### lacp

IEEE802.3ad 準拠の LACP を現在のインタフェースに対して設定します。"no" を前に置くこと で本機能を無効にします。

# 文法

lacp

no lacp

### 初期設定

無効 (Disabled)

### コマンドモード

Interface Configuration (Ethernet)

# コマンド解説

- LACP トランクの両端は固定設定もしくはオートネゴシエーションにより full duplex に設定 されている必要があります。
- LACP を使用したトランクは自動的に使用可能なポートチャンネル ID を割り当てられます。
- 対向のスイッチも接続するポートでLACPを有効にしている場合、トランクは自動的に有効になります。
- 8つ以上のポートが同じ対向のスイッチに接続されて、LACP が有効になっている場合、追加されるポートはスタンバイモードとなり、他のアクティブなリンクが落ちた場合にのみ有効となります。

# 例

本例では、11 から 13 番ポートの LACP を有効にしています。"show interfaces status portchannel 1" コマンドを使用し、Trunk1 が対向の機器と確立されていることを確認することがで きます。

```
Console(config) #interface ethernet 1/11
Console(config-if)#lacp
Console(config-if)#exit
Console(config) #interface ethernet 1/12
Console(config-if)#lacp
Console(config-if)#exit
Console(config) #interface ethernet 1/13
Console(config-if)#lacp
Console(config-if)#exit
Console(config)#exit
Console#show interfaces status port-channel 1
Information of Trunk 1
Basic information:
Port type:
                         100TX
Mac address:
                         00-00-e8-00-00-0b
Configuration:
Name:
Port admin:
                         Up
Speed-duplex:
                         Auto
                         10half, 10full, 100half, 100full,
Capabilities:
                       Disabled
Flow control status:
Port security:
                        Disabled
Max MAC count:
                         0
Current status:
Created by:
                         lacp
Link status:
                        Up
Operation speed-duplex: 100full
Flow control type: None
Member Ports: Eth1/11, Eth1/12, Eth1/13,
Console#
```

### lacp system-priority

ポートの LACP システムプライオリティの設定を行います。"no" を前に置くことで初期設 定に戻します。

# 文法

lacp {actor | partner} system-priority priority

no lacp {actor | partner} system-priority

- actor リンクアグリゲーションのローカル側
- partner リンクアグリゲーションのリモート側
- priority プライオリティは、リンクアグリゲーショングループ (LAG) メンバーシップを決定し、又LAG 接続時に他のスイッチが本機を識別するために使用します(範囲:0-65535)

### 初期設定

32768

# コマンドモード

Interface Configuration (Ethernet)

# コマンド解説

- 同一LAGに参加するポートは同一システムプライオリティに設定する必要があります。
- システムプライオリティは本機の MAC アドレスと結合し LAG ID となります。ID は他のシステムとの LACP 接続時の特定の LAG を表すために使用されます。
- リモート側のリンクが確立されると、LACP運用設定は使用されている状態です。 パートナーのLACP設定は運用状態ではなく管理状態を表し、今後LACPがパート ナーと確立される際に使用されます。

```
Console(config)#interface ethernet 1/5
Console(config-if)#lacp actor system-priority 3
Console(config-if)#
```

### lacp admin-key (Ethernet Interface)

ポートの LACP アドミニストレーションキーの設定を行います。"no"を前に置くことで初期設定に戻します。

# 文法

lacp {actor | partner} admin-key key

no lacp {actor | partner} admin-key

- actor リンクアグリゲーションのローカル側
- partner リンクアグリゲーションのリモート側
- *key* ポートアドミンキーは同じ LAG のポートが同一の値を設定する必要があります (範囲:0-65535)

# 初期設定

0

```
コマンドモード
```

Interface Configuration (Ethernet)

### コマンド解説

- 同じLAGに参加するには、LACPシステムプライオリティが一致し、LACPポートアドミンキーが一致し、LACPポートチャンネルキーが一致した場合となります。
- ポートチャンネルアドミンキーを設定する場合には、ポートアドミンキーはチャンネ ルグループへの参加が可能な同じ値を設定する必要があります。
- リモート側のリンクが確立されると、LACP運用設定は使用されている状態です。 パートナーのLACP設定は運用状態ではなく管理状態を表し、今後LACPがパート ナーと確立される際に使用されます。

```
Console(config)#interface ethernet 1/5
Console(config-if)#lacp actor admin-key 120
Console(config-if)#
```

# lacp admin-key ( Port Channel )

ポートチャンネル LACP アドミニストレーションキーの設定を行います。"no" を前に置くことで 初期設定に戻します。

# 文法

lacp {actor | partner} admin-key key

no lacp {actor | partner} admin-key

- actor リンクアグリゲーションのローカル側
- partner リンクアグリゲーションのリモート側
- *key* ポートアドミンキーは同じ LAG のポートが同一の値を設定する必要があります (範囲:0-65535)

### 初期設定

0

コマンドモード

Interface Configuration (Port Channel)

# コマンド解説

- 同じ LAG に参加するには、LACP システムプライオリティが一致し、LACP ポートアドミンキーが一致し、LACP ポートチャンネルアドミンキーが一致した場合となります。
- チャンネルグループが形成され、ポートチャンネルアドミンキーが設定されていない場合、 ポートアドミンキーと同一の値に設定されます。LAG がポートチャンネルアドミンキーを 使用しない場合には0にリセットされます。

```
Console(config)#interface port-channel 1
Console(config-if)#lacp actor admin-key 3
Console(config-if)#
```

### lacp port-priority

LACP ポートプライオリティの設定を行います。"no" を前に置くことで初期設定に戻します。

# 文法

lacp { actor | partner } port-priority priority

no lacp { actor | partner } port-priority

- actor リンクアグリゲーションのローカル側
- partner リンクアグリゲーションのリモート側
- *priority* バックアップリンクに使用する LACP ポートプライオリティ(範囲:0-65535)

### 初期設定

32768

### コマンドモード

Interface Configuration (Ethernet)

### コマンド解説

- 低い値が高いプライオリティを示します。
- アクティブなポートがダウンした場合、高いプライオリティを持ったポートがバック アップとなります。複数のポートが同じプライオリティの場合には低いポート番号の ポートがバックアップリンクとなります。
- リモート側のリンクが確立されると、LACP 運用設定は使用されている状態です。 パートナーの LACP 設定は運用状態ではなく管理状態を表し、今後 LACP がパート ナーと確立される際に使用されます。

```
Console(config)#interface ethernet 1/5
Console(config-if)#lacp actor port-priority 128
```

### lacp active/passive

アクティブまたはパッシブ LACP 開始イニシエーションモードを設定します。 "no" を前に置くことで、設定を初期値に戻します。

### 文法

lacp { actor | partner } { active | passive }
no lacp { actor | partner }

- actor アグリゲートリンクのローカルサイド
- partner リンクアグリゲーションのリモート側
- active ポートでLACP ネゴシエーションのアクティブイニシエーションを有効にします。自動的にLACP ネゴシエーションパケットを送信します
- passive ポートでLACPネゴシエーションのパッシブイニシエーションを有効にします。LACPデバイスがリンクのもう一方で検出された時のみネゴシエーションを開始します

# 初期設定

active

### コマンドモード

Interface Configuration (Ethernet)

### コマンド解説

 LACP イニシエーションモードに関わらず、ターゲットスイッチが同じく接続された ポートで有効になり、ネゴシエーションが成功裏に完了したならトランクは自動的に 活動します。

```
Console(config)#interface ethernet 1/5
Console(config-if)#lacp actor mode active
Console(config-if)#
```

### show lacp

LACP 情報の表示を行います。

# 文法

**show lacp** [*port-channel* | counters | internal | neighbors | sysid ]

- *port-channel* リンクアグリゲーショングループ ID (範囲:1-8)
- counters LACP プロトコルメッセージの統計情報
- internal ローカルサイドの運用状況と設定情報
- neighbors リモートサイドの運用状況と設定情報
- sysid すべてのチャンネルグループの MAC アドレスとシステムプライオリティのサマリ

# 初期設定

Port Channel: すべて

コマンドモード

**Privileged Exec** 

| Console#show lacp 1 counters<br>Port channel : 1                                                                                             |
|----------------------------------------------------------------------------------------------------|
| Eth 1/ 1                                                                                                    |
| LACPDUs Sent : 21<br>LACPDUs Received : 21<br>Marker Sent : 0<br>Marker Received : 0<br>LACPDUs Unknown Pkts : 0<br>LACPDUs Illegal Pkts : 0 |

| 項目                   | 解説                                                                                                    |
|----------------------|----------------------------------------------------------------------------------------------------|
| LACPDUs Sent         | チャンネルグループから送信された有効な LACPDU の数                                                                                                    |
| LACPDUs Received     | チャンネルグループが受信した有効な LACPDU の数                                                                                                    |
| Marker Sent          | 本チャンネルグループから送信された有効な Marker PDU の数                                                                                                   |
| Marker Received      | 本チャンネルグループが受信した有効な Marker PDU の数                                                                                                    |
| LACPDUs Unknown Pkts | 以下のフレームの受信数<br>(1) スロープロトコル・イーサネット・タイプ値を運び、未知の<br>PDU を含んでいるフレーム<br>(2) スロープロトコルグループ MAC アドレスに属し、スロープロト<br>コル・イーサネット・タイプ値を運んでいないフレーム |
| LACPDUs Illegal Pkts | 不正な PDU 又はプロトコルサプタイプが不正な値を含むスロープ<br>ロトコルイーサネットパケットを運ぶフレーム数                                                                           |

# コマンドラインインタフェース

リンクアグリゲーション

| Console#show lacp 1 internal<br>Port channel : 1                                                                                                    |
|----------------------------------------------------------------------------------------------------|
| Oper Key : 4<br>Admin Key : 0<br>Eth 1/1                                                                                                    |
| LACPDUs Internal : 30 sec<br>LACP System Priority : 32768<br>LACP Port Priority : 32768<br>Admin Key : 4<br>Oper Key : 4<br>Admin State : defaulted,aggregation,long timeout, LACP-activity<br>Oper State : distributing, collecting, synchronization,<br>aggregation, long timeout, LACP-activity |

| 項目                      | 解説                                                                                                    |
|-------------------------|----------------------------------------------------------------------------------------------------|
| Oper Key                | 現在のアグリゲーションポートのキーの運用値                                                                                                    |
| Admin Key               | 現在のアグリゲーションポートのキーの管理値                                                                                                    |
| LACPDUs<br>Internal     | 受信した LACPDU 情報を無効にするまでの秒数                                                                                                    |
| LACP System<br>Priority | 本ポートチャンネルに割り当てられた LACP システムプライオリティ                                                                                                    |
| LACP Port Priority      | 本ポートチャンネルグループに割り当てられた LACP ポートプライオリ<br>ティ                                                                                                    |
| Admin State,            | Actor の管理値又は運用値の状態のパラメータ。                                                                                                    |
| Oper State              | Expired Actor の受信機器は失効状態です<br>Defaulted Actor の受信機器は初期設定の運用 partner の情報を使用してい<br>ます<br>Distributing 誤りの場合、このリンク上の出力フレームの配信は無効にな<br>ります。配信は現在無効状態で、受信プロトコル情報の管理上の変更、又は<br>変更がない状態で有効にはなりません。<br>Collecting このリンク上の入力フレームの収集は可能な状態です。収集は<br>現在可能な状態で、受信プロトコル情報の管理上の変化、又は変化がない状<br>態で無効にはなりません。<br>Synchronization システムはリンクを IN_SYNC と認識します。それによ<br>り正しいリンクアグリゲーショングループに属すことができます。グループ<br>は互換性のある Aggregator に関係します。リンクアグリゲーショングルー<br>プの ID はシステム ID と送信されたオペレーショナルキー情報から形成され<br>ます。<br>Aggregation システムは、アグリゲーション可能なリンクと認識していま<br>す。アグリゲーションの存在的な候補です。<br>Long timeout LACPDU の周期的な送信にスロー転送レートを使用します。<br>LACP-Activity 本リンクに関するアクティブコントロール値(0: Passive、<br>1: Active) |

# コマンドラインインタフェース リンクアグリゲーション

### Console#show lacp 1 neighbors Port channel : 1 neighbors \_\_\_\_\_ Eth 1/1 \_\_\_\_\_ Partner Admin System ID : 32768, 00-00-00-00-00 Partner Oper System ID : 32768, 00-00-00-00-01 Partner Admin Port Number : 1 Partner Oper Port Number : 1 Port Admin Priority : 32768 Port Oper Priority : 32768 Admin Key : 0 Oper Key : 4 Admin State : defaulted, distributing, collecting, synchronization, long timeout, Oper State : distributing, collecting, synchronization, aggregation, long timeout, LACP-activity

| 項目                           | 解説                                                |
|------------------------------|---------------------------------------------------|
| Partner Admin System ID      | ユーザにより指定された LAG partner のシステム ID                  |
| Partner Oper System ID       | LACP プロトコルにより指定された LAG partner のシステム ID           |
| Partner Admin<br>Port Number | プロトコル partner のポート番号の現在の管理値                       |
| Partner Oper<br>Port Number  | ポートのプロトコル partner によりアグリゲーションポートに指定さ<br>れた運用ポート番号 |
| Port Admin Priority          | プロトコル partner のポートプライオリティの現在の管理値                  |
| Port Oper Priority           | partner により指定された本アグリゲーションポートのプライオリ<br>ティ          |
| Admin Key                    | プロトコル partner のキーの現在の管理値                          |
| Oper Key                     | プロトコル partner のキーの現在の運用値                          |
| Admin State                  | partner のパラメータの管理値(前の表を参照)                        |
| Oper State                   | partner のパラメータの運用値(前の表を参照)                        |

### 例

例

| Conso<br>Port | ole#show<br>Channel | lacp sysid<br>System | Priority | System MAC Address |
|---------------|---------------------|----------------------|----------|--------------------|
|               |                     | 1                    | 32768    | 00-30-F1-D3-26-00  |
|               |                     | 2                    | 32768    | 00-30-F1-D3-26-00  |
|               |                     | 3                    | 32768    | 00-30-F1-D3-26-00  |
|               |                     | 4                    | 32768    | 00-30-F1-D3-26-00  |
| Conso         | ole#                |                      |          |                    |

| 項目                  | 解説                           |
|---------------------|------------------------------|
| Channel group       | 本機のリンクアグリゲーショングループ設定         |
| System Priority*    | 本チャンネルグループの LACP システムプライオリティ |
| System MAC Address* | システム MAC アドレス                |

\*LACP system priority 及び system MAC address は LAG システム ID から形成します。

**コマンドラインインタフェース** ポートミラーリング

# 4.14 ポートミラーリング

ミラーセッションの設定方法を解説しています。

| コマンド              | 機能           | モード | ページ  |
|-------------------|--------------|-----|------|
| port monitor      | ミラーセッションの設定  | IC  | P583 |
| show port monitor | ミラーポートの設定の表示 | PE  | P584 |

### port monitor

ミラーセッションの設定を行います。"no"を前に置くことでミラーセッションをクリアします。

### 文法

**port monitor** [*interface* { rx | tx | both} | vlan *vlan-id* | mac-address *mac-address* ] **no port monitor** *interface* 

• *interface* - ethernet *unit/port* (source port)

- unit ユニット番号 "1"

- port ポート番号(範囲:1-52)
- rx 受信パケットのミラー
- tx 送信パケットのミラー
- both 送受信両パケットのミラー
- vlan-id VLAN ID (範囲: 1-4094)
- *mac-address* MAC アドレス (フォーマット: xx-xx-xx-xx または xxxxxxxxxxxxxxxxxx)

### 初期設定

なし

### コマンドモード

Interface Configuration (Ethernet, destination port)

# コマンド解説

- ソースポートからディスティネーションポートに通信をミラーし、リアルタイムでの通信分析を行えます。ディスティネイションポートにネットワーク解析装置(Sniffer 等)又は RMON プローブを接続し、通信に影響を与えずにソースポートのトラフィックを解析することができます。
- ディスティネーションポートは Ethernet インタフェースに設定します。
- ソース及びディスティネーションポートの通信速度は同じ必要があります。同じ通信速度でない 場合には通信がソースポートから落とされます。
- VLAN ミラーとポートミラーの両方が有効である時、ターゲットポートは2倍のミラーパケット を受信します。一度目はソースミラーポートから受信し、その後再びソースミラー VLAN から になります。
- MAC アドレスのミラー時、スイッチのターゲットポート以外の全てのポートに入る、指定され たソースアドレスの入力トラフィックはディスティネーションポートにミラーされます。
- スパニングツリー BPDU パケットはターゲットポートへミラーされません。
- 複数のミラーセッションを作成することが可能ですが、全てのセッションは単一のディスティネーションポートを共有します。

例

本例では6番から11番ポートへのミラーを行います。

```
Console(config)#interface ethernet 1/11
Console(config-if)#port monitor ethernet 1/6 rx
Console(config-if)#
```

### show port monitor

ミラー情報の表示を行います。

# 文法

**show port monitor** { *interface* | vlan *vlan id* | mac-address *mac-address* }

- interface
  - ethernet unit/port
    - unit ユニット番号 "1"
    - port ポート番号(範囲:1-52)
- *vlan-id* VLAN ID (範囲: 1-4094)
- *mac-address* MAC アドレス (フォーマット: xx-xx-xx-xx または xxxxxxxxxxxxxxxxxx)

### 初期設定

すべてのセッションを表示

### コマンドモード

**Privileged Exec** 

### コマンド解説

ソースがポートである時、コマンドはディスティネーションポート、ソースポートおよびミ ラーモード(RX、TX、RX/TX)を表示します。ソースが VLAN である時、ディスティネー ションポートとソースポートのみが表示されます。ソースが MAC アドレスである時、ディ スティネーションポートと MAC アドレスのみが表示されます。

## 例

本例では6番から11番ポートへのミラーの設定が表示されています。

# 4.15 帯域制御

帯域制御機能では各インタフェースの送信及び受信の最大速度を設定することができます。 帯域制御は各ポート / トランク毎に設定可能です。

帯域制御を有効にすると、通信はハードウェアにより監視され、設定を超える通信は破棄されます。設定範囲内の通信はそのまま転送されます。

| コマンド       | 機能              | モード | ページ  |
|------------|-----------------|-----|------|
| rate-limit | ポートの入出力の最大帯域の設定 | IC  | P585 |

### rate-limit

特定のインタフェースの帯域制御レベルを設定します。帯域を設定せずに本コマンドを使用 すると初期値が適用されます。"no"を前に置くことで本機能を無効とします。

# 文法

rate-limit < input | output > rate

no rate-limit <input | output>

- input 入力帯域(レート)
- output 出力帯域(レート)
- rate トラフィックレートリミットレベル (範囲:64-100000Kbps(1000Mbps)64-1000000Kbps(1Gbps))

# 初期設定

入力 / 出力レートリミットステータス: 無効

# コマンドモード

Interface Configuration (Ethernet, Port Channel)

```
Console(config)#interface ethernet 1/1
Console(config-if)#rate-limit input 2000
Console(config-if)#
```

**コマンドラインインタフェース** アドレステーブル

# 4.16 アドレステーブル

MAC アドレステーブルに対するアドレスフィルタリング、現在エントリーされているアドレスの表示、テーブルのクリア、エージングタイムの設定を行います。

| コマンド                                    | 機能                               | モード | ページ  |
|-----------------------------------------|----------------------------------|-----|------|
| mac-address-table<br>static             | VLAN ポートへの MAC アドレスの静的なマッ<br>ピング | GC  | P587 |
| clear<br>mac-address-table<br>dynamic   | 転送データベースに学習された情報の削除              | PE  | P588 |
| show<br>mac-address-table               | 転送データベースに登録された情報の表示              | PE  | P588 |
| mac-address-table<br>aging-time         | アドレステーブルのエージングタイムの設定             | GC  | P589 |
| show<br>mac-address-table<br>aging-time | アドレステーブルのエージングタイムの表示             | PE  | P589 |
#### mac-address-table static

VLAN のポートに静的に MAC アドレスをマッピングします。"no" を前に置くことで MAC アドレスを削除します。

# 文法

mac-address-table static mac-address interface interface vlan vlan-id [action]

no mac-address-table static mac-address vlan vlan-id

- mac-address MACアドレス
- interface
  - ethernet unit/port
    - *unit* ユニット番号 "1" - *port* ポート番号(範囲:1-52)
- port-channel channel-id (範囲:1-8)
- vlan vlan-id VLAN ID (1-4094)
- action
- delete-on-reset 本機が再起動されるまで登録されます。
- permanent 永久に登録されます。

### 初期設定

mac-address:なし action:permanent

# コマンドモード

**Global Configuration** 

# コマンド解説

静的アドレスは特定の VLAN の特定のポートに割り当てることができます。本コマンドを 使用して静的アドレスを MAC アドレステーブルに追加することができます。静的アドレス は以下の特性を持っています。

- インタフェースのリンクがダウンしても、静的アドレスはアドレステーブルから削除 されません。
- 静的アドレスは指定したインタフェースに固定され、他のインタフェースに移動する ことはありません。静的アドレスが他のインタフェースに現れた場合、アドレスは拒 否されアドレステープルに記録されません。
- 静的アドレスは "no" コマンドを使って削除するまで、他のポートで学習されません。

```
Console(config)#mac-address-table static 00-e0-29-94-34-de
interface ethernet 1/1 vlan 1 delete-on-reset
Console(config)#
```

#### clear mac-address-table dynamic

転送データベース上に登録してあるすべての MAC アドレスを削除します。また、すべての送受 信情報を削除します。

#### 初期設定

なし

### コマンドモード

**Privileged Exec** 

#### 例

```
Console#clear mac-address-table dynamic Console#
```

#### show mac-address-table

ブリッジ転送データベースに登録されている情報を表示します。

# 文法

show mac-address-table {address mac-address { mask } } { interface interface }
{ vlan vlan-id } { sort <address | vlan | interface> }

- mac-address MACアドレス
- mask アドレス内の一致するビット
- interface
- ethernet unit/port
  - *unit* ユニット番号 "1"
  - port ポート番号(範囲:1-52)
- port-channel channel-id (範囲:1-8)
- *vlan-id* VLAN ID (1-4094)
- sort アドレス、VLAN、インタフェースによる並び替え

# 初期設定

なし

# コマンドモード

Privileged Exec

```
Console#show mac-address-table
                                 Vlan Type
 Interface
            Mac Address
  _ _ _ _ _ _ _ _ _ _
              -----
                                 _ _ _ _
                                       _____
  Eth 1/1
              00-00-E8-49-5E-DC
                                  1
                                       Delete-on-reset
  Trunk 2
               00-E0-29-8F-AA-1B
                                   1
                                       Learned
Console#
```

#### mac-address-table aging-time

アドレステーブルのエージングタイムを設定します。"no"を前に置くことで初期設定に戻します。

# 文法

mac-address-table aging-time seconds

### no mac-address-table aging-time

seconds - 秒数を設定します (10-30000 の値。0 に設定した場合はエージングを無効にします)

#### 初期設定

300(秒)

# コマンドモード

**Global Configuration** 

### コマンド解説

エージングタイムは動的転送情報を本機に保持する時間を表します。

#### 例

```
Console(config)#mac-address-table aging-time 100
Console(config)#
```

#### show mac-address-table aging-time

アドレステーブルのエージングタイムを表示します。

# 初期設定

なし

### コマンドモード

**Privileged Exec** 

```
Console#show mac-address-table aging-time
Aging time: 100 sec.
Console#
```

**コマンドラインインタフェース** スパニングツリー

# 4.17 スパニングツリー

本機へのスパニングツリーアルゴリズム (Spanning Tree Algorithm/STA)の設定と、選択したインタフェースへの STA の設定を行うコマンドです。

| コマンド                                                | 機能                                                                  | モード | ページ  |
|-----------------------------------------------------|---------------------------------------------------------------------|-----|------|
| spanning-tree                                       | スパニングツリープロトコルの有効化                                                   |     | P591 |
| spanning-tree mode                                  | STP/RSTP/MSTP モードの選択                                                | GC  | P592 |
| spanning-tree<br>forward-time                       | スパニングツリープリッジ転送時間の設定                                                 | GC  | P593 |
| spanning-tree hello-time                            | スパニングツリーブリッジハロ-時間の設定                                                | GC  | P594 |
| spanning-tree max-age                               | スパニングツリーブリッジ最長時間の設定                                                 | GC  | P595 |
| spanning-tree priority                              | スパニングツリーブリッジプライオリティの設定                                              | GC  | P596 |
| spanning-tree<br>system-bpdu-flooding               | スパニングツリーがグローバルで無効時、他の全ての<br>ポートまたは同じ VLAN 内の全てのポートのみに BPDU<br>をフラッド | GC  | P597 |
| spanning-tree<br>path-cost method                   | RSTP/MSTP のパスコスト方法の設定                                               | GC  | P598 |
| spanning-tree<br>transmission-limit                 | RSTP/MSTP の送信リミットの設定                                                | GC  | P599 |
| spanning-tree-mst-<br>configuration                 | MSTP 設定モードの変更                                                       | GC  | P599 |
| mst vlan                                            | スパニングツリーインスタンスへの VLAN の追加                                           | MST | P600 |
| mst priority                                        | スパニングツリーインスタンスのプライオリティの設定                                           | MST | P601 |
| name                                                | MST 名の設定                                                            | MST | P602 |
| revision                                            | MST リビジョンナンバーの設定                                                    | MST | P603 |
| max-hops                                            | BPDU が破棄される前最大ホップ数の設定                                               | MST | P604 |
| spanning-tree<br>spanning-disabled                  | インタフェースのスパニングツリーの無効化                                                | IC  | P604 |
| spanning-tree cost                                  | 各インタフェースのスパニングツリーのパスコスト設定                                           | IC  | P605 |
| spanning-tree<br>port-priority                      | 各インタフェースのスパニングツリーのプライオリティ<br>設定                                     | IC  | P606 |
| spanning-tree edge-port                             | エッジポートへのポートファストの有効化                                                 | IC  | P607 |
| spanning-tree portfast                              | インタフェースのポートファストの設定                                                  | IC  | P608 |
| spanning-tree bpdu-filter                           | エッジポートの BPDU フィルタ                                                   | IC  | P609 |
| spanning-tree<br>bpdu-guard                         | BPDU 受信時にエッジポートをシャットダウン                                             | IC  | P610 |
| spanning-tree<br>port-bpdu-flooding                 | グローバルでスパニングツリーが無効時、他のポートへ<br>BPDU をフラッド                             | IC  | P611 |
| spanning-tree<br>root-guard                         | 指定されたポートが上位の BPDU 通過を阻止                                             | IC  | P612 |
| spanning-tree link-type                             | RSTP/MSTP のリンクタイプを設定                                                | IC  | P613 |
| spanning-tree<br>loopback-detection                 | ポートで BPDU ループバック検出を有効化                                              | IC  | P614 |
| spanning-tree<br>loopback-detection<br>release-mode | ポートでループバックリリースモードを設定                                                | IC  | P615 |
| spanning-tree<br>loopback-detection trap            | ポートの BPDU ループバック SNMP トラップ通知を有<br>効化                                | IC  | P616 |

コマンドラインインタフェース スパニングツリー

| spanning-tree mst cost                  | MST インスタンスのパスコストの設定  | IC | P617 |
|-----------------------------------------|----------------------|----|------|
| spanning-tree mst<br>port-priority      | MST インスタンスプライオリティの設定 | IC | P618 |
| spanning-tree<br>protocol-migration     | 適切な BPDU フォーマットの再確認  | PE | P619 |
| show spanning-tree                      | スパニングツリーの設定を表示       | PE | P620 |
| show spanning-tree<br>mst configuration | MST 設定の表示            | PE | P622 |

### spanning-tree

本機に対して STA を有効に設定します。"no" を前に置くことで機能を無効にします。

# 文法

spanning-tree

no spanning-tree

#### 初期設定

STA 有効

コマンドモード

**Global Configuration** 

# コマンド解説

STA はネットワークのループを防ぎつつブリッジ、スイッチ及びルータ間のバックアップリンク を提供します。STA 機能を有するスイッチ、プリッジ及びルータ間で互いに連携し、各機器間の リンクで1つのルートがアクティブになるようにします。また、別途バックアップ用のリンクを 提供し、メインのリンクがダウンした場合には自動的にバックアップを行います。

# 例

本例では STA を有効にしています。

Console(config)#spanning-tree
Console(config)#

#### spanning-tree mode

STP のモードを設定します。"no"を前に置くことで初期設定に戻します。

# 文法

spanning-tree mode < stp | rstp | mstp >

#### no spanning-tree mode

- stp Spanning Tree Protocol (IEEE 802.1D 準拠)
- rstp Rapid Spanning Tree Protocol (IEEE 802.1w 準拠)
- mstp mstp Multiple Spanning Tree (IEEE 802.1s 準拠)

#### 初期設定

rstp

# コマンドモード

**Global Configuration** 

#### コマンド解説

- Spanning Tree Protocol(STP) スイッチ内部では RSTP を用いますが、外部へは IEEE802.1D 準拠の BPDU の送信のみを 行います。
- Rapid Spanning Tree Protocol(RSTP)
   RSTP は以下の入ってくるメッセージの種類を判断し STP 及び RSTP のいずれにも自動的 に対応することができます。
- STP Mode ポートの移行遅延タイマーが切れた後に IEEE802.1D BPDU を受け取ると、本 機は IEEE802.1D ブリッジと接続していると判断し、 IEEE802.1D BPDU のみを使用しま す。
- RSTP Mode IEEE802.1D BPDU を使用し、ポートの移行遅延タイマーが切れた後に RSTP BPDU を受け取ると、RSTP は移行遅延タイマーを再スタートさせ、そのポートに 対し RSTP BPDU を使用します。
- Multiple Spanning Tree Protocol(MSTP)
- ネットワーク上で MSTP を有効にするには、接続された関連するブリッジにおいても同様の MSTP の設定を行ない、スパニングツリーインスタンスに参加することを許可する必要があります。
- スパニングツリーインスタンスは、互換性を持つ VLAN インスタンスを持つブリッジにのみ 設定可能です。
- スパニングツリーモードを変更する場合、変更前のモードのスパニングツリーインスタン スをすべて止め、その後新しいモードにおいて通信を再開します。スパニングツリーの モード変更時には通信が一時的に遮断されるので注意して下さい。

# 例

本例ではRSTPを使用する設定をしています。

```
Console(config)#spanning-tree mode rstp
Console(config)#
```

#### spanning-tree forward-time

スパニングツリー転送遅延時間を本機すべてのインタフェースに設定します。"no"を前に置 くことで初期設定に戻します。

# 文法

spanning-tree forward-time seconds

#### no spanning-tree forward-time

seconds 秒数(範囲: 4-30 秒)
 最小値は4又は[(max-age / 2) + 1]のどちらか小さい方となります。

#### 初期設定

15(秒)

# コマンドモード

**Global Configuration** 

### コマンド解説

ルートデバイスがステータスを変更するまでの最大時間を設定することができます。各デバ イスがフレームの転送をはじめる前にトポロジー変更を受け取るために遅延時間が必要です。 また、各ポートの競合する情報を受信し、廃棄するためにも時間が必要となります。そうし なければ一時的にでも、データのループが発生します。

```
Console(config)#spanning-tree forward-time 20
Console(config)#
```

### spanning-tree hello-time

スパニングツリー Hello タイムを設定します。"no" を前に置くことで初期設定に戻します。

# 文法

spanning-tree hello-time time

#### no spanning-tree hello-time

*time* 秒数(範囲:1-10秒)
 最大値は10または[(max-age / 2) -1]の小さい方となります。

# 初期設定

2(秒)

# コマンドモード

**Global Configuration** 

# コマンド解説

設定情報の送信を行う間隔を設定するためのコマンドです。

# 例

```
Console(config)#spanning-tree hello-time 5
Console(config)#
```

# 関連するコマンド

spanning-tree forward-time (P593) spanning-tree max-age (P595)

#### spanning-tree max-age

スパニングツリーの最大エージングタイムを設定します。"no" を前に置くことで初期設定に 戻します。

# 文法

spanning-tree max-age seconds

#### no spanning-tree max-age

seconds 秒(範囲: 6-40秒)
 最小値は6又は[2x(hello-time + 1)]のどちらか大きい値です。
 最大値は40又は[2x(forward-time - 1)]のどちらか小さい値です。

# 初期設定

20(秒)

# コマンドモード

**Global Configuration** 

# コマンド解説

設定変更を行う前に設定情報を受け取るまでの最大待ち時間(秒)。

指定ポートを除くすべてのポートが設定情報を一定の間隔で受け取ります。タイムアウトした STP ポートは付属する LAN のための指定ポートになります。そのポートがルートポートの場合、ネットワークに接続された他のポートがルートポートとして選択されます。

# 例

```
Console(config)#spanning-tree max-age 40
Console(config)#
```

# 関連するコマンド

spanning-tree forward-time (P593) spanning-tree hello-time (P594)

### spanning-tree priority

本機全体に対してスパニングツリーのプライオリティの設定を行います。"no"を前に置くこ とで初期設定に戻します。

# 文法

spanning-tree priority priority

#### no spanning-tree priority

 priority ブリッジの優先順位 (0, 4096, 8192, 12288, 16384, 20480, 24576, 28672, 32768, 36864, 40960, 45056, 49152, 53248, 57344, 61440)

#### 初期設定

32768

# コマンドモード

**Global Configuration** 

### コマンド解説

プライオリティはルートデバイス、ルートポート、指定ポートを決定する際に使用されま す。一番高いプライオリティを持ったデバイスが STA ルートデバイスとなります。すべて のデバイスが同じプライオリティの場合、MAC アドレスが一番小さいデバイスがルートデ バイスとなります。

```
Console(config)#spanning-tree priority 40960
Console(config)#
```

### spanning-tree system-bpdu-flooding

スイッチでスパニングツリーがグローバルまたは指定したポートで無効になった時、BPDU をスイッチの他の全てのポートへフラッドあるいは同じ VLAN の他の全てのポートへのみ ヘフラッドするかを設定します。"no" を前に置くことで設定を初期値に戻します。

# 文法

spanning-tree system-bpdu-flooding < to-all | to-vlan >

### no spanning-tree system-bpdu-flooding

- to-all BPDU をスイッチ内の他の全てのポートへフラッド
- to-all BPDU を受信ポートのネイティブ VLAN (ポートの PVID を決定すように)の 全てのポートヘフラッド

# 初期設定

同じ VLAN 内の他の全てのポートへフラッド

# コマンドモード

**Global Configuration** 

# コマンド解説

BPDU フラッディングがポートで無効の場合、(611 ページの「spanning-tree port-bpdu-flooding」を参照)spanning-tree system-bpdu-flooding コマンドの効果はありません。

```
Console(config)#spanning-tree system-bpdu-flooding
Console(config)#
```

### spanning-tree pathcost method

RSTPのパスコストを設定します。"no"を前に置くことで初期設定に戻します。

# 文法

spanning-tree pathcost method < long | short >

# no spanning-tree pathcost method

- long 0-200,000,000 までの 32 ビットの値
- short 0-65535 までの 16 ビットの値

### 初期設定

long

# コマンドモード

**Global Configuration** 

# コマンド解説

パスコストはデバイス間の最適なパスを決定するために使用されます。速度の速いポートに 対し小さい値を設定し、速度の遅いポートに対し大きな値を設定します。pathcost は port priority よりも優先されます。

```
Console(config)#spanning-tree pathcost method long
Console(config)#
```

#### spanning-tree transmission-limit

RSTP BPDUの最小送信間隔を設定します。"no"を前に置くことで初期設定に戻します。

# 文法

spanning-tree transmission-limit count

#### no spanning-tree transmission-limit

• count 転送リミットの秒数(範囲:1-10秒)

#### 初期設定

3

コマンドモード

**Global Configuration** 

### コマンド解説

本コマンドでは BPDU の最大転送レートを制限します。

例

```
Console(config)#spanning-tree transmission-limit 4
Console(config)#
```

#### spanning-tree mst configuration

MST 設定モードに移行します。

### 初期設定

- MST インスタンスに VLAN がマッピングされていません
- リジョン名は本機の MAC アドレスです

### コマンドモード

**Global Configuration** 

# 例

```
Console(config)#spanning-tree mst configuration
Console(config-mstp)#
```

# 関連するコマンド

mst vlan (P600) mst priority (P601) name (P602) revision (P603) max-hops (P604)

#### mst vlan

スパニングツリーインスタンスに VLAN を追加します。"no" を前に置くことで特定の VLAN を削除します。VLAN を指定しない場合にはすべての VLAN を削除します。

# 文法

mst instance\_id vlan vlan-range

**no mst** *instance\_id* vlan *vlan-range* 

- *instance\_id* MST インスタンス ID (範囲: 0-4094)
- *vlan-range* VLAN 範囲(範囲: 1-4094)

### 初期設定

なし

#### コマンドモード

**MST** Configuration

#### コマンド解説

- 本コマンドによりスパニングツリーに VLAN をグループ化します。MSTP は各インスタン スに対し特定のスパニングツリーを生成します。これによりネットワーク上に複数のパス を構築し、通信のロードバランスを行い、単一のインスタンスに不具合が発生した場合に 大規模なネットワークの障害が発生することを回避すると共に、不具合の発生したインス タンスの新しいトポロジーへの変更を迅速に行ないます。
- 初期設定では、MST リジョン内のすべてのブリッジと LAN に接続されたすべての VLAN が内部スパニングツリー (MSTI 0) に割り当てられています。本機では最大 58 のインスタ ンスをサポートしています。但し、同一インスタンスのセットにより同一 MSTI 内のすべ てのブリッジ、及び同一 VLAN のセットにより同一インスタンスを形成する必要がありま す。RSTP は単一ノードとして各 MSTI を扱い、すべての MSTI を Common Spanning Tree として接続する点に注意して下さい。

### 例

Console(config-mstp)#mst 1 vlan 2-5
Console(config-mstp)#

#### mst priority

スパニングツリーインスタンスのプライオリティを設定します。"no"を前に置くことで初期 設定に戻します。

# 文法

mst instance\_id priority priority

#### no mst instance\_id priority

- *instance\_id* MST インスタンス ID (範囲: 0-4094)
- priority MST インスタンスのプライオリティ (0, 4096, 8192, 12288, 16384, 20480, 24576, 28672, 32768, 36864, 40960, 45056, 49152, 53248, 57344, 61440)

#### 初期設定

32768

# コマンドモード

MST Configuration

#### コマンド解説

- MST プライオリティはルートデバイス、特定のインスタンスの代理ブリッジの決定に使用 されます。一番高いプライオリティを持ったデバイスが MSTI ルートデバイスとなります。 すべてのデバイスが同じプライオリティの場合、MAC アドレスが一番小さいデバイスが ルートデバイスとなります。
- プライオリティを0に設定することにより本機をMSTIのルートデバイスに、16384に設定することにより代理デバイスに設定できます。

#### 例

Console(config-mstp)#mst 1 priority 4096
Console(config-mstp)#

# コマンドラインインタフェース スパニングツリー

#### name

本機の設置されている MST リジョン名の設定を行ないます。"no" を前に置くことで名前を 削除します。

# 文法

name name

• name スパニングツリー名

# 初期設定

本機の MAC アドレス

### コマンドモード

**MST** Configuration

### コマンド解説

MST リジョン名とリビジョンナンバーは唯一の MST リジョンを指定するために使用されます。 (本機のようなスパニングツリー対応機器である)ブリッジは1つの MST リジョンにのみ属すこ とができます。同じリジョン内のすべてのブリッジはすべて同じ MST インスタンスの設定をす る必要があります。

# 例

```
Console(config-mstp)#name R&D
Console(config-mstp)#
```

### 関連するコマンド

revision (P603)

#### revision

本機の MST 設定のリビジョンナンバーの設定を行ないます。"no" を前に置くことで初期設定に戻ります。

### 文法

revision *number* 

• number スパニングツリーのリビジョンナンバー(範囲:0-65535)

コマンドモード

**MST** Configuration

# コマンド解説

MST リジョン名とリビジョンナンバーは唯一の MST リジョンを指定するために使用されま す。(本機のようなスパニングツリー対応機器である)ブリッジは1つの MST リジョンに のみ属すことができます。同じリジョン内のすべてのブリッジはすべて同じ MST インスタ ンスの設定をする必要があります。

### 例

```
Console(config-mstp)#revision 1
Console(config-mstp)#
```

### 関連するコマンド

name ( P602 )

#### max-hops

BPDU が破棄される前の MST 内での最大ホップ数を設定します。"no" を前に置くことで初 期設定に戻ります。

### 文法

max-hops hop-number

• hop-number MST の最大ホップ数(設定範囲:1-40)

#### 初期設定

20

### コマンドモード

**MST** Configuration

### コマンド解説

MSTI リジョンは STP と RSTP プロトコルでは単一のノードとして扱われます。従って MSTI リ ジョン内の BPDU のメッセージエイジは変更されません。しかし、リジョン内の各スパニング ツリーインスタンス及びインスタンスを接続する内部スパニングツリー (IST) は、BPDU を広げ るためブリッジの最大数を指定するために hop カウントを使用します。各ブリッジは BPDU を 渡す前に hop カウントを1つ減らします。hop カウントが0 になった場合にはメッセージは破棄 されます。

#### 例

```
Console(config-mstp)#max-hops 30
Console(config-mstp)#
```

#### spanning-tree spanning-disabled

特定のポートの STA を無効にします。"no" を前に置くことで再び STA を有効にします。

# 文法

spanning-tree spanning-disabled no spanning-tree spanning-disabled

# 初期設定

有効

コマンドモード

Interface Configuration (Ethernet, Port Channel)

# 例

5番ポートの STA を無効にしています。

```
Console(config)#interface ethernet 1/5
Console(config-if)#spanning-tree spanning-disabled
Console(config-if)#
```

#### spanning-tree cost

各ポートの STA パスコストを設定します。"no" を前に置くことで初期設定に戻します。

### 文法

spanning-tree cost *cost* no spanning-tree cost

• cost インタフェースへのパスコストの値(範囲:1-200,000,000)

表 4-1 STA パスコスト推奨範囲

| ポートタイプ           | IEEE 802.1D-1998 | IEEE 802.1w-2001   |
|------------------|------------------|--------------------|
| Ethernet         | 50-600           | 200,000-20,000,000 |
| Fast Ethernet    | 10-60            | 20,000-2,000,000   |
| Gigabit Ethernet | 3-10             | 2,000-200,000      |

表 4-2 STA パスコスト推奨値

| ポートタイプ           | リンクタイプ      | IEEE 802.1D-1998 | IEEE 802.1w-2001 |
|------------------|-------------|------------------|------------------|
| Ethernet         | Half Duplex | 100              | 2,000,000        |
|                  | Full Duplex | 95               | 1,999,999        |
|                  | Trunk       | 90               | 1,000,000        |
| Fast Ethernet    | Half Duplex | 19               | 200,000          |
|                  | Full Duplex | 18               | 100,000          |
|                  | Trunk       | 15               | 50,000           |
| Gigabit Ethernet | Full Duplex | 4                | 10,000           |
|                  | Trunk       | 3                | 5,000            |

# 初期設定

表 4-3 初期値

| ポートタイプ           | リンクタイプ                              | IEEE 802.1w-2001                  |
|------------------|-------------------------------------|-----------------------------------|
| Ethernet         | Half Duplex<br>Full Duplex<br>Trunk | 2,000,000<br>1,000,000<br>500,000 |
| Fast Ethernet    | Half Duplex<br>Full Duplex<br>Trunk | 200,000<br>100,000<br>50,000      |
| Gigabit Ethernet | Full Duplex<br>Trunk                | 10,000<br>5,000                   |

### コマンドモード

Interface Configuration (Ethernet, Port Channel)

### コマンド解説

- 本コマンドはデバイス間のSTAのパスを最適に決定するためのコマンドです。従って、速度の 速いポートに対し小さい値を設定し、速度の遅いポートに対し大きな値を設定します。
- パスコストはポートプライオリティより優先されます。
- STP パスコストが "short" に設定されている場合には最大値が 65,535 となります。

```
Console(config)#interface ethernet 1/5
Console(config-if)#spanning-tree cost 5000
Console(config-if)#
```

### spanning-tree port-priority

指定ポートのプライオリティを設定します。"no"を前に置くことで初期設定に戻します。

# 文法

spanning-tree port-priority priority

### no spanning-tree port-priority

• priority ポートの優先順位(範囲:16間隔で0-240の値)

# 初期設定

128

# コマンドモード

Interface Configuration (Ethernet, Port Channel)

### コマンド解説

- STP に使用するポートの優先順位を指定するためのコマンドです。もし、すべてのポートのパスコストが同じ場合には、高い優先順位(低い設定値)のポートが STP のアクティブリンクとなります。
- 1つ以上のポートに最優先順位が割り当てられる場合、ポート番号の低いポートが有効となります。

# 例

```
Console(config)#interface ethernet 1/5
Console(config-if)#spanning-tree port-priority 128
Console(config-if)#
```

# 関連するコマンド

spanning-tree cost (P605)

### spanning-tree edge-port

エッジに対するポートを指定します。"no"を前に置くことで初期設定に戻します。

# 文法

spanning-tree edge-port { auto }

### no spanning-tree edge-port

• auto インタフェースがエッジポートの時に自動で決定

### 初期設定

無効

### コマンドモード

Interface Configuration (Ethernet, Port Channel)

# コマンド解説

- 本コマンドは選択したポートに対しファストスパニングツリーモードの設定を行います。
   このモードでは、ポートは学習ステートをパスして、フォワーディングを行います。エンドノードではループを発生しないため、スパニングツリーステートの変更を通常よりも早く行うことができます。ファストフォワーディングは、エンドノードのサーバ、ワークステーションに対し STP によるタイムアウトを軽減します。(ファストフォワーディングはLAN のエンドノードのデバイス又は LAN のエンドのブリッジに接続されたポートにのみ有効にして下さい。)
- 本コマンドは "spanning-tree portfast" コマンドと同一の機能です。

例

```
Console(config)#interface ethernet ethernet 1/5
Console(config-if)#spanning-tree edge-port
Console(config-if)#
```

# 関連するコマンド

spanning-tree portfast (P608)

### spanning-tree portfast

ポートをポートファストに指定します。"no"を前に置くことで本機能を無効にします。

# 文法

spanning-tree portfast no spanning-tree portfast

### 初期設定

有効

# コマンドモード

Interface Configuration (Ethernet, Port Channel)

# コマンド解説

- 本コマンドは選択したポートに対しファストスパニングツリーモードの設定を行います。
   このモードでは、ポートは学習ステートをパスして、フォワーディングを行います。
- エンドノードではループを発生しないため、スパニングツリーステートの変更を通常より も早く行うことができます。ファストフォワーディングは、エンドノードのサーバ、ワー クステーションに対し STP によるタイムアウトを軽減します(ファストフォワーディング は LAN のエンドノードのデバイス又は LAN のエンドのブリッジに接続されたポートにの み有効にして下さい)
- 本コマンドは "spanning-tree edge-port" コマンドと同じ機能を有します。本コマンドは旧製 品との互換性を保つために用意されており、将来のファームウェアでは使用できなくなる 可能性があります。

例

```
Console(config)#interface ethernet 1/5
Console(config-if)#spanning-tree portfast
Console(config-if)#
```

# 関連するコマンド

spanning-tree edge-port (P607)

### spanning-tree bpdu-filter

エッジポートで受信された全ての BUDU をフィルタします。"no" を使用することで機能を 無効にします。

# 文法

spanning-tree bpdu-filter

no spanning-tree bpdu-filter

# 初期設定

無効

# コマンドモード

Interface Configuration (Ethernet, Port Channel)

# 例

```
Console(config)#interface ethernet ethernet 1/5
Console(config-if)#spanning-tree edge-port
Console(config-if)#spanning-tree bpdu-filter
Console(config-if)#
```

# 関連するコマンド

spanning-tree edge-port (P607)
spanning-tree portfast (P608)

### spanning-tree bpdu-guard

BPDU が受信された際、エッジポートをシャットダウンします。"no" を前に置くことで設定 を初期値へ戻します。

# 文法

spanning-tree bpdu-guard

no spanning-tree bpdu-guard

### 初期設定

無効

# コマンドモード

Interface Configuration (Ethernet, Port Channel)

# コマンド解説

- エッジポートは BPDU を生成しないエンドノードへのみ接続されます。
   もし BPDU がエッジポートで受信された場合、不正なネットワーク設定またはスイッ チがハッカーによるアタックを受けていることを示します。
   インタフェースが BPDU ガードによってシャットダウンされた場合、"no spanningtree" コマンドを使用し、手動で再有効化する必要があります。
- BPDU ガードを有効にする前に、"spanning-tree edge-port" コマンドを使用し、インタ フェースをエッジポートとして設定してください。

# 例

```
Console(config)#interface ethernet ethernet 1/5
Console(config-if)#spanning-tree edge-port
Console(config-if)#spanning-tree bpdu-guard
Console(config-if)#
```

# 関連するコマンド

spanning-tree edge-port (P607) spanning-tree portfast (P608) spanning-tree spanning-disabled (P604)

# spanning-tree port-bpdu-flooding

スパニングツリーがグローバルまたは特定のポートで無効時、BPDUを他のポートへフラッドします。"no"を前に置くことで設定を初期値へ戻します。

# 文法

spanning-tree port-bpdu-flooding

no spanning-tree port-bpdu-flooding

# 初期設定

有効

# コマンドモード

Interface Configuration (Ethernet, Port Channel)

# コマンド解説

- 有効時、BPDU はスイッチの他の全てのポートまたは、"spanning-tree system-bpduflooding" コマンド(P597) で指定された レシーバポートのネイティブ VLAN 内の全て のポートへフラッドされます。
- "spanning-tree port-bpdu-flooding" コマンドにて、BPDU フラッディングがポートで無効になっている場合、"spanning-tree system-bpdu-flooding" コマンド(P597)の効果はありません。

```
Console(config)#interface ethernet 1/5
Console(config-if)#spanning-tree port-bpdu-flooding
Console(config-if)#
```

### spanning-tree root-guard

このコマンドは、指定されたポートが上位の BPDU を考慮に入れ、新しい STP ルートポートを選択されることを阻止するよう設定します。 "no" を前に置くことで機能を無効にします。

# 文法

spanning-tree root-guard

no spanning-tree root-guard

### 初期設定

無効

#### コマンドモード

Interface Configuration (Ethernet, Port Channel)

### コマンド解説

- 低いブリッジ識別子(または同じ識別子と低い MAC アドレス)を持つブリッジはいつでもルートブリッジを引き継ぐことが可能です。
- スパニングツリーがスイッチまたはインタフェースででグローバルに初期化された時、 スイッチはルートガードを有効にする前に、スパニングツリーが一点に集まったこと が保証されるまで、20秒間待ちます。

```
Console(config)#interface ethernet ethernet 1/5
Console(config-if)#spanning-tree edge-port
Console(config-if)#spanning-tree root-guard
Console(config-if)#
```

### spanning-tree link-type

RSTPのリンクタイプを設定します。"no"を前に置くことで初期設定に戻します。

文法

spanning-tree link-type < auto | point-to-point | shared >

#### no spanning-tree link-type

- auto duplex モードの設定から自動的に設定
- ・ point-to-point point to point リンク
- shared シェアードミディアム

# 初期設定

auto

コマンドモード

Interface Configuration (Ethernet, Port Channel)

### コマンド解説

- ポートが対向のブリッジにのみ接続されている場合は point-to-point リンクを、複数のブ リッジに接続されている場合には shared を選択します。
- 自動検知が選択されている場合、リンクタイプは duplex モードから選択されます。Fullduplex のポートでは point-to-point リンクが、half-duplex ポートでは、shared リンクが自 動的に選択されます。
- RSTP は2つのブリッジ間の point-to-point リンクでのみ機能します。指定されたポートが shared リンクの場合には RSTP は許可されません。

```
Console(config)#interface ethernet 1/5
Console(config-if)#spanning-tree link-type point-to-point
```

### spanning-tree loopback-detection

このコマンドは、ポートで検出とスパニングツリーループバックパケットへの返答を有効に します。"no"を前に置くことでこの機能を無効にします。

# 文法

spanning-tree loopback-detection

no spanning-tree loopback-detection

### 初期設定

有効

## コマンドモード

Interface Configuration (Ethernet, Port Channel)

# コマンド解説

- ループバック検出が有効であり、ポートがそれ自身の BPDU を受信した場合、ポートは IEEE Standard 802.1W-2001 9.3.4 に従って、ループバック BPDU を破棄します。.
- スイッチでスパニングツリーが無効の場合、ポートループバック検出はアクティブになりません。

```
Console(config)#interface ethernet 1/5
Console(config-if)#spanning-tree loopback-detection
```

#### spanning-tree loopback-detection release-mode

BPDU ループバックが受信された為にディスカーディングステーツに置かれているポートの リリースモードを設定します。"no"を前に置くことで設定を初期状態に戻します。

### 文法

spanning-tree loopback-detection release-mode < auto | manual >

#### no spanning-tree loopback-detection

- auto ループバックステーツ終了時、ディスカーディングステーツから自動でリリー スさせます。
- manual ポートは手動でのみリリースされます。

### 初期設定

auto

コマンドモード

Interface Configuration (Ethernet, Port Channel)

### コマンド解説

- ポートが自動ループバックリリースに設定されている場合、以下の条件の内一つが満たされたとき、ポートはフォワーディングステーツへ戻ります。
  - ポートが自身以外の BPDU を受信
  - ポートリンクステータスがリンクダウンへ変更後再リンクアップ
  - フォワード遅延間隔の間にポートが自身の BPDU の受信を中止した場合
- ループバック検出が無効である、ポートが自身の BPDU を受信した場合、IEEE Standard 802.1W-2001 9.3.4 に従いループバック BPDU を破棄します。
- スイッチでスパニングツリーが無効の場合、ポートループバック検出はアクティブになりません。
- 手動リリースモードに設定されている時、リンクダウン / アップイベントはポートをディス カーディングステーツからリリースしません。

#### 例

Console(config)#interface ethernet 1/5 Console(config-if)#spanning-tree loopback-detection release-mode manual

# spanning-tree loopback-detection trap

スパニングツリーループバック BPDU 検出の SNMP トラップ通知を有効にします。 "no" を前に置くことで設定を初期状態に戻します。

# 文法

spanning-tree loopback-detection trap no spanning-tree loopback-detection trap

# 初期設定

無効

コマンドモード

Interface Configuration (Ethernet, Port Channel)

# 例

Console(config)#interface ethernet ethernet 1/5 Console(config-if)#spanning-tree loopback-detection trap

### spanning-tree mst cost

MST のインスタンスのパスコストの設定を行ないます。"no"を前に置くことで初期設定に 戻します。

# 文法

spanning-tree mst instance\_id cost cost

no spanning-tree mst *instance\_id* cost

- *instance\_id* MST インスタンス ID (範囲: 0-4094)
- cost インタフェースへのパスコストの値 (1-200,000,000) パスコスト推奨範囲は 605 ページの表 4-1、パスコスト推奨値は 605 ページの表 4-2 を参照してください。

#### 初期設定

パスコスト初期値は605ページの表4-3の表を参照してください。

# コマンドモード

Interface Configuration (Ethernet, Port Channel)

# コマンド解説

- 各スパニングツリーインスタンスは VLAN ID に関連付けられます。
- 本コマンドはデバイス間のMSTAのパスを最適に決定するためのコマンドです。従って、速度の速いポートに対し小さい値を設定し、速度の遅いポートに対し大きな値を設定します。
- パスコストはインタフェースプライオリティより優先されます。

例

```
Console(config)#interface ethernet ethernet 1/5
Console(config-if)#spanning-tree mst 1 cost 50
Console(config-if)#
```

# 関連するコマンド

spanning-tree mst port-priority (P618)

### spanning-tree mst port-priority

MST インスタンスのインタフェースプライオリティの設定を行ないます。"no"を前に置くことで初期設定に戻ります。

# 文法

spanning-tree mst instance\_id port-priority priority

**no spanning-tree mst** *instance\_id port-priority* 

- *instance\_id* MST インスタンス ID (範囲: 0-4094)
- priority ポートの優先順位(16 間隔で 0-240 の値)

### 初期設定

128

### コマンドモード

Interface Configuration (Ethernet, Port Channel)

### コマンド解説

- MST に使用するインタフェースの優先順位を指定するためのコマンドです。もし、すべての ポートのパスコストが同じ場合には、高い優先順位(低い設定値)のポートが STP のアクティ ブリンクとなります。
- 複数のポートに最優先順位が割り当てられる場合、ポート番号の低いポートが有効となります。

例

```
Console(config)#interface ethernet ethernet 1/5
Console(config-if)#spanning-tree mst 1 port-priority 0
Console(config-if)#
```

### 関連するコマンド

spanning-tree mst cost (P617)

### spanning-tree protocol-migration

選択したポートに送信する適切な BPDU フォーマットを再確認します。

# 文法

spanning-tree protocol-migration interface

- interface
  - ethernet unit/port
    - unit ユニット番号 "1"
    - *port* ポート番号(範囲:1-52)
  - port-channel *channel-id* (範囲:1-8)

# コマンドモード

**Privileged Exec** 

# コマンド解説

本機が設定、トポロジーチェンジ BPDU を含む STP BPDU を検知した場合、該当するポートは自動的に STP 互換モードにセットされます。"spanning-tree protocol-migration" コマンドを使用し、手動で選択したポートに対して最適な BPDU フォーマット(RSTP 又は STP 互換)の再確認を行うことができます。

#### 例

Console#spanning-tree protocol-migration ethernet 1/5 Console#

### show spanning-tree

STP の設定内容を表示します。

# 文法

show spanning-tree { interface | mst instance-id }

- interface
  - ethernet unit/port
    - unit ユニット番号 "1"
    - port ポート番号(範囲:1-52)
  - port-channel channel-id (範囲:1-8)
- *instance-id* MST インスタンス ID (範囲: 0-4094)

# 初期設定

なし

コマンドモード

Privileged Exec

#### コマンド解説

- パラメータを使わず "show spanning-tree" コマンドを使用した場合、ツリー内の各インタフェースのための本機のスパニングツリー設定が表示されます。
- "show spanning-tree interface" コマンドを使用した場合、指定したインタフェースのス パニングツリー設定のみ表示されます。
- 「Spanning-tree information」で表示される情報の詳細は P179 「グローバル設定」を参照して下さい。各インタフェースで表示される内容は P182 「インタフェース設定の 表示」を参照して下さい。

# **コマンドラインインタフェース** スパニングツリー

| Congolo#ghow gronning trees     |          |                                                                                                    |  |
|---------------------------------|----------|----------------------------------------------------------------------------------------------------|--|
| Console#snow spanning-tree      |          |                                                                                                    |  |
| spanning Tree Information       |          |                                                                                                    |  |
| Granning These Made             |          | and a second second second second second second second second second second second second second second s |  |
| Spanning Tree Mode:             |          | RSTP                                                                                                    |  |
| Spanning Tree Enabled/Disabled: |          |                                                                                                    |  |
| Instance:                       |          | 0                                                                                                    |  |
| VLANS COnfiguration:            |          | 1-4094                                                                                                    |  |
| Priority:                       |          | 32768                                                                                                    |  |
| Bridge Hello Time (sec.):       |          | 2                                                                                                    |  |
| Bridge Max Age (Sec.):          | \<br>\   | 20                                                                                                    |  |
| Bridge Forward Delay (sec       | .):      | 15                                                                                                    |  |
| ROOL HEITO TIME (Sec.):         |          | 2                                                                                                    |  |
| Root Max Age (sec.):            |          | 20                                                                                                    |  |
| Root Forward Delay (sec.)       | :        | 15                                                                                                    |  |
| Max Hops:                       |          | 20                                                                                                    |  |
| Remaining Hops:                 |          | 20                                                                                                    |  |
| Designated Root:                |          | 32768.0012CFBBC0C0                                                                                        |  |
| Current Root Port:              |          | 0                                                                                                    |  |
| Current Root Cost:              |          | 0                                                                                                    |  |
| Number of Topology Change       | s:       | 0                                                                                                    |  |
| Last Topology Change Time       | (sec.):  | 8822                                                                                                    |  |
| Transmission Limit:             |          | 3                                                                                                    |  |
| Path Cost Method:               |          | Long                                                                                                    |  |
| Flooding Behavior:              |          | To VLAN                                                                                                   |  |
|                                 |          |                                                                                                    |  |
| Eth 1/2 Information             |          |                                                                                                    |  |
|                                 |          |                                                                                                    |  |
| Admin Status:                   | Enabled  | ,                                                                                                    |  |
| Role:                           | Disable  | a<br>,                                                                                                    |  |
| State:                          | Forward  | ing                                                                                                    |  |
| Admin Path Cost:                | 0        |                                                                                                    |  |
| Oper Path Cost:                 | 1000000  |                                                                                                    |  |
| Priority:                       | 128      |                                                                                                    |  |
| Designated Cost:                | 0        |                                                                                                    |  |
| Designated Port:                | 128.2    |                                                                                                    |  |
| Designated Root:                | 32768.0  | 012CFBBC0C0                                                                                               |  |
| Designated Bridge:              | 32768.0  | 012CFBBC0C0                                                                                               |  |
| Fast Forwarding:                | Enabled  |                                                                                                    |  |
| Forward Transitions:            | 0        |                                                                                                    |  |
| Admin Edge Port:                | Enabled  |                                                                                                    |  |
| Oper Edge Port:                 | Enabled  |                                                                                                    |  |
| Admin Link Type:                | Auto     |                                                                                                    |  |
| Oper Link Type:                 | Point-to | o-point                                                                                                   |  |
| Flooding Behavior:              | Enabled  |                                                                                                    |  |
| Spanning Tree Status:           | Enabled  |                                                                                                    |  |
|                                 |          |                                                                                                    |  |
| •                               |          |                                                                                                    |  |
| •                               |          |                                                                                                    |  |
| Console#                        |          |                                                                                                    |  |

# show spanning-tree mst configuration

MST の設定を表示します。

# 文法

show spanning-tree mst configuration

# コマンドモード

**Privileged Exec** 

```
onsole#show spanning-tree mst configuration

MSTP Configuration Information

Configuration Name: 00 12 cf bb c0 c0

Revision Level: 0

Instance VLANs

0 1-4094

Console#
```
### 4.18 VLAN

VLAN はネットワーク上のどこにでも位置することができますが、あたかもそれらが物理的な 同一セグメントに属するかのように動作し、通信を行うポートのグループです。

ここでは VLAN 関連コマンドを使用し、指定するポートの VLAN グループの生成、メンバー ポートの追加、VLAN タグ使用法の設定、自動 VLAN 登録の有効化を行います。

| コマンド<br>グループ                                       | 機能                                                                  |      |
|----------------------------------------------------|---------------------------------------------------------------------|------|
| GVRP and Bridge<br>Extension                       | GVRP の設定                                                            | P624 |
| Editing VLAN Groups                                | VLAN 名、VID、状態を含む VLAN の設定                                           | P629 |
| Configuring VLAN<br>Interfaces                     | 入力フィルタ、入力 / 出力タグモード、PVID、GVRP を含<br>む VLAN インタフェースパラメータの設定          | P631 |
| Displaying VLAN<br>Information                     | 状態、ポートメンバー、MAC アドレスを含む VLAN グ<br>ループの表示                             | P640 |
| Configuring 802.1Q<br>Tunneling                    | 802.1Q トンネリング(QinQ トンネリング)の設定                                       | P641 |
| Configuring Port-<br>based Traffic<br>Segmentation | 指定したダウンリンク / アップリンクポートに基づく、異<br>なるクライアントセッションのトラフィックセグメンテー<br>ション設定 | P646 |
| Configuring Private<br>VLANs                       | アップリンク、ダウンリンクポートを含むプライベート<br>VLAN の設定                               | P641 |
| Configuring Protocol<br>VLANs                      | フレームタイプおよびプロトコルを基にした Protocol-<br>based VLAN の設定                    | P659 |
| Configuring IP<br>Subnet VLANs                     | IP サブネット VLAN の設定                                                   | P663 |
| Configuring MAC<br>Based<br>VLANs                  | MAC ベース VLAN の設定                                                    | P665 |
| Configuring Voice<br>VLANs                         | VoIP トラフィック検出とボイス VLAN の有効化                                         | P667 |

コマンドラインインタフェース VLAN

### 4.18.1 GVRP の設定

GARP VLAN Registration Protocol(GVRP) はスイッチが自動的にネットワークを介してイン タフェースを VLAN メンバーとして登録するために VLAN 情報を交換する方法を定義しま す。各インタフェース又は本機全体への GVRP の有効化の方法と、Bridge Extension MIB の設定の表示方法を説明しています。

| コマンド                         | 機能                            | モード   | ページ  |
|------------------------------|-------------------------------|-------|------|
| bridge-ext gvrp              | 本機全体に対し GVRP を有効化             | GC    | P624 |
| show bridge-ext              | bridge extension 情報の表示        | PE    | P625 |
| switchport gvrp              | インタフェースへの GVRP の有効化           | IC    | P625 |
| switchport forbidden<br>vlan | インタフェースへの登録禁止 VLAN の設定        | IC    | P637 |
| show gvrp<br>configuration   | 選択したインタフェースへの GVRP の設定の表<br>示 | NE,PE | P626 |
| garp timer                   | 選択した機能への GARP タイマーの設定         | IC    | P627 |
| show garp<br>timer           | 選択した機能への GARP タイマーの表示         | NE,PE | P628 |

#### bridge-ext gvrp

GVRPを有効に設定します。"no"を前に置くことで機能を無効にします。

### 文法

bridge-ext gvrp no bridge-ext gvrp

#### 初期設定

無効 (Disabled)

### コマンドモード

**Global Configuration** 

#### コマンド解説

GVRP は、スイッチがネットワークを介してポートを VLAN メンバーとして登録するため に VLAN 情報を交換する方法を定義します。この機能によって自動的に VLAN 登録を行う ことができ、ローカルのスイッチを越えた VLAN の設定をサポートします。

### 例

Console(config)#bridge-ext gvrp
Console(config)#

#### show bridge-ext

bridge extension コマンドの設定を表示します。

#### 初期設定

なし

コマンドモード

Privileged Exec

### コマンド解説

表示される内容は P196 「VLAN 基本情報の表示」及び P22 「ブリッジ拡張機能の表示」を 参照して下さい。

### 例

| Console#show bridge-ext                |          |
|----------------------------------------|----------|
| Max Support VLAN Numbers:              | 256      |
| Max Support VLAN ID:                   | 4094     |
| Extended Multicast Filtering Services: | No       |
| Static Entry Individual Port:          | Yes      |
| VLAN Learning:                         | IVL      |
| Configurable PVID Tagging:             | Yes      |
| Local VLAN Capable:                    | No       |
| Traffic Classes:                       | Enabled  |
| Global GVRP Status:                    | Disabled |
| GMRP:                                  | Disabled |
| Console#                               |          |
|                                        |          |

### switchport gvrp

ポートの GVRP を有効に設定します。"no" を前に置くことで機能を無効にします。

### 文法

switchport gvrp no switchport gvrp

### 初期設定

無効 (Disabled)

### コマンドモード

Interface Configuration (Ethernet, Port Channel)

```
Console(config)#interface ethernet 1/6
Console(config-if)#switchport gvrp
Console(config-if)#
```

### show gvrp configuration

```
GVRP が有効かどうかを表示します。
```

# 文法

show gvrp configuration { interface }

- interface
  - ethernet unit/port

*unit* ユニット番号 "1"

*port* ポート番号(範囲:1-52)

- port-channel *channel-id* (範囲:1-8)

### 初期設定

全体と各インタフェース両方の設定を表示します。

### コマンドモード

Normal Exec, Privileged Exec

```
Console#show gvrp configuration ethernet 1/6
Eth 1/ 6:
Gvrp configuration: Enabled
Console#
```

#### garp timer

leave、leaveall、join タイマーに値を設定します。"no" を前に置くことで初期設定の値に戻します。

### 文法

garp timer < join | leave | leaveall > timer\_value
no garp timer < join | leave | leaveall >

- < join | leave | leaveall > 設定するタイマーの種類
- timer\_value タイマーの値

範囲:

```
join:20-1000 センチセカンド
leave:60-3000 センチセカンド
leaveall:500-18000 センチセカンド
```

#### 初期設定

- join: 20 センチセカンド
- leave: 60 センチセカンド
- leaveall: 1000 センチセカンド

### コマンドモード

Interface Configuration (Ethernet, Port Channel)

#### コマンド解説

- ブリッジされた LAN 内でのクライアントサービスのクライアント属性の登録、削除を行う ために、Group Address Registration Protocol(GARP) は GVRP 及び GMRP で使用されま す。GARP タイマーの初期設定の値は、メディアアクセス方法又はデータレートと独立し ています。GMRP 又は GVRP 登録 / 削除に関する問題がない場合には、これらの値は変更 しないで下さい。
- タイマーの値はすべての VLAN の GVRP に設定されます。
- タイマーの値は以下の式に適応した値である必要があります: leave >= (2 x join) leaveall > leave

# [注意] GVRP タイマーの値は同一ネットワーク内のすべての L2 スイッチで同じに設定して下さい。同じ値に設定されない場合は GVRP が正常に機能しません。

#### 例

```
Console(config)#interface ethernet 1/1
Console(config-if)#garp timer join 100
Console(config-if)#
```

### 関連するコマンド

show garp timer (P628)

### show garp timer

選択したポートの GARP タイマーを表示します。

# 文法

show garp timer { interface }

- interface
  - ethernet unit/port unit ユニット番号 "1" port ポート番号(範囲:1-52)
     port-channel channel-id(範囲:1-8)

### 初期設定

すべての GARP タイマーを表示します。

### コマンドモード

Normal Exec, Privileged Exec

### 例

```
Console#show garp timer ethernet 1/1
Eth 1/ 1 GARP timer status:
Join timer: 100 centiseconds
Leave timer: 60 centiseconds
Leaveall timer: 1000 centiseconds
Console#
```

### 関連するコマンド

garp timer (P627)

VLAN

# 4.18.2 VLAN グループの設定

| コマンド          | 機能                                   | モード | ページ  |
|---------------|--------------------------------------|-----|------|
| vlan database | VLAN database モードに入り、VLAN の設定を<br>行う | GC  | P629 |
| VLAN          | VID,VLAN 名、ステートなど VLAN の設定           | VC  | P630 |

#### vlan database

VLAN データベースモードに入ります。このモードのコマンドは設定後直ちに有効となります。

#### 初期設定

なし

#### コマンドモード

**Global Configuration** 

### コマンド解説

- VLAN データベースコマンドを使用し VLAN の追加、変更、削除が行えます。VLAN の 設定終了後は " show vlan" コマンドを使用しエントリー毎に VLAN 設定を表示するこ とができます。
- "interface vlan" コマンドモードを使用し、ポートメンバーの指定や、VLAN からのポートの追加、削除が行えます。コマンドを使用した結果は、実行中の設定ファイルに書き込まれ "show running-config" コマンドを使用することでファイルの内容を表示させることができます。

### 例

Console(config) #vlan database
Console(config-vlan)#

# 関連するコマンド

show vlan (P640)

### vlan

VLAN を設定します。"no" を前に置くことで VLAN の削除、もしくは初期設定に戻します。

## 文法

vlan vlan-id [name vlan-name] [media ethernet { state < active | suspend > ]
no vlan vlan-id { name | state }

- *vlan-id* 設定する VLAN ID (範囲: 1-4094)
- name 識別するための VLAN 名
- vlan-name 1-32 文字
- media ethernet イーサネットメディアの種類
- state VLAN のステートの識別
  - active VLAN の実行
  - suspend VLAN の中断。中断中の VLAN はパケットの転送を行いません。

#### 初期設定

初期設定では VLAN 1 が存在し、active 状態です。

### コマンドモード

VLAN Database Configuration

#### コマンド解説

- "no vlan vlan-id" を使用した場合、VLAN が削除されます。
- "no vlan vlan-id name" を使用した場合、VLAN 名が削除されます。
- "no vlan vlan-id state"を使用した場合、VLAN は初期設定の状態 (active) に戻ります。
- 最大 255VLAN の設定が可能です。

### [注意] 本機は最大 255 個のユーザ管理可能な VLAN を作成することが出来ます。1 つの ユーザ管理不可の VLAN (VLAN ID 4093)はスイッチクラスタに使用されます。

#### 例

VLAN ID: 105、VLAN name: RD5 で新しい VLAN を追加しています。VLAN は初期設定 で active になっています。

```
Console(config)#vlan database
Console(config-vlan)#vlan 105 name RD5 media ethernet
Console(config-vlan)#
```

### 関連するコマンド

show vlan (P640)

コマンドラインインタフェース

VLAN

# 4.18.3 VLAN インタフェースの設定

| コマンド                                    | 機能                                    | モード | ページ  |
|-----------------------------------------|---------------------------------------|-----|------|
| interface vlan                          | VLAN を設定するための Interface 設定モードへの<br>参加 | IC  | P631 |
| switchport mode                         | インタフェースの VLAN メンバーモードの設定              | IC  | P632 |
| switchport<br>acceptable frame<br>types | インタフェースで受け入れ可能なフレームタイプ<br>の設定         |     | P633 |
| switchport<br>ingress-filtering         | インタフェースへの入力フィルタの有効化                   | IC  | P634 |
| switchport<br>native vlan               | インタフェースの PVID(native VLAN) の設定        | IC  | P635 |
| switchport<br>allowed vlan              | インタフェースに関連した VLAN の設定                 | IC  | P636 |
| switchport gvrp                         | インタフェースへの GVRP の有効化                   | IC  | P625 |
| switchport<br>forbidden vlan            | インタフェースの登録を禁止する VLAN の設定              | IC  | P637 |
| switchport priority default             | タグなし受信フレームのポートプライオリティの<br>設定          | IC  | P701 |
| vlan-trunking                           | スイッチを通る未知の VLAN を許可                   | IC  | P638 |

#### interface vlan

VLAN の設定のために interface 設定モードに入り、各インタフェースの設定を行います。

### 文法

interface vlan vlan-id

• *vlan-id* 設定する VLAN ID (範囲:1-4094)

#### 初期設定

なし

### コマンドモード

**Global Configuration** 

### 例

本例では、VLAN 1 の interface configuration モードに参加し、VLAN に対し IP アドレスを 設定しています。

```
Console(config)#interface vlan 1
Console(config-if)#ip address 192.168.1.254 255.255.255.0
Console(config-if)#
```

### 関連するコマンド

show vlan (P640)

#### switchport mode

ポートの VLAN メンバーシップモードの設定を行います。"no" を前に置くことで初期設定 に戻します。

### 文法

switchport mode < access | hybrid | trunk | private VLAN >

#### no switchport mode

- access アクセス VLAN インタフェースを指定。このポートはタグ無しフレームの み受信 / 転送を行います。
- hybrid ハイブリッド VLAN インタフェースを指定。ポートはタグ付及びタグなしフレームを送信します。
- trunk VLAN トランクに使用されるポートを指定します。トランクは2つのスイッ チ間の直接接続で、ポートはソース VLAN を示すタグ付フレームを送信します。デ フォルト VLAN に所属するフレームもタグ付フレームを送信します。
- private-vlan 詳細については、655 ページの「switchport mode private-vlan」を参照 して下さい。

### 初期設定

すべてのポートは hybrid に指定され、VLAN 1 が PVID に設定されています。

コマンドモード

Interface Configuration (Ethernet, Port Channel)

### 例

本例では、1番ポートの configuration モードの設定を行い、switchport モードを hybrid に指 定しています。

```
Console(config)#interface ethernet 1/1
Console(config-if)#switchport mode hybrid
Console(config-if)#
```

#### switchport acceptable-frame-types

ポートの受け入れ可能なフレームの種類を指定します。"no"を前に置くことで初期設定に戻します。

### 文法

switchport acceptable-frame-types < all | tagged >

#### no switchport acceptable-frame-types

- all タグ付、タグなしのすべてのフレームを受け入れます。
- tagged タグ付フレームのみを受け入れます。

### 初期設定

すべてのフレームタイプ

#### コマンドモード

Interface Configuration (Ethernet, Port Channel)

### コマンド解説

すべてのフレームを許可する設定にした場合、タグなし受信フレームはデフォルト VLAN に指定されます。

### 例

本例では1番ポートにタグ付フレームのみを許可する設定にしています。

```
Console(config)#interface ethernet 1/1
Console(config-if)#switchport acceptable-frame-types tagged
Console(config-if)#
```

#### 関連するコマンド

switchport mode (P632)

#### switchport ingress-filtering

ポートに対してイングレスフィルタリングを有効にします。"no"を前に置くことで初期設定に戻します。

### 文法

switch port ingress-filtering no switchport ingress-filtering

#### 初期設定

有効

### コマンドモード

Interface Configuration (Ethernet, Port Channel)

### コマンド解説

- イングレスフィルタリングはタグ付フレームにのみ有効です。
- イングレスフィルタリングが有効の場合、メンバーでない VLAN へのタグがついたフレームを受信すると、そのフレームは捨てられます。
- イングレスフィルタリングは GVRP や STP などの VLAN と関連のない BPDU フレームに は影響を与えません。但し、VLAN に関連した GMRP などの BPDU フレームには影響を与 えます。

### 例

### 本例では、1番ポートを指定し、イングレスフィルタリングを有効にしています。

```
Console(config)#interface ethernet 1/1
Console(config-if)#switchport ingress-filtering
Console(config-if)#
```

#### switchport native vlan

ポートへのデフォルト VLAN ID である PVID の設定を行います。"no" を前に置くことで初期設定 に戻します。

### 文法

switchport native vlan vlan-id

no switchport native vlan

• *vlan-id* ポートへのデフォルト VLAN ID (範囲: 1-4094)

#### 初期設定

VLAN 1

### コマンドモード

Interface Configuration (Ethernet, Port Channel)

### コマンド解説

- PVID を設定するためには、対象のポートが指定する PVID と同じ VLAN に所属しており、 またその VLAN がタグなしである必要があります。
- 受け入れ可能なフレームタイプを "all" にしている場合か、switchport モードを "hybrid" にしている場合、入力ポートに入るすべてのタグなしフレームには PVID が挿入されます。

#### 例

本例では PVID を VLAN3 として 1 番ポートに設定しています。

```
Console(config)#interface ethernet 1/1
Console(config-if)#switchport native vlan 3
Console(config-if)#
```

#### switchport allowed vlan

選択したインタフェースの VLAN グループの設定を行います。"no" を前に置くことで初期設定に戻し ます。

### 文法

switchport allowed vlan [add vlan-list { tagged | untagged } | remove vlan-list ]

#### no switchport allowed vlan

- add *vlan-list* 追加する VLAN の ID のリスト
- remove *vlan-list* 解除する VLAN の ID のリスト
- vlan-list 連続しない VLAN ID をカンマで分けて入力(スペースは入れない)。連続する ID は ハイフンで範囲を指定(範囲: 1-4094)

#### 初期設定

すべてのポートが VLAN 1 に参加。 フレームタイプはタグなし。

#### コマンドモード

Interface Configuration (Ethernet, Port Channel)

#### コマンド解説

- switchport モードが " trunk" に設定されている場合、インタフェースをタグ付メンバーとしてしか VLAN に設定できません。
- インタフェースの switchport mode が "hybrid" に設定されている場合、インタフェースを最低1 つの VLAN にタグなしメンバーとして設定する必要があります。
- スイッチ内では常にフレームはタグ付となっています。タグ付及びタグなしパラメータはインタフェースへ VLAN を加えるとき使われ、出力ポートでフレームのタグをはずすか保持するかを決定します。
- ネットワークの途中や対向のデバイスが VLAN をサポートしていない場合、インタフェースはこれらの VLAN をタグなしメンバーとして加えます。1つの VLAN にタグなしとして加え、その VLAN がネイティブ VLAN となります。
- インタフェースの禁止リスト上の VLAN が手動でインタフェースに加えられた場合、VLAN は自動的にインタフェースの禁止リストから削除されます。

#### 例

#### 本例では、1番ポートのタグ付 VLAN 許可リストに VLAN1,2,5,6 を加えています。

```
Console(config)#interface ethernet 1/1
Console(config-if)#switchport allowed vlan add 1,2,5,6 tagged
Console(config-if)#
```

#### switchport forbidden vlan

禁止 VLAN の設定を行います。"no" を前に置くことで禁止 VLAN リストから削除します。

### 文法

switchport forbidden vlan [add *vlan-list* | remove *vlan-list* ] no switchport forbidden vlan

- add *vlan-list* 追加する VLAN の ID のリスト
- remove *vlan-list* 解除する VLAN の ID のリスト
- *vlan-list* 連続しない VLAN ID をカンマで分けて入力(スペースは入れない)。
   連続する ID はハイフンで範囲を指定(範囲:1-4094)

#### 初期設定

なし

### コマンドモード

Interface Configuration (Ethernet, Port Channel)

### コマンド解説

- GVRP で自動的に VLAN に加えられることを防ぐためのコマンドです。
- インタフェース上で VLAN が許可 VLAN にセットされている場合、同じインタフェー スの禁止 VLAN リストに加えることはできません。

### 例

本例では1番ポートを VLAN3に加えることを防いでいます。

```
Console(config)#interface ethernet 1/1
Console(config-if)#switchport forbidden vlan add 3
Console(config-if)#
```

#### vlan-trunking

未知の VLAN グループが指定されたインタフェースを通過することを許可します。 "no"を前に置くことで、この機能を無効にします。

### 文法

vlan-trunking no vlan-trunking

#### 初期設定

無効

#### コマンドモード

Interface Configuration (Ethernet, Port Channel)

#### コマンド解説

本コマンドは、それらが属さない VLAN グループのトラフィックを渡す1つ以上の中間スイッチを横切るトンネルを設定します。

以下の図は VLAN1 と 2 をスイッチ A と B へ VLAN トランキングと共に設定し、スイッチ C,D および E を横断するこれらの VLAN グループがトラフィックを渡すために使用されます。

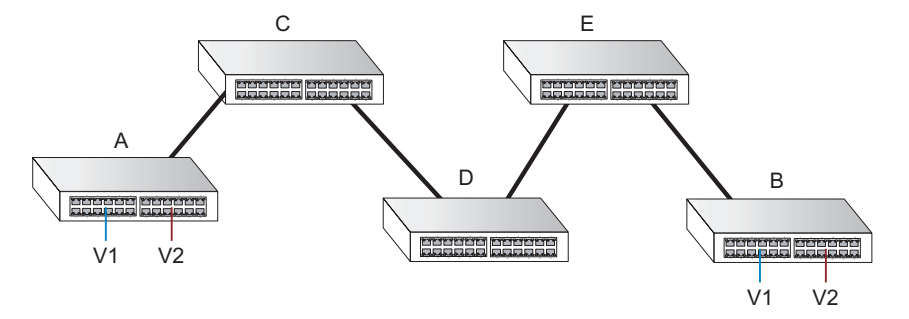

VLAN トランキングが無い場合、全ての中間スイッチへ VLAN1 と2を設定する必要がありま す。さもなければこれらのスイッチは未知の VLAN グループタグのついたフレームを破棄しま す。VLAN トランキングを有効にすれば、スイッチ A と B へのみ、これらの VLAN グループを 作成するだけで中間スイッチポートは経路に沿って VLAN1 と VLAN2 の接続が行えます。 D と E は、VLAN グループタグ1 と 2 が付いたフレームを自動的に許可し、VLAN トランキング ポートを通過することが可能になります。

- この機能には以下の制限が適用されます。
- VLAN トランキングはギガビットスイッチポートまたはトランクでのみ有効に出来ます。
- VLAN トランキングは "access" スイッチポートモード(632 ページの「switchport mode」を参照) と相互に排他的です。もし VLAN トランキングがインタフェースで有効の場合、このインタ フェースはアクセスモードには設定することが出来ません。その逆もまた同様です。
- スパニングツリー構成からのループを防ぐ為、全ての未知の VLAN は一つのインスタンス (STP/RSTP または MSTP インスタンス、選択された STA モードに依存) ヘバインドされます。
- ポートで、VLAN トランキングとイングレスフィルタリングの両方が無効の場合、未知のタグが 付いたパケットはこのインタフェースへ入ることを許可され、VLAN トランキングが有効である その他全てのポートへフラッドされます。(VLAN トランキングの効果は未知の VLAN で依然有 効です。)

Console(config)#interface ethernet 1/27 Console(config-if)#vlan-trunking Console(config-if)#interface ethernet 1/28 Console(config-if)#vlan-trunking

## 4.18.4 VLAN 情報の表示

| コマンド                           | 機能                    | モード   | ページ  |
|--------------------------------|-----------------------|-------|------|
| show vlan                      | VLAN 情報の表示            | NE,PE | P640 |
| show interfaces<br>status vlan | 特定 VLAN インタフェースの状態の表示 | NE,PE | P549 |
| show interfaces<br>switchport  | インタフェースの管理、運用状態の表示    | NE,PE | P551 |

#### show vlan

VLAN 情報の表示を行います。

### 文法

**show vlan** { id *vlan-id* | name *vlan-name* / Private-VLAN *private-vlan-type* }

- id VLAN ID
- name VLAN 名
- Private-VLAN 詳細については、658 ページの「show vlan private-vlan」を参照して下さい。
- private-vlan-type プライベート VLAN タイプを指定 (オプション: Community、Primary)

### 初期設定

すべての VLAN を表示

### コマンドモード

Normal Exec, Privileged Exec

### 例

本例では VLAN 1 の情報を表示しています。

```
Console#show vlan id 1
Default VLAN ID : 1
VLAN ID: 1
Type: Static
Name: DefaultVlan
Status: Active
Ports/Port Channels: Ethl/ 1(S) Ethl/ 2(S) Ethl/ 3(S) Ethl/ 4(S) Ethl/
5(S)
Ethl/ 6(S) Ethl/ 7(S) Ethl/ 8(S) Ethl/ 9(S) Ethl/10(S)
Ethl/11(S) Ethl/12(S) Ethl/13(S) Ethl/14(S) Ethl/19(S)
Ethl/20(S) Ethl/21(S) Ethl/22(S) Ethl/23(S) Ethl/24(S)
Ethl/25(S) Ethl/26(S)
Trunk 1(S)
Console#
```

VLAN

### 4.18.5 IEEE802.1Q トンネリングの設定

IEEE 802.1Q トンネリング(QinQ)機能を使用することにより、サービス プロバイダは複数の VLAN を設定しているカスタマを、1 つの VLAN を使用してサポートできます。カスタマの VID は保持されるため、さまざまなカスタマからのトラフィックは、同じ VLAN 上に存在するように見える場合でも、サービスプロバイダのインフラストラクチャ内では分離されています。QinQ トンネリングでは、VLAN 内 VLAN 階層を使用して、タグ付きパケットに再度タグ付けを行うこと(ダブルタギングとも呼ばれます)によって、VLAN スペースを拡張します。

この節では、QinQ トンネリングの設定に使用されるコマンドについて説明します。

| コマンド                                      | 機能                                             | モード | ページ  |
|-------------------------------------------|------------------------------------------------|-----|------|
| dot1q-tunnel<br>system-tunnel-<br>control | スイッチをノーマルモードまたは QinQ モードに<br>設定                | GC  | P642 |
| switchport dot1q-<br>tunnel mode          | インタフェースを QinQ トンネルポートに設定                       | IC  | P643 |
| switchport dot1q-<br>tunnel tpid          | トンネルポートの TPID(Tag Protocol Identifier)<br>値を設定 | IC  | P644 |
| show dot1q-tunnel                         | QinQ トンネルポートの設定を表示                             | PE  | P645 |
| show interfaces<br>switchport             | QinQ ポートステータスを表示                               | PE  | P551 |

#### QinQ の一般的な設定ガイド

- (1) スイッチを QinQ モードに設定(dot1q-tunnel system-tunnel-control P642)
- (2) SPVLAN を作成(vlan P630)
- (3) QinQ トンネルアクセスポートを dot1Q トンネルアクセスモードに設定 (switchport dot1q-tunnel mode P643)
- (4) トンネルアクセスポートの Tag Protocol Identifier (TPID) 値を設定。このステップ は、接続されているクライアントが、802.1Q タグ付きフレームの識別に非標準 2byte イーサタイプを使用している場合に必要です。 (switchport dot1q-tunnel tpid P644)
- (5) QinQ トンネルアクセスポートをタグ無しメンバーとして SPVLAN に追加 (switchport allowed vlan P636)
- (6) QinQ トンネルアクセスポートの SPVLAN ID をネイティブ VID として設定
   (switchport native vlan P635)
- (7) QinQ トンネルアップリンクポートを dot1Q トンネルアップリンクモードに設定 (switchport dot1q-tunnel mode P643)
- (8) QinQ トンネルアップリンクポートをタグ付きメンバーとして SPVLAN に追加 (switchport allowed vlan P636)

#### QinQ の制限事項

- トンネルアップリンクポートのネイティブ VLAN とトンネルアクセスポートは同一に は出来ませんが、同じサービス VLAN を両方のトンネルポートタイプに設定すること は可能です。
- トンネルポートでは IGMP スヌーピングを有効に出来ません。
- スパニングツリープロトコルが有効時に、スパニングツリー構造がツリーの中断を克服するために自動で再配置された場合、トンネルアクセスまたはトンネルアップリンクポートは無効になります。これらのポートではスパニングツリーを無効にすることが賢明です。

### dot1q-tunnel system-tunnel-control

スイッチが QinQ モードで動作するよう設定を行います。"no" を前に置くと QinQ オペレーティングモードを無効にします。

#### 文法

dot1q-tunnel system-tunnel-control no dot1q-tunnel system-tunnel-control

### 初期設定

無効

コマンドモード

**Global Configuration** 

#### コマンド解説

QinQ インタフェース設定が機能するために、QinQ トンネルモードをスイッチで有効にしてください。

#### 例

```
Console(config)#dot1q-tunnel system-tunnel-control
Console(config)#
```

### 関連するコマンド

show dot1q-tunnel (P645) show interfaces switchport (P551)

#### switchport dot1q-tunnel mode

インタフェースを QinQ トンネルポートとして設定します。"no" を前に置くことでインタフェー スの QinQ を無効にします。

### 文法

switchport dot1q-tunnel mode < access | uplink >

no switchport dot1q-tunnel mode

- access ポートを 802.1Q トンネルアクセスポートに設定
- uplink ポートを 802.1Q トンネルアップリンクポートに設定

#### 初期設定

無効

```
コマンドモード
```

Interface Configuration (Ethernet, Port Channel)

### コマンド解説

- switchport dot1q-tunnel mode インタフェースコマンドを使用する前に、dot1q-tunnel system-tunnel-control コマンドを使用して QinQ トンネリングを有効にする必要があり ます。
- トンネルアップリンクポートがカスタマからのパケットを受信した際、カスタマタグ (1つ以上のタグレイヤがあるか否かにかかわらず)は内側に保持され、サービスプロ バイダのタグが外側のタグに付加されます。
- トンネルアップリンクポートがサービスプロバイダからのパケットを受信した際、外側のサービスプロバイダタグは取り除かれ、パケットは内側のタグが示す VLAN へ渡されます。内側のタグが見つからない場合、パケットはアップリンクポートに定義されたネイティブ VLAN へ渡されます。

#### 例

```
Console(config)#interface ethernet 1/1
Console(config-if)#switchport dot1q-tunnel mode access
Console(config-if)#
```

#### 関連するコマンド

show dot1q-tunnel (P645)

show interfaces switchport (P551)

### switchport dot1q-tunnel tpid

トンネルポートの Tag Protocol Identifier (TPID) 値を設定します。"no" を前に置くことで設 定を初期値へ戻します。

#### 文法

switchport dot1q-tunnel tpid tpid

#### no switchport dot1q-tunnel tpid

*tpid* 802.1Q カプセル化のイーサタイプ値を設定。この識別子は 802.1Q タグ付きフレームの識別に非標準 2-byte を選択するために使用します。標準イーサタイプ値は 0x8100 (範囲:0800-FFFF16 進数)

### 初期設定

0x8100

### コマンドモード

Interface Configuration (Ethernet, Port Channel)

#### コマンド解説

- "switchport dot1q-tunnel tpid" コマンドは選択されたインタフェースのカスタム 802.1Q イーサタイプ値を設定します。
   この機能は本機へ、802.1Q タグ付きフレームの識別に標準 0x8100 イーサタイプを使用しないサードパーティ製スイッチとインタオペレートすることを許可します。
   例えば、0x1234 はトランクポートのカスタム 802.1Q イーサタイプとして設定され、このイーサタイプを含む入力フレームは、イーサタイプフィールドに続くタグに含まれる VLAN へ、標準的 802.1Q トランクとして割り当てられます。
   その他のイーサタイプを持つポートへ到着したフレームはタグ無しフレームとして見られ、このポートのネイティブ VLAN へ割り当てられます。
- スイッチの全てのポートは同じイーサタイプに設定されます。

例

```
Console(config)#interface ethernet 1/1
Console(config-if)#switchport dot1q-tunnel tpid 9100
Console(config-if)#
```

### 関連するコマンド

show interfaces switchport (P551)

#### show dot1q-tunnel

QinQトンネルポート情報を表示します。

コマンドモード

**Privileged Exec** 

例

```
Console(config)#dot1q-tunnel system-tunnel-control
Console(config)#interface ethernet 1/1
Console(config-if)#switchport dot1q-tunnel mode access
Console(config-if)#interface ethernet 1/2
Console(config-if)#switchport dot1q-tunnel mode uplink
Console(config-if)#end
Console#show dot1q-tunnel
Current double-tagged status of the system is Enabled
The dot1q-tunnel mode of the set interface 1/1 is Access mode, TPID is 0x8100.
The dot1q-tunnel mode of the set interface 1/2 is Uplink mode, TPID is 0x8100.
The dot1q-tunnel mode of the set interface 1/3 is Normal mode, TPID is 0x8100.
.
```

### 関連するコマンド

switchport dot1q-tunnel mode (P643)

コマンドラインインタフェース

VLAN

### 4.18.6 ポートベーストラフィックセグメンテーション

ローカルネットワークおよびサービスプロバイダへのアップリンクポート上で、異なるクラ イアントからダウンリンクポートを通過するトラフィックに、より厳しいセキュリティが必 要とされる際、個々のクライアントセッションのトラフィックを隔離するためにポートベー ストラフィックセグメンテーションを使用できます。

それぞれのクライアントに属するトラフィックは、割り当てられたダウンリンクポートに隔 離されます。

スイッチは、クライアントの割り当てられたアップリンクポート全体に渡る通過を、他のク ライアントにアサインされたアップリンクポートから孤立させるようにする、または異なる クライアントへセキュリティの危険が低いアップリンクポートへのアクセスの共有を許可し 他のクライアントを使用してトラフィックがアップリンクポートを通過・転送を可能にす る、のいずれかに設定することができます。

| コマンド                     | 機能                                                          | モード | ページ  |
|--------------------------|-------------------------------------------------------------|-----|------|
| pvlan                    | トラフィックセグメンテーションの有効化                                         | GC  | P647 |
| pvlan<br>uplink/downlink | クライアントセッションのアップリンク / ダウ<br>ンリンクポートを設定                       | GC  | P648 |
| pvlan session            | クライアントセッションの作成                                              | GC  | P649 |
| pvlan up-to-up           | 異なるクライアントセッションに割り当てられ<br>たアップリンクポート間で、トラフィック転送<br>が可能か否かを指定 | GC  | P650 |
| show pvlan               | トラフィックセグメンテーション設定の表示                                        | PE  | P651 |

### pvlan

ポートベーストラフィックセグメンテーションを有効にします。"no"を前に置くことで機能 を無効にします。

### 文法

pvlan

no pvlan

#### 初期設定

無効

### コマンドモード

**Global Configuration** 

#### コマンド解説

トラフィックセグメンテーションが有効時、異なるクライアントセッションに割り当てられたアップリンクおよびダウンリンクポートのフォワーディングステーツは以下になります。

| Destination<br>Source        | Session #1<br>Downlinks | Session #1<br>Uplinks    | Session #2<br>Downlinks | Session #2<br>Uplinks    | Normal<br>Ports |
|------------------------------|-------------------------|--------------------------|-------------------------|--------------------------|-----------------|
| Session #1<br>Downlink Ports | Blocking                | Forwarding               | Blocking                | Blocking                 | Blocking        |
| Session #1<br>Uplink Ports   | Forwarding              | Forwarding               | Blocking                | Blocking/<br>Forwarding* | Forwarding      |
| Session #2<br>Downlink Ports | Blocking                | Blocking                 | Blocking                | Forwarding               | Blocking        |
| Session #2<br>Uplink Ports   | Blocking                | Blocking/<br>Forwarding* | Forwarding              | Forwarding               | Forwarding      |
| Normal Ports                 | Forwarding              | Forwarding               | Forwarding              | Forwarding               | Forwarding      |

\* アップリンクからアップリンクへのフォワーディングステーツは "pvlan uplink/downlink" コマンド (P648)によって設定をおこないます。

 トラフィックセグメンテーションが無効時、全てのポートは VLAN・スパニングツ リー等他の機能に指定された設定を基にする通常フォワーディングモードで動作しま す。

### 例

Console(config)#pvlan Console(config)#

#### pvlan uplink/downlink

トラフィックセグメンテーションクライアントセッションのアップリンク / ダウンリンク ポートを設定します。"no" を前に置くことで、ポートを通常オペレーティングモードへ戻し ます。

### 文法

[no] pvlan [ session session-id ] { uplink interface-list [ downlink interface-list ] |
downlink interface-list }

- session-id トラフィックセグメンテーションセッション(範囲:1-15)
- interface-list 1つ以上のアップリンクまたはダウンリンクインタフェース
  - - ethernet *unit/port* 
    - unit ユニット番号 "1"

```
port ポート番号(範囲:1-52)
```

• - port-channel *channel-id*(範囲:1-8)

#### 初期設定

なし

#### コマンドモード

**Global Configuration** 

#### コマンド解説

- ポートをアップリンク、ダウンリンク両リストに設定することは出来ません。
- ポートは1つのトラフィックセグメンテーションセッションへのみ割り当てることが 可能です。
- ダウンリンクポートは同じセッション内でのみアップリンクポートと通信可能です。
   そのため、もしアップリンクポートがセッションで設定されていない場合、アサイン されたダウンリンポートは他のどのポートとも通信は行えません。
- ダウンリンクポートがセッションで設定されていない場合、アサインされたアップリンクポートはノーマルポートとして機能します。
- スイッチの ASIC 制限の理由で、いずれかのグループメンバーがアップリンクまたはダウンリンクインタフェースっとして設定されている際、ポート 1-8、9-16、17-24 はグループになります。

```
Console(config) #pvlan session 1 uplink ethernet 1/5 downlink ethernet 1/6 Console(config)#
```

#### pvlan session

トラフィックセグメンテーションクライアントセッションを作成します。"no"を前に置くことで、クライアントセッションを削除します。

### 文法

pvlan session session-id

#### no pvlan session

• session-id トラフィックセグメンテーションセッション(範囲:1-15)

### 初期設定

なし

### コマンドモード

**Global Configuration** 

#### コマンド解説

- 本コマンドは新しいトラフィックセグメンテーションクライアントセッションを作成 するために使用します。
- "no" を前に付けると、アサインされているアップリンクまたはダウンリンクポートを 削除し、これらのインタフェースを通常オペレーティングモードへ戻します。

```
Console(config)#pvlan session 1
Console(config)#
```

#### pvlan up-to-up

異なるクライアントセッションへアサインされたアップリンクポート間で、トラフィックの 転送を可能にするか否かを設定します。"no"を前に置くことで設定を初期値に戻します。

### 文法

pvlan up-to-up < blocking | forwarding >

#### no pvlan up-to-up

- blocking 異なるセッションにアサインされたアップリンクポート間のトラフィック をブロックします。
- forwarding 異なるセッションにアサインされたアップリンクポート間のトラフィックを転送します。

### 初期設定

Blocking

### コマンドモード

**Global Configuration** 

### コマンド解説

- 本コマンドは新しいトラフィックセグメンテーションクライアントセッションを作成 するために使用します。
- "no" を前に付けると、アサインされているアップリンクまたはダウンリンクポートを 削除し、これらのインタフェースを通常オペレーティングモードへ戻します。

#### 例

異なるセッションにアサインされたアップリンクポート間のトラフィック転送を有効にして います。

Console(config) #pvlan up-to-up blocking Console(config) #

#### show pylan

トラフィックセグメンテーション設定を表示します。

### 文法

show pvlan session session-id

• session-id トラフィックセグメンテーションセッション(範囲:1-15)

### コマンドモード

**Privileged Exec** 

#### コマンド解説

- 本コマンドは新しいトラフィックセグメンテーションクライアントセッションを作成 するために使用します。
- "no" を前に付けると、アサインされているアップリンクまたはダウンリンクポートを 削除し、これらのインタフェースを通常オペレーティングモードへ戻します。

#### 例

異なるセッションにアサインされたアップリンクポート間のトラフィック転送を有効にして います。

```
Console#show pvlan
Private VLAN Status : Enabled
Uplink-to-Uplink Mode : Blocking
Session Uplink Ports
1 Ethernet 1/28 Ethernet 1/9
Ethernet 1/10
Ethernet 1/11
Console#
```

コマンドラインインタフェース

VLAN

### 4.18.7 プライベート VLAN の設定

プライベート VLAN は、ポートベースでのセキュリティの確保と VLAN 内のポート間の分 離を行うことができます。本機はプライマリ VLAN と、セカンダリ VLAN の2種類をサ ポートしています。プライマリ VLAN には無差別ポートがあり、このポートは同じプライ ベート VLAN に所属する他のポートと通信が可能です。セカンダリ(コミュニティ)VLAN にはコミュニティポートがあり、このポートは同じセカンダリ VLAN 内の他のホスト、又 は関連付けを行ったプライマリ VLAN の任意の無差別ポートとのみ通信が可能です。独立 VLAN は、1 つの無差別ポートと1 つ以上の独立(又はホスト)ポートから構成される、単 ーのスタンドアロンの VLAN です。いずれの VLAN も無差別ポートはインターネットなど 外部ネットワークからのアクセスが可能ですが、コミュニティ/独立ポートはローカルユー ザからのアクセスのみに制限されます。

本機には複数のプライマリ VLAN を設定でき、又複数のコミュニティ VLAN を各プライマ リ VLAN と関連付けできます。独立 VLAN も 1 つ以上設定できます(プライベート VLAN と通常の VLAN は同一スイッチ内に同時に構成することができることに注意して下さい)

| コマンド                                             | 機能                              | モード   | ページ  |  |  |
|--------------------------------------------------|---------------------------------|-------|------|--|--|
| プライベート VLAN グループの編集                              |                                 |       |      |  |  |
| private-vlan                                     | プライマリ、コミュニティ、独立 VLAN の追加と削除     | VC    | P653 |  |  |
| private-vlan<br>association                      | コミュニティ VLAN とプライマリ VLAN の関連付け 、 |       | P654 |  |  |
| プライベート VLAI                                      | N インタフェースの設定                    |       |      |  |  |
| switchport mode private-vlan                     | インタフェースへのホストモード / 無差別モードの指定     | IC    | P655 |  |  |
| switchport private-<br>vlan host-<br>association | インタフェースのセカンダリ VLAN への関連付け       |       | P656 |  |  |
| switchport private-<br>vlan mapping              | インタフェースのプライマリ VLAN へのマッピング      | IC    | P657 |  |  |
| プライベート VLAN の表示                                  |                                 |       |      |  |  |
| show vlan private-<br>vlan                       | プライベート VLAN の情報を表示              | NE,PE | P658 |  |  |

プライマリ/セカンダリに関連付けられたグループに設定するには、以下の手順で行います。

- (1) "private-vlan" コマンドを使用し、1 つ以上のコミュニティ VLAN と、コミュニティグ ループ以外のトラフィックのやり取りをお行うプライマリ VLAN を1 つ指定します。
- (2) "private-vlan association" コマンドを使用し、コミュニティ VLAN とプライマリ VLAN とのマッピングを行います。
- (3) "switchport mode private-vlan" コマンドを使用し、ポートを無差別(プライマリ VLAN のすべてのポートと通信が可能)又はホスト(コミュニティポートなど)に指定します。
- (4) "switchport private-vlan host-association" コマンドを使用し、ポートをセカンダリ VLAN に割り当てます。
- (5) "switchport private-vlan mapping" コマンドを使用し、ポートをプライマリ VLAN に割り 当てます。
- (6) "show vlan private-vlan" コマンドを使用し、設定内容を確認します。

#### Private vlan

プライベート VLAN(プライマリ、コミュニティ)を作成します。"no" を前に置くことで、 プライベート VLAN を削除します。

### 文法

**private-vlan** *vlan-id* <community | primary >

no private-vlan vlan-id

- *vlan-id* プライベート VLAN の ID (範囲: 1-4094)
- community 同一の VLAN に所属するホストか、又は関連付けられたプライマリ VLAN に所属する無差別ポートのみに通信が制限される VLAN
- primary 1つ以上のコミュニティ VLAN を所有し、コミュニティ VLAN と他との通信のやり取りを行う VLAN

### 初期設定

なし

#### コマンドモード

**VLAN Configuration** 

#### コマンド解説

- プライベート VLAN は、同一のコミュニティ VLAN 又は同一の独立 VLAN に所属する ポート宛に、或いは VLAN 外の場合は無差別ポート宛に、通信先を制限する場合に使 用します。コミュニティ VLAN を使用する場合、無差別ポートを所有する " プライマ リ "VLAN とマッピングされなくてはなりません。
- プライベート VLAN におけるポートの所属方法は静的な設定で行います。一度ポート がプライベート VLAN に所属すると、GVRP で他の VLAN に動的に移動できなくなり ます。
- プライベート VLAN をトランクモードに設定することはできません P632 「switchport mode」コマンドを参照して下さい)

```
Console(config)#vlan database
Console(config-vlan)#private-vlan 2 primary
Console(config-vlan)#private-vlan 3 community
Console(config)#
```

#### private vlan association

プライマリ VLAN をセカンダリ(コミュニティ) VLAN に関連付けます。"no" を前に置くこ とで、指定したプライマリ VLAN に関連付けられていたものがすべて削除されます。

### 文法

private vlan primary-vlan-id association { secondary-vlan-id | add secondary-vlan-id |
remove secondary-vlan-id }

no private vlan primary-vlan-id association

- primary-vlan-id プライマリ VLAN の ID (範囲: 1-4094)
- secondary-vlan-id セカンダリ(コミュニティ) VLAN(範囲: 1-4094)

### 初期設定

なし

コマンドモード

**VLAN** Configuration

### コマンド解説

 セカンダリ VLAN は所属メンバーのセキュリティを確保します。関連付けられたプラ イマリ VLAN はプライマリ VLAN 内で他のネットワークとの、又は(無差別ポートを 介した)プライマリ VLAN の外の宛先との、共通のインタフェース(無差別ポート) となります。

```
Console(config-vlan) #private-vlan 2 association 3
Console(config) #
```

#### switchport mode private-vlan

インタフェースにプライベート VLAN モードを設定します。"no" を前に置くことで、初期 設定に戻します。

### 文法

switchport mode private-vlan < host | promiscuous>

### no switchport mode private-vlan

- host コミュニティ VLAN または独立 VLAN に割り当て可能なポートに設定します。
- promiscuous 関連付けられたセカンダリ VLAN に所属するすべてのポートと、又同 じプライマリ VLAN に所属する他のすべての無差別ポートと通信可能なポートに設定 します。

### 初期設定

Normal VLAN

### コマンドモード

Interface Configuration (Ethernet, Port Channel)

#### コマンド解説

 プライマリ VLAN に無差別ポートを割り当てるには、"switch port private-vlan mapping" コマンドを使用します。ホストポートをコミュニティ VLAN に割り付けるに は、"private-vlan host association" コマンドを使用します。

```
Console(config)#interface ethernet 1/2
Console(config-if)#switchport mode private-vlan promiscuous
Console(config-if)#exit
Console(config)#interface ethernet 1/3
Console(config-if)#switchport mode private-vlan host
Console(config-if)#
```

#### switchport private-vlan host-association

インタフェースにセカンダリ VLAN を関連付けます。"no" を前に置くことで、関連付けを 削除します。

### 文法

switchport private-vlan host-association secondary-vlan-id

#### no switchport private-vlan host-association

• secondary-vlan-id セカンダリ(コミュニティ) VLAN の ID (範囲: 1-4094)

#### 初期設定

なし

#### コマンドモード

Interface Configuration (Ethernet, Port Channel)

#### コマンド解説

 セカンダリ VLAN に割り当てたすべてのポートはグループメンバ間で通信できますが、 グループ外との通信は関連付けたプライマリ VLAN の無差別ポート経由で行わなくて はなりません。

```
Console(config)#interface ethernet 1/3
Console(config-if)#switchport private-vlan host-association 3
Console(config-if)#
```

#### switchport private-vlan mapping

```
インタフェースをプライマリ VLAN にマッピングします。"no" を前に置くことで、マッピ
ングを削除します。
```

### 文法

switchport private-vlan mapping primary-vlan-id

### no switchport private-vlan mapping

• primary-vlan-id - プライマリ VLAN の ID (範囲: 1-4094)

### 初期設定

なし

### コマンドモード

Interface Configuration (Ethernet, Port Channel)

### コマンド解説

 セカンダリ VLAN に割り当てた無差別ポートは同一 VLAN 内の他の無差別ポートと、 又関連付けたセカンダリ VLAN 内のグループメンバと通信できます。

```
Console(config)#interface ethernet 1/2
Console(config-if)#switchport private-vlan mapping 2
Console(config-if)#
```

#### show vlan private-vlan

本機におけるプライベート VLAN の設定情報を表示します。

# 文法

show vlan private-vlan { community | primary }

- community コミュニティ VLAN をすべて表示します。関連付けられたプライベート VLAN、割り当てられたホストポート情報も一緒に表示します。
- primary プライマリ VLAN をすべて表示します。割り当てられた無差別ポート情報も 一緒に表示します。

### 初期設定

なし

### コマンドモード

**Privileged Executive** 

```
Console#show vlan private-vlan
Primary Secondary Type Interfaces
------
0 10 Community
20 Primary
Console#
```
### 4.18.8 プロトコル VLAN の設定

通常の VLAN では、プロトコル毎の VLAN グループの形成を容易に行なうことはできません。そのため、特定のプロトコルに関連するすべての機器が通信を行えるよう、特殊なネットワーク機器を使用して異なる VLAN 間の通信をサポートする必要があります。しかし、このような方法では、セキュリティと容易な設定が可能な VLAN のメリットを失ってしまいます。

そのような問題を回避するため、本機では物理的なネットワークの構成を、プロトコルを基 にした論理的 VLAN のネットワーク構成とすることが可能なプロトコルベース VLAN 機能 を提供します。ポートがフレームを受信した際、受信フレームのプロトコルタイプに応じて VLAN メンバーシップが決定されます。

| コマンド                                        | 機能                             | モード | ページ  |
|---------------------------------------------|--------------------------------|-----|------|
| protocol-vlan<br>protocol-group             | プロトコルグループの作成及びサポートプロ<br>トコルの指定 | GC  | P660 |
| protocol-vlan<br>protocol-group             | プロトコルグループの VLAN へのマッピング        | IC  | P661 |
| show<br>protocol-vlan<br>protocol-group     | プロトコルグループの設定の表示                | PE  | P662 |
| show<br>protocol-vlan<br>protocol-group-vid | VLAN へのプロトコルグループマップングの<br>表示   | PE  | P662 |

プロトコル VLAN の設定は以下の手順で行ないます。

- (1)使用するプロトコルのための VLAN グループを作成します。主要なプロトコル毎に VLAN の作成を行なうこと推奨します。また、この時点ではポートメンバーの追加 を行なわないで下さい。
- (2) VLAN に設定するプロトコル毎のグループを "protocol-vlan protocol-group" コマンド (General Configuration mode) を利用して生成します。
- (3) 適切な VLAN に各インタフェースのプロトコルを "protocol-vlan protocol-group" コ マンド (Interface Configuration mode) を利用してマッピングします。

### protocol-vlan protocol-group (Configuring Groups)

プロトコルグループの作成及び特定のプロトコルのグループへの追加を行ないます。"no"を 前に置くことでプロトコルグループを削除します。

### 文法

**protocol-vlan protocol-group** *group-id* [ { add | remove } frame-type *frame-type* protocol-type *protocol* ]

no protocol-vlan protocol-group group-id

- group-id プロトコルグループ ID (設定範囲: 1-2147483647)
- frame-type フレームタイプ (オプション: ethernet、rfc\_1042、llc\_other)
- protocol プロトコルタイプ。iic\_other フレームタイプは ipx\_raw のみ選択できます。
   その他全てのフレームタイプのオプションは ip、arp、rarp です。

### 初期設定

プロトコルグループ未設定

コマンドモード

**Global Configuration** 

### 例

プロトコルグループ "1" を作成し、フレームタイプを "Ethernet"、プロトコルタイプを "IP" 及び "ARP" に設定しています。

Console(config)#protocol-vlan protocol-group 2 add frame-type ethernet
protocol-type arp
Console(config)#

### protocol-vlan protocol-group (Configuring VLANs)

インタフェースにおいてプロトコルグループを VLAN にマッピングします。"no" を前にお くことでインタフェースのプロトコルのマッピングを解除します。

# 文法

protocol-vlan protocol-group group-id vlan vlan-id

no protocol-vlan protocol-group group-id vlan

- *group-id* プロトコルグループ ID (設定範囲: 1-2147483647)
- *vlan-id* 致したプロトコルの通信が転送される VLAN (設定範囲: 1-4094)

### 初期設定

プロトコルグループはインタフェースにマッピングされていません。

コマンドモード

Interface Configuration (Ethernet, Port Channel)

### コマンド解説

- 本機には最大 20 のプロトコル VLAN グループを設定出来ます。
- フレームがプロトコル VLAN に割り当てられたポートに入力する場合、以下の方法で 処理されます。
  - フレームにタグ付フレームの場合、タグの情報に基づき処理されます。
  - フレームがタグなしフレームで、プロトコルタイプが一致した場合、フレーム は適切な VLAN に転送されます。
  - フレームがタグなしフレームで、プロトコルタイプが一致しない場合、フレームはインタフェースのデフォルト VLAN に転送されます。

### 例

本例では、1番ポートに入ってきた通信でプロトコルグループ1と一致する通信が VLAN2 にマッピングしています。

```
Console(config)#interface ethernet 1/1
Console(config-if)#protocol-vlan protocol-group 1 vlan 2
Console(config-if)#
```

### show protocol-vlan protocol-group

プロトコルグループに関連したフレーム及びプロトコルタイプの表示

# 文法

show protocol-vlan protocol-group { group-id }

• group-id プロトコルグループ ID (設定範囲: 1-2147483647)

#### 初期設定

すべてのプロトコルグループを表示

## コマンドモード

Privileged Exec

### 例

Console#show protocol-vlan protocol-group

```
ProtocolGroup ID Frame Type Protocol Type
2 RFC 1042 08 00
Console#
```

### show protocol-vlan protocol-group-vid

プロトコルグループから VLAN へのマッピングを表示します。

# 文法

show protocol-vlan protocol-group-vid

#### 初期設定

マッピングされた全てのプロトコルグループを表示

コマンドモード

Privileged Exec

```
Console#show protocol-vlan protocol-group-vid
```

```
ProtocolGroup ID VLAN ID
2 VLAN2
Console#
```

#### 4.18.9 IP サブネット VLAN

ポートベースの分類を使用する時、ポートによって受け取られた全てのタグ無しフレーム は、ポートと関連付けられた VID (PVID)の VLAN に属しているとして分類されます。 IP サブネット VLAN 分類が有効時、タグ無し入力フレームのソースアドレスは IP subnetto-VLAN マッピングテーブルにたいしてチェックを行われます。 エントリがサブネットに見つかった場合、これらのフレームはエントリが示し VLAN へ割 り当てられます。

IP サブネットが一致しない場合、タグ無しフレームは受信ポートの VLAN ID (PVID) に属しているとして分類されます。

| コマンド             | 機能                  | モード | ページ  |
|------------------|---------------------|-----|------|
| subnet-vlan      | IP サブネット VLAN を定義   | GC  | P663 |
| show subnet-vlan | IP サブネット VLAN 設定を表示 | PE  | P664 |

#### subnet-vlan

IP サブネット VLAN 割り当てを設定します。"no" を前に置くことで、IP サブネットから VLAN への割り当てを削除します。

### 文法

subnet-vlan subnet ip-address mask vlan vlan-id

no subnet-vlan < ip-address mask / all >

- *ip-address* ip-address サブネットを定義する IP アドレス。有効な IP アドレスはピリオ ドで区切られた 0-255 の 4 つの 10 進数で成り立ちます。
- mask IP サブネットのホストアドレスビットを識別します。
- vlan-id VLAN ID(範囲: 1-4094)

#### 初期設定

なし

#### コマンドモード

**Global Configuration** 

#### コマンド解説

- それぞれの IP サブネットは1つの VLAN ID へのみマップが可能です。IP サブネット は IP アドレスとマスクから構成されます。
- ポートでタグ無しフレームが受信された際、ソース IP アドレスは IP subnet-to-VLAN マッピングテーブルに対してチェックが行われ、もしエントリが見つかった場合、対 応する VLAN ID がフレームに割り当てられます。 もしマッピングが見つからない場合、受信ポートの PVID がフレームへ割り当てられ ます。
- IP サブネットはブロードキャストまたはマルチキャスト IP アドレスになることはできません。

• MAC ベース、IP サブネットベース、プロトコルベース VLAN が同時にサポートされる 時、プライオリティはこの順番で適用され、ポートベース VLAN は最後になります。

### 例

VLAN4 にサブネット 192.168.12.192、マスク 255.255.255.224 のトラフィックを割り当て ます。

```
Console(config)#subnet-vlan subnet 192.168.12.192 255.255.255.224 vlan 4
Console(config)#
```

#### show subnet-vlan

IP サブネット VLAN 割り当てを表示します。

コマンドモード

**Privileged Exec** 

### コマンド解説

・本コマンドは subnet-to-VLAN マッピングを表示するために使用します。

#### 例

全ての設定された IP サブネットベース VLAN を表示しています。

Console(config)#subnet-vlan subnet 192.168.12.192 255.255.255.224 vlan 4
Console(config)#

### 4.18.10 MAC ベース VLAN

802.1Q ポートベース VLAN 分類を使用する時、ポートで受信される全てのタグ無しフレームは、 VID (PVID)がそのポートと関連付けられた VLAN に所属するように分類されます。MAC ベー ス VLAN 有効時、タグ無し入力フレームのソースアドレスは、MAC address-to-VLAN テーブル に対して照合が行われます。

このアドレスのエントリが見つかった場合、これらのフレームはエントリが示す VLAN へ割り当 てられます。

MAC アドレスが一致しない場合、タグ無しフレームは受信ポートの VLAN ID (PVID)に属しているとして分類されます。

| コマンド          | 機能                           | モード | ページ  |
|---------------|------------------------------|-----|------|
| mac-vlan      | MAC address-to-VLAN マッピングを設定 | GC  | P665 |
| show mac-vlan | MAC ベース VLAN 設定の表示           | PE  | P666 |

#### mac-vlan

MAC address-to-VLAN マッピングの設定を行います。"no" を前に置くことで割り当てを削除します。

# 文法

mac-vlan mac-address mac-address vlan vlan-id

no mac-vlan mac-address

- mac-address マッチするソース MAC アドレス。設定された MAC アドレスはユニキャス トアドレスにのみなれます。MAC アドレスは "xx-xx-xx-xx" または "xxxxxxxxxx" の フォーマットで指定してください。
- vlan-id ソース MAC アドレスとマッチする VLAN (設定範囲: 1-4094)

#### 初期設定

なし

コマンドモード

**Global Configuration** 

#### コマンド解説

- MAC-to-VLAN マッピングは本機の全てのポートへ適用されます。
- ソース MAC アドレスは 1 つの VLAN ID へのみマップされることが可能です。
- 設定された MAC アドレスはブロードキャストまたはマルチキャストアドレスにはなれません。
- MAC ベース、IP サブネットベース、プロトコル VLAN が同時にサポートされる時、この シーケンスではプライオリティが適用され、最後にポートベース VLAN になります。

```
Console(config)#mac-vlan mac-address 00-00-00-11-22-33 vlan 10
Console(config)#
```

### show mac-vlan

MAC address-to-VLAN 割り当てを表示します。

# コマンドモード

Privileged Exec

```
Console#show mac-vlan
MAC address VLAN ID
00-00-00-11-22-33 10
Console#
```

### 4.18.11 Voice VLAN

IP 電話がエンタープライズネットワークに配置される場合、他のデータトラフィックから VoIP ネットワークを分離することを推奨します。トラフィックの分離は極端なパケット到 達遅延、パケットロス、ジッターを防ぎ、より高い音声品質を得ることにつながります。こ れは 1 つの Voice VLAN にすべての VoIP トラフィックを割り当てることで実現できます。

Voice VLAN を使用することにはいくつかの利点があります。他のデータトラフィックから VoIP トラフィックを分離することでセキュリティが保たれます。エンドトゥーエンドの QoS ポリシーと高い優先度の設定により、ネットワークを横断して VoIP VLAN トラフィッ クに必要な帯域幅を保証することができます。また、VLAN 分割は音声品質に重大な影響を 及ぼすブロードキャストやマルチキャストからトラフィックを保護することができます。

スイッチはネットワーク間で Voice VLAN を設定し、VoIP トラフィックに CoS 値を設定す ることができます。VoIP トラフィックはパケットの送信先 MAC アドレス、もしくは接続 された VoIP デバイスを発見するために LLDP(IEEE802.1AB)を使うことで、スイッチ ポート上において検出されます。VoIP トラフィックが設定されたポート上で検出されたと き、スイッチは自動的に Voice VLAN のタグメンバーとしてポートを割り当てます。スイッ チポートを手動で設定することもできます。

| コマンド                              | 機能                          | モード | ページ  |
|-----------------------------------|-----------------------------|-----|------|
| voice vlan                        | Voice VLAN ID を設定           | GC  | P668 |
| voice vlan aging                  | Voice VLAN ポートのエージングタイムを設定  | GC  | P668 |
| voice vlan mac-<br>address        | VoIP デバイスの MAC アドレスを設定      | GC  | P669 |
| switchport voice<br>vlan          | Voice VLAN ポートモードを設定        | IC  | P670 |
| switchport voice<br>vlan rule     | 自動 VoIP トラフィック検出メソッドをポートに設定 | IC  | P671 |
| switchport voice<br>vlan security | ポートの Voice VLAN セキュリティを有効   | IC  | P672 |
| switchport voice<br>vlan priority | ポートの VoIP トラフィックプライオリティを設定  | IC  | P672 |
| show voice vlan                   | Voice VLAN 設定を表示            | PE  | P673 |

#### voice vlan

VoIP トラフィックの検出を有効にし、Voice VLAN ID を定義します。"no" を前に置くこと で機能を無効にします。

### 文法

voice vlan voice-vlan-id

#### no voice vlan

• voice-vlan-id Voice VLAN ID を指定します(範囲: 1-4094)

#### 初期設定

無効

### コマンドモード

**Global Configuration** 

### 例

```
Console(config)#voice vlan 1234
Console(config)#
```

### voice vlan aging

Voice VLAN ID タイムアウトを設定します。"no" を前に置くことで設定を初期状態に戻します。

# 文法

voice vlan aging minutes

#### no voice vlan

• minutes タイムアウトを指定します(範囲: 5-43200分)

### 初期設定

1440分

### コマンドモード

**Global Configuration** 

```
Console(config)#voice vlan aging 3000
Console(config)#
```

#### voice vlan mac-address

OUI テレフォニーリストに追加する MAC アドレスの範囲を指定します。"no" を前に置くことでリストからエントリを削除します。

## 文法

**voice vlan mac-address** mac-address mask mask-address { description description }

**no voice vlan mac-address** *mac-address* mask *mask-address* 

- mac-address ネットワーク上の VoIP デバイスを識別する MAC アドレス OUI を指定 します。(例:01-23-45-00-00-00)
- mask-address VoIP デバイスの MAC アドレスの範囲を確定します。
   (範囲: 80-00-00-00-00 to FF-FF-FF-FF-FF 初期設定: FF-FF-FF-00-00-00)
- description VoIP デバイスを識別するためのユーザー定義テキスト

### 初期設定

なし

コマンドモード

**Global Configuration** 

### コマンド解説

#### 例

Console(config)#voice vlan mac-address 00-12-34-56-78-90 mask ff-ff-ff-00-00-00 description A new phone Console(config)#

#### switchport voice vlan

ポートの Voice VLAN モードを指定します。"no" を前に置くことで、ポートの Voice VLAN 機能を無効にします。

### 文法

switchport voice vlan < manual | auto >

#### no switchport voice vlan

- manual Voice VLAN 機能はポート上で有効になりますが、ポートは手動で Voice VLAN に追加されます。
- auto ポートが VoIP トラフィックを検出したとき、ポートは Voice VLAN のタグメンバーとして追加されます。VoIP トラフィックを検出する方法を、OUI か 802.1ABのどちらかから選択しなくてはいけません。OUI を選択した場合、Telephony OUI Listで MAC アドレスの範囲を確認してください。

### 初期設定

無効

```
コマンドモード
```

Interface Configuration

```
Console(config)#interface ethernet 1/1
Console(config-if)#switchport voice vlan auto
Console(config-if)#
```

#### switchport voice vlan rule

ポートで VoIP トラフィックを検出する方法を選択します。"no" を前に置くことで、選択した検出メソッドを無効にします。

## 文法

switchport voice vlan rule <oui | lldp>

no switchport voice vlan rule <oui | lldp>

- oui VoIP デバイスからのトラフィックは送信元 MAC アドレスの Organizationally Unique Identifier (OUI)によって検出されます。OUI 番号は製造者によって割り当て られ、デバイスの MAC アドレスの最初の3オクテットを構成します。スイッチが VoIP デバイスからのトラフィックを認識するには、MAC アドレスの OUI 番号を Telephony OUI List で構成しなくてはいけません。
- Ildp ポートに接続された VoIP デバイス発見するために LLDP を使用します。LLDP は System Capability TLV の中の Telephone Bit が有効であるかどうかをチェックしま す。LLDP(Link Layer Discovery Protocol)については 674 ページの「LLDP コマン ド」を参照してください。

### 初期設定

OUI:有効

LLDP:無効

# コマンドモード

Interface Configuration

```
Console(config)#interface ethernet 1/1
Console(config-if)#switchport voice vlan rule oui
Console(config-if)#
```

### switchport voice vlan security

ポートの、VoIP トラフィックのセキュリティフィルタリングを有効にします。"no" を前に 置くことで、フィルタリングを無効にします。

# 文法

switchport voice vlan security no switchport voice vlan security

#### 初期設定

無効

### コマンドモード

Interface Configuration

### 例

```
Console(config)#interface ethernet 1/1
Console(config-if)#switchport voice vlan security
Console(config-if)#
```

### switchport voice vlan priority

ポートの VoIP トラフィックに、CoS プライオリティを指定します。"no" を前に置くことで、設定を初期状態に戻します。

# 文法

switchport voice vlan priority priority-value

#### no switchport voice vlan priority

*priority-value* CoS プライオリティ値(範囲:0-6)

#### 初期設定

6

### コマンドモード

Interface Configuration

```
Console(config)#interface ethernet 1/1
Console(config-if)#switchport voice vlan priority 5
Console(config-if)#
```

#### show voice vlan

Voice VLAN 設定情報および OUI テレフォニーリストを表示します。

### 文法

show voice vlan <oui | status>

oui OUI テレフォニーリストの表示します。

status グローバルおよびポートの Voice VLAN 設定を表示します。

#### 初期設定

なし

#### コマンドモード

**Privileged Exec** 

### 例

```
Console#show voice vlan status
Global Voice VLAN Status
Voice VLAN Status : Enabled
Voice VLAN ID : 1234
Voice VLAN aging time : 1440 minutes
Voice VLAN Port Summary
Port Mode Security Rule Priority
----- ----- ------ -----
                               -----
Eth 1/ 1 Auto Enabled OUI 6
Eth 1/ 2 Disabled Disabled OUI 6
Eth 1/ 3 Manual Enabled OUI 5
Eth 1/ 4 Auto Enabled OUI 6
Eth 1/ 5 Disabled Disabled OUI 6
Eth 1/ 6 Disabled Disabled OUI 6
Eth 1/ 7 Disabled Disabled OUI 6
Eth 1/ 8 Disabled Disabled OUI 6
Eth 1/ 9 Disabled Disabled OUI 6
Eth 1/10 Disabled Disabled OUI 6
Console#show voice vlan oui
OUIAddress Mask Description
00-12-34-56-78-9A FF-FF-FF-00-00-00 old phones
00-11-22-33-44-55 FF-FF-FF-00-00-00 new phones
00-98-76-54-32-10 FF-FF-FF-FF-FF-FF Chris' phone
```

Console#

コマンドラインインタフェース LLDP コマンド

# 4.19 LLDP コマンド

Link Layer Discovery Protocol (LLDP) はローカルブロードキャストドメインの中の接続デ バイスについての基本的な情報を発見するために使用します。LLDP はレイヤ2のプロトコ ルであり、デバイスについての情報を周期的なブロードキャストで伝達します。伝達された 情報は IEEE802.1ab に従って Type Length Value (TLV) で表され、そこにはデバイス自身 の識別情報、能力、設定情報の詳細が含まれています。また LLDP は発見した近隣のネット ワークノードについて集められた情報の保存方法と管理方法を定義します。

Link Layer Discovery Protocol - Media Endpoint Discovery (LLDP-MED)は VoIP やスイッ チのようなエンドポイントのデバイスを管理するための拡張された LLDP です。LLDP-MED の TLV はネットワークポリシー、電力、インベントリ、デバイスのロケーションの詳細情 報を伝達します。LLDP と LLDP-MED の情報は、トラブルシューティングの簡易化、ネッ トワーク管理の改善、間違いのないネットワークトポロジーを維持するため、SNMP アプ リケーションによって使用することができます。

| コマンド                                    | 機能                                                        | モード | ページ  |
|-----------------------------------------|-----------------------------------------------------------|-----|------|
| lldp                                    | スイッチで LLDP を有効                                            | GC  | P675 |
| Ildp holdtime-multiplier                | TTL(time-to-live) 値の設定                                    | GC  | P676 |
| Ildp med-fast-start-count               | medFastStart の数を設定                                        | GC  | P677 |
| Ildp notification-interval              | LLDP の変更に関する SNMP 通知送信の間隔を設定                              | GC  | P677 |
| lldp refresh-interval                   | LLDP 配信の転送間隔を設定                                           | GC  | P678 |
| lldp reinit-delay                       | LLDP ポートが無効またはリンクダウン時の再初期化ま<br>での待ち時間を設定                  | GC  | P678 |
| lldp tx-delay                           | ローカル LLDP MIB の変数に変化が起こった後に、アド<br>バタイズメントを送信するまでの時間を設定します | GC  | P679 |
| lldp admin-status                       | LLDP メッセージの送信・受信のモードを有効                                   | IC  | P679 |
| lldp notification                       | LLDP と LLDP-MED の変更について SNMP トラップ通<br>知の送信を有効             | IC  | P680 |
| lldp med-notification                   | LLDP-MED の変更について SNMP トラップ通知の送信<br>を有効                    | IC  | P680 |
| Ildp basic-tlv<br>management-ip-address | TLV Type "management-ip-address" を設定                      | IC  | P681 |
| Ildp basic-tlv<br>port-description      | TLV Type "port-description" を設定                           | IC  | P681 |
| Ildp basic-tlv<br>system-capabilities   | TLV Type "system-capabilities" を設定                        | IC  | P682 |
| Ildp basic-tlv<br>system-description    | TLV Type "system-description" を設定                         | IC  | P683 |
| lldp basic-tlv<br>system-name           | TLV Type "system-name" を設定                                | IC  | P684 |
| lldp dot1-tlv proto-ident               | lldp dot1-TLV" proto-ident" を設定                           | IC  | P685 |
| lldp dot1-tlv proto-vid                 | lldp dot1-TLV" proto-vid" を設定                             | IC  | P685 |
| lldp dot1-tlv pvid                      | lldp dot1-TLV"pvid" を設定                                   | IC  | P686 |
| lldp dot1-tlv vlan-name                 | lldp dot1-TLV"vlan-name" を設定                              | IC  | P687 |
| Ildp dot3-tlv link-agg                  | lldp dot3-TLV"link-agg" を設定                               | IC  | P688 |
| lldp dot3-tlv mac-phy                   | lldp dot3-TLV"mac-phy" を設定                                | IC  | P689 |

# コマンドラインインタフェース LLDP コマンド

| lldp dot3-tlv max-frame         | lldp dot3-TLV"max-frame" を設定     | IC | P689 |
|---------------------------------|----------------------------------|----|------|
| lldp dot3-tlv poe               | lldp dot3-TLV"poe" を設定           | IC | P690 |
| Ildp medtlv extPoe              | MED TLV Type"extpoe" を設定         | IC | P691 |
| Ildp medtlv inventory           | MED TLV Type" inventory" を設定     | IC | P692 |
| Ildp medtlv location            | MED TLV Type"location" を設定       | IC | P692 |
| lldp medtlv med-cap             | MED TLV Type"med-cap" を設定        | IC | P693 |
| lldp medtlv<br>network-policy   | MED TLV Type"network-policy" を設定 | IC | P693 |
| show lldp config                | LLDP 設定の表示                       | PE | P694 |
| show lldp info local-<br>device | LLDP ローカルデバイス情報を表示               | PE | P696 |
| show lldp info<br>remote-device | LLDP リモートデバイス情報を表示               | PE | P697 |
| show lldp info<br>statistics    | LLDP 統計情報を表示                     | PE | P698 |

### lldp

スイッチで LLDP を有効にします。"no" を前に置くことで機能を無効にします。

# 文法

lldp

no lldp

### 初期設定

有効

# コマンドモード

**Global Configuration** 

### 例

Console(config)#lldp Console(config)#

### IIdp holdtime-multiplier

LLDPのアドバタイズメントで送信された Time-To-Live (TTL)値を設定します。"no"を前 に置くことで設定を初期状態に戻します。

# 文法

Ildp holdtime-multiplier value

#### no lldp holdtime-multiplier

 value - TTL 値を設定します。TTL は秒で表され、下の数式で計算します。 Transmission Interval × Hold Time Multiplier 65536 (範囲:2 - 10 初期設定:4)

### 初期設定

Holdtime multiplier: 4

TTL:4 × 30 = 120 秒

# コマンドモード

**Global Configuration** 

# コマンド解説

TTL は、タイムリーな方法でアップデートが送信されない場合、送信した LLDP エージェントに関係のあるすべての情報をどのくらいの期間維持するかを受信した LLDP エージェントに伝達します。TTL は秒で表され、下の数式で計算します。

Transmission Interval × Hold Time Multiplier 65536

つまり上の式からデフォルトの TTL は下のようになります。

 $30 \times 4 = 120$ 

```
Console(config)#lldp holdtime-multiplier 10
Console(config)#
```

#### medFastStartCount

LLDP-MED Fast Start メカニズムのアクティベーションプロセスの間に送信する LLDP MED Fast Start LLDPDU の数を設定します。

### 文法

lldp medfaststartcount packets

• packets - パケット数(範囲:1-10 パケット 初期設定:4 パケット)

### 初期設定

4パケット

### コマンドモード

**Global Configuration** 

### 例

```
Console(config)#lldp medfaststartcount 6
Console(config)#
```

#### **IIdp notification-interval**

LLDP MIB の変更を行い、SNMP 通知が送信されるまでの時間を設定します。"no" を前に置くことで設定を初期状態に戻します。

# 文法

IIdp notification-interval seconds

#### no lldp notification-interval

seconds - SNMP 通知が送られる周期的な間隔を指定します
 (範囲:5~3600秒 初期設定5秒)

### 初期設定

5秒

### コマンドモード

**Global Configuration** 

```
Console(config)#lldp notification-interval 30
Console(config)#
```

#### **IIdp refresh-interval**

LLDP アドバタイズが送信されるまでの間隔を設定します。"no" を前に置くことで設定を初 期状態に戻します。

### 文法

IIdp refresh-interval seconds

#### no lldp refresh-delay

 seconds - LLDP アドバタイズが送信されるまでの間隔を指定します (範囲:5~32768秒 初期設定5秒)

### 初期設定

30 秒

#### コマンドモード

**Global Configuration** 

#### コマンド解説

refresh-interval × Hold Time Multiplier 65536

#### 例

```
Console(config)#lldp refresh-interval 60
Console(config)#
```

#### IIdp reinit-delay

LLDP ポートが無効になるかリンクダウンした後、再初期化を試みるまでの時間を設定します。"no"を前に置くことで設定を初期状態に戻します。

# 文法

IIdp reinit-delay seconds

#### no lldp reinit-delay

• seconds - 再初期化を試みるまでの時間を指定します(範囲: 1-10 秒 初期設定2 秒)

#### 初期設定

2秒

```
コマンドモード
```

**Global Configuration** 

```
Console(config)#lldp reinit-delay 10
Console(config)#
```

#### lldp tx-delay

ローカル LLDP MIB の変数に変化が起こった後に引き続き、アドバタイズメントを送信する までの時間を設定します。"no" を前に置くことで設定を初期状態に戻します。

### 文法

lldp tx-delay seconds

#### no lldp tx-delay

 seconds - アドバタイズメントを送信するまでの時間を設定を指定します (範囲:1-8192秒)

### 初期設定

2秒

#### コマンドモード

**Global Configuration** 

#### 例

```
Console(config)#lldp tx-delay 10
Console(config)#
```

#### IIdp admin-status

個別のインターフェースに対し、メッセージの内容を指定するために LLDP ポート・トラン クの設定を行います。"no" を前に置くことでこの機能を無効にします。

### 文法

IIdp admin-status < rx-only | tx-only | tx-rx >

#### no lldp admin-status

- rx-only LLDP PDUs. 受信のみ
- tx-only LLDP PDUs. 送信のみ
- tx-rx LLDP PDUs. 送受信

### 初期設定

tx-rx

#### コマンドモード

Interface Configuration (Ethernet, Port Channel)

```
Console(config)#interface ethernet 1/1
Console(config-if)#lldp admin-status rx-only
Console(config-if)#
```

# コマンドラインインタフェース LLDP コマンド

### **IIdp notification**

LLDP 変更について SNMP トラップ通知の送信を可能にします。"no" を前に置くことでこの機能を無効にします。

## 文法

Ildp notification no Ildp notification

### 初期設定

有効

# コマンドモード

Interface Configuration (Ethernet, Port Channel)

# 例

```
Console(config)#interface ethernet 1/1
Console(config-if)#lldp notification
Console(config-if)#
```

### **IIdp med-notification**

LLDP -MED 変更について SNMP トラップ通知の送信を可能にします。"no" を前に置くこと でこの機能を無効にします。

# 文法

IIdp med-notification no IIdp med-notification

### 初期設定

有効

# コマンドモード

Interface Configuration (Ethernet, Port Channel)

```
Console(config)#interface ethernet 1/1
Console(config-if)#lldp med-notification
Console(config-if)#
```

#### IIdp basic-tlv management-ip-address

LLDP 有効ポートで "management-ip-address " のアドバタイズを行います。"no" を前に置くことで機能を無効にします。

文法

IIdp basic-tlv management-ip-address

no lldp basic-tlv management-ip-address

初期設定

有効

コマンドモード

Interface Configuration (Ethernet, Port Channel)

### コマンド解説

management-ip-address には、スイッチの IPv4 アドレスが含まれます。スイッチに管理用のア ドレスがない場合、アドレスはスイッチの CPU の MAC アドレスが、このアドバタイズメント を送信するポートの MAC アドレスになります。

### 例

```
Console(config)#interface ethernet 1/1
Console(config-if)#lldp basic-tlv management-ip-address
Console(config-if)#
```

### IIdp basic-tlv port-description

LLDP 有効ポートで "port-description " のアドバタイズを行います。"no" を前に置くことで 機能を無効にします。

### 文法

Ildp basic-tlv port-description no Ildp basic-tlv port-description

### 初期設定

有効

コマンドモード

Interface Configuration (Ethernet, Port Channel)

### コマンド解説

port-description には、RFC2863の ifDescr オブジェクトで規定されています。これには製造者、ス イッチの製品名、インターフェースのハードウェアとソフトウェアのバージョンが含まれます。

```
Console(config)#interface ethernet 1/1
Console(config-if)#lldp basic-tlv port-description
Console(config-if)#
```

### IIdp basic-tlv system-capabilities

LLDP 有効ポートで "system-capabilities " のアドバタイズを行います。"no" を前に置くこと で機能を無効にします。

### 文法

IIdp basic-tlv system-capabilities

no lldp basic-tlv system-capabilities

### 初期設定

有効

コマンドモード

Interface Configuration (Ethernet, Port Channel)

### コマンド解説

system-capabilities には、システムの主な機能が含まれます。この情報には機能自体が有効かどうかは関係ありません。この TLV によってアドバタイズされる情報は IEEE802.1AB 規格に記述 されています。

```
Console(config)#interface ethernet 1/1
Console(config-if)#lldp basic-tlv system-capabilities
Console(config-if)#
```

### IIdp basic-tlv system-description

LLDP 有効ポートで "system-description " のアドバタイズを行います。"no" を前に置くこと で機能を無効にします。

# 文法

IIdp basic-tlv system-description

no lldp basic-tlv system-description

### 初期設定

有効

# コマンドモード

Interface Configuration (Ethernet, Port Channel)

# コマンド解説

system-description は RFC3418 の sysDescr オブジェクトで規定されています。システムのハードウェア、オペレーティングソフト、ネットワーキングソフトのフルネームとバージョンが含まれています。

```
Console(config)#interface ethernet 1/1
Console(config-if)#lldp basic-tlv system-description
Console(config-if)#
```

#### IIdp basic-tlv system-name

LLDP 有効ポートで "system-name " のアドバタイズを行います。 "no" を前に置くことで機能を無効にします。

# 文法

IIdp basic-tlv system-name

no lldp basic-tlv system-name

### 初期設定

有効

### コマンドモード

Interface Configuration (Ethernet, Port Channel)

### コマンド解説

System-name は RFC3418 の sysName オブジェクトで規定されています。システムの管理用に 割り当てられた名前が含まれます。

```
Console(config)#interface ethernet 1/1
Console(config-if)#lldp basic-tlv system-name
Console(config-if)#
```

#### IIdp dot1-tlv proto-ident

LLDP 有効ポートで "proto-ident " のアドバタイズを行います。"no" を前に置くことで機能 を無効にします。

# 文法

Ildp dot1-tlv proto-ident no Ildp dot1-tlv proto-ident

#### 初期設定

有効

コマンドモード

Interface Configuration (Ethernet, Port Channel)

#### コマンド解説

このインタフェースを通して、アクセス可能なプロトコルの情報をアドバタイズします。

### 例

```
Console(config)#interface ethernet 1/1
Console(config-if)#no lldp dot1-tlv proto-ident
Console(config-if)#
```

### IIdp dot1-tlv proto-vid

LLDP 有効ポートで "proto-vid " のアドバタイズを行います。"no" を前に置くことで機能を 無効にします。

### 文法

Ildp dot1-tlv proto-vid no Ildp dot1-tlv proto-vid

#### 初期設定

有効

コマンドモード

Interface Configuration (Ethernet, Port Channel)

#### コマンド解説

```
ポートベースおよびプロトコルベース VLAN 情報をアドバタイズします。
詳細については P631 「VLAN インタフェースの設定」および P659 「プロトコル VLAN の設定」
を参照してください。
```

```
Console(config)#inter ethernet 1/1
Console(config-if)#no lldp dot1-tlv proto-vid
Console(config-if)#
```

# コマンドラインインタフェース LLDP コマンド

### lldp dot1-tlv pvid

LLDP 有効ポートで "pvid " のアドバタイズを行います。"no" を前に置くことで機能を無効 にします。

# 文法

lldp dot1-tlv pvid no lldp dot1-tlv pvid

### 初期設定

有効

### コマンドモード

Interface Configuration (Ethernet, Port Channel)

# コマンド解説

PVID 情報をアドバタイズします。 詳細については P635「 switchport native vlan」を参照してください。

```
Console(config)#interface ethernet 1/1
Console(config-if)#no lldp dot1-tlv pvid
Console(config-if)#
```

### lldp dot1-tlv vlan-name

LLDP 有効ポートで "vlan-name " のアドバタイズを行います。"no" を前に置くことで機能を 無効にします。

文法

lldp dot1-tlv vlan-name

no lldp dot1-tlv vlan-name

### 初期設定

有効

コマンドモード

Interface Configuration (Ethernet, Port Channel)

# コマンド解説

指定したインタフェースが割り当てられた、全ての VLAN 名をアドバタイズします。 VLAN については P636 「switchport allowed vlan」および P660 「protocol-vlan protocol-group (Configuring Groups)」を参照してください。

```
Console(config)#interface ethernet 1/1
Console(config-if)#no lldp dot1-tlv vlan-name
Console(config-if)#
```

# コマンドラインインタフェース LLDP コマンド

### lldp dot3-tlv link-agg

LLDP 有効ポートで "link-agg " のアドバタイズを行います。 "no" を前に置くことで機能を無効にします。

# 文法

Ildp dot3-tlv link-agg no lldp dot3-tlv link-agg

### 初期設定

有効

### コマンドモード

Interface Configuration (Ethernet, Port Channel)

# コマンド解説

リンクのアグリゲーションステータスをアドバタイズします。

```
Console(config)#interface ethernet 1/1
Console(config-if)#no lldp dot3-tlv link-agg
Console(config-if)#
```

#### lldp dot3-tlv mac-phy

LLDP 有効ポートで "mac-phy " のアドバタイズを行います。 "no" を前に置くことで機能を 無効にします。

### 文法

IIdp dot3-tlv mac-phy no IIdp dot3-tlv mac-phy

#### 初期設定

有効

### コマンドモード

Interface Configuration (Ethernet, Port Channel)

### コマンド解説

MAC/PHY 設定およびステータスをアドバタイズします。

### 例

```
Console(config)#interface ethernet 1/1
Console(config-if)#no lldp dot3-tlv mac-phy
Console(config-if)#
```

#### lldp dot3-tlv max-frame

LLDP 有効ポートで "max-frame " のアドバタイズを行います。"no" を前に置くことで機能 を無効にします。

### 文法

IIdp dot3-tlv max-frame no IIdp dot3-tlv max-frame

#### 初期設定

有効

#### コマンドモード

Interface Configuration (Ethernet, Port Channel)

### コマンド解説

最大フレームサイズ情報をアドバタイズします。フレームサイズについての詳細は P322 「フ レームサイズコマンド」を参照してください。

```
Console(config)#interface ethernet 1/1
Console(config-if)#lldp dot3-tlv max-frame
Console(config-if)#
```

# コマンドラインインタフェース LLDP コマンド

### lldp dot3-tlv poe

LLDP 有効ポートで "poe " のアドバタイズを行います。"no" を前に置くことで機能を無効に します。

# 文法

lldp dot3-tlv poe no lldp dot3-tlv poe

### 初期設定

有効

### コマンドモード

Interface Configuration (Ethernet, Port Channel)

# コマンド解説

デバイスが PoE 機能をサポートしているか否か、サポートしている場合には、PoE に関する情報をアドバタイズします。

### [注意] 本機は PoE 機能をサポートしていません。

```
Console(config)#interface ethernet 1/1
Console(config-if)#lldp dot3-tlv poe
Console(config-if)#
```

#### IIdp medtlv extPoe

LLDP 有効ポートで "extpoe " のアドバタイズを行います。"no" を前に置くことで機能を無効にします。

### 文法

IIdp medtlv extPoe

no lldp medtlv extPoe

### 初期設定

有効

### コマンドモード

Interface Configuration (Ethernet, Port Channel)

# コマンド解説

拡張された PoE (Power over Ethernet)についての詳細情報をアドバタイズします。この情報に はスイッチから利用できる電力供給源、スイッチの電力状態、スイッチが主電源もしくはバック アップ電源のどちらで動作しているかが含まれます。

### [注意] 本機は PoE 機能をサポートしていません。

```
Console(config)#interface ethernet 1/10
Console(config-if)#lldp medtlv extPoe
Console(config-if)#
```

# コマンドラインインタフェース LLDP コマンド

### IIdp medtly inventory

LLDP 有効ポートで "inventory " のアドバタイズを行います。 "no" を前に置くことで機能を 無効にします。

# 文法

Ildp medtlv inventory

no lldp medtlv inventory

#### 初期設定

有効

### コマンドモード

Interface Configuration (Ethernet, Port Channel)

### コマンド解説

製造者、モデル、ソフトウェアのバージョン、その他適切な情報などデバイスの詳細情報をアド バタイズします。

### 例

```
Console(config)#interface ethernet 1/10
Console(config-if)#lldp medtlv inventory
Console(config-if)#
```

### IIdp medtly location

```
LLDP 有効ポートで " location " のアドバタイズを行います。 "no" を前に置くことで機能を
無効にします。
```

### 文法

Ildp medtlv location no Ildp medtlv location

### 初期設定

有効

### コマンドモード

Interface Configuration (Ethernet, Port Channel)

### コマンド解説

所在地情報をアドバタイズします。

```
Console(config)#interface ethernet 1/10
Console(config-if)#lldp medtlv location
Console(config-if)#
```

#### lldp medtlv med-cap

LLDP 有効ポートで "med-cap " のアドバタイズを行います。"no" を前に置くことで機能を 無効にします。

文法

lldp medtlv med-cap

no lldp medtlv med-cap

### 初期設定

有効

コマンドモード

Interface Configuration (Ethernet, Port Channel)

### コマンド解説

LLDP-MED TVL キャパビリティのアドバタイズを行います。

例

```
Console(config)#interface ethernet 1/10
Console(config-if)#lldp medtlv med-cap
Console(config-if)#
```

### IIdp medtlv network-policy

LLDP 有効ポートで "network-policy " のアドバタイズを行います。 "no" を前に置くことで機能を無効にします。

# 文法

IIdp medtlv network-policy

no lldp medtlv network-policy

### 初期設定

有効

コマンドモード

Interface Configuration (Ethernet, Port Channel)

### コマンド解説

ネットワークポリシー設定情報のアドバタイズを行います。 この情報はポートの VLAN 設定ミスの発見や分析の役に立ちます。妥当でないネットワークポリ シーは音声品質の低下やサービスの破綻に頻繁につながります。

```
Console(config)#interface ethernet 1/1
Console(config-if)#lldp medtlv network-policy
Console(config-if)#
```

# show IIdp config

全てのポートの LLDP 設定を表示します。

# 文法

show IIdp config [detail interface]

- detail 設定サマリを表示
- interface
- ethernet unit/port
  - *unit* ユニット番号 "1"
    - port ポート番号(範囲:1-52)
- port-channel *channel-id* (範囲:1-8)

# コマンドモード

Privileged Exec
コマンドラインインタフェース LLDP コマンド

```
Console#show lldp config
LLDP Global Configuation
LLDP Enable
                         : Yes
LLDP Transmit interval : 32768
LLDP Hold Time Multiplier : 4
LLDP Delay Interval : 2
LLDP Reinit Delay
                         : 2
LLDP Notification Interval : 5
LLDP MED fast start counts : 4
LLDP Port Configuration
         AdminStatus NotificationEnabled
Port
 Eth 1/1 | Tx-Rx
                    True
Console#show lldp config detail ethernet 1/10
LLDP Port Configuration Detail
Port : Eth 1/10
Admin Status : Tx-Rx
Notification Enabled : True
Basic TLVs Advertised:
  port-description
  system-name
  system-description
  system-capabilities
  management-ip-address
 802.1 specific TLVs Advertised:
 *port-vid
 *vlan-name
 *proto-vlan
 *proto-ident
 802.3 specific TLVs Advertised:
 *mac-phy
 *poe
 *link-agg
 *max-frame
MED Configuration:
MED Notification Enabled : True
MED Enabled TLVs Advertised:
 *med-cap
*network-policy
*location
 *extPoe
*inventory
Console#
```

### show IIdp info local-device

スイッチについての情報を表示します。

# 文法

show IIdp info local-device [detail interface]

- detail 詳細情報を表示
- interface
  - ethernet unit/port
    - *unit* ユニット番号 "1"
    - port ポート番号(範囲:1-52)
  - port-channel *channel-id*(範囲:1-8)

# コマンドモード

**Privileged Exec** 

```
Console#show lldp info local-device
LLDP Local System Information
Chassis Type : MAC Address
Chassis ID : 00-01-02-03-04-05
System Name :
System Description : 52PORT GIGABIT L2 INTELLIGENT SWITCH
System Capabilities Support : Bridge
System Capabilities Enable : Bridge
Management Address : 192.168.0.101 (IPv4)
LLDP Port Information
Interface | PortID Type PortID PortDesc
----- + ------ ------
- -
Eth 1/1 |MAC Address 00-01-02-03-04-06 Ethernet Port on unit 1, port 1
Eth 1/2 |MAC Address 00-01-02-03-04-07 Ethernet Port on unit 1, port 2
Eth 1/3 |MAC Address 00-01-02-03-04-08 Ethernet Port on unit 1, port 3
Eth 1/4 |MAC Address 00-01-02-2-03-04-09 Ethernet Port on unit 1, port 4
. . .
Console#show lldp info local-device detail ethernet 1/1
LLDP Port Information Detail
Port : Eth 1/1
Port Type : MAC Address
Port ID : 00-01-02-03-04-06
Port Desc : Ethernet Port on unit 1, port 1
Console#
```

#### show IIdp info remote-device

ローカルスイッチの指定されたポートに接続された、LLDP が有効のデバイスについての詳細情報を表示します。

# 文法

show IIdp info remote-device [detail interface]

- detail 詳細情報を表示
- interface
  - ethernet unit/port
    - unit ユニット番号 "1"
    - port ポート番号(範囲:1-52)
  - port-channel *channel-id* (範囲:1-8)

# コマンドモード

Privileged Exec

```
Console#show lldp info remote-device
LLDP Remote Devices Information
Interface | ChassisId PortId SysName
----- + ------ ------
Eth 1/1 | 00-01-02-03-04-05 00-01-02-03-04-06
Console#show lldp info remote-device detail ethernet 1/1
LLDP Remote Devices Information Detail
-----
                                          -----
Local PortName : Eth 1/1
Chassis Type : MAC Address
Chassis Id : 00-01-02-03-04-05
PortID Type : MAC Address
PortID : 00-01-02-03-04-06
SysName :
SysDescr : 24PORT GIGABIT L2 INTELLIGENT SWITCH
PortDescr : Ethernet Port on unit 1, port 1
SystemCapSupported : Bridge
SystemCapEnabled : Bridge
Remote Management Address :
00-01-02-03-04-05 (MAC Address)
Console#
```

### show IIdp info statistics

このスイッチに接続されている LLDP が有効なすべてのデバイスの統計を表示します。

# 文法

show IIdp info statistics [detail interface]

- detail 詳細情報を表示
- interface
  - ethernet unit/port
    - *unit* ユニット番号 "1"
    - port ポート番号(範囲:1-52)
  - port-channel channel-id (範囲:1-8)

# コマンドモード

**Privileged Exec** 

```
Console#show lldp info statistics
LLDP Device Statistics
 Neighbor Entries List Last Updated : 0 seconds
 New Neighbor Entries Count : 0
 New Neighbor Entries Deleted Count : 0
Neighbor Entries Dropped Count : 0
 Neighbor Entries Ageout Count
                                : 0
 Port | NumFramesRecvd NumFramesSent NumFramesDiscarded
 1
      0
                     0
                                  0
                    0
                                 0
 2
      0
      0
                    0
                                 0
 3
 4
       0
                    0
                                 0
 5
      0
                     0
                                 0 ...
Console#show lldp info statistics detail ethernet 1/10
LLDP Port Statistics Detail
             : Eth 1/10
 PortName
 Frames Discarded : 0
 Frames Invalid : 0
 Frames Received : 0
 Frames Sent
             : 0
 TLVs Unrecognized : 0
 TLVs Discarded : 0
 Neighbor Ageouts : 0
Console#
```

# 4.20 プライオリティ

通信の過密によりパケットがスイッチにバッファされた場合、通信の優先権を持つデータパケットを明確にすることができます。本機は各ポートに4段階のプライオリティキューを持つ CoS をサポートします。

ポートの最高プライオリティキューの付いたデータパケットは、より低いプライオリティの キューのパケットよりも先に送信されます。各ポートに対しデフォルトプライオリティ、各 キューの重みの関連、フレームプライオリティタグのマッピングをスイッチのキューに付け ることができます。

| コマンド<br>グループ                 | 機能                                                                   | ページ  |
|------------------------------|----------------------------------------------------------------------|------|
| Priority<br>( Layer 2 )      | タグなしフレームへのデフォルトプライオリティの設定、<br>キューウエイトの設定、CoS タグのハードウェアキューへ<br>のマッピング | P699 |
| Priority<br>(Layer 3 and 4 ) | TCP ポート、IP DSCP タグの CoS 値への設定                                        | P705 |

4.20.1 プライオリティコマンド (Layer 2)

| コマンド                           | 機能                                                        | モード | ページ  |
|--------------------------------|-----------------------------------------------------------|-----|------|
| queue mode                     | キューモードを "strict" 又は " Weighted Round-<br>Robin (WRR)" に設定 | GC  | P700 |
| switchport<br>priority default | 入力タグなしフレームにポートプライオリティ<br>を設定                              | IC  | P701 |
| queue cos map                  | プライオリティキューに Class of Service(CoS)<br>を指定                  | IC  | P702 |
| show queue mode                | 現在のキューモードを表示                                              | PE  | P703 |
| show queue<br>bandwidth        | プライオリティキューの重み付けラウンドロビ<br>ンを表示                             | PE  | P703 |
| show queue<br>cos-map          | CoS マップの表示                                                | PE  | P704 |
| show interfaces<br>switchport  | インタフェースの管理、運用ステータスの表示                                     | PE  | P551 |

#### queue mode

キューモードの設定を行います。CoS のプライオリティキューを strict 又は Weighted Round-Robin (WRR) のどちらのモードで行うかを設定します。"no" を前に置くことで初期 設定に戻します。

# 文法

queue mode < strict | wrr >

#### no queue mode

- strict 出力キューの高いプライオリティのキューが優先され、低いプライオリティの キューは高いプライオリティのキューがすべてなくなった後に送信されます。
- wrr WRR はキュー 0-3 にそれぞれスケジューリングウエイト 1、2、4、6 を設定し、 その値に応じて帯域を共有します。

### 初期設定

WRR(Weighted Round Robin)

コマンドモード

**Global Configuration** 

#### コマンド解説

プライオリティモードを "strict" に設定した場合、出力キューの高いプライオリティの キューが優先され、低いプライオリティのキューは高いプライオリティのキューがすべてな くなった後に送信されます。

プライオリティモードを "wrr" に設定した場合、WRR はキュー 0-3 にそれぞれスケジュー リングウエイト 1、2、4、6 を設定し、その値に応じて各キューの使用する時間の割合を設 定し帯域を共有します。これにより "strict" モード時に発生する HOL Blocking を回避するこ とが可能となります。

### 例

本例ではキューモードを Strict に設定しています。

| Console(config)#queue | mode | strict |
|-----------------------|------|--------|
| Console(config)#      |      |        |

#### switchport priority default

入力されるタグなしフレームに対してプライオリティを設定します。"no"を前に置くことで 初期設定に戻します。

### 文法

switchport priority default default-priority-id

### no switchport priority default

*default-priority-id* 入力されるタグなしフレームへのプライオリティ番号(0-7、7が 最高のプライオリティ)

### 初期設定

プライオリティ未設定。タグなしフレームへの初期設定値は0。

# コマンドモード

Interface Configuration (Ethernet, Port Channel)

ムは送信前にタグが取り外されます)

### コマンド解説

- プライオリティマッピングの優先順位は IP DSCP、デフォルトプライオリティの順番です。
- デフォルトプライオリティは、タグなしフレームを受信した際に設定されます。 入力されたフレームが IEEE8021Q タグ付フレームの場合、IEEE802.1p のプライオリ ティ bit が使用されます。このプライオリティは IEEE802.1Q VLAN tagging フレーム には適用されません。
- 本機では8段階のプライオリティキューを各ポートに提供します。それらは重み付け ラウンドロビンを使用し、"show queue bandwidth" コマンドを使用し確認することが 可能です。タグ VLAN ではない入力フレームは入力ポートでタグによりデフォルトプ ライオリティを付けられ、適切なプライオリティキューにより出力ポートに送られま す。 すべてのポートのデフォルトプライオリティは "0" に設定されています。したがって、 初期設定ではプライオリティタグを持たないすべての入力フレームは出力ポートの "0" キューとなります(出力ポートがタグなしに設定されている場合、送信されるフレー

例

本例では3番ポートのデフォルトプライオリティを5に設定しています。

```
Console(config)#interface ethernet 1/3
Console(config-if)#switchport priority default 5
```

### 関連するコマンド

show queue bandwidth (P703)

#### queue cos-map

CoS 値をハードウェア出力キューのプライオリティキュー 0-3 に対応させます。"no" を前 に置くことで初期設定に戻します。

# 文法

queue cos-map queue\_id [cos1 ... cosn]

#### no queue cos-map

- queue\_id CoS プライオリティキュー ID
  - 0-3 の値で 3 が最高の CoS プライオリティキュー
- cos1..cosn キュー ID にマッピングする CoS 値。スペースでわけられた数字のリスト。CoS 値は 0-7 までの値で、7 が最高のプライオリティ

### 初期設定

各ポートに対し重み付けラウンドロビンと共に4段階のプライオリティキューの CoS をサ ポートします。8 つにわけられたトラフィッククラスが IEEE802.1p で定義されています。 定義されたプライオリティレベルは IEEE802.1p 標準の推奨された以下のテーブルにより設 定されます。

| キュー     | 0   | 1   | 2   | 3   |
|---------|-----|-----|-----|-----|
| プライオリティ | 1,2 | 0,3 | 4,5 | 6,7 |

# コマンドモード

Interface Configuration (Ethernet, Port Channel)

#### コマンド解説

- 入力ポートで指定した CoS 値は出力ポートで使用されます。
- 本コマンドでは全インタフェースの CoS プライオリティを設定します。

## 例

本例では、CoS 値 0、1、2 を出力キュー 0 に、CoS 値 3 を出力キュー 1 に、CoS 値 4、5 を出力キュー 2 に、CoS 値 6、7 を出力キュー 3 に設定しています。

```
Console(config)#interface ethernet 1/1
Console(config-if)#queue cos-map 0 0
Console(config-if)#queue cos-map 1 1
Console(config-if)#queue cos-map 2 2
Console(config-if)#exit
Console#show queue cos-map ethernet 1/1
Information of Eth 1/1
Traffic Class : 0 1 2 3 4 5 6 7
Priority Queue: 0 1 2 1 2 2 3 3
Console#
```

### 関連するコマンド

show queue cos-map (P704)

#### show queue mode

現在のキューモードを表示します。

# 初期設定

なし

# コマンドモード

**Privileged Exec** 

### 例

Console#show queue mode

```
Queue mode: wrr
Console#
```

### show queue bandwidth

ラウンドロビン (WRR) バンド幅を表示します。

# 初期設定

なし

コマンドモード

**Privileged Exec** 

```
Console#show queue bandwidth
Queue ID Weight
------
0 1
1 2
2 4
3 8
Console#
```

### show queue cos-map

CoS プライオリティマップを表示します。

# 文法

show queue cos-map { interface }

- interface
  - ethernet unit/port

*unit* ユニット番号 "1"

*port* ポート番号(範囲:1-52)

- port-channel *channel-id*(範囲:1-8)

## 初期設定

なし

# コマンドモード

**Privileged Exec** 

```
Console#show queue cos-map ethernet 1/1
Information of Eth 1/1
CoS Value : 0 1 2 3 4 5 6 7
Priority Queue: 0 0 0 1 2 2 3 3
Console#
```

# 4.20.2 プライオリティコマンド (Layer 3 and 4)

| コマンド             | 機能                    | モード | ページ  |
|------------------|-----------------------|-----|------|
| map ip dscp      | IP DSCP CoS マッピングを有効  | GC  | P705 |
| map ip dscp      | IP DSCP 値を CoS にマッピング | IC  | P706 |
| show map ip dscp | IP DSCP マップの表示        | PE  | P707 |

# map ip dscp (Global Configuration)

IP DSCP (Differentiated Services Code Point mapping) マッピングを有効にします。 "no" を 前に置くことで機能を無効にします。

# 文法

map ip dscp no map ip dscp

# 初期設定

無効

コマンドモード

**Global Configuration** 

# コマンド解説

プライオリティマッピングの優先順位は IP DSCP、デフォルトポートプライオリティです。

# 例

本機に IP DSCP マッピングを有効にしています。

```
Console(config)#map ip dscp
Console(config)#
```

### map ip dscp (Interface Configuration)

ポートで、IP DSCP (Differentiated Services Code Point mapping) マッピングを有効にしま す。"no" を前に置くことで機能を無効にします。

# 文法

map ip dscp *dscp-value* cos *cos-value* 

no map ip dscp

## 初期設定

DSCP の初期値は以下の通りです。

下記の表は初期設定のマッピングです。マッピングされない DSCP 値はすべて CoS 値 0 に 設定されます。

| IP DSCP 値               | CoS 值 |
|-------------------------|-------|
| 0                       | 0     |
| 8                       | 1     |
| 10, 12, 14, 16          | 2     |
| 18, 20, 22, 24          | 3     |
| 26, 28, 30, 32, 34, 36, | 4     |
| 38, 40, 42              | 5     |
| 48                      | 6     |
| 46,56                   | 7     |

# コマンドモード

Interface Configuration (Ethernet, Port Channel)

# コマンド解説

- プライオリティマッピングの優先順位は IP DSCP、デフォルトポートプライオリティ です。
- 本コマンドで設定した IP DSCP プライオリティは全てのインタフェースに適用されます。

```
Console(config)#interface ethernet 1/5
Console(config-if)#map ip dscp 1 cos 0
Console(config-if)#
```

### show map ip dscp

IP DSCP プライオリティマップを表示します。

# 文法

show map ip dscp interface

- interface
  - ethernet unit/port

*unit* ユニット番号 "1"

port ポート番号(範囲:1-52)

- port-channel channel-id (範囲:1-8)

# 初期設定

なし

コマンドモード

Privileged Exec

### 例

```
Console#show map ip dscp ethernet 1/1
DSCP mapping status: disabled
Port DSCP COS
------
Eth 1/ 1 0 0
Eth 1/ 1 1 0
Eth 1/ 1 2 0
Eth 1/ 1 2 0
Eth 1/ 1 3 0
.
.
Eth 1/ 1 61 0
Eth 1/ 1 61 0
Eth 1/ 1 63 0
Console#
```

# 関連するコマンド

map ip dscp ( Global Configuration ) ( P705 )
map ip dscp ( Interface Configuration ) ( P706 )

コマンドラインインタフェース Quality of Service

# 4.21 Quality of Service

この章で記載されているコマンドは QoS(Quality of Service)機能の基準とサービスポリシーを構成するために使用されます。DiffServ(Differentiated Services)機能は、ネットワーク上を流れるフレームの1つの単位を特定のトラフィックの要件に合致させるため、ネットワークリソースを優先する管理機能を提供します。それぞれのパケットはアクセスリスト、IP Precedence、DSCP、VLAN リストをベースにしたネットワークの中のエントリによって分類されます。アクセスリストを使用することにより、それぞれのパケットが含んでいるレイヤ2~4の情報を元にトラフィックの選別を許可します。設定されたネットワークポリシーをベースにして、異なる種類のトラフィックに対し、異なる種類の転送のために印を付けることができます。

| コマンド                      | 機能                                        | モード  | ページ  |
|---------------------------|-------------------------------------------|------|------|
| class-map                 | クラスマップを作成                                 | GC   | P710 |
| match                     | クラス分類のためトラフィックに使う条件を定義                    | СМ   | P711 |
| rename                    | クラスマップの名前を再定義                             | СМ   | P712 |
| description               | クラスマップの説明を指定                              | СМ   | P712 |
| policy-map                | ポリシーマップを作成                                | GC   | P713 |
| class                     | ポリシー上で実行するクラスを設定                          | PM   | P714 |
| rename                    | クラスマップの名前を再定義                             | PM   | P712 |
| description               | クラスマップの記述を指定                              | PM   | P712 |
| set                       | IP パケットに適用する CoS、DSCP、IP Precedence の値を設定 | PM-C | P715 |
| police                    | クラス分けされたトラフィックに制限を設定                      | PM-C | P716 |
| service-policy            | ポリシーマップをインターフェースに適用                       | IC   | P717 |
| show class-map            | クラスマップの情報を表示                              | PE   | P718 |
| show policy-map           | ポリシーマップの情報を表示                             | PE   | P719 |
| show policy-map interface | インターフェースに設定されたポリシーマップの情報を表示               | PE   | P720 |

指定された入力トラフィックのカテゴリのサービスポリシーを作成するには、以下の手順に従っ てください。

- (1) "Class-map" コマンドを使用して、指定したトラフィックのカテゴリにクラス名を指定し、
   クラスマップ設定モードへ移行します。
- (2) "match" コマンドを使用し、アクセスリスト・DSCP・IP Precedence 値または VLAN を ベースに、指定したトラフィックのタイプを選択します。
- (3) ACLを "match" コマンドでで指定された基準のフィルタリングを有効にするように設定します。
- (4) "Policy-map" コマンドを使用して、入力トラフィックが処理される指定したマナーのポリ シー名を指名し、ポリシーマップ設定モードへ移行します。
- (5) "class" コマンドを使用し、クラスマップを識別してポリシーマップクラス設定モードへ移 行します。ポリシーマップは複数のクラスステートメントを含むことが出来ます。
- (6) "set" コマンドを使用し、マッチングトラフィッククラスの QoS 値を編集し、"policer" コマンドを使用してフローおよびバーストレートの平均流をモニタします。 指定したレートを超えるトラフィックは破棄、もしくは指定したレートを超えたトラフィックの DSCP サービスレベルを下げます。
- (7) "service-policy" コマンドを使用して、ポリシーマップを指定のインタフェースへ割り当てます。
- [注意] クラスマップにたいし、最大 16 ルールの設定が可能です。また、一つのポリシーマップには複数のクラスを含むことが出来ます。

[注意] ポリシーマップ(P713)を作成する前に、クラスマップ(P710)を作成してください。 ポリシーマップ設定モードに移行した後では、"class" コマンド(P714)を使用してク ラスマップを指定することは出来ません。

#### class-map

このコマンドはクラスマップを作成し、クラスマップコンフィグレーションモードに移行し ます。no を付けるとクラスマップを削除し、グローバルコンフィグレーションモードに戻 ります。

## 文法

class-map class-map-name { match-any }

no class-map class-map-name

- match-any クラスマップの条件のうちいずれか1つに一致するトラフィックを対象
- *class-map-name* クラスマップ名(1-16 文字)

## 初期設定

なし

### コマンドモード

**Global Configuration** 

### コマンド解説

- 最初にこのコマンドを実行してクラスマップを作成し、クラスマップコンフィグレーションモードに入ります。次に入力トラフィックの分類条件を match コマンドで指定します。
- 1 つのクラスマップあたり最大 16 個、match コマンドを実行することができます。
- クラスマップは、パケットの分類、タグの付与、帯域幅の制限をインターフェースに 対して行うため、ポリシーマップと同時に使用されます。

例

```
Console(config)#class-map rd_class match-any
Console(config-cmap)#match ip dscp 3
Console(config-cmap)#
```

# 関連するコマンド

show class map (P718)

#### match

このコマンドはトラフィックを分類するために使用する条件を設定します。 noを付けると基準を削除します。

# 文法

**match** { access-list *acl-name* | ip dscp *dscp* | ip precedence *ip-precedence* | vlan *vlan* }

no match access-list acl-name

- acl-name アクセスコントロールリスト名(1-16 文字)
- dscp DSCP 值 (範囲: 0-63)
- *ip-precedence* IP Precedence 值(範囲:0-7)
- vlan VLAN (範囲: 1-4094)

# 初期設定

なし

コマンドモード

**Class Map Configuration** 

### コマンド解説

- 最初に class-map コマンドを実行してクラスマップを作成し、クラスマップコンフィ グレーションモードに入ります。次にこのクラスマップ上で合致させたい入力パケッ ト中の値を match コマンドで指定します。
- 1 つのクラスマップあたり 1 つの match コマンドのみ入力することができま

```
Console(config)#class-map rd_class#1_ match-any
Console(config-cmap)#match ip dscp 3
Console(config-cmap)#
```

### rename

クラスマップまたはポリシーマップの名前を再定義します。

# 文法

rename map-name

*map-name* クラスマップまたはポリシーマップの名前(範囲:1-16文字)

# コマンドモード

**Class Map Configuration** 

Policy Map Configuration

### 例

```
Console(config)#class-map rd-class#1
Console(config-cmap)#rename rd-class#9
Console(config-cmap)#
```

### description

クラスマップまたはポリシーマップの説明を入力します。

# 文法

description string

string クラスマップまたはポリシーマップの説明(範囲:1-64文字)

# コマンドモード

Class Map Configuration Policy Map Configuration

```
Console(config)#class-map rd-class#1
Console(config-cmap)#description matches packets marked for DSCP service
  value 3
Console(config-cmap)#
```

#### policy-map

このコマンドはポリシーマップを作成し、ポリシーマップコンフィグレーションモードに入ります。noを付けるとポリシーマップは削除され、グローバルコンフィグレーションモードに戻ります。

# 文法

policy-map policy-map-name

no policy-map policy-map-name

• *policy-map-name* ポリシーマップ名(1-16 文字)

### 初期設定

なし

コマンドモード

**Global Configuration** 

### コマンド解説

- ポリシーマップの名前を設定するために policy-map コマンドを使用します。次にクラ スマップで指定された条件に合致するトラフィックにポリシーを設定するため、class コマンドを使用します。
- ポリシーマップに複数のクラス設定を含めることができます。
- ポリシーマップを作成する前にクラスマップを作成する必要があります。

```
Console(config)#policy-map rd_policy
Console(config-pmap)#class rd_class
Console(config-pmap-c)#set ip dscp 3
Console(config-pmap-c)#police 100000 1522 exceed-action drop
Console(config-pmap-c)#
```

#### class

このコマンドはポリシーマップが実行するクラスマップを指定し、ポリシーマップ・クラス コンフィグレーションモードに入ります。no を付けるとクラスマップを削除し、ポリシー マップコンフィグレーションモードに戻ります。

### 文法

class class-map-name

no class *class-map-name* 

• class-map-name クラスマップ名(1-16文字)

### 初期設定

なし

### コマンドモード

Policy Map Configuration

### コマンド解説

- ポリシーマップの設定を行うために policy-map コマンドを使用し、ポリシーマップコ ンフィグレーションモードに入ります。次にポリシーマップ・クラスコンフィグレー ションモードに入るために class コマンドを使用します。そして最後に、set コマンド と police コマンドを使用して設定を行います。
  - set コマンドは受信した IP パケットをクラス分けします。
  - police コマンドは最大スループット、バーストレート、ポリシーに反した場合 の動作を定義します。
- 1つのクラスマップあたり最大16個のルールを設定できます。また、ポリシーマップには複数のクラスを所属させることができます。

#### 例

この例では "rd\_policy" という名前のポリシーを作成し、class コマンドを使って前もって設定されたクラス "rd\_class" を設定しています。次に set コマンドを使用して受信された入力 パケットのクラス分けを行い、police コマンドで平均帯域幅を 100,000kbps、バーストレートを 1522bytes に制限し、それに反したパケットを破棄するよう設定しています。

```
Console(config)#policy-map rd_policy
Console(config-pmap)#class rd_class
Console(config-pmap-c)#set ip dscp 3
Console(config-pmap-c)#police 100000 1522 exceed-action drop
Console(config-pmap-c)#
```

#### set

このコマンドは match コマンドで設定した条件に合致したパケットに CoS、DSCP の値を IP パケットに付加します。no を付けるとトラフィックのクラス分けを取り止めます。

# 文法

set [ cos new-cos | ip dscp new-dscp]
no set [ cos new-cos | ip dscp new-dscp]

- *new-cos* 新しく付加する CoS の値(0-7)
- new-dscp 新しく付加する DSCP の値(0-63)

# 初期設定

なし

# コマンドモード

Policy Map Class Configuration

```
Console(config)#policy-map rd_policy
Console(config-pmap)#class rd_class
Console(config-pmap-c)#set ip dscp 3
Console(config-pmap-c)#police 100000 1522 exceed-action drop
Console(config-pmap-c)#
```

### police

このコマンドはクラス分けされたトラフィックにポリサを設定します。no を付けるとポリ サの適用を取り止めます。

# 文法

police rate-kbps burst-byte { exceed-action { drop | set } }

**no police** *rate-kbps burst-byte* { exceed-action { drop | set } }

- rate-kbps 1秒あたりの転送レート(単位:kbps 範囲:1~100,000kbps)
- *burst-byte* バーストレート (範囲:64-1522 bytes)
- drop 設定した帯域幅とバーストレートを超えたパケットは破棄。
- set DSCP サービスを指定した値に設定(0-63)

### 初期設定

drop

#### コマンドモード

Policy Map Class Configuration

#### コマンド解説

- 各アクセスリスト(Standard ACL、Extended ACL、MAC ACL)のそれぞれに最大 64 個のポリサを構成できます。
- ポリシングはトークンバケットを基にしています。バケットの深さ(バケットがオー バーフローする前の最大バーストレート)は burst-byte オプションで指定します。ま たバケットから移動するトークンの平均レートは rate-kbps オプションで指定します。

```
Console(config)#policy-map rd_policy
Console(config-pmap)#class rd_class
Console(config-pmap-c)#set ip dscp 3
Console(config-pmap-c)#police 100000 1522 exceed-action drop
Console(config-pmap-c)#
```

#### service-policy

このコマンドはインターフェースの入力キューに policy-map コマンドで定義されたポリ シーマップを割り当てます。no を付けるとこのインターフェースからポリシーマップの割 り当てを外します。

# 文法

**service-policy** input *policy-map-name* 

no service-policy input policy-map-name

- input 入力トラフィックにインタフェースを適用
- *policy-map-name* ポリシーマップ名(1-16 文字)

# 初期設定

インタフェースにポリシーマップは未適用

### コマンドモード

Interface Configuration (Ethernet)

# コマンド解説

- インターフェースには1つのポリシーマップのみ割り当てることができます。
- 最初にクラスマップを定義し、次にポリシーマップを設定し、最後に service-policy コ マンドを使用して必要なインターフェースにポリシーマップを関連付けてください。

```
Console(config)#interface ethernet 1/1
Console(config-if)#service-policy input rd_policy
Console(config-if)#
```

### show class-map

このコマンドは match コマンドで設定した QoS のクラスマップを表示します。

# 文法

show class-map { class-map-name }

• *class-map-name* クラスマップ名(1-16文字)

# 初期設定

全てのクラスマップを表示

コマンドモード

**Privileged Exec** 

```
Console#show class-map
Class Map match-any rd_class#1
Match ip dscp 3
Class Map match-any rd_class#2
Match ip precedence 5
Class Map match-any rd_class#3
Match vlan 1
Console#
```

#### show policy-map

このコマンドは QoS のポリシーマップを表示します。

# 文法

show policy-map { policy-map-name class class-map-name }

- *policy-map-name* ポリシーマップ名(1-16 文字)
- *class-map-name* クラスマップ名(1-16文字)

# 初期設定

全てのポリシーマップおよびクラスマップを表示

### コマンドモード

**Privileged Exec** 

```
Console#show policy-map
Policy Map rd_policy
class rd_class
set ip dscp 3
Console#show policy-map rd_policy class rd_class
Policy Map rd_policy
class rd_class
set ip dscp 3
Console#
```

### show policy-map interface

このコマンドはインターフェースに割り当てられたサービスポリシーを表示します。.

# 文法

show policy-map interface interface input

- interface
  - ethernet unit/port

*unit* ユニット番号 "1"

*port* ポート番号(範囲:1-52)

- port-channel *channel-id* (範囲:1-8)

# コマンドモード

**Privileged Exec** 

```
Console#show policy-map interface ethernet 1/5
Service-policy rd_policy input
Console#
```

# 4.22 マルチキャストフィルタリング

IGMP (Internet Group Management Protocol)を使用し、特定のマルチキャストサービスを 受けたいホストに対してクエリを実行します。リクエストしているホストが所属するポート を特定し、それらのポートにのみデータを送ります。マルチキャストサービスを受け取り続 けるために、隣接するマルチキャストスイッチ / ルータにサービスリクエストを伝搬しま す。

| コマンド<br>グループ                     | 機能                                                                                       | ページ  |
|----------------------------------|------------------------------------------------------------------------------------------|------|
| IGMP<br>Snooping                 | IGMP snooping 又は静的設定によるマルチキャストグルー<br>プの設定。IGMP バージョンの設定、設定状態、マルチ<br>キャストサービスグループやメンバーの表示 | P721 |
| IGMP Query                       | レイヤ 2 でのマルチキャストフィルタリングの IGMP<br>query パラメータの設定                                           | P728 |
| Static<br>Multicast Routing      | 静的マルチキャストルータポートの設定                                                                       | P732 |
| IGMP Filtering and<br>Throttling | IGMP フィルタリングおよびスロットリングの設定                                                                | P734 |
| Multicast VLAN<br>Registration   | MVR の設定                                                                                  | P744 |

# 4.22.1 IGMP Snooping コマンド

| コマンド                                   | 機能                                        | モード | ページ  |
|----------------------------------------|-------------------------------------------|-----|------|
| ip igmp snooping                       | IGMP snooping の有効化                        | GC  | P722 |
| ip igmp snooping<br>vlan static        | インタフェースのマルチキャストグループへ<br>の追加               | GC  | P723 |
| ip igmp snooping<br>version            | Snooping の IGMP バージョンの設定                  | GC  | P724 |
| ip igmp snooping<br>leave-proxy        | leave-proxy の有効化                          | GC  | P725 |
| ip igmp snooping<br>immediate-leave    | immediate-leave の有効化                      | IC  | P725 |
| show ip igmp<br>snooping               | IGMP snooping の設定の表示                      | PE  | P726 |
| show<br>mac-address-table<br>multicast | IGMP snooping の MAC アドレスマルチキャ<br>ストリストの表示 | PE  | P727 |

# **コマンドラインインタフェース** マルチキャストフィルタリング

# ip igmp snooping

IGMP snooping を有効にします。"no" を前に置くことで機能を無効にします。

# 文法

ip igmp snooping no ip igmp snooping

# 初期設定

有効 (Enabled)

# コマンドモード

**Global Configuration** 

# 例

本例では IGMP snooping を有効にしています。

Console(config)#ip igmp snooping
Console(config)#

### ip igmp snooping vlan static

```
マルチキャストグループにポートを追加します。"no"を前に置くことでグループからポート
を削除します。
```

# 文法

ip igmp snooping vlan *vlan-id* static *ip-address interface* no ip igmp snooping vlan *vlan-id* static *ip-address interface* 

- *vlan-id* VLAN ID (範囲: 1-4094)
- *ip-address* マルチキャストグループの IP アドレス
- interface
  - ethernet unit/port

unit ユニット番号 "1"

*port* ポート番号(範囲:1-52)

- port-channel *channel-id* (範囲:1-8)

### 初期設定

なし

### コマンドモード

**Global Configuration** 

# 例

本例ではポートにマルチキャストグループを静的に設定しています。

```
Console(config)#ip igmp snooping vlan 1 static 224.0.0.12
ethernet 1/5
Console(config)#
```

# ip igmp snooping version

IGMP snooping のバージョンを設定します。"no" を前に置くことで初期設定に戻します。

# 文法

ip igmp snooping version < 1 | 2 | 3 >

### no ip igmp snooping version

- 1 IGMP Version 1
- 2 IGMP Version 2
- 3 IGMP Version 3

# 初期設定

IGMP Version 2

# コマンドモード

**Global Configuration** 

### コマンド解説

- サブネット上のすべてのシステムが同じバージョンをサポートする必要があります。
   もし既存のデバイスが Version 1 しかサポートしていない場合、本機に対しても
   Version 1 を設定します。
- "ip igmp query-max-response-time" コマンド及び "ip igmp router-port-expire-time" コマンドは Version 2 でしか使えません。

# 例

本例では IGMP Version 1 に設定しています。

Console(config)#ip igmp snooping version 1
Console(config)#

### ip igmp snooping leave-proxy

スイッチで IGMP Leave プロキシ を有効にします。"no" を前に置くことで無効にします。

# 文法

ip igmp snooping leave-proxy no ip igmp snooping leave-proxy

### 初期設定

無効

### コマンドモード

**Global Configuration** 

### コマンド解説

• スイッチがクエリアとしてセットされている場合、leave プロキシは機能しません。

# 例

```
Console(config)#ip igmp snooping leave-proxy
Console(config)#
```

### ip igmp snooping immediate-leave

指定した VLAN にて、IGMP の即時脱退を有効にします。 "no" を前に置くことで無効にします。

# 文法

ip igmp snooping immediate-leave no ip igmp snooping immediate-leave

### 初期設定

無効

コマンドモード

Interface Configuration(VLAN)

```
Console(config)#interface vlan 1
Console(config-if)#ip igmp snooping immediate-leave
Console(config-if)#
```

# コマンドラインインタフェース マルチキャストフィルタリング

### show ip igmp snooping

IGMP snooping の設定情報を表示します。

# 文法

show ip igmp snooping

### 初期設定

なし

コマンドモード

**Privileged Exec** 

## コマンド解説

表示される内容に関しては、P249 「IGMP Snooping とクエリパラメータの設定」を参照して下さい。

# 例

本例では現在の IGMP snooping の設定を表示しています。

```
Console#show ip igmp snooping
Service status: Enabled
Querier status: Enabled
Leave proxy status: Disabled
Query count: 10
Query interval: 100 sec
Query max response time: 20 sec
Router port expire time: 300 sec
Immediate Leave Processing: Disabled on all VLAN
IGMP snooping version: Version 2
Console#
```

#### show mac-address-table multicast

マルチキャストアドレスとして認識されているリストを表示します。

# 文法

**show mac-address-table multicast** { vlan *vlan-id* / user | igmp-snooping }

- *vlan-id* VLAN ID (範囲: 1-4092)
- user ユーザ設定のマルチキャストエントリのみ表示
- igmp-snooping IGMP snooping によって学習されたアドレスのみ表示

## 初期設定

なし

## コマンドモード

**Privileged Exec** 

### コマンド解説

メンバーの種類は選択したオプションにより IGMP 又は USER を含む表示がされます。

### 例

本例では VLAN 1 で IGMP snooping により登録されたマルチキャストエントリを表示して います。

```
Console#show mac-address-table multicast vlan 1 igmp-snooping
VLAN M'cast IP addr. Member ports Type
1 224.1.2.3 Eth1/11 IGMP
Console#
```

# 4.22.2 IGMP Query コマンド (Layer2)

| コマンド                                         | 機能                               | モード | ページ  |
|----------------------------------------------|----------------------------------|-----|------|
| ip igmp snooping<br>querier                  | IGMP snooping クエリアとしての動作の<br>有効化 | GC  | P728 |
| ip igmp snooping<br>query-count              | クエリーカウントの設定                      | GC  | P729 |
| ip igmp snooping<br>query-interval           | クエリー間隔の設定                        | GC  | P730 |
| ip igmp snooping<br>query-maxrsponse-time    | レポート遅延の設定                        | GC  | P730 |
| ip igmp snooping<br>rouoter-port-expire-time | クエリータイムアウトの設定                    | GC  | P731 |

# ip igmp snooping querier

IGMP snooping クエリアとしての機能を有効にします。"no" を前に置くことで機能を無効にします。

# 文法

ip igmp snooping querier

no ip igmp snooping querier

# 初期設定

有効 (Enabled)

# コマンドモード

**Global Configuration** 

# コマンド解説

有効にした場合、本機はクエリアとして機能します。クエリアはマルチキャストトラフィックを受け取る必要があるかどうか、ホストに質問します。

```
Console(config)#ip igmp snooping querier
Console(config)#
```

### ip igmp snooping query-coount

クエリーカウントの設定を行います。"no"を前に置くことで初期設定に戻します。

# 文法

ip igmp snooping query-count count

### no ip igmp snooping query-count

*count* マルチキャストグループからクライアントを除外する前に、スイッチからクエ リ送信する最大回数(範囲: 2-10)

### 初期設定

2回

コマンドモード

**Global Configuration** 

### コマンド解説

クエリーカウントではマルチキャストクライアントからの応答をクエリアが待つ回数を定めます。クエリアが本コマンドで定義された数のクエリーを送り、クライアントからの応答がなかった場合、" ip igmp snooping query-max-response-time" コマンドで指定したカウントダウンタイマーがスタートします。

カウントダウンが終わり、クライアントからの応答がない場合、クライアントがマルチキャ ストグループからはずれたと判断されます。

### 例

本例では、クエリーカウントを10に設定しています。

```
Console(config)#ip igmp snooping query-count 10
Console(config)#
```

# 関連するコマンド

ip igmp snooping query-max-response-time (P730)

### ip igmp snooping query-interval

クエリの送信間隔を設定します。"no"を前に置くことで初期設定に戻します。

# 文法

ip igmp snooping query-interval seconds

### no ip igmp snooping query-interval

• seconds IGMP クエリを送信する間隔(範囲: 60-125)

### 初期設定

125(秒)

# コマンドモード

**Global Configuration** 

### 例

本例ではクエリ間隔を100秒に設定しています。

```
Console(config)#ip igmp snooping query-interval 100
Console(config)#
```

#### ip igmp snooping query-max-response-time

```
クエリの送信間隔を設定します。"no"を前に置くことで初期設定に戻します。
```

# 文法

ip igmp snooping query-max-response-time *seconds* no ip igmp snooping query-max-response-time

• *seconds* IGMP クエリを送信する間隔(範囲: 5-25)

#### 初期設定

10 秒

### コマンドモード

**Global Configuration** 

### コマンド解説

- 本機能を有効にするには IGMP v2 を使用する必要があります。
- クエリ後のマルチキャストクライアントからの正式な回答があるまでの待ち時間を設定します。クエリアが送信するクエリ数を "ip igmp snooping query-count" コマンドを使用して設定している場合、クライアントからの応答がないとカウントダウンタイマーが本コマンドで設定した値でスタートします。カウントダウンが終わり、クライアントからの応答がない場合、クライアントがマルチキャストグループからはずれたと判断されます。

# 例

本例では、最大返答時間を20秒に設定しています。

```
Console(config)#ip igmp snooping query-max-response-time 20
Console(config)#
```
### ip igmp snooping router-port-expire-time

クエリータイムアウト時間の設定を行います。"no"を前に置くことで初期設定に戻します。

# 文法

ip igmp snooping router-port-expire-time seconds

#### no ip igmp snooping router-port-expire-time

seconds クエリーパケットを受信していたルータポートが無効になると判断される前の待機時間(範囲:300-500(秒))

## 初期設定

300(秒)

# コマンドモード

**Global Configuration** 

# コマンド解説

本機能を有効にするには IGMP v2/v3 を使用する必要があります。

# 例

本例では、タイムアウト時間を300(秒)に設定しています。

```
Console(config)#ip igmp snooping router-port-expire-time 300
Console(config)#
```

# 関連するコマンド

ip igmp snooping version (P724)

# **コマンドラインインタフェース** マルチキャストフィルタリング

# 4.22.3 静的マルチキャストルーティングコマンド

| コマンド                             | 機能               | モード | ページ  |
|----------------------------------|------------------|-----|------|
| ip igmp snooping<br>VLAN mrouter | マルチキャストルータポートの追加 | GC  | P732 |
| show ip igmp<br>snooping mrouter | マルチキャストルータポートの表示 | PE  | P733 |

### ip igmp snooping vlan mrouter

マルチキャストルータポートを静的に設定します。"no" を前に置くことで設定を削除します。

# 文法

ip igmp snooping vlan *vlan-id* mrouter *interface* no ip igmp snooping vlan *vlan-id* mrouter *interface* 

- vlan-id VLAN ID (範囲: 1-4094)
- interface
  - ethernet unit/port

*unit* ユニット番号 "1"

*port* ポート番号(範囲:1-52)

- port-channel *channel-id* (範囲:1-8)

# 初期設定

静的マルチキャストルータポートは設定されていません。

# コマンドモード

**Global Configuration** 

# コマンド解説

ネットワーク接続状況により、IGMP snooping では常に IGMP クエリアが配置されません。 したがって、IGMP クエリアがスイッチに接続された既知のマルチキャストルータ / スイッ チである場合、インタフェースをすべてのマルチキャストグループに参加させる設定を手動 で行えます。

# 例

本例では11番ポートをVLAN1のマルチキャストルータポートに設定しています。

```
Console(config)#ip igmp snooping vlan 1 mrouter ethernet 1/11
Console(config)#
```

#### show ip igmp snooping mrouter

静的設定及び動的学習によるマルチキャストルータポートの情報の表示を行います。

# 文法

show ip igmp snooping mrouter { vlan vlan-id }

• *vlan-id* VLAN ID (範囲: 1-4094)

### 初期設定

VLAN に設定されたすべてのマルチキャストルータポートを表示します。

コマンドモード

**Privileged Exec** 

## コマンド解説

マルチキャストルータポートとして表示されるタイプには静的及び動的の両方が含まれます。

### 例

本例では、VLAN1のマルチキャストルータに接続されたポートを表示します。

コマンドラインインタフェース

マルチキャストフィルタリング

### 4.22.4 IGMP Filtering/Throttling コマンド

特定の定期購読契約に基づいた IP/TV サービス等の環境において、管理者が、エンドユーザーの 入手できるマルチキャストサービスの制御を希望するケースがあります。

IGMP フィルタリングは、指定されたスイッチポート上のマルチキャストサービスへのアクセス 制限したり、同時にアクセスできるマルチキャストグループの数を調整することによって、この 条件を満たすことが可能です。

IGMP フィルタリング機能を使用することにより、プロファイルを特定のマルチキャストグループのスイッチ ポートに割り当て、ポート単位でマルチキャスト加入をフィルタリングできます。

| コマンド                                                    | 機能                                          | モード | ページ  |
|---------------------------------------------------------|---------------------------------------------|-----|------|
| ip igmp filter                                          | igmp filter スイッチで IGMP フィルタリング / スロットリングを有効 |     | P734 |
| ip igmp profile プロファイル番号の設定及び IGMP profile 設定<br>モードへ移行 |                                             | GC  | P735 |
| permit, deny                                            | プロファイルアクセスモードを設定                            | IPC | P736 |
| range                                                   | プロファイルのマルチキャストアドレスを設定                       | IPC | P737 |
| ip igmp filter                                          | IGMP フィルタプロファイルをインタフェース<br>ヘアサイン            | IC  | P738 |
| ip igmp max-groups                                      | IGMP スロットリング番号を指定                           | IC  | P739 |
| ip igmp max-groups<br>action                            | インタフェースのスロットリングアクションを<br>設定                 | IC  | P740 |
| show ip igmp filter                                     | IGMP フィルタリングステータスを表示                        | PE  | P741 |
| show ip igmp profile                                    | IGMP プロファイルおよび設定の表示                         | PE  | P742 |
| show ip igmp throttle interface                         | インタフェースの IGMP スロットリング設定を<br>表示              | PE  | P743 |

#### ip igmp filter (Global Configuration)

本コマンドは IGMP フィルタリングおよびスロットリングを、スイッチで有効にします。 "no" を前に置くことで機能を無効にします。

### 文法

ip igmp filter no ip igmp filter

#### 初期設定

無効

コマンドモード

**Global Configuration** 

```
Console(config)#ip igmp filter
Console(config)#
```

### ip igmp profile

本コマンドを実行することで、IGMP フィルタプロファイル番号の作成を行うと共に、 IGMP プロファイル設定モード(IPC モード)へ移行します。 "no" を前に置くことでプロファイル番号を削除します。

# 文法

ip igmp profile *profile-number* 

no ip igmp profile profile-number

• profile-number IGMP フィルタプロファイル番号(範囲:1-4294967295)

# 初期設定

無効

# コマンドモード

**Global Configuration** 

```
Console(config)#ip igmp profile 19
Console(config-igmp-profile)#
```

# **コマンドラインインタフェース** マルチキャストフィルタリング

### permit, deny

IGMP フィルタプロファイルにアクセスモードを設定します。

# 文法

permit | deny

### 初期設定

Deny

# コマンドモード

**IGMP** Profile Configuration

# コマンド解説

- それぞれのプロフィールはひとつのアクセスモードが設定されます。(許可もしくは拒否)
- アクセスモードが許可に設定時、マルチキャストグループが制御されたコントロール 範囲に一致した場合、IGMP join レポートが処理されます。拒否に設定時、マルチキャ ストグループが制御されたコントロール範囲に一致しない場合のみ、IGMP join レポー トが処理されます。

### 例

Console(config)#ip igmp profile 19
Console(config-igmp-profile)#permit
Console(config-igmp-profile)#

#### range

プロファイルの、マルチキャストグループアドレスを設定します。 "no" を前に置くことでプロファイルからアドレスを削除します。

# 文法

range low-ip-address { high-ip-address }

no range low-ip-address { high-ip-address }

- *low-ip-address* マルチキャストグループ IP アドレス、または指定する範囲の最初の IP アドレス
- high-ip-address 指定する範囲の最後の IP アドレス

#### 初期設定

なし

コマンドモード

**IGMP** Profile Configuration

```
Console(config)#ip igmp profile 19
Console(config-igmp-profile)#range 239.1.1.1
Console(config-igmp-profile)#range 239.2.3.1 239.2.3.100
Console(config-igmp-profile)#
```

# コマンドラインインタフェース マルチキャストフィルタリング

# ip igmp filter (Interface Configuration)

IGMP フィルタリングプロファイルを、スイッチ上のインタフェースに割り当てます。

"no"を前に置くことでインタフェースからプロファイルを取り除きます。

# 文法

ip igmp filter profile-number

no ip igmp filter { profile-number }

• profile-number IGMP フィルタプロファイル番号(範囲:1-4294967295)

# 初期設定

なし

# コマンドモード

Interface Configuration

# コマンド解説

- インタフェースにアサインできるプロファイルは1つのみです。
- ポートがトランクのメンバーである場合、トランクは、最初にポートメンバーへ適用 された設定を使用します。

```
Console(config)#interface ethernet 1/1
Console(config-if)#ip igmp filter 19
Console(config-if)#
```

#### ip igmp max-groups

スイッチ上のインタフェースに、IGMP スロットリング番号を設定します。"no"を前に置く ことで初期設定へ戻します。

文法

ip igmp max-groups number

## no ip igmp max-groups

• number インターフェイスが加入できる IGMP グループの最大数(範囲: 0-64)

#### 初期設定

64

#### コマンドモード

Interface Configuration

### コマンド解説

 ポートがトランクのメンバーである場合、トランクは、最初にポートメンバーへ適用 された設定を使用します。

```
Console(config)#interface ethernet 1/1
Console(config-if)#ip igmp max-groups 10
Console(config-if)#
```

### ip igmp max-groups action

スイッチ上のインタフェースに、IGMP スロットリングアクションを設定します。

## 文法

ip igmp max-groups action < replace | deny >

- replace 既存のマルチキャストグループは、新しいグループへ置き換えられます。
- deny 新規のレポートは破棄されます。

#### 初期設定

Deny

#### コマンドモード

Interface Configuration

#### コマンド解説

IGMP スロットリングは、同時に加入が可能なマルチキャストグループポートの最大値を設定します。グループ数が、設定した最大値に達した時、スイッチは「どちらも拒否する」「置き換え」の内どちらかの処理を行うことができます。
 「拒否する」設定になっている場合、全ての新規 IGMP join レポートは破棄されます。
 「置き換え」設定になっている場合、スイッチはランダムに既存のグループを取り去り、新しいマルチキャストグループに置き換えます。

```
Console(config)#interface ethernet 1/1
Console(config-if)#ip igmp max-groups action replace
Console(config-if)#
```

### show ip igmp filter

グローバルおよび、インタフェースの IGMP フィルタリング設定を表示します。

# 文法

show ip igmp filter { interface interface }

- interface
  - ethernet unit/port

*unit* ユニット番号 "1"

```
port ポート番号(範囲:1-52)
```

- port-channel channel-id (範囲:1-8)

### 初期設定

なし

# コマンドモード

**Privileged Exec** 

```
Console#show ip igmp filter
IGMP filter enabled
Console#show ip igmp filter interface ethernet 1/1
Ethernet 1/1 information
------
IGMP Profile 19
Deny
range 239.1.1.1 239.1.1.1
range 239.2.3.1 239.2.3.100
Console#
```

# show ip igmp profile

スイッチ上の IGMP フィルタリングプロファイルを表示します。

# 文法

show ip igmp profile [profile-number]

• profile-number 既存の IGMP フィルタプロファイル番号 (範囲:1-4294967295)

# 初期設定

なし

コマンドモード

**Privileged Exec** 

```
Console#show ip igmp profile
IGMP Profile 19
IGMP Profile 50
Console#show ip igmp profile 19
IGMP Profile 19
Deny
range 239.1.1.1 239.1.1.1
range 239.2.3.1 239.2.3.100
Console#
```

### show ip igmp throttle interface

IGMP スロットリングのインタフェース設定を表示します。

# 文法

show ip igmp throttle interface { interface }

- interface
  - ethernet unit/port

unit ユニット番号 "1"

*port* ポート番号(範囲:1-52)

- port-channel *channel-id*(範囲:1-8)

## 初期設定

なし

# コマンドモード

**Privileged Exec** 

### 例

本例では、VLAN1のマルチキャストルータに接続されたポートを表示します。

```
Console#show ip igmp throttle interface ethernet 1/1
Eth 1/1 Information
Status : TRUE
Action : Deny
Max Multicast Groups : 32
Current Multicast Groups : 0
Console##
```

コマンドラインインタフェース マルチキャストフィルタリング

### 4.22.5 MVR の設定

この章は Multicast VLAN Registration(MVR) を設定するために使用されるコマンドを記載しています。

サービスプロバイダーのネットワークを通して広いシングルネットワークの VLAN にマル チキャストトラフィック(例:テレビのチャンネル)を送信することができます。

MVR VLAN に入ったどのマルチキャストトラフィックもすべての Subscribers に送信する ことができます。これは動的な監視に必要なオーバーヘッドのプロセスを著しく減少させ、 正常なマルチキャスト VLAN の配信ツリーを確立します。

また、MVR は他の VLAN から Subscribers が属する VLAN にマルチキャストトラフィック だけを通過させることによって、VLAN を分割することによるユーザーの分離とデータ保護 機能を維持します。

| コマンド          | 機能                                                                                      | モード | ページ  |
|---------------|-----------------------------------------------------------------------------------------|-----|------|
| mvr           | MVR の有効、および MVR グループアド<br>レスや MVR VLAN ID を静的に構成                                        | GC  | P745 |
| mvr           | インタフェースを MVR レシーバーポー<br>ト・ソースポートに設定、Immediate<br>Leave 機能の有効、インターフェースの<br>MVR VLAN への登録 | IC  | P746 |
| mvr immediate | 即時離脱機能を有効化                                                                              | IC  | P748 |
| show mvr      | MVR 設定、MVR VLAN 関連のインタ<br>フェース、MVR VLAN に割り当てられた<br>マルチキャストグループアドレスを表示                  | PE  | P749 |

#### mvr (Global Configuration)

このコマンドはスイッチ上で Multicast VLAN Registration(MVR) を有効にします。group オ プションで MVR マルチキャストグループの IP アドレスを静的に構成します。VLAN オプ ションで MVR VLAN の ID を設定します。オプションなしでこのコマンドに no を付けると MVR 機能を無効にします。group オプションと同時に no を付けると特定のアドレス、もし くは複数のアドレスを消去します。vlan キーワードに no を付けると MVR VLAN ID の設定 はデフォルトに戻ります。

### 文法

mvr { group ip-address { count } | vlan vlan-id }
receiver-group ip-address | receiver-vlan vlan-id ]

**no mvr** { group *ip-address* { count } | vlan receiver-group *ip-address* | receiver-vlan *vlan-id* }

- *ip-address* MVR マルチキャストグループの IP アドレス (範囲: 224.0.1.0-239.255.255.255)
- count 連続する MVR グループアドレスの番号(範囲:1-255)
- vlan-id MVR VLAN ID (範囲:1-4094)
- receiver-group レシーバ VLAN を通して管理されるグループを指定
- receiver-vlan マルチキャストトラフィックが、タグ付きフレームで MVR VLAN のアイデ ンティティを明らかにしないで指定されたレシーバ VLAN からの転送を可能

### 初期設定

MVR は無効、グループアドレスは指定されていません。

### コマンドモード

**Global Configuration** 

### コマンド解説

- mvr group コマンドを使用して MVR VLAN に参加するすべてのマルチキャストグループア ドレスを静的に構成することができます。MVR グループに関連付けられたどのマルチキャ ストデータもすべてのソースポートから、マルチキャストのデータを受信するよう登録さ れたすべてのレシーバーポートに送信されます。
- 224.0.0.0 ~ 239.255.255.255 の範囲の IP アドレスはマルチキャストストリームとして使用されます。予約された IP マルチキャストアドレス (224.0.0.0 ~ 224.0.0.255)は MVR グループアドレスとして使用することができません。
- Subscriber を MVR グループに動的に参加・離脱するために IGMP Snooping を有効にしな くてはいけません。IGMP のバージョンが2か3のホストのみマルチキャストへの参加・ 離脱メッセージを発することができます。

### 例

本例では、VLAN1のマルチキャストルータに接続されたポートを表示します。

```
Console(config)#mvr
Console(config)#mvr group 228.1.23.1 10
Console(config)#
```

### mvr (Interface Configuration)

type オプションを使用することでインターフェースを MVR レシーバーポート、もしくは ソースポートに設定することができます。immediate オプションを使用することで Immediate Leave 機能を有効にすることができます。group オプションを使用することでイ ンターフェースを MVR VLAN の固定メンバーに設定することができます。no を付けると設 定が初期状態に戻ります。

### 文法

**mvr** [ type <receiver | source> | immediate | group *ip-address* | static-receiver-group *ip-address*]

**no mvr** [ type | immediate | group *ip-address* | static-receiver-group *ip-address* ]

- receiver インタフェースをマルチキャストデータを受信可能な加入者ポートに設定
- source インタフェースを送受信可能なアップリンクポートに設定
- immediate 即刻脱退機能を使用
- *ip-address* IP アドレスを静的に設定(範囲: 224.0.1.0-239.255.255.255)

#### 初期設定

ポートタイプ:未設定 immediate leave:無効

### コマンドモード

Interface Configuration (Ethernet, Port Channel)

### コマンド解説

- MVR のレシーバーポートもしくはソースポートとして構成されていないポートは、マルチキャストフィルタリングの標準ルールを使用するマルチキャストグループへ参加・離脱するために IGMP Snooping を使うことができます。
- MVR レシーバーポートはトランクのメンバーになることができません。レシーバー ポート同士は複数の VLAN に所属することができますが、これを MVR VLAN のメン バーとして構成すべきではありません。IGMP Snooping はレシーバーポートが MVR VLAN のマルチキャストグループに、動的に参加・離脱を許可するために使用されま す。group オプションを使用してレシーバーポートにマルチキャストグループを静的 に割り当てることもできます。
- 1つ、もしくはそれ以上の数のインターフェースは MVR ソースポートとして構成する ことができます。ソースポートは IGMP Snooping 機能を通してグループに参加する か、group オプションを使用して静的に割り当てたマルチキャストグループの間で受 信と送信の両方ができます。
- 224.0.0.0 ~ 239.255.255.255 の範囲の IP アドレスはマルチキャストストリームとして使用されます。予約された IP マルチキャストアドレス(224.0.0.0 ~ 224.0.0.255)は MVR グループアドレスとして使用することができません。

 Subscriber を MVR グループに動的に参加・離脱するために IGMP Snooping を有効に しなくてはいけません。IGMP のバージョンが2か3のホストのみマルチキャストへ の参加・離脱メッセージを発することができます。

```
例
```

```
Console(config)#interface ethernet 1/5
Console(config-if)#mvr type source
Console(config-if)#exit
Console(config)#interface ethernet 1/6
Console(config-if)#mvr type receiver
Console(config-if)#mvr immediate
Console(config-if)#exit
Console(config)#interface ethernet 1/7
Console(config-if)#mvr type receiver
Console(config-if)#mvr group 225.0.0.5
Console(config-if)#
```

#### mvr immediate

このコマンドは、グループの Leave メッセージ受信した後、直ちにインタフェースをマル チキャストストリームから取り除くように設定します。"no" を前につけることで設定を初期 値に戻します。

# 文法

mvr immediate

no mvr immediate

#### 初期設定

無効

### コマンドモード

Interface Configuration (Ethernet, Port Channel)

### コマンド解説

- このオプションは MVR レシーバ (746 ページの「mvr (Interface Configuration)」を参照)として設定されたインタフェースにのみ適用できます。
- Immediate leave はレシーバポートにのみ適用可能です。
   有効時、レシーバポートは leave メッセージで確認されたマルチキャストグループから直ちに取り除かれます。
   無効時、スイッチはグループに指定されたクエリをレシーバポートに送信することによって標準ルールに従い、ポートをグループリストから取り除く前に、マルチキャストグループに残っている加入者の有無を決定するために返答を待ちます。
- Immediate leave は全ての MVR ドメインに適用されます。

# 例

レシーバポートで Immediate leave を有効にしています。

```
Console(config)#interface ethernet 1/5
Console(config-if)#mvr immediate
Console(config-if)#
```

#### show mvr

MVR の情報を表示します。

# 文法

show mvr { interface interface | members { ip-address} }

- interface
  - ethernet unit/port

*unit* ユニット番号 "1"

- *port* ポート番号(範囲:1-52)
- port-channel channel-id (範囲:1-8)
- *ip-address* MVR マルチキャストグループの IP アドレス (範囲: 224.0.1.0-239.255.255.255.)

# 初期設定

なし

# コマンド解説

MVR のレシーバーポートもしくはソースポートとして構成されていないポートは、マルチキャスト フィルタリングの標準ルールを使用するマルチキャストグループへ参加・離脱するために IGMP Snooping を使うことができます。

### 例

グローバル MVR 設定を表示します。

```
Console#show mvr
MVR Status:enable
MVR running status:TRUE
MVR multicast vlan:1
MVR Max Multicast Groups:255
MVR Current multicast groups:10
Console#
```

| 項目                                         | 解説                                                                 |
|--------------------------------------------|--------------------------------------------------------------------|
| MVR Status                                 | MVR がスイッチ上で有効であるかを表示                                               |
| MVR Running Status                         | MVR 環境の中のすべての必要条件が満たさているかを表示                                       |
| MVR Multicast VLAN                         | 全ての MVR マルチキャストトラフィックを転送される VLAN                                   |
| MVR Max Multicast Group                    | MVR VLAN にアサイン可能なマルチキャストグループの最大数                                   |
| MVR Current multiccast<br>Group            | 現在 MVR VLAN にアサインされているマルチキャストグループ<br>の最大数                          |
| MVR Receiver VLAN                          | MVR VLAN のアイデンティティを明らかにしないタグ付きフ<br>レームの、マルチキャストトラフィック転送に使用される VLAN |
| MVR Supported Receiver<br>Multicast Groups | レシーバ VLAN を通して管理されるマルチキャストグループの数                                   |
| MVR Used Receiver<br>Multicast Groups      | レシーバ VLAN で現在アクティブなマルチキャストグループの数                                   |

コマンドラインインタフェース

マルチキャストフィルタリング

# 例

#### インタフェース情報を表示します。:

Console#show mvr interface Port Type Status Immediate Leave eth1/1 SOURCE ACTIVE/UP Disable eth1/2 RECEIVER ACTIVE/UP Disable eth1/5 RECEIVER INACTIVE/DOWN Disable eth1/6 RECEIVER INACTIVE/DOWN Disable eth1/7 RECEIVER INACTIVE/DOWN Disable Console#

| 項目              | 解説                                                                                                    |
|-----------------|----------------------------------------------------------------------------------------------------|
| Port            | MVR VLAN に付加されているインタフェース                                                                                                    |
| Туре            | MVR ポートタイプ                                                                                                    |
| Status          | MVR がスイッチで有効の場合 "ACTIVE"<br>レシーバポートの MVR が "ACTIVE"の場合、加入者が<br>MVR グループの内ひとつからマルチキャストトラフィックを<br>受信中、またはマルチキャストグループはインタフェースに<br>静的にアサイン |
| Immediate Leave | 即時脱退の有効 / 無効                                                                                                    |

```
Console#show mvr members
MVR Group IP Status Members
225.0.0.1 ACTIVE eth1/1(d), eth1/2(s)
225.0.0.2 INACTIVE None
225.0.0.3 INACTIVE None
225.0.0.4 INACTIVE None
225.0.0.6 INACTIVE None
225.0.0.6 INACTIVE None
225.0.0.7 INACTIVE None
225.0.0.8 INACTIVE None
225.0.0.9 INACTIVE None
225.0.0.9 INACTIVE None
225.0.0.10 INACTIVE None
```

| 項目            | 解説                                                                          |
|---------------|-----------------------------------------------------------------------------|
| MVR Group IP  | MVR VLAN にアサインしているマルチキャストグループ                                               |
| Status        | マルチキャストグループにアクティブな加入者が存在するか<br>どうかを表示。<br>MVR がグローバルで無効の場合、" INACTIVE "が表示。 |
| Receiver VLAN | MVR VLAN のアイデンティティを明らかにしないタグ付<br>きフレームの、マルチキャストトラフィック転送に使用さ<br>れる VLAN      |
| Members       | マルチキャストサービスの加入インタフェースを表示。                                                   |

# 4.23 DNS (Domain Name Server)

本コマンドは DNS(Domain Naming System) サービスの設定を行ないます。ドメイン名と IP アドレスのマッピングを行なう DNS テーブルの手動での設定を行なえる他、デフォルト ドメイン名の設定又はアドレス変換を行なうための複数のネームサーバの指定を行なうこ とができます。

DNS は "ip name-server" コマンドを使用し最低 1 つのネームサーバを指定しなければ有効 にすることはできません。また、ドメインルックアップは " ip domain-lookup" コマンドによ り有効にします

| コマンド                                                 | 機能                            | モード | ページ  |
|------------------------------------------------------|-------------------------------|-----|------|
| ip host                                              | 静的ホスト名 - アドレスマッピング            | GC  | P752 |
| clear host                                           | ホスト名 - アドレステーブルからのエント<br>リの削除 | PE  | P753 |
| ip domain-name                                       | 不完全なホスト用のデフォルトドメイン名<br>の設定    | GC  | P754 |
| ip domain-list                                       | 不完全なホスト用のデフォルトドメイン名<br>リストの設定 | GC  | P755 |
| ip name-server ホスト名 - アドレス変換のための1つ又は<br>複数のネームサーバの指定 |                               | GC  | P756 |
| ip<br>domain-lookup                                  | DNS によるホスト名 - アドレ<br>ス変換の有効化  | GC  | P757 |
| show hosts                                           | 静的ホスト名 - アドレスマッピングテーブ<br>ルの表示 | PE  | P758 |
| show dns                                             | DNS サービスの設定の表示                | PE  | P758 |
| show dns cache                                       | DNS キャッシュのエントリの表示             | PE  | P759 |
| clear dns cache                                      | DNS キャッシュのエントリのクリア            | PE  | P759 |

### ip host

DNS テーブルのホスト名と IP アドレスのマッピングの静的設定を行

ないます。"no"を前に置くことでエントリを削除します。

# 文法

ip host name address1 [ address2 ... address8 ]

**no ip host** *name address1* [ *address2* ... *address8* ]

- name ホスト名(設定範囲: 1-64 文字)
- address1 関連する IP アドレス
- address2 ... address8 関連する IP アドレス(追加分)

# 初期設定

静的エントリなし

コマンドモード

**Global Configuration** 

### コマンド解説

サーバや他のネットワーク機器は複数の IP アドレスによる複数接続をサポートしています。 2 つ以上の IP アドレスを静的テーブルやネームサーバからの応答によりホスト名と関連付 けする場合、DNS クライアントは接続が確立するまで各アドレスに接続を試みます。

# 例

2つのアドレスをホスト名にマッピングしています。

```
Console(config)#ip host rd5 192.168.1.55 10.1.0.55
Console(config)#end
Console#show hosts
Hostname
rd5
Inet address
10.1.0.55 192.168.1.55
Alias
Console#
```

#### clear host

DNS テーブルのエントリを削除します。

# 文法

clear host {name | \*}

- name ホスト名(設定範囲: 1-64 文字)
- \* すべてのエントリを削除

# 初期設定

なし

コマンドモード

**Privileged Exec** 

# 例

本例ではすべての DNS テーブルのエントリを削除しています。

Console#clear host \* Console#

### ip domain-name

不完全なホスト名に追加するデフォルトドメイン名を設定します。 "no"を前に置くことでドメイン名を削除します。

# 文法

ip domain-name name

# no ip domain-name

• *name* ホスト名。ドメイン名とホスト名の間のドット(.)は入力しないで下さい (設定範囲:1-64文字)

# 例

```
Console(config)#ip domain-name sample.com
Console(config)#end
Console#show dns
Domain Lookup Status:
DNS disabled
Default Domain Name:
.sample.com
Domain Name List:
Name Server List:
Console#
```

# 関連するコマンド

ip domain-list ( P755 ) ip name-server ( P756 ) ip domain-lookup ( P757 )

#### ip domain-list

このコマンドは、不完全なホスト名に追加するドメイン名のリストを設定します。"no"を前 に置くことでリストからドメイン名を削除します。

# 文法

ip domain-list name

#### no ip domain-list name

• *name* ホスト名。ドメイン名とホスト名の間のドット(.)は入力しないで下さい (設定範囲:1-64文字)

#### 初期設定

なし

### コマンドモード

**Global Configuration** 

### コマンド解説

- ドメイン名はリストの最後に追加されます。
- 本機の DNS サーバが不完全なホスト名を受信し、ドメイン名リストが指定された場合、本機は追加するリスト内の各ドメイン名をホスト名に加え、一致する特定のネームサーバを確認して、ドメインリストにより動作します。
- ドメインリストがない場合、デフォルトドメイン名が使用されます。ドメインリスト がある場合には、デフォルトドメイン名は使用されません。

### 例

本例では、現在のリストに2つのドメイン名を追加し、その後リストを表示しています。

```
Console(config)#ip domain-list sample.com.jp
Console(config)#ip domain-list sample.com.uk
Console(config)#end
Console#show dns
Domain Lookup Status:
DNS disabled
Default Domain Name:
.sample.com
Domain Name List:
.sample.com.jp
.sample.com.uk
Name Server List:
Console#
```

# 関連するコマンド

ip domain-name (P754)

#### ip name-server

ドメイン名解決のために1つ又は複数のドメインネームサーバのアドレスを指定します。 "no"を前に置くことでリストからネームサーバを削除します。

#### 文法

**ip name-server** server-address1 [server-address2 ... server-address6]

**no** ip name-server server-address1 [server-address2 ... server-address6]

- server-address1 ドメインネームサーバの IP アドレス
- server-address2 ... server-address6 ドメインネームサーバの IP アドレス(追加分)

#### 初期設定

なし

### コマンドモード

**Global Configuration** 

#### コマンド解説

応答を受信するまで、又はリストの最後に到達するまで、リスト内のネームサーバに対して 順番にリクエストを送信します。

#### 例

応答を受信するまで、又はリストの最後に到達するまで、リスト内のネームサーバに対して 順番にリクエストを送信します。

```
Console(config)#ip domain-server 192.168.1.55 10.1.0.55
Console(config)#end
Console#show dns
Domain Lookup Status:
   DNS disabled
Default Domain Name:
   .sample.com
Domain Name List:
   .sample.com.jp
   .sample.com.uk
Name Server List:
192.168.1.55
10.1.0.55
Console#
```

### 関連するコマンド

ip domain-name (P754) ip domain-lookup (P757)

#### ip domain-lookup

DNS ホスト名・アドレス変換を有効にします。"no" を前に置くことで DNS を無効にします。

# 文法

ip domain-lookup no ip domain-lookup

#### 初期設定

無効

### コマンドモード

**Global Configuration** 

### コマンド解説

- DNS を有効にする前に最低1つのネームサーバを指定する必要があります。
- すべてのネームサーバが削除された場合には DNS は自動的に無効になります。

### 例

本例では、DNS を有効にし、設定を表示しています。

```
Console(config)#ip domain-lookup
Console(config)#end
Console#show dns
Domain Lookup Status:
DNS enabled
Default Domain Name:
.sample.com
Domain Name List:
.sample.com.jp
.sample.com.uk
Name Server List:
192.168.1.55
10.1.0.55
Console#
```

# 関連するコマンド

ip domain-name (P754) ip name-server (P756)

#### show hosts

静的ホスト名 - アドレスマッピングテーブルを表示します。

# コマンドモード

Privileged Exec

# 例

以前に設定されたエントリと同じアドレスがマッピングされた場合、ホスト名はエイリアスとして表示されます。

Console#show hosts Hostname rd5 Inet address 10.1.0.55 192.168.1.55 Alias 1.rd6

# Console#

#### show dns

DNS サーバの設定を表示します。

# コマンドモード

**Privileged Exec** 

### 例

Console#show dns Domain Lookup Status: DNS enabled Default Domain Name: sample.com Domain Name List: sample.com.jp sample.com.uk Name Server List: 192.168.1.55 10.1.0.55 Console#

#### show dns cache

DNS キャッシュの内容を表示します。

# コマンドモード

**Privileged Exec** 

### 例

| Console#show dns |       | show dns | cache                           |     |                 |
|------------------|-------|----------|---------------------------------|-----|-----------------|
| NO               | FLAG  | TYPE     | DOMAIN                          | TTL | IP              |
| 0                | 4     | Address  | www.times.com                   | 198 | 199.239.136.200 |
| 1                | 4     | Address  | alll6.x.akamai.net              | 19  | 61.213.189.120  |
| 2                | 4     | Address  | alll6.x.akamai.net              | 19  | 61.213.189.104  |
| 3                | 4     | CNAME    | graphics8.nytimes.com           | 19  | POINTER TO:2    |
| 4                | 4     | CNAME    | graphics478.nytimes.com.edgesui | 19  | POINTER TO:2    |
| Cons             | sole# |          |                                 |     |                 |

| 項目     | 解説                                                                                  |
|--------|-------------------------------------------------------------------------------------|
| NO     | 各リソースレコードのエントリ番号                                                                    |
| FLAG   | キャッシュエントリのフラグは常に "4"                                                                |
| ТҮРЕ   | 標準的又はプライマリ名が指定された「CNAME」、既存の<br>エントリと同じ IP アドレスをマッピングされている多数の<br>ドメイン名が指定された「ALIAS」 |
| IP     | レコードに関連した IP アドレス                                                                   |
| TTL    | ネームサーバにより報告された生存可能時間                                                                |
| DOMAIN | レコードに関連するドメイン名                                                                      |

### clear dns cache

DNS キャッシュのすべての値をクリアします。

# コマンドモード

Privileged Exec

```
Console#clear dns cache
Console#show dns cache
NO FLAG TYPE IP TTL DOMAIN
Console#
```

コマンドラインインタフェース IP インタフェース

# 4.24 IP インタフェース

IP アドレスは本機へのネットワーク経由での管理用アクセスの際に使用されます。初期設定 では DHCP を使用して IP アドレスの取得を行う設定になっています。IP アドレスは手動で 設定することも、又 BOOTP/DHCP サーバから電源投入時に自動的に取得することもできま す。また、他のセグメントから本機へのアクセスを行うためにはデフォルトゲートウェイの 設定も必要となります。

# 4.24.1 基本 IP 設定

| コマンド                  | 機能                                        | モード   | ページ  |
|-----------------------|-------------------------------------------|-------|------|
| ip address            | 本機への IP アドレスの設定                           | IC    | P760 |
| ip<br>default-gateway | 本機と管理端末を接続するためのゲート<br>ウェイ設定の表示            | GC    | P762 |
| ip dhcp restart       | BOOTP/DHCP クライアントリクエストの<br>送信             | PE    | P763 |
| show ip interface     | 本機の IP 設定の表示                              | PE    | P764 |
| show ip redirects     | 本機のデフォルトゲートウェイ設定の表示                       | PE    | P764 |
| show arp              | ARP キャッシュを表示                              | PE    | P764 |
| ping                  | ネットワーク上の他のノードへの ICMP<br>echo リクエストパケットの送信 | NE,PE | P766 |

### ip address

本機への IP アドレスの設定を行います。"no" を前に置くことで初期設定に戻します。

## 文法

ip address [ip-address netmask | bootp | dhcp ]

### no ip address

- *ip-address* IPアドレス
- netmask サブネットマスク
- bootp IP アドレスを BOOTP から取得します。
- dhcp IP アドレスを DHCP から取得します。

# 初期設定

DHCP

コマンドモード

Interface Configuration (VLAN)

### コマンド解説

- 管理用にネットワーク経由で本機へアクセスする場合、IP アドレスの設定が必須とな ります。手動で IP アドレスを入力する方法と、BOOTP、DHCP を使用して自動で IP アドレスを取得する方法があります。
- bootp 又は dhcp を選択した場合、BOOTP 又は DHCP からの応答があるまで IP アドレスは設定されません。IP アドレスを取得するためのリクエストは周期的にプロードキャストで送信されます(BOOTP 及び DHCP によって取得できるのは IP アドレス、サブネットマスク及びデフォルトゲートウェイの値です)
- BOOTP 又は DHCP に対するブロードキャストリクエストは "ip dhcp restart" コマンド を使用するか、本機を再起動させた場合に行われます。
- [注意] IP アドレスは VLAN インタフェース 1 つのみに割り当てできます(初期設定では VLAN1に割り当てるようになっています)ここで設定した VLAN が管理用の VLAN となり、この VLAN を介してのみ本機への管理アクセスが可能になります。IP ア ドレスを他の VLAN に割り当てると、新たに割り当てた IP アドレスが既存の IP ア ドレスを上書きし、新たな管理 VLAN として機能します。

### 例

本例では、VLAN1に対してIPアドレスを設定しています。

```
Console(config)#interface vlan 1
Console(config-if)#ip address 192.168.1.5 255.255.255.0
Console(config-if)#
```

# 関連するコマンド

ip dhcp restart (P763)

### ip default-gateway

セグメントがわかれたスイッチと管理端末を接続するためのデフォルトゲートウェイの設定 を行います。"no"を前に置くことでデフォルトゲートウェイを削除します。

# 文法

ip default-gateway gateway

#### no ip default-gateway

• gateway デフォルトゲートウェイの IP アドレス

## 初期設定

なし

### コマンドモード

**Global Configuration** 

### コマンド解説

異なるセグメントに管理端末が設置されている場合には必ず設定する必要があります。

## 例

本例ではデフォルトゲートウェイの設定を行っています。

```
Console(config)#ip default-gateway 10.1.1.254
Console(config)#
```

### 関連するコマンド

show ip redirects (P764)

#### ip dhcp restart

BOOTP/DHCP クライアントリクエストを送信します。

### 初期設定

なし

# コマンドモード

Privileged Exec

# コマンド解説

- "ip address" コマンドで BOOTP 又は DHCP に設定済みの IP インタフェースに対し、 BOOTP/DHCP クライアントリクエストを送信します。
- DHCP は、有効な場合、サーバにクライアントの最後の IP アドレスを再付与するよう 要求します。
- DHCP/BOOTP サーバが別のドメインに移動した場合、クライアントに付与されていた IP アドレスのネットワーク部は新たなドメインの IP アドレスとなります。

# 例

本例ではデフォルトゲートウェイの設定を行っています。

```
Console(config)#interface vlan 1
Console(config-if)#ip address dhcp
Console(config-if)#end
Console#ip dhcp restart
Console#show ip interface
IP address and netmask: 192.168.1.54 255.255.255.0 on VLAN 1,
and address mode: DHCP.
Console#
```

# 関連するコマンド

ip address (P760)

# コマンドラインインタフェース IP インタフェース

### show ip interface

IP インタフェースの設定を表示します。

### 初期設定

すべてのインタフェース

# コマンドモード

**Privileged Exec** 

# 例

```
Console#show ip interface
IP address and netmask: 192.168.1.54 255.255.255.0 on VLAN 1,
and address mode: User specified.
Console#
```

### 関連するコマンド

show ip redirects (P764)

#### show ip redirects

デフォルトゲートウェイの設定を表示します。

# 初期設定

なし

# コマンドモード

**Privileged Exec** 

# 例

```
Console#show ip redirects
ip default gateway 10.1.0.254
Console#
```

# 関連するコマンド

ip default-gateway (P762)

#### show arp

ARP キャッシュを表示します。

#### 初期設定

なし

# コマンドモード

**Privileged Exec** 

### コマンド解説

 本コマンドは対応する IP アドレス、MAC アドレス、タイプ(動的または other)、 VLAN インタフェースを含む、ARP キャッシュについての情報を表示します。 エントリタイプ "other" は本機のローカルアドレスを示します。

### 例

```
Console#show arp

IP Address MAC Address Type Interface

192.168.0.1 00-01-ec-f8-d8-c6 dynamic 1

192.168.0.2 00-12-cf-12-34-56 other 1

192.168.0.3 00-10-b5-62-03-74 dynamic 1

Total entry : 3

Console#
```

### 関連するコマンド

ip default-gateway (P762)

### ping

ネットワーク上の他のノードに対し ICMP echo リクエストパケットを送信します。

# 文法

ping host {size size } { count count }

- host ホストの IP アドレス / エイリアス
- size パケットのサイズ (bytes) (範囲 32-512、初期設定:32)
   ヘッダ情報が付加されるため、実際のパケットサイズは設定した値より 8bytes 大きくなります。
- count 送信するパケット数(範囲:1-16、初期設定:5)

#### 初期設定

設定されたホストはありません。

#### コマンドモード

Normal Exec, Privileged Exec

### コマンド解説

- ping コマンドを使用することでネットワークの他の場所(端末など)に接続されているか 確認することができます。
- ping コマンドの結果は以下のような内容となります:
- Normal response 正常なレスポンスは、ネットワークの状態に依存して、1 ~ 10 秒で生じます
- Destination does not respond ホストが応答しない場合、"timeout" が 10 秒以内に表示され ます
- Destination unreachable 目的のホストに対するゲートウェイが見つからない場合
- Network or host unreachable ゲートウェイが目的となるルートテーブルを見つけられな い場合
- <ESC> キーを押すと Ping が中断されます。

### 例

```
Console#ping 10.1.0.9
Type ESC to abort.
PING to 10.1.0.9, by 5 32-byte payload ICMP packets, timeout is 5
seconds
response time: 10 ms
response time: 10 ms
response time: 10 ms
response time: 10 ms
Ping statistics for 10.1.0.9:
5 packets transmitted, 5 packets received (100%), 0 packets lost (0%)
Approximate round trip times:
Minimum = 10 ms, Maximum = 20 ms, Average = 10 ms
Console#
```

### 関連するコマンド

interface (P537)
FXC3152A Management Guide (FXC09-DC-200014-R1.0)

初版 2010年1月

- ・本ユーザマニュアルは、FXC株式会社が制作したもので、全ての権利を 弊社が所有します。弊社に無断で本書の一部、または全部を複製/転載 することを禁じます。
- ・改良のため製品の仕様を予告なく変更することがありますが、ご了承く ださい。
- 予告なく本書の一部または全体を修正、変更することがありますが、ご 了承ください。
- ユーザマニュアルの内容に関しましては、万全を期しておりますが、万 ーご不明な点がございましたら、弊社サポートセンターまでご相談くだ さい。

FXC09-DC-200014-R1.0

lanagement Guide

FXC3152A Management Guide

FXC株式会社